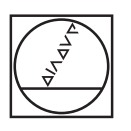

| Manual op           | eration |                                                               | Program                               | ming                                                                                             |
|---------------------|---------|---------------------------------------------------------------|---------------------------------------|--------------------------------------------------------------------------------------------------|
|                     | V       | +15                                                           | 000                                   | TIME                                                                                             |
|                     | Y       | -30                                                           | 000                                   |                                                                                                  |
|                     | Z       | +2.                                                           | 000                                   |                                                                                                  |
|                     | С       | +0.                                                           | 000                                   |                                                                                                  |
|                     | В       | +0.                                                           | 000                                   |                                                                                                  |
|                     |         |                                                               |                                       |                                                                                                  |
| ACTL.               | TOZS    | 0 F Can/min 0                                                 | or 100x M 5                           |                                                                                                  |
|                     | T       | DUCH PRESET IN                                                | ICRE- 3D ROT                          | TOOL                                                                                             |
| MS                  | F P     |                                                               |                                       |                                                                                                  |
|                     |         |                                                               |                                       |                                                                                                  |
|                     |         |                                                               |                                       |                                                                                                  |
|                     |         | APPR FK CHE                                                   | ـــــــــــــــــــــــــــــــــــــ | 789                                                                                              |
| FOM<br>CALC MOD HEL |         | FK (1) (1) (1) (1) (1) (1) (1) (1) (1) (1)                    |                                       | 789<br>456                                                                                       |
| 48 <b>6 1</b> 23    |         | ### FK   12 (<br>第 12 (1) (1) (1) (1) (1) (1) (1) (1) (1) (1) |                                       | 7 8 9<br>4 5 6<br>1 2 3                                                                          |
|                     |         |                                                               |                                       | 7 8 9<br>4 5 6<br>1 2 3<br>0 · 74                                                                |
|                     |         |                                                               |                                       | 7     8     9       4     5     6       1     2     3       0     •     74       (X)     +     0 |

# HEIDENHAIN

**TNC 320** Bruger-håndbog

DIN-ISO-programmering

NC-Software 340551-06 340554-06

Dansk (da) 8/2014

### Betjeningselementer for TNC´en

#### Betjeningselementer på billedskærm

| Taste      | Funktion                                                         |
|------------|------------------------------------------------------------------|
| $\bigcirc$ | Valg af billedskærm-opdeling                                     |
| $\bigcirc$ | Skift billedskærm mellem maskine-<br>og programmerings-driftsart |
|            | Softkeys: Vælg funktion på<br>billedskærm                        |
|            | Skift mellem softkey-lister                                      |

#### Maskin-driftsarter

| Taste   | Funktion                            |
|---------|-------------------------------------|
|         | Manuel drift                        |
|         | Elektroniske håndhjul               |
|         | Positionering med manuel indlæsning |
|         | Programafvikling enkeltblok         |
| <b></b> | Programafvikling blokfølge          |

#### **Programmerings-driftsarter**

| Taste              | Funktion      |  |
|--------------------|---------------|--|
| $\Rightarrow$      | Programmering |  |
| $\overline{\cdot}$ | Program-test  |  |

# Styring af programmer/filer, TNC-funktioner

| Taste       | Funktion                                                    |
|-------------|-------------------------------------------------------------|
| PGM<br>MGT  | Vælge og slette programmer/filer,<br>ekstern dataoverføring |
| PGM<br>CALL | Definere program-kald, vælge<br>nulpunkt- og punkt tabeller |
| MOD         | Valg af MOD-funktioner                                      |
| HELP        | Hjælpetekst visning ved NC-<br>fejlmeldinger, kald TNCguide |
| ERR         | Vis alle opstånde fejlmeldinger                             |
| CALC        | Indblænding af lommeregner                                  |

#### Navigeringstaster

| Taste     | Funktion                                                  |
|-----------|-----------------------------------------------------------|
|           | Forskydning af det lyse felt                              |
| бото<br>П | Direkte valg af blokke, cykler og<br>parameter-funktioner |

# Potentiometer for tilspænding og spindelomdr.tal

| Tilspænding             | Spindelomdrejningstal |
|-------------------------|-----------------------|
| 50 (()) 150<br>0 WW F % | 50 ( ( ) S %          |

# Cykler, underprogrammer og programdel-gentagelser

| Taste                    | Funktion                                                         |
|--------------------------|------------------------------------------------------------------|
| TOUCH<br>PROBE           | Definere tastsystem-cykler                                       |
| CYCL<br>DEF CYCL<br>CALL | Cykler definering og kald                                        |
| LBL LBL<br>SET CALL      | Underprogrammer og programdel-<br>gentagelser indlæsning og kald |
| STOP                     | Indlæsning af program-stop i et<br>program                       |

#### Angivelser om værktøjer

| Taste        | Funktion                           |
|--------------|------------------------------------|
| TOOL<br>DEF  | Definere værktøjsdata i et program |
| TOOL<br>CALL | Kalde Værktøjsdata                 |

#### Programmering af banebevægelser

| Taste                                                                                                    | Funktion                                    |
|----------------------------------------------------------------------------------------------------|---------------------------------------------|
| APPR<br>DEP                                                                                                    | Kontur tilkøre/forlade                      |
| FK                                                                                                    | Fri konturprogrammering FK                  |
| LAP                                                                                                    | Retlinie                                    |
| ¢                                                                                                    | Cirkelmidtpunkt/Pol for<br>polarkoordinater |
| °℃                                                                                                    | Cirkelbane om cirkelmidtpunkt               |
| CR                                                                                                    | Cirkelbane med radius                       |
| CT ?                                                                                                    | Cirkelbane med tangential tilslutning       |
| CHF.<br>G:<br>CHF.<br>CHF.<br>CH. | Affase/hjørne-afrunding                     |

#### Specialfunktioner

|   | Taste       | Funktion                                       |
|---|-------------|------------------------------------------------|
| - | SPEC<br>FCT | Vise specialfunktioner                         |
| - |             | Vælg næste fane i formularen                   |
| _ |             | Dialogfelt eller kontaktflade frem/<br>tilbage |

# Indlæse koordinatakser og tal, editering

| Taste     | Funktion                                                          |
|-----------|-------------------------------------------------------------------|
| <b>XV</b> | Vælge koordinatakser hhv. indlæse<br>i et program                 |
| 09        | Cifre                                                             |
| • -/+     | Vende decimal-punkt/fortegn om                                    |
| ΡΙ        | Indlæse polarkoordinater /<br>inkremental-værdier                 |
| Q         | Q-parameter-programmering / Q-<br>parameter-status                |
| +         | Aktposition, overtage værdier fra<br>Iommeregner                  |
| NO<br>ENT | Overse dialogspørgsmål og slette<br>ord                           |
| ENT       | Afslutte indlæsning og fortsætte<br>dialog                        |
| END       | Afslutte blok, afslutte indlæsning                                |
| CE        | Tilbagestille talværdi-indlæsning<br>eller slette TNC fejlmelding |
| DEL       | Afbryde dialog, slette programdel                                 |

## Betjeningselementer for TNC en

Grundlæggende

Med denne håndbog

### Med denne håndbog

Efterfølgende finder De en liste med de i denne håndbog anvendte anvisnings-symboler

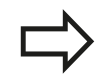

Dette symbol viser, at for den beskrevne funktion skal man være opmærksom på særlige anvisninger

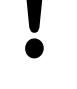

Dette symbol viser, at ved anvendelse af den beskrevne funktion består én eller flere af følgende farer:

- Fare for emnet
- Fare for spændejern
- Fare for værktøj
- Fare for maskine
- Fare for brugeren

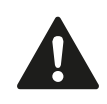

Dette symbol indikerer en potentielt farlig situation, der kan resultere i mindre eller moderate skader, hvis den ikke undgås.

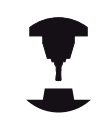

Dette symbol fortæller Dem, at den beskrevne funktion skal være tilpasset af maskinfabrikanten. Den beskrevne funktion kan nemlig virke forskellig fra maskine til maskine.

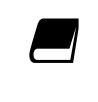

Dette symbol viser, at De finder detaljerede beskrivelser af en funktion i en anden brugerhåndbog.

#### Ændringer ønsket eller har sætternissen været på spil?

Vi anstrenger os for at forbedre vores dokumentation for Dem. Hjælp os med det og meddel os venligst Deres ændrings ønsker på følgende E-mail-adresse: **tnc-userdoc@heidenhain.de**.

### TNC-Type, software og funktioner

Denne håndbog beskriver funktioner, som er til rådighed i TNC´er med følgende NC-software-numre.

| TNC-type                    | NC-software-nr. |
|-----------------------------|-----------------|
| TNC 320                     | 340551-06       |
| TNC 320 Programmeringsplads | 340554-06       |

Kendebogstavet E kendetegner eksportudgaven af TNC´en. For exportversionen af TNC gælder følgende begrænsninger:

Retliniebevægelser simultant indtil 4 akser

Maskinfabrikanten tilpasser omfanget af TNC´ens tilladte ydelser med maskin-parametre på de enkelte maskiner. Derfor er der i denne håndbog også beskrevet funktioner, som ikke er til rådighed i alle TNC´er.

TNC-funktioner, der ikke er til rådighed i alle maskiner, er eksempelvis:

Værktøjs-opmåling med TT

Sæt Dem venligst i forbindelse med maskinfabrikanten, for individuel hjælp til at lære Deres styrede maskine at kende.

Mange maskinfabrikanter og HEIDENHAIN tilbyder TNC programmerings-kurser. Deltagelse i et sådant kursus er anbefalelsesværdigt, intensivt at blive fortrolig med TNC-funktionerne.

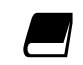

#### Bruger-håndbog cyklusprogrammering:

Alle cyklus-funktionerne (tastsystemcykler og bearbejdningscykler) er beskrevet i bruger-håndbog Cyklusprogrammering Henvend Dem evt. til TP TEKNIK A/S hvis De har behov for denne brugerhåndbog. ID: 679 220-xx

### TNC-Type, software og funktioner

#### Software-optioner

TNC 320'en råder over forskellige software-optioner, som kan frigives af maskinfabrikanten. Hver option skal frigives separat og indeholder altid de efterfølgende opførte funktioner:

| Hardware optioner                                                                  |                         |                                                                                                    |
|------------------------------------------------------------------------------------|-------------------------|----------------------------------------------------------------------------------------------------|
|                                                                                    |                         | 1. Hjælpeakse for 4 akser og spindel                                                                                                    |
|                                                                                    |                         | 2. Hjælpeakse for 5 akser og spindel                                                                                                    |
| Software Option 1 (Options                                                         | numme                   | r #08)                                                                                                    |
| Rundbords-bearbejdning                                                             |                         | Programmering af konturer på afviklingen af en cylinder                                                                                                    |
|                                                                                    |                         | Tilspænding i mm/min                                                                                                    |
| Koordinat-omregninger                                                              |                         | Transformering af bearbejdningsplan                                                                                                    |
| Interpolation                                                                      |                         | Cirkel i 3 akser med drejet bearbejdningsplan (rumcirkel)                                                                                                    |
|                                                                                    |                         |                                                                                                    |
| <b>HEIDENHAIN DNC (optionsr</b>                                                    | nummer                  | <sup>,</sup> #18)                                                                                                    |
| HEIDENHAIN DNC (optionsr                                                           | nummer<br>■             | <b>* #18)</b><br>Kommunikation med ekstern PC-anvendelse med COM-komponenter                                                                                                    |
| HEIDENHAIN DNC (optionsr<br>Software-option yderligere o                           | nummer<br>■<br>dialogsp | * #18)<br>Kommunikation med ekstern PC-anvendelse med COM-komponenter<br>prog (optionsnummer #41)                                                                                                    |
| HEIDENHAIN DNC (optionsr<br>Software-option yderligere o<br>Yderligere dialogsprog | nummer<br>■<br>dialogsp | <ul> <li>* #18)</li> <li>Kommunikation med ekstern PC-anvendelse med COM-komponenter</li> <li>brog (optionsnummer #41)</li> <li>Slovensk</li> </ul>                                                   |
| HEIDENHAIN DNC (optionsr<br>Software-option yderligere o<br>Yderligere dialogsprog | nummer<br>Ialogsp       | <ul> <li>#18)</li> <li>Kommunikation med ekstern PC-anvendelse med COM-komponenter</li> <li>prog (optionsnummer #41)</li> <li>Slovensk</li> <li>Norsk</li> </ul>                                      |
| HEIDENHAIN DNC (optionsr<br>Software-option yderligere o<br>Yderligere dialogsprog | dialogsp                | • #18)<br>Kommunikation med ekstern PC-anvendelse med COM-komponenter<br>orog (optionsnummer #41)<br>Slovensk<br>Norsk<br>Slovakisk                                                                   |
| HEIDENHAIN DNC (optionsr<br>Software-option yderligere o<br>Yderligere dialogsprog | dialogsp                | <ul> <li>*#18)</li> <li>Kommunikation med ekstern PC-anvendelse med COM-komponenter</li> <li>brog (optionsnummer #41)</li> <li>Slovensk</li> <li>Norsk</li> <li>Slovakisk</li> <li>Lettisk</li> </ul> |
| HEIDENHAIN DNC (optionsr<br>Software-option yderligere o<br>Yderligere dialogsprog | dialogsp                | * #18)<br>Kommunikation med ekstern PC-anvendelse med COM-komponenter<br>brog (optionsnummer #41)<br>Slovensk<br>Norsk<br>Slovakisk<br>Lettisk<br>Koreansk                                            |
| HEIDENHAIN DNC (optionsr<br>Software-option yderligere o<br>Yderligere dialogsprog | dialogsp                | * #18)<br>Kommunikation med ekstern PC-anvendelse med COM-komponenter<br>orog (optionsnummer #41)<br>Slovensk<br>Norsk<br>Slovakisk<br>Lettisk<br>Koreansk<br>Estisk                                  |
| HEIDENHAIN DNC (optionsr<br>Software-option yderligere o<br>Yderligere dialogsprog | dialogsp                | * #18)<br>Kommunikation med ekstern PC-anvendelse med COM-komponenter<br>Frog (optionsnummer #41)<br>Slovensk<br>Norsk<br>Slovakisk<br>Lettisk<br>Koreansk<br>Estisk<br>Tyrkisk                       |
| HEIDENHAIN DNC (optionsr<br>Software-option yderligere o<br>Yderligere dialogsprog | dialogsp                | * #18)<br>Kommunikation med ekstern PC-anvendelse med COM-komponenter<br>orog (optionsnummer #41)<br>Slovensk<br>Norsk<br>Slovakisk<br>Lettisk<br>Koreansk<br>Estisk<br>Tyrkisk<br>Rumænsk            |

#### Udviklingsstand (Upgrade-funktioner)

Udover software-optioner bliver væsentlige videreudviklinger af TNC-softwaren styret med upgrade-funktionen, den såkaldte Feature Content Level (eng. begreb for udviklingsstand). Funktioner der ligger under FCL, står ikke til rådighed, hvis De til Deres TNC har fået en software-update.

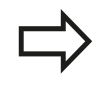

Når De modtager en ny maskine, så står alle upgrade-funktioner til Deres rådighed omkostningsfrit.

Upgrade-funktioner er kendetegnet i håndbogen med **FCL n**, hvor **n** kendetegner det fortløbende nummer for udviklingsstanden.

De kan med et nøgletal som kan købes varigt frigive FCI-funktioner Herfor skal De sætte Dem i forbindelse med maskinfabrikanten eller med HEIDENHAIN.

#### Forudset anvendelsesområde

TNC´en svarer til klasse A ifølge EN 55022 og er hovedsageligt forudset til brug i industriområder.

#### **Retslige anvisninger**

Dette produkt bruger Open Source Software. Yderligere informationer finder De på styringen under

- Driftsart indlagring/editering
- MOD-funktion
- Softkey LICENS ANVISNINGER

### Grundlæggende

TNC-Type, software og funktioner

#### Nye funktioner

#### Nye Funktioner 34055x-06

Den aktive værktøjsakses-retning kan nu i manuel drift sættes som aktiv ved håndhjuloverførsel som virtuel akse"Overlejring med håndhjuls-positionering under programafviklingen: M118 ", Side 278

Skrivning og læsning af tabeller er kun muligt med frit definerbar tabeller ("Frit definerbare tabeller", Side 294).

Ny Tastsystem-cyklus 484 for kalibrering af det trådløse tastsystem TT 449 (se bruger-håndbogen cyklen).

De nye håndhjul HR 520 og HR 550 FS bliver understøttet ("Kør med elektronisk håndhjul", Side 334).

Ny bearbejdningscyklus 225 gravering (se bruger-håndbogen cyklus-programmering).

Nye manuelle tastecyklus "Midterakse som

henføringspunkt" ("Midterakse som henføringspunkt ", Side 372).

Ny funktion for til rundning af hjørner ("Hjørnerunding: M197", Side 284).

Den eksterne tilgang til TNC´en kan kun spærres via MOD-funktion ("Ekstern adgang").

#### Ændrede Funktioner 34055x-06

l værktøjstabellerne er det maksimale antal tegn, for feltet NAME og DOC, forhøjet fra 16 til 32 ("Indgiv Værktøjs-data i tabellen ", Side 138).

Betingelserne og positionsforholdet, ved manuelle tastecyklus, er blevet forbedret ("Anvend 3D-tastesystem", Side 353).

I Cykluser kan De med funktionen PREDEF nu også overføre en værdi i en Cyklus-parameter (se brugerhåndbogen Cyklus-Programmering).

Ved KinematicsOpt-Cyklus er følgende forbedringer gennemført (se bruger-håndbogen cyklus-programmering):

Ved Cyklus 257 Rund-Tap-fræsning, er der nu en parameter tilrådighed, med hvilken De kan fastlægge en tilkørselsposition til Tappen (se bruger-håndbogen cyklus-programmering)

Ved Cyklus 256 Rund-Tap-fræsning, er der nu en parameter tilrådighed, med hvilken De kan fastlægge en tilkørselsposition til Tappen (se bruger-håndbogen cyklus-programmering)

Med den manuelle Tastecyklus "Grunddrejning" kan emnefladen nu også udlignes via borddrejning ("Skråt liggende emne, kompensering med en borddrejning ", Side 366)

## Grundlæggende

TNC-Type, software og funktioner

| 1  | Første skridt med TNC 320                                | 37    |
|----|----------------------------------------------------------|-------|
| 2  | Introduktion                                             | 57    |
| 3  | Programmering: Grundlaget, Fil-styring                   | 73    |
| 4  | Programmering: Programmeringshjælp                       | . 109 |
| 5  | Programmering: Værktøjer                                 | . 133 |
| 6  | Programmering: Kontur programmering                      | 161   |
| 7  | Programmering: Underprogrammer og programdel-gentagelser | 185   |
| 8  | Programmering: Q-parametre                               | 201   |
| 9  | Programmering: Hjælpe-funktioner                         | 265   |
| 10 | Programmering: Specialfunktioner                         | .285  |
| 11 | Programmerin: Flerakse bearbejdning                      | 301   |
| 12 | Manuel drift og opretning                                | 329   |
| 13 | Positionering med manuel indlæsning                      | 383   |
| 14 | Program-test og programafvikling                         | 389   |
| 15 | MOD-funktioner                                           | 415   |
| 16 | Tabeller og oversigter                                   | 437   |

| 1 | Førs | ste skridt med TNC 320                                     | 37     |
|---|------|------------------------------------------------------------|--------|
|   | 1.1  | Oversigt                                                   |        |
|   | 1.2  | Indkobling af maskinen                                     |        |
|   |      | Kvittere en strømafbrydelse og kørsel til referencepunkter | 38     |
|   | 1.3  | Den første del programmering                               | 39     |
|   |      | Vælg den rigtige driftsart                                 | 39     |
|   |      | De vigtigste betjeningselementer i TNC'en                  |        |
|   |      | Åbne et nyt program/fil-styring                            |        |
|   |      | Definere et råemne                                         | 41     |
|   |      | Programopbygning                                           | 42     |
|   |      | Programmere en simpel kontur                               |        |
|   |      | Fremstille et cyklusprogram                                | 45     |
|   | 1.4  | Test den første del grafisk                                | 47     |
|   |      | Vælg den rigtige driftsart                                 | 47     |
|   |      | Vælg værktøjs-tabel for program-testen                     |        |
|   |      | Vælg programmet, som De vil teste                          |        |
|   |      | Vælg billedskærm-opdeling og billede                       | 48     |
|   |      | Starte program-testen                                      |        |
|   | 1.5  | Indrette værktøjer                                         | 50     |
|   |      | Vælg den rigtige driftsart                                 | 50     |
|   |      | Forberede og opmåle værktøjer                              | 50     |
|   |      | Værktøjs-tabellen TOOL.T                                   | 51     |
|   |      | Plads-tabellen TOOL_P.TCH                                  | 52     |
|   | 1.6  | Indretning af emne                                         | 53     |
|   |      | Vælg den rigtige driftsart                                 | 53     |
|   |      | Opspænding af emnet                                        |        |
|   |      | Sæt nhenføringspunkt med 3D-tastesystem                    |        |
|   | 1.7  | Afvikle det første program                                 | 55     |
|   |      | Vælg den rigtige driftsart                                 | <br>55 |
|   |      | Vælg programmet, som De vil afvikle                        |        |
|   |      | Starte program                                             |        |
|   |      |                                                            |        |

| 2 | Intro | oduktion                                                          | 57        |
|---|-------|-------------------------------------------------------------------|-----------|
|   | 2.1   | TNC 320                                                           | 58        |
|   |       | Programmering: HEIDENHAIN klartext-dialog og DIN/ISO              |           |
|   |       | Kompatibilitet                                                    |           |
|   | 22    | Rilledskærm og betjeningsfelt                                     | 59        |
|   | 2.2   |                                                                   |           |
|   |       | Billedeskærm                                                      | 59        |
|   |       | Fastlæg billedeskærm-opdeling                                     | 60        |
|   |       | Betjeningsfelt                                                    | 60        |
|   | 2.3   | Driftsarter                                                       |           |
|   |       | Manuel drift og EL håndhjul                                       | 61        |
|   |       | Positionering med manual indexping                                |           |
|   |       |                                                                   | 01        |
|   |       |                                                                   | 01        |
|   |       |                                                                   |           |
|   |       | Programatvikling                                                  | DIOKIØIGE |
|   |       |                                                                   |           |
|   | 2.4   | Status-visning                                                    | 63        |
|   |       | "Generel" Status-visning                                          |           |
|   |       | Yderlig Status-visning                                            | 64        |
|   | 25    | Tilbehør: 3D-tastsystemer og elektroniske håndhjul fra HEIDENHAIN | 70        |
|   | 2.0   |                                                                   |           |
|   |       | 3D-tastesystem                                                    |           |
|   |       | Elektroniske håndhjul HR                                          | 71        |

| 3 | Prog | grammering: Grundlaget, Fil-styring         | 73 |
|---|------|---------------------------------------------|----|
|   | 3.1  | Grundlaget                                  | 74 |
|   |      | Længdemålesystemer og referencemærker       | 74 |
|   |      | Henføringssystem                            | 74 |
|   |      | Henføringssystem på fræsemaskine            |    |
|   |      | Aksebetejnelse på fræsemaskinen             | 75 |
|   |      | Polarkoordinater                            | 76 |
|   |      | Absolut og inkremental Emne-Positionen      | 77 |
|   |      | Vælg henføringspunkt                        |    |
|   | 3.2  | Åben og indgiv Program                      | 79 |
|   |      | Opbygning af et NC-Program i DIN/ISO-Format |    |
|   |      | Definere råemne: G30/G31                    | 79 |
|   |      | Nyt bearbejdnings-program åbned             |    |
|   |      | Værktøjs-bevægelse i DIN/ISO programmering  |    |
|   |      | Overfør aktuel-position                     |    |
|   |      | Program editering                           | 83 |
|   |      | Søgefunktionen i TNC´en                     |    |
|   | 3.3  | Fil-styring: Grundlæggende                  | 88 |
|   |      | Filer                                       |    |
|   |      | Datasikring                                 | 90 |

| 3.4 | Arbejd med Fil-styring                 | 91  |
|-----|----------------------------------------|-----|
|     | Bibliotek                              | 91  |
|     | -<br>Stier                             |     |
|     | Oversiat: Funktion med fil-styringen   | 92  |
|     | Kald Fil-styring                       |     |
|     | Vælg drev, biblioteker og filer        |     |
|     | Fremstil nyt bibliotek                 | 95  |
|     | Fremstil ny Fil                        | 95  |
|     | Kopier enkelte Filer                   |     |
|     | Kopiere fil til et andet bibliotek     | 96  |
|     | Kopier Tabel                           | 97  |
|     | Kopier Bibliotek                       |     |
|     | Udvælge en af de sidst valgte filer    |     |
|     | Slet Fil                               |     |
|     | Slet bibliotek                         | 99  |
|     | Marker Filer                           | 100 |
|     | Overfør Fil                            | 101 |
|     | Overfør Fil                            | 101 |
|     | Øvrige funktioner                      | 102 |
|     | Dataoverførsel til/fra en ekstren Disk | 103 |
|     | TNC'en på netværk                      | 105 |
|     | USB-udstyr til TNC´en                  |     |
|     |                                        |     |

| 4 | Prog | grammering: Programmeringshjælp                                | 109 |
|---|------|----------------------------------------------------------------|-----|
|   | 4.1  | Billedeskærm-tastatur                                          |     |
|   |      | Indlæse tekst med billedskærm-tastaturet                       | 110 |
|   | 4.2  | Inføje kommentarer                                             |     |
|   |      | Anvendelse                                                     |     |
|   |      | Kommentar under programindlæsningen                            |     |
|   |      | Indføj kommentar senere                                        |     |
|   |      | Kommentar i egen blok                                          | 111 |
|   |      | Funktioner ved editering af kommentarer                        |     |
|   | 4.3  | Program struktur                                               |     |
|   |      | Definition anyendelsesmulighed                                 | 113 |
|   |      | Vis inddelings-vindue/skift aktivt vindue                      | 113 |
|   |      | Indføje inddelings-blok i program-vindue (til venstre).        |     |
|   |      | Vælge blokke i inddelings-vindue                               |     |
|   | 4.4  | Lommeregneren                                                  |     |
|   |      | Betjening                                                      |     |
|   | 4.5  | Programmer-Grafik                                              |     |
|   |      |                                                                | 110 |
|   |      | Programmerings-grafik medføre/ikke medføre                     |     |
|   |      | Fremstilling at programmerings-grafik for et bestaende program |     |
|   |      |                                                                |     |
|   |      | Sietning at gratik                                             |     |
|   |      |                                                                |     |
|   |      | Uashittorstørreise eller torminaskelse                         |     |

| 4.6 | Fejlmelding                            | 119 |
|-----|----------------------------------------|-----|
|     | Vise fejl                              | 119 |
|     | Åbne fejlvindue                        | 119 |
|     | Lukke fejlvindue                       | 119 |
|     | Udførlige fejlmeldinger                | 120 |
|     | Softkey INTERNE INFO                   | 120 |
|     | Slette fejl                            | 121 |
|     | Fejl-protokol                          | 121 |
|     | Taste-protokol                         | 122 |
|     | Anvisningstekster                      | 123 |
|     | Gemme service-filer                    | 123 |
|     | Kalde hjælpesystemet TNCguide          | 124 |
| 4.7 | Kontekstsensitiv hjælpesystem TNCguide | 125 |
|     | Anvendelse                             | 125 |
|     | At arbejde med TNCguide`en             | 126 |
|     | Download aktuelle hjælpefiler          | 130 |

| 5 | Prog | grammering: Værktøjer               | 133 |
|---|------|-------------------------------------|-----|
|   | 5.1  | Værktøjshenførte indlæsninger       | 134 |
|   |      | Tilspænding F                       | 134 |
|   |      | Spindelomdrejningstal S             | 135 |
|   | 5.2  | Værktøjs-data                       | 136 |
|   |      | Forudsætning for værktøjs-korrektur | 136 |
|   |      | Værktøjs-nummer, Værktøjs-navn      | 136 |
|   |      | Værktøjs-længde L                   | 136 |
|   |      | Værktøjs-Radius R                   | 136 |
|   |      | Delta-værdier for længde og radier  | 137 |
|   |      | Indlæse værktøjs-data i et program  | 137 |
|   |      | Indgiv Værktøjs-data i tabellen     | 138 |
|   |      | Importere værktøjs-tabeller         | 146 |
|   |      | Plads-tabel for værktøjs-veksler    | 147 |
|   |      | Kald værktøjs-data                  | 150 |
|   |      | Værktøjsveksel                      | 152 |
|   |      | Værktøjs-brugs-test                 | 155 |
|   | 5.3  | Værktøjs-korrektur                  | 157 |
|   |      | Introduktion                        | 157 |
|   |      | Værktøj-længdekorrektur             | 157 |
|   |      | Værktøjs-Radiuskorrektur            | 158 |

| 6 | Prog | grammering: Kontur programmering                         | 161 |
|---|------|----------------------------------------------------------|-----|
|   | 6.1  | Værktøjs-bevægelser                                      | 162 |
|   |      | Banefunktionen                                           |     |
|   |      | Hjælpefunktioner M                                       |     |
|   |      | Underprogrammer og programdel-gentagelser                | 162 |
|   |      | Programmering med Q-parametre                            | 162 |
|   | 6.2  | Grundlaget for banefunktioner                            | 163 |
|   |      | Programmere en værktøjsbevægelse for en bearbejdning     | 163 |
|   | 6.3  | Banebevægelse - retvinklet Koordinater                   | 166 |
|   |      | Oversigt over banrfunktioner                             |     |
|   |      | Programmere banefunktioner                               | 166 |
|   |      | Ligelinie i Ilgang G00 ligelinie med tilspænding G01 F   | 167 |
|   |      | Indføj affasning mellem to retlinier                     | 168 |
|   |      | Hjørne-runding G25                                       | 169 |
|   |      | Cirkelmidtpunkt I, J                                     | 170 |
|   |      | Cirkelbane C om Cirkelmidtpunkt CC                       | 171 |
|   |      | Cirkelbane G02/G03/G05 med fastlagte Radius              | 172 |
|   |      | Cirkelbane G06 med tangential tilkørsel                  | 174 |
|   |      | Eksempel: Retliniebevægelse og affasning kartesisk       | 175 |
|   |      | Eksempel: Cirkelbevægelse kartesisk                      | 176 |
|   |      | Eksempel: Helcirkel kartesisk                            | 177 |
|   | 6.4  | Banebevægelser-Polarkoordinater                          | 178 |
|   |      | Oversigt                                                 | 178 |
|   |      | Polarkoordinat-oprindelse: Pol I, J                      | 179 |
|   |      | ligelinie L i Ilgang G00 ligelinie med tilspænding G11 F | 179 |
|   |      | Cirkelbane G12/G13/G15 om Pol I, J                       | 180 |
|   |      | Cirkelbane G16 med tangential tilkørsel                  | 180 |
|   |      | Skruelinie (Helix)                                       |     |
|   |      | Eksempel: Retliniebevægelse polar                        | 183 |
|   |      | Eksempel: Helix                                          | 184 |

| 7 | Prog | grammering: Underprogrammer og programdel-gentagelser   | 185 |
|---|------|---------------------------------------------------------|-----|
|   | 7.1  | Kendetegn for underprogrammer og programdel-gentagelser | 186 |
|   |      | Label                                                   | 186 |
|   | 7.2  | Underprigrammer                                         | 187 |
|   |      | Arbejdsmåde                                             | 187 |
|   |      | Programmerings-anvisninger                              | 187 |
|   |      | Programmering af et underprogram                        | 187 |
|   |      | Kald af et underprogram                                 | 188 |
|   | 7.3  | Programdel-gentagelse                                   | 189 |
|   |      | Label G98                                               | 189 |
|   |      | Arbejdsmåde                                             | 189 |
|   |      | Programmerings-anvisninger                              | 189 |
|   |      | Programmering af programdel-gentagelser                 | 189 |
|   |      | Kald af programdel-gentagelse                           | 190 |
|   | 7.4  | Vilkårlig program som underprogram                      | 191 |
|   |      | Arbejdsmåde                                             | 191 |
|   |      | Programmerings-anvisninger                              | 191 |
|   |      | Kald af et vilkårligt program som underprogram          | 192 |
|   | 7.5  | Sammenkædninger                                         | 193 |
|   |      | Sammenkædningsarter                                     | 193 |
|   |      | Sammenkædningsdybde                                     | 193 |
|   |      | Underprogram i underprogram                             | 194 |
|   |      | Gentage programdel-gentagelser                          | 195 |
|   |      | Underprogram gentagelse                                 | 196 |
|   | 7.6  | Programmerings-eksempler                                | 197 |
|   |      | Eksempel: Konturfræsning med flere fremrykninger        | 197 |
|   |      | Eksempel: Hulgrupper                                    | 198 |
|   |      | Eksempel: Hulgruppe med flere værktøjer                 | 199 |
|   |      |                                                         |     |

| 8 | Prog | grammering: Q-parametre                                                                                                    | 201                                                                       |
|---|------|----------------------------------------------------------------------------------------------------|---------------------------------------------------------------------------|
|   | 8.1  | Princip og Funktionsoversigt                                                                                                    | 202                                                                       |
|   |      | Programmereringsanvisninger                                                                                                    | 203                                                                       |
|   |      | Kald Q-Parameter-Funktionen                                                                                                    |                                                                           |
|   | 8.2  | Delefamilien – Q-parametreri stedet for talværdier                                                                                                    | 205                                                                       |
|   |      | Anvendelse                                                                                                    |                                                                           |
|   | 8.3  | Beskrive konturen ved matematiske funktioner                                                                                                    |                                                                           |
|   |      | Anvendelse                                                                                                    |                                                                           |
|   |      | Oversigt                                                                                                    |                                                                           |
|   |      | Programmering af grundregnearter                                                                                                    | 207                                                                       |
|   | 8.4  | Vinkelfunktion (trigonometri)                                                                                                    | 208                                                                       |
|   |      | Definitioner                                                                                                    |                                                                           |
|   |      | Programmering af vinkelfunktioner                                                                                                    |                                                                           |
|   | 8.5  | Hvis/så-beslutning med Q-parameter                                                                                                    | 209                                                                       |
|   |      |                                                                                                    |                                                                           |
|   |      | Anvendelse                                                                                                    |                                                                           |
|   |      | Anvendelse<br>Ubetingede spring                                                                                                    | 209<br>209                                                                |
|   |      | Anvendelse<br>Ubetingede spring<br>Programmeringer af betingede spring                                                                                                    |                                                                           |
|   | 8.6  | Anvendelse<br>Ubetingede spring<br>Programmeringer af betingede spring<br>Kontrollere og ændre Q-parameter                                                                                                    | 209<br>209<br>209<br><b>210</b>                                           |
|   | 8.6  | Anvendelse<br>Ubetingede spring<br>Programmeringer af betingede spring<br>Kontrollere og ændre Q-parameter<br>Fremgangsmåde                                                                                                    | 209<br>209<br>209<br><b>210</b><br>210                                    |
|   | 8.6  | Anvendelse<br>Ubetingede spring<br>Programmeringer af betingede spring<br>Kontrollere og ændre Q-parameter<br>Fremgangsmåde<br>Øvrige funktioner                                                                                                    | 209<br>209<br>209<br>210<br>210<br>212                                    |
|   | 8.6  | Anvendelse.         Ubetingede spring.         Programmeringer af betingede spring.         Kontrollere og ændre Q-parameter.         Fremgangsmåde.         Øvrige funktioner.         Oversigt.                                                                                                    |                                                                           |
|   | 8.6  | Anvendelse<br>Ubetingede spring<br>Programmeringer af betingede spring<br>Kontrollere og ændre Q-parameter<br>Fremgangsmåde<br>Øvrige funktioner<br>Oversigt<br>D14: Udlæs fejlmelding                                                                                                    |                                                                           |
|   | 8.6  | Anvendelse<br>Ubetingede spring<br>Programmeringer af betingede spring<br><b>Kontrollere og ændre Q-parameter.</b><br>Fremgangsmåde<br><b>Øvrige funktioner.</b><br>Oversigt.<br>D14: Udlæs fejlmelding.<br>D18: Læs Systemdata.                                                                                                    | 209<br>209<br>210<br>210<br>212<br>212<br>213<br>213<br>217               |
|   | 8.6  | Anvendelse<br>Ubetingede spring<br>Programmeringer af betingede spring<br>Kontrollere og ændre Q-parameter<br>Fremgangsmåde<br>Øvrige funktioner<br>Oversigt<br>D14: Udlæs fejlmelding<br>D14: Læs Systemdata<br>D19:overfør værdi til PLC                                                                                          | 209<br>209<br>209<br>210<br>210<br>212<br>212<br>212<br>213<br>217<br>226 |
|   | 8.6  | Anvendelse<br>Ubetingede spring<br>Programmeringer af betingede spring<br>Kontrollere og ændre Q-parameter<br>Fremgangsmåde<br>Øvrige funktioner<br>Oversigt<br>D14: Udlæs fejlmelding<br>D14: Udlæs fejlmelding<br>D18: Læs Systemdata<br>D19:overfør værdi til PLC<br>D20: NC og PLC synkronisering                               |                                                                           |
|   | 8.6  | Anvendelse<br>Ubetingede spring<br>Programmeringer af betingede spring<br>Kontrollere og ændre Q-parameter<br>Fremgangsmåde<br>Øvrige funktioner<br>Oversigt<br>D14: Udlæs fejlmelding<br>D14: Udlæs fejlmelding<br>D18: Læs Systemdata<br>D19:overfør værdi til PLC<br>D20: NC og PLC synkronisering<br>D29: overfør værdi til PLC |                                                                           |

| 8.8  | Tabel adgang med SQL-Instruktioner                   |     |
|------|------------------------------------------------------|-----|
|      | Introduktion                                         |     |
|      | En transaktion                                       |     |
|      | Programmere SQL-anvisninger                          |     |
|      | Oversigt over softkeys                               |     |
|      | SQL BIND                                             |     |
|      | SQL SELECT                                           |     |
|      | SQL FETCH                                            |     |
|      | SQL UPDATE                                           |     |
|      | SQL INSERT                                           |     |
|      | SQL COMMIT                                           |     |
|      | SQL ROLLBACK                                         |     |
| 8.9  | Indlæse formel direkte                               | 239 |
|      | Indlæsning af formel                                 |     |
|      | Regneregler                                          |     |
|      | Indlæse-eksempel                                     |     |
| 8.10 | String-Parameter                                     |     |
|      | Funktioner for stringforarbeidning                   | 243 |
|      | Tildele string-parametre                             |     |
|      | Programmereringsanvisninger                          |     |
|      | Programmereringsanvisninger                          |     |
|      | Programmereringsanvisninger                          |     |
|      | Konvertere en String-parameter til en numerisk værdi |     |
|      | Programmereringsanvisninger                          |     |
|      | Fremskaffe længden af en string-parameter            |     |
|      | Sammenlign alfabetisk rækkefølge                     |     |
|      | -<br>Læse maskin-parameter                           |     |

| 8.11 | Forbelagte Q-parameter                                                                                | 254 |
|------|----------------------------------------------------------------------------------------------------|-----|
|      | Værdier fra PLC'en: Q100 til Q107                                                                     | 254 |
|      | Aktiv værktøjs-radius: Q108                                                                           | 254 |
|      | Værktøjsakse: Q109                                                                                    | 254 |
|      | Spindeltilstand: Q110                                                                                 | 255 |
|      | Kølemiddelforsyning: Q111                                                                             | 255 |
|      | Overlapningsfaktor: Q112                                                                              | 255 |
|      | Målangivelser i et program: Q113                                                                      | 255 |
|      | Værktøjs-længde: Q114                                                                                 | 255 |
|      | Koordinater efter tastning under programafvikling                                                     | 256 |
|      | AktSollværdi-afvigelse ved automatisk værktøjs-opmåling med TT 130                                    | 256 |
|      | Transformation af bearbejdningsplanet med emne-vinklen: Koordinater beregnet af TNC'en for drejeaksen | 256 |
|      | Måleresultater fra tastsystem-cykler (se også bruger-håndbogen Tastsystem-cykler)                     | 257 |
| 8.12 | Programmerings-eksempler                                                                              | 259 |
|      | Eksempel: Ellipse                                                                                     | 259 |
|      | Eksempel: Cylinder konkav cylinder med radiusfræser                                                   | 261 |
|      | Eksempel: Konveks kugle med skaftfræser                                                               | 263 |

| 9 | Prog | grammering: Hjælpe-funktioner                                                               | 265 |
|---|------|---------------------------------------------------------------------------------------------|-----|
|   | 9.1  | Indgiv Yderlig-Funktioner M og STOP                                                         | 266 |
|   |      | Grundlag                                                                                    | 266 |
|   | 9.2  | Yderlig-funktion for programafvikling-kontrol, spindel og kølemiddel                        | 267 |
|   |      | Oversigt                                                                                    | 267 |
|   | 9.3  | Yderlig-Funktion for koordinatangivelse                                                     | 268 |
|   |      | Programmere maskinhenførte koordinater: M91/M92                                             | 268 |
|   |      | Kør i position i u-transformeret koordinat-system med transformeret bearbejdningsplan: M130 | 270 |
|   | 9.4  | Yderlig-Funktion for baneforhold                                                            | 271 |
|   |      | Bearbejdning af små konturtrin: M97                                                         | 271 |
|   |      | Komplet bearbejdning af åbne konturhjørner: M98                                             | 272 |
|   |      | Tilspændingsfaktor for indstiksbevægelse: M103                                              | 273 |
|   |      | Tilspænding i millimeter/spindel-omdrejning: M136                                           | 274 |
|   |      | Tilspændingshastighed ved cirkelbuer: M109/M110/M111                                        | 275 |
|   |      | Forudberegne en radiuskorrigeret kontur (LOOK AHEAD): M120                                  | 276 |
|   |      | Overlejring med håndhjuls-positionering under programafviklingen: M118                      | 278 |
|   |      | Kørsel væk fra konturen i værktøjsakse-retning: M140                                        | 280 |
|   |      | Undertrykke tastsystem-overvågning: M141                                                    | 281 |
|   |      | Slette grunddrejning: M143                                                                  | 282 |
|   |      | Løfter værktøjet automatisk op fra konturen ved et NC-stop: M148                            | 283 |
|   |      | Hjørnerunding: M197                                                                         | 284 |

| 10 | Prog | rammering: Specialfunktioner                       | .285  |
|----|------|----------------------------------------------------|-------|
|    | 10.1 | Oversigt specialfunktioner                         | . 286 |
|    |      | Hovedmenu sprcialfunktioner SPEC FCT               | 286   |
|    |      | Menu programspecifikationer                        | 286   |
|    |      | Menu funktioner for kontur- og punktbearbejdninger | 287   |
|    |      | Definere forskellige DIN/ISO-funktioner            | 288   |
|    | 10.2 | Definere DIN/ISO-funktioner                        | 289   |
|    |      | Oversigt                                           | 289   |
|    | 10.3 | Tekst Fil fremstilles                              | 290   |
|    |      | Anvendelse                                         | 290   |
|    |      | Åben og forlad en Tekst-Fil.                       | 290   |
|    |      | Tekst editering                                    | 291   |
|    |      | slet karakterer, ord og linier og indføje dem igen | 291   |
|    |      | Bearbejdning af tekstblokke                        | 292   |
|    |      | find tekstdele                                     | 293   |
|    | 10.4 | Frit definerbare tabeller                          | 294   |
|    |      | Grundlaget                                         | 294   |
|    |      | Anlægge frit definerbare tabeller                  | 294   |
|    |      | Ændre tabelformat                                  | 295   |
|    |      | Skifte imellem tabel- og formularbillede           | 296   |
|    |      | D26: TAPOPEN: Åbne fri definierbar Tabel           | 297   |
|    |      | D27: TAPWRITE: Beskriv en frit definerbare Tabel   | 298   |
|    |      | D28: TAPWRITE: Læs frit definerbare Tabel          | 299   |
|    |      |                                                    |       |

| 11 | Prog | rammerin: Flerakse bearbejdning                                               | 301 |
|----|------|-------------------------------------------------------------------------------|-----|
|    | 11.1 | Funktioner for fleraksebearbejdning                                           | 302 |
|    | 11.2 | PLANE-funktionen: Transformering af bearbejdningsplan (software-option 1)     | 303 |
|    |      | Indledning                                                                    | 303 |
|    |      | Definere PLANE-funktion                                                       | 305 |
|    |      | Positions-visning                                                             | 305 |
|    |      | Tilbagestil PLAN-Funktion                                                     | 306 |
|    |      | Definer bearbejdningsplanet via rumvinkel: PLAN SPATIAL                       | 307 |
|    |      | Definer bearbejdningsplanet via rumvinkel: PLAN PROJECTED                     | 309 |
|    |      | Definer bearbejdningsplanet via Eulervinkel: PLAN EULER                       | 310 |
|    |      | Definer bearbejdningsplan via to vektorer: PLAN VECTOR                        | 312 |
|    |      | Definer bearbejdningsplanet via tre punkter: PLAN POINT                       | 314 |
|    |      | Definer bearbejdningsplanet via en enkelt inkremental rumvinkel: PLAN RELATIV | 316 |
|    |      | Definer bearbejdningsplanet via Aksevinkel: PLAN AXIAL (FCL 3-Funktion)       | 317 |
|    |      | Fastlæg positionerforhold for PLAN-Funktion                                   | 319 |
|    | 11.3 | Yderlig-funktion for drejeakser                                               | 324 |
|    |      | Tilspænding i mm/min ved drejeakserne A, B, C: M116 (Software-Option1)        |     |
|    |      | Kør vejoptimering drejeakse: M126                                             | 325 |
|    |      | Reducer visning af drejeakser til en værdi under 360°: M94                    | 326 |
|    |      | Valg af svingakse: M138                                                       |     |
|    |      |                                                                               |     |

| 12 | Man  | uel drift og opretning                                         | 329 |
|----|------|----------------------------------------------------------------|-----|
|    | 12.1 | Indkobl, Udkoble                                               | 330 |
|    |      | Indkobling                                                     | 330 |
|    |      | Udkoble                                                        | 332 |
|    | 12.2 | Kør maskinaksen                                                |     |
|    |      |                                                                |     |
|    |      | Anvisning                                                      | 333 |
|    |      | Kør akse med ekstern retningstast.                             | 333 |
|    |      | Positioner skridtvis.                                          | 333 |
|    |      |                                                                | 334 |
|    | 12.3 | Spindelomdrejningstal S, tilspænding F og hjælpefunktion M     | 344 |
|    |      | Anvendelse                                                     | 344 |
|    |      | Indlæsning af værdier                                          | 344 |
|    |      | Spindelomdr- og tilspænding ændre                              | 345 |
|    | 12.4 | Henføringspunkt sættes uden 3D-tastesystem                     | 346 |
|    |      | Anvisning                                                      | 346 |
|    |      | Forberedelse                                                   | 346 |
|    |      | Fastlæg henføringspunkt med aksetaster                         | 346 |
|    |      | Henføringspforvaltning med Preset-Tabel                        | 347 |
|    | 12.5 | Anvend 3D-tastesystem                                          | 353 |
|    |      | Oversigt                                                       | 353 |
|    |      | Funktoner i Tastsystem-cykler                                  | 354 |
|    |      | Vælg tastsystem-cyklus                                         | 356 |
|    |      | Protokollering af måleværdier fra tastsystem-cykler            | 357 |
|    |      | Skriv måleværdien fra tastesystemet-Cyklus i en Nulpunkt-Tabel | 358 |
|    |      | Skriv måleværdien fra tastesystemet-Cyklus i en Preset-Tabel   | 359 |
|    | 12.6 | 3D-Tastsystem kalibrer                                         | 360 |
|    |      | Introduktion                                                   | 360 |
|    |      | Kalibrering af den aktive længde                               | 361 |
|    |      | Kalibrer aktiv radius og udjævn tastsystem-centerforskydningen | 362 |
|    |      | Vise kalibrerings-værdier                                      | 364 |

| 12.7 | Kompenser slidtage med 3D-tastesystem                                    |  |
|------|--------------------------------------------------------------------------|--|
|      | Introduktion                                                             |  |
|      | Overfør grunddrejning                                                    |  |
|      | Gemme en grunddrejning i preset-tabellen                                 |  |
|      | Skråt liggende emne, kompensering med en borddrejning                    |  |
|      | Vise grunddrejning                                                       |  |
|      | Ophævelse af grunddrejning                                               |  |
| 12.8 | Sæt henføringspunkt med 3D-tastesystem                                   |  |
|      | Oversigt                                                                 |  |
|      | Fastlæg henføringspunkt i en vilkårlig akse                              |  |
|      | Hjørne som henføringspunkt                                               |  |
|      | Cirkelcentrum som henføringspunkt                                        |  |
|      | Midterakse som henføringspunkt                                           |  |
|      | Opmåle emner med 3D-tastsystem                                           |  |
|      | Tastefunktion med mekanisk taster eller måleur                           |  |
| 12.9 | Drejning af bearbejdningsplan (software-option 1)                        |  |
|      | Anvendelse, arbejdsmåde                                                  |  |
|      | Kørsel til referencepunkter med transformerede akser                     |  |
|      | Positionsvisning i et transformeret system                               |  |
|      | Begrænsninger ved transformation af bearbejdningsplan                    |  |
|      | Aktivering af manuel transformation                                      |  |
|      | Fastlæg den aktuelle værktøjsakse-retning som aktiv bearbejdningsretning |  |
|      | Henføringspunkt-fastlæggelse i et transformeret system                   |  |

| 13 | Posit | tionering med manuel indlæsning             | 383   |
|----|-------|---------------------------------------------|-------|
|    | 13.1  | Simpel programmering af emne og afvikling   | . 384 |
|    |       | Anvende positionering med manuel indlæsning | .384  |
|    |       | Sikre eller slette programmer fra \$MDI     | .387  |

| 14 | Prog | ram-test og programafvikling                   |     |
|----|------|------------------------------------------------|-----|
|    | 14.1 | Grafik                                         | 390 |
|    |      | Anvendelse                                     |     |
|    |      | Hastighed af Indstil Programm-Test             |     |
|    |      | Oversigt: Visning                              |     |
|    |      | Set fra oven                                   |     |
|    |      | Fremstilling i 3 planer                        |     |
|    |      | 3D-fremstilling                                |     |
|    |      | Gentage en grafisk simulering                  |     |
|    |      | Vis værktøj                                    |     |
|    |      | Bestemme bearbejdningstid                      |     |
|    | 14.2 | Fremstille råemne i arbejdsrummet              |     |
|    |      | Anvendelse                                     | 398 |
|    |      |                                                |     |
|    | 14.3 | Funktion til programvisning                    |     |
|    |      | Oversigt                                       | 399 |
|    | 14.4 | Program-test                                   | 400 |
|    |      |                                                | 400 |
|    |      | Anvendelse                                     |     |
|    | 14.5 | Programafvikling                               | 403 |
|    |      | Anvendelse                                     |     |
|    |      | Udføre et bearbejdnings-program                |     |
|    |      | Afbryd bearbejdning                            |     |
|    |      | Kørsel med maskinakserne under en afbrydelse   | 406 |
|    |      | Forsæt en programafvikling efter en afbrydelse |     |
|    |      | Indtræd tilfældig i program (Blokafvikling)    |     |
|    |      | Gentilkørsel til konturen                      |     |
|    | 14.6 | Automatisk programstart                        |     |
|    |      | Anvendelse                                     | 411 |
| _  |      |                                                |     |
|    | 14.7 | Overspringe blokke                             | 412 |
|    |      | Anvendelse                                     |     |
|    |      | Indføj "/"-tegn                                |     |
|    |      | Slet "/"-tegnet                                | 412 |
|    | 14.8 | Valgfrit programafviklings-stop                | 413 |
|    |      | Anvendelse                                     | /10 |
|    |      |                                                |     |

| 15 | MO   | D-funktioner                                               | 415 |
|----|------|------------------------------------------------------------|-----|
|    | 15.1 | MOD-Funktion                                               | 416 |
|    |      | Vælg MOD-Funktionen                                        | 416 |
|    |      | Ændring af indstillinger                                   |     |
|    |      | Forlad MOD-Funktionen                                      | 416 |
|    |      | Oversigt MOD-Funktioner                                    | 417 |
|    | 15.2 | Vælg positions-visning                                     | 418 |
|    |      | Anvendelse                                                 |     |
|    | 15.3 | Vælg målesystem                                            | 419 |
|    |      | Anvendelse                                                 | 419 |
|    | 15.4 | Vis driftstider                                            | 419 |
|    |      | Anvendelse                                                 | 419 |
|    | 15.5 | Software-Nummer                                            | 420 |
|    |      | Anvendelse                                                 |     |
|    | 15.6 | Indgiv password                                            | 420 |
|    |      | Anvendelse                                                 |     |
|    | 15.7 | Opsæt datainterface                                        | 421 |
|    |      | Serielle interface på TNC 320                              | 421 |
|    |      | Anvendelse                                                 |     |
|    |      | Indrette RS-232-interface                                  | 421 |
|    |      | Indstilling af BAUD-RATE (baudRate)                        |     |
|    |      | Indstilling af protokol (protocol)                         | 422 |
|    |      | Indstilling af databits (dataBits)                         | 422 |
|    |      | Kontrollere paritet (parity)                               | 422 |
|    |      | Stop-Bits indstilles (stopBits)                            | 422 |
|    |      | Handshake indstilles (flowControl)                         | 423 |
|    |      | Filsystem for Filoperation (fileSystem)                    | 423 |
|    |      | Indstillinger for dataoverførsel med PC-software TNCserver | 423 |
|    |      | Vælg driftsart for det eksterne udstyr (fileSystem)        |     |
|    |      | Software for dataoverførsel                                | 425 |

| 15.8 | Ethernet-Interface                                                                               | . 427                   |
|------|--------------------------------------------------------------------------------------------------|-------------------------|
|      | Introduktion                                                                                     | 427                     |
|      |                                                                                                  | 127<br>A27              |
|      |                                                                                                  | . 427<br>190            |
|      |                                                                                                  | 420                     |
| 15.9 | Konfigurer trådløs håndhjul HR 550 FS                                                            | . 434                   |
|      | Anvendelse                                                                                       | . 434                   |
|      |                                                                                                  |                         |
|      | Tilordne håndhjul til en bestemt håndhjulsholder                                                 | .434                    |
|      | Tilordne håndhjul til en bestemt håndhjulsholder<br>Indstil trådløs kanal                        | . 434<br>. 435          |
|      | Tilordne håndhjul til en bestemt håndhjulsholder<br>Indstil trådløs kanal<br>Indstil sendestyrke | . 434<br>. 435<br>. 435 |

| 16 | Tabe | ller og oversigter                                                  | 437 |
|----|------|---------------------------------------------------------------------|-----|
|    | 16.1 | Maskinspecifikke brugerparameter                                    | 438 |
|    |      | Anvendelse                                                          |     |
|    | 16.2 | Stikforbindelse og tilslutningskabler for Data Interface            |     |
|    |      | Interface V.24/RS-232-C HEIDENHAIN-apparater                        |     |
|    |      | Fremmed udstyr                                                      |     |
|    |      | Ethernet-interface RJ45-hunstik                                     |     |
|    | 16 3 | Tekniske informationer                                              | 451 |
| _  | 10.5 |                                                                     |     |
|    | 16.4 | Oversigtstabeller                                                   | 457 |
|    |      | Bearbejdningscykler                                                 | 457 |
|    |      | Hjælpe-funktioner                                                   | 458 |
|    | 16.5 | Sammenligning af funktioner TNC 320 og iTNC 530                     |     |
|    |      | Sammenligning: Tekniske-data                                        |     |
|    |      | Sammenligning: Datainterface                                        |     |
|    |      | Sammenligning: Tilbehør                                             | 461 |
|    |      | Sammenligning: PC-software                                          |     |
|    |      | Sammenligning: Maskinspecifikke funktioner                          |     |
|    |      | Sammenligning: Bruger-funktioner                                    |     |
|    |      | Sammenligning: Cykler                                               | 469 |
|    |      | Sammenligning: Hjælpe-funktioner                                    |     |
|    |      | Sammenligning: Tastsystem-cykler i driftsart manuel og el. håndhjul |     |
|    |      | Sammenligning: Tastsystem-cykler for automatisk emne-kontrol        | 473 |
|    |      | Sammenligning: Forskelle ved programmering                          | 475 |
|    |      | Sammenligning: Forskelle ved program-test, funktionalitet           |     |
|    |      | Sammenligning: Forskelle ved program-test, betjening                |     |
|    |      | Sammenligning: Forskelle ved manuel drift, funktionalitet           |     |
|    |      | Sammenligning: Forskelle ved manuel drift, betjening                |     |
|    |      | Sammenligning: Forskelle ved afvikling, betjening                   |     |
|    |      | Sammenligning: Forskelle ved afvikling, kørselsbevægelser           |     |
|    |      | Sammenligning: Forskelle i MDI-drift                                |     |
|    |      | Sammenligning: Forskelle ved programmeringsplads                    |     |
|    | 16.6 | Funktionsoversigt DIN/ISO                                           | 486 |
|    |      | Funktionsoversigt DIN/ISO TNC 320                                   | 486 |
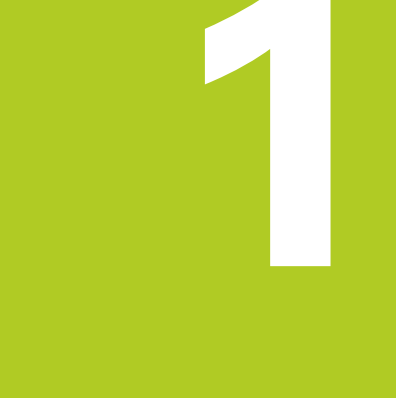

1.1 Oversigt

## 1.1 Oversigt

Dette kapitel skal hjælpe TNC-begynderen, til hurtigt at finde sig tilrette med betjeningen af TNC`en Nærmere informationer om det pågældende tema finder De i den tilhørende beskrivelse, der altid bliver henvist til.

Følgende temaer bliver behandlet i dette kapitel:

- Indkobling af maskinen
- Den første del programmering
- Grafisk teste den første del
- Indrette værktøjer
- Indretning af emne
- Afvikle det første program

## 1.2 Indkobling af maskinen

# Kvittere en strømafbrydelse og kørsel til referencepunkter

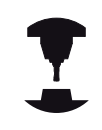

Indkoblingen og kørsel til referencepunkterne er maskinafhængige funktioner. Vær opmærksom på Deres maskinhåndbog.

 Indkoble spændingsforsyningen for TNC og maskine: TNC`en starter driftssystemet. Dette forløb kan vare nogle minutter. Herefter viser TNC`en i toplinien på billedskærmen dialogen strømafbrydelse

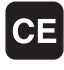

- Tryk tasten CE: TNC´en oversætter PLCprogrammet
- Indkoble styrespændingen: TNC´en kontrollerer funktionen for NØDSTOP og skifter til funktionen referencepunkt kørsel
- Overkør referencepunkter i den angivne rækkefølge: For hver akse trykkes den eksterne START-taste. Hvis De har absolutte længde- og vinkelmåleudstyr på Deres maskine, bortfalder kørslen til referencepunkterne

TNC'en er nu driftsklar og befinder sig i driftsarten manuel drift.

- Referencepunkt kørsel: se "Indkobling", Side 330
- Driftsarter: se "Programmering", Side 61

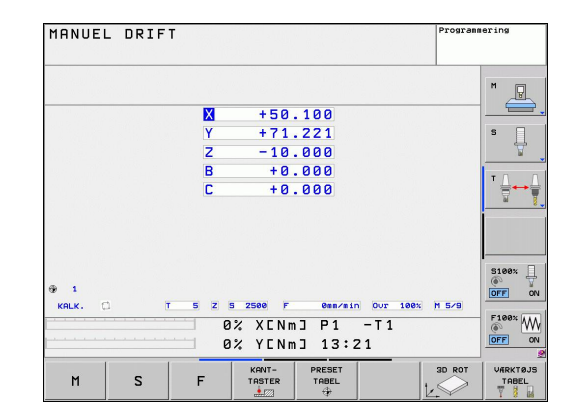

# 1.3 Den første del programmering

#### Vælg den rigtige driftsart

Programmer kan De udelukkende fremstille i driftsarten indlagring/ editering:

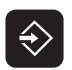

 Tryk driftsart-tasten: TNC´en skifter til driftsarten programmering

#### Detaljerede informationer om dette tema

Driftsarter: se "Programmering", Side 61

#### De vigtigste betjeningselementer i TNC´en

| Funktioner for dialogføring                                                                          | Taste |
|----------------------------------------------------------------------------------------------------|-------|
| Bekræft indlæsning og aktivér næste<br>dialogspørgsmål                                               | ENT   |
| Forbigå dialogspørgsmål                                                                              | NO    |
| Afslutte dialog for tidlig                                                                           |       |
| Afbryde dialog, forkast indlæsning                                                                   |       |
| Softkeys på billedskærmen, med hvilke<br>De vælger funktion afhængig af den aktive<br>driftstilstand |       |
|                                                                                                    |       |

- Fremstille og ændre programmer: se "Program editering", Side 83
- Tasteoversigt: se "Betjeningselementer for TNC´en", Side 2

1.3 Den første del programmering

#### Åbne et nyt program/fil-styring

- Tryk tasten PGM MGT: TNC'en åbner fil-styringen Fil-styringen i TNC'en er opbygget på lignende måde som fil-styringen på en PC med Windows Explorer. Med fil-styringen styrer De dataerne på TNC-harddisken
- De vælger med piltasterne mappen, i hvilken De vil åbne en ny fil
- De indlæser et vilkårligt filnavn med endelsen
   .I: TNC´en åbner så automatisk et program og spørger efter måleenheden for det nye program
- Vælg måleenhed: Tryk softkey MM eller TOMME: TNC´en starter automatisk råemnedefinitionen (se "Definere et råemne", Side 41)

TNC´en genererer automatisk den første og sidste blok i programmet. Disse blokke kan De herefter ikke mere ændre.

#### Detaljerede informationer om dette tema

- Fil-styring: se "Arbejd med Fil-styring", Side 91
- Fremstille et nyt program: se "Åben og indgiv Program", Side 79

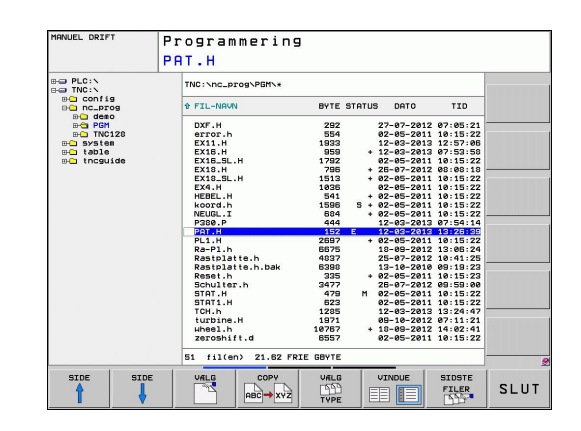

PGM MGT

### Definere et råemne

Efter at De har åbnet et nyt program, starter TNC`en straks dialogen for indlæsning af råemnedefinitionen. Som råemne definerer De altid en kasse ved angivelse af MIN- og MAX-punkter, altid henført til det valgte henføringspunkt.

Efter at De har åbnet et nyt program, indleder TNC`en automatisk råemne-definitionen og spørger efter de nødvendige råemnedata:

- Spindelakse Z plan XY: Indlæs den aktive spindelakse. G17 er lagt bagved som forindstilling, overfør med tasten ENT
- Råemne-definition: Minimum X: Indlæs mindste X-koordinat til råemnet henført til henføringspunktet, f.eks. 0, bekræft med tasten ENT
- Råemne-definition: Minimum X: Indlæs mindste Y-koordinat til råemnet henført til henføringspunktet, f.eks. 0, bekræft med tasten ENT
- Råemne-definition: Minimum Z: Indlæs mindste Z-koordinat til råemnet henført til henføringspunktet, f.eks. -40, bekræft med tasten ENT
- Råemne-definition: Indlæs maksimum X: Indlæs største X-koordinat til råemnet henført til henføringspunktet, f.eks. 100, bekræft med tasten ENT
- Råemne-definition: Maksimum X: Indlæs største Y-koordinat til råemnet henført til henføringspunktet, f.eks. 100, bekræft med tasten ENT
- Råemne-definition: Maksimum Z: Indlæs største Z-koordinat til råemnet henført til henføringspunktet, f.eks. 0, bekræft med tasten ENT: TNC`en afslutter dialogen

#### NC-blok eksempel

%NY G71 \*

N10 G30 G17 X+0 Y+0 Z-40 \*

N20 G31 X+100 Y+100 Z+0 \* N99999999 %NY G71 \*

### Detaljerede informationer om dette tema

Definere råemne: Side 80

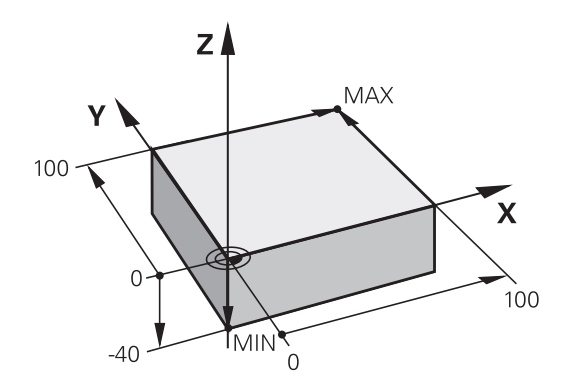

1.3 Den første del programmering

#### Programopbygning

Bearbejdningsprogrammer skal aktid helst være opbygget på lignende måde. Det forbedrer oversigten, accelererer programmeringen og reducerer fejlkilder.

# Anbefalet programopbygning ved enkle, konventionelle konturbearbejdninger

- 1 Kald værktøj, definere værktøjsakse
- 2 Frikøre værktøj
- 3 Forpositionere i bearbejdningsplanet i nærheden af konturstartpunktet
- 4 Forpositionere i værktøjsaksen over emnet eller lige som på dybden, om nødvendigt indkobles spindel/kølemiddel
- 5 Kørsel til kontur
- 6 Bearbejde kontur
- 7 Forlade kontur
- 8 Værktøj frikøres, program-slut

#### Detaljerede informationer om dette tema

Konturprogrammeringse "Værktøjs-bevægelser", Side 162

#### Anbefalet programopbygning ved enkle cyklusprogrammer

- 1 Kald værktøj, definere værktøjsakse
- 2 Værktøj frikøres
- 3 Definere bearbejdningscyklus
- 4 Kør til bearbejdningsposition
- 5 Kalde cyklus, indkoble spindel/kølemiddel
- 6 Værktøj frikøres, program-slut

#### Detaljerede informationer om dette tema

Cyklusprogrammering: Se bruger-håndbog cykler

Programopbygning konturprogrammering

%BSPCONT G71 \* N10 G30 G71 X... Y... Z... \*

N20 G31 X... Y... Z... \*

N30 T5 G17 S5000 \*

N40 G00 G40 G90 Z+250 \*

N50 X... Y... \*

N60 G01 Z+10 F3000 M13 \*

N70 X... Y... RL F500 \*

...

N160 G40 ... X... Y... F3000 M9 \*

N170 G00 Z+250 M2 \*

N99999999 BSPCONT G71 \*

# Programopbygning cyklusprogrammering

| %BSBCYC G71 *           |
|-------------------------|
| N10 G30 G71 X Y Z *     |
| N20 G31 X Y Z *         |
| N30 T5 G17 S5000 *      |
| N40 G00 G40 G90 Z+250 * |
| N50 G200 *              |
| N60 X Y *               |
| N70 G79 M13 *           |
| N80 G00 Z+250 M2 *      |
|                         |

### Programmere en simpel kontur

Den i billedet til højre viste kontur skal fræses en omgang med en dybde på 5mm. Råemnedefinitionen har De allerede fremstillet. Efter at De med en funktionstaste har åbnet en dialog, indlæser De alle de data TNC`en i toplinien på billedskærmen spørger efter.

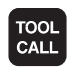

G00

LP

- Kalde værktøj: De indlæser værktøjsdataerne. De bekræfter altid indlæsningen med tasten ENT, glem ikke værktøjsaksen
- Tryk tasten L for åbning af en programblok for en retliniebevægelse
- De skifter med pil-tasten mod venstre i indlæseområdet for G-funktionen
- De vælger softkey G0 for en kørselsbevægelse i ilgang
- Frikøre værktøj: De trykker den orange aksetaste Z, for at frikøre værktøjsaksen, og indlæse værdien for positionen der skal køres til, f.eks. 250. Bekræft med tasten ENT
- Radiuskorr.: RL/RR/ingen korr. ? bekræft med tasten ENT: Ingen radiuskorrektur aktiveres
- Hjælpe-funktion M ? bekræft med tasten END: TNC'en gemmer den indlæste kørselsblok
- Tryk tasten L for åbning af en programblok for en retliniebevægelse
- De skifter med pil-tasten mod venstre i indlæseområdet for G-funktionen
- De vælger softkey G0 for en kørselsbevægelse i ilgang
- Værktøjet forpositioneres i bearbejdningsplanet: De trykker den orange aksetaste X og indlæser værdien for positionen der skal køres til, f.eks. -20
- De trykker den orange aksetaste Y og indlæser værdien for positionen der skal køres til, f.eks. -20. Bekræft med taste ENT.
- Radiuskorr.: RL/RR/ingen korr. ? bekræft med tasten ENT: Ingen radiuskorrektur aktiveres
- Hjælpe-funktion M ? bekræft med tasten END: TNC'en gemmer den indlæste kørselsblok
- Køre værktøj til dybden: De trykker den orange aksetaste og indlæser værdien for positionen der skal køres til, f.eks. -5. Bekræft med tasten ENT
- Radiuskorr.: RL/RR/ingen korr. ? bekræft med tasten ENT: Ingen radiuskorrektur aktiveres
- Tilspænding F=? Indlæs positioneringstilspænding f.eks. 3000 mm/min, bekræft med tasten ENT
- Hjælpe-funktion M ? Indkoble spindel og kølemiddel, f.eks. M13, bekræft med tasten END: TNC'en gemmer den indlæste kørselsblok
- Indgiv 26, Kør til konturen: Definere rundingsradius til tilkørselscirklen

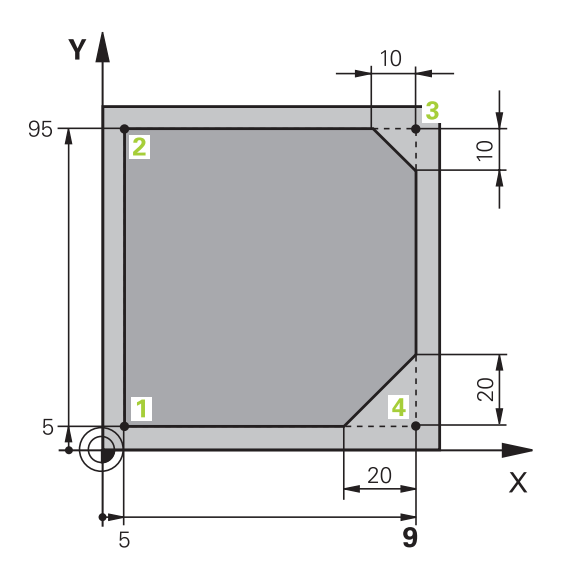

L\_A<sup>A</sup> ←

Lø

G

LP

LP

CHF or Con

L

CHF

Ļ

### 1.3 Den første del programmering

- Bearbejde kontur, kør til konturpunkt 2: Det er nok at indlæse indlæsningen for de ændrede informationer, altså kun Y-koordinat 95 og med tasten END gemme indlæsningen
- Kør til konturpunkt 3: X-koordinat 95 indlæses og med tasten END gemme indlæsningen
- Definere fase på konturpunkt 3: Indlæs fasebredde 10 mm, gem med tasten END
- Kør til konturpunkt 4: Y-koordinat 5 indlæses og med tasten END gemmes indlæsningen
- Definere fase på konturpunkt 4: Indlæs fasebredde 20 mm, gem med tasten END
- Kør til konturpunkt 1: X-koordinat 5 indlæses og med tasten END gemme indlæsningen
- Indgiv 27, Kør til konturen: Definere rundingsradius til tilkørselscirklen
- Indgiv 0 for at frikører værktøj : Tast den orange aksetast Z, for at frikører værktøjsaksen, og indlæse værdien for positionen der skal køres til, f.eks. 250. Bekræft med tasten ENT
- Radiuskorr.: RL/RR/ingen korr. ? bekræft med tasten ENT: Ingen radiuskorrektur aktiveres
- HJÆLPE-FUNKTION M ? INDLÆS M2 for program slut, bekræft med tasten END: TNC´en gemmer den indlæste kørselsblok

- Komplet eksempel med NC-blokke: se "Eksempel: Retliniebevægelse og affasning kartesisk", Side 175
- Fremstille et nyt program: se "Åben og indgiv Program", Side 79
- Konturer tilkøre/forlade: se "Tilkør og forlad kontur"
- Kontur programmering: se "Oversigt over banrfunktioner", Side 166
- Værktøjs-radiuskorrektur: se "Værktøjs-Radiuskorrektur", Side 158
- Hjælpe-funktioner M: se "Yderlig-funktion for programafviklingkontrol, spindel og kølemiddel ", Side 267

### Fremstille et cyklusprogram

De i billedet til højre viste boringer (dybde 20 mm) skal udføres med en standard borecyklus. Råemnedefinitionen har De allerede fremstillet.

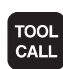

- Kalde værktøj: De indlæser værktøjsdataerne. De bekræfter altid indlæsningen med tasten ENT, GLEM IKKE VÆRKTØJSAKSEN
- Tryk tasten L for åbning af en programblok for en retliniebevægelse
- De skifter med pil-tasten mod venstre i indlæseområdet for G-funktionen
- De vælger softkey G0 for en kørselsbevægelse i ilgang
- Frikøre værktøj: De trykker den orange aksetaste Z, for at frikøre værktøjsaksen, og indlæse værdien for positionen der skal køres til, f.eks. 250. Bekræft med tasten ENT
- ► Radiuskorr.: RL/RR/ingen korr. ? bekræft med tasten ENT: Ingen radiuskorrektur aktiveres
- ► Hjælpe-funktion M ? bekræft med tasten END: TNC'en gemmer den indlæste kørselsblok
- Kald cyklusmenuen
- Vis borecykler
- Vælg standardborecyklus 200: TNC`en starter dialogen for cyklusdefinition. Indlæs alle de af TNC en krævede parametre skridt for skridt, bekræft altid indlæsningen med tasten ENT. TNC`en viser i højre billedskærm yderligere en grafik, i hvilken den pågældende cyklusparameter er fremstillet
- ▶ Indgiv **0**, Kør til første boreposition: Indlæs koordinaterne til borepositionen, kølemiddel og spindel indkobles, kald cyklus med M99
- Indgiv 0, Kør til første boreposition: Indlæs koordinaterne til borepositionen, kølemiddel og spindel indkobles, kald cyklus med M99
- Indgiv 0 for at frikører værktøj : Tast den orange aksetast Z, for at frikører værktøjsaksen, og indlæse værdien for positionen der skal køres til, f.eks. 250. Bekræft med tasten ENT
- Radiuskorr.: RL/RR/ingen korr. ? bekræft med tasten ENT: Ingen radiuskorrektur aktiveres
- Hjælpe-funktion M ? Indlæs M2 for program slut, bekræft med tasten END: TNC'en gemmer den indlæste kørselsblok

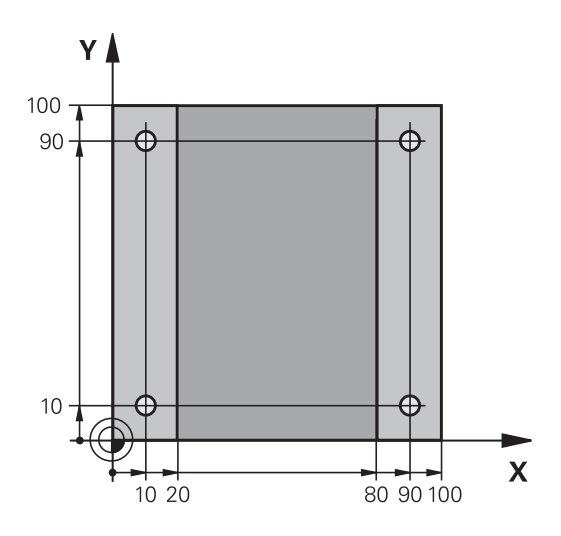

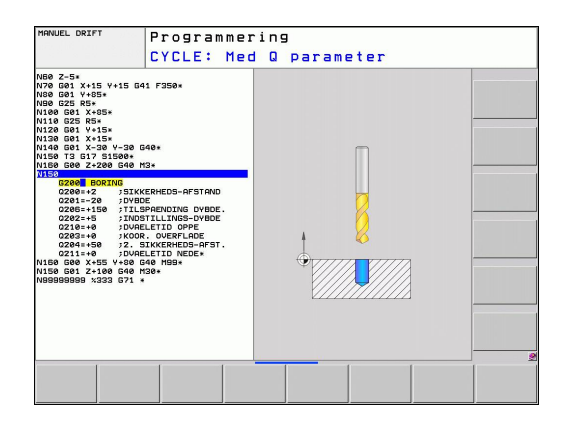

G00

| E  | ORING/<br>GEVIND |  |
|----|------------------|--|
| 20 | 0                |  |

CYCL DEF

| G |  |
|---|--|
|   |  |

| Χ |  |
|---|--|
|   |  |
|   |  |

1.3 Den første del programmering

| NC-blok eksempel    |                   |                                        |
|---------------------|-------------------|----------------------------------------|
| %C200 G71 *         |                   |                                        |
| N10 G30 G17 X+0 Y+0 | 0 Z-40 *          | Råemne-definition                      |
| N20 G31 X+100 Y+10  | 0 Z+0 *           |                                        |
| N30 T5 G17 S4500 *  |                   | Værktøjs-kald                          |
| N40 G00 G40 G90 Z+2 | 250 *             | Værktøj frikøres                       |
| N50 G200 BORING     |                   | Cyklus definition                      |
| Q200=2              | ;SIKKERHEDS-AFST. |                                        |
| Q201=-20            | ;DYBDE            |                                        |
| Q206=250            | ;F DYBDEFREMR.    |                                        |
| Q202=5              | ;FREMRYK-DYBDE    |                                        |
| Q210=0              | ;FTID OPPE        |                                        |
| Q203=-10            | ;KOOR. OVERFL.    |                                        |
| Q204=20             | ;2. SAFSTAND      |                                        |
| Q211=0.2            | ;DVÆLETID NEDE    |                                        |
| N60 X+10 Y+10 M13 A | N99 *             | Spindel og kølemiddel ind, kald cyklus |
| N70 X+10 Y+90 M99 * | •                 | Cyklus kald                            |
| N80 X+90 Y+10 M99 * | •                 | Cyklus kald                            |
| N90 X+90 Y+90 M99 * | •                 | Cyklus kald                            |
| N100 G00 Z+250 M2 * | •                 | Værktøj frikøres, program-slut         |
| N99999999 %C200 G7  | 71 *              |                                        |

- Fremstille et nyt program: se "Åben og indgiv Program", Side 79
- Cyklusprogrammering: Se bruger-håndbog cykler

# 1.4 Test den første del grafisk

## Vælg den rigtige driftsart

Test af programmer kan udelukkende ske i driftsarten program-test:

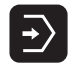

 Tryk driftsart-tasten: TNC en skifter til driftsarten program-test

#### Detaljerede informationer om dette tema

- Driftsarter i TNC'en: se "Driftsarter", Side 61
- Teste programmer: se "Program-test", Side 400

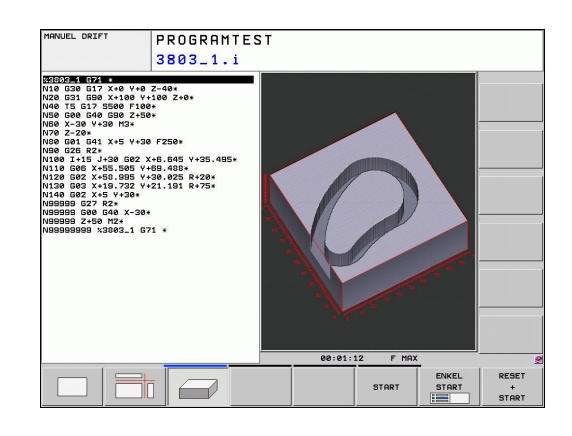

### Vælg værktøjs-tabel for program-testen

Dette skridt skal De kun udføre, når De i driftsarten program-test endnu ingen værktøjs-tabel har aktiveret.

| PGM<br>MGT |
|------------|
|            |
| VIS ALT    |
| -          |
| t          |
| -          |
|            |

- Tryk tasten PGM MGT: TNC´en åbner fil-styringen
- Tryk softkey VÆLG TYPE: TNC´en viser en softkeymenu for valg af fil-typen der skal vises
- Tryk softkey VIS ALLE.: TNC'en viser alle gemte filer i højre vindue
- Skub det lyse felt mod venstre til bibliotekerne
- Skub det lyse felt til biblioteket TNC:\
- Skub det lyse felt mod venstre til filerne
- Skub det lyse felt til filen TOOL.T (aktive værktøjstabel), overtag med tasten ENT: TOOL.T får status
   S og er dermed aktiv for program-testen
- Tryk tasten END: Forlad fil-styring

- Værktøjs-styring: se "Indgiv Værktøjs-data i tabellen ", Side 138
- Teste programmer: se "Program-test", Side 400

1.4 Test den første del grafisk

#### Vælg programmet, som De vil teste

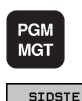

FILER

Tryk tasten PGM MGT: TNC´en åbner fil-styringen

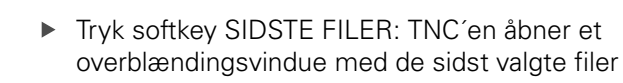

 Med piltasten vælges programmet, som De vil teste, overtag med tasten ENT

#### Detaljerede informationer om dette tema

Vælg program:se "Arbejd med Fil-styring", Side 91

#### Vælg billedskærm-opdeling og billede

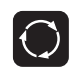

- Tryk tasten for valg af billedskærm-opdeling: TNC`en viser i softkey-listen de disponible alternativer.
- PROGRAM + GRAFIK
- Tryk softkey PROGRAM + GRAFIK: TNC´en viser i den venstre billedskærmmhalvdel progammet, i den højre billedskærmhalvdel råemnet
- Pr. softkey vælges den ønskede billede
- Set fra oven
- Vis fremstilling i 3 planer

Vis 3D-fremstilling

#### Detaljerede informationer om dette tema

- Grafikfunktioner: se "Grafik ", Side 390
- Gennemføre program-test: se "Program-test", Side 400

1

1

#### Starte program-testen

| RESET |  |
|-------|--|
| START |  |
|       |  |
|       |  |
|       |  |
|       |  |

STOP

START

- Tryk softkey RESET + START: TNC'en simulerer det aktive program, indtil en programmeret afbrydelse eller indtil enden af programmet
- Medens simuleringen kører, kan De med softkeys skifte billeder
- Tryk softkey STOP: TNC´en afbryder programtesten
- Tryk softkey START: TNC'en fortsætter programtesten efter en afbrydelse

- Gennemføre program-test: se "Program-test", Side 400
- Grafikfunktioner: se "Grafik ", Side 390
- Indstille testhastigheden: se "Hastighed af Indstil Programm-Test", Side 391

1.5 Indrette værktøjer

### 1.5 Indrette værktøjer

#### Vælg den rigtige driftsart

Værktøjer indretter De i driftsarten manuel drift:

- m
- Tryk driftsart-tasten: TNC´en skifter til driftsarten manuel drift

#### Detaljerede informationer om dette tema

Driftsarter i TNC'en: se "Driftsarter", Side 61

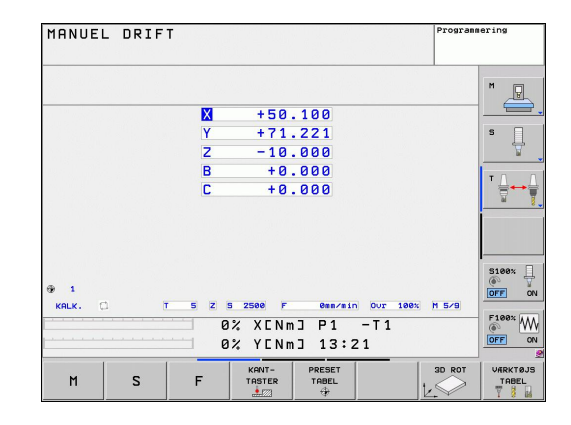

#### Forberede og opmåle værktøjer

- Opspænde de nødvendige værktøjer i den pågældende centrerpatron
- Ved opmåling med eksternt værktøjs-forindstillingsudstyr: Opmål værktøjer, notér længde og radius eller overfør direkte med et overførselsprogram til maskinen
- Ved opmåling på maskinen: Lagring af værktøjer i en værktøjsveksler Side 52

TNC 320 | Bruger-håndbog DIN-ISO-programmering | 8/2014

## Værktøjs-tabellen TOOL.T

I værktøjs-tabellen TOOL.T (gemt fast under **TNC:\TABLE**) gemmer De værktøjsdata som længde og radius, men også yderligere værktøjsspecifikke informationer, som TNC´en behøver for udførelsen af de mest forskelligartede funktioner.

For at indlæse værktøjsdata i værktøjs-tabellen TOOL.T, går De frem som følger:

- VÆRKTØJS TABEL TABEL REDIGERER OFF ON
- Vise værktøjstabellen: TNC`en viser værktøjstabellen i en tabelvisning
- Ændre værktøjs-tabellen: Sæt softkey EDITERING på IND
- Med piltasterne nedad eller opad vælger De værktøjs-nummeret, som De vil ændre
- Med piltasterne til højre eller til venstre vælges værktøjsdataerne, som De vil ændre
- Forlade værktøjs-tabellen: Tryk END

- Driftsarter i TNC´en: se "Driftsarter", Side 61
- Arbejde med værktøjs-tabellen:se "Indgiv Værktøjs-data i tabellen ", Side 138

| NC:\table\tool. | t            |            |    |       |             |
|-----------------|--------------|------------|----|-------|-------------|
| T +             | NAME         | L          | R  | R2 _  | M           |
| 0               | NULLWERKZEUG | 0          | 6  |       | 10          |
| 1               | DZ           | 30         | 1  | 0     |             |
| 2               | D4           | 40         | 2  | 9     |             |
| 3               | DB           | 50         | 3  | 9     | s 🗌         |
| 4               | DB           | 50         | 4  | 8 -   | 4           |
| 5               | D10          | 60         | 5  | 9     | ¥           |
| 6               | 012          | 60         | 6  | 0     |             |
| 7               | D14          | 70         | 7  | 0     | <b>T</b> () |
| 8               | D16          | 80         | 8  | 9     | · 🛶 🛶       |
| 9               | D18          | 90         | 9  | 9     | 200         |
| 10              | D20          | 90         | 10 | 9     |             |
| 11              | D22          | 90         | 11 | 0     | i           |
| 12              | D24          | 90         | 12 | 0     |             |
| 13              | D26          | 90         | 13 | 0     |             |
| 14              | D28          | 100        | 14 | 0     |             |
| 15              | 030          | 100        | 15 | 0     |             |
| 16              | D32          | 100        | 16 | 0     | 5108%       |
| 17              | D34          | 100        | 17 | 0     | @ ·         |
| 18              | D36          | 100        | 18 | 0     | OFF         |
| 19              | 038          | 100        | 19 | 9     |             |
| 20              | D40          | 100        | 20 | 9     |             |
| 21              | D42          | 100        | 21 | 9     | F100%       |
| . 22            | . D44        | 120        | 22 | لتر ہ | (0.         |
|                 |              | Takethrada | 32 | 브     | UFF         |

1.5 Indrette værktøjer

#### Plads-tabellen TOOL\_P.TCH

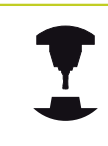

Måden plads-tabellen fungerer på er maskinafhængig. Vær opmærksom på Deres maskinhåndbog.

I plads-tabellen TOOL\_P.TCH (fast gemt under **TNC:\TABLE \**) fastlægger De, hvilke værktøjer Deres værktøjs-magasin er bestykket med.

For at indlæse data i plads-tabellen TOOL\_P.TCH, går De frem som følger:

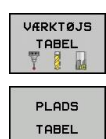

- Vise værktøjstabellen: TNC`en viser værktøjstabellen i en tabelvisning
- Vise pladstabellen: TNC`en viser plads-tabellen i en tabelvisning
- Ændre plads-tabellen: Sæt softkey EDITERING på IND
- Med piltasterne nedad eller opad vælger De pladsnummeret, som De vil ændre
- Med piltasterne til højre eller til venstre vælges dataerne, som De vil ændre
- ► Forlade plads-tabellen: Tryk END

- Driftsarter i TNC'en: se "Driftsarter", Side 61
- Arbejde med plads-tabellen:se "Plads-tabel for værktøjs-veksler", Side 147

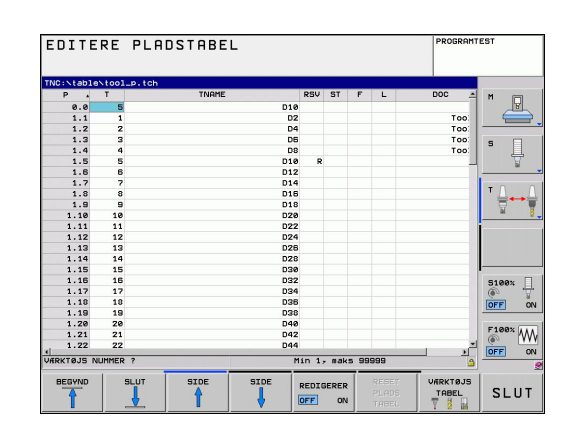

1

# 1.6 Indretning af emne

## Vælg den rigtige driftsart

Emnet indretter De i driftsarten manuel drift eller El. håndhjul

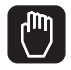

 Tryk driftsart-tasten: TNC´en skifter til driftsarten manuel drift

#### Detaljerede informationer om dette tema

Manuel drift: se "Kør maskinaksen", Side 333

### **Opspænding af emnet**

De opspænder emnet med en spændeindretning på maskinbordet. Hvis De har et 3D-tastsystem til rådighed på Deres maskine, så bortfalder den akseparallelle opretning af emnet

Hvis De ingen 3D-tastsystem har til rådighed, så skal D oprette emnet således, at er opspændt parallelt med maskinaksen.

1.6 Indretning af emne

#### Sæt nhenføringspunkt med 3D-tastesystem

- Indveksle 3D-tastsystem: I driftsarten MDI udføres en TOOL CALL-blok med angivelse af værktøjsaksen og herefter vælges igen driftsart manuel drift
- KANT-TASTER TASTNING Р 👶
- Vælge tast-funktion: TNC`en viser i softkey-listen de disponible funktioner.
- Fastlæg henføringspunkt f.eks. på emnehjørnet
- Positionér tastsystemet i nærheden af det første tastpunkt på den første emne-kant
- Pr. softkey vælges tast-retningen
- Tryk NC-start: Tastsystemet kører i den definerede retning, indtil det berører emnet og herefter automatisk igen tilbage til startpunktet
- Tastsystemet forpositioneres med akseretningstasterne i nærheden af det andet tastpunkt på første emnekant
- Tryk NC-start: Tastsystemet kører i den definerede retning, indtil det berører emnet og herefter automatisk igen tilbage til startpunktet
- Tastsystemet forpositioneres med ► akseretningstasterne i nærheden af det første tastpunkt på anden emnekant
- Pr. softkey vælges tast-retningen
- Tryk NC-start: Tastsystemet kører i den definerede retning, indtil det berører emnet og herefter automatisk igen tilbage til startpunktet
- Tastsystemet forpositioneres med akseretningstasterne i nærheden af det andet tastpunkt på den anden emnekant
- Tryk NC-start: Tastsystemet kører i den definerede retning, indtil det berører emnet og herefter automatisk igen tilbage til startpunktet
- Herefter viser TNC´en de fremskaffede koordinater til det fremskaffede hjørnepunkt
- DATUM SET
- Fastlægge 0: Tryk SOFTKEY FASTLÆG HENF.PKT.
- Forlade menuen med tasten END

#### Detaljerede informationer om dette tema

Fastlægge henføringspunkter: se "Sæt henføringspunkt med 3D-tastesystem", Side 368

# 1.7 Afvikle det første program

#### Vælg den rigtige driftsart

Afvikling af programmer kan De udføre enten i driftsart programafvikling enkeltblok eller i driftsarten programafviklingblokfølge

- Tryk driftsart-tasten: TNC´en skifter til driftsart programafvikling enkeltblok, TNC´en afvikler programmet blok for blok. De skal bekræfte hver blok med tasten NC-start
  - Tryk driftsart-tasten: TNC'en skifter til driftsart programafvikling blokfølge, TNC'en afvikler programmet efter NC-start indtil en programafbrydelse eller til enden.

#### Detaljerede informationer om dette tema

- Driftsarter i TNC'en: se "Driftsarter", Side 61
- Afvikle programmer: se "Programafvikling", Side 403

#### Vælg programmet, som De vil afvikle

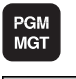

Ð

→)

- Tryk tasten PGM MGT: TNC´en åbner fil-styringen
- SIDSTE FILER
- Tryk softkey SIDSTE FILER: TNC´en åbner et overblændingsvindue med de sidst valgte filer
- Om nødvendigt vælges med piltasterne programmet, som De vil afvikle, overtag med tasten ENT

#### Detaljerede informationer om dette tema

Fil-styring: se "Arbejd med Fil-styring", Side 91

#### Starte program

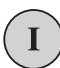

► Tryk NC-start: TNC´en afvikler det aktive program

#### Detaljerede informationer om dette tema

Afvikle programmer: se "Programafvikling", Side 403

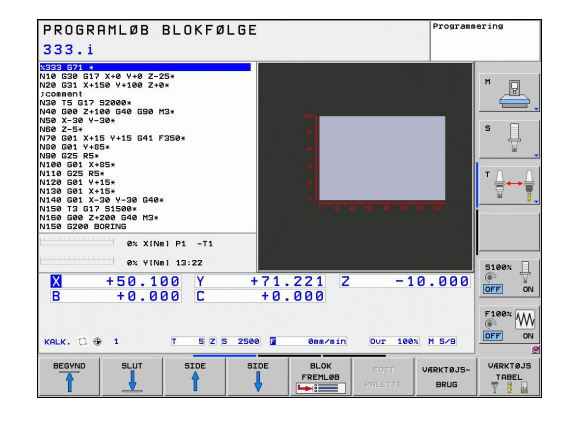

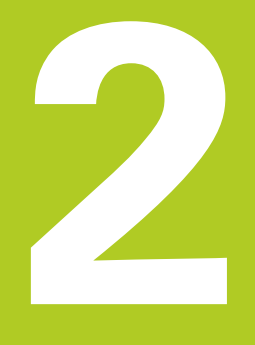

# Introduktion

# 2.1 TNC 320

HEIDENHAIN TNC´er er værkstedsorienterede banestyringer, med hvilke De kan programmere almindelige fræse- og borebearbejdninger direkte på maskinen i en let forståelig klartextdialog. De er udlagt til brug på fræse- og boremaskiner såvel som bearbejdningscentre med indtil 18 akser. Yderligere kan De indstille vinkelpositionen for spindlen programmeret.

Betjeningsfelt og billedskærms-fremstillinger er udlagt meget overskueligt, således at De hurtigt og let kan få fat i alle funktioner.

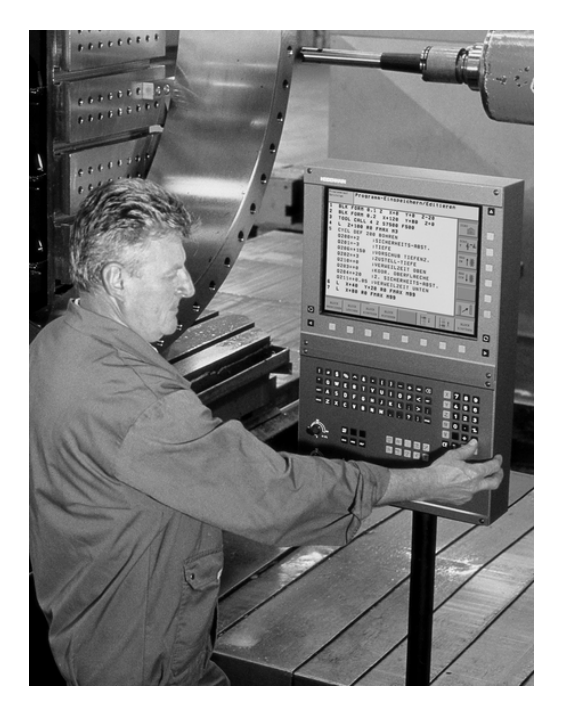

# Programmering: HEIDENHAIN klartext-dialog og DIN/ISO

Program-fremstillingen er særdeles enkel i den brugervenlige HEIDENHAIN-klartext-dialog. En programmerings-grafik viser de enkelte bearbejdnings-skridt under programindlæsningen. Herudover er den frie kontur-programmering FK til stor hjælp, hvis der ikke foreligger en NC-korrekt tegning. Den grafiske simulering af emnebearbejdninger er mulig såvel under program-testen som også under programafviklingen.

Yderligere kan De også programmere TNC´en efter DIN/ISO eller i DNC-drift.

Et program kan også indlæses og testes, samtidig med at et andet program netop udfører en emnebearbejdning.

#### Kompatibilitet

Bearbejdningsprogrammer som er fremstillet på HEIDENHAINbanestyringer (fra TNC 150 B), kan kun betinget afvikles TNC 320. Hvis NC-blokke indeholder ugyldige elementer, bliver disse af TNC`en ved åbningen af filen kendetegnet som ERROR-blokke.

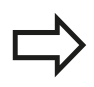

se "Sammenligning af funktioner TNC 320 og iTNC 530", Side 460 Vær også opmærksom på den udførdlige beskrivelse af forskellene mellem iTNC 530 og TNC 320.

# 2.2 Billedskærm og betjeningsfelt

#### Billedeskærm

TNC'en bliver som kompakt version leveret med seperat billedeskærm og betjeningsfelt. TNC'en bliver leveret med en 15 tommer TFT-fladbilledskærm i begge varianter.

1 Toplinie

Ved indkoblet TNC viser billedskærmen i toplinien de valgte driftsarter: Maskin-driftsarter til vnstre og programmeringsdriftsarter til højre. I det store felt af toplinien står den driftsart, som billedskærmen er indstillet til: der vises dialogspørgsmål og meldetekster. (Undtagelse: Når TNC en kun viser grafik

2 Softkeys

I nederste linie viser TNC'en yderligere funktioner i en softkeyliste. Disse funktioner vælger De med de underliggende taster. Til orientering viser den smalle bjælke direkte over softkeylisten antallet af softkey-lister, som kan vælges med de sorte piltaster i hver side. Den aktive softkey-liste vises som en oplyst bjælke.

- 3 Softkey-valgtaster
- 4 Skift mellem softkey-lister
- 5 Fastlæggelse af billedskærms-opdeling
- **6** Billedskærm-omskiftertaste for maskin- og programmeringsdriftsarter
- 7 Softkey-valgtaster for maskinfabrikant-softkeys
- 8 Skifte softkey-lister for maskinfabrikant-softkeys
- 9 USB-indgang

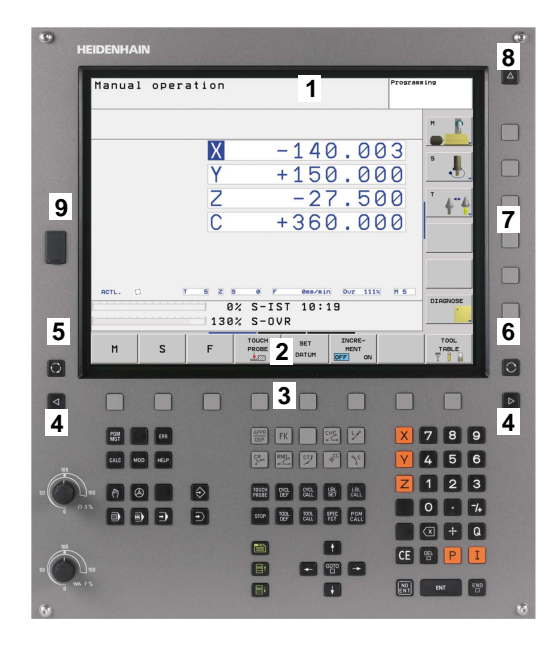

# Introduktion

2

2.2 Billedskærm og betjeningsfelt

#### Fastlæg billedeskærm-opdeling

Brugeren vælger opdelingen af billedskærmen: Således kan TNC'en f.eks. i driftsart programmere, vise programmet i venstre vindue, medens det højre vindue samtidig viser f.eks. en programmeringsgrafik. Alternativt kan også i højre vindue vises program-inddelingen eller udelukkende programmet i ét stort vindue. Hvilke vinduer TNC en kan vise, er afhængig af den valgte driftsart.

Fastlægge billedskærm- opdeling

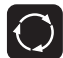

Tryk på billedskærm-omskifter- tasten: Softkeylisten viser de mulige billedskærm-opdelinger, se "Betjeningsart", side 62

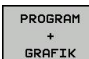

Vælg billedskærm-opdeling med softkey

### **Betjeningsfelt**

TNC 320 bliver leveret med et integreret betjeningsfelt.

- Alfa-tastatur for tekstindlæsning, filnavne og DIN/ISO-1 programmeringer
- 2 Fil-styring
  - Lommeregner
  - MOD-funktion
  - HJÆLP-funktion
- 3 Programmerings-driftsarter
- 4 Maskin-driftsarter
- Åbning af programmerings-dialog 5
- 6 Pil-taster og springanvising GOTO
- Talindlæsning og aksevalg 7

Funktionerne af de enkelte taster er sammenfattet på den første folde-ud-side.

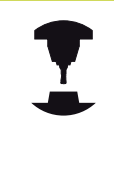

Mange maskinfabrikanter anvender ikke HEIDENHAIN standard-betjeningsfeltet. Vær opmærksom på Deres maskinhåndbog.

Externe taster, som f.eks. NC-START eller NC-STOP, er beskrevet i maskinhåndbogen.

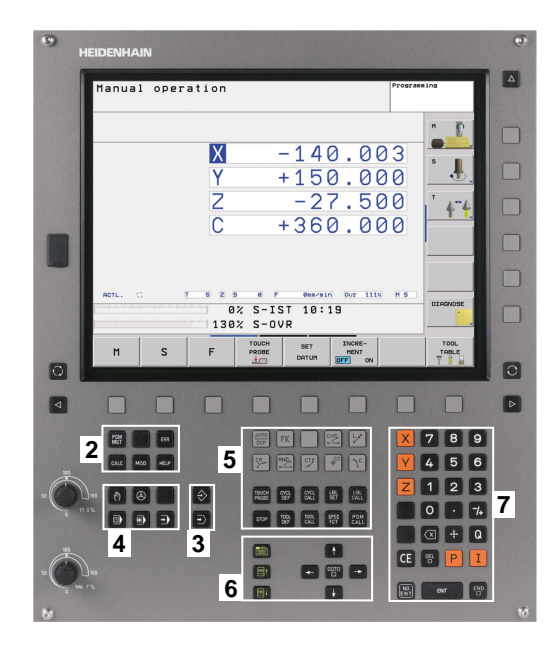

# 2.3 Driftsarter

# Manuel drift og El. håndhjul

Indretningen af maskinen sker i manuel drift. I denne driftsart lader maskinakserne sig positionere manuelt eller skridtvis, fastlæggelse af henføringspunkt og drejning af bearbejdningsplan.

Driftsarten El. håndhjul understøtter den manuelle kørsel af maskinakserne med et elektronisk håndhjul HR.

# Softkeys for billedskærm-opdeling (vælges som tidligere beskrevet)

| Vindue                                            | Softkey                 |
|---------------------------------------------------|-------------------------|
| Positioner                                        | POSITION                |
| Til venstre: Positioner, tilhøjre: Status-display | POSITION<br>+<br>STATUS |

## Positionering med manuel indlæsning

l denne driftsart kan man programmere enkle kørselsbevægelser, f.eks. for planfræsning eller forpositionering.

### Softkeys for billedskærm-opdeling

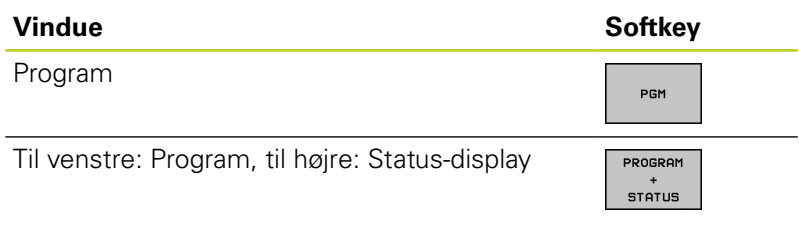

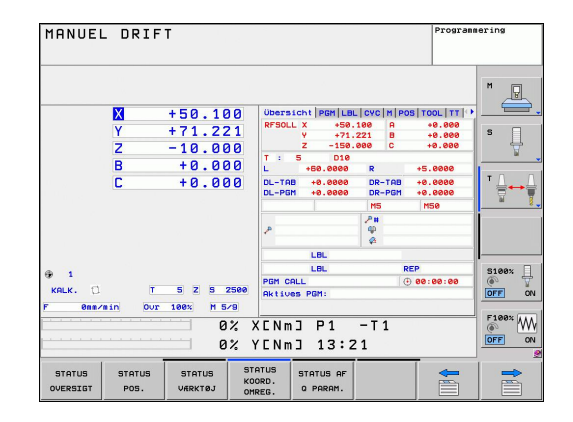

| 23 HD1 G71 *         N10 G01 X+150 G40*         N20 T2 G17 S2580*         N30 G200 BORING         Q200=+2 ;SIKKERHEDS-AFSTAND         Q201=-20 ;DYBDE         Q202=+5 ;INDSTILLINGS-DYBDE         Q203=+0 ;DVAELETID DPPE         Q203=+0 ;SUKKERHEDS-AFST.         Q21=+0 ;DVAELETID NEDE*         Q203=+0 ;SUKKERHEDS-AFST.         Q21=+8 ;DVAELETID NEDE*         Q203=+0 ;K00R. OVERFLADE         Q203=+0 ;SUKERHEDS-AFST.         Q211=+0 ;DVAELETID NEDE*         0% XENMJ P1 -T1         0% YENMJ 13:29         X +50.359 Y +28.772 Z -10.255         B +0.000 C +0.000         H0.000 C +0.000         H0.000 C +0.000         H0.000 C +0.000 | MANUAL POSITIONERING<br>\$mdi.i                                                                                                    | PROGRAMTEST                    |
|----------------------------------------------------------------------------------------------------|----------------------------------------------------------------------------------------------------|--------------------------------|
| 0% XENm] P1 -T1<br>0% YENm] 13:29<br>Steek [<br>0% YENm] 13:29<br>Steek [<br>007] 00<br>F1 +50.359 Y +28.772 2 -10.255<br>B +0.000 C +0.000<br>HOLK. C ⊕ 1 b2 T 52 5 2500 F des/sin Our 1000 H 5/9 00<br>007 00                                                                                                    | 23HDI G71 *<br>N10 G01 X+150 G40*<br>N20 T2 G17 S2500*<br>0200=+22 ;SIKKERHEDS-AFSTAND<br>0201=-20 ;DYBDE<br>0206=+150 ;TILSPAENDING DYBDE.<br>0202=+5 ;INDSTILLINGS-DYBDE<br>0210=+0 ;DVRELETID OPPE<br>0203=+0 ;COOR. OVERFLADE<br>0204=+50 ;2. SIKKERHEDS-AFST.<br>0211=+0 ;DVRELETID NEDE* |                                |
|                                                                                                    | 0% X[Nm] P1 -T1<br>0% Y[Nm] 13:29<br>50.359 Y +28.772 Z -10.                                                                                                    | 255                            |
| VIIKK 1933                                                                                                    | B +0.000 L +0.000<br>KGLK. □ ⊕ 1 ½ T 52 5260 F emersion 0vz 100x H                                                                                                    | F100% WW<br>OFF ON<br>VARKTØJS |

### Programmering

Deres bearbejdnings-programmer fremstiller De i denne driftsart. Alsidig understøttelse og udvidelse ved programmering, tilbyder den fri kontur-programmering, de forskellige cykler og Q-parameterfunktioner. Efter ønske viser programmerings-grafik´en de programmerede kørselsveje.

#### Softkeys for billedskærm-opdeling

| Vindue                                                    | Softkey                  |
|-----------------------------------------------------------|--------------------------|
| Program                                                   | PGM                      |
| til venstre: Program, til højre: Program-<br>inddeling    | PROGRAM<br>+<br>OPDELING |
| Til venstre: Program, til højre:<br>Programmerings-grafik | PROGRAM<br>+<br>GRAFIK   |

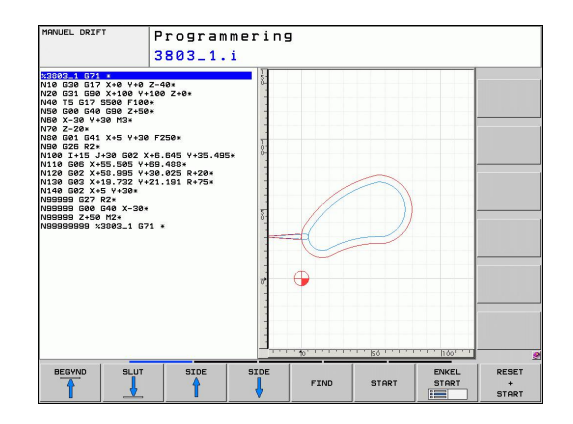

2

2.3 Driftsarter

#### **Program-test**

TNC en simulerer programmer og programdele i driftsart programtest, f.eks. for at finde ud af. geometriske uforeneligheder, manglende eller forkerte angivelser i programmet og beskadigelser af arbejdsområdet. Simuleringen bliver understøttet grafisk med forskellige billeder.

Softkeys for billedskærms-opdeling: se "Programafvikling blokfølge og programafvikling enkeltblok", Side 62.

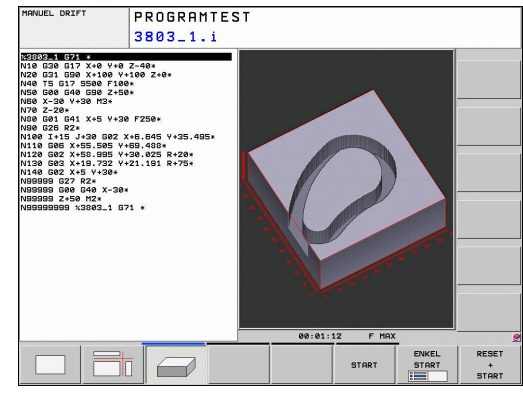

# Programafvikling blokfølge og programafvikling enkeltblok

I programafvikling blokfølge udfører TNC´en et program til programenden eller til en manuel hhv. programmeret afbrydelse. Efter en afbrydelse kan De genoptage programafviklingen.

I programafvikling enkeltblok starter De hver blok med den externe START-taste enkelt.

#### Softkeys for billedskærm-opdeling

| Vindue                                                 | Softkey                  |
|--------------------------------------------------------|--------------------------|
| Program                                                | PGM                      |
| til venstre: Program, til højre: Program-<br>inddeling | PROGRAM<br>+<br>OPDELING |
| Til venstre: Program, til højre: Status                | PROGRAM<br>+<br>STATUS   |
| Til venstre: Program, til højre: Grafik                | PROGRAM<br>+<br>GRAFIK   |
| Grafik                                                 | GRAPHICS                 |

| PROGRAMLØB BLOKFØL                                                                                                    | GE                   | Program                        | ering             |
|----------------------------------------------------------------------------------------------------|----------------------|--------------------------------|-------------------|
| 333.i                                                                                                    |                      |                                |                   |
| 10         022         022         022         02         02         02         02         02         02         02         02         02         02         02         02         02         02         02         02         02         02         02         02         02         02         02         02         02         02         02         02         02         02         02         02         02         02         02         02         02         02         02         02         02         02         02         02         02         02         02         02         02         02         02         02         02         02         02         02         02         02         02         02         02         02         02         02         02         02         02         02         02         02         02         02         02         02         02         02         02         02         02         02         02         02         02         02         02         02         02         02         02         02         02         02         02         02         02         02         02 |                      |                                |                   |
| 0% YINn1 13:22                                                                                                    |                      |                                | 5100× ]           |
| X +50.100 Y<br>B +0.000 C                                                                                                    | +71.221 Z<br>+0.000  | -10.000                        | OFF ON            |
| KRLK. 🗇 🖗 1 T S Z S                                                                                                    | 2500 📔 Ons/sin       | Our 100% M 5/9                 | F108%             |
|                                                                                                    | SIDE BLOK<br>FREMLØB | EDIT VÆRKTØJS-<br>POLETTE BRUG | VARKTØJS<br>TABEL |

# 2.4 Status-visning

# "Generel" Status-visning

Det generelle status-display i nederste område på billedskærmen informerer Dem om den aktuelle tilstand af maskinen. Det vises automatisk i driftsarterne

- Programafvikling enkeltblok og programafvikling blokfølge, sålænge der i displayet ikke udelukkende er valgt "grafik", og ved
- positionering med manuel indlæsning.

l driftsarten manuel drift og El. håndhjul vises status-display i det store vindue.

#### Informationer i positions-displayet

| Symbol       | Betydning                                                                                                    |
|--------------|----------------------------------------------------------------------------------------------------|
| AKT.         | Positions-visning: Funktion Akt.–, Soll- eller<br>restvejs-koordinater                                                                                                    |
| XYZ          | Maskinakser; hjælpeakser viser TNC´en med<br>små bogstaver. Rækkefølgen og antallet af viste<br>akser fastlægges af maskinfabrikanten. Vær<br>opmærksom på Deres maskinhåndbog |
| •            | Nummeret på det aktive henføringspunkt fra<br>preset-tabellen. Hvis henføringspunktet blev<br>fastlagt manuelt, viser TNC´en efter symbolet<br>teksten <b>MAN</b>              |
| FSM          | Visning af tilspænding i tommer svarer til en<br>tiendedel af de virksomme værdier. Omdr.tal S,<br>tilspænding F og virksom hjælpefunktion M                                   |
| •            | Akse er låst                                                                                                    |
| $\bigotimes$ | Aksen kan køres med håndhjulet                                                                                                    |
|              | Aksen bliver kørt under hensyntagen til grund-<br>drejningen                                                                                                    |
|              | Aksen bliver kørt i et transformeret<br>bearbejdningsplan                                                                                                    |
|              | ingen program aktiv                                                                                                    |
|              | Programmet er startet                                                                                                    |
| D            | Programmet er standset                                                                                                    |
| X            | Programmet bliver afbrudt                                                                                                    |

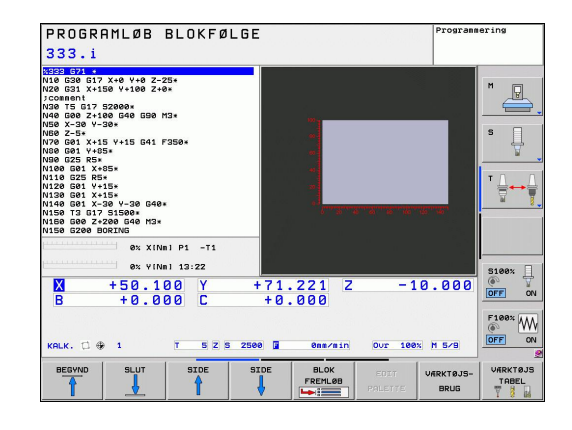

2

#### **Yderlig Status-visning**

Andre status-display giver detaljerede informationer om programafviklingen. De lader sig kalde i alle driftsarter, med undtagelse af driftsarten program-indlagring/editering.

#### Indkobling af andre status-displays

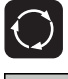

- ► Softkey-liste for billedskærm-opdeling kaldes
- PROGRAM + STATUS
- Vælg billedskærmfremstilling med yderligere status-display: TNC´en viser i den højre billedskærmhalvdel statusformularen OVERSIGT

#### Vælg yderligere status-display

| $\triangleright$ |
|------------------|
|------------------|

STATUS

POS.

- Omskiftning af softkey-liste, til visning af STATUSsoftkeys
- Vælg yderligere status-display direkte med softkey, f.eks. Positioner og koordinater, eller
- ▶ vælg det ønskede billede pr. omskifter-softkey

Efterfølgende er beskrevet de status-displays der er til rådighed, som De kan vælge direkte med softkeys eller med omskiftersoftkeys.

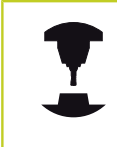

Vær opmærksom på, at nogle af de efterfølgende beskrevne status-informationer kun er til rådighed, når De har frigivet den dertil hørende software-option på Deres TNC.

#### Oversigt

Status-formularen **oversigt** viser TNC´en efter indkoblingen af TNC´en, såfremt De har valgt billedskærm-opdelingen PROGRAM +STATUS (hhv. POSITION + STATUS). Oversigtsformularen indeholder sammenfattet de vigtigste status-informationer, som De også finder fordelt på den tilsvarende detailformular.

| Softkey            | Betydning                         |
|--------------------|-----------------------------------|
| STATUS<br>OVERSIGT | Positionsvisning                  |
|                    | Værktøjs-informationer            |
|                    | Aktive M-funktioner               |
|                    | Aktive koordinat-transformationer |
|                    | Aktivt underprogram               |
|                    | Aktiv programdel-gentagelse       |
|                    | Med PGM CALL kaldte program       |
|                    | Aktuelle bearbejdningstid         |
|                    | Navnet på det aktive hovedprogram |

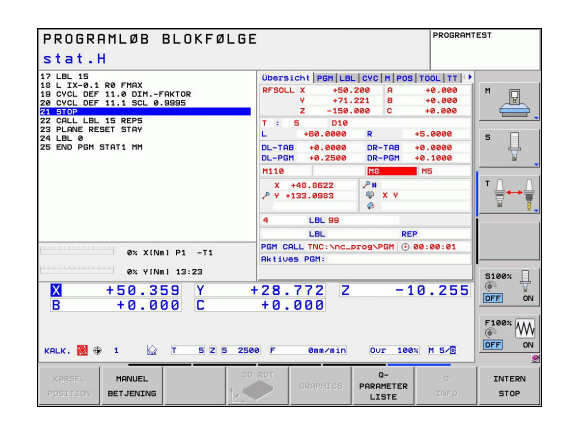

| Generel | program-information | (fane | PGM) |
|---------|---------------------|-------|------|
|---------|---------------------|-------|------|

| Softkey                        | Betydning                                                                                      |
|--------------------------------|------------------------------------------------------------------------------------------------|
| Ingen<br>direkte valg<br>mulig | Navnet på det aktive hovedprogram                                                              |
|                                | Cirkelmidtpunkt CC (Pol)                                                                       |
|                                | Tæller for dvæletid                                                                            |
|                                | Bearbejdningstid, når programmet i driftsarten <b>program-test</b> blev simuleret fuldstændigt |
|                                | Aktuelle bearbejdningstid i %                                                                  |
|                                | Aktuelle klokkeslæt                                                                            |
|                                | Kaldte programmer                                                                              |

| PROGRAMLØB BLOKFØLGE<br>stat.H                                                                                                    | E                                                                                                    | PROGRAMTEST           |
|----------------------------------------------------------------------------------------------------|----------------------------------------------------------------------------------------------------|-----------------------|
| 12 LEL 15<br>16 L.T.4.5 RB PHOX<br>16 CVL DEP 11.0 DLL 6 JORGE<br>26 CVL DEP 11.0 DLL 6 JORGE<br>27 CHL LEL 15 REPS<br>22 CHL LEL 15 REPS<br>22 CHL LEL 15 REPS<br>22 CHL LEL 15 REPS<br>22 CHL 16 VL 16 V | Desraces: Por LEL[CVC]H Posito<br>Rtiles PBH:<br>(↓ 1005 PBH:<br>(↓ 1005 PBH:<br>(↓ 1005 PBH:<br>(↓ 1005 PBH:<br>Rtiles PBH:<br>Rtiles PBH:<br>PBH:<br>PBH: |                       |
| 0% XINm1 P1 -T1<br>0% YINm1 13:23                                                                                                    | PGH 10:                                                                                                    | \$100×                |
| X +50.359 Y<br>B +0.000 C<br>KRLK. ₩ + 1 & T 5 Z 5 256                                                                                                    | +28.772 Z -10.<br>+0.000                                                                                                    | 255 OFF ON            |
| KORSEL MANUEL 20<br>POSITION BETJENING                                                                                                    | ROT SRAPHICS Q-<br>PARAMETER<br>LISTE                                                                                                    | O INTERN<br>INFO STOP |

# Introduktion

2

#### Programdel-gentagelse/underprogram (fane LBL)

| Softkey                        | Betydning                                                                                                    |
|--------------------------------|----------------------------------------------------------------------------------------------------|
| Ingen<br>direkte valg<br>mulig | Aktive programdel-gentagelser med blok-<br>nummer, label-nummer og antallet af<br>programmerede/gentagelser der endnu skal<br>udføres |
|                                | Aktive underprogram-numre med blok-<br>nummeret, i hvilket underprogrammet blev<br>kaldt og label-nummeret som blev kaldt             |

| PROGRAMLØB BLOKFØLGE<br>stat.H                                                                                                    | PROGRAMTEST                                                                                                    |                          |                |
|----------------------------------------------------------------------------------------------------|----------------------------------------------------------------------------------------------------|--------------------------|----------------|
| 17 UB. 15<br>18 LIX-0.1 R0 FMRX<br>18 CVCL DEF 11.0 DIMFAKTOR<br>20 CVCL DEF 11.1 SCL 0.9995<br>22 NLL UB. 15 REP5<br>22 PLNNE REBET STAV<br>24 DEM CONTINUE TOT 1 MM | Uberschilpen LBL [cvc H Pos Tool TT 4*<br>Unterprogramse<br>Sata-Hr. 99<br>4 99<br>5                                                                                                    | <u>_</u> ,               |                |
|                                                                                                    | Uiederholungen<br>Satz-Nr. LBL-Nr./Nase REP T                                                                                                    |                          |                |
| 0x X(INI) P1 -71           0x V(INI) 13:23           X         +50.359           B         +0.000                                                                     | 28.772 Z -10.255                                                                                                    | 100%                     |                |
| KRLK. 2 + 1 2 T 5 2 5 250                                                                                                    | P         Over         100x1         100x1          100x1 <th 100x<="" th=""><th>INTERN<br/>STOP</th></th> | <th>INTERN<br/>STOP</th> | INTERN<br>STOP |

#### Informationer om standard-cykler (fane CYC)

| Softkey                        | Betydning                   |
|--------------------------------|-----------------------------|
| Ingen<br>direkte valg<br>mulig | Aktive bearbejdnings-cyklus |
|                                |                             |

Aktive værdier for cyklus 32 tolerance

| PROGRAMLØB BLOKFØLGI                                                                                                    | E P                                                                                                    | ROGRAMTEST                  |
|----------------------------------------------------------------------------------------------------|----------------------------------------------------------------------------------------------------|-----------------------------|
| 3 (15 (17))<br>10 (27))<br>10 (27))<br>10 (27))<br>10 (27))<br>10 (27))<br>10 (27))<br>20 (27))<br>20 (27))<br>20 (27))<br>20 (27))<br>20 (27))<br>20 (27))<br>21 (27))<br>22 (27))<br>22 (27))<br>23 (27))<br>24 (27))<br>25 (27))<br>25 (27))<br>26 (27))<br>27 (27))<br>27 | Udersicki (Pan  LaL CvC  n  Pag  Tool<br>(20) 17<br>Zville 27 CULERAC RKTU<br>7 +0.0500<br>TR<br>10-1000<br>TR |                             |
| ex v(wii pi -1)           ex v(wii 13:23)           X         +50.359           B         +0.000           C                                                                                                    | +28.772 Z -10.<br>+0.000                                                                                       | 255<br>0FF ON<br>5/8<br>5/8 |
| KORSEL MANUEL 20<br>POSITION BETJENING                                                                                                    | GRAPHICS Q-<br>PARAMETER<br>LISTE                                                                              | O INTERN                    |

#### Aktive hjælpefunktioner M (fane M)

| Softkey                        | Betydning                                                                 |
|--------------------------------|---------------------------------------------------------------------------|
| Ingen<br>direkte valg<br>mulig | Liste over aktive M-funktioner med fastlagt betydning                     |
|                                | Liste over aktive M-funktioner, som bliver tilpasset af maskinfabrikanten |

| PROGRAMLØB BLOKFØLGI                                                                                                    | E                                             | PROGRAMTEST |
|----------------------------------------------------------------------------------------------------|-----------------------------------------------|-------------|
| Stat.H<br>17 LBL 15<br>16 LTX-0.1 R0 FMAX<br>16 CVCL DEF 11.0 DITFAKTOR<br>20 CVCL DEF 11.1 SCL 0.0995<br>20 EARC DLL 15 REPS<br>20 FLANE RESET STRY<br>24 LBL 0<br>25 END POH STAT1 HH | UBersicht   PGM   LBL   CVC  M   POS <br>M110 |             |
|                                                                                                    | OEM<br>MS<br>MS0                              |             |
| 0x         XINBI P1         -T1           0x         VINBI 13:23           X         +50.359         Y           B         +0.000         C                                             | +28.772 Z -1<br>+0.000                        | 0.255       |
| KALK. 😸 🗣 1 😡 T 5 2 5 254                                                                                                    | 00 F 0mm/min Our 100x                         | 1 5/8       |

#### Positioner og koordinater (fane POS)

| Softkey        | Betydning                                      |
|----------------|------------------------------------------------|
| STATUS<br>POS. | Arten af positionsvisning, f. eks. Aktposition |
|                | Sving-vinklen for bearbejdningsplanet          |
|                | Vinkel for grunddrejning                       |
|                | Aktiv kinematik                                |

| PROGRAMLØB BLOKFØLGE<br>stat.H                                                                                                    |                                                                                                    | PROGRAMTEST                                              |
|----------------------------------------------------------------------------------------------------|----------------------------------------------------------------------------------------------------|----------------------------------------------------------|
| 31 LE.15.1 G0 FMAX<br>10 LX-0.1 G0 FMAX<br>10 CVCL DF 11.0 CITFRCTOR<br>20 CVCL DF 11.5 CL 0.8005<br>20 CVCL LE.15 GFP5<br>22 CALL LE.15 GFP5<br>22 CALL LE.15 GFP5<br>22 CALL LE.15 GFP5<br>22 END PGH STATI PH                                                                                                    | 0000731041 [MEN LOL [OVO   M POS ] TO<br>MFGOL X +00.200 C +<br>Y -11.221<br>2 -150.000<br>8 +0.000<br>9 +0.000<br>9 +0.0000<br>0 -25.0000<br>0 -25.0000<br>0 -25.0000<br>0 -0.0000<br>0 -25.0000<br>0 -0.0000<br>0 -0.0000<br>0 - |                                                          |
| ex x(m)         y1         -11           ex v(m)         y1         -11           ex v(m)         y1         -11           ex v(m)         y1         -11           ex v(m)         y1         -11           ex v(m)         y1         -11           ex v(m)         y1         -11           ex v(m)         y1         -11           ex v(m)         y1         -11           ex v(m)         y1         -11 | 28.772 Z -10<br>+0.000                                                                                                    | . 2 5 5 0FF ON<br>F100x W<br>0FF ON<br>F100x W<br>0FF ON |
| KORSEL MANUEL CO                                                                                                    | GRAPHICS Q-<br>PARAMETER<br>LISTE                                                                                                    | 0 INTERN<br>INFO STOP                                    |

# Introduktion

2

#### Informationer om værktøjerne (fane TOOL)

| Softkey | Betydning                                                                                         |
|---------|---------------------------------------------------------------------------------------------------|
| STATUS  | Visning det aktive værktøj:                                                                       |
|         | Visning T: Værktøjs-nummer og -navn                                                               |
|         | <ul> <li>Visning RT: Nummer og navn på et tvilling-<br/>værktøj</li> </ul>                        |
|         | Værktøjsakse                                                                                      |
|         | Værktøjs-længde og -radier                                                                        |
|         | Overmål (delta-værdier) fra værktøjs-tabellen (TAB)<br>og <b>TOOL CALL</b> (PGM)                  |
|         | Brugstid, den maksimale brugstid (TIME 1) og den maksimale brugstid ved <b>TOOL CALL</b> (TIME 2) |
|         | Visning af programmeret værktøj og søsterværktøj                                                  |

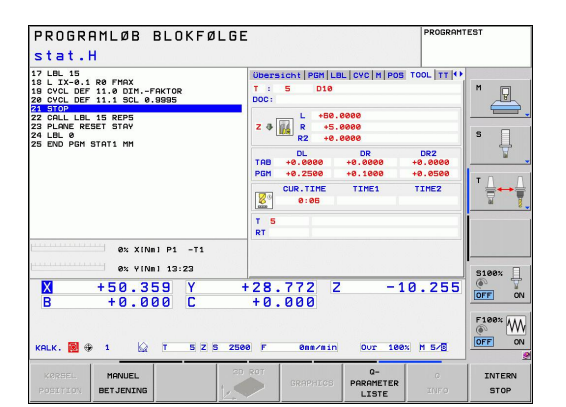

| Værktøi  | s-opmåli | ng (fane   | e TT) |
|----------|----------|------------|-------|
| 10011100 | opinian  | ing (iaiic | , ,   |

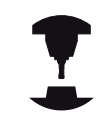

TNC´en viser kun fanen TT, hvis denne funktion er aktiv på Deres maskine.

| PROGRAMLØB BLOKFØLG<br>stat.H                                                                                                   | E                                             | PROGRE                 | INTEST |
|----------------------------------------------------------------------------------------------------|-----------------------------------------------|------------------------|--------|
| 17 LBL 15<br>18 L IX-0.1 R0 FMAX<br>18 CVCL DEF 11.0 DIMFAKTOR<br>20 CVCL DEF 11.1 SCL 0.8935<br>21 STOP<br>22 CALL LBL 15 REP5 | Ubersicht PGM LBL<br>T : 5 D10<br>DOC:<br>NIN | CYC M POS TOOL TT      | M      |
| 23 PLANE RESET STAY<br>24 LBL 0<br>25 END PGM STAT1 MM                                                                          | MAX<br>DVN                                    |                        | s I    |
|                                                                                                    |                                               |                        |        |
| 0% XINE) P1 -T1<br>0% YINE) 13:23                                                                                               | +29 772 7                                     | -10.25                 | S100%  |
|                                                                                                    | +0.000                                        | - 10.25                |        |
| KERSEL MANUEL BETJENING                                                                                                    | RAT GRAPHICS                                  | Q- O<br>PARAMETER INFO | INTERN |

| Softkey                        | Betydning                                                                                  |
|--------------------------------|--------------------------------------------------------------------------------------------|
| Ingen<br>direkte valg<br>mulig | Nummeret på værktøjet, som bliver opmålt                                                   |
|                                | Visning, om værktøjs-radius eller -længde bliver<br>opmålt                                 |
|                                | MIN- og MAX-værdi enkeltskær-opmåling og<br>resultat af måling med roterende værktøj (DYN) |
|                                | Antal af værktøjs-skær med tilhørende<br>måleværdi. Stiernen efter måleværdien viser, at   |

måleværdi. Stjernen efter måleværdien viser, at tolerancen fra værktøjs-tabellen er overskredet

2

#### Koordinat-omregninger (fane TRANS)

| Softkey                    | Betydning                                                                                                    |
|----------------------------|----------------------------------------------------------------------------------------------------|
| STATUS<br>KOORD.<br>OMREG. | Navn på den aktive nulpunkt-tabel.                                                                                                    |
|                            | Aktive nulpunkt-nummer ( <b>#</b> ), kommentar<br>fra den aktive linie for det aktive nulpunkt-<br>nummer ( <b>DOC</b> ) fra cyklus G53 |
|                            | Aktive nulpunkt-forskydning (cyklus G54); TNC<br>´en viser en aktiv nulpunkt-forskydning i indtil 8<br>akser                            |
|                            | Spejlede akser (cyklus G28)                                                                                                    |
|                            | Aktive grunddrejning                                                                                                    |
|                            | Aktive drejevinkel (cyklus G73)                                                                                                    |
|                            | Aktive dim.faktor / dim.faktoren (cyklerne<br>G72); TNC´en viser en aktiv dim.faktor i indtil 6<br>akser                                |
|                            | Midtpunkt for den centriske strækning                                                                                                   |

| PROGRAMLØB BLOKFØLG<br>stat.H                                                                                                    | E                                                                           |                                                               | PROGRAMTEST           |
|----------------------------------------------------------------------------------------------------|-----------------------------------------------------------------------------|---------------------------------------------------------------|-----------------------|
| 17 LEL 15<br>15 L.T.4.0.1 R0 FHAX<br>19 CVCL DEF 11.0 DIMFAKTOR<br>20 CVCL DEF 11.1 SCL 0.9895<br>22 START<br>25 CHLARE LS 5 REPS<br>25 CHLARE RESET STAY<br>24 LEL 25 END POH STAT1 MM | PGM LBL CYC   M   F<br>Nullpunkt-Tab.:<br># DO<br>X +48.8522<br>Y +133.0983 | POS   TOOL   TT   1                                           |                       |
| 0x XINs) P1 -T1                                                                                                    | ₩ × ¥                                                                       | × 0.99954<br>× 0.99954<br>× 0.99954<br>× 0.99954<br>× 0.99954 |                       |
| ex viNel 13:23<br>X +50.359 Y<br>B +0.000 C<br>KRLK. ₩ + 1 2 T 5 Z 5 25                                                                                                    | +28.772 Z<br>+0.000                                                         | -10                                                           | . 255 S100%           |
| KORSEL MANUEL 2<br>POSITION BETJENING                                                                                                    | GRAPHICS                                                                    | Q-<br>PARAMETER<br>LISTE                                      | O INTERN<br>INFO STOP |

| Se bruger-håndbogen cykler, | cykler for koordinat-omregning. |
|-----------------------------|---------------------------------|

#### Q-parameter visning (fane QPARA)

| Softkey               | Betydning                                                     |
|-----------------------|---------------------------------------------------------------|
| STATUS AF<br>Q PARAM. | Visning af de aktuelle værdier for den definerede Q-parameter |

Visning af tegnkæden for den definerede string-parameter

| PROGRAMLØB BLOKFØLGE<br>stat.H                                                                                                    |        |                                                     |                          |       | PROGRAMTEST    |  |
|----------------------------------------------------------------------------------------------------|--------|-----------------------------------------------------|--------------------------|-------|----------------|--|
| 17 LBL 15<br>10 LIX-0.1R0 FMAX<br>10 CVCL DEF 11.0 CLNFAKTOR<br>20 CVCL DEF 11.1 SCL 0.0995<br>20 STOP<br>20 STOP<br>22 PLL-LBL 15 REP5<br>22 PLL-LBL 15 REP5<br>22 PLL-LBL 15 REP5<br>24 LBL 0<br>25 END POH STAT1 MM |        | PERILEL[CXC H POS TOOL TT TRAVE OPAR<br>O-Parameter |                          |       | H<br>S         |  |
| excitation ox XINeJ P1 -T1                                                                                                    | Stri   | ng-Parameter                                        |                          | _     | T ∏ ↔ ∏        |  |
| ex vinni 13:23<br>X +50.359 Y<br>B +0.000 C                                                                                                    | +28    | .772 Z<br>.000                                      | -1                       | 0.255 | S100%          |  |
| KALK. 🔀 🕀 1 🔯 T 5 2 5 2                                                                                                    | 500 F  | 8ss/sin                                             | 0ur 188%                 | M 5/0 | 5100× WW       |  |
| KERSEL MANUEL<br>POSITION BETJENING                                                                                                    | ED ROT | GRAPHICS                                            | Q-<br>PARAMETER<br>LISTE |       | INTERN<br>STOP |  |

# Introduktion

2.5 Tilbehør: 3D-tastsystemer og elektroniske håndhjul fra HEIDENHAIN

# 2.5 Tilbehør: 3D-tastsystemer og elektroniske håndhjul fra HEIDENHAIN

#### **3D-tastesystem**

Med de forskellige 3D-tastsystemer fra HEIDENHAIN kan De

- Oprette emner automatisk
- Hurtigt og nøjagtig fastlæggelse af henføringspunkter
- Udføre målinger på emnet under programafviklingen
- Opmåle og kontrollere værktøjer

Alle cyklus-funktionerne (tastsystemcykler og bearbejdningscykler) er beskrevet i bruger-håndbog Cyklusprogrammering Henvend Dem evt. til TP TEKNIK A/S hvis De har behov for denne brugerhåndbog. ID: 679 220-xx

#### Kontakt tastsystemerne TS 220, TS 440, TS 444, TS 640 og TS 740

Disse tastsystemer egner sig særlig godt til automatisk emneopretning, henføringspunkt-fastlæggelse, for målinger på emnet. TS 220 overfører kontaktsignalet med et kabel og er derfor et prisgunstigt alternativ, hvis De lejlighedsvis skal digitalisere.

Specielt for maskiner med værktøjsveksler egner tastsystemet TS 640 sig (se billedet), og det mindre TS 440, overfører kontaktsignalerne via infrarødt lys trådløst.

Funktionsprincippet: I kontakt tastsystemer fra HEIDENHAIN registrerer en slidfri optisk kontakt udbøjningen af taststiften. Det registrerede signal foranlediger at Akt.-værdien for den aktuelle tastsystem-position bliver gemt.

#### Værktøjs-tastsystemet TT 140 for værktøjs-opmåling

TT 140 er et kontakt 3D-tastsystem for opmåling og kontrol af værktøjer. TNC´en stiller hertil 3 cykler til rådighed, med hvilke man kan fremskaffe værktøjs-radius og -længde ved stillestående eller roterende spindel. Den specielle robuste konstruktion og høje beskyttelsesgrad gør TT 140 ufølsom overfor kølemiddel og spåner. Kontaktsignalet bliver genereret med en slidfri optisk kontakt, der er kendetegnet ved sin meget høje pålidelighed.

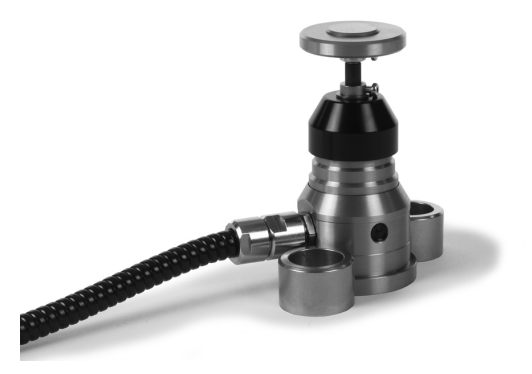

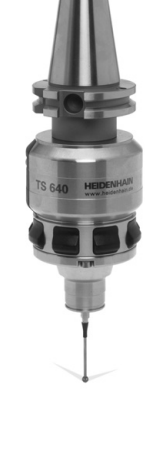

# Tilbehør: 3D-tastsystemer og elektroniske håndhjul fra 2.5 HEIDENHAIN

#### Elektroniske håndhjul HR

De elektroniske håndhjul forenkler den præcise manuelle kørsel med akseslæderne. Den kørte strækning pr. håndhjuls-omdrejning er valgbar indenfor et bredt område. Udover indbygningshåndhjulene HR 130 og HR 150 tilbyder HEIDENHAIN også det bærbare håndhjul HR 410.

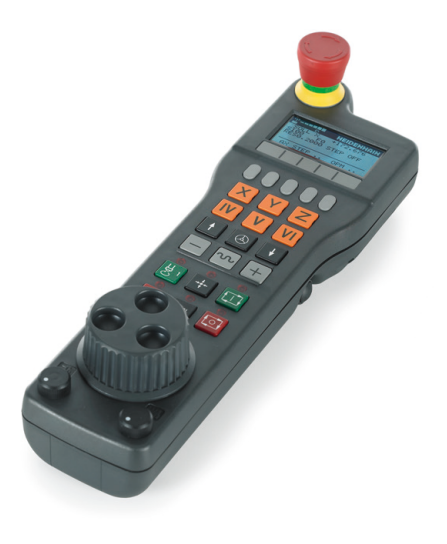
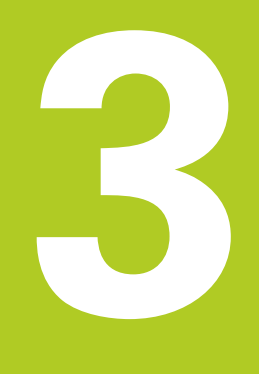

3.1 Grundlaget

# 3.1 Grundlaget

### Længdemålesystemer og referencemærker

På maskinens akser befinder sig længdemålesystemer, som registrerer positionerne af maskinbordet hhv. værktøjet. På lineærakser er normalt monteret længdemålesystemer, på rundborde og drejeakser vinkelmålesystemer.

Når De bevæger en maskinakse, fremstiller det dertilhørende længde- målesystem et elektrisk signal, med hvilket TNC'en udregner den nøjagtige Akt.-position for maskinaksen.

Ved en strømafbrydelse går samordningen mellem maskinslædepositionen og den beregnede Akt-position tabt. For at genfremstille denne samordning, disponerer de inkrementale længdemålesystemer over referencemærker. Ved overkørsel af et referencemærke får TNC'en et signal, som kendetegner et maskinfast henføringspunkt. Hermed kan TNC'en igen fremstille samordningen af Akt.-positionen til den aktuelle maskinslædeposition. Ved længdemålesystemer med afstandskoderede referencemærker skal De køre maskinaksen maximalt 20 mm, ved vinkelmålesystemer maximalt 20°.

Ved absolutte måleudstyr bliver efter indkoblingen en absolut positionsværdi overført til styringen. Hermed er, uden kørsel med maskinaksen, samordningen mellem Akt.-positionen og maskinslæde-position fremstillet igen direkte efter indkoblingen.

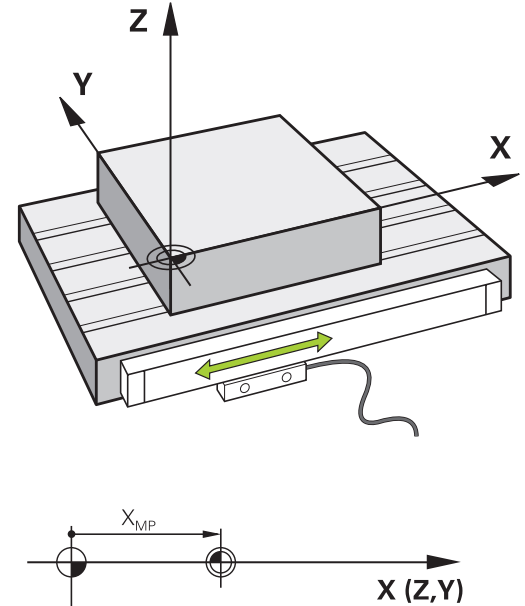

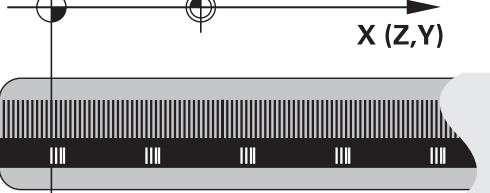

### Henføringssystem

Med et henføringssystem fastlægger De entydigt positioner i et plan eller i rummet. Angivelsen af en position henfører sig altid til et fastlagt punkt og bliver beskrevet med koordinater.

I et retvinklet system (kartesisk system) er tre retninger fastlagt som akser X, Y og Z. Akserne står altid vinkelret på hinanden og skærer sig i eet punkt, nulpunktet. En koordinat giver afstanden til nulpunktet i en af disse retninger. Således lader en position sig beskrive i planet ved to koordinater og i rummet ved tre koordinater.

Koordinater, der henfører sig til nulpunktet, bliver betegnet som absolutte koordinater. Relative koordinater henfører sig til den Akt.position før bevægelsen. Relative koordinat-værdier bliver også betegnet som inkrementale koordinat-værdier.

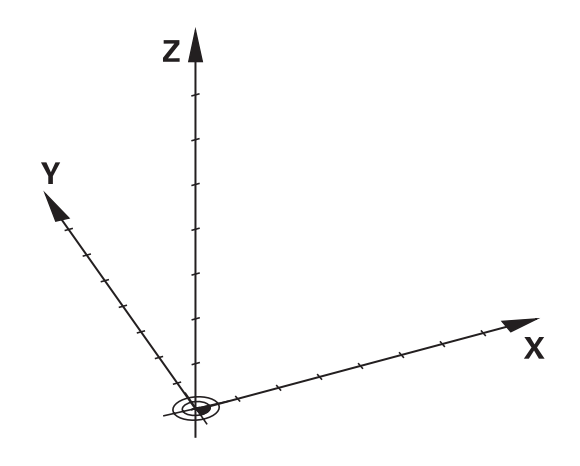

3

## Henføringssystem på fræsemaskine

Ved bearbejdning af et emne på en fræsemaskine henfører De normalt til det retvinklede koordinatsystem. Billedet til højre viser, hvordan det retvinklede koordinatsystem er tilordnet maskinakserne. Højre hånds tre-finger regel hjælper med at huske den korrekte udlægning: Lang-fingeren vendes så den peger fra emnet mod værktøjet. Lang-fingeren peger da i retning Z+, tommelfingeren i retning X+ og pegefingeren i retning Y+. TNC 320 kan optional styre indtil5akser. Udover hovedakserne X, Y og Z findes parallelt kørende hjælpeakser U, V og W. Drejeakser bliver betegnet med A, B og C. Billedet nederst til højre viser samordningen mellem hjælpeakser hhv. drejeakser til hovedaksen.

# Aksebetejnelse på fræsemaskinen

Akserne X, Y og Z på Deres fræsemaskine bliver også betegnet som værktøjsakse, hovedakse (1. akse) og sideakse (2. akse). Anordningen af værktøjsaksen er afgørende for tilordningen af hoved- og sideakse.

| Værktøjsakse | Hovedakse | Sideakse |
|--------------|-----------|----------|
| Х            | Y         | Z        |
| Y            | Z         | Х        |
| Z            | Х         | Y        |

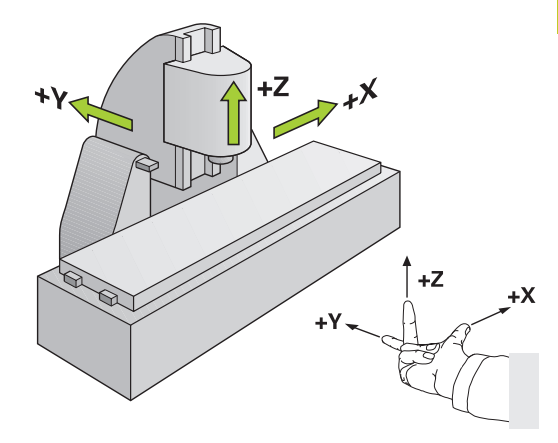

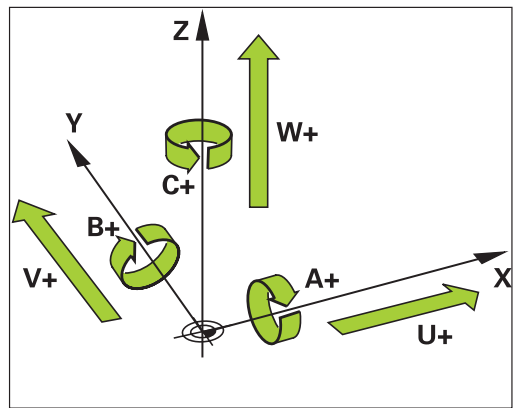

3.1 Grundlaget

3

### Polarkoordinater

Når arbejdstegningen er målsat retvinklet, fremstiller De også bearbejdnings-programmet med retvinklede koordinater. Ved emner med cirkel-buer eller ved vinkelangivelser er det ofte lettere, at fastlægge positionerne med polarkoordinater.

I modsætning til de retvinklede koordinater X, Y og Z beskriver polarkoordinater kun positionen i eet plan. Polarkoordinater har deres omdrejningspunkt i en pol CC (CC = circle centre; eng. cirkelmidtpunkt). En position i et plan er således entydigt fastlagt ved:

- Polarkoordinat-radius: Afstanden fra Pol CC til positionen
- Polarkoordinat-vinkel: Vinklen mellem vinkel-henføringsaksen og strækningen, der forbinder polen CC med positionen.

#### Fastlæggelse af pol og vinkel-henføringsakse

Polen fastlægger De med to koordinater i et retvinklet koordinat-system i en af de tre planer. Hermed er også vinkelhenføringsaksen for polarkoordinat-vinklen H entydigt tilordnet.

| Pol-koordinater (plan) | Vinkel-henføringsakse |
|------------------------|-----------------------|
| X/Y                    | +X                    |
| Y/Z                    | +Y                    |
| Z/X                    | +Z                    |

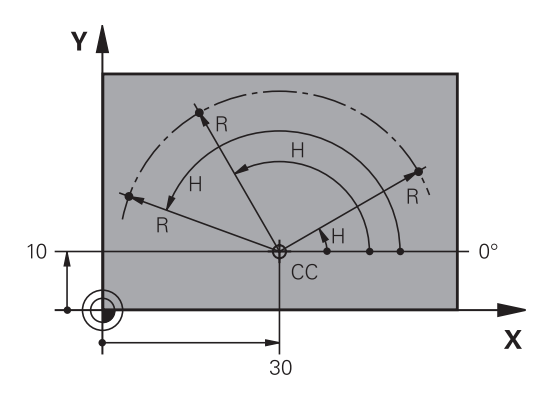

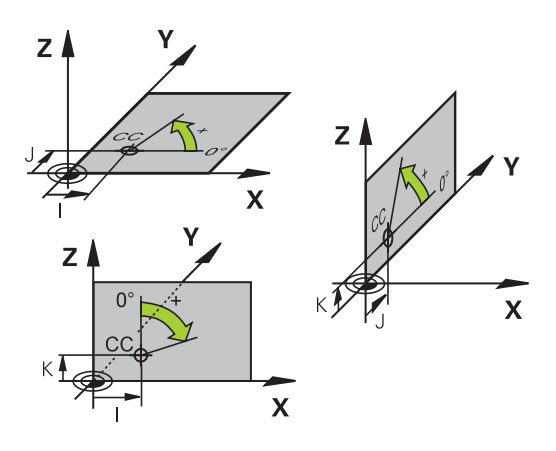

## Absolut og inkremental Emne-Positionen

### Absolutte emne-positioner

Hvis koordinaterne til en position henfører sig til koordinatnulpunktet (det oprindelige), bliver disse betegnet som absolutte koordinater. Alle positioner på et emne er ved deres absolutte koordinater entydigt fastlagt.

Eksempel 1: Boringer med absolutte koordinater

| Boring 1  | Boring 2  | Boring 3  |
|-----------|-----------|-----------|
| X = 10 mm | X = 30 mm | X = 50 mm |
| Y = 10 mm | Y = 20 mm | Y = 30 mm |

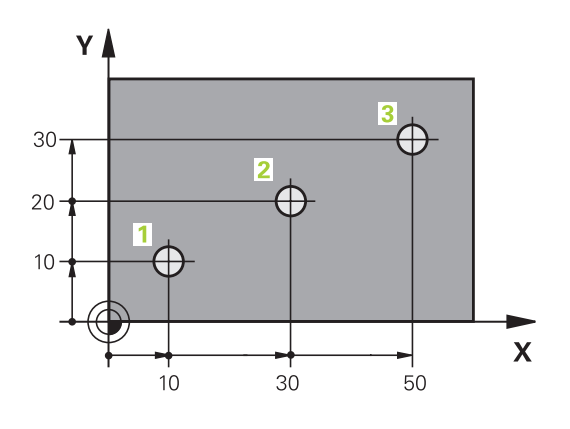

5

20

6

20

Х

Υ

10

0

0

4

### Inkrementale emne-positioner

Inkrementale koordinater henfører sig til den sidst programmerede position af værktøjet, der tjener som relativt (ovennævnte) nulpunkt. Inkrementale koordinater angiver ved programfremstillingen altså målet mellem den sidste og den dermed følgende Soll-position, hvortil værktøjet skal køre. Derfor bliver det også betegnet som kædemål.

Et inkremental-mål kendetegner De med funktionen G91 før aksebetegnelsen.

Eksempel 2: Boringer med inkrementale koordinater

#### Absolutte koordinater til boring 4

| X = 10 mm               |                                                    |
|-------------------------|----------------------------------------------------|
| Y = 10 mm               |                                                    |
| Boring 5, henført til 4 | Boring <mark>6</mark> , henført til <mark>5</mark> |
| G91 X = 20 mm           | G91 X = 20 mm                                      |
| G91 V = 10 mm           | 001 \/ 10                                          |

### Absolutte og inkrementale polarkoordinater

Absolutte koordinater henfører sig altid til pol og vinkelhenføringsakse.

Inkrementale koordinater henfører sig altid til den sidst programmerede position af værktøjet.

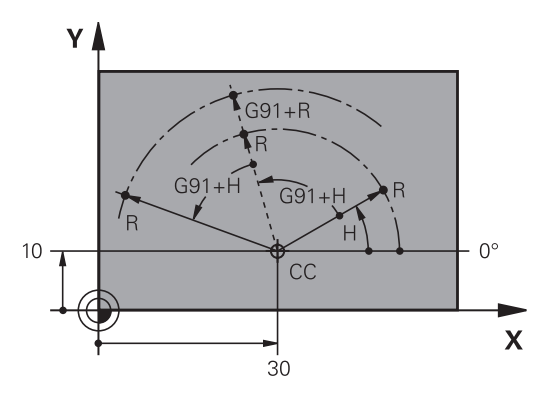

3

3.1 Grundlaget

3

### Vælg henføringspunkt

En emne-tegning angiver et bestemt formelement på emnet som absolut henføringspunkt (nulpunkt), normalt et hjørne af emnet. Ved henføringspunkt-fastlæggelsen opretter De først emnet på maskin-aksen og bringer værktøjet for hver akse i en kendt position i forhold til emnet. For denne position fastlægger De displayet på TNC'en enten på nul eller en forud given positionsværdi. Herved indordner De emnet til henføringssystemet, som gælder for TNCdisplayet hhv. Deres bearbejdnings-program.

Angiver emne-tegningen relative henføringspunkter, så bruger De ganske enkelt cykler til koordinat-omregning (se brugerhåndbogen cykler, cykler for koordinat-omregning).

Hvis emne-tegningen ikke er målsat NC-korrekt, så vælger De en position eller et emne-hjørne som henføringspunkt, fra hvilket målene for de øvrige emnepositione nemmest muligt lader sig fremskaffe.

Særlig komfortabelt fastlægger De henføringspunkter med et 3Dtastsystem fra HEIDENHAIN. Se bruger-håndbogen Tastesystemcykler "henf.punkt-fastlægglse med 3D-tastesystemer".

#### Eksempel

Emne-skitsen til højre viser boringene (1 til 4). hvis målsætning henfører sig til et absolut henf.punkt med koordinaterne X=0 Y=0. Boringerne (5 til 7) henfører sig til et relativt henf.punkt med de absolutte koordinater X=450 Y=750. Med cyklus **NULPUNKT-FORSKYDNING** kan De forskyde nulpunktet midlertidigt til positionen X=450, Y=750, for at programmere boringerne (5 til 7) uden yderligere beregninger.

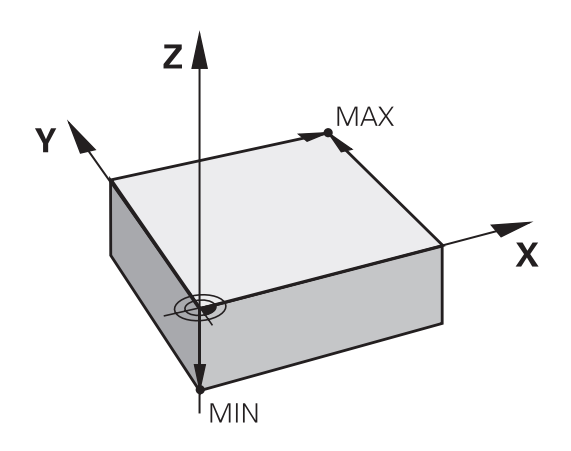

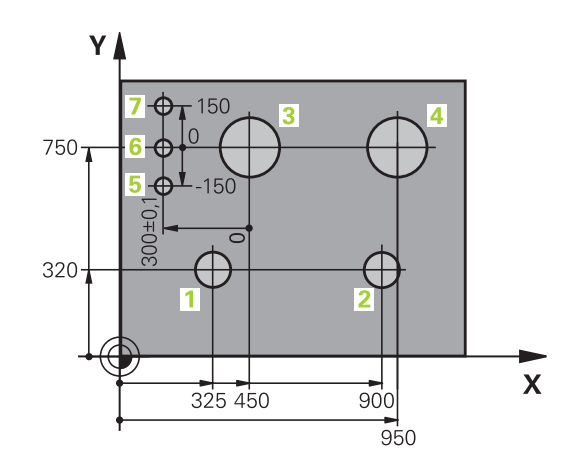

# 3.2 Åben og indgiv Program

### **Opbygning af et NC-Program i DIN/ISO-Format**

Et bearbejdnings-program består af en række af program-blokke. Billedet til højre viser elementerne i en blok.

TNC nummererer blokkene i et bearbejdnings-program automatisk, afhængig af maskin-parameter **blokinkrement** (105409). Maskinparameter **blockinkrement** (105409) definerer bloknummerskridtbredden.

Den første programblok er kendetegnet med %, Programm-Navn og gyldig måleenhed.

De efterfølgende blokke indeholder informationer om:

- Råemnet
- Værktøjs-kald
- Kørsel til en sikkerheds-position
- Tilspænding og omdrejningstal
- Banebevægelser, cykler og yderligere funktioner.

Den sidste blok i et program er kendetegnet med **N99999999**, program-navnet og den gyldige måleenhed.

HEIDENHAIN anbefaler, at De efter værktøjs-kaldet grundlæggende kører til en sikkerheds-position, for at TNC`en derfra kollisionsfrit kan positionere til en

bearbejdning!

### Definere råemne: G30/G31

Direkte efter åbningen af et nyt program definerer De et kasseformet, ubearbejdet emne. For efterfølgende at definere råemnet, trykker De tasten SPEC FCT og herefter softkey BLK FORM. Denne definition behøver TNC'en for den grafiske simulering. Siderne af kassen må maximalt være 100 000 mm lang og ligge parallelt til akserne X,Y og Z. Dette råemne er fastlagt ved to af dets hjørne-punkter:

- MIN-punkt G30: Mindste X-,Y- og Z-koordinater til kassen; indlæs absolut-værdier
- MAX-punkt G31: Største X-,Y- og Z-koordinater til kassen; indlæs absolut- eller inkremental-værdier

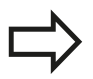

Råemne-definitionen er kun nødvendig, hvis De vil teste programmet grafisk!

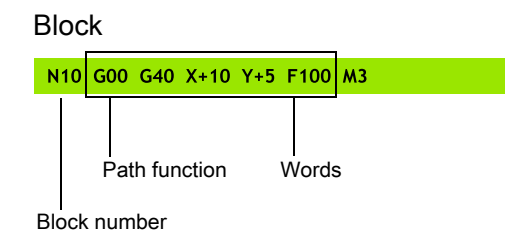

# 3.2 Åben og indgiv Program

### Nyt bearbejdnings-program åbned

Et bearbejdnings-program indlæser De altid i driftsarten **PROGRAMMERING**. Eksempel på en program-åbning:

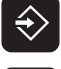

3

Vælg driftsart PROGRAMMERING

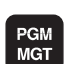

► Kald fil-styring: Tryk tasten PGM MGT

De vælger det bibliotek, hvori De vil gemme det nye program:

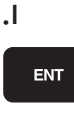

MM

- Indlæs det nye program-navn, overfør med tasten ENT
- Vælg måleenhed: Tryk softkey MM eller TOMME. TNC'en skifter til program-vindue og åbner dialogen for definition af **BLK-FORM** (råemne)

#### BEARBEJDNINGSPLAN I GRAFIK: XY

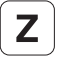

Indlæs spindelakse, f.eks. Z

#### **RÅEMNEDEFINITION: MINIMUM**

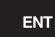

 Indlæs efter hinanden X-, Y- og Z-koordinaterne for MIN-punktet og bekræft alle med tasten ENT

#### **RÅEMNE-DEFINITION: MAXIMUM**

- ENT
- Indlæs efter hinanden X-, Y- og Z-koordinaterne for MAX-punktet og bekræft alle med tasten ENT

### Eksempel: Visning af BLK-form i NC-program

| %NY G71 *                  | Program-start, navn, måleenhed     |
|----------------------------|------------------------------------|
| N10 G30 G17 X+0 Y+0 Z-40 * | Spindelakse, MIN-punkt-koordinater |
| N20 G31 X+100 Y+100 Z+0 *  | MAX-punkt-koordinater              |
| N99999999 %NY G71 *        | Program-slut, navn, måleenhed      |

TNC'en fremstiller automatisk den første og sidste blok i programmet.

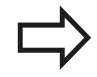

Hvis De ingen råemne-definition vil programmere, afbryder De dialogen med **bearbejdningsplan i** grafik XY med tasten DEL!

TNC'en kan så kun fremstille grafikken, hvis den korteste side er mindst 50  $\mu$ m og den længste side er maximalt 99 999,999 mm stor.

## Værktøjs-bevægelse i DIN/ISO programmering

For at programmere en blok, trykker De tasten SPEC FCT. De vælger softkey PROGRAM FUNKTIONER og herefter softkey DIN/ ISO. De kan også benytte de grå banefunktionstaster, for at få den tilsvarende G-kode.

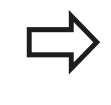

Hvis De indlæser DIN/ISO-funktionen med et tilsluttet USB-tastatur, skal De være opmærksom på at skrivning med store bogstaver er aktiv.

### Eksempel for en positioneringsblok

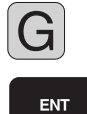

Indgiv1 og tryk på ENT tasten, for at åbne blok

## KOORDINATER ?

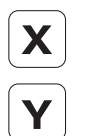

• 10 (Indgiv målkoordinater for X-aksen)

> 20 (Indgiv målkoordinater for Y-aksen)

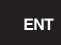

med taste ENT til næste spørgsmål

### **FRÆSEMIDDELPUNKTSBANE**

| ſ |  |
|---|--|
|   |  |
|   |  |

 40 indgiv og bekræft med tasten ENT, for at kører uden værktøjs-radiuskorrektur, eller

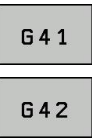

Kør til venstre hhv. til højre for den programmerede kontur: Vælg G41 hhv. G42 med softkey

#### TILSPN F=?

 100 (indgiv 100 mm/min i tilspænding for denne banebevægelse)

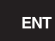

med taste ENT til næste spørgsmål

#### HJÆLPE-FUNKTION M

▶ 3 (Yderligfunktion M3 "Spindel ind") indgives.

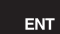

Med ENT afslutter TNC´en denne dialog.

#### Programvinduet viser linien:

N30 G01 G40 X+10 Y+5 F100 M3 \*

3.2 Åben og indgiv Program

### **Overfør aktuel-position**

TNC´en muliggør at overtage den aktuelle position af værktøjet i programmet, f.eks.når De

- Programmérer kørselsblokke
- Programmérer cykler

For at overtage den rigtige positionsværdi, går De frem som følger:

 Indlæsefeltet positioneres på stedet i en blok, på hvilken De vil overtage en position

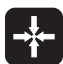

3

 Vælg funktionen overtage Akt.-position: TNC´en viser i softkey-listen aksen, hvis positioner De kan overtage

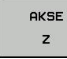

 Vælg akse: TNC´en skriver den aktuelle position for den valgte akse i det aktive indlæsefelt

TNC´en overtager i bearbejdningsplanet altid koordinaterne til værktøjs-midtpunktet, også når værktøjs-radiuskorrekturen er aktiv.

TNC´en overtager i værktøjs-aksen altid koordinaterne til værktøjs-spidsen, tilgodeser altså altid den aktive værktøjs-længdekorrektur.

TNC en lader softkey-listen for aksevalg være aktiv så længe, til De igen udkobler denne ved fornyet tryk på tasten "overtage Akt.-position". Disse forhold gælder så også, når De gemmer den aktuelle blok og pr. banefunktionstaste åbner en ny blok. Når De vælger et blokelement, i hvilket De pr. softkey skal vælge et indlæsealternativ (f.eks. radiuskorrekturen), så lukker TNC en ligeledes softkey-listen for aksevalg.

Funktionen "overtage Akt.-position" er ikke tilladt, når funktionen transformere bearbejdningsplan er aktiveret

3

## **Program editering**

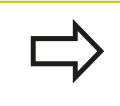

De kan så kun editere et program, når det ikke lige bliver afviklet i en maskin-driftsart af TNC`en.

Medens De fremstiller eller ændrer et bearbejdnings-rogram, kan De med pil-tasten eller med softkeys vælge hver linie i programmet og enkelte ord i en blok:

| Funktion                                                                                                    | Softkey/Taster |
|----------------------------------------------------------------------------------------------------|----------------|
| Sidevis bladning opad                                                                                                    | SIDE           |
| Sidevis bladning nedad                                                                                                    | SIDE           |
| Spring til program-start                                                                                                    | BEGYND         |
| Spring til program-ende                                                                                                    | SLUT           |
| Ændre positionen af de aktuelle blokke i<br>billedskærmen Herved kan De lade flere<br>programblokke vise, som er programmeret<br>før den aktuelle blok                                                      |                |
| Ændre positionen af de aktuelle blokke i<br>billedskærmen Herved kan De lade flere<br>programblokke vise, som er programmeret<br>efter den aktuelle blok                                                    |                |
| Spring fra blok til blok                                                                                                    | +<br>+         |
| Vælg enkelte ord i en blok                                                                                                    | -              |
| Vælge en bestemt blok: Tryk tasten<br>GOTO, indlæs det ønskede bloknummer,<br>bekræft med tasten ENT. Eller: Indlæs<br>bloknummerskridt og overspringe antallet<br>af indlæste linier ved tryk på softkey N | бото           |

LINIE opad eller nedad

#### Åben og indgiv Program 3.2

| Funktion                                                 | Softkey/Taste               |
|----------------------------------------------------------|-----------------------------|
| Sæt værdien af et valgt ord på nul                       | CE                          |
| Slet forkerte værdier                                    | CE                          |
| Slet fejlmelding (ikke blinkende)                        | CE                          |
| Slet det valgte ord                                      | NO<br>ENT                   |
| Slet den valgte blok                                     |                             |
| Slette cykler og programdele                             |                             |
| Indføje blok, som De sidst har editeret hhv.<br>slettet. | INDFØJ<br>SIDSTE<br>NC BLOK |

#### Indfør en blok på et vilkårligt sted

Vælg den blok, efter hvilken De vil indføje en ny blok og åben ► dialogen.

#### Ændring og indføjelse af ord

- Vælg et ord i en blok og overskriv det med den nye værdi. Medens De har valgt ordet, står klartext-dialog til rådighed.
- Afslutte ændring: Tryk tasten END

Hvis de vil indføje et ord, tryk på pil-tasten (til højre eller venstre), indtil den ønskede dialog vises og indlæs den ønskede værdi.

#### Søge ens ord i forskellige blokke

For denne funktion sættes softkey AUTOM. TEGNE på UDE.

- Ł
- ► Vælge et ord i en blok: Tryk pil-tasten så ofte, at det ønskede ord er markeret
- Vælg blok med piltasten

Markeringen befinder sig i den nyvalgte blok med det samme ord, som i den først valgte blok.

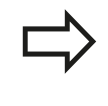

Hvis De har startet søgningen i meget lange programmer, indblænder TNC`en et symbol der viser hvor langt man er nået. Herudover kan De pr. softkey afbryde søgningen.

### Find vilkårlig tekst

- Vælg søgefunktion: Tryk softkey SØG. TNC'en viser dialogen Søg tekst:
- Indlæs den søgte tekst
- Søge tekst: Tryk softkey UDFØR

### Programdele markere, kopiere, slette og indføje

For at kopiere programdele indenfor et NC-program, hhv. i et andet NC-program, stiller TNC´en følgende funktioner til rådighed: Se tabellen nedenunder

for at kopiere programdele går De frem som følger:

- vælg softkeyliste med markeringsfunktioner
- ► vælg føste (sidste) blok for programdelen der skal kopieres
- Markere første (sidste) blok: Tryk softkey MARKERE BLOK. TNC 'en lægger et lyst felt bag det første sted i bloknummeret og indblænder softkey AFBRYD MARKERING
- Flyt det lyse felt til den sidste (første) blok i programdelen som De vil kopiere eller slette. TNC'en fremstiller alle markerede blokke i en anden farve. De kan til enhver tid afslutte markeringsfunktionen, idet De trykker softkey ABFRYD MARKERING
- Kopiere markeret programdel: Tryk softkey KOPIERE BLOK, slette markeret programdel: Tryk softkey SLET BLOK. TNC'en gemmer den markerede blok
- vælg med piltasten den blok, efter hvilken De vil indføje den kopierede (slettede) programdel

For at indføje den kopierede programdel i et andet program, vælger De det tilsvarende program over filstyring og markerer der blokken, efter den som De vil indføje.

- ► Indføje en gemt programdel: Tryk softkey INDFØJ BLOK
- Afslutte markeringsfunktion: Tryk softkey AFBRYDE MARKERING

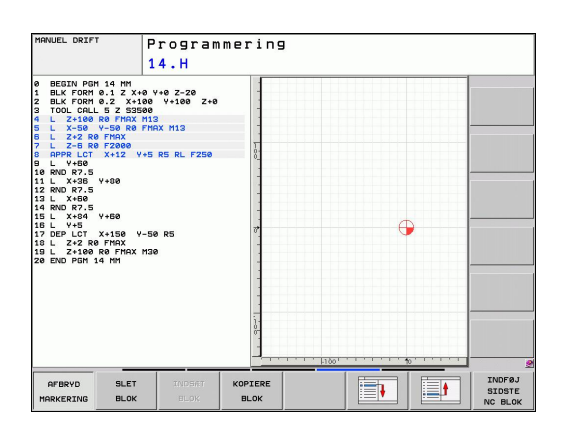

# 3.2 Åben og indgiv Program

| Funktion                                    | Softkey              |
|---------------------------------------------|----------------------|
| Indkobling af markeringsfunktion            | VÆLG<br>BLOK         |
| Udkobling af markeringsfunktion             | AFBRYD<br>MARKERING  |
| Slette markerede blok                       | BLOK<br>UD-<br>SKÆRE |
| Indføje blok der befinder sig i hukommelsen | INDSÆT<br>BLOK       |
| Kopiere markerede blok                      | KOPIERE<br>BLOK      |

### Søgefunktionen i TNC'en

Med søgefunktionen i TNC´en kan De søge vilkårlige tekster indenfor et program og efter behov også erstatte med en ny tekst.

#### Søge efter vilkårlige tekster

► Vælg evt. en blok, i hvilken ordet der søges er gemt

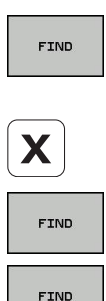

SLUT

- Vælg søgefunktion: TNC'en inblænder søgevinduet og viser i softkey-listen de disponible søgefunktioner (se tabellen søgefunktioner)
- +40 (Indlæs teksten der søges efter, pas på skrivning med store/små bogstaver)
- Start søgeforløb: TNC´en springer til den næste blok, i hvilken den søgte tekst er gemt
- Gentage søgeforløb: TNC´en springer til den næste blok, i hvilken den søgte tekst er gemt
- Afslut søgefunktion

| MANUEL DRIF                                                                                                    | " P<br>1                                                                                                    | rogram<br><mark>4.h</mark>                                                                       | merin  | 9                                                               |        |                 |                              |
|----------------------------------------------------------------------------------------------------|----------------------------------------------------------------------------------------------------|--------------------------------------------------------------------------------------------------|--------|-----------------------------------------------------------------|--------|-----------------|------------------------------|
| 0 BEGIN PG<br>1 BLK FORM<br>2 BLK 70RM<br>2 BLK 70RM<br>2 BLK 70RM<br>2 BLK 70RM<br>2 BLK 70RM<br>2 BLK 70RM<br>2 BLK 70RM<br>1 L X-38<br>1 L X-38 | M 14 MM<br>8.1 Z X+8 1<br>2. X+18 0<br>2. Z X+18 0<br>2. Z X+18 0<br>2. Z X+18 0<br>4. Z X+18 0<br>4. Z X+18 0<br>5. Z X+18 0<br>V+58 R<br>Y+58 Finx<br>R P Finx<br>R P Finx<br>R P Finx<br>14 MM | /+0 Z-20<br>Y+100 Z+0<br>XX M13<br>RS RL F250<br>D / or51at<br>M0G TEKST :<br>M0C<br>ITStat med: |        | AKTUELLE ORD<br>FIND<br>ERSTAT<br>ERSTAT ALLE<br>SLUT<br>AFBRYD |        |                 |                              |
| AKTUELLE                                                                                                    | FIND                                                                                                    | ERSTAT                                                                                           | ERSTAT | SLUT                                                            | AFBRVD | KOPIER<br>VÆRDI | OVERFØR<br>KOPIERET<br>UØPDT |

3

### Søgning/udskiftning af vilkårlige tekster

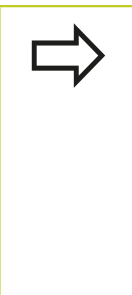

- Funktionen søge/udskifte er ikke mulig, når
- et program er beskyttet
- når programmet netop bliver afviklet af TNC en

Med funktionen UDSKIFT ALLE skal De passe på, at De ikke af vanvare udskifter tekstdele, der egentlig skulle forblive uændrede. Udskiftede tekster er uigenkaldelig tabt.

Vælg evt. en blok, i hvilken ordet der søges er gemt

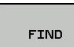

- Vælg søgefunktion: TNC´en inblænder søgevinduet og viser i softkey-listen de til rådighed stående søgefunktioner
- X

FIND

ERSTAT

- Indlæs teksten der søges efter, pas på med store og små bogstaver, bekræft med tasten ENT
- Indlæs teksten der skal indsættes, pas på skrivning med store-/små bogstaver
- Start søgeforløb: TNC´en springer til den næste søgte tekst
- For at erstatte teksten og herefter springe til det næste findsted: Tryk softkey ERSTAT, eller for at erstatte alle fundne tekststeder: Tryk softkey ERSTAT ALLE, eller for ikke at erstatte teksten og springe til det næste fundsted: Tryk softkey SØG
- Afslut søgefunktion

SLUT

3.3 Fil-styring: Grundlæggende

# 3.3 Fil-styring: Grundlæggende

### Filer

| Filer i TNC'en                                                                                                    | Туре                                                   |
|----------------------------------------------------------------------------------------------------|--------------------------------------------------------|
| <b>Programmer</b><br>i HEIDENHAIN-Format<br>i DIN/ISO-Format                                                       | .H<br>.I                                               |
| Tabeller forVærktøjerVærktøj-vekslerNulpunktPunktPresetsTastesystemerBackup-FilerAfhængige data (f.eks. kædepunkt) | .T<br>.TCH<br>.D<br>.PNT<br>.PR<br>.TP<br>.BAK<br>.DEP |

| Tekst som      |      |
|----------------|------|
| ASCII-Filer    | .A   |
| Protokol-Filer | .TXT |
| Hjælpe-Filer   | .CHM |

Når De indlæser et bearbejdnings-program i TNC'en, giver De først dette program et navn. TNC'en gemmer programmet på harddisken som en fil med det samme navn. Også tekster og tabeller gemmer TNC'en som filer.

For at De hurtigt kan finde og styre filer, disponerer TNC'en over et specielt vindue til fil-styring. Her kan De kalde de forskelllige filer, kopiere, omdøbe og slette.

De kan med TNC`en, styre og gemme filer indtil en totalstørrelse på **2 GByte**.

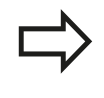

Alt efter indstilling genererer TNC´en efter editeringen og indlagring af NC-programmer en backup-fil \*.bak. Dette kan begrænse den til rådighed værende hukommelsesplads.

#### Navne på filer

Ved programmer, tabeller og tekster tilføjer TNC'en en udvidelse, som er adskilt fra fil-navnet med et punkt. Denne udvidelse kendetegner fil-typen.

| Fil-navn | Fil-type |
|----------|----------|
| PROG20   | .H       |

Længden af filnavne må ikke overskride 25 tegn, ellers viser TNC`en ikke mere program-navnet komplet

Filnavne på TNC´en er underlagt følgende norm: The Open Group Base Specifications Issue 6 IEEE Std 1003.1, 2004 Edition (Posix-Standard). Således kan filnavne indeholde følgende tegn:

A B C D E F G H I J K L M N O P Q R S T U V W X Y Z a b c d e f g h i j k l m n o p q r s t u v w x y z 0 1 2 3 4 5 6 7 8 9 . \_ -

Alle andre tegn skal ikke anvendes i filnavn, for at undgå problemer ved dataoverførsel.

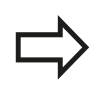

Den maksimalt tilladte længde af filnavne må være så lange, at den maksimalt tilladte længde af stien ikke overskrider 82 tegn se "Stier", Side 91..

3.3 Fil-styring: Grundlæggende

### Datasikring

HEIDENHAIN anbefaler, at sikre de af TNC´en ny fremstillede programmer og filer med regelmæssige mellemrum på en PC.

Med den gratis dataoverførings-software TNCremo NT stiller HEIDENHAIN en simpel mulighed til rådighed, for fremstilling af backups af data gemt i TNC en.

Herudover behøver De et datamedie, på hvilken alle maskinspecifikke data (PLC-program, maskin-parametre osv.) er sikret. Henvend Dem eventuelt til maskinfabrikanten.

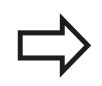

De skal fra tid til anden slette de filer De ikke mere behøver, så at TNC`en altid har tilstrækkelig ledig plads på harddisken til systemfiler (f.eks. værktøjstabeller)

3

# 3.4 Arbejd med Fil-styring

## Bibliotek

Da De på harddisken kan gemme særdeles mange programmer hhv. filer, indlægger De de enkelte filer i biblioteker (mapper), for at bevare overblikket. I disse biblioteker kan De oprette yderligere biblioteker, såkaldte underbiblioteker. Med tasten -/+ eller ENT kan De ind- hhv. udblænde underbiblioteker.

### Stier

En sti angiver drev og samtlige biblioteker hhv. under-biblioteker, i hvilke en fil er gemt. De enkelte angivelser bliver adskilt med "\".

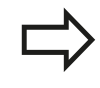

Den maksimalt tilladte længde af stien, altså alle tegn fra drev, biblioteker og filnavne inklusiv udvidelse, må ikke overskride 82 tegn!

Harddiskbetegnelser skal maksimal være på 8 store bogstaver.

### Eksempel

På drevet **TNC:**\ blev biblioteket AUFTR1 anlagt. Herefter blev i biblioteket **AUFTR1** yderligere anlagt underbiblioteket NCPROG og bearbejdnings-programmet PROG1.H indkopieret her. Bearbejdnings-programmet har dermed stien:

### TNC:\AUFTR1\NCPROG\PROG1.H

Grafikken til højre viser et eksempel på et biblioteksvisning med forskellige stier.

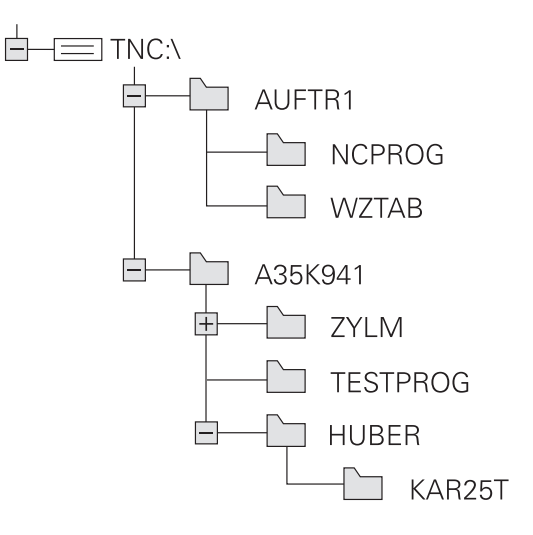

3.4 Arbejd med Fil-styring

3

# Oversigt: Funktion med fil-styringen

| Funktion                                           | Softkey                | Side |
|----------------------------------------------------|------------------------|------|
| Kopiering af enkelte filer                         |                        | 95   |
| Visning af bestemte fil-typer                      |                        | 94   |
| Anlægge en ny fil                                  | NY<br>FIL<br>D         | 95   |
| Visning af de sidste 10 valgte filer               | SIDSTE<br>FILER        | 98   |
| Slet fil eller bibliotek                           | SLET                   | 99   |
| Markér fil                                         | TAG                    | 100  |
| Omdøbe en fil                                      |                        | 101  |
| Beskyt fil mod sletning og ændring                 | BESKYTTE               | 102  |
| Ophæv fil-beskyttelse                              |                        | 102  |
| Importere værktøjs-tabeller                        | TABEL<br>IMPOR<br>TERE | 146  |
| Styring af netdrev                                 | NETVÆRK                | 105  |
| Vælge editor                                       | VÆLG<br>EDITOR         | 102  |
| Sortere filer efter egenskaber                     | SORTERE                | 101  |
| Kopiering af bibliotek                             | KOP. DIR<br>→          | 97   |
| Sletning af bibliotek med alle<br>underbiblioteker | SLET<br>ALT            |      |
| Visning af biblioteker på et drev                  |                        |      |
| Omdøbe et bibliotek                                |                        |      |
| Fremstille et nyt bibliotek                        |                        |      |

### Kald Fil-styring

- PGM MGT
- Tryk tasten PGM MGT: TNC´en viser vinduet for filstyring (billedet viser grundindstillingen. Hvis TNC ´en viser en anden billedskærm-opdeling, trykker De softkey VINDUE)

Det venstre, smalle vindue viser de eksisterende drev og biblioteker. Drev'ene betegner udstyr, på hvilke data bliver gemt eller overført. Et drev er harddisken i TNC'en, yderligere drev er interface (RS232, Ethernet), på hvilke De eksempelvis kan tilslutte en PC'er. Et bibliotek er altid kendetegnet med et kort-symbol (til venstre) og biblioteks-navnet (til højre). Underbiblioteker er indrykket til højre. Befinder der sig en trekant før mappe-symbolet, så er endnu yderligere underbiblioteker til stede, som De kan indblænde med tasten -/+ eller ENT.

Det højre, brede vindue viser alle filer, som er gemt i det valgte bibliotek Til hver fil bliver vist flere informationer, som er oplistet i tabellen nedenunder.

| visning  | Betydning                                                                    |
|----------|------------------------------------------------------------------------------|
| Fil-navn | Navn med maximalt 25 karakterer                                              |
| Туре     | Fil-type                                                                     |
| Byte     | Filstørrelse i Byte                                                          |
| Status   | Filens egenskaber:                                                           |
| E        | Programmet er valgt i driftsart<br>programmering                             |
| S        | Programmet er valgt i driftsart program-<br>test                             |
| Μ        | Programmet er valgt i en<br>programafviklings-driftsart                      |
| <b>A</b> | Filen er beskyttet mod sletning og<br>ændring                                |
|          | Filen er beskyttet mod sletning og<br>ændringer da den netop bliver afviklet |
| Dato     | Dato, på hvilken filen sidste gang blev<br>ændret                            |
| Nulle    | Tidspunktet, på hvilken filen sidste gang<br>blev ændret                     |

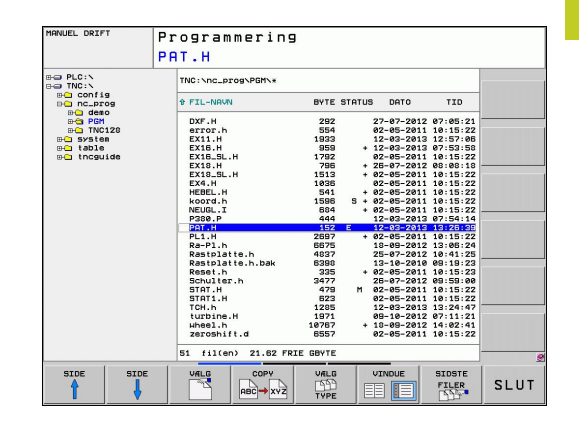

Arbejd med Fil-styring 3.4

### Vælg drev, biblioteker og filer

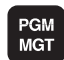

3

Kald af fil-styring

Benyt pil-tasterne eller softkeys, for at flytte det det lyse felt til det ønskede sted på billedskærmen:

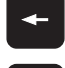

 Flytte det lyse felt fra højre til venstre vindue og omvendt

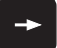

¥

Flytte det lyse felt i et vindue op og ned

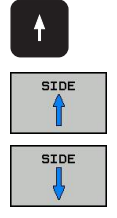

Flytte det lyse felt i et vindue sidevis op og ned

#### Skridt 1: vælg drev

Markér drevet i venstre vindue ►

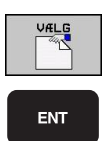

Tryk tasten ENT

### Skridt 2: Vælg bibliotek

 Markér bibliotek i venstre vindue:Det højre vindue viser automatisk alle filer i biblioteket, som er markeret (lys baggrund)

Vælg drev: Tryk softkey VÆLG, eller

#### Skridt 3: Vælg fil

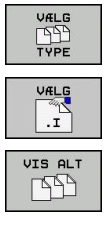

- Tryk softkey TYP VALG
- Tryk softkey for den ønskede fil-type, eller

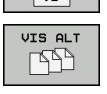

- ▶ vis alle filer: Tryk softkey VIS ALLE.
- Markér fil i højre vindue

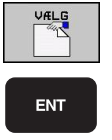

- Tryk softkey VÆLG, eller
- Tryk tasten ENT

Den valgte fil bliver aktiveret i den driftsart, fra hvilken De har kaldt fil-styringen:

## Fremstil nyt bibliotek

Markér bibliotek i venstre vindue, i hvilken De vil fremstille et underbibliotek

NY (Indlæs nyt bibliotek navn)

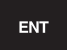

Tryk tasten ENT

### **BIBLIOTEK \FREMSTILLE NYT ?**

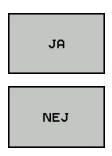

afbryd med softkey NEJ

Bekræft med softkey JA, eller

### Fremstil ny Fil

► Vælg biblioteket, i hvilket De vil fremstille den nye fil

| ENT       |  |
|-----------|--|
| NY<br>FIL |  |
| ENIT      |  |

- NY (Indlæs det nye filnavn med fil-endelse, ingiv og tryk tasten ENT, eller
   Åbn en dialogboks for at oprette en ny fil NY
- Abn en dialogboks for at oprette en ny fil NY (Indlæs det nye filnavn med fil-endelse) indgiv og tryk tasten ENT.

### **Kopier enkelte Filer**

► Flyt det lyse felt til den fil, som skal kopieres

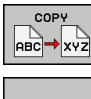

 Tryk softkey KOPIERE: Vælg kopieringsfunktion. TNC'en åbner et overblændingsvindue

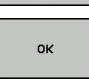

Indlæs navnet på mål-filen og overfør med tasten ENT eller softkey OK: TNC´en kopierer filen i det aktuelle bibliotek, hhv. i det tilsvarende målbibliotek. Den oprindelige fil bliver bibeholdt, eller

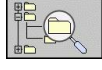

De trykker softkey mål-bibliotek, for i et overblændingsvindue at vælge mål-biblioteket og overtage det med tasten ENT eller softkey OK: TNC en kopierer filen med det samme navn ind i det valgte bibliotek. Den oprindelige fil er bibeholdt.

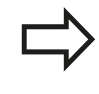

TNC´en viser en fremskridts visning, når De har startet kopieringsforløbet med tasten ENT eller softkey OK.

3.4 Arbejd med Fil-styring

### Kopiere fil til et andet bibliotek

- Vælg billedskærm-opdeling med lige store vinduer ►
- Vis biblioteker i begge vinduer: Tryk softkey STI

#### Højre vindue

Flyt det lyse felt til biblioteket, i hvilket De skal kopiere filer og med tasten ENT vise filerne i dette bibliotek

#### Venstre vindue

Vælg biblioteket med filen, som De skal kopiere og vis med taste ENT filerne

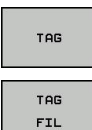

- Vis funktionen for markering af filer
- Flyt det lyse felt hen på filen, som De skal kopiere og markér. Ifald det ønskes, markerer De yderligere filer på samme måde
- De markerede filer kopieres i mål biblioteket

Øvrige markerings-funktioner: se "Marker Filer", Side 100.

Hvis De har markeret filer i såvel venstre som i højre vindue, så kopierer TNC'en fra biblioteket i hvilket det lyse felt står.

#### **Overskrive filer**

Når De kopierer filer ind i et bibliotek, i hvilker der befinder sig filer med samme navn, så spørger TNC'en, om filerne i bestemmelsesbiblioteket må overskrives:

- Overskrivning af alle filer (Felt "Bestående Filer" valgt): Tryk softkey OK eller
- ► Overskriv ingen filer: Tryk softkey AFBRYD eller

Hvis De vil overskrive en beskyttet fil, skal De separat bekræfte denne hhv. afbryde.

3

## Kopier Tabel

### Importere linier i en tabel

Hvis De kopierer en tabel i en bestående tabel, kan De med softkey ERSTAT FELTER overskrive enkelte linier. Forudsætninger:

- mål-tabellen skal allerede eksistere
- filen som skal kopieres må kun indeholde de linier der skal erstattes.
- Fil-typen i tabellen skal være identisk

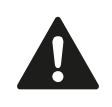

Med funktionen **ERSTAT FELTER** bliver linier i måltabellen overskrevet. Anlæg en sikkerheds-kopi af den originale tabel, for at undgå datatab.

#### Eksempel

De har med et forindstillingsudstyr opmålt værktøjs-længde og værktøjs-radius for 10 nye værktøjer. I tilslutning hertil genererer forindstillingsudstyret værktøjs-tabellen TOOL\_Import med 10 linier (dvs. 10 værktøjer).

- De kopiere denne tabel fra det eksterne dataudstyr til et vilkårligt bibliotek
- De kopierer den eksternt fremstillede tabel med TNC`ens filstyring med den bestående tabel TOOL.T: TNC´en spørger, om den bestående værktøjs-tabel TOOL.T skal overskrives:
- Trykker De softkey JA, så overskriver TNC´en den aktuelle fil TOOL.T komplet. Efter kopieringen består TOOL.T altså af 10 linier.
- Eller trykker De softkey ERSTAT FELTER, så overskriver TNC'en i filen TOOL.T de 10 linier. Dataer for de resterende linier bliver ikke ændret af TNCèn

#### Ekstrahere linier fra en tabel

l tabellen kan De markere én eller flere linier og gemme dem i en separat tabel.

- De åbner tabellen fra hvilken De skal kopiere linier
- > De vælger med piltasterne den første linie der skal kopieres
- De trykker softkey **YDERL. FUNKT.**
- ▶ De trykker softkey **MARKERE**.
- De markerer evt. yderligere linier
- De trykker softkey **GEM SOM**.
- > De indlæser et tabel-navn, i hvilket den valgte linie skal gemmes

### **Kopier Bibliotek**

- ▶ Flyt det lyse felt i højre vindue til biblioteket som De vil kopiere.
- De trykker så softkey KOPIERE: TNC´en indblænder vinduet for valg af målbiblioteket.
- Vælg målbibliotek og bekræft med tasten ENT eller softkey OK: TNC'en kopierer det valgte bibliotek inklusiv underbiblioteker i det valgte målbibliotek

3.4 Arbejd med Fil-styring

### Udvælge en af de sidst valgte filer

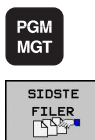

- Kald af fil-styring
- Visning af de 10 sidst valgte filer: Tryk softkey SIDSTE FILER

Benyt pil-tasten, for at flytte det lyse felt til den fil, som De vil vælge:

- t
- ► Flytte det lyse felt i et vindue op og ned

| MANUEL DRI          | FT                                               | Program<br>PAT.H                                                     | mering                         | 1                             |                                                    |                                        |                              |
|---------------------|--------------------------------------------------|----------------------------------------------------------------------|--------------------------------|-------------------------------|----------------------------------------------------|----------------------------------------|------------------------------|
| BO PLC:N            |                                                  | TNC:\nc_p:                                                           | rog\PGM\*                      |                               |                                                    |                                        |                              |
| B- conf:<br>D- nc_p | ig<br>rog                                        | * FIL-NAV                                                            | 1                              | BYTE STR                      | ATUS DATO                                          | TID                                    |                              |
|                     | 1<br>idste fil-                                  | DXF.H                                                                |                                | 292                           | 27-07-201                                          | 2 07:05:21                             |                              |
| ⊕-⊡ tab<br>⊕-⊡ tnc  | 0: TNC:N                                         | C_progNPGMNPAT                                                       | .н                             |                               |                                                    | 07:53:58<br>10:15:22                   |                              |
|                     | 2: TNC:N<br>3: TNC:N<br>4: TNC:N<br>5: TNC:N     | C_PF09\PGM\koo<br>C_PF09\PGM\380<br>C_PF09\PGM\EX1<br>C_PF09\PGM\EX1 | rd.h<br>3_1.i<br>8_5L.h<br>8.h |                               |                                                    | 10:15:22<br>10:15:22<br>10:15:22       |                              |
|                     | 6: TNC:Nr<br>7: TNC:Nr<br>8: TNC:Nr<br>9: TNC:Nr | C_ProgNPGMNEX1<br>C_ProgNPGMNEX4<br>C_ProgNPGMN333<br>C_ProgNPGMN333 | 6.h<br>.h<br>.h<br>Ø.b         |                               |                                                    | 10:15:22<br>10:15:22<br>07:54:14       |                              |
|                     |                                                  |                                                                      |                                |                               |                                                    | 10:15:22 13:05:24 10:41:25             |                              |
|                     |                                                  | _                                                                    |                                |                               |                                                    | 09:19:23<br>10:15:23<br>29:59:00       |                              |
|                     | ок                                               |                                                                      |                                | SLET                          | AFBRYD                                             | 10:15:22<br>10:15:22                   |                              |
|                     |                                                  | turbine.<br>wheel.h<br>zeroshii                                      | .H<br>It.d                     | 1285<br>1971<br>10767<br>8557 | 12-03-201<br>09-10-201<br>+ 18-09-201<br>02-05-201 | 2 07:11:21<br>2 14:02:41<br>1 10:15:22 |                              |
|                     |                                                  | 51 fil(e                                                             | n) 21.62 FR                    | IE GBYTE                      |                                                    |                                        | 2                            |
| ок                  | SLET                                             | AFBRYD                                                               |                                |                               |                                                    | KOPIER<br>VÆRDI                        | OVERFØR<br>KOPIERET<br>VÆRDI |

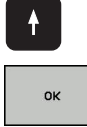

ENT

- ► Vælg fil: Tryk softkey OK, eller
- ► tryk tasten ENT

3

### Slet Fil

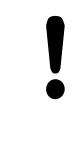

### Pas på, tab af data mulig!

Sletningen af filer kan De ikke mere omgøre!

Flyt det lyse felt hen på den fil, som De skal slette

- Vælg slettefunktion: Tryk softkey SLET. TNC´en spørger, om filen virkelig skal slettes
- ► Bekræft sletning: Tryk softkey OK eller
- Afbryde sletning: Softkey AFBRYD trykkes

### Slet bibliotek

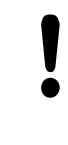

Pas på, tab af data mulig!

- Sletningen af filer kan De ikke mere omgøre!
- Flyt det lyse felt til det bibliotek, som De skal slette

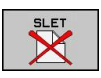

- Vælg slettefunktion: Tryk softkey SLET. TNC´en spørger, om biblioteket med alle underbiblioteker og filer virkelig skal slettes
- Bekræft sletning: Tryk softkey OK eller
- Afbryde sletning: Softkey AFBRYD trykkes

## 3.4 Arbejd med Fil-styring

### **Marker Filer**

| Markerings-funktion               | Softkey                |
|-----------------------------------|------------------------|
| Markering af enkelte filer        | TAG<br>FIL             |
| Markér alle filer i bibliotek     | TAG<br>ALLE<br>FILER   |
| Ophæv markering for en enkelt fil | UNTAG<br>FIL           |
| Ophæv markering for alle filer    | UNTAG<br>ALLE<br>FILER |
| Kopiering af alle markerede filer | KOP. TAG               |

Funktioner, som kopiering eller sletning af filer, kan De anvende såvel på enkelte som også på flere filer samtidig. Flere filer markerer De som følger:

Flyt det lyse felt til første fil

| TAG        |
|------------|
| TAG<br>FIL |
| Î          |
| Ļ          |
| TAG        |
|            |
| КОР. ТАБ   |
| KOP. TAG   |

- Visning af markerings-funktion: Tryk softkey MARKERING
- Markering af fil: Tryk softkey FIL MARKERING
- Flyt det lyse felt til næste fil Fungerer kun med softkeys, ikke navigere med piltaster!
- Markere yderligere fil: Tryk softkey MARKERE FIL osv.
- Kopiering af markerede filer: Tryk softkey KOP. MARK., eller
- Slette markerede filer: Tryk softkey SLUT, for at forlade markerings-funktionen og i tilslutning hertil trykke softkey SLETTE, for at slette de markerede filer

## **Overfør Fil**

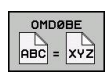

- Flyt det lyse felt hen på den fil De skal omdøbe
  - Vælg funktion for omdøbning
  - Indlæs nyt fil-navn; fil-typen kan ikke ændres
  - Udføre omdøbning: Tryk softkey OK eller tasten ENT

# Overfør Fil

Vælg mappen i hvilken De skal sortere filer

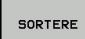

- Vælg softkey SORTERE
- Vælg softkey med det tilsvarende fremstillingskriterium

3.4 Arbejd med Fil-styring

### Øvrige funktioner

### Beskyt filer/filbeskyttelse ophæves

► flyt det lyse felt til den fil, som De skal beskytte

| FLERE<br>FUNKTIO. |
|-------------------|
|                   |
|                   |

3

- Vælg øvrige funktioner: Tryk softkey YDERL. FUNKT.
- Aktivere filbeskyttelse: Tryk softkey BESKYTTELSE, filen får status P
- Ophæve filbeskyttelse: Tryk softkey UBESKYT.

### Vælge editor

Flyt det lyse felt i højre vindue til filen, som De skal åbne

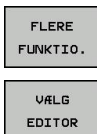

- Vælg øvrige funktioner: Tryk softkey YDERL. FUNKT.
- Vælg editoren med hvilken den valgte fil skal åbnes: Tryk softkey VÆLG EDITOR
- Markér den ønskede editor
- ► Tryk softkey OK, for at åbne filen

### USB-udstyr tilslutte/fjerne

► Flyt det lyse felt i venstre vindue

| FLERE    |
|----------|
| FUNKTIO. |

 Vælg øvrige funktioner: Tryk softkeyYDERL. FUNKT.

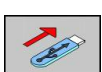

- Omskifte softkey-listeSøge efter USB-udstyr
- For at fjerne USB-udstyr: De flytter det lyse felt til USB-udstyret

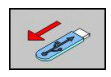

► Fjerne USB-udstyr

Yderligere informationer: se "USB-udstyr til TNC´en", Side 106.

### Dataoverførsel til/fra en ekstren Disk

Før De kan overføre data til et eksternt dataudstyr, skal Die indrette datainterfacet se "Opsæt datainterface", Side 421.

Hvis De overfører data over det serielle interface, så kan i afhængighed af den anvendte dataoverføringssoftware optræde problemer, som De med gentagne udførelser af overførslen kan fjerne.

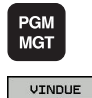

Kald af fil-styring

Vælg Billedskærm-opdeling for dataoverføring: Tryk softkey VINDUE. TNC en viser i den venstre billedskærmhalvdel alle filer i det aktuelle bibliotek og i den højre billedskærmhalvdel alle filer, som er gemt i rod-biblioteket TNC:\

Benyt pil-tasterne, for at flytte det lyse felt til den fil, som De vil overføre:

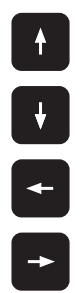

- Flytte det lyse felt i et vindue op og ned
- Flytte det lyse felt fra højre til venstre vindue og omvendt

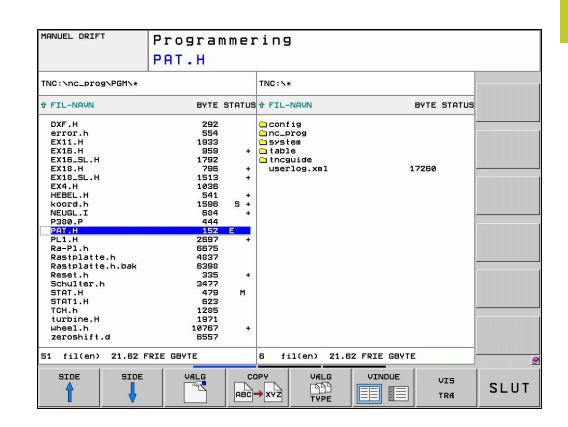

# 3.4 Arbejd med Fil-styring

Hvis De vil kopiere fra TNC'en til et eksternt dataudstyr, forskyder De det lyse felt i venstre vindue til filen der skal overføres.

Hvis De vil kopiere fra et eksternt dataudstyr til TNC´en, forskyder De det lyse felt i højre vindue til filen der skal overføres.

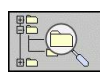

Vælge andet drev eller bibliotek: Tryk softkey'en for valg af bibliotek, TNC'en viser et overblændingsvindue. De vælger i overblændingsvinduet med piltasterne og tasten ENT det ønskede bibliotek

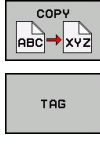

- Overførsel af enkelte filer: Tryk softkey KOPIERING, eller
   overføre flore filer: Tryk softkey MARKERE
- overføre flere filer: Tryk softkey MARKERE (på den anden softkey-liste, se "Fil markering", Side 111 )
- Med softkey OK eller overfør med tasten ENT. TNC´en indblænder et status-vindue, som informerer Dem om kopierings fremgangen, eller

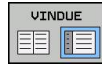

 Afslutte en dataoverføring: Forskyd det lyse felt i venstre vindue og derefter tryk softkey VINDUE. TNC'en viser igen standardvinduet for fil-styring

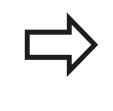

For ved det dobbelte vilvindue-fremstilling at vælge et andet bibliotek, trykker De softkey VIS TRÆ. Hvis De trykker softkey VIS FILER, viser TNC`en indholdet af det valgte bibliotek!

## TNC´en på netværk

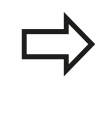

Om at tilslutte Ethernet-kortet til Deres netværk, se "Ethernet-Interface".

Fejlmeldinger under netværks-driften protokollerer TNC´en se "Ethernet-Interface".

Når TNC en er tilsluttet til et netværk, står yderligere drev i venstre biblioteks-vindue til rådighed (se billedet). Alle tidligere beskrevne funktioner (vælge drev, kopiere filer osv.) gælder også for netdrevet, såfremt De har givet de tilhørende rettigheder.

#### Forbinde og løsne netværksdrev

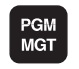

NETVÆRK

- Vælg fil-styring: Tryk tasten PGM MGT, evt. med softkey VINDUE billedskærm-opdelingen vælges således, som vist i billedet øverst til højre
- Vælg netværks-indstillinger: Tryk softkey NETVÆRK (anden softkey-liste).
- Styring af netværks drev: Tryk NETVÆRK FORB. softkey DEFINER.. TNC´en viser i et vindue mulige netværksdrev, til hvilke De har adgang. Med de efterfølgende beskrevne softkeys fastlægger De for hvert drev forbindelserne.

| Funktion                                                                                                    | Softkey   |
|----------------------------------------------------------------------------------------------------|-----------|
| Fremstilling af netværks-forbindelse, TNC`en<br>markerer kolonne <b>Mount</b> , når forbindelsen er<br>aktiv.                                                            | Forbinde  |
| Afbrydelse af netværks-forbindelser                                                                                                    | Skille    |
| Automatisk fremstilling af netværks-<br>forbindelser ved indkobling af TNC`en TNC´en<br>markerer kolonne <b>Auto</b> , når forbindelsen bliver<br>fremstillet automatisk | Auto      |
| Indrette ny netværks-forb.                                                                                                    | Tilføje   |
| Slette bestående netværks-forb.                                                                                                    | Fjern     |
| Kopiere netværks-forb                                                                                                    | Kopiere   |
| Kopiere netværks-forb                                                                                                    | Bearbejde |
| Slette status-vindue                                                                                                    | tømme     |

| lanua1                                 | opera                            | tion                      | PI                     | 09<br>09 | ramm<br>3-02 | ing<br>-01    | . н                       |                  |                   |          |            |
|----------------------------------------|----------------------------------|---------------------------|------------------------|----------|--------------|---------------|---------------------------|------------------|-------------------|----------|------------|
|                                        | 1                                |                           |                        | TNC      |              |               |                           |                  |                   |          |            |
| 0-0 C                                  | onfig                            | . bak                     |                        | 9 F 1    | le name      |               | By                        | tes Stat         | us Date           | Time     | 1          |
| Notwork                                | drives                           |                           |                        |          |              | Mour          | it Setup                  |                  |                   |          |            |
| Mount                                  | Auto                             | Type                      | Drive                  | ID       | Server       | Share         | User                      | Password         | Ask for password? | Options  |            |
| п                                      | 3                                | cits                      | NET:                   | 1        | de01PC30     | ncarchive     | Lu10001                   | VPS              | Π                 |          |            |
| Mou                                    | nt                               |                           | otuA                   |          |              | ⊕ Add         |                           | Bemove           |                   |          | ≥Edi       |
| Mou<br>Status lo                       | nt                               |                           | Auto                   |          |              | ⊕ Add         | _                         | Bemove           | Copy              | <i>.</i> | ₽Ed        |
| Mou<br>Status lo<br>Commar             | nt<br>9<br>id: umour             | rt -l /mnt/               | Auto                   |          |              | ⊕ <u>A</u> dd |                           | - Bemove         | <u>C</u> opy      |          | ₽₽Ed       |
| Mou<br>Status lo<br>Commar<br>Executio | nt<br>9<br>nd: umour<br>n succes | nt -l /mmt/<br>sful       | Auto<br>software       |          |              | bbA ⊕         |                           | - <u>R</u> emove | Сору              |          | ₹Ed        |
| Mou<br>Status lo<br>Commar<br>Executio | nt<br>9<br>nd: umour<br>n succes | nt-l,/mntj<br>sful<br>E≯  | Auto<br>software       |          |              | ⊕ Add         |                           | - <u>Bemove</u>  | Сору              | <u>,</u> | Ed         |
| Mou<br>Status lo<br>Commar<br>Executio | nt<br>9<br>nd: umour<br>n succes | nt-l,imnt≬<br>sful<br>E≯  | Auto<br>software       |          |              | <u>⊕ ∆dd</u>  | Clear                     | - Remove         | The Copy          | · _      | ₹Ed        |
| Mou<br>Status lo<br>Commar<br>Executio | nt<br>g<br>id: umout<br>n succes | ıt -l /mnt/<br>sful<br>Et | Auto<br>Software<br>4D |          |              | Add ↓         | <u>d</u> Clear<br>d Ωpply | <u>— B</u> emove |                   |          | ₩Ed<br>©Co |

3.4 Arbejd med Fil-styring

### USB-udstyr til TNC'en

Særdeles enkelt kan De sikre data over USB-udstyret hhv. indspille i TNC`en. TNC`en understøtter følgende USB-blokudstyr

- Diskette-drev med filsystem FAT/VFAT
- Memory-sticks med filsystem FAT/VFAT
- Harddiske med filsystem FAT/VFAT
- CD-ROM-drev med filsystem Joliet (ISO9660)

Sådanne USB-udstyr genkender TNC`en automatisk ved isætning. USB-udstyr med andre filsystemer (f.eks. NTFS) understøtter TNC`en ikke. TNC´en afgiver ved indstikning så fejlmeldingen **USB: TNC understøtter ikke udstyret**.

3

TNC'en afgiver fejlmeldingen **USB: TNC understøtter ikke udstyret** også, når De tilslutter en USB-Hub. I dette tilfælde kvitteres meldingen ganske enkelt med tasten CE.

Principielt skulle alle USB-udstyr med oven nævnte filsystemer kunne tilsluttes TNC`en. Under visse omstændigheder kan det forekomme, at et USBudstyr ikke bliver erkendt korrekt af styringen. I sådanne tilfælde skal De anvende et andet USBudstyr.

I fil-styringen ser De USB-udstyr som et selvstændige drev i bibliotekstræet, så at De kan udnytte de i de foregående afsnit beskrevne funktioner fot filstyring.

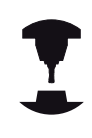

Maskinfabrikanten kan angive faste navne for USBudstyr. Vær opmærksom på maskin-håndbogen! For at fjerne et USB-udstyr, skal de grundlæggende gå frem som følger:

PGM MGT

¥

 $\triangleright$ 

► Med piltasten vælges det venstre vindue

Vælg fil-styring: Tryk tasten PGM MGT

- Med piltaste vælges USB-udstyret der skal fjernes
- Videreskift softkey-liste

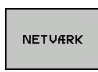

- Vælg øvrige funktioner:
- Vælg funktionen for fjernelse af USB-udstyr: TNC op fjorner USB udstyret fra bibliotekstre
  - TNC`en fjerner USB-udstyret fra bibliotekstræet
- Afslut fil-styring

Omvendt kan De igen tilslutte et tidligere fjernet USB-udstyr, idet De trykker følgende softkey:

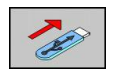

► Vælg funktion for gentilslutning af USB-udstyr
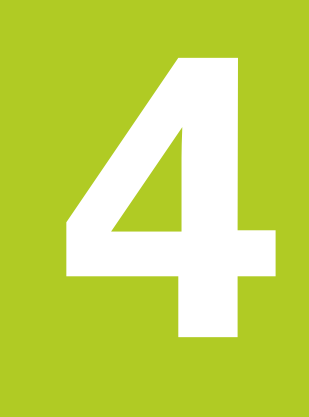

4.1 Billedeskærm-tastatur

# 4.1 Billedeskærm-tastatur

Når De anvender den kompakte version (uden Alfa-tastatur) TNC 320, kan De med billedeskærm-tastatur eller med et USB tilsluttet PC-tastatur indgive bogstaver og special tegn.

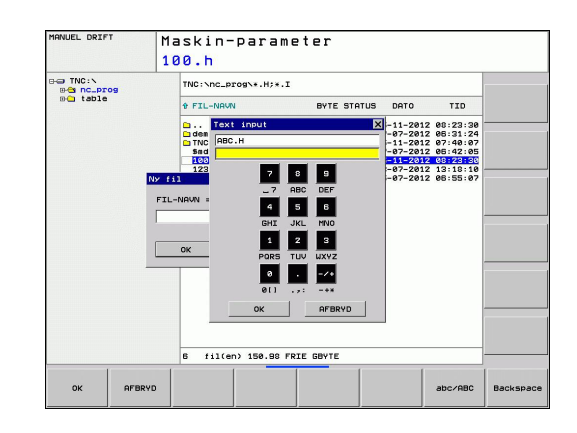

### Indlæse tekst med billedskærm-tastaturet

- De trykker GOTO-tasten hvis De vil indlæse en tekst f.eks. for et program-navn eller biblioteks-navn, med billedskærmstastaturet.
- TNC´en åbner et vindue, i hvilket tal-indlæsefeltet på TNC´en med den tilsvarende bogstavbelægning bliver vist
- Med evt. flere ganges tryk på den pågældende taste, flytter De curseren til det ønskede tegn
- De venter indtil TNC'en det valgte tegn bliver overført til indlæsefeltet, før De indlæser det næste tegn
- Med softkey en OK overfører De teksten til det åbnede dialogfelt

Med softkey'en abc/ABC vælger De mellem store og små bogstaver. Hvis maskinfabrikanten har defineret yderligere specialtegn, kan De kalde og indføje disse med softkey SPECIALTEGN. For at slette enkelte tegn, bruger De softkey'en backspace.

# 4.2 Inføje kommentarer

### Anvendelse

De kan i et bearbejdnings-program indføje kommentarer, for at forklare programskridt eller give anvisninger.

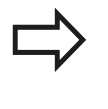

Når TNC´en ikke mere kan vise en kommentar fuldstændigt på billedskærmen, vises tegnet >> på billedskærmen.

Det sidste tegn i en kommentarblok må ingen tilde være (~).

De har tre muligheder for at indlæse en kommentar.

### Kommentar under programindlæsningen

- Indlæse data for en program-blok, så trykkes ";" (semikolon) på alfa-tastaturet – TNC´en viser spørgsmålet Kommentar?
- Indlæs kommentaren og afslut blokken med tasten END

### Indføj kommentar senere

- Vælg blokken, til hvilken De vil tilføje en kommentar
- Vælg med pil-til-højre-tasten det sidste ord i blokken: Et semikolon kommer til syne ved enden af blokken TNC´en viser spørgsmålet Kommentar?
- Indlæs kommentaren og afslut blokken med tasten END

### Kommentar i egen blok

- ► Vælg blokken, efter hvilken De vil indføje kommentaren
- Åben programmerings-dialogen med tasten ";" (semikolon) på alfa-tastaturet
- Indlæs kommentaren og afslut blokken med tasten END

| MANUEL DRIFT                                                                                                    | Programm  | ering        |
|----------------------------------------------------------------------------------------------------|-----------|--------------|
|                                                                                                    | KOMMENTA  | R ?          |
| X-232         CT1 =           X-253         X-150         X-150           X-150         X-150         X-150           X-150 <td< th=""><th></th><th></th></td<> |           |              |
| BEGYND SL                                                                                                    | UT SIDSTE | NASTE INDSAT |

4.2 Inføje kommentarer

# Funktioner ved editering af kommentarer

| Funktion                                        | Softkey   |
|-------------------------------------------------|-----------|
| Spring til begyndelsen af kommentaren           |           |
| Spring til enden af kommentaren                 | SLUT      |
| Spring til starten af et ord. Ord adskilles med | SIDSTE    |
| et blankt tegn                                  | ORD       |
| Gå til enden af et ord. Ord adskilles med et    | NÆSTE     |
| blankt tegn                                     | ORD       |
| Skift om mellem indføje- og overskrive-         | INDS#T    |
| funktion                                        | OVERSKRIV |

# 4.3 Program struktur

# Definition, anvendelsesmulighed

TNC'en giver Dem muligheden, for at kommentere bearbejdningsprogrammer med inddelings-blokke. Inddelings-blokke er korte tekster (maks. 37 karakterer), der skal forstås som kommentarer eller overskrifter for de efterfølgende programlinier.

Lange og komplekse programmer kan gøres mere forståelige og mere overskuelige med en fornuftig inddelings-blok.

Det letter specielt senere ændringer i et program. Inddelings-blokke indføjer De på vilkårlige steder i bearbejdnings-programmet De lader sig yderligere vise i et selvstændigt vindue og også bearbejde hhv. udvide.

De indføjede inddelingspunkter bliver af TNC'en styret i en separat fil (endelse .SEC.DEP). Herved forøges hastigheden ved navigering i inddelingsvinduet.

# Vis inddelings-vindue/skift aktivt vindue

| PROGRA | M  |
|--------|----|
| OPDELI | ٧G |
|        |    |
|        |    |
|        | =1 |
|        |    |

- Vis inddelings-vindue: Vælg billedskærm-opdeling PROGRAM + INDDELING
- Skift af det aktive vindue: Tryk softkey "Skift vindue"

### Indføje inddelings-blok i program-vindue (til venstre)

 Vælg den ønskede blok, efter hvilken De vil indføje inddelingsblokken

| INDSÆT  |
|---------|
| SEKTION |

- Tryk softkey INDFØJ INDDELING eller tryk tasten
   \* på ASCII-tastaturet
- ▶ Indlæs inddelings-tekst med alfa-tastaturet
- Evt. ændre inddelingsdybden pr. softkey

### Vælge blokke i inddelings-vindue

Hvis De i et inddelings-vindue springer fra blok til blok, fører TNC'en blok-visningen i program-vinduet med. Således kan De med få skridt springe over store programdele.

| MANUEL DRIFT                                                                                                    | Programme                                                                                                    | ring        |  |
|----------------------------------------------------------------------------------------------------|----------------------------------------------------------------------------------------------------|-------------|--|
|                                                                                                    | NEUGL.I                                                                                                    |             |  |
| Control College<br>Program<br>Nis Cast Cast X-40<br>Nis Cast Cast X-40<br>Nis Cast Cast X-40<br>Nis Cast Cast X-40<br>Nis Cast Cast X-40<br>Nis X-40<br>Nis X-40 | 40 2-46<br>40 2-6<br>1180 2-6<br>-<br>2 9-59<br>2 9-59<br>-<br>-<br>-<br>-<br>-<br>-<br>-<br>-<br>-<br>-<br>-<br>-<br>- | MEUGL 071 · |  |
| BEGYND SL                                                                                                    | UT SIDE S                                                                                                    | IDE         |  |

4.4 Lommeregneren

# 4.4 Lommeregneren

### Betjening

TNC'en råder over en lommeregner med de vigtigste matematiske funktioner.

- Med tasten CALC indblændes lommeregneren hhv. slukkes igen
- Vælg regnefunktioner: Vælg kortkommandoer med Siftkeu eller indgiv med et alfa-tastaturet.

| Regne-Funktion                  | Kort kommando<br>(taste)                 |  |  |
|---------------------------------|------------------------------------------|--|--|
| Addering                        | +                                        |  |  |
| Subtrahering                    | _                                        |  |  |
| Multiplikation                  | ×                                        |  |  |
| Dividering                      | /                                        |  |  |
| Parentes-regning                | ()                                       |  |  |
| Arc-Cosinus                     | ARC                                      |  |  |
| Sinus                           | SIN                                      |  |  |
| Cosinus                         | COS                                      |  |  |
| Tangens                         | TAN                                      |  |  |
| Opløfte værdier i potens        | Х^Ү                                      |  |  |
| Kvadratrods uddragning          | SQRT                                     |  |  |
| Invers funktion                 | 1/x                                      |  |  |
| PI (3.14159265359)              | PI                                       |  |  |
| Addere værdi til mellemlager    | M+                                       |  |  |
| Mellemlagre værdi               | MS                                       |  |  |
| Kalde mellemlager               | MR                                       |  |  |
| Slet mellemlager                | MC                                       |  |  |
| Naturlig logaritme              | LN                                       |  |  |
| Logaritme                       | LOG                                      |  |  |
| Exponentialfunktion             | e^x                                      |  |  |
| Kontrollere fortegn             | SGN                                      |  |  |
| Danne absolutværdi              | ABS                                      |  |  |
| Afskære cifre efter komma       | INT                                      |  |  |
| Afskære cifre efter komma       | FRAC                                     |  |  |
| Modulværdi                      | MOD                                      |  |  |
| Vælg billede                    | Billede                                  |  |  |
| Slette værdi                    | CE                                       |  |  |
| Måleenhed                       | MM eller TOMME                           |  |  |
| Fremstilling af vinkelværdier   | DEG (grad) eller RAD<br>(buemål)         |  |  |
| Fremstillingsmåde af talværdier | DEC (decimal) eller<br>HEX (hexadecimal) |  |  |

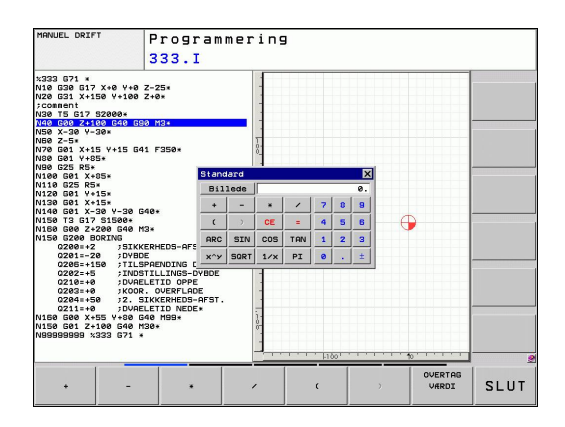

4

#### Overtage beregnet værdi i programmet

- Med piltasterne vælges ordet, i hvilket den beregnede værdi skal overtages
- Med tasten CALC indblændes lommeregneren og den ønskede beregning gennemføres
- Tryk tasten "overtage Akt.-position" eller Softkey OVERFØR VÆRDI: TNC´en overtager den beregnede værdi i det aktive indlæsefelt og lukker lommeregneren

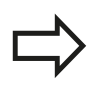

De kan også indgive værdier fra et program til lommeregneren. Når De taster Softkey BRING VÆRDI, overfører TNC´en værdi til det aktive felt i lommeregneren.

#### Indstille positionen af lommeregneren

Under softkey en YDERLIGERE FUNKTIONER finder De indstillinger for forskydning af lommeregneren:

| Funktion      |                               | Softkey              |
|---------------|-------------------------------|----------------------|
| Forskyde lo   | ommeregneren i pilens retning | Î                    |
| Indstille ski | idtbredden for forskydning    | STEP<br>SLOW<br>FRST |
| Positionere   | lommeregneren i midten        |                      |
|               | De kan også forskyde lommereg | neren med piltasten  |

De kan også forskyde lommeregneren med piltaste på tastaturet. Hvis De har tilsluttet en mus, kan De også positionerer lommeregneren med denne.

4.5 Programmer-Grafik

# 4.5 Programmer-Grafik

### Programmerings-grafik medføre/ikke medføre

Medens De fremstiller et program, kan TNC´en vise den programmerede kontur med en 2D-streggrafik.

 For at skifte billedskærm-opdeling program til venstre og grafik til højre: Tryk tasten SPLIT SCREEN og softkey PROGRAM + GRAFIK drücken

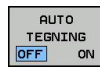

 Softkey AUTOM. TEGN sættes på INDE. Medens De indlæser programlinier, viser TNC'en hver programmeret banebevægelse i grafik-vinduet til højre.

Hvis TNC´en ikke skal medføre grafik, sætter De softkey AUTOM. TEGN på UD.

AUTOM. TEGN IND tegner ingen programdel-gentagelser med.

# Fremstilling af programmerings-grafik for et bestående program

Vælg med pil-tasten blokken, til hvilken grafikken skal fremstilles eller tryk GOTO og indlæs det ønskede blok-nummer direkte

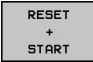

Fremstille grafik: Tryk softkey RESET + START

#### Øvrige funktioner:

| Funktion                                                                                                    | Softkey             |
|----------------------------------------------------------------------------------------------------|---------------------|
| Fremstilling af komplet programmerings-grafik                                                                  | RESET<br>+<br>START |
| Fremstille programmerings-grafik blokvis                                                                       | ENKEL<br>START      |
| Fremstille programmerings-grafik komplet eller<br>komplettere efter RESET + START                              | START               |
| Standse programmerings-grafik. Denne<br>softkey vises kun, medens TNC'en fremstil. en<br>programmerings-grafik | STOP                |

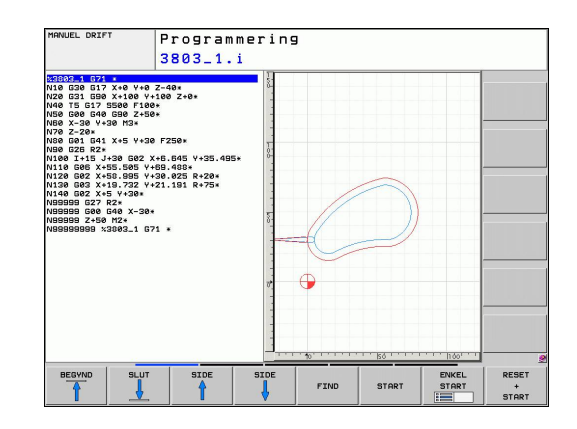

# Ind og udblænding af blok-numre

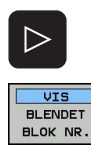

- ► Skift softkey-liste: Se billedet
- Indblænde blok-numre: Sæt softkey VIS UDBLÆNDE SÆT BLOK-NR. på VIS
- Udblænde blok-numre: Sæt softkey VIS UDBLÆNDE. SÆT BLOK-NR. på UDBLÆND.

### Sletning af grafik

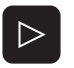

► Skift softkey-liste: Se billedet

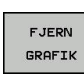

Slette grafik: Tryk softkey SLET GRAFIK

#### Indblænde gitterlinier

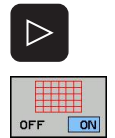

- Skift softkey-liste: Se billedet
- Indblænde gitterlinier: Tryk softkey "INDBLÆNDE GITTERLINIER"

**Programmer-Grafik** 4.5

### Udsnitforstørrelse eller formindskelse

De kan selv fastlægge billedet for en grafik. Med en ramme vælger De udsnittet for forstørrelsen eller formindskelsen.

▶ Vælg softkey-liste for en udsnits-forstørrelse/formindskelse (anden liste, se billedet)

#### Hermed står følgende funktioner til rådighed:

| Funktion                                                                            | Softkey |
|-------------------------------------------------------------------------------------|---------|
| Indblænding og forskydning af ramme. For<br>forskydning hold den pågældende softkey | +       |
| UYKKEL                                                                              | . ↓     |
| Formindske rammen - for formindskelse hold softkey trykket                          |         |
|                                                                                     |         |

Forstørre rammen - for forstørrelse, hold softkey trykket

WINDOW DETAIL

4

Med softkey RÅEMNE UDSNIT overtages det valgte område

•••

Med softkey TILBAGESTILLE RÅEMNE genfremstiller De det oprindelige udsnit igen.

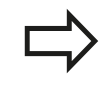

Hvis De har tilsluttet en mus, kan De med den venstre mustast trække en ramme om området som skal forstørres. De kan også forstørre eller formidske grafikken med mushjulet.

Programmering 3803\_1.i Z-48\* G41 X+5 Y+30 F250\* R2\* \* J+30 602 X+6.645 +55.505 Y+69.488 V+35 495 0 606 X+55.505 Y+69.488\* 20 602 X+58.995 Y+30.025 R+20\* 30 603 X+19.732 Y+21.191 R+75\* 40 602 X+5 Y+30\* G27 R2\* G00 G40 X-30\* Z+50 M2\*

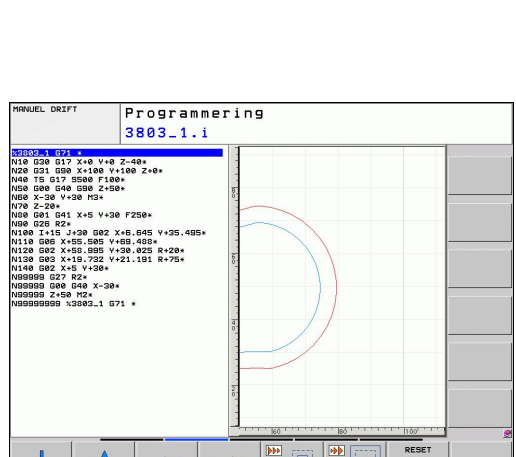

# 4.6 Fejlmelding

# Vise fejl

Fejl viser TNC`en under blandt andet ved:

- forkerte indlæsninger
- logiske fejl i programmet
- konturelementer der ikke kan udføres
- uforskriftmæssig tastsystem-brug

En optrædende fejl bliver vist i hovedlinien med rød skrift. Derved bliver lange og fler-linjede fejlmeldinger vist forkortet. Optræder en fejl i baggrunds-driftsarten, så bliver den vist med ordet "fejl" i rød skrift. Den komplette information om alle opståede fejl får De i fejlvinduet.

Optræder der undtagelsesvis en "fejl i dataforarbejdningen", åbner TNC´en automatisk fejlvinduet. En sådan fejl kan De ikke ophæve. Afslut systemet og start TNC`en påny.

Fejlmeldingen i hovedlinien bliver vist så længe, indtil den slettes eller bliver erstattet med en fejl af højere prioritet.

En fejlmelding, der indeholder nummeret på en programblok, blev forårsaget af denne blok eller en forudgående.

# Åbne fejlvindue

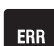

 Tryk tasten ERR. TNC`en åbner fejlvinduet og viser alle opståede fejlmeldinger komplet.

### Lukke fejlvindue

- SLUT
- Tryk softkey SLUT, eller
- ► Tryk tasten ERR. TNC`en lukker fejlvinduet.

ERR

4.6 Fejlmelding

### Udførlige fejlmeldinger

TNC`en viser mulighederne for årsagen til fejlen og muligheden for at ophæve fejlen

- Åbne fejlvindue
- YDERLIGERE INFO
- Informationer om fejlårsag og fejlophævelse: De positionerer det lyse felt til fejlmeldingen og trykker softkey`en YDERLIG.. INFO. TNC`en åbner et vindue med informationer om fejlårsager og fejlophævning
- ▶ Forlade info: De trykker softkey YDERL. INFO påny

| PROGRAMLØB<br>BLOKFØLGE                                                    | P                                                            | ROGRAM                                       | ITEST<br>ing: Ikke ti                      | lladt kørsel                                              | sblok                                        |                               |      |
|----------------------------------------------------------------------------|--------------------------------------------------------------|----------------------------------------------|--------------------------------------------|-----------------------------------------------------------|----------------------------------------------|-------------------------------|------|
| Number T<br>402-0009<br>Arsag:<br>Within an (<br>other than<br>exclusive); | Pre Text<br>FK progr<br>FK progr<br>FK blocks,<br>Perpendicu | Ammering: I<br>K Sequence ><br>RND/CHF, APP  | ou programm<br>R/DEP, and I<br>K plane.    | kerselsblok<br>kerselsblok<br>d an illega<br>L blocks wit | l positionin<br>h motion com                 | s block<br>ponents            |      |
| Aktion:<br>First resol<br>Geometry fu<br>coordinates                       | ue the FK s<br>inctions that<br>in the wor                   | equence comp<br>t are define<br>king plane a | eletely or de<br>d over the<br>pre illegal | elete illega<br>gray contour<br>(exception:               | l positionin<br>ing keys and<br>RND, CHF, AP | g blocks.<br>have<br>PR/DEP). | 2    |
| YDERLIGERE<br>INFO                                                         | INTERN<br>INFO                                               | PROTOKOL<br>FILER                            | FLERE<br>FUNKTIO.                          | SKIFT<br>VINDUE                                           | SLET<br>ALLE                                 | SLETTE                        | SLUT |

### Softkey INTERNE INFO

Softkey'en INTERNE INFO giver informationer om fejlmeldinger, der udelukkende er af betydning i service-tilfælde.

Åbne fejlvindue.

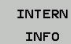

- Detaljerede informationer om fejlmelding: De positionerer det lyse felt til fejlmeldingen og trykker softkey INTERNE INFO. TNC`en åbner et vindue med interne informationer om fejlen
- Forlade detaljer: De trykker påny softkey INTERNE INFO.

4

## Slette fejl

#### Slette fejl udenfor fejlvinduet

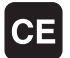

 Slette den i hovedlinien viste fejl/anvisning: Tryk CE-tasten

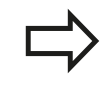

I nogle driftsarter (eksempel editor) kan De ikke anvende CE-tasten for sletning af fejlen, da tasten bliver brugt til andre funktioner.

### Slette flere fejl

Åbne fejlvindue

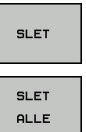

- Slette enkelte fejl: De positionerer det lyse felt til fejlmeldingen og trykker softkey`en SLETTE.
- Slet alle fejl: Tryk softkey SLET ALT.

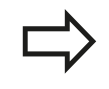

Er fejlårsagen til en fejl ikke ophævet, kan den ikke slettes. I disse tilfælde bliver fejlmeldingen bibeholdt.

# Fejl-protokol

TNC`en gemmer optrædende fejl og vigtige resultater (f.eks. systemstart) i en fejl-protokol. Kapasiteten af fejl-protokollen er begrænset Når fejl-protokollen er fuld, anvender TNC`en en anden fil. Er også den første fejl-protokol slettet, og beskrevet påny, etc. De skifter efter behov fra AKTUELLE FIL til FORRIGE FIL, for at se fejl-historien.

Åbne fejlvindue.

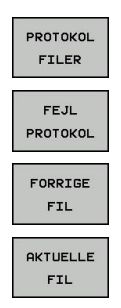

- Tryk softkey PROTOKOL FILER.
- Åbne fejl-protokol: Tryk softkey FEJL-PROTOKOL.
- Om nødvendigt indstille forrige fejl-protokol: Tryk softkey FORRIGE FIL.
- Om nødvendigt indstilles den aktuelle protokol-fil: Tryk softkey AKTUELLE FIL.

Den ældste indførsel i fejl-logfilen står ved begyndelsen - den yngste indførsel ved enden af filen.

4.6 Fejlmelding

### **Taste-protokol**

4

TNC`en gemmer taste-indlæsninger og vigtige resultater (f.eks.. systemstart) i en taste-protokol. Kapasiteten af fejl-protokollen er begrænset Er taste-protokollen fuld, så bliver en anden tasteprotokol indkoblet Er denne igen fyldt, bliver den første tasteprotokol slettet og beskrevet påny, etc. De skifter efter behov fra AKTUELLE FIL til FORRIGE FIL, for at sortere historien om indlæsninger.

| PROTOKOL |
|----------|
| FILER    |
| TOSTE    |
|          |
| PROTOKOL |
| 5        |
| FORRIGE  |
| FIL      |
|          |
| AKTUELLE |
| FIL      |
|          |

► Tryk softkey PROTOKOL FILER

- Åbne taste-protokol: Tryk softkey TASTE-PROTOKOL
- Om nødvendigt indstille forrige fejl-protokol: Tryk softkey FORRIGE FIL
- Om nødvendigt indstilles den aktuelle protokol-fil: Tryk softkey AKTUELLE FIL

TNC`en gemmer alle i betjeningsforløbet trykkede taster på betjeningsfeltet i taste-protokollen. Den ældste indførsel står ved begyndelsen - den yngste indførsel ved enden af filen.

#### Oversigt over taster og softkeys for sortering af Logfilen

| Funktion                 | Softkey/Taster  |
|--------------------------|-----------------|
| Spring til Logfile-start | BEGYND          |
| Spring til Logfile-ende  | SLUT            |
| Aktuelle Logfile         | AKTUELLE<br>FIL |
| Forrige Logfile          | FORRIGE<br>FIL  |
| Linie frem/tilbage       | t               |
|                          | <b>+</b>        |
| Tilbage til hovedmenu    | ·····           |

#### Anvisningstekster

Ved en fejlbetjening, for eksempel tryk på en ikke tilladt taste eller indlæsning af en værdi udenfor det gyldige område, anviser TNC`en Dem med en (grøn) anvisningstekst i hovedlinien til denne fejlbetjening TNC´en sletter anvisningsteksten ved den næste gyldige indlæsning.

### Gemme service-filer

Om ønsket kan De gemme den "aktuelle situation for TNC´en" og stille den til rådighed for service-teknikeren. Hermed bliver en gruppe service-filer gemt (fejl- og taste-Logfile, såvel som yderligere filer, der giver oplysninger om den aktuelle situation for maskine og bearbejdning).

Hvis De funktionen "gem service-filer" udfører flere gange med samme fil-navn, bliver de tidligere gemte gruppe service-filer overskrevet. Anvend derfor ved en fornyet udførelse af funktionen et andet fil-navn

#### Gemme service-filer

Åbne fejlvindue.

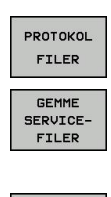

- ► Tryk softkey PROTOKOL FILER.
- Tryk softkey GEM SERVICE FILER: TNC´en åbner et overblændings-vindue, i hvilket De kan indlæse et navn for service-filen

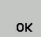

► Gemme service-filer: Tryk softkey OK.

4.6 Fejlmelding

### Kalde hjælpesystemet TNCguide

Pr. softkey kan De kalde hjælpesystemet i TNC`en. Med det samme får De indenfor hjælpesystemet den samme fejlerklæring, som De også får ved tryk på tsten HELP.

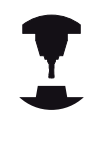

4

Hvis maskinfabrikanten også stiller et hjælpesystem til rådighed, så indblænder TNC´en en yderligere softkey MASKINFABRIKANT, med hvilken De kan kalde dette separate hjælpesystem. Der finder De så flere, detaljerede informationer om opståede fejlmeldinger.

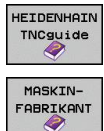

- Kald af hjælp til HEIDENHAIN-fejlmeldinger
- Hvis til rådighed, kald af hjælp til maskinspecifikke fejlmeldinger

# 4.7 Kontekstsensitiv hjælpesystem TNCguide

### Anvendelse

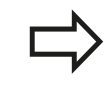

Før De kan bruge TNCguide´en, skal De downloade hjælpefilerne fra HEIDENHAIN Homepage se "Download aktuelle hjælpefiler", Side 130.

Det kontextsensitive hjælpesystem **TNCguide** indeholder brugerdokumentationen i HTML-format. Kaldet af TNCguide sker med HELP-tasten, hvorved TNC'en delvis situationsafhængig direkte viser de tilhørende informationer (kontextsensitivt kald). Også når De i en NC-blok editerer og trykker HELP-tasten, kommer De i regelen præcis til stedet i dokumentationen, hvor den tilsvarende funktion er beskrevet.

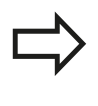

TNC`n forsøger grundlæggende at starte TNCguide ´en i det sprog, som De har indstillet som dialogsprog på Deres TNC. Hvis filerne i dette dialogsprog på Deres TNC endnu ikke står til rådighed, så åbner TNC`en den engelske udgave.

Følgende bruger-dokumentationer er i øjeblikket til rådighed i TNCguide´en:

- Bruger-håndbogen Klartext-dialog (BHBKlartext.chm)
- Bruger-håndbogen DIN/ISO (BHBIso.chm)
- Bruger-håndbogen cyklusprogrammering (BHBcycles.chm)
- Liste over alle NC-fejlmeldinger (errors.chm)

Yderligere er også bogfilen **main.chm** til rådighed, i hvilken alle eksisterende chm-filer er fremstillet sammenfattet.

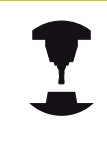

Som option kan maskinfabrikanten endnu integrere maskinspecifikke dokumentationer i **TNCguide**. Disse dokumenter vises så som en separat bog i filen **main.chm**.

| arterts index Find                                                                                                    | Menal Operation and Setup / Using 5-D Touch Prot                             | bes (Touch Probe Fun | elton Gorthware Option)                                                                                                    |                      |           |
|----------------------------------------------------------------------------------------------------|------------------------------------------------------------------------------|----------------------|----------------------------------------------------------------------------------------------------|----------------------|-----------|
| Welcome                                                                                                    | Ormánia                                                                      |                      |                                                                                                    |                      |           |
| User's Manual HEIDENHAIN Conversational                                                                                        | Overview                                                                     |                      |                                                                                                    |                      |           |
| P Contrais of the TNC<br>h. Basics                                                                                             | The following touch probe cycles are available in the Manual Operation mode: |                      |                                                                                                    |                      |           |
| h East Dans with the TMC 435                                                                                                   | Function Soft key Page                                                       |                      |                                                                                                    |                      |           |
| h http://www.com/com/                                                                                                    | Calibrate the effective length                                               | owney                | Calibration the effective length                                                                                                    |                      |           |
| Programming Fundamentals, File Management                                                                                      |                                                                              |                      |                                                                                                    |                      |           |
| Programming: Programming Aids                                                                                                  |                                                                              | (Channel )           |                                                                                                    |                      |           |
| Programming: Tools                                                                                                    | Calibrate the effective radius                                               | 100 T                | Calibrating the effective radius at                                                                                                    | nd compensating cer  | tax.      |
| Programming: Programming Contours                                                                                              |                                                                              |                      |                                                                                                    |                      |           |
| Programming: Subprograms and Program Section Repeats                                                                           | Measure a basic rotation using a line                                        | FROMOND              | Measuring the basic rotation                                                                                                    |                      |           |
| Programming QParameters                                                                                                    |                                                                              |                      |                                                                                                    |                      |           |
| Programming: Mscellaneous Functions                                                                                            | Cat the data as in any axis                                                  | -                    | Deturs section in eray suis                                                                                                    |                      |           |
| P Programming: Special Functions                                                                                               |                                                                              | -00                  | and a state of the state of the |                      |           |
| P Programming: Multiple Auss Machining                                                                                         |                                                                              |                      |                                                                                                    |                      |           |
| Manual Operation and Selup                                                                                                    | Set a corner as datum                                                        | PROFESSION           | Corner as datum                                                                                                    |                      |           |
| <ul> <li>Switch-OR, Switch-OR</li> <li>Manine for Machine Average</li> </ul>                                                   |                                                                              | x 200                |                                                                                                    |                      |           |
| b Spindle Second S Eard Pate E and Marcellaneous Exercises b                                                                   | Set a circle center as datum                                                 | PROFESS              | Circle center as datum                                                                                                    |                      |           |
| Datum Setting without a 3.0 Touch Probe                                                                                        |                                                                              |                      |                                                                                                    |                      |           |
| V Using 3-O Touch Probes (Touch Probe Function Software Opti                                                                   | Terch cohe puter data                                                        | -                    | Can Line & Manual for Outles                                                                                                    |                      |           |
| Overview                                                                                                    | management                                                                   | TON PROBE            | one over a manual fur cycles                                                                                                    |                      |           |
| Selecting probe cycles                                                                                                    |                                                                              | Last and             |                                                                                                    |                      |           |
| Writing the measured values from touch probe cycles in da                                                                      |                                                                              |                      |                                                                                                    |                      |           |
| Willing the measured values from touch probe cycles in the                                                                     | When running touch grabe ov                                                  | des, no pudes r      | must be active for coordinate trans                                                                                                    | formation (Cycle 7 D | ATUM Ovde |
| P Calibrating 3-O Touch Probes (Touch Probe Function Software)                                                                 | MIRROR MAGE, Cycle 10 R                                                      | IDTATION, Cycle      | es 11 and 26 SCALING and Cycle                                                                                                    | 19 WORKING PLAN      | #[].      |
| P Conpensating Wonpiece Misalgoment with 3-D fouch Probe                                                                       |                                                                              |                      |                                                                                                    |                      |           |
| <ul> <li>Datan Setting were bio rouce mode (rouce mode nanction 5</li> <li>Titles the Mindus Wase College Option 1)</li> </ul> |                                                                              |                      |                                                                                                    |                      |           |
| Prolitioning with Manual Data Insut                                                                                            | For more impression about the                                                | te touch proce ti    | able, refer to the User's Manual to                                                                                                    | Cycle Programming    |           |
| Text Run and Program Run                                                                                                    |                                                                              |                      |                                                                                                    |                      |           |
| MOD Functions                                                                                                    |                                                                              |                      |                                                                                                    |                      |           |
| Tables and Oveniews                                                                                                    |                                                                              |                      |                                                                                                    |                      |           |
| Diverview Tables                                                                                                    |                                                                              |                      |                                                                                                    |                      |           |
| User's Manual Cycle Programming                                                                                                |                                                                              |                      |                                                                                                    |                      |           |
| D User's Manual ISO Programming                                                                                                |                                                                              |                      |                                                                                                    |                      |           |
| P NC Entr Messages                                                                                                    |                                                                              |                      |                                                                                                    |                      |           |
|                                                                                                    |                                                                              |                      |                                                                                                    |                      |           |
|                                                                                                    |                                                                              |                      |                                                                                                    |                      |           |
|                                                                                                    |                                                                              |                      |                                                                                                    |                      |           |
|                                                                                                    |                                                                              |                      |                                                                                                    |                      |           |
| and any second second in a                                                                                                    |                                                                              |                      |                                                                                                    |                      |           |
| BACK FORMARD PAGE PI                                                                                                    | GE DIRECTORY UINC                                                            | TN TN                | CGUIDE TNCGUIDE                                                                                                    |                      |           |
|                                                                                                    |                                                                              |                      |                                                                                                    |                      |           |
|                                                                                                    |                                                                              |                      |                                                                                                    |                      |           |

4

# 4.7 Kontekstsensitiv hjælpesystem TNCguide

#### At arbejde med TNCguide`en

#### Kalde TNCguide en

For at starte TNCguide´en, står flere muligheder til rådighed:

- Tryk tasten HELP, hvis TNC´en ikke lige viser en fejlmelding
- Pr. muse-klik på softkeys, hvis De forud har klikket nederst til højre på billedskærmen på det indblændede hjælpesymbol
- Med fil-styringen åbne en hjælpe-fil (CHM-fil) TNC`en kan åbne hver vilkårlig CHM-fil, også hvis den ikke er gemt på harddisken i TNC`en

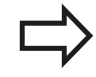

Hvis en eller flere fejlmeldinger opstår, så indblænder TNC´en den direkte hjælp til fejlmeldingen For at kunne starte **TNCguide** skal De først og fremmest kvittere alle fejlmeldinger.

TNC en starter ved kald af hjælpesystemet på programmeringspladsen og den systeminternt definerede standardbrowser (i regelen Internet Explorer), ellers en af HEIDENHAIN tilpasset browser.

Til mange softkeys står et kontextsensitiv kald til rådighed, med hvilket de kommer direkte til funktionsbeskrivelse af den pågældende softkeys Denne funktionalitet står til rådighed for Dem med muse-betjening. Gå frem som følger:

- ► Vælg softkey-listen, i hvilken den ønskede softkey bliver vist
- Klik med musen på hjælpesymbolet, som TNC`en viser direkte til højre over softkey-listen: Muse-curseren ændrer sig til et spørgsmåltegn
- Med spørgsmålstegnet klikkes på softkey en, hvis funktion De vil have forklaret: TNC en åbner TNCguide en. Hvis der for den af Dem valgte softkey ingen indspringssted eksisterer, så åbner TNC en bogfilen **main.chm**, ud fra der De pr. fuldtekstsøgning eller pr. navigation manuelt må søge den ønskede forklaring

Også hvis De netop editerer en NC-blok står en kontekstsensitiv kald til rådighed:

- ► Vælg en vilkårlig NC-blok
- Cursor med piltasterne til blokken
- Tryk tasten HELP: TNC'en starter dhjælpesystemet og viser beskrivelsen for den aktive funktion (gælder ikke for hjælpe-funktioner eller cykler, som er blevet integreret af maskinfabrikanten)

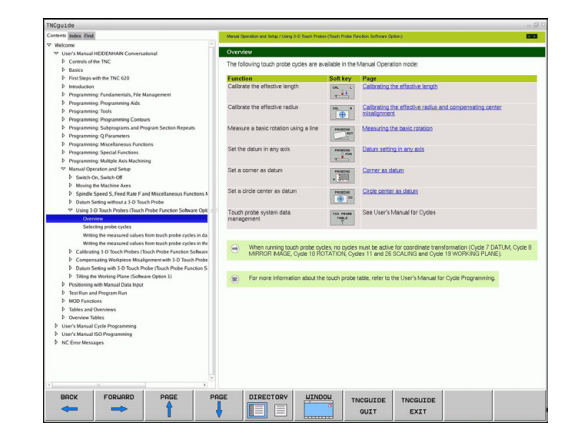

4

#### Navigere i TNCguide`en

På enkleste vis kan De navigere med musen i TNCguide´en. På den venstre side kan indholdsfortegnelsen ses. De kan med klik på den mod højre pegende trekant lade vise det derunder liggende kapitel eller direkte med klik på den pågældende indførsel lade den tilsvarende side vise. Betjeningen er identisk med betjeningen i Windows Explorer.

Sammenkædede tekststeder (krydshenvisning) er fremstillet blåt og understreget. Et klik på en link åbner den tilsvarende side.

Selvfølgelig kan De også betjene TNCguide´en pr. taster og softkeys. Efterfølgende tabel indeholder en oversigt over de tilsvarende tastefunktioner.

| F       | unktion                                                                                                    | Softkey |
|---------|----------------------------------------------------------------------------------------------------|---------|
|         | Indholdsfortegnelse venstre er aktiv:<br>Vælg den derunder- hhv. derover liggende<br>indførsel                                                                                                    |         |
| -       | Tekstfelt ti højre er aktiv: Forskyde side<br>nedad hhv. opad, når tekst eller grafik ikke<br>bliver vist fuldstændigt                                                                                      |         |
| •       | Indholdsfortegnelse til venstre er<br>aktiv: Udvid indholdsfortegnelse. Når<br>indholdsfortegnelsen ikke mere kan slås op,<br>så spring til højre vindue<br>Tekstvindue til højre er aktivt: Ingen funktion | -       |
| -       | Indholdsfortegnelse til venstre er aktiv: Luk<br>indholdsfortegnelse.                                                                                                    | -       |
| -       | lekstvindue til nøjre er aktivt: Ingen funktion                                                                                                    |         |
|         | cursor-taste den valgte side                                                                                                    | ENT     |
|         | Teksvindue højre er aktiv: Når cursoren står<br>på et link, så spring til den sammenkædede<br>side                                                                                                    |         |
| •       | Indholdfortegnelse venstre er aktiv: Skifte<br>fane mellem visning af indholds-biblioteket,<br>vise stikords-biblioteket og funktionen<br>fuldtekstsøgning og omskiftning til den<br>højre billedskærmside  |         |
| •       | Tekstvindue højre er aktiv: Spring tilbage i<br>venstre vindue                                                                                                    |         |
| •       | Indholdsfortegnelse venstre er aktiv:<br>Vælg den derunder- hhv. derover liggende<br>indførsel                                                                                                    |         |
|         | Tekstvindue til højre er aktivt: Spring til<br>næste link                                                                                                    |         |
| V       | ælg den sidst viste side                                                                                                    | TILBAGE |
| B<br>fu | lade fremad, når De flere gange har anvendt<br>Inktionen "vælg sidst viste side"                                                                                                    | FREMAD  |
| В       | lade en side tilbage                                                                                                    | SIDE    |
|         |                                                                                                    |         |

# 4.7 Kontekstsensitiv hjælpesystem TNCguide

| Funktion                                                                                                    | Softkey              |
|----------------------------------------------------------------------------------------------------|----------------------|
| Blade en side frem                                                                                                    | SIDE                 |
| Indholdsfortegnelse vise/udblænde                                                                                                    | BIBLIOTEK            |
| Skifte mellem fuldbillede- fremstilling<br>og reduceret fremstilling Ved reduceret<br>fremstilling ser De endnu en del af TNC-<br>overfladen                                                                              | VINDUE               |
| Fokus bliver internt skiftet til TNC-anvendelse,<br>så at De med åbnet TNCguide kan betjene<br>styringen. Når fuldbillede-fremstillingen er<br>aktiv, så reducerer TNC`en før fokusskiftet<br>automatisk billedstørrelsen | FORLADE<br>TNCGUIDE  |
| Afslutte TNCguide                                                                                                    | AFSLUTTE<br>TNCGUIDE |

#### Stikords-fortegnelse

De vigtigste stikord er opført i stikordsfortegnelsen (fanen **Index**) og kan vælges af Dem pr. muse-klik eller ved valg pr. cursor-taste direkte.

Den venstre side er aktiv

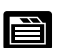

4

- ► Vælg fanen**Index**
- Aktivere indlæsefeltet nøgleord
- Ordet der skal søges indlæses, TNC`en synkroniserer så stikordsfortegnelsen henført til den indlæste tekst, så at De hurtigere kan finde stikordet i den opførte liste, eller
- Med piltaste lægges det ønskede stikord med lys baggrund
- Med tasten ENT lade informationer om det valgte stikord vise

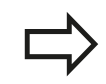

Ordet der skal søges kan De kun indlæse med et pr. USB tilsluttet tastatur.

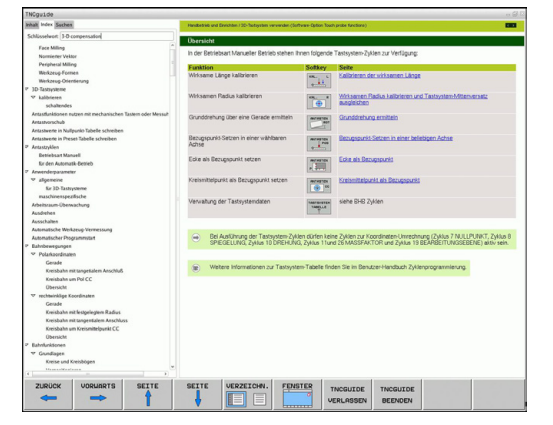

#### Fuldtekst-søgning

I fanen **søg** har De muligheden for, at gennemsøge den komplette TNCguide efter et bestemt ord.

Den venstre side er aktiv

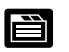

- ► Vælg fanen **Søg**
- ► Aktivere indlæsefeltet Søg:
- Indlæs ordet der skal søges efter, bekræft med tasten ENT: TNC`en oplister alle findesteder, som indeholder dette ord
- Med piltaste lægges det ønskede sted med lys baggrund
- ► Vis med tasten ENT det valgte findested

Ordet der skal søges kan De kun indlæse med et pr. USB tilsluttet tastatur.

Fuldtekst-søgning kan De altid kun gennemføre med et enkelt ord.

Når De aktiverer funktionen **kun søge i titler** (med muse-taste eller med cursoren og i tilslutning hertil trykkes blank-tasten), gennemsøger TNC´en ikke den komplette tekst men kun alle overskrifter.

4.7 Kontekstsensitiv hjælpesystem TNCguide

### Download aktuelle hjælpefiler

De til Deres TNC-software passende hjælpefiler befinder sig på HEIDENHAIN-Homepage **www.heidenhain.de** under:

- Dokumentation og information
- Bruger Dokumentation:
- ► TNCguide

4

- Vælg den ønskede fil
- ► TNC-Styring
- ► Serie f.eks. TNC 600
- Ønskede NC-software-nummer f.eks. TNC 320 (34059x-01)
- Vælg den ønskede sprogversion fra tabellen Online-Hilfe (TNCguide)
- Download ZIP-filen og udpak den
- De udpakkede CHM-filer overføres til TNC i biblioteket TNC: \tncguide\de hhv. i det tilsvarende sprog-underbibliotek (se også efterfølgende tabel)

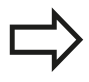

Når De overfører CHM-filer med TNCremoNT til TNC 'en skal De i menupunktet **Ekstra** >**Konfiguration** >**Modus** >**Overførsel i binærtformat** Extension .**CHM**.

# Kontekstsensitiv hjælpesystem TNCguide 4.7

| Sprog                      | TNC-bibliotek       |
|----------------------------|---------------------|
| Tysk                       | TNC:\tncguide\de    |
| Engelsk                    | TNC:\tncguide\en    |
| Tjekkisk                   | TNC:\tncguide\cs    |
| Fransk                     | TNC:\tncguide\fr    |
| Italiensk                  | TNC:\tncguide\it    |
| Spansk                     | TNC:\tncguide\es    |
| Portugisisk                | TNC:\tncguide\pt    |
| Svensk                     | TNC:\tncguide\sv    |
| Dansk                      | TNC:\tncguide\da    |
| Finsk                      | TNC:\tncguide\fi    |
| Hollandsk                  | TNC:\tncguide\nl    |
| Polsk                      | TNC:\tncguide\pl    |
| Ungarnsk                   | TNC:\tncguide\hu    |
| Russisk                    | TNC:\tncguide\ru    |
| Kinesisk (forenklet):      | TNC:\tncguide\zh    |
| Kinesisk (traditionel)     | TNC:\tncguide\zh-tw |
| Slowensk (software-option) | TNC:\tncguide\sl    |
| Norsk                      | TNC:\tncguide\no    |
| Slovakisk                  | TNC:\tncguide\sk    |
| Lettisk                    | TNC:\tncguide\lv    |
| Koreansk                   | TNC:\tncguide\kr    |
| Estisk                     | TNC:\tncguide\et    |
| Tyrkisk                    | TNC:\tncguide\tr    |
| Rumænsk                    | TNC:\tncguide\ro    |
| Litauisk                   | TNC:\tncguide\lt    |

# Programmering: Værktøjer

# Programmering: Værktøjer

5.1 Værktøjshenførte indlæsninger

# 5.1 Værktøjshenførte indlæsninger

## **Tilspænding F**

5

Tilspændingen **F** er hastigheden i mm/min (tommer/min), med hvilken værktøjsmidtpunktet bevæger sig på sin bane. Den maximale tilspænding kan være forskellig for hver maskinakse og er fastlagt med en maskin-parameter.

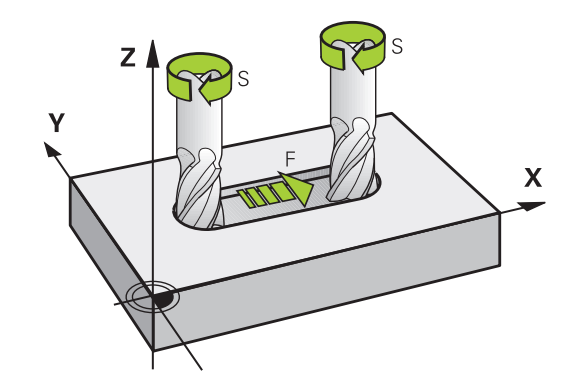

#### Indlæsning

Tilspændingen kan De indlæse i **T**-blokken (værktøjs-kald) og i alle positioneringsblokke se "Værktøjs-bevægelse i DIN/ISO programmering", Side 81. I millimeter-programmer indlæser De tilspændingen i enheden mm/min., i tomme-programmer på grund af opløsningen i 1/10 tomme/min.

#### llgang

For ilgang indlæser De G00 .

#### Varighed af virkning

Den med en talværdi programmeret tilspænding gælder indtil den blok, i hvilken en ny tilspænding bliver programmeret. Er den nye tilspænding **G00** (ilgang), gælder efter den næste blok med **G01** igen den sidste med en talværdi programmeret tilspænding.

#### Ændring under programafviklingen

Under programafviklingen ændrer De tilspændingen med overridedrejeknappen F for tilspænding.

### Spindelomdrejningstal S

Spindelomdr.tallet S indlæser De i omdrejninger pr. minut (omdr./ min) i en **T**-blok (værktøjs-kald). Alternativt kan De også definere en snithastighed Vc i m/min.

#### Programmeret ændring

l bearbejdnings-programmet kan De ændre spindelomdr.tallet med en **T**-blok, idet De udelukkende indlæser det nye spindelomdr.tal:

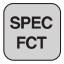

- Programmere spindelomdrejningstal: Tryk tasten S på alfa-tastaturet
- Indlæs nyt spindelomdrejningstal

#### Ændring under programafviklingen

Under programafviklingen ændrer De spindelomdrejningstallet med override-drejeknappen S.

# Programmering: Værktøjer

5.2 Værktøjs-data

5

#### 5.2 Værktøjs-data

### Forudsætning for værktøjs-korrektur

Normalt programmerer De koordinaterne til banebevægelserne således, som emnet er målsat i tegningen. For at TNC'en kan beregne banen for værktøjs-midtpunktet, altså gennemføre en værktøjs-korrektur, skal De indlæse længde og radius for hvert værktøj der skal benyttes.

Værktøjs-data kan De indlæse enten med funktionen G99 direkte i programmet eller separat i værktøjs-tabellen. Hvis De indlæser værktøjs-dataerne i tabellen, står flere værktøjsspecifikke informationer til rådighed. TNC'en tilgodeser alle indlæste informationer, når bearbejdnings-programmet afvikles.

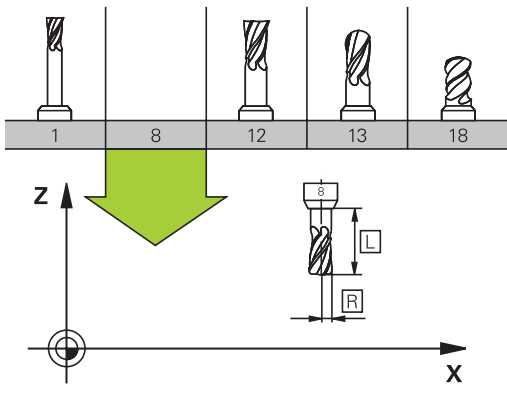

### Værktøjs-nummer, Værktøjs-navn

Hvert værktøj er kendetegnet med et nummer mellem 0 og 32767. Når De arbeider med værktøjs-tabellen, kan De vderligere tildele et værktøjs-navn. Værktøjs-navne må maksimalt bestå af 32 karakterer.

Værktøjet med nummeret 0 er fastlagt som nul-værktøj og har længden L=0 og radius R=0. I værktøjs-tabellen skal De ligeledes definere værktøjet T0 med L=0 og R=0.

### Værktøjs-længde L

Værktøjs-længden L skal De grundlæggende indlæse som absolut længde henført til værktøjs-henføringspunktet. TNC`en behøver for talrige funktioner i forbindelse med fleraksebearbejdning tvingende nødvendigt totallængden for værktøjet.

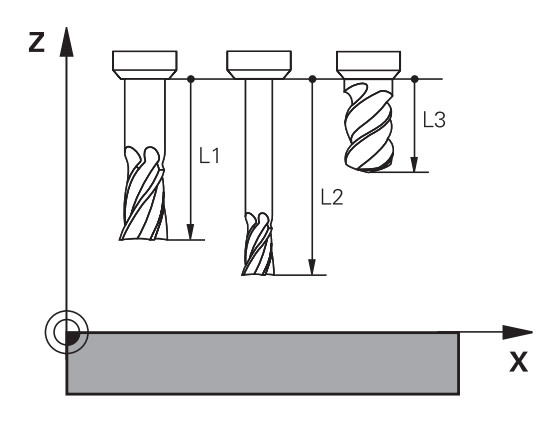

# Værktøjs-Radius R

Værktøjs-radius R indlæser De direkte.

Værktøjs-data

### Delta-værdier for længde og radier

Delta-værdier betegner afvigelser fra længden og radius på værktøjer.

En positiv delta-værdi står for et overmål (**DL**, **DR**, **DR2**>0). Ved en bearbejdning med overmål indlæser De værdien for overmålet ved programmering af værktøjs-kaldet med **T**.

En negativ delta-værdi betyder et undermål (**DL**, **DR**, **DR2**<0). Et undermål bliver indført i værktøjs-tabellen for slitagen af et værktøj. Delta-værdier indlæser De som talværdier, i en **T**-blok kan De også overdrage værdien med en Q-parameter.

Indlæseområde: Delta-værdier må maximalt være ± 99,999 mm.

Delta-værdier fra værktøjs-tabellen påvirker den grafiske fremstilling af **værktøjet**. Fremstillingen af **emnet** i simuleringen forbliver den samme.

Delta-værdier fra **T**-blokken ændrer i simuleringen den viste størrelse af **emnet**. Den simulerede **værktøjsstørrelse** forbliver den samme.

#### Indlæse værktøjs-data i et program

Nummer, længde og radius for et bestemt værktøj fastlægger De i bearbejdnings-programmet én gang i en **G99**-blok:

Vælg værktøjs-definition: Tryk tasten TOOL DEF

- TOOL DEF
- Værktøjs-nummer: Med værktøjs-nummeret kendetegnes et værktøj entydigt
- Værktøjs-længde: Korrekturværdi for længden
- Værktøjs-radius: Korrekturværdi for radius

Under dialogen kan De indføje værdien for længden og radius direkte i dialogfeltet: Tryk den ønskede akse-softkey.

#### Eksempel

N40 G99 T5 L+10 R+5 \*

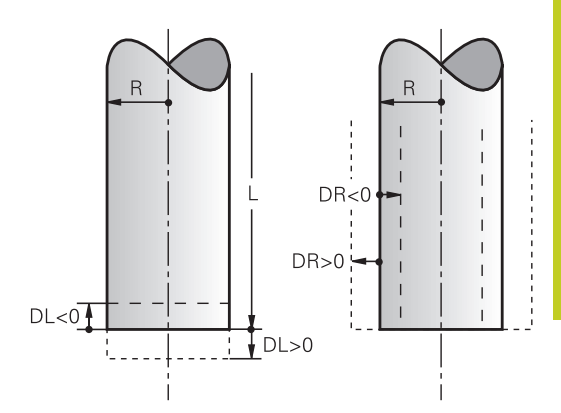

5.2

# Programmering: Værktøjer

5.2 Værktøjs-data

5

### Indgiv Værktøjs-data i tabellen

I en værktøjs-tabel kan De definere indtil 9999 værktøjer og lagre deres værktøjs-data. Vær opmærksom også på editeringsfunktionen længere fremme i dette kapitel. For at kunne indlæse flere korrekturdata til et værktøj (indeksere værktøjs-nummer), indføjer De en linie og udvider værktøjsnummeret med et punkt og et tal fra 1 til 9 (f.eks. **T 5.2**).

De skal bruge værktøjstabellen, når,

- De vil benytte indikerede værktøjer, som f.eks. trinbor med flere længdekorrekturer
- Deres maskine er udrustet med en automatisk værktøjs-veksler
- De med bearbejdnings-cyklus G122 vil efterrømme (se brugerhåndbogen cyklusprogrammering, cyklus RØMME)
- De vil arbejde med bearbejdnings-cyklerne 251 til 254 (se bruger-håndbogen cyklusprogrammering, cyklerne 251 til 254)

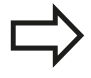

Hvis De fremstiller eller styrer yderligere værktøjstabeller, skal filnavnet begynde med et bogstav.

I tabellen kan De vælge med tasten "billedskærmopdeling" mellem et liste-billede eller et formularbillede.

De kan også ændre udsenede af værktøjs-tabellen, når De åbner WerkzeugTabelle.

| Fork.    | Indlæsning                                                                                                    | Dialog                                    |
|----------|----------------------------------------------------------------------------------------------------|-------------------------------------------|
| Т        | Nummeret, som værktøjet bliver kaldt med i programmet<br>(f.eks. 5, indikerer: 5.2)                                                                                                    | -                                         |
| NAVN     | Navnet, med hvilket værktøjet bliver kaldt i programmet<br>(maksimalt 32 tegn, kun store bogstaver, ingen<br>mellemrum)                                                                                                    | Værktøjs-navn?                            |
| L        | Korrekturværdi for værktøjs-længden L                                                                                                    | Værktøjs-længde?                          |
| R        | Korrekturværdi for værktøjs-radius R                                                                                                    | Værktøjs-radius R?                        |
| R2       | Værktøjs-radius R2 for hjørne-radiusfræser (kun for<br>tredimensional radiuskorrektur eller grafisk fremstilling af<br>bearbejdning med radiusfræser)                                                                                           | Værktøjs-radius R2?                       |
| DL       | Delta-værdi værktøjs-længde L                                                                                                    | Overmål værktøjs-længde?                  |
| DR       | Delta-værdi værktøjs-radius R                                                                                                    | Overmål værktøjs-radius?                  |
| DR2      | Delta-værdi værktøjs-radius R2                                                                                                    | Overmål værktøjs-radius R2?               |
| LCUTS    | Værktøjets skærlængde for cyklus 22                                                                                                    | Skærlængde i Vrktakse?                    |
| ANGLE    | Maximal indstiksvinkel for værktøj ved pendlende indstiksbevgelse for cyklus 22 og 208                                                                                                    | Maximal indstiksvinkel?                   |
| TL       | Fastlægge værktøjs-spærre<br>(TL: For Tool Locked = engl. Værktøj spærret)                                                                                                    | Vrkt. spærret?<br>Ja = ENT / nej = NO ENT |
| RT       | Nummeret på et tvilling-værktøj – såfremt det findes –<br>som erstatnings-værktøj ( <b>RT</b> : For <b>R</b> eplacement <b>T</b> ool =<br>eng. erstatnings-værktøj); se også <b>TIME2</b> ).                                                    | Tvilling-værktøj?                         |
| TIME1    | Maximal brugstid for værktøj i minutter. Denne funktion<br>er maskinafhængig og er beskrevet i maskinhåndbogen                                                                                                    | Max. Brugstid?                            |
| TIME2    | Maksimale brugstid for værktøjet ved et <b>TOOL CALL</b> i<br>minutter: Når den aktuelle brugstid nås eller overskrider<br>denne værdi, så indsætter TNC´en ved næste <b>TOOL</b><br><b>CALL</b> tvilling-værktøjet (se også <b>CUR.TIME</b> ). | Maximal brugstid ved TOOL<br>CALL?        |
| CUR_TIME | Aktuelle brugstid for værktøjet i minutter: TNC´en tæller<br>automatisk den aktuelle brugstid ( <b>CUR.TIME</b> : for <b>CUR</b> rent<br><b>TIME</b> = eng. aktuelle/løbende tid). For brugte værktøjer<br>kan De indlæse en startværdi         | Aktuel brugstid?                          |

### Værktøjs-tabel: Standard værktøjs-data

# 5 Programmering: Værktøjer

# 5.2 Værktøjs-data

| Fork.    | Indlæsning                                                                                                    | Dialog                       |
|----------|----------------------------------------------------------------------------------------------------|------------------------------|
| TYPE     | Værktøjstype: Softkey VÆLG TYP (3. softkey-liste);<br>TNC´en indblænder et vindue, i hvilket De kan vælge<br>værktøjstypen. De kan angive værktøjstyper, for at<br>ramme displayfilterindstillinger således, at kun den valgte<br>type kan ses i tabellen                                                                                                    | Værktøjs type?               |
| DOC      | Kommentarer til værktøj (maximal 32 karakterer)                                                                                                    | Værktøjs-kommentar?          |
| PLC      | Information om dette værktøj, som skal overføres til PLC<br>´en                                                                                                    | PLC-status?                  |
| ΡΤΥΡ     | Værktøjstype for udnyttelse i plads-tabellen                                                                                                    | Værktøjstype for pladstabel? |
| NMAX     | Begrænsning af spindelomdr.tal for dette værktøj.<br>Overvåget bliver såvel den programmerede værdi<br>(fejlmelding) som også en omdr.talforøgelse med<br>potentiometer. Funktion inaktiv: Indlæs                                                                                                    | Maximalt omdr.tal [1/min]?   |
|          | <b>Indlæseområde</b> : 0 til +999999, funktion inaktiv: -<br>indlæses                                                                                                    |                              |
| LIFTOFF  | Fastlæggelse af, om TNC`en skal frikøre værktøjet ved<br>et NC-stop i retning af den positive værktøjs-akse, for<br>at undgå friskæringsmærker på konturen. Når <b>Y</b> er<br>defineret, løfter TNC´en værktøjet op fra konturen, hvis<br>denne funktion er aktiveret i NC-programmet med M148<br>se "Løfter værktøjet automatisk op fra konturen ved et<br>NC-stop: M148", Side 283 | Opløfte værktøj Y/N ?        |
| TP_NO    | Henvisning til nummeret på tastsystemet i tastsystem-<br>tabellen                                                                                                    | Nummeret på tastsystemet     |
| T_ANGLE  | Spidsvinkel for værktøjet Bliver anvendt af cyklus<br>centrering (cyklus 240), for ud fra diameter-indlæsningen<br>at kunne beregne centrerings-dybden                                                                                                    | Spidsvinkel?                 |
| LAST_USE | Dato og klokkeslæt, på hvilken TNC´en sidste gang har<br>indvekslet værktøjet med <b>TOOL CALL</b>                                                                                                    | LAST_USE                     |
|          | <b>Indlæseområde</b> : Maksimalt 16 tegn, format fastlagt<br>internt: Dato = ÅÅÅÅ.MM.DD, klokken = tt.mm                                                                                                    |                              |

#### Værktøjs-tabel: Værktøjs-data for den automatiske værktøjsopmåling

 $\Rightarrow$ 

Beskrivelse af cykler for automatisk værktøjs-opmåling: Se bruger-håndbogen cyklusprogrammering.

| Fork.   | Indlæsning                                                                                                    | Dialog                       |
|---------|----------------------------------------------------------------------------------------------------|------------------------------|
| CUT     | Antal værktøjs-skær (max. 20 skær)                                                                                                    | Antal skær?                  |
| LTOL    | Tilladelig afvigelse af værktøjs-længden L ved slitage-<br>registrering. Bliver den indlæste værdi overskredet,<br>spærrer TNC´en værktøjet (status L). Indlæseområde:<br>0 til 0,9999 mm          | Slitage-tolerance: Længde?   |
| RTOL    | Tilladelig afvigelse af værktøjs-radius R ved slitage-<br>registrering. Bliver den indlæste værdi overskredet,<br>spærrer TNC´en værktøjet (status L). Indlæseområde:<br>0 til 0,9999 mm           | Slitage-tolerance: Radius?   |
| R2TOL   | Tilladelig afvigelse af værktøjs-radius R2 ved slitage-<br>registrering. Bliver den indlæste værdi overskredet,<br>spærrer TNC´en værktøjet (status L). Indlæseområde:<br>0 til 0,9999 mm          | Slitage-tolerance: Radius 2? |
| DIRECT. | Værktøjets skær-retning for opmåling med roterende<br>værktøj.                                                                                                    | Skær-retning (M3 = -)?       |
| R_OFFS  | Radiusopmåling: Offset af værktøj mellem stylus-midte<br>og værktøjs-midte. Forindstilling: Ingen værdi indført<br>(forskydning = værktøjs-radius)                                                 | Værktøjs-offset radius?      |
| L_OFFS  | Længdeopmåling: Yderligere forskydning af værktøjet<br>til <b>offsetToolAxis</b> (114104) mellem stylus-overkant og<br>værktøjs-underkant. Forindstilling: 0                                       | Værktøjs-offset længde?      |
| LBREAK  | Tilladelig afvigelse af værktøjs-længden <b>L</b> for brud-<br>opdagelse. Bliver den indlæste værdi overskredet,<br>spærrer TNC´en værktøjet (status <b>L</b> ). Indlæseområde: 0<br>til 0,9999 mm | Brud-tolerance: Længde?      |
| RBREAK  | Tilladelig afvigelse af værktøjs-radius R for brud-<br>opdagelse. Bliver den indlæste værdi overskredet,<br>spærrer TNC´en værktøjet (status L). Indlæseområde:<br>0 til 0,9999 mm                 | Brud-tolerance: Radius?      |

141

5.2 Værktøjs-data

#### Editer Værktøjs-Tabel

Den for programafviklingen gyldige værktøjs-tabel har fil-navnet TOOL.T og skal være gemt i biblioteket **TNC:\table**.

Værktøjs-tabeller, som De vil arkivere eller vil indsætte for programtest, giver De et vilkårligt andet fil-navn med endelsen .T . For driftsarterne "program-test" og "programmering" bruger TNC ´en standardmæssigt værktøjstabellen "simtool.t", der ligeledes er gemt i biblioteket "table". For editering trykker De i driftsarten program-test softkey VÆRKTØJSTABEL.

Åbne værktøjs-tabellen TOOL.T :

Vælg en vilkårlig maskin-driftsart

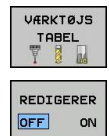

- Vælge værktøjs-tabel: Tryk softkey VÆRKTØJS TABEL
- Sæt softkey EDITERING på "IND"

#### Vis kun bestemte værktøjs-typer (filterindstilling)

- Tryk softkey TABEL FILTER (fjerde softkey-liste)
- Vælg den ønskede værktøjs-type pr. softkey: TNC'en viser kun værktøjerne af den valgte type
- Ophæve filter igen: Tryk den forudvalgte værktøjs-type påny eller vælg en anden værktøjs-type

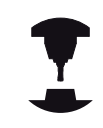

Maskinfabrikanten tilpasser funktionsomfanget af plads-tabellen på Deres maskine. Vær opmærksom på Deres maskinhåndbog.

| EDITER V        | AERKTØJ-TABEL | -           |    | PROBRHEI   | 251   |
|-----------------|---------------|-------------|----|------------|-------|
| NC:\table\tool. | t             |             |    |            |       |
| Т               | NAME          | L           | R  | R2 _       | M     |
| 0               | NULLWERKZEUG  | 9           | 0  | 0          | F     |
| 1               | D2            | 30          | 1  | 9          | -     |
| 2               | D4            | 40          | 2  | 9          |       |
| 3               | DB            | 50          | 3  | 9          | e 🗆   |
| 4               | DS            | 50          | 4  | 0_         |       |
| 5               | D10           | 60          | 5  | 0          | 4     |
| 6               | D12           | 50          | 6  | 9          |       |
| 7               | D14           | 70          | 7  | 0          |       |
| 8               | D16           | 80          | 8  | 0          | T     |
| 9               | D18           | 90          | 9  | 0          |       |
| 10              | D20           | 90          | 10 | 0          | 84    |
| 11              | D22           | 90          | 11 | 9          |       |
| 12              | D24           | 90          | 12 | 0          |       |
| 13              | D26           | 90          | 13 | 0          |       |
| 14              | D28           | 100         | 14 | 0          |       |
| 15              | D30           | 100         | 15 | 0          |       |
| 16              | 032           | 100         | 16 | 9          | 81004 |
| 17              | D34           | 100         | 17 | 0          | 6     |
| 18              | D36           | 100         | 18 | 0          | OFF   |
| 19              | D38           | 100         | 19 | 0          |       |
| 20              | D40           | 100         | 20 | 0          |       |
| 21              | D42           | 100         | 21 | 0          | F100% |
| . 22            | . D44         | 120         | 22 | 0 <u>-</u> | (0-   |
| ARKTØJSNAVN ?   |               | Tekstbrede  | 32 |            | OFF   |
| BEGYND SI       | UT SIDE SID   | E PEDIGERES |    | PLODS      |       |

#### Udblend Værktøjs-tabel eller sorter

De kan tilpasse fremstillingen af Værktøjs-tabellen efter deres smag. Kolonner som ikke skal vises, kan de let udblende:

- Tryk softkey KOLONNE SORTER/UDBLEND (fjerde softkey-liste)
- ▶ Vælg ønskede kolonnenavn med piltasten
- Tryk Softkey KOLONNE UDBLEND, for at fjerne kolonnen fra Tabeloversigten

De kan også ændre rækkefølgen, hvor Tabel-kolonnerne bliver vist:

De kan også via dialogfelt "Forskyd før:" ændre rækkefølgen, hvor Tabel-kolonnerne bliver vist. I den Tilrådige kolonne markerede indlæsning indsættes før kolonnen

De kan navigerer rundt i formular med en tilsluttet mus eller med TNC-tastatur Navigation med TNC-tastatur:

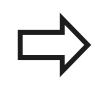

Med funktionen fikser antal kolonner kan De fastlægge hvor mange kolonner (0 - 3) som skal fikseres i venstre skærmkant. Kolonnen bliver så også vist, når De navigerer i tabellen til højre. 5

# Programmering: Værktøjer

5.2 Værktøjs-data

#### Åbning af vilkårlig anden værktøjs-tabel:

Vælg driftsart programmering

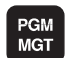

- ► Kald af fil-styring
- Vis valg af fil-type: Tryk softkey VÆLG TYPE
- ▶ Vis filer af typen .T: Tryk softkey VIS .T
- Vælg en fil eller indlæs et nyt filnavn. De bekræfter med tasten ENT eller med softkey VÆLG

Når De har åbnet en værktøjs-tabel for editering, så kan De flytte det lyse felt i tabellen med piltasterne eller med softkeys til enhver ønsket position. På en vilkårlig position kan De overskrive gemte værdier eller indlæse nye værdier. Yderligere editeringsfunktioner kan De hente fra efterfølgende tabel.

Hvis TNC´en ikke samtidig kan vise alle positioner i værktøjstabellen, viser bjælken øverst i tabellen symbolet ">>" og "<<".
5

| Editerfunktion for Værktøjs-Tabeller                             | Softkey                      |
|------------------------------------------------------------------|------------------------------|
| Vælg tabel-start                                                 | BEGYND                       |
| Vælg tabel-slut                                                  | SLUT                         |
| Vælg forrige tabel-side                                          | SIDE                         |
| Vælg næste tabel-side                                            | SIDE                         |
| Søg efter tekst eller tal                                        | FIND                         |
| Spring til liniestart                                            |                              |
| Spring til linieafslutning                                       | LINIE<br>SLUT                |
| Kopiér feltet med lys baggrund                                   | KOPIER<br>VÆRDI              |
| Indføj det kopierede felt                                        | OVERFØR<br>KOPIERET<br>VÆRDI |
| Tilføj det indlæsbare antal linier (værktøjer)ved tabellens ende | TILFØJ<br>N LINIER           |
| Indføj linie med indlæsbar værktøjsnummer                        | INDSÆT<br>LINIE              |
| slet aktuelle linie (værktøj)                                    | SLET<br>LINIE                |
| Sortere værktøjer efter indholdet i en valgbar<br>spalte         | SORTERE                      |
| Vis alle bor i værktøjstabellen                                  | BOR                          |
| Vis alle fræsere i værktøjstabellen                              | FRÆSER                       |
| Vis alle gevindbor / gevindfræsere i<br>værktøjstabellen         | GEVIND/<br>BOR<br>FRÆSER     |
| Vis alle taster i værktøjstabellen                               | TAST-<br>SYSTEM              |

### Forlade værktøjs-tabellen:

 Kald fil-styring og vælg en fil af en anden type, f.eks. et bearbejdnings-program

5.2 Værktøjs-data

### Importere værktøjs-tabeller

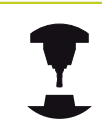

5

Maskinfabrikanten kan tilpasse funktionen IMPORTERE TABELLER. Vær opmærksom på Deres maskinhåndbog.

Når De udlæser en værktøjs-tabel fra en iTNC 530 og indlæser på en TNC 320, skal De tilpasse format og indhold før De kan anvende værktøjs-tabellen. På TNC 320 kan De gennemføre tilpasningen af værktøjs-tabelleen komfortabelt med funktionen. TNC en konverterer indholdet værktøjs-tabellen der skal indlæses i et for TNC 320 gyldigt format og gemmer ændringerne i den valgte fil. Vær opmærksom på følgende fremgangsmåde:

- De gemmer værktøjs-tabellen i iTNC 530 i biblioteket TNC: \table
- ► Vælg driftsarten programmering
- ▶ Vælg filstyring: Tryk tasten PGM MGT
- Flyt det lyse felt til værktøjs-tabellen som De vil importere
- ► De vælger softkey´en YDERLIGERE FUNKTIONER.
- Vælg softkey IMPORTERE TABEL: TNC´en spørger, om den valgte Værktøjs-tabel skal overskrives
- ► Ikkke overskrive filen: Tryk softkey AFBRYD eller
- Overskrive fil: Tryk softkey TILPASSE TABELFORMAT

kolonnen TYP ikke importeret.

> De åbner den konverterede tabel og kontrollér indholdet

l værktøjs-tabellen er i spalten **navn** følgende tegn tilladt: "ABCDEFGHIJKLMNOPQRSTUVWXYZ0123456789# \$&-.\_". TNC en ændrer et komma i værktøjsnavnet ved importering til et punkt. TNC en overskriver den valgte værktøjs-tabel ved udførelsen af funktionen IMPORTERE TABEL. Hermed anlægger TNC en en sikkerheds-kopi med filendelsen **.t.bak**. De skal sikre Deres originale værktøjs-tabel før importen, for at undgå datatab! Hvorledes De kan kopiere værktøjs-tabellen med TNC-fil-styringen, er beskrevet i afsnittet "fil-styring" se "Kopier Tabel", Side 97. Ved import af værktøjs-tabellen iTNC 530 bliver

### Plads-tabel for værktøjs-veksler

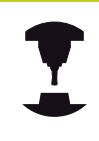

Maskinfabrikanten tilpasser funktionsomfanget af plads-tabellen på Deres maskine. Vær opmærksom på Deres maskinhåndbog.

For den automatiske værktøjsveksel behøver De plads-tabel. I plads-tabellen forvalter De belægninen af Deres værktøjsveksler. Plads-tabellen befinder sig i fortegnelsen **TNC:\TABLE**. Maskinproducenten kan tilpasse navn, sti og indhold af paldstabellen. F.eks. kan de oså vælge forskellige visninger via Softkey menu **TABEL FILTER**.

### Editering af plads-tabel i en programafviklings-driftsart

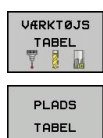

REDIGERER

- Vælge værktøjs-tabel: Tryk softkey VÆRKTØJS TABEL
- Vælge en plads-tabel: Vælg softkey PLADS TABEL
- Softkey EDITERING sættes på IND, kan evt. på Deres maskine ikke være nødvendig hhv. ikke mulig: Vær opmærksom på maskinhåndbogen

|            | VHER   |       | HDEL    |            |      |          |        |
|------------|--------|-------|---------|------------|------|----------|--------|
| NC:\table\ | t001.t |       |         |            |      |          |        |
| т.         |        | NAME  |         | L          | R    | R2 🔺     | M      |
| 0          |        | NULLH | ERKZEUG | 8          | 0    | 0        | R      |
| 1          |        |       | D2      | 30         | 1    | 0        | 4      |
| 2          |        |       | D4      | 40         | 2    | 0        |        |
| 3          |        |       | DB      | 50         | 3    | 0        | • 🗆    |
| 4          |        |       | DS      | 50         | 4    | 0_       | - I    |
| 5          |        |       | D10     | 60         | 5    | 0        | T      |
| 6          |        |       | D12     | 60         | 6    | 0        |        |
| 7          |        |       | D14     | 70         | 7    | 0        | - 0    |
| 8          |        |       | D16     | 80         | 8    | 0        | T      |
| 9          |        |       | D18     | 90         | 9    | 0        | 8      |
| 10         |        |       | D20     | 90         | 10   | 0        | 66     |
| 11         |        |       | D22     | 90         | 11   | 0        |        |
| 12         |        |       | D24     | 90         | 12   | 0        |        |
| 13         |        |       | D26     | 90         | 13   | 0        |        |
| 14         |        |       | D28     | 100        | 14   | 0        |        |
| 15         |        |       | D30     | 100        | 15   | 0        |        |
| 16         |        |       | D32     | 100        | 16   | 0        | 5100%  |
| 17         |        |       | D34     | 100        | 17   | 0        |        |
| 18         |        |       | D3B     | 100        | 18   | 0        | OFF    |
| 19         |        |       | D38     | 100        | 19   | 0        |        |
| 20         |        |       | D40     | 100        | 20   | 9        | F4000  |
| 21         |        |       | D42     | 100        | 21   | 0        | 100x W |
| 22         |        |       | D44     | 120        | 22   | ك_ ہ     | lorg . |
| ARKTØJSNAU | 17     |       |         | Tekstbrede | 32   | <u>.</u> | UTE    |
| BEGYND     | SLUT   | SIDE  | SIDE    | REDIGERER  | FIND | PLADS    | SLU    |

# 5.2 Værktøjs-data

#### Vælg plads-tabel i driftsart programmering

| PGM |  |
|-----|--|
| MGT |  |

5

- Kald af fil-styring
- ► Vis valg af fil-type: Tryk softkey VIS ALLE
- Vælg en fil eller indlæs et nyt filnavn. De bekræfter med tasten ENT eller med softkey VÆLG

| Fork.        | Indlæsning                                                                                                    | Dialog                                   |
|--------------|----------------------------------------------------------------------------------------------------|------------------------------------------|
| Р            | Plads-nummeret for værktøjet i værktøjs-magasinet                                                                                                    | -                                        |
| Т            | Værktøjs-nummer                                                                                                    | Værktøjs-nummer?                         |
| RSV          | Plads-reservering for flademagasin                                                                                                    | Reserv. plads:<br>Ja=ENT/Nej =<br>NOENT  |
| ST           | Værktøjet er et specialværktøj ( <b>ST</b> : For <b>S</b> pecial <b>T</b> ool = eng.<br>specialværktøj); hvis Deres specialværktøj blokerer pladserne<br>før og efter sin plads, så spærrer De den tilsvarende plads i<br>spalte L (status L) | Specialværktøj?                          |
| F            | Værktøjet skal altid tilbageveksles til den samme plads i<br>magasinet ( <b>F</b> : For <b>F</b> ixed = eng. fastlagt)                                                                                                    | Fast plads? Ja =<br>ENT / nej = NO ENT   |
| L            | Spærre plads (L: For Locked = eng. spærret, se også spalte ST)                                                                                                    | Plads spærret Ja =<br>ENT / Nej = NO ENT |
| DOC          | Visning af kommentaren til værktøjet fra TOOL.T                                                                                                    | -                                        |
| PLC          | Information, om denne værktøjs-plads skal over-føres til PLC<br>´en                                                                                                    | PLC-status?                              |
| P1 P5        | Funktionen bliver defineret af maskinfabrikanten. Vær<br>opmærksom på maskinhåndbogen                                                                                                    | Værdi?                                   |
| РТҮР         | Værktøjstype. Funktionen bliver defineret af<br>maskinfabrikanten. Vær opmærksom på maskinhåndbogen                                                                                                    | Værktøjstype for<br>pladstabel?          |
| LOCKED_ABOVE | Flademagasin: Spærre plads ovenover                                                                                                    | Spærre plads oppe?                       |
| LOCKED_BELOW | Flademagasin: Spærre plads nedenunder                                                                                                    | Spærre plads nede?                       |
| LOCKED_LEFT  | Flademagasin: Spærre plads til venstre                                                                                                    | Spærre plads til<br>venstre?             |
| LOCKED_RIGHT | Flademagasin: Spærre plads til højre                                                                                                    | Spærre plads til<br>højre?               |

| Editeringsfunktioner for pladstabeller                                                                                                    | Softkey                                             |
|----------------------------------------------------------------------------------------------------|-----------------------------------------------------|
| Vælg tabel-start                                                                                                    | BEGYND                                              |
| Vælg tabel-slut                                                                                                    | SLUT                                                |
| Vælg forrige tabel-side                                                                                                    | SIDE                                                |
| Vælg næste tabel-side                                                                                                    | SIDE                                                |
| Tilbagestil plads-tabel                                                                                                    | RESET<br>PLADS<br>TABEL                             |
| Tilbagestil spalte værktøjs-nummer T                                                                                                    | TILBAGE<br>SPALTE<br>T                              |
| Spring til start af linien                                                                                                    |                                                     |
| Spring til enden af linien                                                                                                    |                                                     |
| Simulere værktøjsveksel                                                                                                    | SIMULERET<br>VÆRKTØJS<br>SKIFT                      |
| Vælg værktøj fra værktøjs-tabellen: TNC`en<br>indblænder indholdet af værktøjs-tabellen.<br>Med piltasten vælges værktøjet, med softke<br>OK overtages i plads-tabellen | VÆLG                                                |
| Editere det aktuelle felt                                                                                                    | EDITER<br>AKTUELLE<br>FELT                          |
| Sortere billede                                                                                                    | SORTERE                                             |
| Maskinfabrikanten fastlægger fu<br>og betegnelse for de forskellige<br>opmærksom på Deres maskinhå                                                                      | inktion, egenskab<br>display-filter. Vær<br>åndbog. |

5.2 Værktøjs-data

### Kald værktøjs-data

Et værktøjs-kald TOOL CALL i et bearbejdnings-program programmerer De med følgende oplysninger:

- Vælg værktøjs-kald med tasten TOOL CALL
- TOOL CALL

5

- Værktøjs-nummer: Indlæs nummer eller navn på værktøjet. Værktøjet har De i forvejen fastlagt i en G99-blok eller i værktøjs-tabellen. Omskift pr. softkey VÆRKTØJS-NAVN til indlæsning af navn. Et værktøjs-navn sætter TNC en automatisk i anførselstegn. Navnet henfører sig til en indførsel i den aktive værktøjs-tabel TOOL.T. For at kalde et værktøj med andre korrekturværdier, indlæser De det i værktøjs-tabellen definerede index efter et decimalpunkt. Pr. softkey VÆLG kan De indblænde et vindue, med hvilket De kan vælge et i værktøjstabellen TOOL.T defineret værktøj direkte uden indlæsning af nummeret eller navnet
- Spindelakse parallel X/Y/Z: Indlæs værktøjsakse
- Spindelomdrejningstal S: Indlæs spindelomdrejningstal i omdrejninger pr. minut Alternativt kan De definere en snithastighed Vc [m/min]. De trykker herfor softkey VC.
- Tilspænding F: Tilspændingen [mm/min hhv. 0,1 inch/min] virker sålænge, indtil De i en positioneringsblok eller i et T-blok programmerer en ny tilspænding
- Overmål værktøjs-længde DL: Delta-værdi for værktøjs-længden
- Overmål værktøjs-radius DR: Delta-værdi for værktøjs-radius
- Overmål værktøjs-radius DR2: Delta-værdi for værktøjs-radius 2

5

#### Eksempel: Værktøjs-kald

Der kaldes værktøj nummer 5 i værktøjsaksen Z med spindelomdrejningstal 2500 omdr./min og en tilspænding på 350 mm/min. Overmålet for værktøjs-længden og værktøjs-radius 2 andrager 0,2 hhv. 0,05 mm, undermålet for værktøjs-radius 1 mm.

#### N20 T 5.2 G17 S2500 DL+0.2 DR-1

D´et før L og R står for delta-værdi.

#### Forhåndsvalg med værktøjs-tabeller

Når De bruger værktøjs-tabellen, så træffer De med en **G51**-blok et forhåndsvalg for det næste værktøj der skal bruges. Herfor indlæser De værktøjs-nummer hhv. en Q-parameter, eller et værktøjs-navn i anførselstegn.

5.2 Værktøjs-data

### Værktøjsveksel

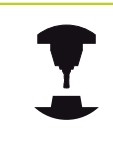

Værktøjsveksling er en maskinafhængig funktion. Vær opmærksom på Deres maskinhåndbog.

#### Værktøjsveksler-position

Man skal kunne køre til værktøjsveksler-positionen uden kollisionsfare. Med hjælpefunktionerne **M91** og **M92** kan De køre til en maskinfast vekselposition. Når De før det første værktøjs-kald programmerer **T 0**, så kører TNC en opspændingsskaftet i spindelaksen til en position, der er uafhængig af værktøjs-længden.

#### Manuel værktøjsveksling

Før et manuelt værktøjsskift bliver spindelen standset og værktøjet kørt til værktøjsveksel-positionen:

- Programmeret kørsel til værktøjsveksel-position
- Afbryde en programafvikling, se "Afbryd bearbejdning", Side 405
- Skift værktøj
- Fortsætte programafvikling, se "Forsæt en programafvikling efter en afbrydelse", Side 406

#### Automatisk værktøjsveksel

Ved automatisk værktøjsveksel bliver program-afviklingen ikke afbrudt. Ved et værktøjs-kald med **T** indveksler TNC´en værktøjet fra værktøjs-magasinet.

# Automatisk værktøjsveksling ved overskridelse af brugstiden: M101

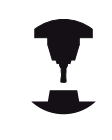

**M101** er en maskinafhængig funktion. Vær opmærksom på Deres maskinhåndbog.

TNC en kan efter udløbet af en forud givet brugstid, automatisk indveksle et tvilling-værktøj og med dette fortsætte bearjdningen. Herfor aktiverer De hjælpefunktionen **M101**. Virkningen af **M101** kan De ophæve igen med **M102**. I værktøjs-tabellen indfører De i spalten **TIME2** brugstiden for værktøjet, efter hvilken bearbejdningen med et tvilling-værktøj skal fortsættes. TNC indfører i spalten **CUR\_TIME** den altid aktuelle brugstid for værktøjet. Overskrides den aktuelle brugstid som er indført i spalten **TIME2**, bliver senest et minut efter udløbet af brugstiden, på det næste mulige programsted et tvilling-værktøj indvekslet. Vekslingen sker først efter at en NC-blok er afsluttet.

TNC`en udfører den automatiske værktøjsveksling på et egnet program-sted. Den automatiske værktøjsveksling bliver ikke gennemført:

- Når bearbejdningscykler bliver udført
- Under en aktiv radiuskorrektur (RR/RL)
- Direkte efter en tilkørselsfunktionen APPR
- Direkte før en frakørselsfunktion APPR
- Direkte før og efter CHF og RND
- Når en Makros bliver udført
- Når en værktøjsveksel bliver gennemført
- Direkte efter et TOOL CALL eller TOOL DEF
- Når SL-cykler bliver udført

ļ

#### Pas på, fare for maskine og emne!

Udkoble den automatiske værktøjsveksel med **M102**, når De arbejder med specialværktøjer (f.eks. skivefræser), da TNC`en først og fremmest altid kører værktøjet væk fra emnet i værktøjs-akseretningen.

Med kontrollen af brugstiden hhv. beregningen af den automatiske værktøjsveksel kan bearbejdningstiden forhøjes, afhængig af NCprogrammet. Herfra kan De med det optionale indlæse-element **BT** (Block Tolerance) få indflydelse.

Når De indlæser funktionen **M101**, fortsætter TNC´en dialogen med forespørgsel efter **BT**. Her definerer De antallet af NC-blokke (1 -100), som de må forsinke den automatiske værktøjsveksel. Det heraf fremkommende tidsrum, med hvilken værktøjsvekslingen forsinkes, er afhængig af indholdet af NC-blokke (f.eks. tilspænding, vejlængder). Hvis De ikke definerer **BT**, bruger TNC´en værdien 1 eller evt. en af maskinfabrikanten fastlagt standard-værdi.

# 5.2 Værktøjs-data

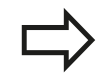

5

Jo mere De forhøjer værdien **BT**, desto ringere bliver en eventuel køretidsforlængelse påvirket med **M101**. Vær opmærksom på, at den automatiske værktøjsveksling herved bliver udført senere!

For at opnå en egnet udgangsværdi for **BT**, skal De anvende formlen **BT = 10 : gennemsnitlig bearbejdningstid for en NC blok i sekunder**. Afrund til heltals resultat. Hvis det beregnede resultat er større end 100, anvendes den maksimale indtastningsværdi 100.

Når De vil nulstille den aktuelle brugstid for et værktøj (f.eks. efter en udskiftning af skærplatten) indfører De i spalten CUR\_TIME værdien 0.

Funktionen **M101** står ikke til rådighed for drejeværktøjer og i drejedrift.

# Forudsætninger for NC-blokke med overfladenormale-vektorer og 3D-korrektur

Den aktive radius ( $\mathbf{R} + \mathbf{DR}$ ) for tvilling-værktøjet må ikke afvige fra radius til original-værktøjet. Delta-værdier ( $\mathbf{DR}$ ) indlæser De enten i værktøjs-tabellen eller i **T**-blokken. Ved afvigelser viser TNC'en en meldetekst og indveksler ikke værktøjet. Med M-funktionen **M107** undertrykker De denne meldetekst, med **M108** aktiverer De den igen.

5

### Værktøjs-brugs-test

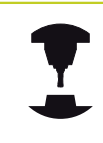

Funktionen værktøjs-brugstest skal være frigivet af maskinfabrikanten. Vær opmærksom på Deres maskinhåndbog.

For at kunne gennemføre en værktøjs-brugstest, skal klartekstdialog-programmet der skal testes i driftsart **program-test** være komplet simuleret.

#### Bruge værktøjs-brugstest

Med softkeys VÆRKTØJS BRUG og VÆRKTØJS BRUGSTEST kan De før starten af et program teste det i driftsart afvikling, om de i det valgte program anvendte værktøjer er til stede og endnu råder over tilstrækkelig restbrugstid. TNC`en sammenligner hermed brugstids-Akt.-værdien fra værktøjs-tabellen, med Soll-værdien fra værktøjs-brugsfilen.

TNC´en viser, efter at De har trykket softkey VÆRKTØJS BRUGSTEST, resultatet af brugstesten i et overblændingsvindue. Luk overblændingsvinduet med tasten ENT.

TNC´en gemmer værktøjs-brugstiderne i en separat fil med endelsen **pgmname.H.T.DEP**. Den genererede værktøjs-brugsfil indeholder følgende informationer:

| Spalte | Betydning                                                                                                    |
|--------|----------------------------------------------------------------------------------------------------|
| TOKEN  | <ul> <li>TOOL: Værktøjs-brugstid pr. TOOL CALL.<br/>Indførslerne er oplistet i kronologisk<br/>rækkefølge</li> </ul>                                                                                                    |
|        | <b>TTOTAL</b> : Totale brugstid for et værktøj                                                                                                    |
|        | <ul> <li>STOTAL: Kald af et underprogram;<br/>indførslerne er oplistet i kronologisk<br/>rækkefølge</li> </ul>                                                                                                    |
|        | <ul> <li>TIMETOTAL: Totalbearbejdningstid<br/>for NC-programmet bliver indført i<br/>spalten WTIME. I spalten PATH lægger<br/>TNC'en sti-navnet for det tilsvarende<br/>NC-program bagved. Spalten TIME<br/>indeholder summen af alle TIME-<br/>indførsler (uden ilgangsbevægelser).<br/>Alle øvrige spalter sætter TNC'en på 0</li> </ul> |
|        | TOOLFILE: I spalten PATH deponerer<br>TNC´en stinavnet på værktøjs-tabellen,<br>med hvilket De har gennemført<br>program-testen. Herved kan TNC`en<br>ved den egentlige værktøjs-brugstest<br>fastlægge, om De har gennemført<br>program-testen med TOOL T                                                                                 |
| TNR    | Værktøjs-nummer ( <b>-1</b> : endnu ingen værktøj<br>indvekslet)                                                                                                    |
| IDX    | Værktøjs-index                                                                                                    |
| NAVN   | Værktøjs-navn fra værktøjs-tabellen                                                                                                    |
| TIME   | Værktøjsbrugs-tid i sekunder<br>(tilspændings-tid)                                                                                                    |

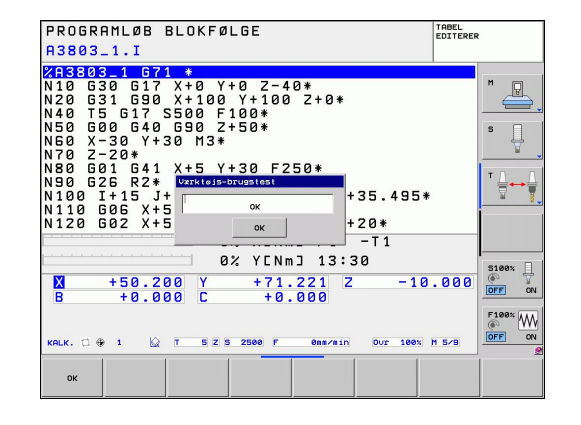

# 5.2 Værktøjs-data

5

| Spalte   | Betydning                                                                                                    |  |
|----------|----------------------------------------------------------------------------------------------------|--|
| WTIME    | Værktøjsbrugs-tid i sekunder (total-brugstid<br>fra verktøjsveksel til værktøjsveksel)                                                           |  |
| RAD      | <b>Værktøjs-radius R + overmål værktøjs-<br/>radius DR</b> fra værktøjs-tabellen. Enheden<br>er mm                                               |  |
| BLOCK    | Bloknummeret, i hvilket <b>TOOL CALL</b> -<br>blokken blev programmeret                                                                          |  |
| PATH     | <ul> <li>TOKEN = TOOL: Stinavnet på det aktive<br/>hoved- hhv. underprogram</li> <li>TOKEN = STOTAL: Stinavnet på<br/>underprogrammet</li> </ul> |  |
| т        | Værktøjs-nummer, værktøjs-index                                                                                                    |  |
| OVRMAX   | Maksimalt oprædende tilspændings-<br>override under bearbejdningen. Ved en<br>program-test indfører TNC´en her værdien<br>100 (%)                |  |
| OVRMIN   | Miniimalt oprædende tilspændings-<br>override under bearbejdningen. Ved<br>en program-test indfører TNC´en her<br>værdien -1                     |  |
| NAMEPROG | <ul> <li>0: Værktøjs-nummer er programmeret</li> </ul>                                                                                           |  |
|          | <ul> <li>1: Værktøjs-navn er programmeret</li> </ul>                                                                                             |  |

Ved værktøjs-brugstesten for en palette-fil står to muligheder til rådighed:

- Gråfelt er i Palette-Filen på en Palette-indlæsning: TNC´en gennemfører for værktøjs-brugstesten for den komplette palette
- Gråfelt er i Palette-Filen på en Program-indlæsning: TNC´en gennemfører for værktøjs-brugstesten for det valgte program

# 5.3 Værktøjs-korrektur

# Introduktion

TNC'en korrigerer værktøjsbanen med korrekturværdien for værktøjs-længden i spindelaksen og med værktøjs-radius i bearbejdnings-planet.

Hvis De vil fremstille et bearbejdnings-program direkte på TNC'en, er værktøjs-radiuskorrekturen kun virksom i bearbejdningsplanet. TNC'en tilgodeser herved op til fem akser inkl. drejeaksen.

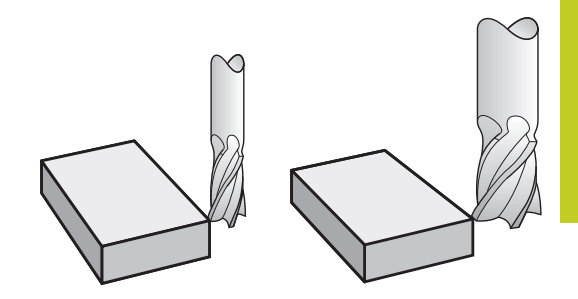

# Værktøj-længdekorrektur

Værktøjs-korrekturen for længden virker, så snart De kalder et værktøj. Den bliver ophævet, så snart et værktøj med længden L=0 bliver kaldt.

| Pas på kollisionsfare!                                                                                                    |
|----------------------------------------------------------------------------------------------------|
| Hvis De ophæver en længdekorrektur med positiv<br>værdi med <b>T 0</b> , formindskes afstanden fra værktøj til<br>emne.                                          |
| Efter et værktøjs-kald <b>T</b> ændrer den programmerede<br>vej for værktøjet sig i spindelaksen med<br>længdeforskellen mellem det gamle og det nye<br>værktøj. |

Ved længdekorrekturen bliver delta-værdier såvel fra **T**-blokken som også fra værktøjs-tabellen tilgodeset.

Korrekturværdi =  $L + DL_{TOOL CALL} + DL_{TAB}$  med

- L: Værktøjs-længde L fra G99-blokken eller værktøjstabellen
- $\textbf{DL}_{\text{TOOL CALL}}$ : Overmål DL for længden fra T 0-blokken
- DL TAB: Overmål DL for længden fra værktøjs-tabellen

5.3 Værktøjs-korrektur

### Værktøjs-Radiuskorrektur

Program-blokken for en værktøjs-bevægelse indeholder:

- G41 eller G42 for en radiuskorrektur
- G40, hvis ingen radiuskorrektur skal udføres

Radiuskorrekturen virker, såsnart et værktøj bliver kaldt og kørt med en retlinieblok i bearbejdningsplanet med **G41** eller **G42**.

- programmere en retliniblok med G40
- Programmer et PGM CALL
- vælger et nyt program med PGM MGT

Med radiuskorrekturen tilgodeser TNC´en delta-værdier såvel fra **T**-blokken som også fra værktøjs-tabellen:

 $Korrekturværdi = \mathbf{R} + \mathbf{D}\mathbf{R}_{TOOL CALL} + \mathbf{D}\mathbf{R}_{TAB} med$ 

- R: Værktøjs-radius R fra G99-blokken eller værktøjstabellen
- DR TOOL CALL: Overmål DLR for Radius fra T-blok

DR TAB: Overmål DR for radius fra værktøjs-tabellen

### Banebevægelser uden radiuskorrektur: G40

Værktøjet kører i bearbejdningsplanet med sit midtpunkt på den programmerede bane, hhv. til de programmerede koordinater. Anvendelse: Boring, forpositionering.

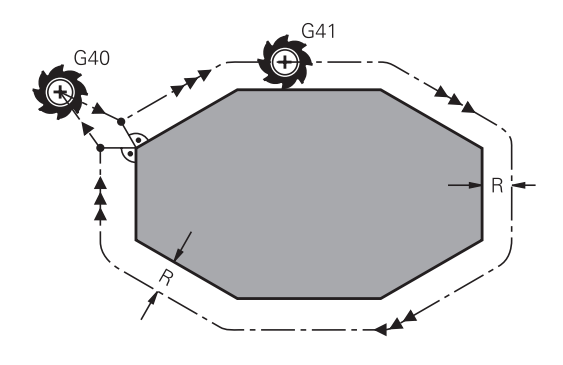

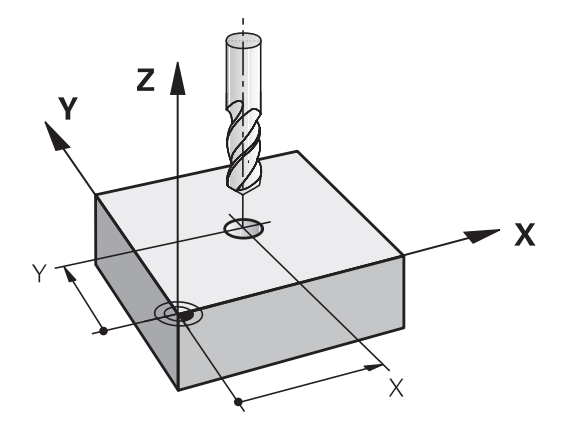

### Banebevægelser med radiuskorrektur: G42 og G41

- G43 Værktøjet kører til højre for konturen
- G42: Værktøjet kører til venstre for konturen

Værktøjs-midtpunktet har derved afstanden af værktøjs-radius fra den programmerede kontur. "Højre" og "venstre" betegner beliggenheden af værktøjet i kørselsretningen langs med emnekonturen. Se billeder.

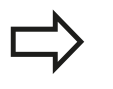

G41

G42

G40

Mellem to program-blokke med forskellig radiuskorrektur **G43** og **G42** skal mindst én kørselsblok stå i bearbejdningsplanet uden radiuskorrektur (altså med **G40**).

TNC`en aktiverer en radiuskorrektur til enden af blokken, i den De første gang har programmeret korrekturen.

Ved første blok med radiuskorrektur **G42/G41** og ved ophævelse med **G40** positionierer TNC'en altid værktøjet vinkelret på det programmerede starteller slutpunkt. De positionerer værktøjet således før det første konturpunkter hhv. efter det sidste konturpunkt, at konturen ikke bliver beskadiget.

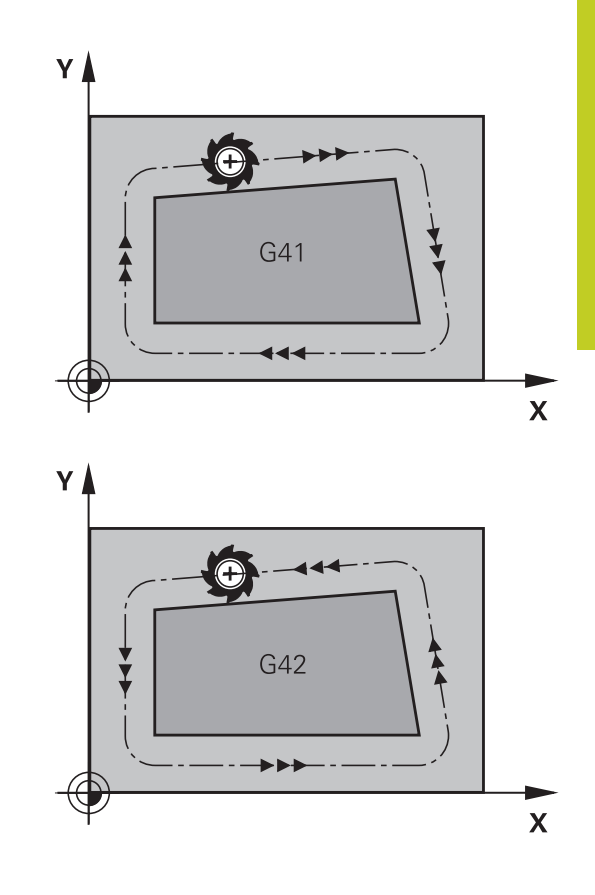

#### Indlæsning af Radiuskorrektur

Radiuskorrekturen indlæser De i en G01-blok.

- Værktøjsbevægelse til venstre for den programmerede kontur: Vælg G41-funktion eller
  - Værktøjsbevægelse til højre for den programmerede kontur: Vælg G42-funktion eller
  - Værktøjsbevægelse uden radiuskorrektur hhv. ophæve radiuskorrektur: Vælg G40-funktion
- Afslut blok: Tryk taste END

5.3 Værktøjs-korrektur

### Radiuskorrektur: Hjørne bearbejdning

Udvendig hjørne:

Hvis De har programmeret en Radiuskorrektur, så fører TNC´en værktøjet på det udvendige hjørne af en overgangskreds. Om nødvendigt, reducerer TNC´en tilspændingen på det udv.hjørne, for eksempel ved store retningsskift.

Indvendig hjørne:

På indvendige hjørner udregner TNC en skæringspunktet af banen, på hvilken værktøjs-midtpunktet kører korrigeret verfährt. fra dette punkt kører værktøjet langs med konturelementet. Herved bliver emnet ikke beskadiget ved det indvendige hjørne. Heraf giver det sig, at værktøjs-radius for en bestemt kontur ikke må vælges vilkårligt stor.

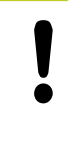

### Pas på kollisionsfare!

Læg ikke start- eller endepunktet ved en indvendig bearbejdning på et kontur-hjørnepunkt, da konturen ellers kan blive beskadiget.

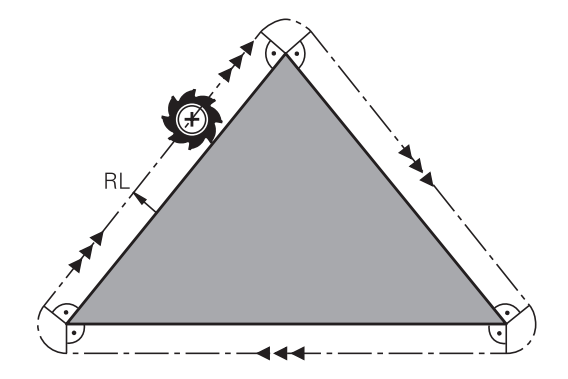

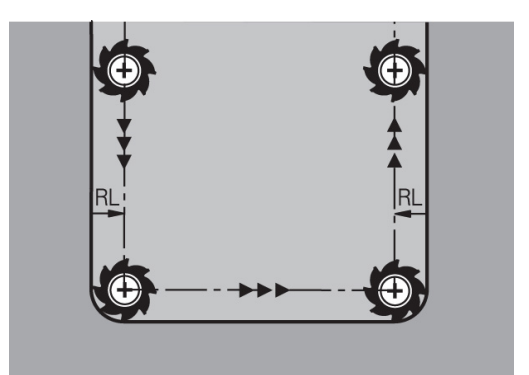

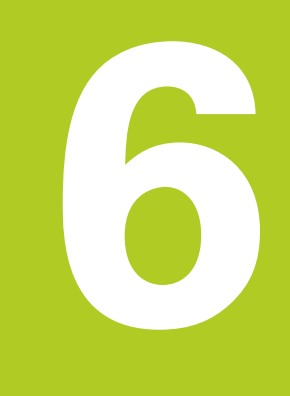

6.1 Værktøjs-bevægelser

# 6.1 Værktøjs-bevægelser

### Banefunktionen

En emne-kontur er sædvaneligvis sammensat af flere konturelementer som rette linier og cirkelbuer. Med banefunktionerne programmerer De værktøjsbevægelserne for **retlinier** og **cirkelbuer** 

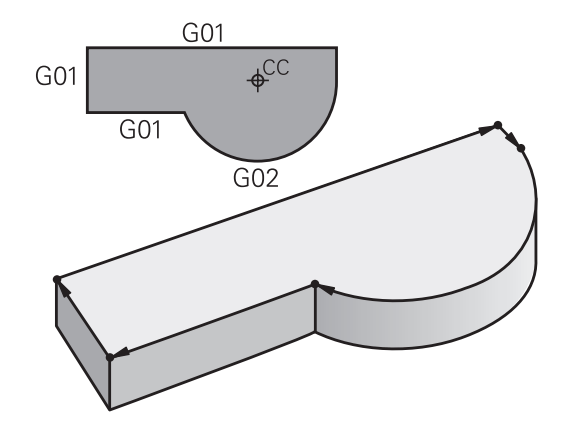

### Hjælpefunktioner M

Med hjælpefunktionerne i TNC'en styrer De

- Programafviklingen, f.eks. en afbrydelse af programafviklingen
- Maskinfunktioner, som ind- og udkobling af spindelomdrejning og kølemiddel
- Baneforholdene for værktøjet

### Underprogrammer og programdel-gentagelser

Bearbejdninger, som gentager sig, indlæser De kun een gang i et underprogram eller programdel-gentagelse. Hvis en del af programmet kun skal udføres under bestemte betingelser, så fastlæggesr De ligeledes disse programskridt i et underprogram. Yderligere kan et bearbejdnings-program kalde et yderligere program og lade det udføre.

Programmering med underprogrammer og programdel-gentagelser er beskrevet i kapitel 7.

### **Programmering med Q-parametre**

l et bearbejdnings-program står Q-parametre istedet for talværdier: En Q-parameter bliver med andre ord tilordnet en talværdi. Med Q-parametre kan De programmere matematiske funktioner, som styrer programafviklingen eller beskriver en kontur.

Yderligere kan De ved hjælp af Q-parameter-programmering udføre målinger med 3D-tastsystemet under programafviklingen.

Programmeringen med Q-parametre er beskrevet i kapitel 8.

# 6.2 Grundlaget for banefunktioner

# Programmere en værktøjsbevægelse for en bearbejdning

Når De skal fremstille et bearbejdnings-program, programmerer De banefunktionerne efter hinanden for De enkelte elementer af emnekonturen. Herfor indlæser De normalt **koordinaterne til slutpunktet for konturelementet** fra måltegningen. Fra disse koordinat-angivelser, værktøjs-dataerne og radiuskorrekturen udregner TNC'en den virkelige kørselsstrækning for værktøjet.

TNC'en kører samtidig alle maskinakserne, som De har programmeret i program-blokken for en banefunktion.

### Bevægelser parallelt med maskinakserne

Program-blokken indeholder en koordinat-angivelse: TNC'en kører værktøjet parallelt med den programmerede maskinakse.

Alt efter konstruktionen af Deres maskine bevæges ved bearbejdningen enten værktøjet eller maskinbordet med det opspændte emne. Ved programmering af banebevægelser handler De grundlæggende som om det er værktøjet der bevæger sig.

### Eksempel:

#### N50 G00 X+100 \*

- N50 Bloknummer
- G00 Banefunktion "retlinie i ilgang"
- X+100 Koordinater til endepunktet

Værktøjet beholder Y- og Z-koordinaterne og kører til position X=100. Se billede.

#### Bevægelser i hovedplanet

Program-blokken indeholder to koordinat-angivelser: TNC'en kører værktøjet i det programmerede plan.

#### Eksempel

#### N50 G00 X+70 Y+50 \*

Værktøjet beholder Z-koordinaten og kører i XY-planet til positionen X=70, Y=50. Se billedet

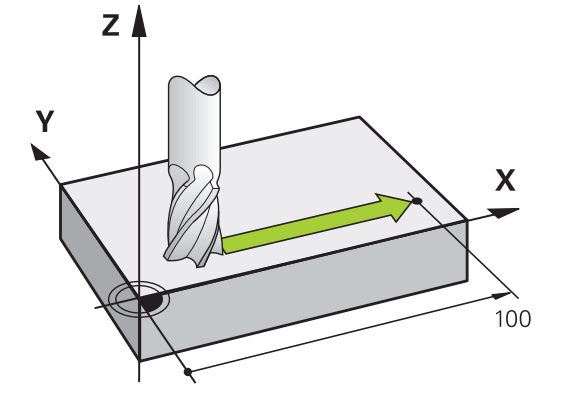

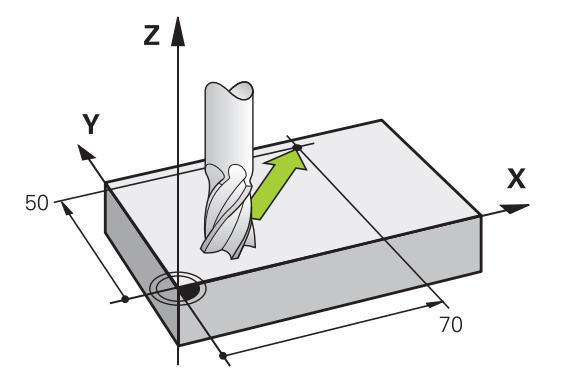

# 6.2 Grundlaget for banefunktioner

#### Tredimensional bevægelse

Program-blokken indeholder tre koordinat-angivelser: TNC'en kører værktøjet rumligt til den programmerede position.

#### Eksempel

6

N50 G01 X+80 Y+0 Z-10 \*

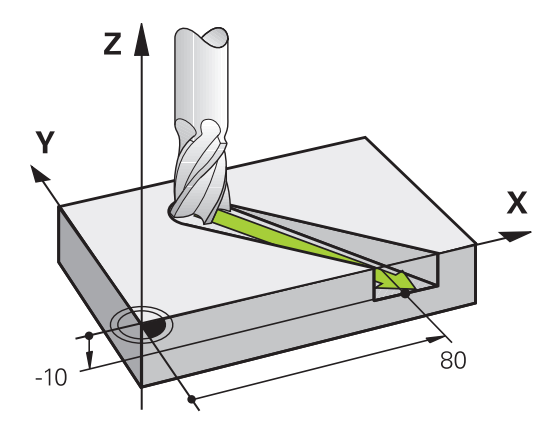

#### Cirkel og cirkelbue

Ved cirkelbevægelser kører TNC'en to maskinakser samtidig: Værktøjet bevæger sig relativt til emnet på en cirkelbane. For cirkelbevægelser kan De indlæse et cirkelmidtpunkt CC

Med banefunktionerne for cirkelbuer programmerer De cirkler i hovedplanet: Hovedplanet skal ved værktøjs-kald TOOL CALL defineres ved fastlæggelse af spindelaksen:

| Spindelakse | Hovedplan                   |
|-------------|-----------------------------|
| (G17)       | <b>XY</b> , også UV, XY, UY |
| (G18)       | <b>ZX</b> , også WU, ZU, WX |
| (G19)       | YZ, også VW, YW, VZ         |

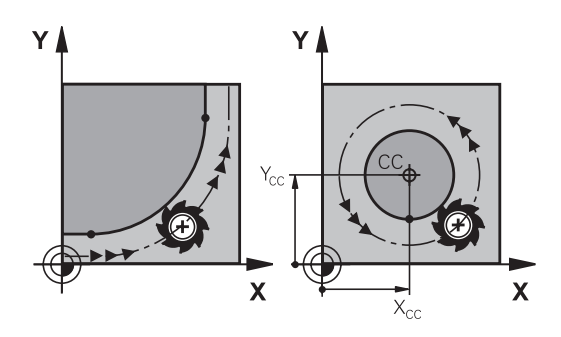

| Cirkler, der ikke ligger parallelt med hovedplanet, |
|-----------------------------------------------------|
| programmerer De også med funktionen                 |
| "transformering af bearbejdningsplan" (se           |
| bruger-håndbogen Cyklen, cyklus 19,                 |
| BEARBEJDNINGSPLAN), eller med Q-parametre (se       |
| "Princip og Funktionsoversigt", Side 202).          |

### Drejeretning DR ved cirkelbevægelser

For cirkelbevægelser uden tangential overgang til andre konturelementer indlæser De drejeretningen som følger: Drejeretning medurs: **G02/G12** 

Drejeretning modurs: G03/G13

6

#### Radiuskorrektur

Radiuskorrekturen skal stå i blokken, med hvilken De kører til det første konturelement. Radiuskorrekturen må De ikke aktivere i en blok for en cirkelbane. De programmerer denne forud i en retlinieblok (se "Banebevægelse - retvinklet Koordinater", Side 166).

### Forpositionering

•

#### Pas på kollisionsfare!

De positionerer værktøjet ved starten af et bearbejdnings-program så meget foran, at en beskadigelse af værktøj og emne er udelukket.

6.3 Banebevægelse - retvinklet Koordinater

# 6.3 Banebevægelse - retvinklet Koordinater

### **Oversigt over banrfunktioner**

| Funktion                                                                  | Banefunktionstaste | Værktøjs-bevægelse                                                                        | Nødvendige<br>indlæsninger                                              | Side |
|---------------------------------------------------------------------------|--------------------|-------------------------------------------------------------------------------------------|-------------------------------------------------------------------------|------|
| Ligelinie <b>L</b><br>eng.: Line                                          | LAR                | Retlinie                                                                                  | Koordinater til retlinie-<br>slutpunkt                                  | 167  |
| Fase: <b>CHF</b><br>engl.: <b>CH</b> ved <b>F</b> er                      | CHF.<br>G:LO       | Affasning mellem to retlinier                                                             | Affaselængde                                                            | 168  |
| Cirkelcentereng. <b>CC</b> ;<br>engl.: Cirkel Center                      | ¢                  | Ingen                                                                                     | Koordinater til<br>cirkelcentrum hhv. poler                             | 170  |
| Cirkelbue <b>C</b><br>engl.: <b>C</b> irkel                               | 2°                 | Cirkelbane om<br>cirkelcentrum CC til<br>cirkelbue-endepunkt                              | Koordinater til cirkel-<br>endepunkt, drejeretning                      | 171  |
| Cirkelbue <b>CR</b><br>engl.: <b>C</b> irkel ved<br><b>R</b> adius        | CR<br>o            | Cirkelbane med<br>bestemt radius                                                          | Koordinater til<br>cirkel-endepunktet,<br>cirkelradius,<br>drejeretning | 172  |
| Cirkelbue <b>CT</b><br>engl.: <b>C</b> irkel<br><b>T</b> angential        | СТ9                | Cirkelbane med<br>tangential tilslutning til<br>forrige og efterfølgende<br>konturelement | Koordinater til cirkel-<br>endepunktet                                  | 174  |
| Hjørnerunding <b>RND</b><br>engl.: <b>R</b> u <b>ND</b> ing af<br>hjørner |                    | Cirkelbane med<br>tangential tilslutning til<br>forrige og efterfølgende<br>konturelement | Hjørneradius R                                                          | 169  |

### Programmere banefunktioner

Banefunktioner kan De programmere komfortabelt med de grå banefunktionstaster. TNC`en spørger yderligere dialoger efter de nødvendige indlæsninger.

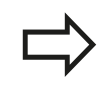

Hvis De indlæser DIN/ISO-funktionen med et tilsluttet USB-tastatur, skal De være opmærksom på at skrivning med store bogstaver er aktiv.

## Ligelinie i llgang G00 ligelinie med tilspænding G01 F

TNC´en kører værktøjet på en retlinie fra sin aktuelle position til endpunktet for retlinien. Startpunktet er slutpunktet for de forudgående blokke.

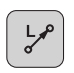

- Koordinater til endepunktet for retlinien, om nødvendigt
- Radiuskorrektur
- Tilspænding F
- Hjælpe-funktion M

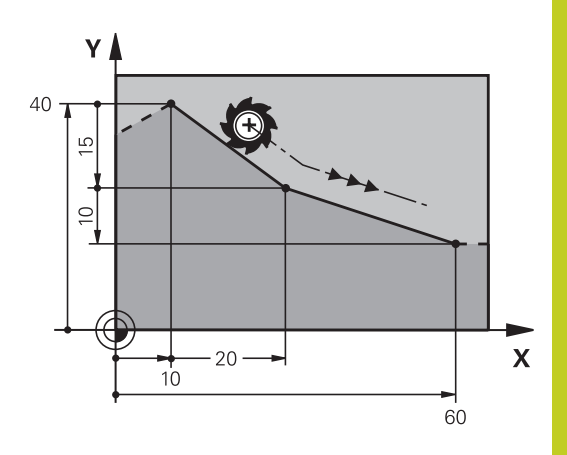

### llgangbevægelse

En retlinie-blok for en ilgangsbevægelse (**G00**-blok) kan De også åbne med tasten L:

- Tryk tasten L for åbning af en programblok for en retliniebevægelse
- De skifter med pil-tasten mod venstre i indlæseområdet for Gfunktionen
- ► De vælger softkey G00 for en kørselsbevægelse i ilgang

### **NC-blok eksempel**

| N70 G01 G41 X+10 Y+40 F200 M3 * |  |
|---------------------------------|--|
| N80 G91 X+20 Y-15 *             |  |
| N90 G90 X+60 G91 Y-10 *         |  |

#### Overfør aktuel position

En retlinie-blok (**G01**-blok) kan De også generere med tasten "OVERTAGE-AKT.-POSITION" :

- De kører værktøjet i driftsart manuel drift til positionen, der skal overtages
- Skift billedskærm-visning til program indlagring/editering
- Vælg program-blok, efter hvilken L-blok skal indføjes

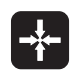

 Tryk tasten "OVERFØR AKT-POSITION": TNC'en genererer en L-blok med koordinaterne til Akt.position

6.3 Banebevægelse - retvinklet Koordinater

### Indføj affasning mellem to retlinier

Konturhjørner, som opstår ved skæring af to retlinier, kan De forsyne med en fase.

- I retlinieblokkene før og efter G24-blokken programmerer De altid begge koordinater til planet, i hvilket fasen bliver udført
- Radiuskorrekturerne før og efter G24-blokken skal være ens
- Affasningen skal kunne udføres med det aktuelle værktøj

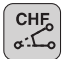

6

- Affase-afsnit: Længden af fasen, om nødvendigt:
- Tilspænding F (virker kun i en G24-blok)

### **NC-blok eksempel**

N70 G01 G41 X+0 Y+30 F300 M3 \*

N80 X+40 G91 Y+5 \*

N90 G24 R12 F250 \*

N100 G91 X+5 G90 Y+0 \*

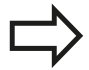

En kontur må ikke begynde med en **G24**-blok.

En affasning må kun udføres i bearbejdningsplanet. Der må ikke køres til det ved affasningen afskårne hjørnepunkt.

En i CHF-blok programmeret tilspænding virker kun i denne CHF-blok. Herefter den førr -blokken programmerede tilspænding igen gyldig.

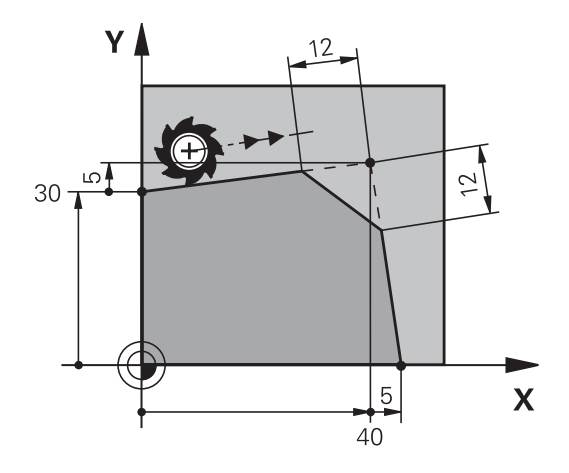

### Hjørne-runding G25

Funktionen G25 afrunder kontur-hjørner.

Værktøjet kører på en cirkelbane, som tilsluttes tangentialt såvel til det foregående som også til det efterfølgende konturelement.

Rundingscirklen skal kunne udføres med det kaldte værktøj.

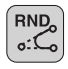

nødvendigt:
Tilspænding F (virker kun i en G24-blok)

Rundings-radius: Radius til cirkelbuen, om

#### **NC-blok eksempel**

- 5 L X+10 Y+40 RL F300 M3
- 6 L X+40 Y+25
- 7 RND R5 F100
- 8 L X+10 Y+5

Det forudgående og efterfølgende konturelement skal indeholde begge koordinater for planet, i hvilket hjørne-rundingen skal udføres. Når De bearbejder konturen uden værktøjs-radiuskorrektur, så skal de programmere begge koordinater til bearbejdningsplanet.

Der bliver ikke kørt til hjørnepunktet.

En i en **G25**-blok programmeret tilspænding virker kun i denne **G25**-blok. Herefter er den før **G25**blokken programmerede tilspænding igen gyldig.

En **G25**-blok lader sig også bruge til en blød tilkørsel til konturen, .

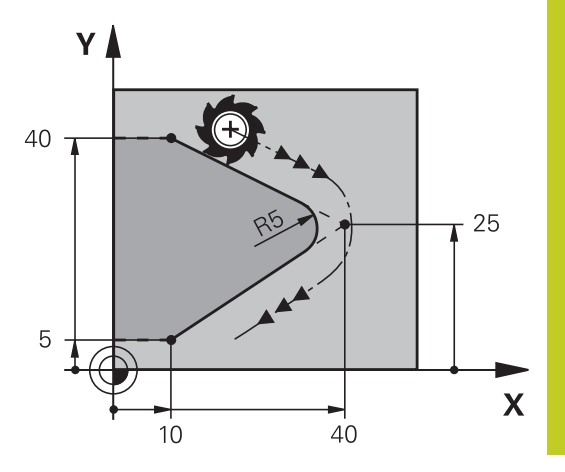

6.3 Banebevægelse - retvinklet Koordinater

### Cirkelmidtpunkt I, J

Cirkelmidtpunktet fastlægger De for cirkelbanen, som De programmerer med funktionerne **G02**, **G03** eller **G05**. Herudover

- indlæser De de retvinklede koordinater for cirkelmidtpunktet eller i bearbejdningsplanet eller
- overtager den sidst programmerede position eller
- overføre koordinaterne med tasten "OVERFØR-AKT.-POSITION"

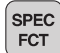

- Programmere cirkelmidtpunkt: Tryk tasten SPEC FCT
- Vælg softkey PROGRAM FUNKTIONER
- Vælg softkey DIN/ISO
- Vælg softkey I eller J
- Indgiv Koordinater for Cirkelmidtpunkt eller overfør den sidst programmerede position: Indgiv G29

### **NC-blok eksempel**

#### N50 I+25 J+25 \*

eller

N10 G00 G40 X+25 Y+25 \*

N20 G29 \*

Programlinierne 10 og 11 henfører sig ikke billedet.

#### Gyldighed

Cirkelmidtpunktet forbliver fastlagt sålænge, indtil De programmerer et nyt cirkelmidtpunkt.

#### Indlæs cirkelmidtpunktet inkrementalt

En inkrementalt indlæst koordinat for cirkelmidtpunktet henfører sig altid til den sidst programmerede værktøjs-position.

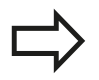

Med CC kendetegner De en position som cirkelmidtpunkt: Værktøjet kører ikke til denne position.

Cirkelmidtpunktet er samtidigt pol for polarkoordinater.

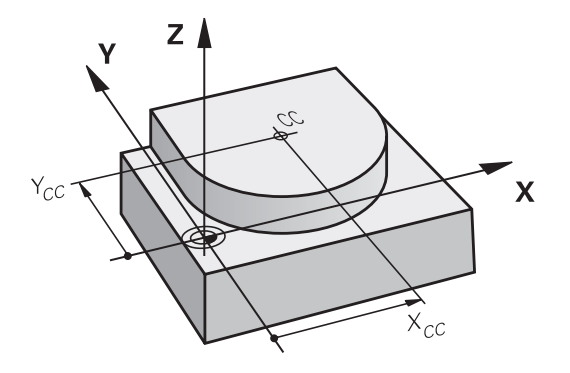

# **Cirkelbane C om Cirkelmidtpunkt CC**

De fastlægger cirkelmidtpunktet I, J, før De programmerer cirkelbanen. Den sidst programmerede værktøjs-position før cirkelbanen er startpunktet for cirkelbanen.

### Drejeretning

- Medurs: G02
- Modurs: G03
- Uden drejeretnings-angivelse: G05. TNC'en kører cirkelbanen med den sidst programmerede drejeretning
- Kør værktøjet til startpunktet for cirkelbanen
- Koordinaterne til cirkelbue-endepunktet indlæses, om nødvendigt:

Koordinaterne til cirkelmidtpunktet indlæses

- Tilspænding F
- Hjælpe-funktion M

TNC`en kører normalt cirkelbevægelser i det aktive bearbeidningsplan. Når De programmerer cirkler, der ikke ligger i det aktive bearbejdningsplan, f.eks. G2 Z... X.. ved værktøjs-akse Z, og samtidig roterer denne bevægelse, så kører TNC'en en rumlig cirkel, altså en cirkel i 3 akser (Software-option 1).

### **NC-blok eksempel**

### N50 I+25 J+25 \*

N60 G01 G42 X+45 Y+25 F200 M3 \*

N70 G03 X+45 Y+25 \*

### Helcirkel

De programmerer de samme koordinater til endepunktet såvel som til startpunktet.

> Start- og endepunkt for en cirkelbevægelse skal ligge på cirkelbanen.

Indlæse-tolerance: Indtil 0.016 mm (valgbar med maskin-parameter circleDeviation).

Den mindst mulige cirkel, som TNC'en kan køre: 0.0016 µm.

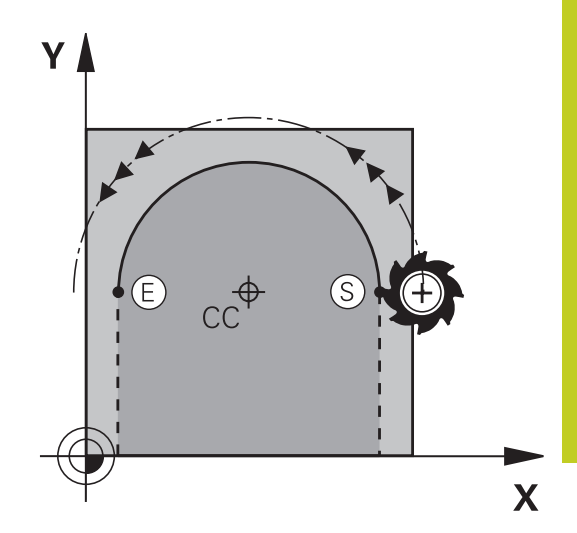

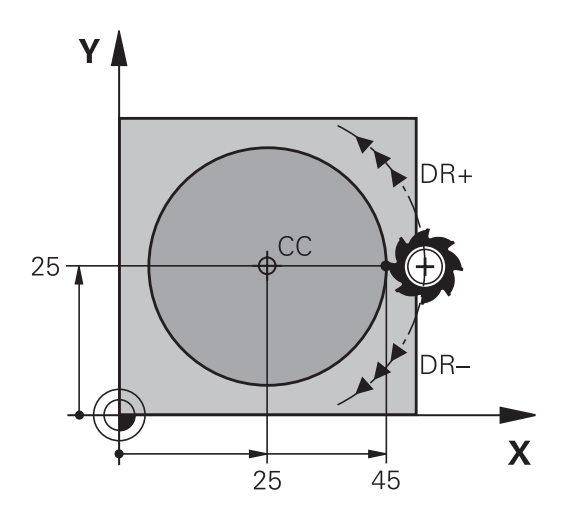

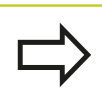

6.3 Banebevægelse - retvinklet Koordinater

### Cirkelbane G02/G03/G05 med fastlagte Radius

Værktøjet kører på en cirkelbane med radius R.

### Drejeretning

- Medurs: G02
- Modurs: G03
- Uden drejeretnings-angivelse: G05. TNC´en kører cirkelbanen med den sidst programmerede drejeretning

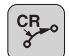

- Koordinater til cirkelbue-endepunktet
- Pas på Radius R: Fortegnet fastlægger størrelsen af cirkelbuen!
- Hjælpe-funktion M
- ► Tilspænding F

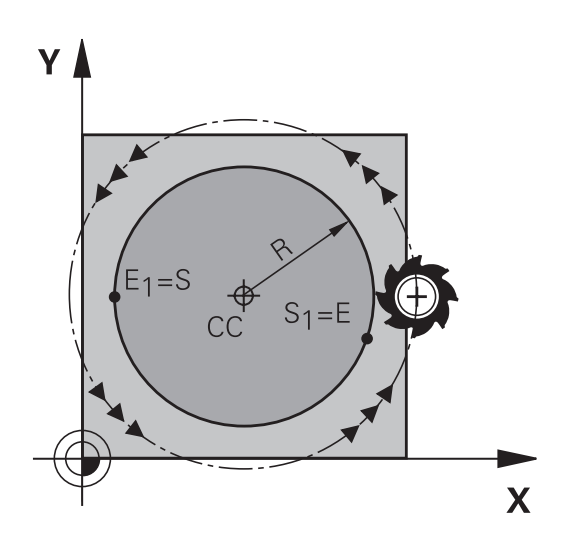

### Helcirkel

For en helcirkel programmerer De to cirkelblokke efter hinanden: Slutpunktet for første halvcirkel er startpunkt for den anden. Slutpunktet for den anden halvcirkel er startpunkt for den første.

### Centrumvinkel CCA og cirkelbue-radius R

Startpunkt og slutpunkt på konturen lader sig teoretisk forbinde med hinanden med fire forskellige cirkelbuer med samme radius:

Den lille cirkelbue: CCA<180°

Radius har positiv fortegn R>0

Større Ciekwlbuer: CCA>180°

Radius har negativ fortegn R<0

Med drejeretningen fastlægger De, om cirkelbuen hvælver sig udad (konveks) eller indad (konkav):

Konvex: Drejeretning G02 (med radiuskorrektur G41)

Konvex: Drejeretning G03 (med radiuskorrektur G41)

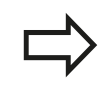

Afstanden fra start- og endepunktet for cirkeldiameteren må ikke være større end cirkeldiameteren.

Den maximale radius må være 99,9999 m. Vinkelakserne A, B og C bliver understøttet.

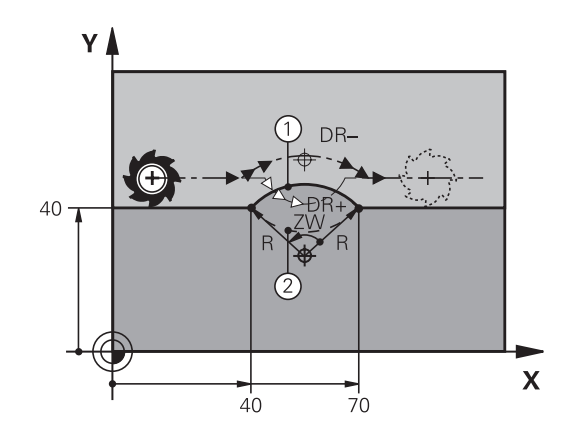

### **NC-blok eksempel**

N100 G01 G41 X+40 Y+40 F200 M3 \* N110 G02 X+70 Y+40 R+20 \* (BUE 1)

eller

N110 G03 X+70 Y+40 R+20 \* (BUE 2)

eller

N110 G02 X+70 Y+40 R-20 \* (BUE 3)

eller

N110 G03 X+70 Y+40 R-20 \* (BUE 4)

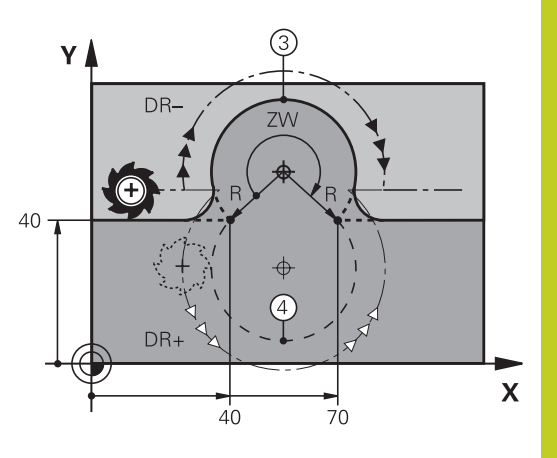

6.3 Banebevægelse - retvinklet Koordinater

### Cirkelbane G06 med tangential tilkørsel

Værktøjet kører på en cirkelbue, der tilslutter sig tangentialt til det forud programmerede konturelement.

En overgang er "tangential", når der ved skæringspunktet for konturelementer ingen knæk- eller hjørnepunkt opstår, konturelementerne kører altså glat over i hinanden.

Konturelementet, på hvilket cirkelbuen tilslutter sig tangentialt, programmerer De direkte før **G06**-blokken. Hertil kræves mindst to positionerings-blokke

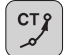

6

Koordinater til cirkelbue-slutpunkt, om nødvendigt:

- Tilspænding F
- Hjælpe-funktion M

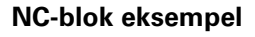

N70 G01 G41 X+0 Y+25 F300 M3 \*

N80 X+25 Y+30 \*

N90 G06 X+45 Y+20 \*

G01Y+0 \*

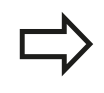

**G06**-blokken og det forud programmerede konturelement skal indeholde begge koordinater til planet, i hvilket cirkelbuen bliver udført!

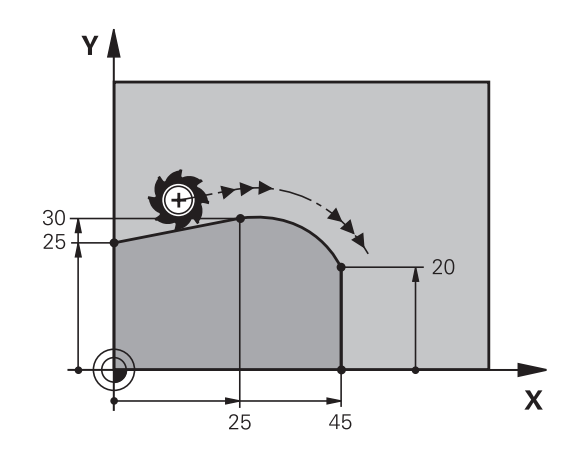

# Eksempel: Retliniebevægelse og affasning kartesisk

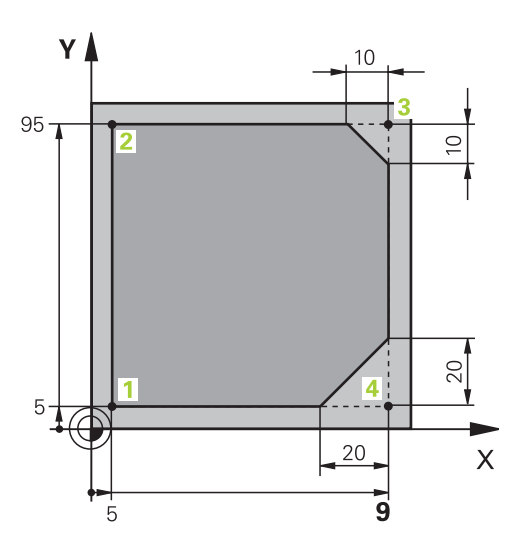

| %LINEÆR G71 *                 |                                                                       |
|-------------------------------|-----------------------------------------------------------------------|
| N10 G30 G17 X+0 Y+0 Z-20 *    | Råemne-definition for grafisk simulering af bearbejdningen            |
| N20 G31 G90 X+100 Y+100 Z+0 * |                                                                       |
| N30 T1 G17 S4000 *            | Værktøjs-kald med spindelakse og spindelomdrejningstal                |
| N40 G00 G40 G90 Z+250 *       | Værktøj frikøres i spindelaksen med ilgang                            |
| N50 X-10 Y-10 *               | Værktøj forpositioneres                                               |
| N60 G01 Z-5 F1000 M3 *        | Kør til bearbejdningsdybde med tilspænding F = 1000 mm/<br>min        |
| N70 G01 G41 X+5 Y+5 F300 *    | Kør til kontur i punkt 1, radiuskorrektur G41 aktiveres               |
| N80 G26 R5 F150 *             | Tangential tilkørsel                                                  |
| N90 Y+95 *                    | Kør til punkt 2                                                       |
| N100 X+95 *                   | Punkt 3: Første retlinie for hjørne 3                                 |
| N110 G24 R10 *                | Programmering af affasning med længde 10 mm                           |
| N120 Y+5 *                    | Punkt 4: Anden retlinie for hjørne 3, første retlinie for hjørne<br>4 |
| N130 G24 R20 *                | Programmering af affasning med længde 20 mm                           |
| N140 X+5 *                    | Kør til sidste konturpunkt 1, anden retlinie for hjørne 4             |
| N150 G27 R5 F500 *            | Tangential frakørsel                                                  |
| N160 G40 X-20 Y-20 F1000 *    | Frikør i bearbejdningsplanet, radiuskorrektur ophæves                 |
| N170 G00 Z+250 M2 *           | Værktøj frikøres, program-slut                                        |
| N9999999%LINEÆRG G71*         |                                                                       |

6.3 Banebevægelse - retvinklet Koordinater

# Eksempel: Cirkelbevægelse kartesisk

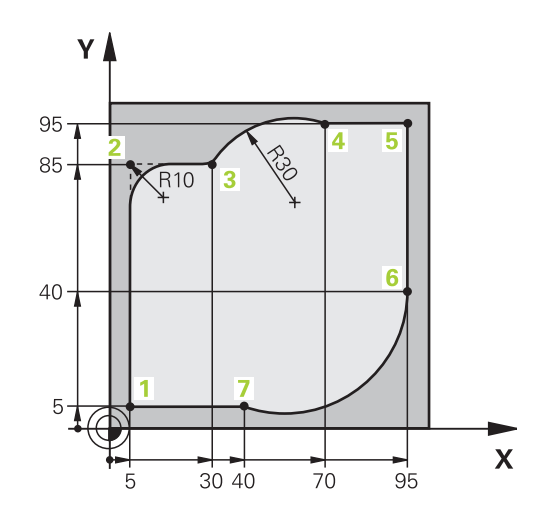

| %CIRCULÆR G71 *               |                                                                                                    |
|-------------------------------|----------------------------------------------------------------------------------------------------|
| N10 G30 G17 X+0 Y+0 Z-20 *    | Råemne-definition for grafisk simulering af bearbejdningen                                                             |
| N20 G31 G90 X+100 Y+100 Z+0 * |                                                                                                    |
| N30 T1 G17 S4000 *            | Værktøjs-kald med spindelakse og spindelomdrejningstal                                                                 |
| N40 G00 G40 G90 Z+250 *       | Værktøj frikøres i spindelaksen med ilgang                                                                             |
| N50 X-10 Y-10 *               | Værktøj forpositioneres                                                                                                |
| N60 G01 Z-5 F1000 M3 *        | Kør til bearbejdningsdybde med tilspænding F = 1000 mm/<br>min                                                         |
| N70 G01 G41 X+5 Y+5 F300 *    | Kør til kontur i punkt 1, radiuskorrektur G41 aktiveres                                                                |
| N80 G26 R5 F150 *             | Tangential tilkørsel                                                                                                   |
| N90 Y+85 *                    | Punkt 2: Første retlinie for hjørne 2                                                                                  |
| N100 G25 R10 *                | Indføj radius med R = 10 mm, tilspænding: 150 mm/min                                                                   |
| N110 X+30 *                   | Kør til punkt 3: Startpunkt for cirklen                                                                                |
| N120 G02 X+70 Y+95 R+30 *     | Kør til punkt 4: Slutpunkt for cirklen med G02, radius 30 mm                                                           |
| N130 G01 X+95 *               | Kør til punkt 5                                                                                                    |
| N140 Y+40 *                   | Kør til punkt 6                                                                                                    |
| N150 G06 X+40 Y+5 *           | Kør til punkt 7: Endepunkt for cirklen, cirkelbuer med tangential tilslutning til punkt 6, TNC`en beregner selv radius |
| N160 G01 X+5 *                | Kør til sidste konturpunkt 1                                                                                           |
| N170 G27 R5 F500 *            | Konturen frakøres på en cirkelbane med tangential tilslutning                                                          |
| N180 G40 X-20 Y-20 F1000 *    | Frikør i bearbejdningsplanet, radiuskorrektur ophæves                                                                  |
| N190 G00 Z+250 M2 *           | Frikør værktøj i værktøjs-Aaksen, program-slut                                                                         |
| N9999999%CIRCULAR G71 *       |                                                                                                    |

# Eksempel: Helcirkel kartesisk

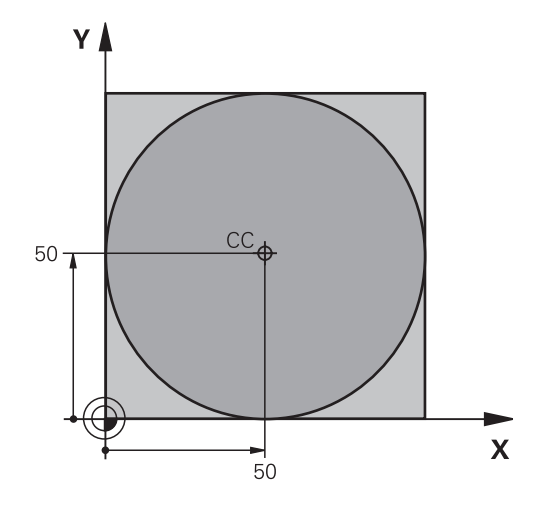

| %C-CC G71 *                    |                                                       |
|--------------------------------|-------------------------------------------------------|
| N10 G30 G17 X+0 Y+0 Z-20 *     | Råemne-definition                                     |
| N20 G31 G90 X+100 Y+100 Z+0 *  |                                                       |
| N30 T1 G17 S3150 *             | Værktøjs-kald                                         |
| N40 G00 G40 G90 Z+250 *        | Værktøj frikøres                                      |
| N50 I+50 J+50 *                | Definer cirkelmidtpunkt                               |
| N60 X-40 Y+50 *                | Værktøj forpositioneres                               |
| N70 G01 Z-5 F1000 M3 *         | Kør til bearbejdningsdybde                            |
| N80 G41 X+0 Y+50 F300 *        | Kør til cirkelstartpunkt, radiuskorrektur G41         |
| N90 G26 R5 F150 *              | Tangential tilkørsel                                  |
| N100 G02 X+0 *                 | Kør til cirkel endepunkt (=cirkelstartpunkt)          |
| N110 G27 R5 F500 *             | Tangential frakørsel                                  |
| N120 G01 G40 X-40 Y-50 F1000 * | Frikør i bearbejdningsplanet, radiuskorrektur ophæves |
| N130 G00 Z+250 M2 *            | Frikør værktøj i værktøjs-Aaksen, program-slut        |
| N99999999%C-CC G71 *           |                                                       |

6.4 Banebevægelser-Polarkoordinater

# 6.4 Banebevægelser-Polarkoordinater

### Oversigt

Med polarkoordinater fastlægger De en position med en vinkel  ${\bf H}$  og en afstand  ${\bf R}$  til en forud defineret pol ${\bf I},\,{\bf J}.$ 

Polarkoordinater fastsætter De med fordel med:

- Positioner på cirkelbuer
- Emne-tegninger med vinkelangivelser, f.eks. ved hulcirkler

### Oversigt over banefunktion med polarkoordinater

| Funktion                           | Banefunktionstaste      | Værktøjs-bevægelse                                                       | Nødvendige<br>indlæsninger                                                                      | Side |
|------------------------------------|-------------------------|--------------------------------------------------------------------------|-------------------------------------------------------------------------------------------------|------|
| Retlinie <b>G10,</b><br><b>G11</b> | Ŀ ► P                   | Retlinie                                                                 | Polarradius, polarvinkel<br>for retlinie-endepunkt                                              | 179  |
| Cirkelbuer G12,<br>G13             | ָרָ <b>כ</b> + <b>P</b> | Cirkelbane om<br>cirkelmidtpunkt/<br>Pol CC til cirkelbue-<br>endepunkt  | Polarvinkel til<br>cirkelendepunktet                                                            | 180  |
| Cirkelbueer G15                    |                         | Cirkelbane svarende<br>til aktiv drejeretning                            | Polarvinkel til<br>cirkelslutpunkt                                                              | 180  |
| Cirkelbuer <b>G16</b>              |                         | Cirkelbane<br>med tangential<br>tilslutning til forrige<br>konturelement | Polarradius, Polarvinkel til<br>cirkelendepunkt                                                 | 180  |
| Skruelinie<br>(Helix)              | <b>℃</b> + P            | Overlapning af en<br>cirkelbane med en<br>retlinie                       | Polarradius, Polarvinkel<br>til cirkelendepunkt,<br>koordinater til endepunkt<br>i værktøisakse | 181  |

Y

Y=J

## Polarkoordinat-oprindelse: Pol I, J

Pol CC kan De fastlægge på et vilkårligt sted i bearbejdningsprogrammet, før De angiver positioner med polarkoordinater. Gå frem ved fastlæggelse af poler, som ved programmering af en cirkelcentrum

- Programmere Pol: Tryk tasten SPEC FCT.
- Vælg softkey PROGRAM FUNKTIONER
- Vælg softkey DIN/ISO
- Vælg softkey I eller J
- **Koordinater**: Retvinklede koordinater til Pol en indlæses eller for at overtage den sidst programmerede position: G29 eingeben. Fastlæg polen, før De programmerer polarkoordinater. Programmér polen kun i retvinklede koordinater. Polen er virksom så længe, indtil De fastlægger en ny pol.

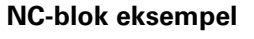

#### N120 I+45 J+45 \*

### ligelinie L i llgang G00 ligelinie med tilspænding G11 F

Værktøjet kører på en retlinie fra sin aktuelle position til endepunktet for retlinien. Startpunktet er slutpunktet for den forudgående blok.

L/F Ρ

SPEC FCT

- ▶ Polarkoordinat-radius R: Indlæs afstanden for retlinie-endepunktet til Pol CC
- Polarkoordinat-vinkel H: Vinkelpositionen til retlinie-endepunktet mellem -360° og +360°

Fortegnet for **H** er fastlagt med vinkel-henføringsaksen:

- Vinklen fra vinkel-henføringsaksen til R modurs: H>0
- Vinklen fra vinkel-henføringsaksen til R medurs: H<0

#### **NC-blok eksempel**

| N120 I+45 J+45 *                |
|---------------------------------|
| N130 G11 G42 R+30 H+0 F300 M3 * |
| N140 H+60 *                     |
| N150 G91 H+60 *                 |
| N160 G90 H+180 *                |

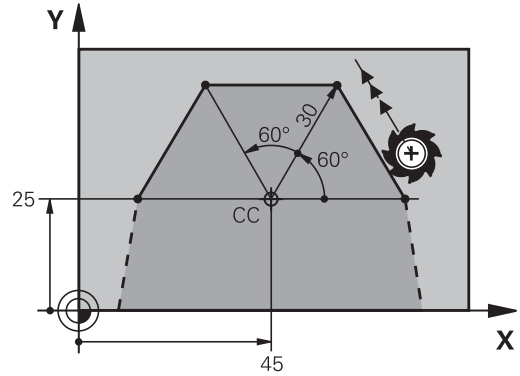

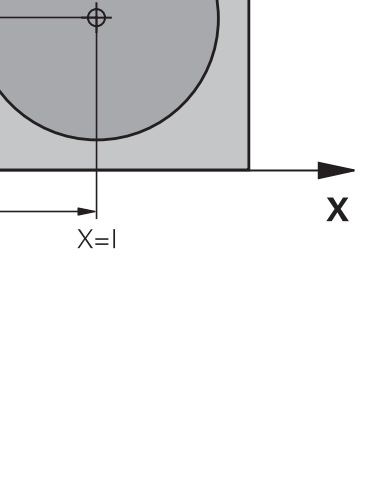

6.4 Banebevægelser-Polarkoordinater

# Cirkelbane G12/G13/G15 om Pol I, J

Polarkoordinat-radius **R** er samtidig radius til cirkelbuen. **R** er fastlagt med afstanden fra startpunktet til polen **I**, **J**. Den sidst programmerede værktøjs-position før cirkelbanen er startpunktet for cirkelbanen.

### Drejeretning

- Medurs: G12
- Modurs: G13
- Uden drejeretnings-angivelse: G15. TNC´en kører cirkelbanen med den sidst programmerede drejeretning

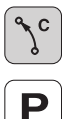

6

 Polarkoordinat-vinkel H: Vinkelpositionen for cirkelbane-endepunktet mellem -99999,9999° og +99999,9999°

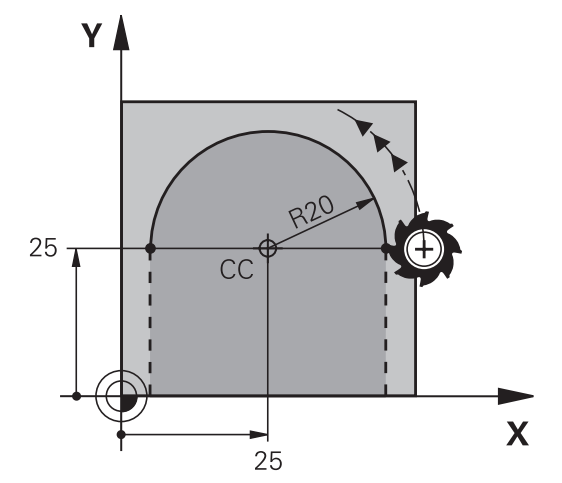

Drejeretning DR

#### **NC-blok eksempel**

### N180 I+25 J+25 \*

```
N190 G11 G42 R+20 H+0 F250 M3 *
```

N200 G13 H+180 \*

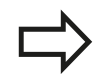

Ved inkrementale koordinater indlæs samme fortegn for DR og PA.

### Cirkelbane G16 med tangential tilkørsel

Værktøjet kører på en cirkelbane, som tilslutter sig tangentialt til et forudgående konturelement.

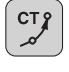

Ρ

- Polarkoordinat-radius R: Afstanden fra cirkelbaneendepunktet til polen I, J
- Polarkoordinat-vinkel H: Vinkelpositionen til cirkelbane-endepunktet

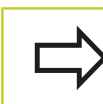

Polen er **ikke** midtpunkt for konturcirklen!

### NC-blok eksempel

| N120 I+40 J+35 *                |
|---------------------------------|
| N130 G01 G42 X+0 Y+35 F250 M3 * |
| N140 G11 R+25 H+120 *           |
| N150 G16 R+30 H+30 *            |
| N160 G01 Y+0 *                  |

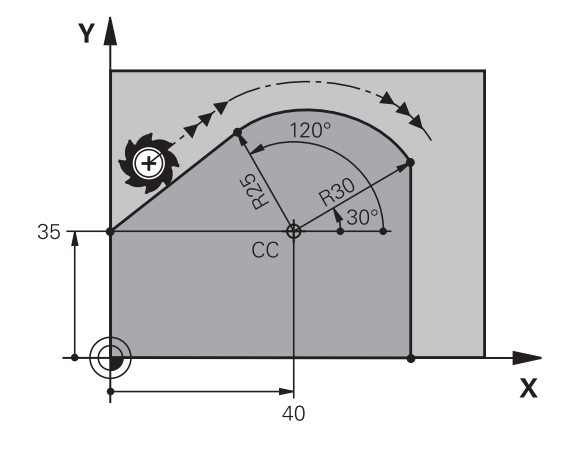
### Skruelinie (Helix)

En skruelinie opstår ved overlapning af en cirkelbevægelse og en retliniebevægelse vinkelret på den. Cirkelbanen programmerer De i et hovedplan.

Banebevægelsen for skruelinien kan De kun programmere i polarkoordinater.

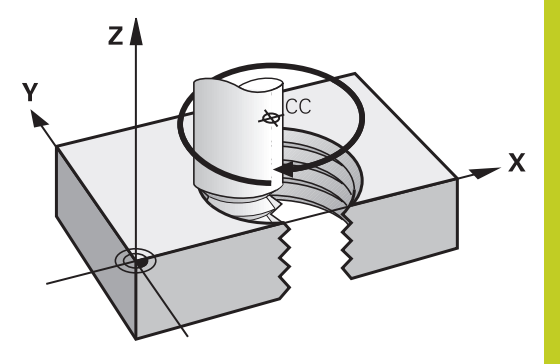

### Anvendelse

- Indvendige og udvendige gevind med større diametre
- Smørenoter

### Beregning af skruelinie

For programmering behøver De inkrementale angivelse af totalvinklen, på hvilken værktøjet kører på skruelinien og totalhøjden af skruelinien.

| Antal gevind n:                     | Genindgange + gevindoverløb ved<br>gevind-start og -ende                     |
|-------------------------------------|------------------------------------------------------------------------------|
| Totalhøjde h:                       | Stigning P x antal gevind n                                                  |
| Inkremental<br>totalvinkel <b>H</b> | Antal gevind x 360° + vinkel for gevind-<br>start + vinkel for gevindoverløb |
| Startkoordinat Z                    | Stigning P x (gevindløb + gevindoverløb<br>ved gevind-start)                 |

### Formen af skruelinien

Tabellen viser sammenhængen mellem arbejdsretning, drejeretning og radiuskorrektur for bestemte baneformer.

| Indv. gevind  | Arbejdsretning | Drejeretning | Radiuskorrektur |
|---------------|----------------|--------------|-----------------|
| højregevind   | Z+             | G13          | G41             |
| venstregevind | Z+             | G12          | G42             |
| højregevind   | Z-             | G12          | G42             |
| venstregevind | Z-             | G13          | G41             |
| Udv. gevind   |                |              |                 |
| højregevind   | Z+             | G13          | G42             |
| venstregevind | Z+             | G12          | G41             |
| højregevind   | Z-             | G12          | G41             |
| venstregevind | Z-             | G13          | G42             |

## Programmering: Kontur programmering

## 6.4 Banebevægelser-Polarkoordinater

### Programmering af skruelinie

De indlæser drejeretning og den inkrementale totalvinkel **G91 H** med samme fortegn, ellers kan værktøjet køre i en forkert bane.

For totalvinklen **G91 H** kan indlæses en værdi fra -99 999,9999° til +99 999,9999°.

- Polarkoordinat-vinkel: Indlæs den inkrementale totalvinkel, som værktøjet skal køre på skruelinien.
  Efter indlæsningen af vinklen vælger De værktøjs-akse med en aksevalgstaste.
- ► **Koordinater** til højden af skruelinien indlæses inkrementalt
- Radiuskorrektur svarende til tabellen indlæses

### NC-blokeksempel: Gevind M6 x 1 mm med 5 gevind

### N120 I+40 J+25 \*

N130 G01 Z+0 F100 M3 \*

N140 G11 G41 R+3 H+270 \*

N150 G12 G91 H-1800 Z+5 \*

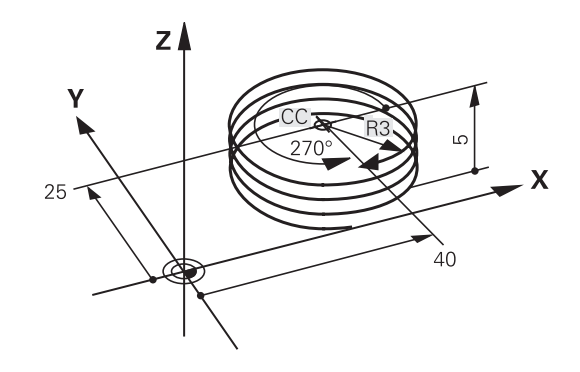

## Eksempel: Retliniebevægelse polar

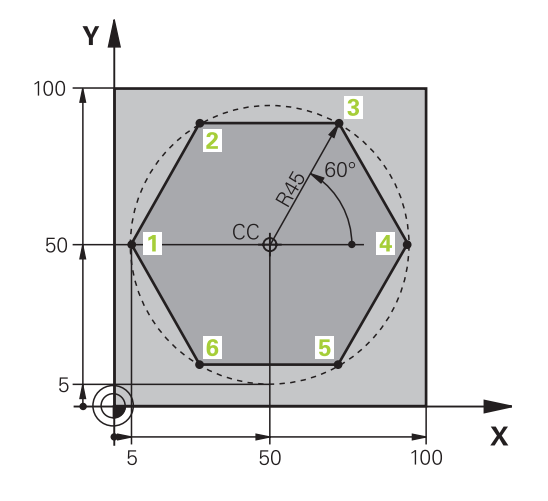

| %LINEARPO G71 *               |                                                       |
|-------------------------------|-------------------------------------------------------|
| N10 G30 G17 X+0 Y+0 Z-20 *    | Råemne-definition                                     |
| N20 G31 G90 X+100 Y+100 Z+0 * |                                                       |
| N30 T1 G17 S4000 *            | Værktøjs-kald                                         |
| N40 G00 G40 G90 Z+250 *       | Henføringspunkt for polarkoordinater defineres        |
| N50 I+50 J+50 *               | Værktøj frikøres                                      |
| N60 G10 R+60 H+180 *          | Værktøj forpositioneres                               |
| N70 G01 Z-5 F1000 M3 *        | Kør til bearbejdningsdybde                            |
| N80 G11 G41 R+45 H+180 F250 * | Kør til kontur i punkt 1                              |
| N90 G26 R5 *                  | Kør til kontur i punkt 1                              |
| N100H+120 *                   | Kør til punkt 2                                       |
| N110 H+60 *                   | Kør til punkt 3                                       |
| N120 H+0 *                    | Kør til punkt 4                                       |
| N130 H-60 *                   | Kør til punkt 5                                       |
| N140 H-120 *                  | Kør til punkt 6                                       |
| N150 H+180 *                  | Kør til punkt 1                                       |
| N160 G27 R5 F500 *            | Tangential frakørsel                                  |
| N170 G40 R+60 H+180 F1000 *   | Frikør i bearbejdningsplanet, radiuskorrektur ophæves |
| N180 G00 Z+250 M2 *           | Frikør i spindelaksen, program-slut                   |
| N9999999%LINEÆRPO G71 *       |                                                       |

183

# 6 Programmering: Kontur programmering

6.4 Banebevægelser-Polarkoordinater

## **Eksempel: Helix**

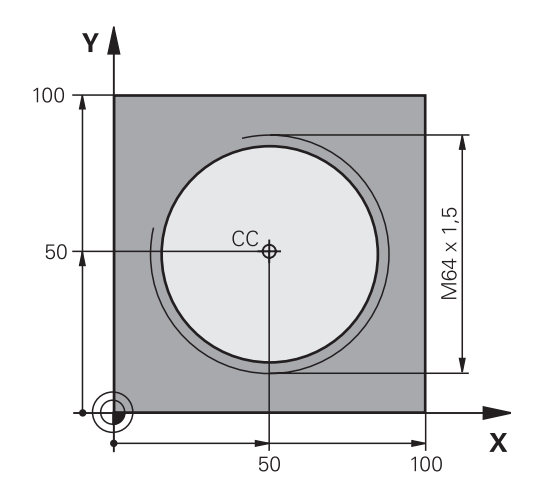

| %HELIX G71 *                       |                                              |
|------------------------------------|----------------------------------------------|
| N10 G30 G17 X+0 Y+0 Z-20 *         | Råemne-definition                            |
| N20 G31 G90 X+100 Y+100 Z+0 *      |                                              |
| N30 T1 G17 S4000 *                 | Værktøjs-kald                                |
| N40 G00 G40 G90 Z+250 *            | Værktøj frikøres                             |
| N50 X+50 Y+50 *                    | Værktøj forpositioneres                      |
| N60 G29 *                          | Overfør sidst programmerede position som pol |
| N70 G01 Z-12.75 F1000 M3 *         | Kør til bearbejdningsdybde                   |
| N80 G11 G41 R+32 H+180 F250 *      | Kør til første konturpunkt                   |
| N90 G26 R2 *                       | Tilslutning                                  |
| N100 G13 G91 H+3240 Z+13,5 F200 *  | Kør Helix                                    |
| N110 G27 R5 F500 *                 | Tangential frakørsel                         |
| N120 G01 G40 G90 X+50 Y+50 F1000 * | Værktøj frikøres, program-slut               |
| N130 G00 Z+250 M2 *                |                                              |

7.1 Kendetegn for underprogrammer og programdel-gentagelser

## 7.1 Kendetegn for underprogrammer og programdel-gentagelser

Een gang programmerede bearbejdningsskridt kan De gentage flere gange med underprogrammer og programdel-gentagelser.

### Label

Underprogrammer og programdel-gentagelser begynder i bearbejdningsprogrammet med mærket **G98 L**, en forkortelse for LABEL (eng. for mærke, kendetegn).

En LABEL indeholder et nummer mellem 1 og 999 eller et navn defineret af Dem. Hvert LABEL-nummer, hhv. hvert LABEL-navn, må De kun tildele én gang i programmet med tasten LABEL SET eller med indlæsning af **G98**. Antallet af label-navne der kan indlæses er udelukkende begrænset af den interne hukommelse.

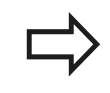

Anvend ikke et LABEL-nummer hhv. et label-navn flere gange!

Label 0 (**G98 L0**) kendetegner en underprogram-ende og må derfor anvendes så ofte det ønskes.

# 7.2 Underprigrammer

## Arbejdsmåde

- 1 TNC'en udfører et bearbejdnings-program indtil der kommer et underprogram-kald **Ln,0**
- 2 Fra dette sted afvikler TNC'en det kaldte underprogram indtil der kommer en underprogram-slut **G98 L0**
- 3 Herefter fortsætter TNC'en bearbejdnings-programmet med blokken, der følger efter underprogram-kald **Ln,0**

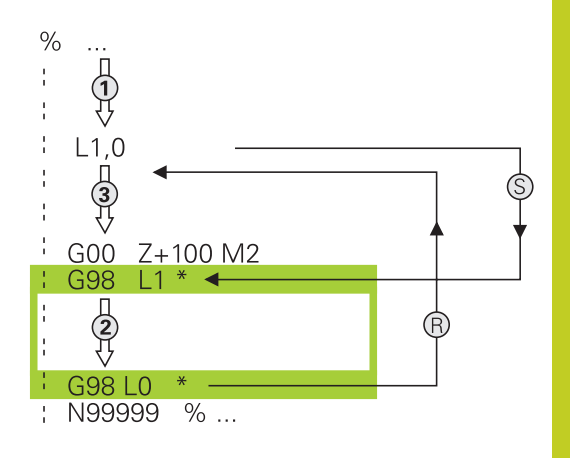

### Programmerings-anvisninger

- Et hovedprogram kan indeholde indtil 254 underprogrammer.
- De kan kalde underprogrammer i vilkårlig rækkefølge så ofte det ønskes.
- Et underprogram må ikke kalde sig selv.
- Underprogrammer programmeres efter afslutning af hovedprogrammet (efter blokken med M2 hhv. M30)
- Hvis underprogrammer i et bearbejdnings-program står før blokken med M2 eller M30, så bliver det uden kald afviklet mindst én gang.

### Programmering af et underprogram

- ► Start kendetegn: Tryk tasten LBL SET
- Indlæs underprogram-nummer. Når De vil anvende LABEL-navn: Tryk softkey LBL-NAME, for at skifte til tekstindlæsning
- Ende kendetegn: Tryk tasten LBL SET og indlæs label-nummer "0".

7.2 Underprigrammer

### Kald af et underprogram

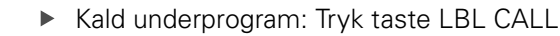

Label-nummer: Indlæs label-nummeret på underprogrammet der skal kaldes. Når De vil anvende LABEL-navne: Tryk softkey LBL-NAME, for at skifte til tekstindlæsning Hvis De vil indlæse nummeret på en string-parameter som måladresse: Tryk softkey QS, TNC en springer så til label-navnet, der er angivbet i den definerede string-parameter

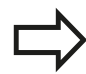

LBL CALL

**G98 L 0** er ikke tilladt, da det svarer til kaldet af en underprogram-ende.

## 7.3 Programdel-gentagelse

### Label G98

Programdel-gentagelser begynder med mærket **G98 L**. En programdel-gentagelse afsluttes med **Ln,m**.

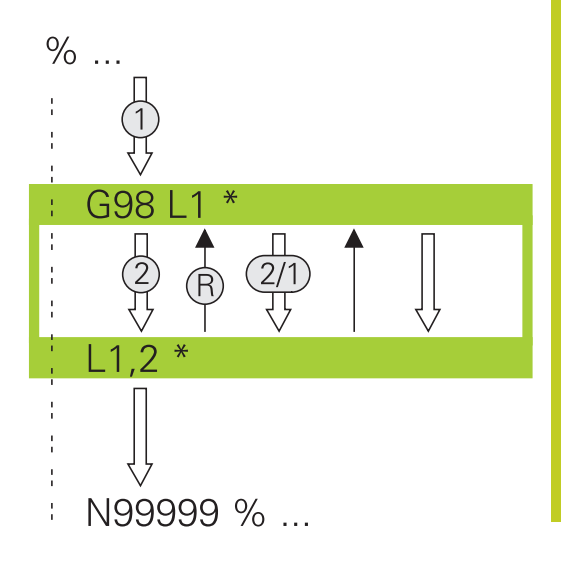

### Arbejdsmåde

- 1 TNC'en udfører bearbejdnings-programmet til enden af programdelen (**Ln,m**)
- 2 Herefter gentager TNC´en programdelen mellem den kaldte LABEL og label-kaldet **Ln,m** så ofte, De under **M** har angivet
- 3 Herefter fortsætter TNC'en igen bearbejdnings-programmet.

### **Programmerings-anvisninger**

- De kan gentage en programdel indtil 65 534 gange efter hinanden.
- Programdele bliver af TNC altid udført én gang mere, end der er programmeret gentagelser.

### Programmering af programdel-gentagelser

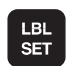

- Start kendetegn: Tryk tasten LBL SET og indlæs LABEL-nummeret for den programdel der skal gentages Når De vil anvende LABEL-navn: Tryk softkey LBL-NAME, for at skifte til tekstindlæsning
- Indlæs programdel

7.3 Programdel-gentagelse

### Kald af programdel-gentagelse

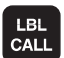

7

- Tryk tasten LBL CALL
- Kalde underprogr./gentagelse: Indlæs labelnummeret på programdelen der skal gentages, bekræft med tasten ENT. Når De vil anvende LABEL-navn: Tryk tasten ", for at skifte til tekstindlæsning Hvis De vil indlæse nummeret på en string-parameter som mål-adresse: Tryk softkey QS, TNC en springer så til label-navnet, der er angivbet i den definerede string-parameter
- Gentagelse REP: Indlæs antallet af gentagelser, bekræft med tasten ENT

## 7.4 Vilkårlig program som underprogram

### Arbejdsmåde

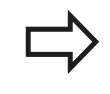

Når De vil programmerer variabel programkald i forbindelse med String-Parameter, skal De anvende funktionen SEL PGM

- 1 TNC'en udfører bearbejdnings-programmet, indtil De kalder et andet program med %
- 2 Herefter udfører TNC'en det kaldte program indtil dets afslutning.
- 3 Herefter fortsætter TNC'en afviklingen af (det kaldte) bearbejdnings-program med den blok, hvori programkaldet står.

### Programmerings-anvisninger

- For at anvende et vilkårligt program som underprogram behøver TNC'en ingen LABELs.
- Det kaldte program må ikke indeholde en hjælpe-funktion M2 eller M30. Hvis De i det kaldende program har defineret underprogrammer med labels, så kan De anvende M2 hhv. M30 med spring-funktion D09 P01 +0 P02 +0 P03 99, for med tvang at overspringe denne programdel
- Det kaldte program må ikke indeholde nogen kald % i det kaldende program (endeløs sløjfe)

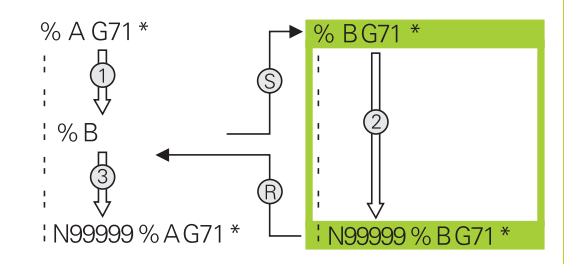

7.4 Vilkårlig program som underprogram

### Kald af et vilkårligt program som underprogram

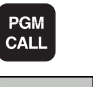

- Vælg funktionen for program-kald: Tryk tasten PGM CALL
- PROGRAM
- Tryk softkey PROGRAM: TNC'en starter dialogen for definition af programmet derskal kaldes. Indlæs stinavnet med billedskærmstastaturet (tasten GOTO), eller

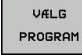

 tryk softkey VÆLG PROGRAM: TNC´en indblænder et udvalgsvindue, med hvilket De kan vælge programmet der skal kaldes, bekræft med tasten END

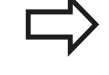

Hvis De kun indlæser program-navnet, skal det i cyklus deklarerede program stå i det samme bibliotek som det kaldende program.

Hvis det kaldte program ikke står i samme bibliotek som det kaldende program, så indlæser De det komplette stinavn, f.eks. **TNC:\ZW35\SCHRUPP \PGM1.H** 

Hvis De vil kalde et DIN/ISO-program, så indlæser De fil- typen .l efter program-navnet.

De kan også kalde et vilkårligt program med cyklus ´en **G39**.

Q-parametre virker med et **%** grundlæggende globalt. Vær opmærksom på, at ændringer i Q-parametre i det kaldte program evt. også har indvirkning på det kaldende program

### Pas på kollisionsfare!

Koordinat-omregninger, som De definerer i det kaldte program og ikke direkte tilbagestiller, bliver grundlæggende også aktive for det kaldende program.

## 7.5 Sammenkædninger

### Sammenkædningsarter

- Underprogrammer i underprogram
- Programdel-gentagelser i programdel-gentagelse
- Gentage underprogram
- Programdel-gentagelser i underprogram

### Sammenkædningsdybde

Sammenkædnings-dybden fastlægger, hvor ofte programdele eller underprogrammer må indeholde yderligere underprogrammer eller programdel-gentagelser.

- Maximal sammenkædnings-dybde for underprogrammer: 19
- Maximale sammenkædningsdybde for hovedprogram-kald: 19, hvorved et G79 virker som et hovedprogram-kald
- Programdel-gentagelser kan De sammenkæde så ofte det ønskes.

7.5 Sammenkædninger

### Underprogram i underprogram

NC-blok eksempel

7

| %UPGMS G71 *           |                                            |
|------------------------|--------------------------------------------|
|                        |                                            |
| N17 L "UP1",0 *        | Underprogram bliver kaldt med label G98 L1 |
|                        |                                            |
| N35 G00 G40 Z+100 M2 * | Sidste programblok i                       |
|                        | Hovedprogrammet (med M2)                   |
| N36 G98 L "UP1"        | Start af underprogram UP1                  |
|                        |                                            |
| N39 L2,0 *             | Underprogram bliver kaldt med label G98 L2 |
|                        |                                            |
| N45 G98 L0 *           | Slut på underprogram 1                     |
| N46 G98 L2 *           | Start af underprogram 2                    |
|                        |                                            |
| N62 G98 L0 *           | Slut på underprogram 2                     |
| N99999999 %UPGMS G71 * |                                            |

### **Program-afvikling**

- 1 Hovedprogrammet UPGMS bliver udført til blok 17.
- 2 Underprogram UP1 bliver kaldt og udført til blok 39.
- 3 Underprogram 2 bliver kaldt og udført til blok 62. Slut på underprogram 2 og tilbagespring til underprogrammet, fra hvilket det blev kaldt
- 4 Underprogram 1 bliver udført fra blok 40 til blok 45. Slut på underprogram 1 og tilbagespring i hovedprogram UPGMS.
- 5 Hovedprogram UPGMS bliver udført fra blok 18 til blok 35. Tilbagespring til blok 1 og program-slut.

## Gentage programdel-gentagelser

### NC-blok eksempel

| %REPS G71 *         |                                        |
|---------------------|----------------------------------------|
|                     |                                        |
| N15 G98 L1 *        | Start af programdel-gentagelse 1       |
|                     |                                        |
| N20 G98 L2 *        | Start af programdel-gentagelse 2       |
|                     |                                        |
| N27 L2,2 *          | Programdel mellem denne blok og G98 L2 |
|                     | (blok N200) bliver gentaget 2 gang     |
| N35 L1,1 *          | Programdel mellem denne blok og G98 L1 |
|                     | (blok N15) bliver gentaget 1 gang      |
| N9999999%REPS G71 * |                                        |

### **Program-afvikling**

- 1 Hovedprogram REPS bliver udført til blok 27
- 2 Programdel mellem blok 27 og blok 20 bliver gentaget 2 gange
- 3 Hovedprogram REPS fortsætter fra blok 28 til blok 35
- 4 Programdel mellem blok 35 og blok 15 bliver gentaget 1 gang (indeholder programdel-gentagelse mellem blok 20 og blok 27)
- 5 Hovedprogram REPS bliver afviklet fra blok 36 til blok 50 (program-afslutning)

7.5 Sammenkædninger

### Underprogram gentagelse

NC-blok eksempel

7

| N10 G98 L1 *           | Start af programdel-gentagelse 1       |
|------------------------|----------------------------------------|
| N11 L2,0 *             | Underprogram-kald                      |
| N12 L1,2 *             | Programdel mellem denne blok og G98 L1 |
|                        | (blok N10) bliver gentaget 2 gang      |
| N19 G00 G40 Z+100 M2 * | Sidste blok i hovedprogrammet med M2   |
| N20 G98 L2 *           | Start af underprogram                  |
|                        |                                        |
| N28 G98 L0 *           | Slut på underprogram                   |
| N99999999 %UPGMS G71 * |                                        |

### **Program-afvikling**

- 1 Hovedprogram UPGREP bliver afviklet til blok 11
- 2 Underprogram 2 bliver kaldt og afviklet
- 3 Programdel mellem blok 12 og blok 10 bliver gentaget 2 gange: Underprogram 2 bliver gentaget 2 gange
- 4 Hovedprogram UPGREP bliver afviklet fra blok 13 til blok 19; Program-slut

## 7.6 Programmerings-eksempler

### Eksempel: Konturfræsning med flere fremrykninger

Program-afvikling:

- Værktøjet forpositioneres til overkanten af emnet
- Indlæs fremrykning inkrementalt
- Konturfræsning
- Fremrykning og konturfræsning gentages

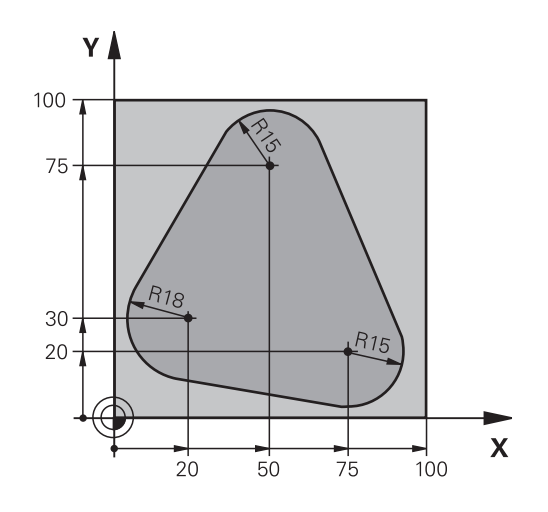

| %PGMWDH G71 *                      |                                            |
|------------------------------------|--------------------------------------------|
| N10 G30 G17 X+0 Y+0 Z-40 *         |                                            |
| N20 G31 G90 X+100 Y+100 Z+0 *      |                                            |
| N30 T1 G17 S3500 *                 | Værktøjs-kald                              |
| N40 G00 G40 G90 Z+250 *            | Værktøj frikøres                           |
| N50 I+50 J+50 *                    | Fastlæg Pol                                |
| N60 G10 R+60 H+180 *               | Forpositionering i bearbejdningsplan       |
| N70 G01 Z+0 F1000 M3 *             | Forpositionering på overkant af emne       |
| N80 G98 L1 *                       | Mærke for programdel-gentagelse            |
| N90 G91 Z-4 *                      | Inkremental dybde-fremrykning (i det fri)  |
| N100 G11 G41 G90 R+45 H+180 F250 * | Første konturpunkt                         |
| N110 G26 R5 *                      | Kørsel til kontur                          |
| N120H+120 *                        |                                            |
| N130H+60*                          |                                            |
| N140 H+0 *                         |                                            |
| N150 H-60 *                        |                                            |
| N160H-120 *                        |                                            |
| N170 H+180 *                       |                                            |
| N180 G27 R5 F500 *                 | Forlade kontur                             |
| N190 G40 R+60 H+180 F1000 *        | Frikørsel                                  |
| N200 L1,4 *                        | Tilbagespring til label 1; ialt fire gange |
| N200 G00 Z+250 M2 *                | Værktøj frikøres, program-slut             |
| N99999999 %PGMWDH G71 *            |                                            |

7.6 Programmerings-eksempler

## **Eksempel: Hulgrupper**

Program-afvikling:

7

- Kør til hulgrupper i hovedprogram
- Kald hulgruppe (underprogram 1)
- Programmér hulgruppen kun én gang i underprogram 1

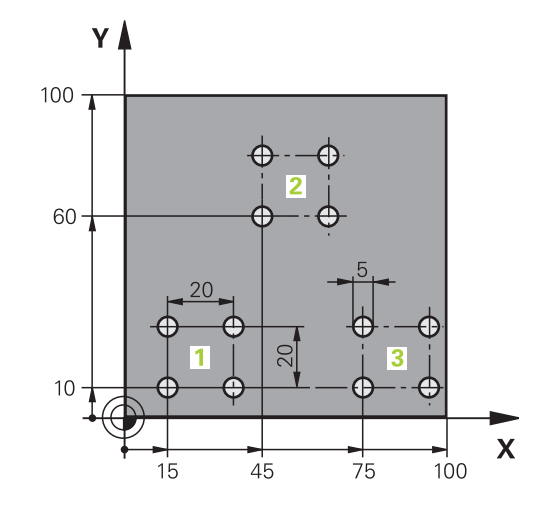

| %UP1 G71 *          |                   |                                    |
|---------------------|-------------------|------------------------------------|
| N10 G30 G17 X+0 Y+0 | ) Z-40 *          |                                    |
| N20 G31 G90 X+100 Y | (+100 Z+0 *       |                                    |
| N30 T1 G17 S3500 *  |                   | Værktøjs-kald                      |
| N40 G00 G40 G90 Z+2 | 250 *             | Værktøj frikøres                   |
| N50 G200 BORING     |                   | Cyklus-definition boring           |
| Q200=2              | ;SIKKERHEDS-AFST. |                                    |
| Q201=-30            | ;DYBDE            |                                    |
| Q206=300            | ;F DYBDEFREMR.    |                                    |
| Q202=5              | ;FREMRYK-DYBDE    |                                    |
| Q210=0              | ;FTID OPPE        |                                    |
| Q203=-+0            | ;KOOR. OVERFL.    |                                    |
| Q204=2              | ;2. SAFSTAND      |                                    |
| Q211=0              | ;DVÆLETID NEDE    |                                    |
| N60 X+15 Y+10 M3 *  |                   | Kør til startpunkt hulgruppe 1     |
| N70 L1,0 *          |                   | Kald underprogram for hulgruppe    |
| N80 X+45 Y+60 *     |                   | Kør til startpunkt hulgruppe 2     |
| N90 L1,0 *          |                   | Kald underprogram for hulgruppe    |
| N100 X+75 Y+10 *    |                   | Kør til startpunkt hulgruppe 3     |
| N110 L1,0 *         |                   | Kald underprogram for hulgruppe    |
| N120 G00 Z+250 M2 * | •                 | Slut på hovedprogram               |
| N130 G98 L1 *       |                   | Start på underprogram 1: hulgruppe |
| N140 G79 *          |                   | Cyklus kald for boring 1           |
| N150 G91 X+20 M99 * | •                 | Kør til boring 2, kald cyklus      |
| N160 Y+20 M99 *     |                   | Kør til boring 3, kald cyklus      |
| N170 X-20 G90 M99 * |                   | Kør til boring 4, kald cyklus      |
| N180 G98 L0 *       |                   | Slut på underprogram 1             |
| N99999999 %UP1 G7   | 1 *               |                                    |

## Eksempel: Hulgruppe med flere værktøjer

Program-afvikling:

%IID2 C71 \*

- Programmere bearbejdnings-cykler i hovedprogram
- Komplet borebillede kaldes (underprogram 1)
- Kr til hulgruppen i underprogram 1, kald hulgruppe (underprogram 2)
- Programmér hulgruppen kun én gang i underprogram 2

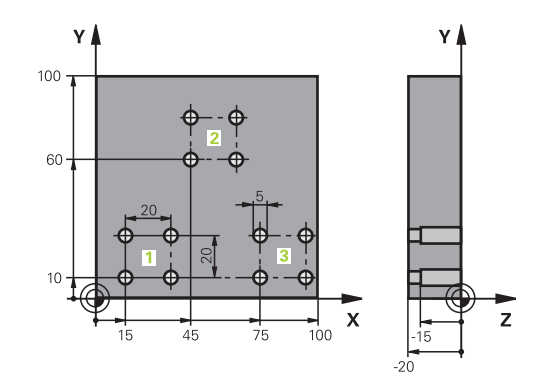

| //01 2 07 1         |                   |                                             |
|---------------------|-------------------|---------------------------------------------|
| N10 G30 G17 X+0 Y+0 | ) Z-40 *          |                                             |
| N20 G31 G90 X+100 Y | ′+100 Z+0 *       |                                             |
| N30 T1 G17 S5000 *  |                   | Værktøjs-kald centreringsbor                |
| N40 G00 G40 G90 Z+2 | 250 *             | Værktøj frikøres                            |
| N50 G200 BORING     |                   | Cyklus-definition centrering                |
| Q200=2              | ;SIKKERHEDS-AFST. |                                             |
| Q201=-3             | ;DYBDE            |                                             |
| Q206=250            | ;F DYBDEFREMR.    |                                             |
| Q202=3              | ;FREMRYK-DYBDE    |                                             |
| Q210=0              | ;FTID OPPE        |                                             |
| Q203=-+0            | ;KOOR. OVERFL.    |                                             |
| Q204=10             | ;2. SAFSTAND      |                                             |
| Q211=0.2            | ;DVÆLETID NEDE    |                                             |
| N60 L1,0 *          |                   | Kald underprogram 1 for komplet borebillede |
| N70 G00 Z+250 M6 *  |                   | Værktøjs-veksel                             |
| N80 T2 G17 S4000 *  |                   | Værktøjs-kald bor                           |
| N90 D0 Q201 P01 -25 | *                 | Ny dybde for boring                         |
| N100 D0 Q202 P01 +5 | ; *               | Ny fremrykning for boring                   |
| N110 L1,0 *         |                   | Kald underprogram 1 for komplet borebillede |
| N120 G00 Z+250 M6 * |                   | Værktøjs-veksel                             |
| N130 T3 G17 S500 *  |                   | Værktøjs-kald rival                         |
| N140 G201 REIFE     |                   | Cyklus-definition rival                     |
| Q200=2              | ;SIKKERHEDS-AFST. |                                             |
| Q201=-15            | ;DYBDE            |                                             |
| Q206=250            | ;F DYBDEFREMR.    |                                             |
| Q211=0.5            | ;DVÆLETID NEDE    |                                             |
| Q208=400            | ;F DYBDEFREMR.    |                                             |
| Q203=-+0            | ;KOOR. OVERFL.    |                                             |
| Q204=10             | ;2. SAFSTAND      |                                             |
| N150 L1,0 *         |                   | Kald underprogram 1 for komplet borebillede |
| N160 G00 Z+250 M2 * |                   | Slut på hovedprogram                        |

# 7.6 **Programmerings-eksempler**

| N170 G98 L1 *                   | Start på underprogram 1: Komplet borebillede |
|---------------------------------|----------------------------------------------|
| N180 G00 G40 G90 X+15 Y+10 M3 * | Kør til startpunkt hulgruppe 1               |
| N190 L2,0 *                     | Kald underprogram 2 for hulgruppe            |
| N200 X+45 Y+60 *                | Kør til startpunkt hulgruppe 2               |
| N210 L2,0 *                     | Kald underprogram 2 for hulgruppe            |
| N220 X+75 Y+10 *                | Kør til startpunkt hulgruppe 3               |
| N230 L2,0 *                     | Kald underprogram 2 for hulgruppe            |
| N240 G98 L0 *                   | Slut på underprogram 1                       |
|                                 |                                              |
| N250 G98 L2 *                   | Start på underprogram 2: hulgruppe           |
| N260 G79 *                      | Cyklus kald for boring 1                     |
| N270 G91 X+20 M99 *             | Kør til boring 2, kald cyklus                |
| N280 Y+20 M99 *                 | Kør til boring 3, kald cyklus                |
| N290 X-20 G90 M99 *             | Kør til boring 4, kald cyklus                |
| N300 G98 L0 *                   | Slut på underprogram 2                       |
| N310 %UP2 G71 *                 |                                              |

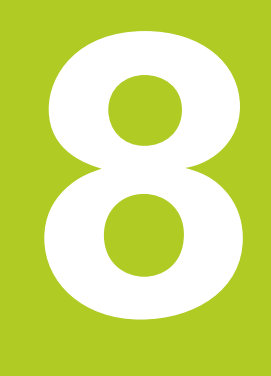

8.1 Princip og Funktionsoversigt

## 8.1 Princip og Funktionsoversigt

Med parametre kan De i et bearbejdnings-program definere hele delefamilier. Hertil indlæser De istedet for talværdier en erstatning: Q-parametrene.

Q-parametre står eksempelvis for

- Koordinatværdier
- Tilspænding

8

- Omdrejningstal
- Cyklus-data

Herudover kan De med Q-parametrene programmere konturer, som er bestemt af matematiske funktioner eller gøre udførelsen af bearbejdningsskridt afhængig af logiske betingelser.

Q-parametre er kendetegnet med bogstaver og et nummer mellem 0 og 1999. Der står parametre med forskellige virkningsmåder til rådighed, se efterfølgende tabel:

| Betydning                                                                                                    | Område                        |
|----------------------------------------------------------------------------------------------------|-------------------------------|
| Frit anvendelige parametre, såfremt ingen<br>overlapninger med SL-cykler kan optræde,<br>globalt virksomme for alle programmer<br>der befinder sig i TNC-hukommelsen                                                     | <b>Q0</b> til <b>Q99</b>      |
| Parametre for specialfunktioner i TNC´en                                                                                                    | Q100 til Q199                 |
| Parametre, der fortrinsvis anvendes<br>for cykler , globalt virksomme for alle<br>programmer der befinder sig i TNC-<br>hukommelsen                                                                                      | Q200 til Q1199                |
| Parametre, der fortrinsvis anvendes<br>for fabrikant-cykler , globalt virksomme<br>for alle programmer der befinder sig i<br>TNC-hukommelsen At afstemme med<br>maskinfabrikanten eller trediemands<br>udbyder nødvendig | Q1200 til Q1399               |
| Parametre, der fortrinsvis bliver anvendt<br>for <b>Call-aktive</b> fabrikant-cykler, globalt<br>virksomme for alle programmer der<br>befinder sig i TNC-hukommelsen                                                     | <b>Q1400</b> til <b>Q1499</b> |
| Parametre, der fortrinsvis bliver anvendt<br>for <b>Def-aktive</b> fabrikant-cykler, globalt<br>virksomme for alle programmer der<br>befinder sig i TNC-hukommelsen                                                      | <b>Q1500</b> til <b>Q1599</b> |

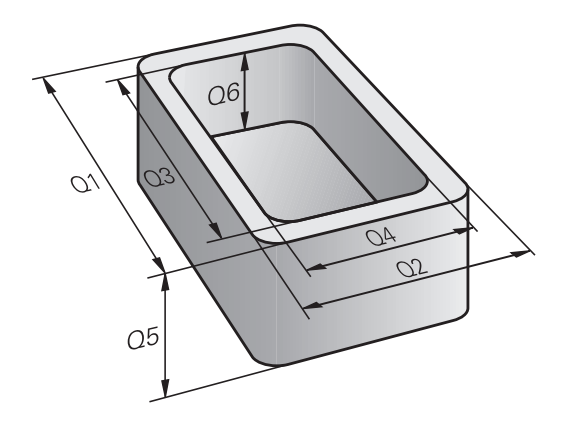

8

| Betydning                                                                                                    | Område                        |
|----------------------------------------------------------------------------------------------------|-------------------------------|
| Frit anvendelige parametre, globalt<br>virksomme for alle programmer der<br>befinder sig i TNC-hukommelsen       | <b>Q1600</b> til <b>Q1999</b> |
| Frit anvendelige parametre <b>QL</b> , kun<br>virksomme lokalt indenfor et program                               | <b>QL0</b> til <b>QL499</b>   |
| Frit anvendelige parametre <b>QR</b> , varigt<br>virksomme ( <b>r</b> emanent), også efter en<br>strømafbrydelse | <b>QR0</b> til <b>QR499</b>   |
| Yderligere står også til rådighed for Dem <b>OS</b> -p                                                           | arametre ( <b>S</b> står      |

Yderligere står også til rådighed for Dem **QS**-parametre (**S** står for string), med hvilke De på TNC´en også kan forarbejde tekster. Principielt gælder for **QS**-parametre de samme områder som for Qparametre (se tabellen øverst).

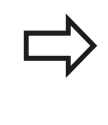

Vær opmærksom på, at også ved **QS**-parametrene er området **QS100** til **QS199** reserveret for interne tekster.

Lokale parametre QL er kun virksomme indenfor ét program og bliver ikke overtaget ved program-kald eller i makros.

### Programmereringsanvisninger

Q-parameter og talværdier må i et program gerne indlæses blandet. De kan anvise Q-parametre med talværdier mellem -999 999 999 og +999 999 999. Indlæseområdet er begrænset til maksimalt 15 tegn, heraf indtil 9 før kommaet. Internt kan TNC´en beregne talvædier indtil en højde på 10<sup>10</sup>.

QS-parametre kan De tildele maximalt 254 tegn.

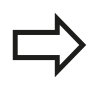

TNC´en anviser nogle Q-parameter automatisk altid de samme data, f.eks. Q-parameteren **Q108** den aktuelle værktøjs-radius, se " Forbelagte Qparameter", Side 254.

TNC'en lagrer numeriske værdier internt i et binært talformat (Norm IEEE 754). Ved anvendelsen af dette normformat kan nogle decimaltal ikke fremstilles 100% eksakt binært (afrundingsfejl). Vær specielt opmærksom på denne omstændighed, når De, beregnede Q-parameter-indhold ved anvendelse af springkommando eller positionering.

8

8.1 Princip og Funktionsoversigt

### Kald Q-Parameter-Funktionen

Under indlæsningen af et bearbejdningsprogram, trykker De tasten "Q" (i feltet for ciffer-indlæsning og aksevalg med -/+ -tasten). Så viser TNC'en følgende softkeys:

| Funktionsgruppe                                | Softkey             | Side                           |
|------------------------------------------------|---------------------|--------------------------------|
| Matematiske grundfunktioner                    | BASIC<br>ARITHM.    | 206                            |
| Vinkelfunktioner                               | TRIGO-<br>NOMETRY   | 208                            |
| Betingede spring, spring                       | SPRING              | 209                            |
| Øvrige funktioner                              | SPECIEL<br>FUNKTION | 212                            |
| Indlæsning af formel                           | FORMEL              | 239                            |
| Funktion for bearbejdning af komplexe konturer | KONTUR<br>FORMEL    | Se bruger-<br>håndbogen cykler |

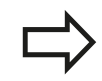

Når De definerer eller anviser en Q-parameter, anviser TNC en softkeys Q, QL og QR. Med disse softkeys vælger De derefter den ønskede parametertype og indlæser i tilslutning hertil parameter-nummeret.

Hvis De har tilsluttet et USB-tastatur, kan De ved tryk på tasten Q direkte åbne dialogen for formelindlæsning.

## 8.2 Delefamilien – Q-parametreri stedet for talværdier

### Anvendelse

Med Q-parameter-funktionen **D0: ANVISNING** kan De anvise Qparametre talværdier. Så sætter De i bearbejdnings-programmet i stedet for talværdier en Q-parameter.

### **NC-blok eksempel**

| N150 D00 Q10 P01 +25 * | Anvisning             |
|------------------------|-----------------------|
|                        | Q10 indeh. værdien 25 |
| N250 G00 X +Q10 *      | svarer til G00 X +25  |

For delefamilien programmerer De f.eks. de karakteristiske emnemål som Q-parametre.

For bearbejdningen af de enkelte emner anviser De så hver af disse parametre en tilsvarende talværdi.

### Eksempel: Cylinder med Q-parameter

| Cylinder-radius: | R = Q1               |
|------------------|----------------------|
| Cylinder-højde:  | H = Q2               |
| Cylinder Z1:     | Q1 = +30<br>Q2 = +10 |
| Cylinder Z2:     | Q1 = +10<br>Q2 = +50 |

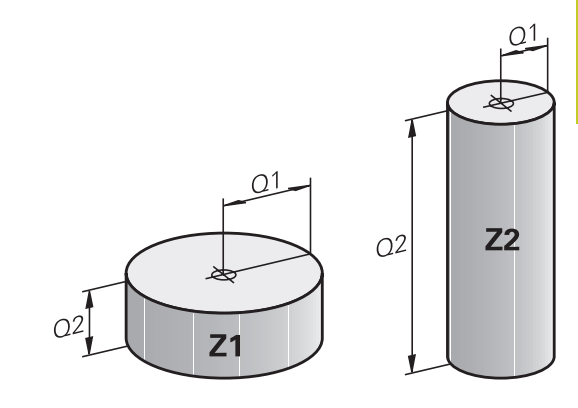

8

8.3 Beskrive konturen ved matematiske funktioner

## 8.3 Beskrive konturen ved matematiske funktioner

### Anvendelse

Med Q-parametrene kan De programmere matematiske grundfunktioner i et bearbejdningsprogram:

- Vælg Q-parameter-funktion: Tryk tasten Q (i feltet for talindlæsning, til højre). Softkey-listen viser Q-parameterfunktionen.
- Vælg matematiske grundfunktioner: Tryk softkey GRUNDFUNKT.. TNC'en viser følgende softkeys:

### **Oversigt**

| Funktion                                                                                                    | Softkey     |
|----------------------------------------------------------------------------------------------------|-------------|
| <b>D00</b> : ANVISNING<br>f.eks. <b>D00 Q5 P01 +60 *</b><br>Tildel værdi direkte                                                             | D0<br>X = Y |
| <b>D01</b> : ADDITION<br>f.eks. <b>D01 Q1 P01 -Q2 P02 -5 *</b><br>Summen af to værdier og tildele                                            | D1<br>X + Y |
| <b>D02</b> : SUBTRAKTION<br>f.eks. <b>D02 Q1 P01 +10 P02 +5 *</b><br>Difference mellem to værdier og tildel                                  | D2<br>X - Y |
| D03: MULTIPLIKATION<br>f.eks. D02 Q2 P01 +3 P02 +3 *<br>Produkt mellem to værdier og tildel                                                  | D3<br>X * Y |
| <b>D04</b> : DIVISION f.eks. <b>D04 Q4 P01 +8 P02 +Q2 *</b><br>danne kvotienten af to værdier og tildele <b>Forbudt</b> :<br>Division med 0! | D4<br>X / Y |
| <b>D05</b> : ROD f.eks. <b>D05 Q50 P01 4 *</b> Roden af et tal sises og tildel <b>Forbudt:</b> Rod af en negativ værdi!                      | D5<br>SQRT  |

Til højre for "="-tegnet må De indlæse:

- to tal
- to Q-parametre
- eet tal og een Q-parameter

Q-parametrene og talværdierne i ligningen kan De frit indlæse med plus eller minus fortegn.

### Programmering af grundregnearter

### **Eksempel 1**

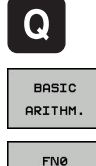

X = Y

- ► Vælge Q-parameter-funktioner: Tryk tasten Q
- Vælg matematiske grundfunktioner: Tryk softkey GRUNDFUNKT.
- Vælg Q-parameter-funktion ANVISNING: Tryk softkey D0 X=Y

### PARAMETER-NR. FOR RESULTET?

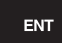

**12** Indlæs (nummeret på Q-parameteren) og bekræft med tasten ENT

### 1. VÆRDI ELLER PARAMETER?

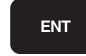

 10 indgiv: Q5 talværdien 10 tildeles og bekræft med tasten ENT.

### Eksempel 2

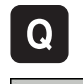

BASIC ARITHM

EN3

Х \* Ч

ENT

ENT

ENT

- Vælge Q-parameter-funktioner: Tryk tasten Q
- Vælg matematiske grundfunktioner: Tryk softkey GRUNDFUNKT.
- Vælg Q-parameter-funktion MULTIPLIKATION: Tryk softkey D3 X \* Y

### PARAMETER-NR. FOR RESULTAT?

 12 Indlæs (nummeret på Q-parameteren) og bekræft med tasten ENT

### 1. VÆRDI ELLER PARAMETER?

 Q5 Indlæs som første værdi og bekræft med tasten ENT.

### 2. VÆRDI ELLER PARAMETER?

 7 Indlæs som anden værdi og bekræft med tasten ENT.

### Programblokke i TNC´en

N17 D00 Q5 P01 +10 \*

N17 D03 Q12 P01 +Q5 P02 +7 \*

8.4 Vinkelfunktion (trigonometri)

## 8.4 Vinkelfunktion (trigonometri)

### Definitioner

**Sinus:**  $\sin \alpha = a / c$ 

**Cosinus:**  $\cos \alpha = b / c$ 

**Tangens:**  $\tan \alpha = a / b = \sin \alpha / \cos \alpha$ 

Hermed er

- c siden overfor den rette vinkel
- a siden overfor vinklen α
- b den tredie side

Med tangens kan TNC'en fremskaffe vinklen:  $\alpha$  = arctan (a / b) = arctan (sin  $\alpha$  / cos  $\alpha$ )

### **Eksempel:**

 $\begin{array}{l} a=25 \text{ mm} \\ b=50 \text{ mm} \\ \alpha=\arctan\left(a \ / \ b\right)=\arctan 0, 5=26, 57^{\circ} \\ \text{Herudover gælder:} \\ a^2+b^2=c^2 \ (\text{med }a^2=a \ x \ a) \\ c= \sqrt{(a^2+b^2)} \end{array}$ 

### Programmering af vinkelfunktioner

Vinkelfunktionerne fremkommer med tryk på softkey VINKEL-FUNKT. TNC viser softkey´erne i tabellen nedenunder.

Programmering: Sammenlign "Eksempel: Programmering af grundregnearter".

| Funktion                                                                                                    | Softkey        |
|----------------------------------------------------------------------------------------------------|----------------|
| <b>D06</b> : SINUS<br>f.eks. <b>D06 Q20 P01 -Q5 *</b><br>Bestem en sinusvinkel i Grad (°) og tildel                                                        | D6<br>SIN(X)   |
| <b>D07</b> : COSINUS<br>f.eks. <b>D07 Q21 P01 -Q5 *</b><br>Bestem en cosinusvinkel i Grad (°) og tildel                                                    | FN7<br>COS(X)  |
| <b>D08</b> : RODUDDRAGNING AF KVADRATSUM<br>f.eks. <b>D08 Q10 P01 +5 P02 +4 *</b><br>Lægde af to værdier og tildel                                         | D8<br>X LEN Y  |
| D13: VINKEL<br>f.eks. D13 Q20 P01 +10 P02 -Q1 *<br>Bestemme og anvise vinkel med arctan<br>af to sider eller sin og cos til vinklen<br>(0 < Winkel < 360°) | D13<br>X ANG Y |

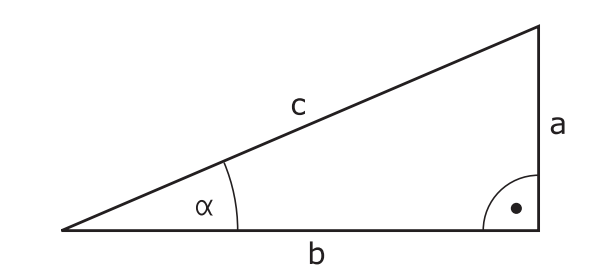

## 8.5 Hvis/så-beslutning med Q-parameter

### Anvendelse

Ved betingede spring sammenligner TNC'en en Q-parameter med en anden Q-parameter eller en talværdi. Når betingelserne er opfyldt, så fortsætter TNC'en bearbejdnings-programmet på Label, der er programmeret efter betingelsen (Label se "Kendetegn for underprogrammer og programdel-gentagelser", Side 186). Hvis betingelserne ikke er opfyldt, så udfører TNC'en den næste blok.

Hvis De skal kalde et andet program som underprogram, så programmerer De efter Label et program-kald med **%**.

### **Ubetingede spring**

Ubetingede spring er spring, hvis betingelser altid (=ubetinget) skal opfyldes, f.eks.

D09 P01 +10 P02 +10 P03 1 \*

### Programmeringer af betingede spring

Betinget spring-beslutningerne vises med et tryk på softkey SPRING. TNC'en viser følgende softkeys:

| Funktion                                                                                                    | Softkey                  |
|----------------------------------------------------------------------------------------------------|--------------------------|
| <b>D09</b> : HVIS LIG MED, SPRING<br>f.eks. <b>D09 P01 +Q1 P02 +Q3 P03 "UPCAN25" *</b><br>Når begge værdier eller parameter er ens, så<br>spring til specificeret Label               | D9<br>IF X EQ Y<br>GOTO  |
| D10: HVIS ULIG MED, SPRING<br>f.eks. D10 P01 +10 P02 -Q5 P03 10 *<br>Når begge værdier eller parameter er ulig, så<br>spring til specificeret Label                                   | D10<br>IF X NE Y<br>GOTO |
| D11: HVIS STØRRE, SPRING<br>f.eks. D11 P01 +Q1 P02 +10 P03 5 *<br>Hvsi første værdi eller parameter er større<br>end anden værdi eller parameter, så spring til<br>specificeret Label | D11<br>IF X GT Y<br>GOTO |
| <b>D12</b> : HVIS MINDRE, SPRING<br>f.eks. <b>D11 P01 +Q5 P02 +10 P03 5 *</b><br>Hvis første værdi eller parameter er mindre<br>end anden værdi eller parameter, så spring til        | D12<br>IF X LT Y<br>GOTO |

specificeret Label

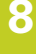

8.6 Kontrollere og ændre Q-parameter

## 8.6 Kontrollere og ændre Q-parameter

### Fremgangsmåde

De kan kontrollere og også ændre Q-parametre i alle driftsarter (altså ved fremstilling, test og afvikling af programmer).

 Evt. afbryde en programafvikling (f.eks. tryk på ekstern STOPtaste og softkey INTERNT STOP) hhv. standse program-testen

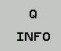

- Kalde Q-parameter-funktioner: Softkey Q INFO eller Tryk tasten Q
- TNC'en oplister alle parametre og de dertil hørende aktuelle værdier. De vælger med piltasterne eller tasten GOTO den ønskede parameter.
- Hvis De skal ændre værdien, trykker De softkey EDITERE DET AKTUELLE FELT De indlæser den nye værdi og bekræfter med tasten ENT
- Hvis De ikke skal ændre værdien, Så trykker De softkey´en AKTUELLE VÆRDI eller afslutter dialogen med tasten END

De af TNC`en anvendte cykler eller internt anvendte parametre, er forsynet med kommentarer.

Hvis De vil kontrollerer eller vil ændre stringparametre, trykker De softkey VIS PARAMETER Q QL QR QS. TNC'en viser så den pågældende parametertype. De tidligere beskrevne funktioner gælder ligeledes.

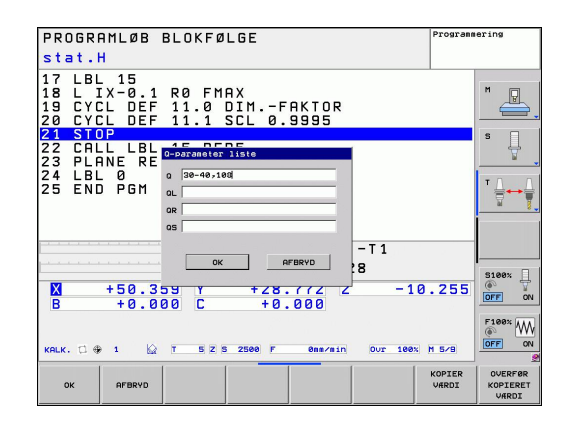

8

8

I driftsarterne manuel, håndhjul, enkeltblok, blokfølge og program-test kan De lade Q-parametre vise også i det yderligere statusbillede.

 Evt. afbryde en programafvikling (f.eks. tryk på ekstern STOPtaste og softkey INTERNT STOP) hhv. standse program-testen

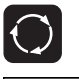

- Softkey-liste for billedskærm-opdeling kaldes
- PROGRAM + STATUS
- Vælg billedskærmfremstilling med yderligere status-display: TNC´en viser i den højre billedskærmhalvdel statusformularen oversigt
- ► De vælger softkey STATUS Q-PARAM

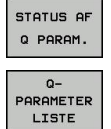

- ► De vælger softkey Q PARAMETER LISTE
- TNC´en åbner et overblændings-vindue i hvilket De kan indlæse det ønskede område for visningen af Q-parameteren hhv. string-parameteren Flere Q-parametre indlæser De med komma (f.eks. Q 1,2,3,4). Indlæse visningsområde definerer De med en bindestreg (f.eks. Q 10-14)

8.7 Øvrige funktioner

# 8.7 Øvrige funktioner

## Oversigt

Øvrige funktioner vises med et tryk på softkey SPECIAL-FUNKT. TNC'en viser følgende softkeys:

| Funktion                                                                                           | Softkey                | Side |
|----------------------------------------------------------------------------------------------------|------------------------|------|
| <b>D14: ERROR</b><br>Udlæs fejlmeldinger                                                           | D14<br>FEJL=           | 213  |
| <b>D19 PLC</b><br>Overfør værdier til PLC´en                                                       | D19<br>PLC=            | 226  |
| <b>D29 PLC</b><br>Overfør optil otte værdier til PLC´en                                            | D29<br>PLC LIST=       | 228  |
| <b>D37:EXPORT</b><br>eksportere en lokal Q-parameter eller<br>QS-parameter til et kaldende program | D37<br>EXPORT          | 228  |
| <b>D26:TABOPEN</b><br>Åbning af frit definerbar tabel                                              | D26<br>TABEL<br>Ábne   | 297  |
| <b>D27:TABWRITE</b><br>Skrive i en frit definerbare tabeller                                       | D27<br>TABEL<br>Skrive | 298  |
| <b>D28:TABREAD</b><br>Læs fra en frit definerbare tabel                                            | D28<br>TABEL<br>1xse   | 299  |

### D14: Udlæs fejlmelding

Med funktionen **D14** kan De lade udlæse programstyrede meldinger, som er forudgivet af maskinfabrikanten hhv. af HEIDENHAIN: Når TNC en i programafvikling eller programtest kommer til en blok med **D14**, så afbryder den og afgiver en melding. I tilslutning hertil må De starte programmet igen. Fejlnumre: se tabellen nedenunder.

| Fejl-nummer område | Standard-dialog                                  |
|--------------------|--------------------------------------------------|
| 0 999              | Maskinafhængig dialog                            |
| 1000 1199          | Interne fejlmeldinger (se<br>tabellen til højre) |

### **NC-Blok eksempel**

TNC'en skal udlæse en melding, som er gemt med fejl-nummeret 254

N180 D14 P01 254 \*

### Af HEIDENHAIN reserverede fejlmeldinger

| Fejl-nummer | Tekst                       |
|-------------|-----------------------------|
| 1000        | Spindel?                    |
| 1001        | Værktøjsakse mangler        |
| 1002        | Værktøjs-radius for lille   |
| 1003        | Værktøjs-radius for stor    |
| 1004        | Område overskredet          |
| 1005        | Start-position forkert      |
| 1006        | DREJNING ikke tiladt        |
| 1007        | DIM.FAKTOR ikke tilladt     |
| 1008        | SPEJLNING ikke tilladt      |
| 1009        | Forskydning ikke tilladt    |
| 1010        | Tilspænding mangler         |
| 1011        | Indlæseværdi forkert        |
| 1012        | Fortegn forkert             |
| 1013        | Vinkel ikke tilladt         |
| 1014        | Tastpunkt kan ikke nås      |
| 1015        | For mange punkter           |
| 1016        | Indlæsning selvmodsigende   |
| 1017        | CYCL ukomplet               |
| 1018        | Plan forkert defineret      |
| 1019        | Forkert akse programmeret   |
| 1020        | Forkert omdrejningstal      |
| 1021        | Radius-korrektur udefineret |
| 1022        | Runding ikke defineret      |
| 1023        | Rundings-radius for stor    |
| 1024        | Udefineret programstart     |
| 1025        | For høj sammenkædning       |

TNC 320 | Bruger-håndbog DIN-ISO-programmering | 8/2014

# 8.7 Øvrige funktioner

| Fejl-nummer | Tekst                               |
|-------------|-------------------------------------|
| 1026        | Vinkelhenf. mangler                 |
| 1027        | Ingen bearbcyklus defineret         |
| 1028        | Notbredde for lille                 |
| 1029        | Lomme for lille                     |
| 1030        | Q202 ikke defineret                 |
| 1031        | Q202 ikke defineret                 |
| 1032        | Q218 indlæs større Q219             |
| 1033        | CYCL 210 ikke tilladt               |
| 1034        | CYCL 211 ikke tilladt               |
| 1035        | Q220 for stor                       |
| 1036        | Indgiv Q222 større Q223             |
| 1037        | Q244 indlæs større 0                |
| 1038        | Q245 ulig Q246 indlæses             |
| 1039        | Vinkelområde < 360° indlæses        |
| 1040        | Indlæs Q223 større Q222             |
| 1041        | Q214: 0 ikke tilladt                |
| 1042        | Kørselsretning ikke defineret       |
| 1043        | Ingen nulpunkt-tabel aktiv          |
| 1044        | Pladsfejl: Midte 1. akse            |
| 1045        | Pladsfejl: Midte 2. akse            |
| 1046        | Boring for lille                    |
| 1047        | Boring for stor                     |
| 1048        | Tap for lille                       |
| 1049        | Tap for stor                        |
| 1050        | Lomme for lille: Efterbearbejd 1.A. |
| 1051        | Lomme for lille: Efterbearbejd 2.A. |
| 1052        | Lomme for stor: Skrottes 1.A.       |
| 1053        | Lomme for stor: Skrottes 2.A.       |
| 1054        | Tap for lille: Skrottes 1.A.        |
| 1055        | Tap for lille: Skrottes 2.A.        |
| 1056        | Tap for stor: Efterbearbejd 1.A.    |
| 1057        | Tap for stor: Efterbearbejd 2.A.    |
| 1058        | TCHPROBE 425: Fejl v. størstemål    |
| 1059        | TCHPROBE 425: Fejl v. mindstemål    |
| 1060        | TCHPROBE 426: Fejl v. størstemål    |
| 1061        | TCHPROBE 426: Fejl v. mindstemål    |
| 1062        | TCHPROBE 430: Diam. for stor        |
| 1063        | TCHPROBE 430: Diam. for lille       |
| 1064        | Ingen måleakse defineret            |
| 1065        | Værktøjs-brudtolerance overskr.     |

| Fejl-nummer | Tekst                                 |
|-------------|---------------------------------------|
| 1066        | Q247 indlæs ulig 0                    |
| 1067        | Indlæs størrelse af Q247 større end 5 |
| 1068        | Nulpunkt-tabel?                       |
| 1069        | Indlæs fræseart Q351 ulig 0           |
| 1070        | Reducere gevinddybde                  |
| 1071        | Gennemføre kalibrering                |
| 1072        | Tolerance overskredet                 |
| 1073        | Blokafvikling aktiv                   |
| 1074        | ORIENTERING ikke tilladt              |
| 1075        | 3DROT ikke tilladt                    |
| 1076        | 3DROT aktivere                        |
| 1077        | Indlæs dybden negativt                |
| 1078        | Q303 Udefineret i målecyklus!         |
| 1079        | Værktøjsakse ikke tilladt             |
| 1080        | Beregnede værdi fejlagtig             |
| 1081        | Målepunkter selvmodsigende            |
| 1082        | Sikker højde indlæst forkert          |
| 1083        | Indstiksart selvmodsigende            |
| 1084        | Bearbejdningscyklus ikke tilladt      |
| 1085        | Linien er skrivebeskyttet             |
| 1086        | Sletspån større end dybden            |
| 1087        | Ingen spidsvinkel defineret           |
| 1088        | Data selvmodsigende                   |
| 1089        | Not-position 0 ikke tilladt           |
| 1090        | Indlæs fremrykning ulig 0             |
| 1091        | Omskiftning Q399 ikke tilladt         |
| 1092        | Værktøj ikke defineret                |
| 1093        | Værktøjs-nummer, ikke tilladt         |
| 1094        | Værktøjs-navn, ikke tilladt           |
| 1095        | Software-option ikke aktiv            |
| 1096        | Restore Kinematik ikke mulig          |
| 1097        | Funktion ikke tilladt                 |
| 1098        | Råemnemål selvmodsigende              |
| 1099        | Måleposition ikke tilladt             |
| 1100        | Kinematik-adgang ikke mulig           |
| 1101        | Målepos. ikke i kørselsområdet        |
| 1102        | Presetkompensation ikke mulig         |
| 1103        | Værktøjs-radius for stor              |
| 1104        | Indstiksarten ikke mulig              |
| 1105        | Indstiksvinkel forkert defineret      |

# 8.7 Øvrige funktioner

| Fejl-nummer | Tekst                        |
|-------------|------------------------------|
| 1106        | Åbningsvinkel ikke defineret |
| 1107        | Notbredde for stor           |
| 1108        | Dim.faktorerne ikke ens      |
| 1109        | Værktøjs-data inkonsistente  |
### D18: Læs Systemdata

Med funktionen **D18** kan De læse systemdata og gemme dem i Qparametre. Valget af systemdata sker med et gruppe-nummer (ID-Nr.), et nummer og evt. med et index.

| Gruppe-navn, ID-Nr.       | Numm | ner Index              | Betydning                                                                                                    |
|---------------------------|------|------------------------|----------------------------------------------------------------------------------------------------|
| Program-info, 10          | 3    | -                      | Nummer på aktive bearbejdnings-cyklus                                                                                                    |
|                           | 103  | Q-parameter-<br>nummer | Relevant indenfor NC-cykler; for forespørgsel,<br>om den under IDX angivne Q-parameter i den<br>tilhørende CYCLE DEF blev angivet explizit.                                                                                                    |
| System-springadresser, 13 | 1    | -                      | Label, til hvilken der bliver sprunget med<br>M2/M30, istedet for at afslutte det aktuelle<br>program værdi = 0: M2/M30 virker normalt                                                                                                    |
|                           | 2    | -                      | Label til den ved FN14: ERROR med reaktion<br>NC-CANCEL bliver sprunget, istedet for at<br>afbryde programmet med en fejl. Det i FN14-<br>kommandoen programmerede fejlnummer<br>kan læses under ID992 NR14. Værdi = 0:<br>FN14 virker normalt. |
|                           | 3    | -                      | Label til hvilken der bliver sprunget ved en<br>intern server-fejl (SQL, PLC, CFG), i stedet for<br>at afbryde programmet med en fejl. Værdi =<br>0: Server-fejl virker normalt.                                                                |
| Maskintilstand, 20        | 1    | -                      | Aktivt vrktøjs-nummer                                                                                                    |
|                           | 2    | -                      | Forberedt værktøjs-nummer                                                                                                    |
|                           | 3    | -                      | Aktiv værktøjs-akse<br>0=X, 1=Y, 2=Z, 6=U, 7=V, 8=W                                                                                                    |
|                           | 4    | -                      | Programmeret spindelomdrejningstal                                                                                                    |
|                           | 5    | -                      | Aktiv Spindeltilstand: -1=undefiniert, 0=M3<br>aktiv,<br>1=M4 aktiv, 2=M5 nach M3, 3=M5 nach M4                                                                                                    |
|                           | 7    | -                      | Geartrin                                                                                                    |
|                           | 8    | -                      | Kølemiddeltilstand: 0=ude, 1=inde                                                                                                    |
|                           | 9    | -                      | Aktiv tilspænding                                                                                                    |
|                           | 10   | -                      | Index for det forberedte værktøj                                                                                                    |
|                           | 11   | -                      | Index for det aktive værktøj                                                                                                    |
| Kanaldata, 25             | 1    | -                      | Kanalnummer                                                                                                    |

## 8.7 Øvrige funktioner

| Gruppe-navn, ID-Nr.               | Numme | r Index | Betydning                                                |
|-----------------------------------|-------|---------|----------------------------------------------------------|
| Cyklus-parameter, 30              | 1     | -       | Sikkerheds-afstand for aktiv bearbejdnings-<br>cyklus    |
|                                   | 2     | -       | Boredybde/Fræsedybde for aktiv<br>bearbejdnings-cyklus   |
|                                   | 3     | -       | Fremryk-dybde for aktiv bearbejdnings-cyklus             |
|                                   | 4     | -       | Tilspænding dybdefremryk. aktiv<br>bearbejdnings-cyklus  |
|                                   | 5     | -       | Første sidelængde cyklus firkantlomme                    |
|                                   | 6     | -       | anden sidelængde cyklus firkantlomme                     |
|                                   | 7     | -       | Første sidelængde cyklus not                             |
|                                   | 8     | -       | anden sidelængde cyklus not                              |
|                                   | 9     | -       | Radius cyklus cirkulær lomme                             |
|                                   | 10    | -       | Tilspænding ved fræsning i aktiv<br>bearbejdnings-cyklus |
|                                   | 11    | -       | Drejeretning i aktiv bearbejdnings-cyklus                |
|                                   | 12    | -       | Dvæletid ved aktiv bearbejdnings-cyklus                  |
|                                   | 13    | -       | Gevindstigning cyklus 17, 18                             |
|                                   | 14    | -       | Sletovermål ved aktiv bearbejdnings-cyklus               |
|                                   | 15    | -       | Udrømningsvinkel ved aktiv bearbejdnings-<br>cyklus      |
|                                   | 21    | -       | Tastvinkel                                               |
|                                   | 22    | -       | Tastevej                                                 |
|                                   | 23    | -       | Tasttilspænding                                          |
| Modal tilstand, 35                | 1     | -       | Dimension:<br>0 = absolut (G90)<br>1 = inkremental (G91) |
| Data for SQL-tabeller, 40         | 1     | -       | Resultatkode for sidste SQL-kommando                     |
| Data fra værktøjs-tabellen,<br>50 | 1     | VRKTnr. | Værktøjs-længde                                          |
|                                   | 2     | VRKTnr. | Værktøjs-radius                                          |
|                                   | 3     | VRKTnr. | Værktøjs-radius R2                                       |
|                                   | 4     | VRKTnr. | Sletspån værktøjs-længde DL                              |
|                                   | 5     | VRKTnr. | Overmål værktøjs-radius DR                               |
|                                   | 6     | VRKTnr. | Overmål værktøjs-radius DR2                              |
|                                   | 7     | VRKTnr. | Værktøj spærret (0 eller 1)                              |
|                                   | 8     | VRKTnr. | Nummer på tvilling-værktøjet                             |

| Gruppe-navn, ID-Nr.                                | Nummer | · Index   | Betydning                                         |
|----------------------------------------------------|--------|-----------|---------------------------------------------------|
|                                                    | 9      | VRKTnr.   | Maximal brugstid TIME1                            |
|                                                    | 10     | VRKTnr.   | Maximal brugstid TIME2                            |
|                                                    | 11     | VRKTnr.   | Aktuel brugstid CUR. TIME                         |
|                                                    | 12     | VRKTnr.   | PLC-status                                        |
|                                                    | 13     | VRKTnr.   | Maximal skærlængde LCUTS                          |
|                                                    | 14     | VRKTnr.   | Maximal indgangsvinkel ANGLE                      |
|                                                    | 15     | VRKTnr.   | TT: Antal skær CUT                                |
|                                                    | 16     | VRKTnr.   | TT: Slid-tolerance længde LTOL                    |
|                                                    | 17     | VRKTnr.   | TT: Slid-tolerance radius RTOL                    |
|                                                    | 18     | VRKTnr.   | TT: Drejeretning DIRECT<br>(0=positiv/-1=negativ) |
|                                                    | 19     | VRKTnr.   | TT: Forskudt plan R-OFFS                          |
|                                                    | 20     | VRKTnr.   | TT: Forskudt længde L-OFFS                        |
|                                                    | 21     | VRKTnr.   | TT: Brud-tolerance længde LBREAK                  |
|                                                    | 22     | VRKTnr.   | TT: Brud-tolerance radius RBREAK                  |
|                                                    | 28     | VRKTnr.   | Maksimalt omdrejningstal NMAX                     |
|                                                    | 32     | VRKTnr.   | Spidsvinkel TANGLE                                |
|                                                    | 34     | VRKTnr.   | Løft tilladt LIFTOFF (0=nej, 1=ja)                |
|                                                    | 35     | VRKTnr.   | Slidtolerance-Radius R2TOL                        |
|                                                    | 37     | VRKTnr.   | Tilhørende linje i tastesystem-tabellen           |
|                                                    | 38     | VRKTnr.   | Tidsstempel for sidste anvendelse                 |
| Data fra plads-tabel, 51                           | 1      | Plads-nr. | Værktøjs-nummer                                   |
|                                                    | 2      | Plads-nr. | Specialværktøj: 0=nej, 1=ja                       |
|                                                    | 3      | Plads-nr. | Fast plads: 0=nej, 1=ja                           |
|                                                    | 4      | Plads-nr. | spærret plads: 0=nej, 1=ja                        |
|                                                    | 5      | Plads-nr. | PLC-status                                        |
| Plads-nummer på et værktøj<br>i plads-tabellen, 52 | 1      | VRKTnr.   | Plads-nummer                                      |
|                                                    | 2      | VRKTnr.   | Værktøjs-magasin-nummer                           |

## 8.7 Øvrige funktioner

| Gruppe-navn, ID-Nr.                                  | Numme | r Index                                                                                                    | Betydning                                                         |
|------------------------------------------------------|-------|----------------------------------------------------------------------------------------------------|-------------------------------------------------------------------|
| Direkte efter TOOL CALL<br>programmerede værdier, 60 | 1     | -                                                                                                    | Værktøjs-nummer T                                                 |
|                                                      | 2     | -                                                                                                    | Aktive værktøjs-akse<br>0 = X 6 = U<br>1 = Y 7 = V<br>2 = Z 8 = W |
|                                                      | 3     | -                                                                                                    | Spindel-omdrejningstal S                                          |
|                                                      | 4     | -                                                                                                    | Sletspån værktøjs-længde DL                                       |
|                                                      | 5     | -                                                                                                    | Overmål værktøjs-radius DR                                        |
|                                                      | 6     | -                                                                                                    | Automatisk TOOL CALL<br>0 = Ja, 1 = Nej                           |
|                                                      | 7     | -                                                                                                    | Overmål værktøjs-radius DR2                                       |
|                                                      | 8     | -                                                                                                    | Værktøjsindeks                                                    |
|                                                      | 9     | -                                                                                                    | Aktiv tilspænding                                                 |
| Direkte efter TOOL DEF<br>programmerede værdier, 61  | 1     | -                                                                                                    | Værktøjs-nummer T                                                 |
|                                                      | 2     | -                                                                                                    | længde                                                            |
|                                                      | 3     | -                                                                                                    | Radius                                                            |
|                                                      | 4     | -                                                                                                    | Index                                                             |
|                                                      | 5     | -                                                                                                    | Værktøjsdata i TOOL DEF programmeret<br>1 = ja, 0 = nej           |
| Aktiv værktøjs-korrektur, 200                        | 1     | 1 = uden<br>godtgørelse<br>2 = med<br>godtgørelse<br>3 = med<br>godtgørelse og<br>Godtgørelse af<br>TOOL CALL | Aktiv radius                                                      |
|                                                      | 2     | 1 = uden<br>godtgørelse<br>2 = med<br>godtgørelse<br>3 = med<br>godtgørelse og<br>Godtgørelse af<br>TOOL CALL | Aktiv længde                                                      |
|                                                      | 3     | 1 = uden<br>godtgørelse<br>2 = med<br>godtgørelse<br>3 = med<br>godtgørelse og<br>Godtgørelse af<br>TOOL CALL | Afrundingsradius R2                                               |

| Gruppe-navn, ID-Nr.                | Nummer | Index | Betydning                                                                                     |
|------------------------------------|--------|-------|-----------------------------------------------------------------------------------------------|
| Aktiv transformation, 210          | 1      | -     | Grunddrejning driftsart manuel                                                                |
|                                    | 2      | -     | Programmeret drejning med cyklus 10                                                           |
|                                    | 3      | -     | Aktiv spejlingsakse                                                                           |
|                                    |        |       | 0: Spejling ikke aktiv                                                                        |
|                                    |        |       | +1: X-akse spejlet                                                                            |
|                                    |        |       | +2: Y-akse spejlet                                                                            |
|                                    |        |       | +4: Z-akse spejlet                                                                            |
|                                    |        |       | +64: U-akse spejlet                                                                           |
|                                    |        |       | +128: V-akse spejlet                                                                          |
|                                    |        |       | +256: W-akse spejlet                                                                          |
|                                    |        |       | Kombinationer = summen af enkeltakserne                                                       |
|                                    | 4      | 1     | Aktiv Dim.faktor X-akse                                                                       |
|                                    | 4      | 2     | Aktiv Dim.faktor Y-akse                                                                       |
|                                    | 4      | 3     | Aktiv Dim.faktor Z-akse                                                                       |
|                                    | 4      | 7     | Aktiv dim.faktor U-akse                                                                       |
|                                    | 4      | 8     | Aktiv dim.faktor V-akse                                                                       |
|                                    | 4      | 9     | Aktiv dim.faktor W-akse                                                                       |
|                                    | 5      | 1     | 3D-ROT A-akse                                                                                 |
|                                    | 5      | 2     | 3D-ROT B-akse                                                                                 |
|                                    | 5      | 3     | 3D-ROT C-akse                                                                                 |
|                                    | 6      | -     | Transformering af bearbejdningsplan aktiv/<br>inaktiv (-1/0) i en programafviklings-driftsart |
|                                    | 7      | -     | Transformering af bearbejdningsplan aktiv/<br>inaktiv (-1/0) i en manuel driftsart            |
| Aktiv nulpunkt-forskydning,<br>220 | 2      | 1     | X-akse                                                                                        |
|                                    |        | 2     | Y-akse                                                                                        |
|                                    |        | 3     | Z-akse                                                                                        |
|                                    |        | 4     | A-akse                                                                                        |
|                                    |        | 35,5  | B-akse                                                                                        |
|                                    |        | 6     | C-akse                                                                                        |
|                                    |        | 7     | U-akse                                                                                        |
|                                    |        | 8     | V-akse                                                                                        |
|                                    |        | 9     | W-akse                                                                                        |

## 8.7 Øvrige funktioner

| Gruppe-navn, ID-Nr.                                 | Nummer | Index   | Betydning                                                  |
|-----------------------------------------------------|--------|---------|------------------------------------------------------------|
| Kørselsområde, 230                                  | 2      | 1 til 9 | Negativ software-endekontakt akse 1 til 9                  |
|                                                     | 3      | 1 til 9 | Positiv software-endekontakt akse 1 til 9                  |
|                                                     | 5      | -       | Software-endekontakt inde- eller ude:<br>0 = inde, 1 = ude |
| Soll-position i REF-system,<br>240                  | 1      | 1       | X-akse                                                     |
|                                                     |        | 2       | Y-akse                                                     |
|                                                     |        | 3       | Z-akse                                                     |
|                                                     |        | 4       | A-akse                                                     |
|                                                     |        | 35,5    | B-akse                                                     |
|                                                     |        | 6       | C-akse                                                     |
|                                                     |        | 7       | U-akse                                                     |
|                                                     |        | 8       | V-akse                                                     |
|                                                     |        | 9       | W-akse                                                     |
| Aktuelle position i det aktive koordinatsystem, 270 | 1      | 1       | X-akse                                                     |
|                                                     |        | 2       | Y-akse                                                     |
|                                                     |        | 3       | Z-akse                                                     |
|                                                     |        | 4       | A-akse                                                     |
|                                                     |        | 5       | B-akse                                                     |
|                                                     |        | 6       | C-akse                                                     |
|                                                     |        | 7       | U-akse                                                     |
|                                                     |        | 8       | V-akse                                                     |
|                                                     |        | 9       | W-akse                                                     |
|                                                     |        |         |                                                            |

| Gruppe-navn, ID-Nr.        | Nummer | Index | Betydning                                                        |
|----------------------------|--------|-------|------------------------------------------------------------------|
| Kontakt tastsystem TS, 350 | 50     | 1     | Tastsystem-type                                                  |
|                            |        | 2     | Linie i tastsystem-tabellen                                      |
|                            | 51     | -     | Virksom længde                                                   |
|                            | 52     | 1     | Virksom kugleradius                                              |
|                            |        | 2     | Afrundingsradius                                                 |
|                            | 53     | 1     | Midtforskydning (hovedakse)                                      |
|                            |        | 2     | Midtforskydning (sideakse)                                       |
|                            | 54     | -     | Vinkel for spindelorientering i grader<br>(midtpunktforskydning) |
|                            | 55     | 1     | llgang                                                           |
|                            |        | 2     | Måletilspænding                                                  |
|                            | 56     | 1     | Maksimale målevej                                                |
|                            |        | 2     | Sikkerhedsafstand.                                               |
|                            | 57     | 1     | Spindelorientering muligt: 0=nej, 1=ja                           |
|                            |        | 2     | Spindelorientering Vinkel                                        |
| Bordtastsystem TT          | 70     | 1     | Tastsystem-type                                                  |
|                            |        | 2     | Linie i tastsystem-tabellen                                      |
|                            | 71     | 1     | Midtpunkt hovedakse (REF-system)                                 |
|                            |        | 2     | Midtpunkt sideakse (REF-system)                                  |
|                            |        | 3     | Midtpunkt sideakse (REF-system)                                  |
|                            | 72     | -     | Skive-radius                                                     |
|                            | 75     | 1     | llgang                                                           |
|                            |        | 2     | Måletilspænding med stående spindel                              |
|                            |        | 3     | Måletilspænding med drejende spindel                             |
|                            | 76     | 1     | Maksimale målevej                                                |
|                            |        | 2     | Sikkerhedsafstand for længdemåling                               |
|                            |        | 3     | Sikkerhedsafstand for radiusmåling                               |
|                            | 77     | -     | Spindelomdrejningstal                                            |
|                            | 78     | -     | Tastretning                                                      |

# 8.7 Øvrige funktioner

| Gruppe-navn, ID-Nr.                                                         | Numme | <sup>·</sup> Index                                                                                          | Betydning                                                                                                    |
|-----------------------------------------------------------------------------|-------|----------------------------------------------------------------------------------------------------|----------------------------------------------------------------------------------------------------|
| Henføringspunkt fra<br>tastsystem-cyklus, 360                               | 1     | 1 til 9<br>(X, Y, Z, A, B, C,<br>U, V, W)                                                                   | Sidste henføringspunkt for en manuel<br>tastsystem-cyklus hhv. sidste tastpunkt<br>fra cyklus 0 uden tasterlængde, men med<br>tasterradiuskorrektur (emne-koordinatsystem) |
|                                                                             | 2     | 1 til 9<br>(X, Y, Z, A, B, C,<br>U, V, W)                                                                   | Sidste henføringspunkt for en manuel<br>tastsystem-cyklus hhv. sidste tastpunkt<br>fra cyklus 0 uden tasterlængde- og -<br>radiuskorrektur (maskinkoordinatsystem)         |
|                                                                             | 3     | 1 til 9<br>(X, Y, Z, A, B, C,<br>U, V, W)                                                                   | Måleresultat for tastsystem-cyklerne 0 og 1<br>uden tasterradius- og tasterlængdekorrektur                                                                                 |
|                                                                             | 4     | 1 til 9<br>(X, Y, Z, A, B, C,<br>U, V, W)                                                                   | Sidste henføringspunkt for en manuel<br>tastsystem-cyklus hhv. sidste tastpunkt<br>fra cyklus 0 uden tasterlængde- og -<br>radiuskorrektur (emne-koordinatsystem)          |
|                                                                             | 10    | -                                                                                                    | Spindelorientering                                                                                                    |
| Værdi fra den aktive<br>nulpunkt-tabel i det aktive<br>koordinatsystem, 500 | Linie | Kolonne                                                                                                    | Læse værdier                                                                                                    |
| Basis-transformation, 507                                                   | Linie | 1 til 6<br>(X, Y, Z, SPA,<br>SPB, SPC)                                                                      | Læse basis-transformation for en preset                                                                                                    |
| Akse-offset, 508                                                            | Linie | 1 til 9<br>(X_OFFS,<br>Y_OFFS,<br>Z_OFFS,<br>A_OFFS,<br>B_OFFS,<br>C_OFFS,<br>U_OFFS,<br>V_OFFS,<br>W_OFFS) | Læse akse-offset for en preset                                                                                                    |
| Aktiv preset, 530                                                           | 1     | -                                                                                                    | Læse nummeret på den aktive preset                                                                                                    |
| Læse data for det aktuelle<br>værktøj, 950                                  | 1     | -                                                                                                    | Værktøjs-længde L                                                                                                    |
|                                                                             | 2     | -                                                                                                    | Værktøjs-radius R                                                                                                    |
|                                                                             | 3     | -                                                                                                    | Værktøjs-radius R2                                                                                                    |
|                                                                             | 4     | -                                                                                                    | Sletspån værktøjs-længde DL                                                                                                    |
|                                                                             | 5     | -                                                                                                    | Overmål værktøjs-radius DR                                                                                                    |
|                                                                             | 6     | -                                                                                                    | Overmål værktøjs-radius DR2                                                                                                    |
|                                                                             | 7     | -                                                                                                    | Værktøj spærret TL<br>0 = ikke spærret, 1 = spærret                                                                                                    |
|                                                                             | 8     | -                                                                                                    | Nummer på tvilling-værktøjet RT                                                                                                    |
|                                                                             | 9     | -                                                                                                    | Maximal brugstid TIME1                                                                                                    |
|                                                                             | 10    | -                                                                                                    | Maximal brugstid TIME2                                                                                                    |
|                                                                             | 11    | -                                                                                                    | Aktuel brugstid CUR. TIME                                                                                                    |
|                                                                             | 12    | -                                                                                                    | PLC-status                                                                                                    |
|                                                                             | 13    | -                                                                                                    | Maximal skærlængde LCUTS                                                                                                    |

TNC 320 | Bruger-håndbog DIN-ISO-programmering | 8/2014

| Gruppe-navn, ID-Nr.    | Numn | ner Index | Betydning                                                                              |
|------------------------|------|-----------|----------------------------------------------------------------------------------------|
|                        | 14   | -         | Maximal indgangsvinkel ANGLE                                                           |
|                        | 15   | -         | TT: Antal skær CUT                                                                     |
|                        | 16   | -         | TT: Slid-tolerance længde LTOL                                                         |
|                        | 17   | -         | TT: Slid-tolerance radius RTOL                                                         |
|                        | 18   | -         | TT: Drejeretning DIRECT<br>0 = positiv, -1 = negativ                                   |
|                        | 19   | -         | TT: Forskudt plan R-OFFS                                                               |
|                        | 20   | -         | TT: Forskudt længde L-OFFS                                                             |
|                        | 21   | -         | TT: Brud-tolerance længde LBREAK                                                       |
|                        | 22   | -         | TT: Brud-tolerance radius RBREAK                                                       |
|                        | 23   | -         | PLC-værdi                                                                              |
|                        | 24   | -         | Værktøjstype TYPE<br>0 = fræser, 21 = tastsystem                                       |
|                        | 27   | -         | Tilhørende linie i tastsystem-tabellen                                                 |
|                        | 32   | -         | Spids-vinkel                                                                           |
|                        | 34   | -         | Lift off                                                                               |
| Tastsystemcykler, 990  | 1    | -         | Tilkørselsforhold:<br>0 = Standardforhold<br>1 = Virksom radius, sikkerhedsafstand nul |
|                        | 2    | -         | 0 = tasterovervågning ude<br>1 = tasterovervågning inde                                |
|                        | 4    | -         | 0 = taststift ikke udbøjet<br>1 = taststift udbøjet                                    |
| Afviklings-status, 992 | 10   | -         | Bloksøgning aktiv<br>1 = ja, 0 = nej                                                   |
|                        | 11   | -         | Søgephase                                                                              |
|                        | 14   | -         | Nummeret på den sidste FN14-fejl                                                       |
|                        | 16   | -         | Ægte bearbejdning aktiv<br>1 = Bearbejdning, 2 = simulering                            |

# Eksempel: Værdien af den aktive dim.faktor for Z-aksen henvises til Q25

N55 D18: SYSREAD Q25 = ID210 NR4 IDX3

8.7 Øvrige funktioner

### D19:overfør værdi til PLC

Med funktionen**D19** kan De overføre indtil to talværdier eller Qparametre til PLC`en.

Skridt og enheder: 0,1  $\mu m$  hhv. 0,0001°

Eksempel: Overføre talværdien 10 (svarer til 1µm hhv. 0,001°) til PLC´en

N56 D19 P01 +10 P02 +Q3 \*

### D20: NC og PLC synkronisering

 $\Rightarrow$ 

Denne funktion må De kun anvende i overensstemmelse med Deres maskinfabrikant!

Med funktionen **D20** kan De under programafviklingen gennemføre en synkronisering mellem NC og PLC. NC'en standser afviklingen, indtil betingelsen er opfyldt, som De har programmeret i D20-blokken. TNC'en kan herved kontrollere følgende PLCoperander:

| PLC-<br>Operand | Kortbetegnelse | Adresseområde                                                                               |
|-----------------|----------------|---------------------------------------------------------------------------------------------|
| Mærke           | Μ              | 0 til 4999                                                                                  |
| Indgang         | 1              | 0 til 31, 128 til 152<br>64 til 126<br>(første PL 401 B)<br>192 til 254<br>(anden PL 401 B) |
| Udgang          | 0              | 0 til 30<br>32 til 62 (første PL 401 B)<br>64 til 94 (anden PL 401 B)                       |
| Tæller          | C              | 48 til 79                                                                                   |
| Timer           | т              | 0 til 95                                                                                    |
| Byte            | В              | 0 til 4095                                                                                  |
| Ord             | W              | 0 til 2047                                                                                  |
| Dobbeltord      | D              | 2048 til 4095                                                                               |

TNC 320'en besidder et udvidet interface for kommunikation mellem PLC og NC. Herved handler det om et nyt, symbolsk Aplication Programmer Interface (**API**). Det hidtidige og vante PLC-NC-interface eksisterer stadig parallelt og kan valgfrit anvendes. Om det nye eller gamle TNC-API bliver anvendt, fastlægger maskinfabrikanten. De indlæser navnet på den symbolske operand som string, for at vente på den definerede tilstand for den symbolske operand.

I en D20-blok er følgende betingelser tilladt:

| Betingelse       | Kortbetegnelse |
|------------------|----------------|
| Lig med          | ==             |
| Mindre end       | <              |
| Større end       | >              |
| I mindre end-lig | <=             |
| l større end-lig | >=             |

Herudover står funktionen D20 til rådighed. **WAIT FOR SYNC** anvend så altid, når De f.eks. med **D18** læser systemdata, der kræver en synkronisering for sand tid. TNC´en standser så forudregningen og udfører så først den følgende NC-blok, når også NC-programmet faktisk har nået denne blok.

# Eksempel: Standse progranafvikling, indtil PLC´en har sat mærke 4095 på 1

N32 D20: WAIT FOR M4095==1

Eksempel: Standse programafvikling, indtil PLC´en sætter den symbolske operand på 1

N32 D20: APISPIN[0].NN\_SPICONTROLINPOS==1

Eksempel: Standse intern forudregning, læse den aktuelle position i X-aksen

N32 D20: WAIT FOR SYNC

N33 D18: SYSREAD Q1 = ID270 NR1 IDX1

8.7 Øvrige funktioner

### D29: overfør værdi til PLC

Med funktionen D29 kan De overføre indtil otte talværdier eller Qparametre til PLC`en.

Sskridt og enheder: 0,1  $\mu m$  hhv. 0,0001°

Eksempel: Overføre talværdien 10 (svarer til 1µm hhv. 0,001°) til PLC´en

N56 D29 P01 +10 P02 +Q3

### **D37 EXPORT**

Funktionen D37 behøver De, når De fremstiller egne cykler og skal integrere dem i TNC'en. Q-parameter 0-99 er kun lokalt virksom i cykler. Det betyder, Q-parameteren er kun virksom i programmet, i hvilket den blev defineret. Med funktionen D37 kan De eksportere lokalt virksomme Q-parametre til et andet (kaldende) program.

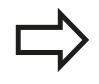

TNC`en exporterer værdien, som parameteren netop til tidspunktet som EXPORT kommandoen har. Parameteren bliver kun exporteret til det umiddelbart kaldende program.

#### Eksempel: Den lokale Q-parameter Q25 bliver exporteret

N56 D37 Q25

Eksempel: De lokale Q-parametre Q25 til Q30 bliver exporteret N56 D37 Q25 - Q30

### 8.8 Tabel adgang med SQL-Instruktioner

### Introduktion

Tabeladgange programmerer De med TNC´en med SQL-anvisninger indenfor rammerne af en **transaktion**. En transaktion består af flere SQL-anvisninger, som garanterer en ordnet bearbejdning af tabel-indførslerne.

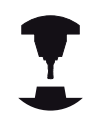

Tabeller bliver konfigureret af maskinfabrikanten. Herved bliver også navnet og betegnelsen fastlagt, der som parameter for SQL-anvisninger er nødvendige.

Begreber, som bliver anvendt i det følgende:

- Tabeller: En tabel består af x spalter og y linier. De bliver gemt som en filer i TNC`ens filstyring og adresseret med sti- og filnavnet (=tabel-navn). Alternativt til adressering med sti- og filnavn kan synonymer anvendes.
- Spalter: Antallet og betegnelsen af spalter bliver fastlagt ved konfigureringen af tabellen. Spalte-betegnelsen bliver ved forskellige SQL-anvisninger anvendt til adressering.
- Linier: Antallet af linier er variabelt. De kan tilføje nye linier. Der bliver ingen linie-nummer eller lignende opført. Men De kan udvælge linier på grundlag af deres spalte-indhold (selektere) At slette linier er kun mulig i tabel-editoren - ikke pr. NC-program.
- Linie: En spalte fra en linie.
- Tabel-indførsel: Indholdet af en linie
- Result-set: Under en transaktion bliver de valgte linier og spalter styret i Result-set. Betragt Result-set som et "mellemlager", der midlertidigt optager mængden af valgte linier og kolonner. (Result-set = eng. resultatmængde).
- Synonym: Med dette begreb bliver et navn for en tabel betegnet, der bliver anvendt i stedet for sti- og filnavne. Synonymer bliver fastlagt af maskinfabrikanten i konfigurationsdataerne.

#### 8.8 Tabel adgang med SQL-Instruktioner

#### En transaktion

Principielt består en transaktion af aktionerne:

- Adresseres tabel (fil), selektere linier og overføre til Result-set.
- Læse linier fra Result-set, ændre og/eller tilføje nye linier.
- Afslutte transaktion. Ved ændringer/udvidelser bliver linierne fra Result-set overført til tabellen (fil).

Men der er yderligere aktioner nødvendige, for at tabel-indførsler i NC-programmet kan blive bearbejdet og en parallel ændring i samme tabel-linie bliver undgået. Heraf fremkommer følgende afvikling af en transaktion:

- 1 For hver kolonne, der skal bearbejdes, bliver en Q-parameter specificeret. Q-parameteren bliver tilordnet kolonnen – den bliver "bundet" (SQL BIND...).
- 2 Adresseres tabel (fil), selektere linier og overføre til Resultset. Herudover definerer De, hvilke kolonner i 'Result-set der skal overtages (SQL SELECT...). De kan spærre de valgte linjer. Så kan andre processer godt nok gribe til at læse disse linier i tabel-indførslerne men ikke ændre dem. De skal altid så spærre de selekterede linier, når der bliver foretaget ændringer (SQL SELECT ... FOR UPDATE).
- 3 Læs linje fra Result-sets, ændre og/eller indfør ny linje: Overfør en linje af resultat-sets til Q-parameteren i Deres NC-program (SQL FETCH...) – Forbered ændring i Q-parameteren og overføre til en linje i Result-set (SQL UPDATE...) – Forbered nye tabellinier i Q-parameteren og overdrage som en ny linje i Result-set (SQL INSERT...)
- 4 Afslutte transaktion. Tabel-indførsler er blevet ændret/tilføi: Dataerne bliver overtaget fra Result-set i tabellen (fil). De er nu gemt i filen. Eventuel spærring bliver ophævet, Result-set bliver frigivet (SQL COMMIT...). - Tabel-indførsler blev ikke ændret/ udvidet (kun læsende adgang): Eventuelle spærringer bliver tilbagestillet, Result-set bliver frigivet (SQL ROLLBACK... UDEN INDEX).

De kan bearbejde flere transaktioner parallelt med hinanden.

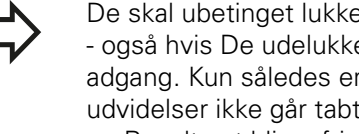

De skal ubetinget lukke en påbegyndt transaktion - også hvis De udelukkende anvender læsende adgang. Kun således er garanteret, at ændringer/ udvidelser ikke går tabt, spærringer bliver ophævet og Result-set bliver frigivet.

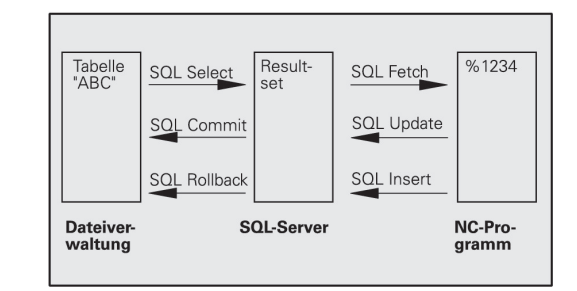

#### **Result-set**

De selekterede linier indenfor Result-sets bliver begyndt med 0 og stigende nummereret. Denne nummerering bliver betegnet som **Index**. Ved læse- og skriveadgange bliver Index angivet og så direkte tildelt en linie i Result-set.

Ofte er det fordelagtigt at lægge linierne sorteret indenfor Resultset. Det er muligt ved definition af en tabel-spalte, som indeholder sorteringskriteriet. Yderligere bliver valgt en opstigende eller nedadgående rækkefølge (**SQL SELECT ... ORDER BY ...**).

De selekterede linier, som blev overført til Result-set, bliver adresseret med **HANDLE**. Alle følgende SQL-anvisninger anvender Handle som reference til denne mængde valgte linier og spalter.

Ved afslutningen af en transaktion bliver Handle igen frigivet (**SQL COMMIT...** eller **SQL ROLLBACK...**). Den er så ikke mere gyldig.

De kan samtidig bearbejde flere Result-sets. SQL-serveren tildeler ved alle Select-anvisninger en ny Handle.

#### Binde Q-parametre til spalter

NC-programmet har ingen direkte adgang til tabel-indførsler i Result-set. Dataerne skal overføres til Q-parametre. Omvendt bliver dataerne først tilrettelagt i Q-parametrene og så overført til Resultset

Med **SQL BIND** ... fastlægger De, hvilke tabel-kolonner i hvilke Q-parametre der skal dannes. Q-parametrene bliver bundet til kolonnen (tilordnet). Spalter, der ikke er bundet til en Q-parameter, bliver ved læse-/skriveforløb ikke tilgodeset.

Bliver med **SQL INSERT...** en ny tabel-linie genereret, bliver kolonner, som ikke er bundet til en Q-parameter, belagt med default-værdier.

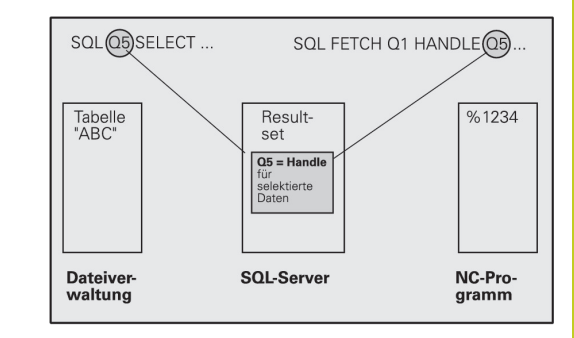

### 8.8 Tabel adgang med SQL-Instruktioner

#### Programmere SQL-anvisninger

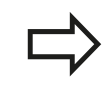

Denne funktion kan De kun programmere, hvis De har indlæst nøgle-tallet 555343.

SQL-anvisninger programmerer De i driftsart programmering:

- SQL
- Vælge SQL-funktioner: Tryk softkey SQL
- Vælg SQL-anvisning pr. softkey (se oversigt) eller tryk softkey SQL EXECUTE og programmere SQLanvisning

#### **Oversigt over softkeys**

| Funktion                                                                                                    | Softkey         |
|----------------------------------------------------------------------------------------------------|-----------------|
| <b>SQL EXECUTE</b><br>Programmer Select-anvisning                                                                                             | SQL<br>EXECUTE  |
| <b>SQL BIND</b><br>Binde Q-parameter til tabel-kolonne (tilordnes)                                                                            | SQL<br>BIND     |
| <b>SQL FETCH</b><br>Læs tabel-linjen fra Result-set og gem i Q-<br>parameteren                                                                | SQL<br>FETCH    |
| <b>SQL UPDATE</b><br>Aflæg data fra Q-parameteren i en eksisterende<br>tabel-line i Resultat-set                                              | SQL<br>UPDATE   |
| <b>SQL INSERT</b><br>Aflæg data fra Q-parameteren i en ny tabel-linie i<br>Resultat-set                                                       | SQL<br>INSERT   |
| <b>SQL COMMIT</b><br>Overfør tabel-linjen fra Resultat-set til tabellen og<br>afslut transaktionen.                                           | SQL<br>COMMIT   |
| <ul> <li>SOL ROLLBACK</li> <li>INDEX ikke programmeret: Hidtidige ændringer/<br/>udvidelser bortkastes og transaktionen afsluttes.</li> </ul> | SQL<br>Rollback |

 INDEX programmeret: Den indikerede linie bliver bibeholdt i Result-set – alle andre linier bliver fjernet fra Result-set. Transaktionen bliver ikke afsluttet.

### **SQL BIND**

**SQL BIND** binder en Q-parameter til en tabel-kolonne. SQLanvisningerne Fetch, Update og Insert udnytter fra denne binding (tilordning) ved dataoverførsel mellem Result-set og NC-program.

En **SQL BIND** uden tabel- og kolonne-navn ophæver bindingen. Bindingen ender senest ved enden af NC-programmet hhv. underprogrammet.

| > | De kan programmere vilkårligt mange bindinger.<br>Ved læse-/skriveforløb bliver udelukkende de spalter |
|---|----------------------------------------------------------------------------------------------------|
|   | tilgodeset, som blev angivet i select-anvisningen.                                                     |
|   | SQL BIND skal før Fetch-, Update- eller Insert-                                                        |
|   |                                                                                                    |

anvisninger være programmeret. En selectanvisning kan De programmere uden forudgående bind-anvisning.

 Hvis De i vælg-anvisningen opfører spalter, for hvilke ingen binding er programmeret, så fører det ved læse-/skriveforløb til en fejl (program-afbrydelse).

SQL BIND

- Parameter-nr. for resultat: Q-parameteren der bliver bundet til tabel-kolonnen (tilordnet).
- Datbank: kolonnenavn: De indlæser tabelnavnet og kolonne-betegnelsen – adskilt med ..
   Tabel-navn: Synonym eller sti- og filnavn for denne tabel. Synonymet bliver indført direkte – sti- og filnavn bliver inkluderet med simple anførselstegn.
   Kolonne-betegnelse: Den i konfigurationsdataerne fastlagte betegnelse for tabel-kolonne

#### binde Q-parameter til tabel-spalte

11 SQL BIND Q881"TAB\_EXAMPLE.MESS\_NR"

12 SQL BIND Q882"TAB\_EXAMPLE.MESS\_X"

13 SQL BIND Q883"TAB\_EXAMPLE.MESS\_Y"

14 SQL BIND Q884"TAB\_EXAMPLE.MESS\_Z"

#### Ophæve binding

91 SQL BIND Q881

92 SQL BIND Q882

93 SQL BIND Q883

94 SQL BIND Q884

### 8.8 Tabel adgang med SQL-Instruktioner

#### SQL SELECT

**SQL SELECT** selekterer tabel-linier og overfører dem til Result-set.

SQL-Server gemmer dataerne linievis i Result-set. Linierne bliver begyndt med 0 og fortløbende nummereret Dette linie-nummer, forr INDEX, bliver anvendt ved SQL-kommandoerne Fetch og Update.

I funktionen **SQL SELECT...WHERE...** angiver De selektionskriterierne. Hermed kan antallet af linier der skal overføres begrænses. Anvender De ikke denne option, bliver alle linier i tabellen fyldt.

I funktionen **SQL SELECT...ORDER BY...** angiver De sorteringskriteriet. Den består af spalte-betegnelsen og nøgleordet for opadgående/nedadgående sortering. Anvender De ikke denne option, bliver linierne gemt i en tilfældig rækkefølge.

Med funktionen **SQL SELCT...FOR UPDATE** spærrer De de selekterede linier for andre anvendelser. Andre brugere kan senere læse disse linier, men ikke ændre. De skal ubetinget anvende denne option, hvis De vil foretage ændringer i tabel-indførselen.

**Tom Result-set:** Er ingen linier til rådighed, som svarer til valgkriteriet, tilbageleverer SQL-Server´en en gyldig Handle men ingen tabel-indførsler.

SQL EXECUTE Parameter-nr for resultat: Q-parameter for Handle. SQL-serveren leverer Handle for denne med den aktuelle Select-Anvisning selekterede gruppe linier og kolonner.

I fejltilfælde (Selectionen kunne ikke gennemføres) giverSQL-server 1 tilbage. Et "0" betegner en ugyldigt Handle.

- Databank: SQL-kommandotekst: Med følgende elementer:
  - SELECT (Password):

Kendetegn for SQL-kommandoer, betegnelser for tabel-kolonne der skal overføres – flere kolonner adskilles med , (se eksempler). For alle her angivne spalter skal Q-parametre være bundet.

FROM tabel-navn:

Synonym eller sti- og filnavn for denne tabel. Synonymet bliver indført direkte – sti- og tabelnavn bliver indesluttet med simple anførselstegn (se eksempel) SQL-kommandoen, betegnelser for tabel-spalten der skal overføres - flere spalter ved, adskillelse (se eksemplet). For alle her angivne spalter skal Q-parametre være bundet.

#### Vælg alle tabel-linier

11 SQL BIND Q881"TAB\_EXAMPLE.MESS\_NR"

12 SQL BIND Q882"TAB\_EXAMPLE.MESS\_X"

13 SQL BIND Q883"TAB\_EXAMPLE.MESS\_Y"

14 SQL BIND Q884"TAB\_EXAMPLE.MESS\_Z"

... 20 SQL Q5 "SELECTMESS\_NR,MESS\_X,MESS\_Y, MESS\_Z FROM TAB\_EXAMPLE"

Selektion af tabel-linier med option WHERE

• • •

20 SQL Q5 "SELECTMESS\_NR,MESS\_X,MESS\_Y, MESS\_Z FROM TAB\_EXAMPLE WHERE MESS\_NR<20"

#### Vælg af tabel-linjer med option WHERE og Q-parameter

•••

20 SQL Q5 "SELECTMESS\_NR,MESS\_X,MESS\_Y, MESS\_Z FROM TAB\_EXAMPLE WHERE MESS\_NR==:'Q11'"

Tabel-navn defineret med sti- og filnavn

• • •

20 SQL Q5 "SELECTMESS\_NR,MESS\_X,MESS\_Y, MESS\_Z FROM 'V:\TABLE \TAB\_EXAMPLE' WHERE MESS\_NR<20"

8

Option:

WHERE valg-kriterier: Et valg-kriterium består af spalte-betegnelse, betingelser (se tabellen) og sammenligningsværdi. Flere selektions-kriterier forbinder De med logiske OG hhv. ELLER. Sammenligningsværdien programmerer De direkte eller i en Q-parameter. En Q-parameter bliver indledt med : og fastlagt med enkle anførselstegn (se eksempel)

Option:

**ORDNET VED** kolonne-beskrivelse **ASC** for stigende sortering, eller **ORDNET VED** kolonne beskrivelse **DESC** for faldende sortering når De ASC eller DESC programmerer, gælder stigende sortering som Default-egenskab. TNC en lægger de selekterede linier efter den angivne spalte

Option:

**FOR UPDATE** (password): De valgte linjer bliver spærret for den skrivende adgang i andre processer.

| Betingelse                  | Programmering |  |  |  |
|-----------------------------|---------------|--|--|--|
| lig                         | = ==          |  |  |  |
| med                         | != <>         |  |  |  |
| mindre                      | <             |  |  |  |
| mindre eller lig            | <=            |  |  |  |
| større                      | >             |  |  |  |
| større eller lig            | >=            |  |  |  |
| Forbinde flere betingelser: |               |  |  |  |
| Logisk OG                   | AND           |  |  |  |
| Logisk ELLER                | OR            |  |  |  |

### 8.8 Tabel adgang med SQL-Instruktioner

### SQL FETCH

**SQL FETCH** læser den med **INDEX** adresserede linie fra Result-set og gemmer tabel-indførsler i den bundne (tilordnede) Q-parameter. Resultat-set bliver adresseret med **HANDLE**.

**SQL FETCH** tilgodeser alle spalter, som blev angivet med selectanvisning.

| SQL   |  |
|-------|--|
| FETCH |  |

- Parameter-Nr for resultat: Q-Parameter, i hvilken SQL-Server tilbagemelder resultatet:
   0: ingen fejl opstået
   1: fejl opstået (falsk Handle eller Index for stort)
- Databank: SQL-adgangs-ID: Q-parameter, med hvilken Handle for identifikation af Result-sets (se også SQL SELECT).
- Databank: Index for SQL-resultat: Linie-nummer indenfor Result-sets. Tabel-indførslerne for denne linie bliver læst og transfereret til den bundne Qparameter. Angiver De ikke Index, bliver den første linie (n=0) læst.

Linie-nummeret bliver angivet direkte eller De programmerer Q-parameteren, der indeholder Index.

#### Overføre linie-nummer i Q-parameter

11 SQL BIND Q881"TAB\_EXAMPLE.MESS\_NR"

12 SQL BIND Q882"TAB\_EXAMPLE.MESS\_X"

13 SQL BIND Q883"TAB\_EXAMPLE.MESS\_Y"

14 SQL BIND Q884"TAB\_EXAMPLE.MESS\_Z"

···

20 SQL Q5 "SELECTMESS\_NR,MESS\_X,MESS\_Y, MESS\_Z FROM TAB\_EXAMPLE"

•••

30 SQL FETCH Q1HANDLE Q5 INDEX +Q2

Linje-nummer bliver programmeret direkte

• • •

30 SQL FETCH Q1HANDLE Q5 INDEX5

### SQL UPDATE

**SQL UPDATE** overfører de i Q-parameteren forberedte data i den med **INDEX** adresserede linie i Result-sets. Den bestående linie i Result-set bliver fuldstændigt overskrevet.

**SQL UPDATE** tilgodeser alle kolonner, der ved Select-anvisningen blev angivet.

- SQL UPDATE
- Parameter-Nr for resultat: Q-Parameter, i hvilken SQL-Server tilbagesender resultat:
   0: ingen fejl opstået
   1: fejl opstået (falsk Handle, Index for stort, værdiområde over/under eller falsk Dataformat)
- Databank: SQL-adgangs-ID: Q-parameter, med hvilken Handle for identifikation af Result-sets (se også SQL SELECT).
- Databank: Index for SQL-resultat: Linie-nummer indenfor Result-sets. De i Q-parameteren forberedte tabel-indførsler bliver skrevet i denne linie. Angiver De ikke Index, bliver den første linie (n=0) beskrevet.

Linie-nummeret bliver angivet direkte eller De programmerer Q-parameteren, der indeholder Index.

### **SQL INSERT**

**SQL INSERT** genererer en ny linje i Resultat-set og overfører de i Qparameteren forberedte data i den nye linje.

**SQL INSERT** tilgodeser alle kolonner, som ved Select-anvisning blev angivet – tabel-kolonner, som ikke ved Select-anvisningen blev tilgodeset, bliver beskrevet med default-værdier.

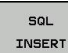

 Parameter-Nr for resultat: Q-Parameter, i hvilken SQL-Server tilbagesender resultat:
 0: ingen fejl opstået
 1: fejl opstået (falsk Handle, Index for stort, værdiområde over/under eller falsk Dataformat)

Databank: SQL-adgangs-ID: Q-parameter, med hvilken Handle for identifikation af Result-sets (se også SQL SELECT).

# Linie-nummer bliver programmeret direkte

. . .

40 SQL UPDATEQ1 HANDLE Q5 INDEX5

#### Overføre linie-nummer i Q-parameter

11 SQL BIND Q881"TAB\_EXAMPLE.MESS\_NR"

12 SQL BIND Q882"TAB\_EXAMPLE.MESS\_X"

13 SQL BIND Q883"TAB\_EXAMPLE.MESS\_Y"

14 SQL BIND Q884"TAB\_EXAMPLE.MESS\_Z"

### •••

20 SQL Q5 "SELECTMESS\_NR,MESS\_X,MESS\_Y, MESS\_Z FROM TAB\_EXAMPLE"

••

40 SQL INSERTQ1 HANDLE Q5

### 8.8 Tabel adgang med SQL-Instruktioner

#### **SQL COMMIT**

**SQL COMMIT** overfører alle i Resultat-set eksisterende linjer tilbage til tabellen. En med **SELCT...FOR UPDATE** fastlagt spærring bliver tilbagestillet.

Den ved anvisninbgen **SQL SELECT** angivne Handle mister sin gyldighed.

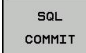

 Parameter-Nr for resultat: Q-Parameter, i hvilken SQL-Server giver tilbagemeldingen:
 0: ingen feil opstået

1: fejl opstået (falsk Handle eller samme indlæsning i kolonne, i denne hvor entydig indlæsning er påkræver)

 Databank: SQL-adgangs-ID: Q-parameter, med hvilken Handle for identifikation af Result-sets (se også SQL SELECT). 11 SQL BIND

Q881"TAB\_EXAMPLE.MESS\_NR"

12 SQL BIND Q882"TAB\_EXAMPLE.MESS\_X" 13 SQL BIND

Q883"TAB\_EXAMPLE.MESS\_Y"

14 SQL BIND Q884"TAB\_EXAMPLE.MESS\_Z"

· · ·

20 SQL Q5 "SELECTMESS\_NR,MESS\_X,MESS\_Y, MESS\_Z FROM TAB\_EXAMPLE"

• • •

30 SQL FETCH Q1HANDLE Q5 INDEX +Q2

• • •

40 SQL UPDATEQ1 HANDLE Q5 INDEX +Q2

. . .

50 SQL COMMITQ1 HANDLE Q5

### SQL ROLLBACK

Udførelsen af **SQL ROLLBACK** er afhængig af, om **INDEX** er programmeret:

- INDEX ikke programmeret: Result-set bliver ikke tilbageskrevet i tabellen (eventuelle ændringer/udvidelser går tabt). Transaktionen bliver afsluttet – den ved SQL SELECT angivne Handle mister sin gyldighed. Typisk anvendelse: De afslutter en Transaktion med udelukkende læsende adgang.
- INDEX programmeret: Den indikerede linie bliver bibeholdt alle andre linier bliver fjernet fra Result-set. Transaktionen bliver ikke afsluttet. En med SELCT...FOR UPDATE fastlagt spærring bliver bibeholdt for den indikerede linie – for alle andre linier bliver de tilbagestillet.

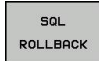

- Parameter-nr. for resultat: Q-parameteren, i hvilken SQL-Server tilbagemelder resultatet:
   0: ingen fejl optrådt
   1: fejl optrådt (falsk Handle)
- Databank: SQL-adgangs-ID: Q-parameter, med hvilken Handle for identifikation af Result-sets (se også SQL SELECT).
- Databank: Index for SQL-resultat: Linien, som skal forblive i Result-set. Linie-nummeret bliver angivet direkte eller De programmerer Q-parameteren, der indeholder Index.

11 SQL BIND

Q881"TAB\_EXAMPLE.MESS\_NR"

12 SQL BIND Q882"TAB\_EXAMPLE.MESS\_X"

13 SQL BIND Q883"TAB\_EXAMPLE.MESS\_Y"

14 SQL BIND Q884"TAB\_EXAMPLE.MESS\_Z"

• • •

20 SQL Q5 "SELECTMESS\_NR,MESS\_X,MESS\_Y, MESS\_Z FROM TAB\_EXAMPLE"

•••

. . .

30 SQL FETCH Q1HANDLE Q5 INDEX +Q2

50 SQL ROLLBACKQ1 HANDLE Q5

### 8.9 Indlæse formel direkte

### Indlæsning af formel

M ed softkeys kan De indlæse matematiske formler, som indeholder flere regneoperationer, direkte i et bear-bejdningsprogram

De matematiske sammenknytnings-funktioner vises ved tryk på softkey FORMEL. TNC'en viser følgende softkeys i flere lister:

| Matematisk-funktion                                                                                                    | Softkey |
|----------------------------------------------------------------------------------------------------|---------|
| <b>Addition</b><br>f.eks. <b>Q10 = Q1 + Q5</b>                                                                                                    | +       |
| Subtraktion<br>f.eks. Q25 = Q7 - Q108                                                                                                    | -       |
| Multiplikation<br>f.eks. Q12 = 5 * Q5                                                                                                    | *       |
| Division<br>f.eks. Q25 = Q1 / Q2                                                                                                    | /       |
| <b>parantes med</b><br>f.eks. <b>Q12 = Q1 * (Q2 + Q3)</b>                                                                                               | C       |
| <b>parantes til</b><br>f.eks. <b>Q12 = Q1 * (Q2 + Q3)</b>                                                                                               | >       |
| <b>kvadreret værdi (engl. square)</b><br>f.eks. <b>Q15 = SQ 5</b>                                                                                       | SQ      |
| Roduddragning (engl. square root)<br>f.eks. Q22 = SQRT 25                                                                                               | SORT    |
| Sinus til en vinkel<br>f.eks. Q44 = SIN 45                                                                                                    | SIN     |
| Cosinus til en vinkel<br>f.eks. Q45 = COS 45                                                                                                    | COS     |
| Tangent til en vinkel<br>f.eks. Q46 = TAN 45                                                                                                    | TAN     |
| <b>Ark-Sinus</b><br>Omvendt funktion af Sinus; vinklen bestemmes ud<br>fra forholdet modkatete/hypotenuse<br>f.eks. <b>Q10 = ASIN 0,75</b>              | ASIN    |
| <b>Ark-Cosinus</b><br>Omvendt funktion af Cosinus; vinklen bestemmes<br>ud fra forholdet tilstødene katete/hypotenuse<br>f.eks. <b>Q11 = ACOS Q40</b>   | ACOS    |
| <b>Arkus-tangens</b><br>Omvendt funktion af tangens; vinklen bestemmes<br>ud fra forholdet modkatete/tilstødende katete<br>f.eks. <b>Q12 = ATAN Q50</b> | ATAN    |
| Opløfte værdier i potens<br>f.eks. Q15 = 3^3                                                                                                    | ^       |

8.9 Indlæse formel direkte

| Matematisk-funktion                                                                                                    | Softkey |
|----------------------------------------------------------------------------------------------------|---------|
| Konstant PI (3,14159)<br>f.eks. Q15 = PI                                                                                               | PI      |
| Naturlig logaritme (LN) til en talrække<br>Basistal 2,7183<br>f.eks. Q15 = LN Q11                                                      | LN      |
| <b>Beregne logaritmen til et tal, basistal 10</b><br>f.eks. <b>Q33 = LOG Q22</b>                                                       | LOG     |
| Exponentialfunktion, 2,7183 i n<br>f.kes. Q1 = EXP Q12                                                                                 | EXP     |
| Negation af værdi (Multiplikation mit -1)<br>f.eks. Q2 = NEG Q1                                                                        | NEG     |
| Afskære cifre efter komma<br>Integer-tal<br>Integreret talrække<br>f.eks. Q3 = INT Q42                                                 | INT     |
| Absolutværdi for en talrække<br>f.eks. Q4 = ABS Q22                                                                                    | ABS     |
| Afskære cifre før et komma<br>Opdele<br>Fraktionering<br>f.eks. Q5 = FRAC Q23                                                          | FRAC    |
| Kontrollere fortegn for et tal<br>f.eks. Q12 = SGN Q50<br>Hvis returværdi Q12 = 1, så Q50 >= 0<br>Hvis returværdi Q12 = -1, så Q50 < 0 | SGN     |
| Beregne moduloværdi (divisionsrest)<br>f.eks. Q12 = 400 % 360 Resultat: Q12 = 40                                                       | *       |

8

### Regneregler

For programmering af matematiske formler gælder følgende regler:

### Punkt- før stregregning

| 12 Q | 1 = | 5 * | 3 | + | 2 | * | 10 | = | 35 |  |
|------|-----|-----|---|---|---|---|----|---|----|--|
|      |     |     |   |   |   |   |    |   |    |  |

- 1 Regneskridt 5 \* 3 = 15
- 2 Regneskridt 2 \* 10 = 20
- 3 Regneskridt 15 + 20 = 35

#### eller

13 Q2 = SQ 10 - 3^3 = 73

- 1 Regneskridt 10 kvadrering = 100
- 2 Regneskridt 3 opløft til 3 potens = 27
- 3 Regneskridt 100 27 = 73

#### Fordelingslov

Sæt fordelingen ved parantesregning a \* (b + c) = a \* b + a \* c

8.9 Indlæse formel direkte

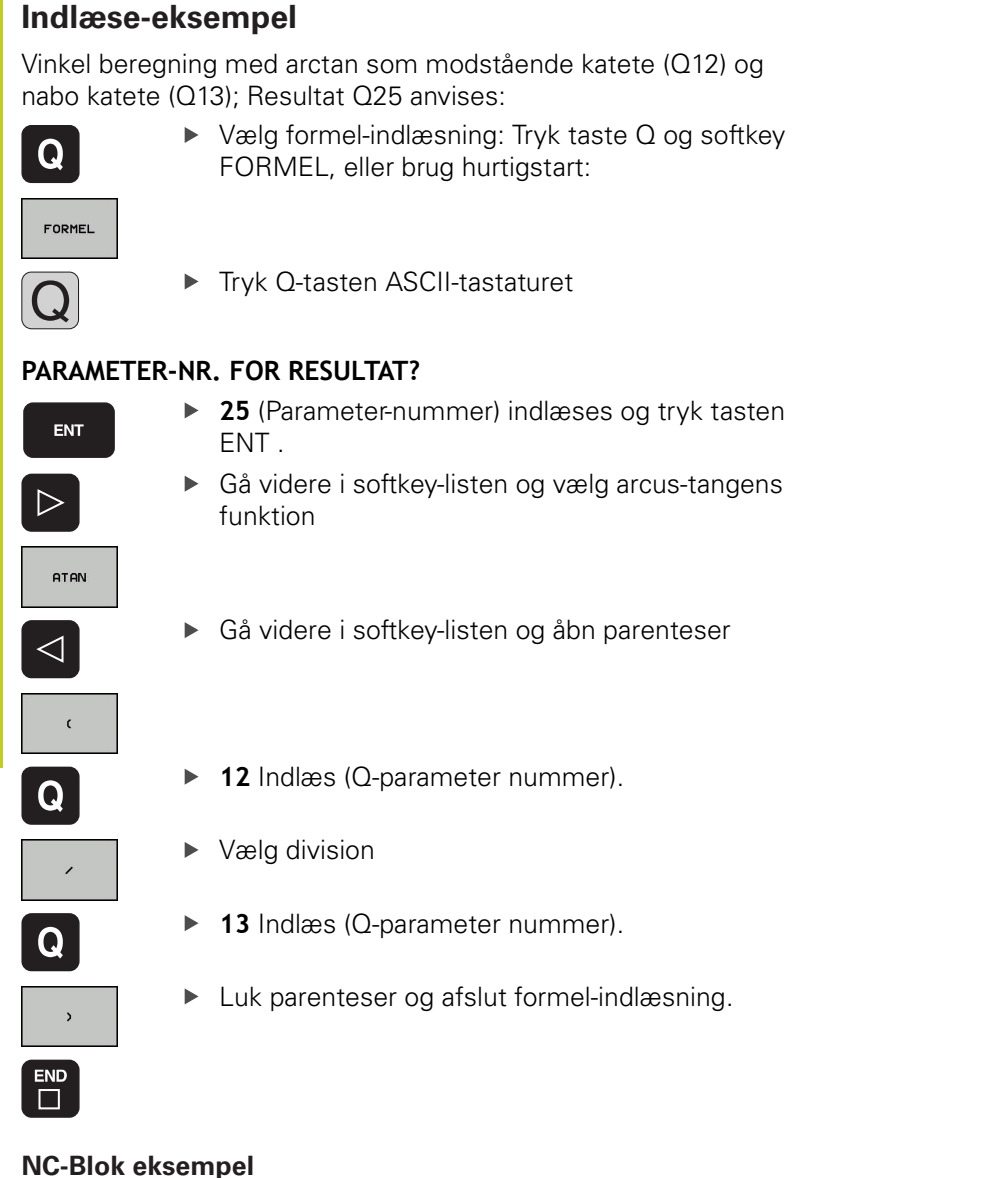

No blok eksemper

37 Q25 = ATAN (Q12/Q13)

## 8.10 String-Parameter

### Funktioner for stringforarbejdning

Stringbearjdning (eng. string = tegnkæde) med **QS**-parameter kan De anvende, for at fremstille variable tegnkæder., for at fremstille variable protokoller.

En string-parameter kan De tildele en tegnkæde (bogstaver, tal, specialtegn, styretegn og tomme tegn)med en længde på indtil 256 tegn. De tildelte hhv.indlæsene værdier kan De med de efterfølgende beskrevne funktioner videre forarbejde og kontrollere. Som ved Q-parameter-programmeringen står ialt 2000 QS-parameter til rådighed for Dem (se "Princip og Funktionsoversigt", Side 202).

I Q-parameter-funktionerne STRING FORMEL og FORMEL er forskellige funktioner indeholdt for forarbejdningen af stringparametre.

| Funktioner for STRING FORMEL                            | Softkey | Side |
|---------------------------------------------------------|---------|------|
| Tildele string-parametre                                | STRING  | 244  |
| Sammenkæde string-parametre                             |         | 244  |
| Forvandle en numerisk værdi til en<br>string-parameter  | TOCHAR  | 245  |
| Kopiere en delstring fra en String-<br>parameter        | SUBSTR  | 246  |
| String-funktioner i FORMEL-<br>funktionen               | Softkey | Side |
| Konvertere en String-parameter til en<br>numerisk værdi | TONUMB  | 247  |
| Teste en string-parameter                               | INSTR   | 248  |
| Fremskaffe længden af en string-<br>parameter           | STRLEN  | 249  |
|                                                         |         |      |

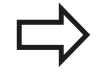

Når De anvender funktionen STRING FORMEL, er resultatet af den gennemførte regneoperation altid en string. Når De anvender funktionen FORMEL, er resultatet af den gennemførte regneoperation altid en numerisk værdi.

8.10 String-Parameter

### Tildele string-parametre

Før De anvender string-variable, skal De først anvise dem. Hertil anvender De kommandoen **DECLARE STRING**.

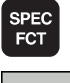

Indblænde softkey-liste med specialfunktioner

Vælg menu for funktioner til definition af

- PROGRAM FUNKTIONER
- forskellige Klartext-funktionerVælg string-funktioner:

FUNKTIONER

STRING

## STRING

Vælg funktion DECLARE STRING

#### NC-Blok eksempel

| N37 | DECL | ARE | STRING | QS10 | ="EMNE |
|-----|------|-----|--------|------|--------|
|-----|------|-----|--------|------|--------|

### Programmereringsanvisninger

Med sammenkædningsoperatoren (string-parameter || stringparameter) kan De forbinde flere string-parametre med hinanden.

- Indblænde softkey-liste med specialfunktioner
- SPEC FCT
- Vælg menu for funktioner til definition af forskellige Klartext-funktioner
- STRING FUNKTIONER STRING-

FORMEL

FUNKTIONER

- Vælg string-funktioner:
- ► Vælg funktion STRING-FORMEL
- Indlæs nummeret på string-parameteren, i hvilken TNC'en skal gemme den sammenkædede string, bekræft med tasten ENT
- Indlæs nummeret på string-parameteren, i hvilken den første delstring er gemt, bekræft med tasten ENT: TNC´en viser sammenkædnings-symbolet | |
- Bekræft med tasten ENT
- Indlæs nummeret på string-parameteren, i hvilken den anden delstring er gemt, bekræft med tasten ENT
- Gentag forløbet, indtil De har valgt alle delstrings der skal sammenkædes, afslut med tasten END

# Eksempel: QS10 skal indeholde den komplette tekst fra QS12, QS13 og QS14

#### N37 QS10 = QS12 || QS13 || QS14

Parameter indhold:

- QS12: Emne
- QS13: Status:
- QS14: Skrot
- QS10: Emne status: skrot

#### Programmereringsanvisninger

Med funktionen **TOCHAR** konverterer TNC´en en numerisk værdi til en string-parameter. På denne måde kan De sammenkæde talværdier med stringvariable.

| SPEC |  |
|------|--|
| FOT  |  |
| FCI  |  |
|      |  |

PROGRAM

FUNKTIONER

STRING FUNKTIONER

STRING-FORMEL

TOCHAR

Indblænde softkey-liste med specialfunktioner

- Vælg menu for funktioner til definition af forskellige Klartext-funktioner
- Vælg string-funktioner:
- ► Vælg funktion STRING-FORMEL
- Vælg funktionen for forvandling af en numerisk værdi til en string-parameter
- Indlæs tal eller ønskede Q-parametre, som TNC`en skal forvandle, bekræft med tasten ENT
- Hvis ønsket indlæses antallet af pladser efter kommaet, som TNC´en skal konvertere, bekræft med tasten ENT
- Luk parentesudtryk med tasten ENT og afslut indlæsningen med tasten END

# Eksempel: Konvertere parameter Q50 til string-parameter QS11, anvend 3 decimalpladser

N37 QS11 = TOCHAR ( DAT+Q50 DECIMALS3 )

8.10 **String-Parameter** 

#### Programmereringsanvisninger

Med funktionen SUBSTR kan De fra en string-parameter udkopiere et definerbart område .

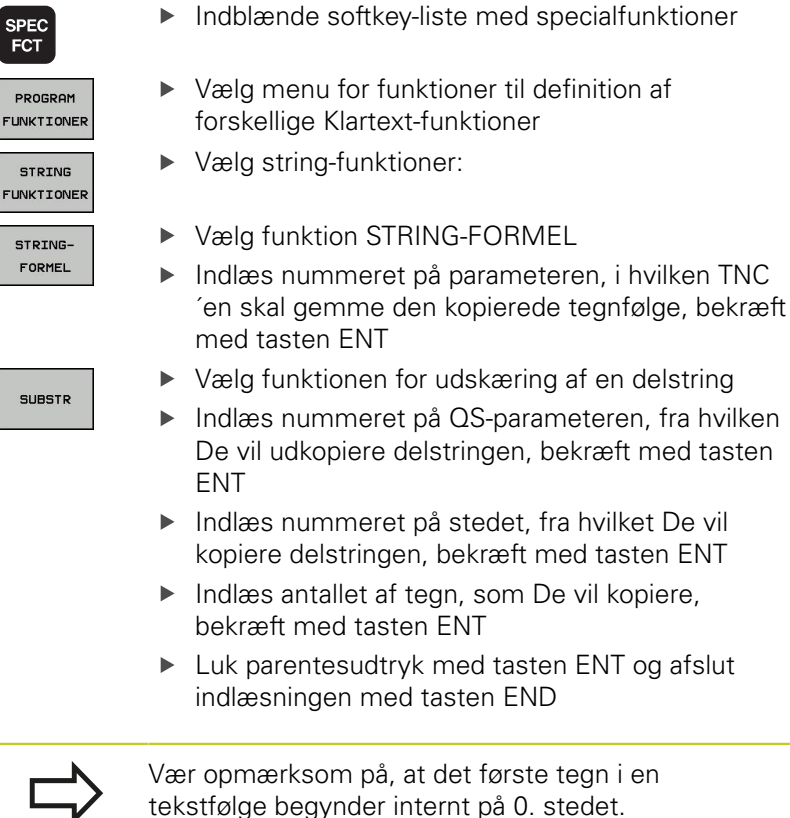

Eksempel: Fra string-parameter QS10 bliver fra det tredie sted (BEG2) en fire tegn lang delstring (LEN4) læst

N37 QS13 = SUBSTR (SRC\_QS10 BEG2 LEN4)

8

SUBSTR

### Konvertere en String-parameter til en numerisk værdi

Funktionen **TONUMB** konverterer en string-parameter til en numerisk værdi. Værdien der skal forvandles skal kun bestå af talværdier.

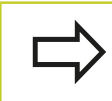

QS-parameteren der skal konverteres må kun indeholde én talværdi, ellers afgiver TNC`en en fejlmelding.

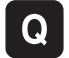

- Vælg Q-parameter-funktioner
- FORMEL
- Vælg funktion FORMEL

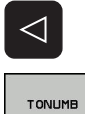

- Omskifte softkey-liste
- Vælg funktionen for forvandling af en stringparameter til en numerisk værdi
- Indlæs nummeret på QS-parameteren, som TNC`en skal konvertere, bekræft med tasten ENT
- Luk parentesudtryk med tasten ENT og afslut indlæsningen med tasten END

8.10 String-Parameter

#### Programmereringsanvisninger

Med funktionen **INSTR** kan De teste, om hhv. hvor en stringparameter er indeholdt i en anden string-parameter.

Q

FORMEL

 $\triangleleft$ 

INSTR

- Vælg Q-parameter-funktioner
   Vælg funktion FORMEL
- Indlæs nummeret på Q-parameteren, i hvilken TNC´en skal gemme stedet, hvor teksten der skal søges begynder, bekræft med tasten ENT
- Omskifte softkey-liste
- ► Vælg funktionen for test af en string-parameter
- Indlæs nummeret på QS-parameteren, i hvilken teksten der søges er gemt, bekræft med tasten ENT
- Indlæs nummeret på QS-parameteren, som TNC'en skal gennemsøge, bekræft med tasten ENT
- Indlæs nummeret på stedet, fra hvilket TNC´en skal søge delstringen, bekræft med tasten ENT
- Luk parentesudtryk med tasten ENT og afslut indlæsningen med tasten END

Vær opmærksom på, at det første tegn i en tekstfølge begynder internt på 0. stedet. Hvis TNC`en ikke finder delstringen der søges

efter, så gemmer den totallængden af string en der gennemsøges (tællingen begynder her med 1) i resultat-parameteren

Optræder delstringen der søges efter flere gange, så leverer TNC`en det første sted tilbage, der hvor De finder delstringen

# Eksempel: QS10 gennemsøger på den i parameter QS13 gemte tekst. Begynd søgning fra det tredie sted

N37 Q50 = INSTR ( SRC\_QS10 SEA\_QS13 BEG2 )

8

### Fremskaffe længden af en string-parameter

Funktionen **STRLEN** giver længden af teksten, der er gemt i en valgbar string-parameter.

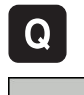

- Vælg Q-parameter-funktioner
- FORMEL
- Vælg funktion FORMEL
- Indlæs nummeret på Q-parameteren, i hvilken TNC'en skal gemme den stringlængde der skal fremskaffes, bekræft med tasten ENT
- Omskifte softkey-liste

- Vælg funktionen for fremskaffelse af tekstlængden
- på en string-parameter
   Indlæs nummeret på QS-parameteren, fra hvilken TNC`en skal fremskaffe længden, bekræft med tasten ENT
- Luk parentesudtryk med tasten ENT og afslut indlæsningen med tasten END

#### Eksempel: Fremskaffe længden af QS15

N37 Q52 = STRLEN ( SRC\_QS15 )

8.10 String-Parameter

#### Sammenlign alfabetisk rækkefølge

Med funktionen **STRCOMP** kan De sammenligne den alfabetiske rækkefølge af string-parametre.

|   | Q |  |
|---|---|--|
| I |   |  |

FORMEL

Vælg Q-parameter-funktioner

- Vælg funktion FORMEL
   Indlæs nummer på Q-parameteren, i hvilken TNC (an skal gamma sammanligningsrosulta)
  - TNC´en skal gemme sammenligningsresultatet, bekræft med tasten ENT
- Omskifte softkey-liste
- $\triangleleft$

STRCOMP

- Vælg funktionen for sammenligning af stringparametre
- Indlæs nummeret på de første QS-parametre, som TNC`en skal sammenligne, bekræft med tasten ENT
- Indlæs nummeret på den anden QS-parameter, som TNC`en skal sammenligne, bekræft med tasten ENT
- Luk parentesudtryk med tasten ENT og afslut indlæsningen med tasten END
- TNC`en giver følgende resultat tilbage:
- **0**: De sammenlignede QS-parameter er identisk
- -1: Den første QS-parameter ligger alfabetisk før den anden QS-parameter
- +1: Der første QS-parameter ligger alfabetisk efter den anden QS-parameter

# Eksempel: Sammenligne den alfabetiske rækkefølge af QS12 og QS14

N37 Q52 = STRCOMP ( SRC\_QS12 SEA\_QS14 )

### Læse maskin-parameter

Med der Funktion **CFGREAD** kan De udlæse maskin-parametre i TNC´en som numeriske værdier eller som strings.

For at kunne læse en maskin-parameter, skal De fremskaffe parameternavnet, parameter-objekt og hvis tilstede gruppennavne og index i konfigurations-editoren i TNC'en

| Туре     | Betydning                                                                                                    | Eksempel          | Symbol           |
|----------|----------------------------------------------------------------------------------------------------|-------------------|------------------|
| Кеу      | Gruppeavnet på<br>maskin-parameteren<br>(hvis tilstede)                                                                                                    | CH_NC             | ₽ <mark>₿</mark> |
| Entitet  | Parameter-objekt<br>(navnet begynder<br>med " <b>Cfg</b> ")                                                                                                    | CfgGeoCycle       | ₽ <mark>₽</mark> |
| Attribut | Navnet på maskin-<br>parameteren                                                                                                    | displaySpindleErr |                  |
| Index    | Liste-index for en<br>maskin-parameter<br>(hvis tilstede)                                                                                                    | [0]               | <b>⊕</b> ⊡       |
| ⇒        | Når De befinder Dem i konfigurations-editoren for<br>bruger-parametre, kan De ændre fremstillingen<br>af den eksisterende parameter. Med standard-<br>indstillingen bliver parameteren vist med korte,<br>forklarende tekster. For at lade det faktiske<br>systemnavn for parameteren vise, trykker De tasten |                   |                  |

igen at komme til standard-billedet. Før De kan efterspørge en maskin-parameter med funktionen **CFGREAD**, skal De altid definere en QS-parameter med attribut, entitet og kode.

for billedskærm-opdeling og herefter softkey`en VIS SYSTEMNAVN. De går frem på samme måde, for

Følgende parametre bliver i dialogen med funktionen CFGREAD forespurgt:

- KEY\_QS: Gruppenavn (kode for maskin-parameteren
- **TAG\_QS**: Objektnavn (entitet) for maskin-parameteren
- ATR\_QS: Navnet (attribut) på maskin-parameteren
- **IDX**: Index for maskin-parameteren

8.10 String-Parameter

#### Læse string for en maskin-parameter

Gem indholdet af en maskin-parameter som string i en QSparameter:

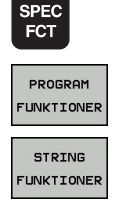

Vælg menu for funktioner til definition af

Indblænde softkey-liste med specialfunktioner

- forskellige Klartext-funktioner
- ► Vælg string-funktioner:
- STRING-FORMEL
- Vælg funktion STRING-FORMEL
- Indlæs nummeret på string-parameteren, i hvilken TNC'en skal gemme maskin-parameteren, bekræft med tasten ENT
- Vælg funktion CFGREAD
- Indlæs nummeret på string-parameteren for kode, entitet og attribut, bekræft med tasten ENT
- Indlæs nummeret for index eller overspring dialogen med NO ENT
- Luk parentesudtryk med tasten ENT og afslut indlæsningen med tasten END

#### Eksempel: Læse aksebetegnelse for den fjerde akse som string

#### Parametereindstilling i konfig-editor

DisplaySettings CfgDisplayData axisDisplayOrder [0] til [5]

| 14 DECLARE STRINGQS11 = ""                             | Anvise string-parameter for kode           |
|--------------------------------------------------------|--------------------------------------------|
| 15 DECLARE STRINGQS12 = "CFGDISPLAYDATA"               | Anvise string-parameter for entitet        |
| 16 DECLARE STRINGQS13 = "AXISDISPLAYORDER"             | Anvise string-parameter for parameter navn |
| 17 QS1 =<br>CFGREAD( KEY_QS11 TAG_QS12 ATR_QS13 IDX3 ) | Udlæse maskin-parameter                    |
#### Læse talværdi for en maskin-parameter

Gem værdien for en maskin-parameter som numerisk værdi i en QS-parameter:

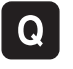

- Vælg Q-parameter-funktioner
- FORMEL
- Vælg funktion FORMEL
- Indlæs nummeret på Q-parameteren, i hvilken TNC'en skal gemme maskin-parameteren, bekræft med tasten ENT
- Vælg funktion CFGREAD
- Indlæs nummeret på string-parameteren for kode, entitet og attribut, bekræft med tasten ENT
- Indlæs nummeret for index eller overspring dialogen med NO ENT
- Luk parentesudtryk med tasten ENT og afslut indlæsningen med tasten END

#### Eksempel: Læs overlapningsfaktor som Q-parameter

#### Parametereindstilling i konfig-editor

ChannelSettings CH\_NC

CfgGeoCycle

pocketOverlap

| 14 DECLARE STRINGQS11 = "CH_NC"                | Anvise string-parameter for kode           |
|------------------------------------------------|--------------------------------------------|
| 15 DECLARE STRINGQS12 = "CFGGEOCYCLE"          | Anvise string-parameter for entitet        |
| 16 DECLARE STRINGQS13 = "POCKETOVERLAP"        | Anvise string-parameter for parameter navn |
| 17 Q50 = CFGREAD( KEY_QS11 TAG_QS12 ATR_QS13 ) | Udlæse maskin-parameter                    |

## 8 Programmering: Q-parametre

8.11 Forbelagte Q-parameter

## 8.11 Forbelagte Q-parameter

Q-parametrene Q100 til Q199 er optaget af TNC´en med værdier. Q-parametrene bliver anvist:

- Værdier fra PLC'en
- Angivelser om værktøj og spindel
- Angivesler om driftstilstand
- Måleresultater fra tastsystem-cykler osv.

TNC´en gemmer de vorbelagte Q-parametre Q108, Q114 og Q115 - Q117 i den gældende måleenhed for det aktuelle program.

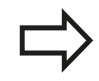

Forbelagte Q-parametre (QS-parametre) mellem Q100 og Q199 (QS100 og QS199) må De i NCprogrammer ikke anvende som regneparametre, ellers kan uønskede effekter optræde.

#### Værdier fra PLC'en: Q100 til Q107

TNC'en bruger parametrene Q100 til Q107, til at overføre værdier i PLC'en til et NC-program

#### Aktiv værktøjs-radius: Q108

Den aktive værdi af værktøjs-radius bliver anvist Q108. Q108 sammensættes af:

- Værktøjs-radius R (værktøjs-tabel eller G99-blok)
- Delta-værdi DR fra værktøjs-tabellen
- Delta-værdi DR fra T-blokken

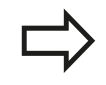

TNC´en gemmer den aktive værktøjs-radius også efter en strømafbrydelse.

#### Værktøjsakse: Q109

Værdien af parameters Q109 er afhængig af den aktuelle værktøjsakse:

| Værktøjsakse                 | Parameterværdi |
|------------------------------|----------------|
| Ingen værktøjsakse defineret | Q109 = -1      |
| X-akse                       | Q109 = 0       |
| Y-akse                       | Q109 = 1       |
| Z-akse                       | Q109 = 2       |
| U-akse                       | Q109 = 6       |
| V-akse                       | Q109 = 7       |
| W-akse                       | Q109 = 8       |

8

## Spindeltilstand: Q110

Værdien af parameter Q110 er afhængig af den sidst programmerede M-funktion for spindelen:

| M-funktion                      | Parameterværdi |
|---------------------------------|----------------|
| Ingen spindeltilstand defineret | Q110 = -1      |
| M3: Spindel IND, medurs         | Q110 = 0       |
| M4: Spindel IND, modurs         | Q110 = 1       |
| M5 efter M3                     | Q110 = 2       |
| M5 efter M4                     | Q110 = 3       |

## Kølemiddelforsyning: Q111

| M-funktion         | Parameterværdi |
|--------------------|----------------|
| M8: Kølemiddel IND | Q111 = 1       |
| M9: Kølemiddel UD  | Q111 = 0       |

## Overlapningsfaktor: Q112

TNC'en anviser Q112 overlapningsfaktoren ved lommefræsning (pocketOverlap).

## Målangivelser i et program: Q113

Værdien af parameter Q113 afhænger ved sammenkædninger med PGM CALL af programmets målangivelser, der som det første kalder andet program.

| Målangivelser for hovedprogram | Parameterværdi |
|--------------------------------|----------------|
| Metrisk system (mm)            | Q113 = 0       |
| Tomme-system (inch)            | Q113 = 1       |

## Værktøjs-længde: Q114

Den aktuelle værdi af værktøjs-længden bliver anvist Q114.

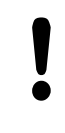

TNC´en gemmer den aktive værktøjs-længde også efter en strømafbrydelse.

## 8 Programmering: Q-parametre

8.11 Forbelagte Q-parameter

#### Koordinater efter tastning under programafvikling

Parameter Q115 til Q119 indeholder efter en programmeret måling med 3D-tastsystemet koordinaterne for spindelpositionen på tasttidspunktet. Koordinaterne henfører sig til det henf.punkt, der er aktiv i driftsart manuel.

Der tages ikke hensyn til længden af taststiften og radius af tastkuglen for disse koordinater.

| Koordinatakse              | Parameterværdi |
|----------------------------|----------------|
| X-akse                     | Q115           |
| Y-akse                     | Q116           |
| Z-akse                     | Q117           |
| IV. akse<br>Maskinafhængig | Q118           |
| V. akse<br>Maskinafhængig  | Q119           |

#### Akt.-Sollværdi-afvigelse ved automatisk værktøjsopmåling med TT 130

| AktSoll-afvigelse | Parameterværdi |
|-------------------|----------------|
| Værktøjs-længde   | Q115           |
| Værktøjs-radius   | Q116           |

#### Transformation af bearbejdningsplanet med emne-vinklen: Koordinater beregnet af TNC'en for drejeaksen

| Koordinater | Parameterværdi |
|-------------|----------------|
| A-akse      | Q120           |
| B-akse      | Q121           |
| C-akse      | Q122           |

### Måleresultater fra tastsystem-cykler (se også brugerhåndbogen Tastsystem-cykler)

| Målte Aktværdi                         | Parameterværdi |
|----------------------------------------|----------------|
| Vinkel af en retlinie                  | Q150           |
| Midten af hovedaksen                   | Q151           |
| Midten af sideaksen                    | Q152           |
| Diameter                               | Q153           |
| Lommens længde                         | Q154           |
| Lommens bredde                         | Q155           |
| Længden i den i cyklus valgte akse     | Q156           |
| Midteraksens placering                 | Q157           |
| Vinkel for A-akse                      | Q158           |
| Vinkel for B-akse                      | Q159           |
| Koordinater i den i cyklus valgte akse | Q160           |
| Beregnede afvigelse                    | Parameterværdi |
| Midten af hovedaksen                   | Q161           |
| Midten af sideaksen                    | Q162           |
| Diameter                               | Q163           |
| Lommens længde                         | Q164           |
| Lommens bredde                         | Q165           |
| Målte længde                           | Q166           |
| Midteraksens placering                 | Q167           |
| Fremskaffede rumvinkel                 | Parameterværdi |
| Drejning om A-aksen                    | Q170           |
| Drejning om B-aksen                    | Q171           |
| Drejning om C-aksen                    | Q172           |
| Emne-status                            | Parameterværdi |
| God                                    | Q180           |
| Efterbearbejdning                      | Q181           |
| Skrottes                               | Q182           |

## Programmering: Q-parametre

## 8.11 Forbelagte Q-parameter

| Værktøjs-opmåling med BLUM-laser                  | Parameterværdi |
|---------------------------------------------------|----------------|
| Reserveret                                        | Q190           |
| Reserveret                                        | Q191           |
| Reserveret                                        | Q192           |
| Reserveret                                        | Q193           |
| Reserveret for intern anvendelse                  | Parameterværdi |
| Mærker for cykler                                 | Q195           |
| Mærker for cykler                                 | Q196           |
| Mærker for cykler (bearbejdningsbilleder)         | Q197           |
| Nummeret på den sidst aktive<br>målecyklus        | Q198           |
| Status værktøjs-opmåling med TT                   | Parameterværdi |
| Værktøj indenfor tolerancen                       | Q199 = 0.0     |
| Værktøjet er slidt (LTOL/RTOL<br>overskredet)     | Q199 = 1.0     |
| Værktøj er brækket (LBREAK/RBREAK<br>overskredet) | Q199 = 2.0     |

## 8.12 Programmerings-eksempler

#### **Eksempel: Ellipse**

Program-afvikling

- Ellipse-konturen bliver tilnærmet med mange småretliniestykker (kan defineres med Q7). Jo flere beregningsskridtet der er defineret, jo glattere bliver konturen
- Fræseretningen bestemmer de ved Start- og slutvinklen i planet:
  Bearbejdningsretning medurs:
  Startvinkel > Slutvinkel
  Bearbejdningsretning modurs:
  Starvinkel < Slutvinkel</li>
- Der tages ikke hensyn til værktøjs-radius

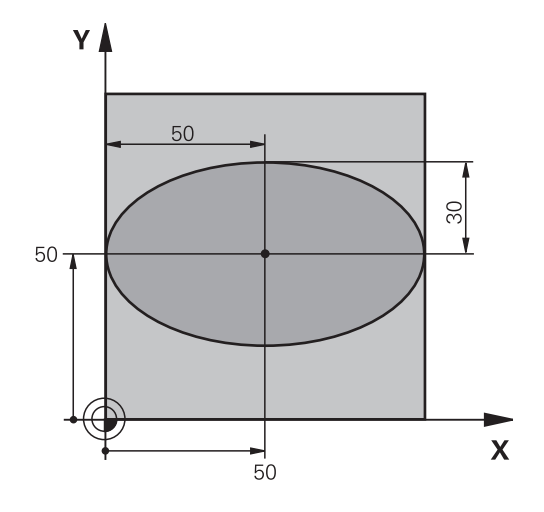

| %ELLIPSE G71 *                 |                                               |
|--------------------------------|-----------------------------------------------|
| N10 D00 Q1 P01 +50 *           | Midt X-akse                                   |
| N20 D00 Q2 P01 +50 *           | Midt Y-akse                                   |
| N30 D00 Q3 P01 +50 *           | Halvakse X                                    |
| N40 D00 Q4 P01 +30 *           | Halvakse Y                                    |
| N50 D00 Q5 P01 +0 *            | Startvinkel i planet                          |
| N60 D00 Q6 P01 +360 *          | Slutvinkel i planet                           |
| N70 D00 Q7 P01 +40 *           | Antal beregnings-skridt                       |
| N80 D00 Q8 P01 +30 *           | Drejeplan af ellipsen                         |
| N90 D00 Q9 P01 +5 *            | Fræsedybde                                    |
| N100 D00 Q10 P01 +100 *        | Dybdetilspænding                              |
| N110 D00 Q11 P01 +350 *        | Fræsetilspænding                              |
| N120 D00 Q12 P01 +2 *          | Sikkerheds-afstand for forpositionering       |
| N130 G30 G17 X+0 Y+0 Z-20 *    | Råemne-definition                             |
| N140 G31 G90 X+100 Y+100 Z+0 * |                                               |
| N150 T1 G17 S4000 *            | Værktøjs-kald                                 |
| N160 G00 G40 G90 Z+250 *       | Værktøj frikøres                              |
| N170 L10,0 *                   | Kald af bearbejdning                          |
| N180 G00 Z+250 M2 *            | Værktøj frikøres, program-slut                |
| N190 G98 L10 *                 | Underprogram 10: Bearbejdning                 |
| N200 G54 X+Q1 Y+Q2 *           | Forskydning af nulpunkt i centrum af ellipsen |
| N210 G73 G90 H+Q8 *            | Beregning af drejeposition i planet           |
| N220 Q35 = ( Q6 - Q5 ) / Q7 *  | Beregning af vinkelskridt                     |
| N230 D00 Q36 P01 +Q5 *         | Kopiering af startvinkel                      |
| N240 D00 Q37 P01 +0 *          | Fastsættelse af tæller af fræsetrin           |
| N250 Q21 = Q3 * COS Q36 *      | Beregning af X-koordinat til startpunkt       |
| N260 Q22 = Q4 * SIN Q36 *      | Beregning af Y-koordinat til startpunkt       |
| N270 G00 G40 X+Q21 Y+Q22 M3 *  | Kørsel til startpunkt i planet                |

## Programmering: Q-parametre

# 8.12 Programmerings-eksempler

| N280 Z+Q12 *                      | Forpositionering af sikkerheds-afstand i spindelaksen     |
|-----------------------------------|-----------------------------------------------------------|
| N290 G01 Z-Q9 FQ10 *              | Auf Bearbeitungstiefe fahren                              |
| N300 G98 L1 *                     |                                                           |
| N310 Q36 = Q36 + Q35 *            | Aktualisering af vinkel                                   |
| N320 Q37 = Q37 + 1 *              | Aktualisering af fræsetrin-tæller                         |
| N330 Q21 = Q3 * COS Q36 *         | Beregning af aktuel X-koordinat                           |
| N340 Q22 = Q4 * SIN Q36 *         | Beregning af aktuel Y-koordinat                           |
| N350 G01 X+Q21 Y+Q22 FQ11 *       | Kørsel til næste punkt                                    |
| N360 D12 P01 +Q37 P02 +Q7 P03 1 * | Spørger om ufærdig, hvis ja så spring tilbage til label 1 |
| N370 G73 G90 H+0 *                | Nulstilling af drejning                                   |
| N380 G54 X+0 Y+0 *                | Tilbagestilling af nulpunkt-forskydning                   |
| N390 G00 G40 Z+Q12 *              | Kørsel til sikkerheds-afstand                             |
| N400 G98 L0 *                     | Underprogram-slut                                         |
| N99999999 %ELLIPSE G71 *          |                                                           |

#### Eksempel: Cylinder konkav cylinder med radiusfræser

Program-afvikling

- Programmet fungerer kun med en radiusfræser, Værktøjslængden henfører sig til kuglecentrum
- Cylinder-konturen bliver tilnærmet med mange små retliniestykker (defineres med Q13). Jo flere skridt der er defineret, desto glat-tere bliver konturen
- Cylinderen bliver fræset i længde-fræse- trin (her: Parallelt med Y-aksen)
- Fræseretningen bestemmer de ved Start- og slutvinklen i planet:
  Bearbejdningsretning medurs:
  Startvinkel > Slutvinkel
  Bearbejdningsretning modurs:
  Startvinkel < Slutvinkel</li>
- Der bliver automatisk korrigeret for værktøjs-radius

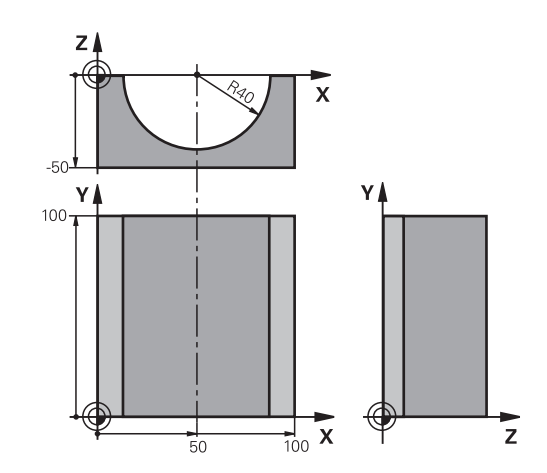

| %ZYLIN G71 *                   |                                                          |
|--------------------------------|----------------------------------------------------------|
| N10 D00 Q1 P01 +50 *           | Midt X-akse                                              |
| N20 D00 Q2 P01 +0 *            | Midt Y-akse                                              |
| N30 D00 Q3 P01 +0 *            | Midt Z-akse                                              |
| N40 D00 Q4 P01 +90 *           | Startvinkel rum (plan Z/X)                               |
| N50 D00 Q5 P01 +270 *          | Slutvinkel rum (plan Z/X)                                |
| N60 D00 Q6 P01 +40 *           | Cylinderradius                                           |
| N70 D00 Q7 P01 +100 *          | Længde af cylinderen                                     |
| N80 D00 Q8 P01 +0 *            | Drejeposition i planet X/Y                               |
| N90 D00 Q10 P01 +5 *           | Sletspån cylinderradius                                  |
| N100 D00 Q11 P01 +250 *        | Tilspænding dybdefremrykning                             |
| N110 D00 Q12 P01 +400 *        | Tilspænding fræse                                        |
| N120 D00 Q13 P01 +90 *         | Antal snit                                               |
| N130 G30 G17 X+0 Y+0 Z-20 *    | Råemne-definition                                        |
| N140 G31 G90 X+100 Y+100 Z+0 * |                                                          |
| N150 T1 G17 S4000 *            | Værktøjs-kald                                            |
| N160 G00 G40 G90 Z+250 *       | Værktøj frikøres                                         |
| N170 L10,0 *                   | Kald af bearbejdning                                     |
| N180 D00 Q10 P01 +0 *          | Tilbagestilling af overmål                               |
| N190 L10,0                     | Kald af bearbejdning                                     |
| N200 G00 G40 Z+250 M2 *        | Værktøj frikøres, program-slut                           |
| N210 G98 L10 *                 | Underprogram 10: Bearbejdning                            |
| N220 Q16 = Q6 - Q10 - Q108 *   | Omregn. af sletspån og værktøj henf. til cylinder-radius |
| N230 D00 Q20 P01 +1 *          | Fastsættelse af tæller af fræsetrin                      |
| N240 D00 Q24 P01 +Q4 *         | Kopiering af startvinkel rum (plan Z/X)                  |
| N250 Q25 = ( Q5 - Q4 ) / Q13 * | Beregning af vinkelskridt                                |
| N260 G54 X+Q1 Y+Q2 Z+Q3 *      | Forskydning af nulpunkt i midten af cylinder (X-akse)    |
| N270 G73 G90 H+Q8 *            | Beregning af drejeposition i planet                      |
| N280 G00 G40 X+0 Y+0 *         | Forpositionering i planet i midten af cylinderen         |
| N290 G01 Z+5 F1000 M3 *        | Forpositionering i spindelaksen                          |

## Programmering: Q-parametre

# 8.12 Programmerings-eksempler

| N300 G98 L1 *                       |                                                              |
|-------------------------------------|--------------------------------------------------------------|
| N310 I+0 K+0 *                      | Pol fastlæggelse i Z/X-planet                                |
| N320 G11 R+Q16 H+Q24 FQ11 *         | Kør til startpos. i cylinder, indstikning skråt i materialet |
| N330 G01 G40 Y+Q7 FQ12 *            | Længdesnit i retning Y+                                      |
| N340 D01 Q20 P01 +Q20 P02 +1 *      | Aktualisering af fræsetrin-tæller                            |
| N350 D01 Q24 P01 +Q24 P02 +Q25 *    | Aktualisere rumvinkel                                        |
| N360 D11 P01 +Q20 P02 +Q13 P03 99 * | Spørg om færdig, hvis ja, så spring til slut                 |
| N370 G11 R+Q16 H+Q24 FQ11 *         | Tilnærmede "Buer" kører til næste længdesnit                 |
| N380 G01 G40 Y+0 FQ12 *             | Længdesnit i retning Y-                                      |
| N390 D01 Q20 P01 +Q20 P02 +1 *      | Aktualisering af fræsetrin-tæller                            |
| N400 D01 Q24 P01 +Q24 P02 +Q25 *    | Aktualisere rumvinkel                                        |
| N410 D12 P01 +Q20 P02 +Q13 P03 1 *  | Spørg om ufærdig, hvis ja så spring tilbage til LBL 1        |
| N420 G98 L99 *                      |                                                              |
| N430 G73 G90 H+0 *                  | Nulstilling af drejning                                      |
| N440 G54 X+0 Y+0 Z+0 *              | Tilbagestilling af nulpunkt-forskydning                      |
| N450 G98 L0 *                       | Underprogram-slut                                            |
| N99999999 %ZYLIN G71 *              |                                                              |

#### Eksempel: Konveks kugle med skaftfræser

Program-afvikling

- Programmet fungerer kun med skaftfræser
- Kuglens kontur bliver tilnærmet med mange små retliniestykker (Z/X-plan, defineres med Q14). Jo mindre vinkelskridtet er defineret, desto glattere bliver konturen
- Antallet af kontur-skridt bestemmer De med vinkelskridtet i planet (over Q18)
- Kuglen bliver fræset i 3D-fræsning fra neden og opefter
- Der bliver automatisk korrigeret for værktøjs-radius

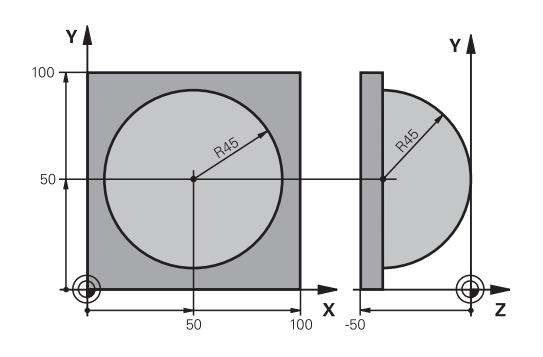

| %KUGEL G/1 *                     |                                                       |
|----------------------------------|-------------------------------------------------------|
| N10 D00 Q1 P01 +50 *             | Midt X-akse                                           |
| N20 D00 Q2 P01 +50 *             | Midt Y-akse                                           |
| N30 D00 Q4 P01 +90 *             | Startvinkel rum (plan Z/X)                            |
| N40 D00 Q5 P01 +0 *              | Slutvinkel rum (plan Z/X)                             |
| N50 D00 Q14 P01 +5 *             | Vinkelskridt i rum                                    |
| N60 D00 Q6 P01 +45 *             | Kugleradius                                           |
| N70 D00 Q8 P01 +0 *              | Startvinkel drejeposition i plan X/Y                  |
| N80 D00 Q9 P01 +360 *            | Slutvinkel drejeposition i plan X/Y                   |
| N90 D00 Q18 P01 +10 *            | Vinkelskridt i plan X/Y for skrubning                 |
| N100 D00 Q10 P01 +5 *            | Sletspån kugleradius for skrubning                    |
| N110 D00 Q11 P01 +2 *            | Sikkerheds-afstand for forpositionering i spindelakse |
| N120 D00 Q12 P01 +350 *          | Tilspænding fræse                                     |
| N130 G30 G17 X+0 Y+0 Z-50 *      | Råemne-definition                                     |
| N140 G31 G90 X+100 Y+100 Z+0 *   |                                                       |
| N150 T1 G17 S4000 *              | Værktøjs-kald                                         |
| N160 G00 G40 G90 Z+250 *         | Værktøj frikøres                                      |
| N170 L10,0 *                     | Kald af bearbejdning                                  |
| N180 D00 Q10 P01 +0 *            | Tilbagestilling af overmål                            |
| N190 D00 Q18 P01 +5 *            | Vinkelskridt i planet X/Y for sletfræsning            |
| N200 L10,0 *                     | Kald af bearbejdning                                  |
| N210 G00 G40 Z+250 M2 *          | Værktøj frikøres, program-slut                        |
| N220 G98 L10 *                   | Underprogram 10: Bearbejdning                         |
| N230 D01 Q23 P01 +Q11 P02 +Q6 *  | Beregning af Z-koordinat til forpositionering         |
| N240 D00 Q24 P01 +Q4 *           | Kopiering af startvinkel rum (plan Z/X)               |
| N250 D01 Q26 P01 +Q6 P02 +Q108 * | Korrigering af kugleradius for forpositionering       |
| N260 D00 Q28 P01 +Q8 *           | Kopiering af drejeposition i planet                   |
| N270 D01 Q16 P01 +Q6 P02 -Q10 *  | Tilgodese overmål ved kugleradius                     |
| N280 G54 X+Q1 Y+Q2 Z-Q16 *       | Forskydning af nulpunkt i centrum af kuglen           |
| N290 G73 G90 H+Q8 *              | Omregning af startvinkel drejeposition i planet       |
| N300 G98 L1 *                    | Forpositionering i spindelaksen                       |
| N310 I+0 J+0 *                   | Fastlæggelse af pol i X/Y-plan for forpositionering   |
| N320 G11 G40 R+Q26 H+Q8 FQ12 *   | Forpositionering i planet                             |

## Programmering: Q-parametre

## 8.12 Programmerings-eksempler

| N330 I+Q108 K+0 *                 | Fastlæg.af pol i Z/X-plan, for forskydning af værktøjs-radius |
|-----------------------------------|---------------------------------------------------------------|
| N340 G01 Y+0 Z+0 FQ12 *           | Kørsel til dybde                                              |
| N350 G98 L2 *                     |                                                               |
| N360 G11 G40 R+Q6 H+Q24 FQ12 *    | Tilnærmet "bue" kørsel opad                                   |
| N370 D02 Q24 P01 +Q24 P02 +Q14 *  | Aktualisere rumvinkel                                         |
| N380 D11 P01 +Q24 P02 +Q5 P03 2 * | Spørg om buen er færdig, hvis ikke, så tilbage til LBL 2      |
| N390 G11 R+Q6 H+Q5 FQ12 *         | Kørsel til slutvinkel i rum                                   |
| N400 G01 G40 Z+Q23 F1000 *        | Frikørsel i spindelaksen                                      |
| N410 G00 G40 X+Q26 *              | Forpositionering for næste bue                                |
| N420 D01 Q28 P01 +Q28 P02 +Q18 *  | Aktualisere drejested i planet                                |
| N430 D00 Q24 P01 +Q4 *            | Tilbagestille runvinkel                                       |
| N440 G73 G90 H+Q28 *              | Aktivere nyt drejested                                        |
| N450 D12 P01 +Q28 P02 +Q9 P03 1 * | Spørg om ufærdig, hvis ja, så spring tilbage til LBL 1        |
| N460 D09 P01 +Q28 P02 +Q9 P03 1 * |                                                               |
| N470 G73 G90 H+0 *                | Nulstilling af drejning                                       |
| N480 G54 X+0 Y+0 Z+0 *            | Tilbagestilling af nulpunkt-forskydning                       |
| N490 G98 L0 *                     | Underprogram-slut                                             |
| N99999999 %KUGEL G71 *            |                                                               |

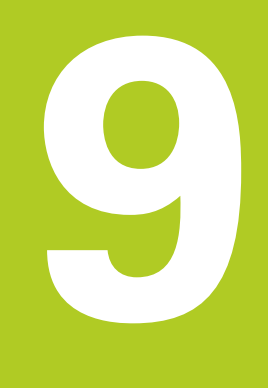

9.1 Indgiv Yderlig-Funktioner M og STOP

## 9.1 Indgiv Yderlig-Funktioner M og STOP

#### Grundlag

9

Med hjælpe-funktionerne i TNC'en - også kaldet M-funktioner - styrer De

- Programafviklingen, f.eks. en afbrydelse af programafviklingen
- Maskinfunktioner, som ind- og udkobling af spindelomdrejning og kølemiddel
- Baneforholdene for værktøjet

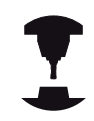

Maskinfabrikanten kan have frigivet hjælpefunktioner, som ikke er beskrevet i denne håndbog. Vær opmærksom på Deres maskinhåndbog.

De kan indlæse indtil to hjælpe-funktioner M ved enden af en positionerings-blok eller også indlæse dem i en separat blok. TNC ´en viser så dialogen: **Hjælpe-funktion M ?** 

Normalt skal De blot indlæse nummeret på hjælpe-funktionen. I specielle tilfælde fordrer dialogen dog, at der indlæses yderligere værdier.

l driftsarterne manuel drift og el. håndhjul indlæser De hjælpefunktionerne med softkey M.

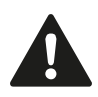

Pas på, at nogle hjælpe-funktioner bliver virksomme ved starten af en positionerings-blok, andre ved enden, uafhængig af rækkefølgen, som de står i den pågældene NC-blok.

Hjælpe-funktioner virker fra den blok, i hvilken de blev kaldt.

Nogle hjælpe-funktioner gælder kun i den blok, i hvilken de er programmeret. Hvis hjælpe-funktionen ikke kun er virksom blokvis, skal De disse i en efterfølgende blok ophæve igen med en separat M-funktion, eller de bliver ophævet automatisk af TNC`en ved enden af programmet.

#### Indlæsning af hjælpe-funktion i en STOP-blok

En programmeret STOP-blok afbryder programafviklingen hhv. program-testen, f.eks. for en værktøjs-kontrol. I en STOP-blok kan De programmere en hjælpe-funktion M:

- STOP
- Programmer en programafviklings-afbrydelse: Tryk tasten STOP
- ► Indlæs hjælpe-funktion M

#### **NC-blok eksempel**

N87 G36 M6

## 9.2 Yderlig-funktion for programafviklingkontrol, spindel og kølemiddel

#### Oversigt

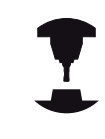

Maskinproducenten kan have indflydelse på inholdet af de efterfølgende beskrevne Yderlig-Funktioner. Vær opmærksom på Deres maskinhåndbog.

| М   | Virkemåde                                                                                                    | Virkning på blok -                                                                                 | Start | Ende |
|-----|----------------------------------------------------------------------------------------------------|----------------------------------------------------------------------------------------------------|-------|------|
| M0  | Programafvikli<br>Spindel STOP                                                                                      | ings STOP                                                                                          |       |      |
| M1  | Valgbar Progra<br>muligvis Spino<br>muligvis Køler<br>i program-test<br>fastlagt af mas                             | amafvikling STOP<br>del STOP<br>middel UD (virker ikke<br>r, funktionen bliver<br>skinproducenten) |       | •    |
| M2  | Programafvikli<br>Spindel STOP<br>Kølemiddel UI<br>Tilbagespring<br>Slet Statusvisi<br>(afhængig af n<br>clearMode) | ings STOP<br>D<br>til Blok 1<br>ning<br>naskin-parameter                                           |       |      |
| M3  | Spindel IND m                                                                                                    | nedurs                                                                                             | -     |      |
| M4  | Spindel IND m                                                                                                    | nodurs                                                                                             | -     |      |
| M5  | Spindel STOP                                                                                                    |                                                                                                    |       |      |
| M6  | Værktøjsveksl<br>Spindel STOP<br>Programafvikli                                                                     | er<br>ing STOP                                                                                     |       | •    |
| M8  | Kølemiddel IN                                                                                                    | D                                                                                                  |       |      |
| M9  | Kølemiddel U                                                                                                    | )                                                                                                  |       |      |
| M13 | Spindel INDE<br>kølemidd INDI                                                                                       | medurs<br>E                                                                                        | -     |      |
| M14 | Spindel IND m<br>kølemiddel ind                                                                                     | nodurs<br>d                                                                                        | -     |      |
| M30 | som M2                                                                                                    |                                                                                                    |       |      |

9

9.3 Yderlig-Funktion for koordinatangivelse

# 9.3 Yderlig-Funktion for koordinatangivelse

#### Programmere maskinhenførte koordinater: M91/M92

#### Målstav-nulpunkt

9

På målestaven fastlægger et referencemærke positionen for målestavs-nulpunktet.

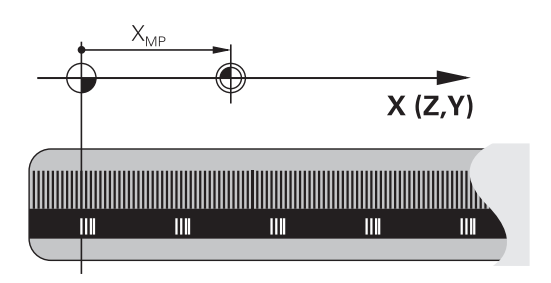

#### Maskin-nulpunkt

Maskin-nulpunktet behøver De, for

- at fastlægge kørselsområde-begrænsninger (softwareendekontakt)
- køre til maskinfaste positioner (f.eks. værktøjsveksel-position)
- at fastlægge et emne-henføringspunkt

Maskinfabrikanten indlæser for hver akse afstanden til maskinnulpunktet fra målestavs-nulpunktet i en maskin-parameter.

#### Standardforhold

Koordinater henfører TNC´en til emne-nulpunktet, se "Henføringspunkt sættes uden 3D-tastesystem", Side 346.

#### Forhold med M91 - maskin-nulpunkt

Når koordinater i positionerings-blokke skal henføre sig til maskinnulpunktet, så indlæser De i disse blokke M91.

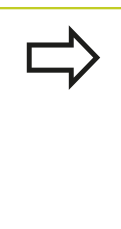

Når De i en M91-blok programmerer inkrementale koordinater, så henfører disse koordinater sig til den sidst programmerede M91-position. Er der i det aktive NC-program ingen M91-position programmeret, så henfører koordinaterne sig til den aktuelle værktøjs-position.

TNC'en kan vise koordinatværdierne henført til maskin-nulpunktet. I status-displayet skifter De koordinat-visningen til REF, se "Statusvisning", Side 63.

9

#### Forhold med M92 - maskin-henføringspunkt

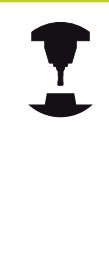

Udover maskin-nulpunktet kan maskinfabrikanten fastlægge nok en yderligere maskinfast position (Maskin-henføringspunkt). Maskinfabrikanten fastlægger for hver akse afstanden til maskin-henføringspunktet fra maskinnulpunktet (se maskinhåndbogen). Vær opmærksom

på Deres maskinhåndbog.

Hvis koordinaterne i positionerings-blokke skal henføre sig til maskin-henføringspunktet, så indlæser De disse i blokken M92.

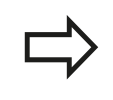

Også med M91 eller M92 udfører TNC'en radiuskorrekturen korrekt. Værktøjs-længden bliver dog **ikke** tilgodeset.

#### Virkemåde

M91 og M92 virker kun i de programblokke, i hvilke M91 eller M92 er programmeret.

M91 og M92 bliver virksomme ved blok-start.

#### Emne-henføringspunkt

Hvis koordinaterne altid skal henføre sig til maskin-nulpunktet, så kan henføringspunkt-fastlæggelsen for en eller flere akser spærres.

Hvis henføringspunkt-fastlæggelsen er spærret for alle akser, så viser TNC'en ikke mere softkey HENF.PUNKT FASTLÆG. i driftsart manuel drift.

Billedet viser koordinatensystemer med maskin- og emne-nulpunkt.

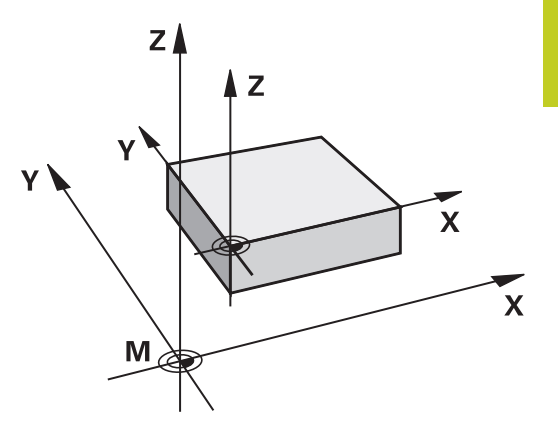

#### M91/M92 i driftsart program-test

For også at kunne simulere M91/M92-bevægelser grafisk, skal De aktivere arbejdsrum-overvågningen og lade råemnet vise henført til det fastlagte henføringspunkt, se "Fremstille råemne i arbejdsrummet ", Side 398.

9.3 Yderlig-Funktion for koordinatangivelse

# Kør i position i u-transformeret koordinat-system med transformeret bearbejdningsplan: M130

#### Standardforhold ved transformeret bearbejdningsplan

Koordinater i positionerings-blokke henfører TNC´en til det transformerede koordinatsystem.

#### Forhold med M130

9

Koordinater i retlinie-blokke henfører TNC´en ved aktivt, transformeret bearbejdningsplan til det utransformerede koordinatsystem

TNC´en positionerer så (det transformerede) værktøj til de programmerede koordinater i det utransformerede system.

!

#### Pas på kollisionsfare!

Efterfølgende positionsblokke hhv. Bearbejdningscykler bliver igen udført i det transformerede koordinat-system, dette kan ved bearbejdningscykler med absolut forpositionering føre til problemer.

Funktionen M130 er kun tilladt, når funktionen transformering af bearbejdningsplan er aktiv.

#### Virkemåde

M130 er blokvis virksom i retlinie-blokke uden værktøjsradiuskorrektur.

## 9.4 Yderlig-Funktion for baneforhold

### Bearbejdning af små konturtrin: M97

#### Standardforhold

TNC'en indføjer ved udvendige hjørner en overgangscirkel. Ved meget små konturtrin vil værktøjet hermed beskadige konturen. TNC'en afbryder på sådanne steder programafviklingen og afgiver fejlmeldingen "værktøjs-radius for stor".

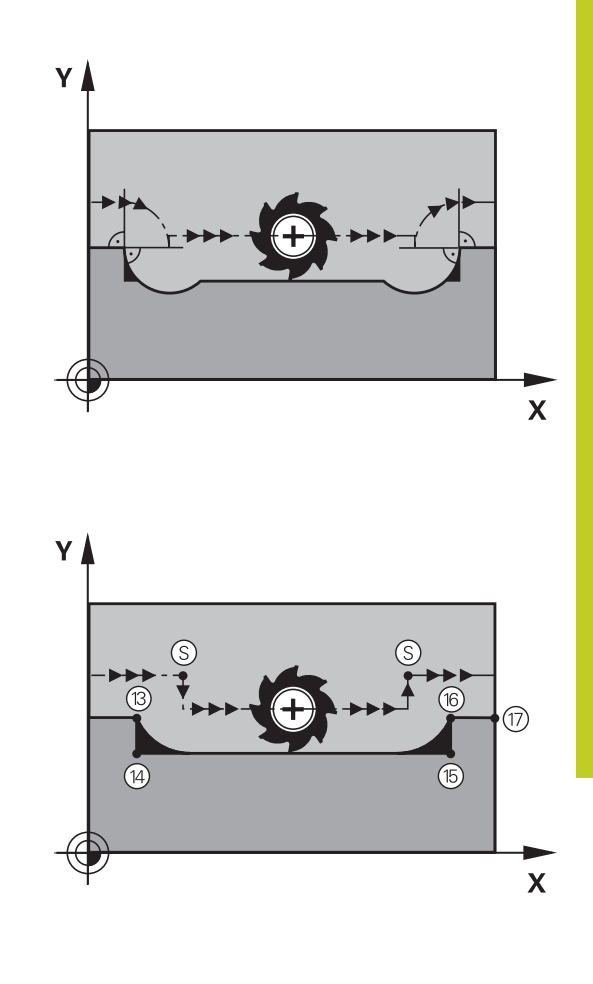

#### Forhold omkring M97

TNC`en fremskaffer et baneskæringspunkt for konturelementerne – som ved indvendige hjørner – og kører værktøjet over dette punkt. De programmerer M97 i den blok, i hvilken det udvendige hjørnepunkt er fastlagt.

Istedet for **M97** skal De anvende den væsentlig kraftigere funktion **M120 LA** se "Forudberegne en radiuskorrigeret kontur (LOOK AHEAD): M120 ", Side 276!

#### Virkemåde

M97 virker kun i den programblok, i hvilken M97 er programmeret.

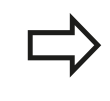

Konturhjørner bliver med M97 kun ufuldstændigt bearbejdet. Eventuelt må De efterbearbejde konturhjørner med et mindre værktøj.

#### NC-blok eksempel

| N50 G99 G01 R+20 * | Større værktøjs-radius           |
|--------------------|----------------------------------|
|                    |                                  |
| N130 X Y F M97 *   | Kør til konturpunkt 13           |
| N140 G91 Y-0,5 F * | Bearbejd små konturtrin 13 og 14 |
| N150 X+100 *       | Kør til konturpunkt 15           |
| N160 Y+0,5 F M97 * | Bearbejd små konturtrin 15 og 16 |
| N170 G90 X Y *     | Kør til konturpunkt 17           |

9.4 Yderlig-Funktion for baneforhold

#### Komplet bearbejdning af åbne konturhjørner: M98

#### Standardforhold

9

TNC'en fremskaffer ved indvendige hjørner skæringspunktet for fræsebanen og kører værktøjet fra dette punkt i den nye retning. Hvis konturen på hjørnet er åben, så fører det til en ufuldstændig bearbejdning:

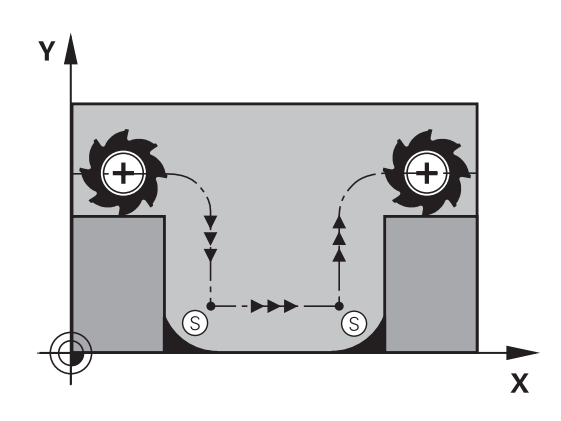

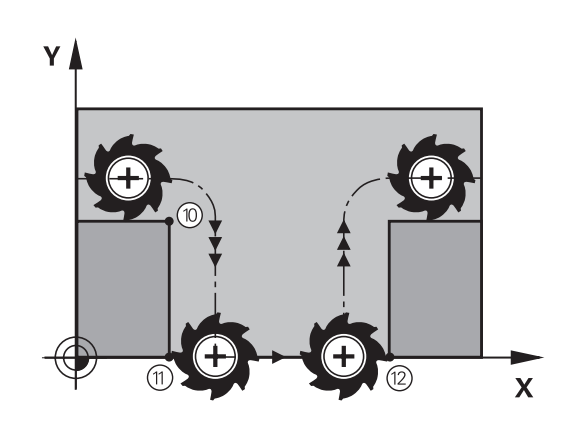

#### Forhold omkring M98

Med hjælpe-funktion M98 kører TNC´en værktøjet så langt, at alle konturpunkter faktisk bliver bearbejdet:

#### Virkemåde

M98 virker kun i de programblokke, i hvilke M98 er programmeret. M98 er virksom ved blok-slut.

#### **NC-blok eksempel**

Kør efter hinanden til konturpunkterne 10, 11 og 12:

N100 G01 G41 X ... Y ... F ... \*

N110 X ... G91 Y ... M98 \*

N120 X+ ... \*

#### Tilspændingsfaktor for indstiksbevægelse: M103

#### Standardforhold

TNC'en kører værktøjet uafhængig af bevægelsesretningen med den sidst programmerede tilspænding.

#### Forhold med M103

TNC'en reducerer banetilspændingen, hvis værktøjet kører i negativ retning af værktøjsaksen. Tilspændingen ved kørsel i værktøjsaksen FZMAX bliver udregnet fra den sidst programmerede tilspænding FPROG og en faktor F%:

FZMAX = FPROG x F%

#### Indlæsning af M103

Når De i en positionering-blok indlæser M103, så udfører TNC`en dialogen videre og spørger efter faktoren F.

#### Virkemåde

M103 bliver virksom ved blok-start. M103 ophæve: M103 uden faktor programmeres påny

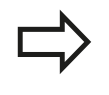

M103 virker også med aktivt transformeret bearbejdningsplan. Tilspændingsreduceringen virker så ved kørsel i negativ retning af den **transformerede** værktøjsakse.

#### NC-blok eksempel

Tilspænding ved indstikning andrager 20% af plantilspændingen.

|                                        | Virkelige banetilspænding (mm/min): |
|----------------------------------------|-------------------------------------|
| N170 G01 G41 X+20 Y+20 F500 M103 F20 * | 500                                 |
| N180 Y+50 *                            | 500                                 |
| N190 G91 Z-2,5 *                       | 100                                 |
| N200 Y+5 Z-5 *                         | 141                                 |
| N210 X+50 *                            | 500                                 |
| N220 G90 Z+5 *                         | 500                                 |

9.4 Yderlig-Funktion for baneforhold

#### Tilspænding i millimeter/spindel-omdrejning: M136

#### Standardforhold

9

TNC´en kører værktøjet med den i programmet fastlagte tilspænding F i mm/min.

#### Forhold omkring M136

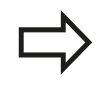

l tomme-programmer er M136 i kombination med det nye indførte tilspændings-alternativ FU ikke tilladt.

Med aktiv M136 må spindelen ikke være styring

Med M136 kører TNC en værktøjet ikke i mm/min men med den i programmet fastlagte tilspænding F i millimeter/spindelomdrejning. Hvis De ændrer omd.tallet med spindel-override, tilpasser TNC en automatisk tilspændingen.

#### Virkemåde

M136 bliver virksom ved blok-start. M136 ophæver De, idet De programmerer M137.

9

### Tilspændingshastighed ved cirkelbuer: M109/M110/ M111

#### Standardforhold

TNC'en henfører den programmerede tilspændingshastighed til værktøjs-midtpunktsbanen.

#### Forhold ved cirkelbuer med M109

TNC'en holder ved indvendige og udvendige bearbejdninger tilspændingen for cirkelbuer konstant på værktøjs-skæret.

ļ

#### Pas på, fare for maskine og emne!

Ved meget små udvendige hjørner, forhøjer TNC`en tilspændingen evt. så meget, at værktøjet eller emnet kan blive beskadiget. Undgå **M109** ved små udvendige hjørner.

#### Forhold ved cirkelbuer med M110

TNC'en holder tilspændingen ved cirkelbuer konstant udelukkende ved en indvendig bearbejdning. Ved en udvendig bearbejdning af cirkelbuer virker ingen tilspændings-tilpasning.

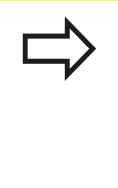

Når De definerer M109 hhv. M110 før kaldet af en bearbejdningscyklus med et nummer større end 200, virker tilspændings-tilpasningen også ved cirkelbuer indenfor denne bearbejdningscyklus. Ved enden eller efter en afbrydelse af en bearbejdningscyklus bliver udgangstilstanden igen fremstillet.

#### Virkemåde

M109 og M110 bliver virksomme ved blok-start. M109 og M110 tilbagestiller De med M111.

9.4 Yderlig-Funktion for baneforhold

# Forudberegne en radiuskorrigeret kontur (LOOK AHEAD): M120

#### Standardforhold

9

Hvis værktøjs-radius er større, end et konturtrin, skal det køres med radiuskorrigering, ellers afbryder TNC'en programafviklingen og viser en fejlmelding. M97 (se "Bearbejdning af små konturtrin: M97", Side 271) forhindrer fejlmeldingen, men fører til en friskæringsmarkering og forskyder yderligere hjørnet. Ved efterskæring beskadiger TNC'en under visse omstændigheder konturen.

#### Forhold omkring M120

TNC'en kontrollerer en radiuskorrigeret kontur for efterskæringer og overskæringer og beregner forud værktøjsbanen fra den aktuelle blok. Steder, hvor værktøjet ville beskadige konturen, forbliver ubearbejdet (i billedet vist mørkt). De kan også anvende M120, for at forsyne digitaliseringsdata eller data, som er blevet fremstillet af et externt programmerings-system, med værktøjs- radiuskorrektur. Herved kan afvigelser kompenseres for en teoretisk værktøjsradius.

Antallet af blokke (maximal 99), son TNC'en forudberegner, fastlægger De med LA (eng. Look Ahead: Se fremad) efter M120. Jo større antal blokke De vælger, som TNC'en skal forudberegne, desto langsommere bliver blokbarbejdningen.

#### Indlæsning

Hvis De indlæser M120 i en positionerings-blok, så fører TNC'en dialogen for denne blok videre og spørger om antallet af blokke LA den skal forudberegne.

#### Virkemåde

M120 skal stå i en NC-blok, der også indeholder radiuskorrekturen **G41** eller **G42**. M120 virker fra denne blok indtil De

- ophæver radiuskorrekturen med **G40**
- M120 LA0 programmeres
- M120 uden LA programmeres
- med % kaldes et andet program
- med cyklus G80 eller med PLANE-funktionen transformeres bearbejdningsplanet

M120 bliver virksom ved blok-start.

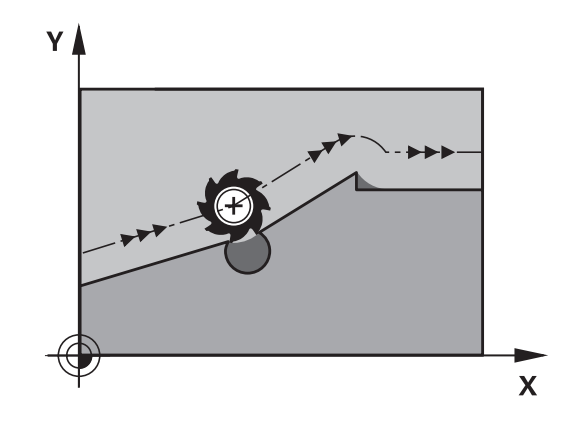

9

#### Begrænsninger

- Genindtræden i en kontur efter et externt/internt stop må De kun gennemføre med funktionen FREMLØB TIL BLOK N Før De starter blokfremløbet, skal De ophæve M120, ellers afgiver TNC`en en fejlmelding
- Hvis De anvender banefunktionerne G25 og G24, må blokkene før og efter G25 hhv. G24 kun indeholde koordinater fra bearbejdningsplanet
- Før anvendelsen af de efterfølgende angivne funktioner skal De ophæve M120 og radiuskorrekturen:
  - Cyklus G60 tolerance
  - Cyklus **G80** bearbejdningsplan
  - PLANE-funktion
  - M114
  - M128
  - FUNKTION TCPM

9.4 Yderlig-Funktion for baneforhold

# Overlejring med håndhjuls-positionering under programafviklingen: M118

#### Standardforhold

9

TNC'en kører værktøjet i programafviklings-driftsarterne som fastlagt i bearbejdnings-programmet.

#### Forhold med M118

Med M118 kan De under programafviklingen gennemføre manuelle korrekturer med håndhjulet. Hertil programmerer De M118 og indlæser en aksespecifik værdi i X, Y og Z i mm.

#### Indlæsning

Hvis De indlæser M118 i en positionerings-blok, så fører TNC'en dialogen videre og spørger efter de aksespecifikke værdier. Benyt de orangefarvede aksetaster eller ASCII-tastaturet for koordinat-indlæsning.

#### Virkemåde

Håndhjuls-positionering ophæver De, idet De påny programmerer M118 uden koordinat-indlæsning.

M118 bliver virksom ved blok-start.

#### NC-blok eksempel

Under programafviklingen skal kunne køres med håndhjulet i bearbejdningsplanet X/Y med  $\pm 1$  mm og i drejeaksen B med  $\pm 5^{\circ}$  fra den programmerede værdi:

#### N250 G01 G41 X+0 Y+38.5 F125 M118 X1 Y1 B5 \*

M118 virker i et transformeret koordinatsystem, når De aktiverer transformationen af bearbejdningsplanet for manuel drift. Hvis bearbejdningsplanet transformering er inaktiv for den manuelle drift, virker det originale koordinatsystem.

M118 virker også i driftsart positionering med manuel indlæsning!

Hvis M118 er aktiv, står ved en program-afbrydelse funktionen MANUEL KØRSEL ikke til rådighed!

9

#### Virtuel værktøjsakse VT

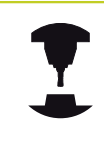

Maskinfabrikanten skal have tilpasset TNC´en for denne funktion Vær opmærksom på Deres maskinhåndbog.

Med den virtuelle værktøjsakse kan De på svinghoved-maskiner også kører, i retning af et skråstille emne, med håndhjul. For at kører i den virtuelle værktøjsakseretning, vælger De på deres håndhjul aksen VT, se "Kør med elektronisk håndhjul", Side 334. Med Håndhjul HR 5xx, kan de muligvis diekte vælge den virtuelle akse med den orange VI tast (se maskinhånsbogen).

I forbindelse med funktionen M118, kan De også udføre en håndhjuls-overlejring i den i øjeblikket aktive værktøjs-akseretning. Dertil skal De mindst i funktionen M118 definerer spindelaksen i den tilladte kærselsretning(f.eks. . M118 Z5) og vælgeakse VT på håndhjulet.

9.4 Yderlig-Funktion for baneforhold

#### Kørsel væk fra konturen i værktøjsakse-retning: M140

#### Standardforhold

9

TNC'en kører værktøjet i programafviklings-driftsarterne som fastlagt i bearbejdnings-programmet.

#### Forhold omkring M140

Med M140 MB (move back) kan De køre væk fra konturen på en indlæsbar vej i retning af værktøjsaksen.

#### Indlæsning

Når De i en positionerings-blok indlæser M140, så fortsætter TNC ´en dialogen og spørger efter vejen, som værktøjet skal køre væk fra konturen på. De indlæser den ønskede vej, som værktøjet skal køre væk fra konturen på eller de trykker softkey MB MAX, for at køre til kanten af kørselsområdet.

Yderligere er en tilspænding programmerbar, med hvilken værktøjet kører den indlæste vej. Hvis De ingen tilspænding indlæser, kører TNC´en den programmerede vej i ilgang.

#### Virkemåde

M140 virker kun i den programblok, i hvilken M140 er programmeret.

M140 bliver virksom ved blok-start.

#### **NC-blok eksempel**

Blok 250: Kør værktøjet 50 mm væk fra konturen Blok 251: Kør værktøjet til kanten af kørselsområdet

#### N250 G01 X+0 Y+38.5 F125 M140 MB50 \*

#### N251 G01 X+0 Y+38.5 F125 M140 MB MAX \*

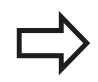

M140 virker også når funktionen transformere bearbejdningsplan er aktiv. Ved maskiner med drejehoved så kører TNC´en værktøjet i det transformerede system.

Med **M140 MB MAX** kan De kun frikøre i positiv retning .

Før **M140** defineres grundlæggende et værktøjs-kald med værktøjs-akse, ellers er kørselsretningen ikke defineret.

#### Undertrykke tastsystem-overvågning: M141

#### Standardforhold

TNC´en afgiver ved udbøjet taststift en fejlmelding, såsnart De vil køre en maskinakse .

#### Forhold omkring M141

TNC en kører så også maskinakserne, når tastsystemet er udbøjet. Denne funktion er nødvendig, hvis De skriver en egen målecyklus i forbindelse med målecyklus 3, for igen at kunne frikøre tastsystemet efter udbøjningen med en positioneringsblok.

#### Pas på kollisionsfare!

Når De indsætter funktion M141, så skal De være opmærksom på, at De frikører tastsystemet i den rigtige retning.

M141 virker kun ved kørselsbevægelser med retlinieblokke.

#### Virkemåde

M141 virker kun i den programblok, i hvilken M141 er programmeret.

M141 bliver virksom ved blok-start.

## 9.4 Yderlig-Funktion for baneforhold

### Slette grunddrejning: M143

#### Standardforhold

9

Grunddrejningen forbliver virksom sålænge, indtil den bliver tilbagestillet eller bliver overskrevet med en ny værdi.

#### Forhold omkring M143

TNC`en sletter en programmeret grunddrejning i NC-programmet.

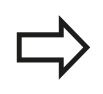

Funktionen **M143** er ved et blokforløb ikke tilladt.

#### Virkemåde

M143 virker kun i den programblok, i hvilken M143 er programmeret.

M143 bliver virksom ved blok-start.

# Løfter værktøjet automatisk op fra konturen ved et NC-stop: M148

#### Standardforhold

TNC`en standser alle kørselsbevægelser ved et NC-stop. Værktøjet bliver stående afbrydelsespunktet.

#### Forhold ved M148

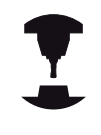

Funktionen M148 skal være frigivet af maskinfabrikanten. Maskinfabrikanten definerer i en maskin-parameter vejen, som TNC`en ved et **LIFTOFF** skal køre.

TNC´en kører værktøjet tilbage fra konturen med 2 mm i retning af værktøjs-aksen, hvis De i værktøjs-tabellen i spalten **LIFTOFF** for det aktive værktøj har sat parameter **Y**se "Indgiv Værktøjs-data i tabellen ", Side 138.

LIFTOFF virker i følgende situationer:

- Ved et af Dem udløst NC-stop
- Ved et af softwaren udløst NC-stop, f.eks. hvis en fejl optræder i drivsystemet
- Ved en strømafbrydelse

Pas på kollisionsfare!

Pas på, at ved gentilkørsel til konturen, især ved krumme flader, kan opstå konturbeskadigelser. Frikør værktøjet før gentilkørslen!

De definerer værdien, med hvilken værktøjet skal løftes op i maskin-parameter **CfgLiftOff**. Desuden kan De i maskin-parameter **CfgLiftOff** generelt sætte funktionen på inaktiv.

#### Virkemåde

M148 virker sålænge, indtil funktionen bliver deaktiveret med M149.

M148 bliver virksom ved blok-start, M149 ved blok-slut.

9.4 Yderlig-Funktion for baneforhold

#### Hjørnerunding: M197

#### Standardforhold

9

TNC'en indføjer, ved aktiv radiuskorrektur på udvendige hjørner, en overgangscirkel. Dette kan fører til udjævning af kanter.

#### Forhold med M197

Med funktionen M197, Når De programmerer funktion M197 og afslutter med at taste ENT, åbner TNC´en et indlæsningsfelt **DL**. I **DL** definerer De længde, på hvilken TNC´en forlænger konturelementet. Med M197 reduceres hjørneradius, hjørnet glattes mindre og kørselsbevægelsen bliver trods dette stadig blødere udført.

#### Virkemåde

Funktionen virkel kun blokvis og virker kun ved udvendige hjørner.

#### NC-blok eksempel

L X... Y... RL M197 DL0.876

10

Programmering: Specialfunktioner

## **10** Programmering: Specialfunktioner

10.1 Oversigt specialfunktioner

## 10.1 Oversigt specialfunktioner

TNC´en stiller for mange forskellige anvendelser følgende kraftfulde specialfunktioner til rådighed:

| Funktion                              | Beskrivelse |
|---------------------------------------|-------------|
| Arbejde med tekstfiler                | Side 290    |
| Arbejde med frit definerbare tabeller | Side 294    |

Med tasten SPEC FCT og de relevante softkeys, har De adgang til de mest forskellige specialfunktioner i TNC´en. I de følgende tabeller får De en oversigt over, hvilke funktioner der er til rådighed.

### Hovedmenu sprcialfunktioner SPEC FCT

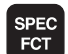

Vælg specialfunktioner

| Funktion                                         | Softkey                     | Beskrivelse |
|--------------------------------------------------|-----------------------------|-------------|
| Definere programforlæg                           | PROGRAM<br>DEFAULTS         | Side 286    |
| Funktioner for kontur- og<br>punktbearbejdninger | KONTUR<br>+ PUNKT<br>BEARB. | Side 287    |
| Definere <b>PLANE</b> -funktion                  | TILT<br>BEARBEJD.<br>PLAN   | Side 305    |
| Definere forskellige DIN/ISO-<br>funktioner      | PROGRAM<br>FUNKTIONER       | Side 288    |
| Definere inddelingspunkt                         | INDSAT<br>SEKTION           | Side 113    |

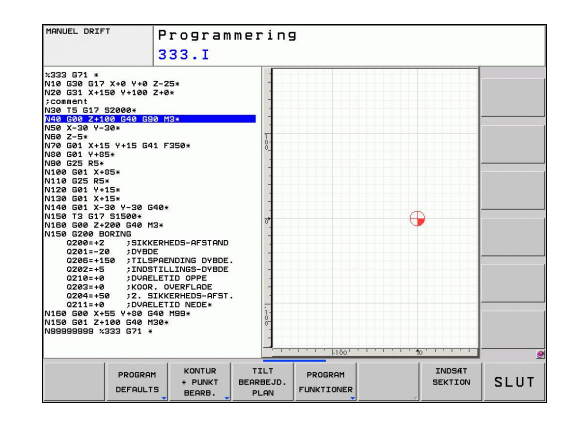

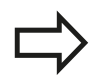

Efter at De har trykket tasten SPEC FCT, kan De med tasten GOTO åbne udvalgsvinduet **smartSelect**. TNC'en viser en strukturoversigt med alle til rådighed stående funktioner. I træstrukturen kan De hurtigt med cursoren eller musen navigere og vælge funktioner. I det højre vindue viser TNC'en onlinehjælpen for den pågældende funktion.

#### Menu programspecifikationer

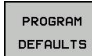

Vælg menu programforlæg

| Funktion            | Softkey            | Beskrivelse                       |
|---------------------|--------------------|-----------------------------------|
| Råemne definering   | BLK<br>FORM        | Side 79                           |
| Vælg nulpunkt-tabel | NULPUNKTS<br>TABEL | Se bruger-<br>håndbogen<br>cykler |

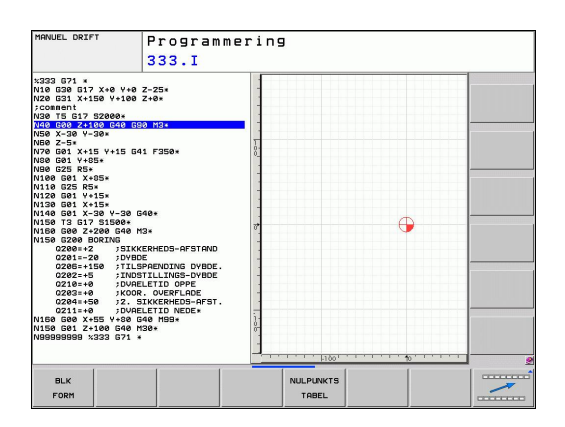

### Menu funktioner for kontur- og punktbearbejdninger

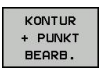

 Vælg menu for funktioner for kontur- og punktbearbejdning

| Funktion                          | Softkey            | Beskrivelse                       |
|-----------------------------------|--------------------|-----------------------------------|
| Anvise konturbeskrivelse          | DECLARE<br>CONTOUR | Se bruger-<br>håndbogen<br>cykler |
| Vælg konturdefinition             | SEL<br>CONTOUR     | Se bruger-<br>håndbogen<br>cykler |
| Definere kompleks<br>konturformel | KONTUR<br>FORMEL   | Se bruger-<br>håndbogen<br>cykler |

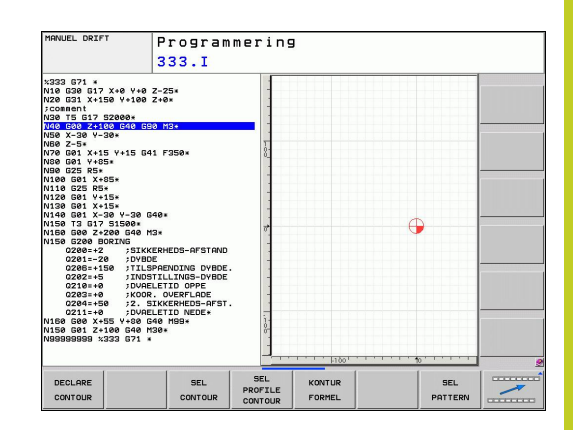

# **10** Programmering: Specialfunktioner

10.1 Oversigt specialfunktioner

### Definere forskellige DIN/ISO-funktioner

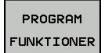

 Vælg menu for definition af forskellige DIN/ISOfunktioner

| Funktion                    | Softkey              | Beskrivelse |
|-----------------------------|----------------------|-------------|
| Definere string-funktioner: | STRING<br>FUNKTIONER | Side 243    |
| Definere DIN/ISO-funktioner | DIN/IS0              | Side 289    |
| Indføj kommentarer          | INDFØJE<br>KOMMENTAR | Side 111    |
## 10.2 Definere DIN/ISO-funktioner

### Oversigt

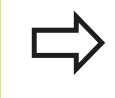

Hvis et USB-tastatur er tilsluttet, kan De også indlæse DIN/ISO-funktioner direkte med USB-tastaturet.

For fremstillingen af DIN/ISO-programmer stiller TNC´en softkeys med følgende funktioner til rådighed:

| Funktion                                                 | Softkey |
|----------------------------------------------------------|---------|
| Vælg DIN/ISO-funktioner                                  | DIN/IS0 |
| Tilspænding                                              | F       |
| Værktøjs-bevægelser, cykler og program-<br>funktioner    | G       |
| X-koordinat for cirkelmidtpunkt/pol                      | I       |
| Y-koordinat for cirkelmidtpunkt/pol                      | L       |
| Label-kald for underprogram og programdel-<br>gentagelse | L       |
| Hjælpe-funktion                                          | M       |
| Bloknummer                                               | Ν       |
| Værktøjs-kald                                            | Т       |
| Polarkoordinat-vinkel                                    | н       |
| Z-koordinat for cirkelmidtpunkt/Pol                      | к       |
| Polarkoordinat-radius                                    | R       |
| Spindelomdrejningstal                                    | S       |

## **10** Programmering: Specialfunktioner

10.3 Tekst Fil fremstilles

## 10.3 Tekst Fil fremstilles

### Anvendelse

På TNC'en kan De fremstille og revidere tekster med en teksteditor. Typiske anvendelser:

- Fastholde erfaringsværdier
- Dokumentere arbejdsforløb
- Fremstille formelsamlinger

Tekst-filer er filer af typen .A (ASCII). Hvis De skal bearbejde andre filer, skal disse først konverteres til type .A.

### Åben og forlad en Tekst-Fil

- ► Vælg driftsart program-indlagring/editering
- ► Kalde fil-styring: Tryk tasten PGM MGT
- Vise filer af typn .A: Tryk efter hinanden softkey VÆLG TYPE og softkey VIS .A
- Vælg fil og åben med softkey VÆLG eller tasten ENT eller åbne en ny fil: Indlæs et nyt navn, bekræft med tasten ENT

Hvis De vil forlade tekst-editoren så kalder De fil-styringen og vælger en fil af en anden type, som f.eks et bearbejdningsprogram.

| Cursor-bevægelser                           | Softkey       |
|---------------------------------------------|---------------|
| Flyt cursor et ord til højre                | NÆSTE<br>ORD  |
| Flyt cursor et ord til venstre              | SIDSTE<br>ORD |
| Flyt cursor til den næste billedskærmside   | SIDE          |
| Flyt cursor til den forrige billedskærmside | SIDE          |
| Flyt cursor til fil-start                   | BEGYND        |
| Flyt cursor til fil-enden                   |               |

10

### Tekst editering

Over den første linie i tekst-editoren befinder sig en informationsbjælke, i hvilken fil-navnet, opholdsstedet og linieinformationer bliver vist

Fil: Navnet på tekst-filen

Linie: Aktuel linieposition for cursoren

Kolonne: Aktuel spalteposition for cursoren

Teksten bliver indføjet på stedet, hvor cursor lige nu befinder sig. Med pil-tasterne flytter De cursoren til et hvert ønskeligt sted i tekst-filen.

Linien, i hvilken cursoren befinder sig, bliver fremhævet med farve. Med taste return eller ENT kan De ombryde linier.

### slet karakterer, ord og linier og indføje dem igen

Med tekst-editoren kan De slette hele ord eller linier og så på andre steder igen indføje dem.

- Flyt cursoren til ordet eller linien , som skal slettes og indføjes et andet sted
- Tryk softkey SLET BLOK hhv. SLETTE LINIE trykkes: Teksten bliver fjernet og gemt midlertidigt
- Flyt cursoren til positionen, hvor teksten skal indføjes og tryk softkey INDFØJE LINIE/ORD

| Funktion                                           | Softkey                  |
|----------------------------------------------------|--------------------------|
| Slet linie og gem den midlertidigt                 | SLET<br>LINIE            |
| Slet ord og gem det midlertidigt                   | SLET<br>ORD              |
| Slet karakterer og gemme dem midlertidigt          | SLET<br>TEGN             |
| Indføjelse af linier eller ord igen efter sletning | INDS#T<br>LINIE /<br>ORD |

## **10** Programmering: Specialfunktioner

10.3 Tekst Fil fremstilles

### Bearbejdning af tekstblokke

De kan kopiere tekstblokke af enhver størrelse, slette dem og indføje dem på et andet sted. I hvert tilfælde markerer De først den ønskede tekstblok:

 Markering af tekstblok: Flyt cursoren til den karakter, hvor tekstmarkeringen skal begynde

| VÆLG |  |
|------|--|
| BLOK |  |

- ► Tryk softkey MARKERE BLOK
- Flyt cursoren til den karakter, hvor tekstmarkeringen skal slutte. Hvis De flytter cursoren med pil-tasten direkte opad og nedad, bliver de mellemliggende tekstlinier fuldstændigt markeret - den markerede tekst bliver fremhævet med farve.

Efter at De har markeret den ønskede tekstblok, bearbejder De teksten med følgende softkeys:

| Funktion                                                               | Softkey              |
|------------------------------------------------------------------------|----------------------|
| Den markerede blok slettes og gemmes<br>midlertidigt                   | BLOK<br>UD-<br>SKÆRE |
| Den markerede blok gemmes midlertidigt,<br>uden at slettes (kopiering) | INDSÆT<br>BLOK       |

Hvis De vil indføje den midlertidigt gemte blok et andet sted, udfører De følgende skridt:

 Flyt cursoren til den position, hvor De vil indføje den midlertidigt gemte tekstblok

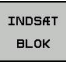

 Tryk softkey INDFØJE BLOK: Teksten bliver indføjet

Sålænge teksten befinder sig i den midlertidige hukommelse, kan De indføje den så ofte det ønskes.

### Overførsel af markeret blok i en anden fil

Markér tekstblokken som allerede beskrevet

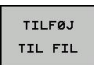

- Tryk softkey VEDHÆNG TIL FIL. TNC'en viser dialogen Mål-Fil =
- Indlæs sti og navn på målfilen. TNC'en vedhænger den markerede tekstblok på målfilen. Hvis der ikke eksisterer en målfil med det indlæste navn, så skriver TNC'en den markerede tekst i en ny fil

### Indføjelse af andre filer på cursor-positionen

 Flyt cursoren til det sted i teksten, hvor De skal indføje en anden tekstfil

| LÆS |  |
|-----|--|
| FIL |  |

- Tryk softkey INDFØJE FRA FIL. TNC'en viser dialogen Fil-navn =
- Indlæs sti og navn på filen, som De vil indføje

10

### find tekstdele

Tekst-editorens søgefunktion finder ord eller tegnkæder i teksten. TNC´en stiller to muligheder til rådighed.

### Finde aktuel tekst

Søgefunktionen skal finde et ord, som svarer til ordet i hvilket cursoren befinder sig lige nu:

- Flyt cursor til det ønskede ord
- ► Vælg søgefunktion: Tryk softkey SØG.
- Tryk softkey SØG AKTUELT ORD
- ► Forlade søgefunktion: Tryk softkey SLUT

### Find vilkårlig tekst

- Vælg søgefunktion: Tryk softkey SØG. TNC´en viser dialogen Søg tekst:
- Indlæs den søgte tekst
- Søge tekst: Tryk softkey UDFØR
- ► Forlade søgefunktion tryk softkey SLUT

## **10** Programmering: Specialfunktioner

10.4 Frit definerbare tabeller

## 10.4 Frit definerbare tabeller

### Grundlaget

l frit definierbare tabeller, kan De vilkårlige informationer ud fra NCprogrammet gemme og læse. Herfor står Q-parameter-funktionerne **D26**til **D28** til rådighed.

Formatet frit definerbare tabeller, altså de indeholdte spalter og deres egenskaber, kan De ændre med struktur-editoren. Herved kan De fremstille tabeller, der eksakt er tilpasset til Deres anvendelse.

Herudover kan De skifte mellem et tabel-billede (standard indstilling) og et formular-billede.

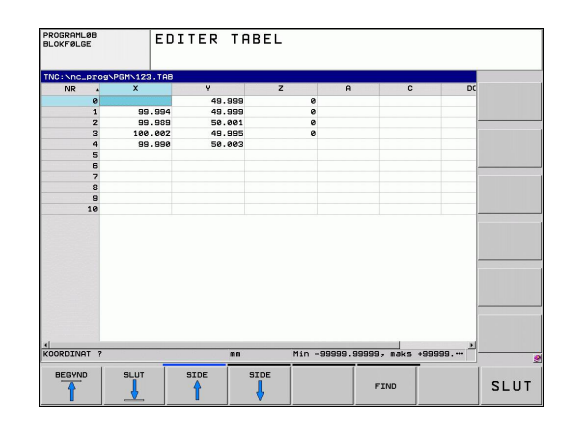

### Anlægge frit definerbare tabeller

- Vælg fil-styring: Tryk tasten PGM MGT
- Indlæs vilkårlige filnavne med endelsen TAB, bekræft med tasten ENT: TNC´en viser et overblændingsvindue med fast bagved lagte tabelformater
- Med piltasten vælges tabelformatet f.eks. EXAMPLE.TAB, bekræft med tasten ENT: TNC´en åbner en ny tabel i den fordefineret format.
- For at tilpasse tabellen til Deres behov, skal De ændre tabelformatet se "Ændre tabelformat", Side 295

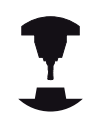

Deres maskinproducent kan udvikle en Tabelskabelon og lægge ind i TNC'en Når De vil oprette en ny Tabel, åbner TNC'en et overblendingsvindue, som viser alle de tilgængelige Tabel-skabeloner.

|     | N |
|-----|---|
|     |   |
|     |   |
|     |   |
| - 8 |   |
|     |   |

De kan også selv definerer egne Tabel-skabeloner. Hertil fremstiller De en ny tabel, ændre tabelformat og gemmer denne tabel i biblioteket . Når De har optetter en ny Tabel, er din skabelon er også tilgængelig i udvælgelsen vinduet for Tabelskabeloner.

### Ændre tabelformat

De trykker softkey FORMAT EDITERING (2. Softkey-plan): TNC ´en åbner editor-formular, i hvilket tabelstrukturen er vist. De udtager betydningen af strukturkommandoen (toplinieindføring) fra sidestående tabel.

### Strukturkommando Betydning

| Tilgængelige<br>kolonner:           | En liste over alle kolonner i tabellen                                                                                                    |
|-------------------------------------|----------------------------------------------------------------------------------------------------|
| Forskydning af:                     | l den <b>Tilrådige kolonne</b> markerede<br>indlæsning indsættes før kolonnen                                                                                                    |
| Navn                                | Kolonnenavn: bliver vist i overskriften                                                                                                    |
| Kolonnetype                         | TEKST: Tekstindgivelse<br>SIGN: Fortegn + eller -<br>BIN: Binærtal<br>DEC: Decimal, positiv, hele tal (grundtal)<br>HEX: Hexadicimaltal<br>INT: Hele tal<br>LENGHT: LÆNGDE (bliver omregnet i<br>tomme-programmer)<br>FEED: Tilspænding (mm/min eller 0.1<br>tomme/min)<br>IFEED: Tilspænding (mm/min eller<br>tomme/min)<br>FLOAT: Flydende decimaltal<br>BOOL: Sanhedsværdi<br>INDEX: Index<br>TSTAMP: Fast defineret format for<br>Nulpunkt og Tid |
| Default værdi                       | Værdi, som dette feltet i denne kolonne<br>er initialiseret med                                                                                                    |
| Bredde                              | Bredde af kolonne (antal tegn)                                                                                                    |
| Primærnøgle                         | Første Tabel-kolonne                                                                                                    |
| Sprogafhængig<br>kolonnebeskrivelse | Sprogafhængig dialog                                                                                                    |

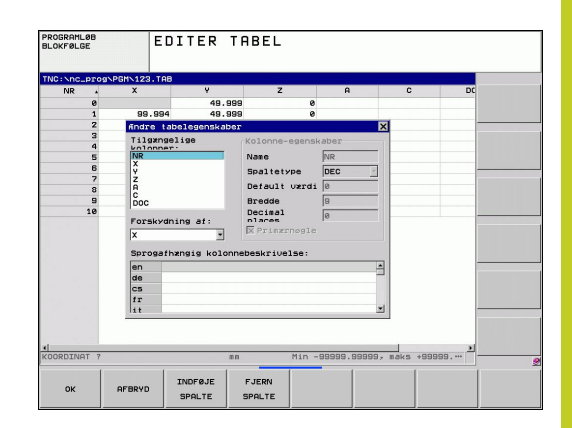

## **10** Programmering: Specialfunktioner

### 10.4 Frit definerbare tabeller

De kan navigerer rundt i formular med en tilsluttet mus eller med TNC-tastatur Navigation med TNC-tastatur:

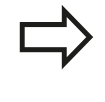

I en Tabel som allerede indholder linier, kan De ikke i Tabelegenskaber ændre og . Først når De sletter alle linier, kan De ændre disse egenskaber. Hvis nødvendigt, skal du først oprette en sikkerhedskopi af Tabellen.

### Afslut struktur-editor

 De trykker softkey OK. TNC´en lukker Editor-Formular og gemmer ændringerne. Ved at trykke Softkey AFBRYD slettes alle ændringer.

### Skifte imellem tabel- og formularbillede

Alle tabeller med filendelsen **.TAB** kan De lade vise enten i listebilledet eller i formularbillede.

I formularbilledet oplister TNC`en i den venstre billedskærmhalvdel linienummeret med indholdet for første kolonne.

I den højre billedskærmshalvdel kan De ændre dataerne.

- Tryk på tasten ENT eller pilstasten for at skifte til næste indlæsnings felt.
- For at ændre en anden linie, taster De den grønne navigationstast (mappesymbol). Derved skifter Curser i det venstre vindue og De kan med piltasten vælge den ønskede linie. Med den grønne navigationstast, skifter De igen i indlæsningsvinduet.

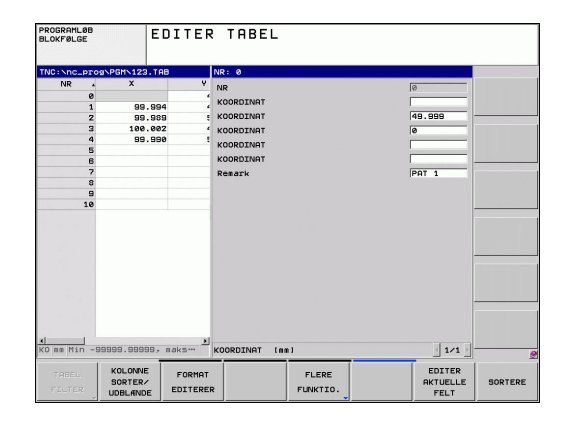

10

### D26: TAPOPEN: Åbne fri definierbar Tabel

Med funktionen **D26: TABOPEN** åbner De en vilkårlig frit definerbar tabel, for at beskrive denne tabel med **D27**, hhv. at læse fra denne tabel med **D28**.

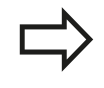

I et NC program kan der altid kun være en tabel åben. En ny blok med **TABOPEN** lukker automatisk den sidst åbnede tabel.

Tabellen der skal åbnes skal have efternavnet .TAB.

### Eksempel: Åbne tabellen TAB1.TAB, som er gemt i biblioteket TNC: \DIR1

N56 D26: TABOPEN TNC:\DIR1\TAB1.TAB

## **10** Programmering: Specialfunktioner

10.4 Frit definerbare tabeller

### D27: TAPWRITE: Beskriv en frit definerbare Tabel

Med funktionen **D27: TAPWRITE** beskriver De tabellen, som De forud har åbnet med **D26: TABOPEN**.

De kan definere indtil 8 kolonnenavne i en **TABWRITE**-blok, dvs. beskrive. Spaltenavnet skal stå mellem anførselstegn og og være adskilt med et komma. Værdien, som TNC´en skal skrive i den vilkårlige kolonne, definerer De i Q-parametre.

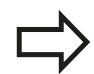

Vær opmærksom på, at funktionen **D27: TABWRITE** standardmæssigt også skriver i betjeningsart program-test, værdien i den aktuelt åbne tabel. Med funktionen **D18 ID992 NR16** kan De spørge, i hvilken betjeningsart programmet skal udføres i. Hvis funktionen **D27** kun skal udføres i Programafviklingbetjeningsart, kan De med en springkommando overspringe det vedrørende prigramafsnit Side 209. De kan kun beskrive numeriske tabelfelter.

Hvis De vil beskrive flere spalter i en blok, skal De lagre de værdier der skal skrives i efter hinanden følgende Q-parameter-numre.

### Eksempel

l linie 5 i den momentant åbnede tabel beskrives spalte radius, dybde og D. Værdierne, som skal skrives i tabellen, skal være gemt i Q-parametrene Q5, Q6 og Q7

N53 Q5 = 3,75

N54 Q6 = -5

N55 Q7 = 7.5

N56 D27: TABWRITE 5 / "RADIUS, DYBDE, D" = Q5

### D28: TAPWRITE: Læs frit definerbare Tabel

Med funktionen **D28:TABREAD** beskriver De tabellen, som De forud har åbnet med **D26: TABOPEN**.

De kan definere flere kolonnenavne i en **TABREAD**-blok, dvs. læse. Spaltenavnet skal stå mellem anførselstegn og og være adskilt med et komma. Q-parameter-nummeret, i hvilken TNC skal skrive den første læsende værdi, definerer De i en **D28**-blok.

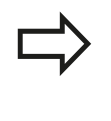

De kan kun læse numeriske tabel felter.

Hvis De vil læse flere spalter i en blok, skal De lagre de værdier der skal skrives i efter hinanden følgende Q-parameter-numre.

### Eksempel

l linie 6 i den momentant åbnede tabel læse værdierne i spalten radius, dybde og D. Gemme den første værdi i Q-parameter Q10 (anden værdi i Q11, tredie værdi i Q12).

### N56 D28: TABREAD Q10 = 6 / "RADIUS, DYBDE, D"

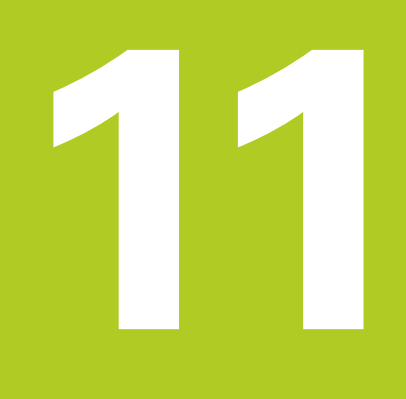

11.1 Funktioner for fleraksebearbejdning

## 11.1 Funktioner for fleraksebearbejdning

I dette kapitel er sammenfattet TNC-funktionerne, som hænger sammen med fleraksebearbejdning:

| <b>TNC-funktion</b> | Beskrivelse                                                  |     |
|---------------------|--------------------------------------------------------------|-----|
| PLANE               | Definere bearbejdning i det transformerede bearbejdningsplan |     |
| M116                | Tilspænding for drejeakser324                                |     |
| M126                | Køre drejeakser vejoptimeret 325                             |     |
| M94                 | Reducere displayværdi af drejeakser326                       |     |
| M138                | Valg af svingakse                                            | 327 |

### Indledning

Funktionerne for transformering af bearbejdningsplanet skal være frigivet af maskinfabrikanten!
 PLANE-funktionen kan De kun anvende i fuldt omfang på maskiner, som råder over mindst to drejeakser (bord og/eller hoved). Undtagelse:
 Funktionen PLANE AXIAL kan De så også anvende, når der på Deres maskine kun er en ekelt drejeakse til rådighed hhv. er aktiv.

Med **PLANE**-funktionen (eng. plane = plan) står en kraftfuld funktion til Deres rådighed, med hvilken De på forskellige måder kan definere transformerede bearbejdningsplaner.

Alle de i TNC'en til rådighed værende **PLAN**-funktioner beskriver de ønskede bearbejdningsplaner uafhængig af drejeakserne, der faktisk er til rådighed på Deres maskine. Følgende muligheder står til rådighed:

| Funktion  | Nødvendige parametre                                                                                           | Softkey   | Side |
|-----------|----------------------------------------------------------------------------------------------------|-----------|------|
| SPATIAL   | Tre rumvinkler <b>SPA, SPB</b> , <b>SPC</b>                                                                    | SPATIAL   | 307  |
| PROJECTED | To projektionsvinkler<br><b>PROPR</b> og <b>PROMIN</b> såvel<br>som en rotationsvinkel<br><b>ROT</b>           | PROJECTED | 309  |
| EULER     | Tre eulervinkler<br>præcession( <b>EULPR</b> ),<br>nutation ( <b>EULNU</b> ) og<br>rotation ( <b>EULROT</b> ), | EULER     | 310  |
| VECTOR    | Normalvektor for<br>definition af plan og<br>basisvektor for definition<br>af retningen den<br>svingede X-akse | VECTOR    | 312  |

303

11.2 PLANE-funktionen: Transformering af bearbejdningsplan (software-option 1)

| Funktion | Nødvendige parametre                                                                                                    | Softkey                                                                     | Side                                                 |
|----------|----------------------------------------------------------------------------------------------------|-----------------------------------------------------------------------------|------------------------------------------------------|
| POINTS   | Koordinaterne til tre<br>vilkårlige punkter til det<br>transformerende plan                                                                                       | POINTS                                                                      | 314                                                  |
| RELATIV  | Enkelt, inkremental<br>virkende rumvinkel                                                                                                    | REL. SPA.                                                                   | 316                                                  |
| AXIAL    | Indtil tre absolutte eller<br>inkrementale aksevinkler<br><b>A, B, C</b>                                                                                          | AXIAL                                                                       | 317                                                  |
| RESET    | Tilbagestille PLANE-<br>funktion                                                                                                    | RESET                                                                       | 306                                                  |
|          | Parameter-definitionen af <b>PL</b><br>i to dele:                                                                                                    | <b>ANE</b> -funktio                                                         | ner er inddelt                                       |
|          | <ul> <li>Den geometriske definitie<br/>alle til rådighed værende<br/>forskellige</li> </ul>                                                                       | on af planet,<br><b>PLANE</b> -funk                                         | , som for<br>tioner er                               |
|          | <ul> <li>Positioneringsforholdend<br/>som uafhængig af plande<br/>for alle PLAN-funktioner e<br/>positionerforhold for PLA</li> </ul>                             | e for <b>PLAN</b> -f<br>efinitionen ka<br>er identiske<br>N-Funktion",      | unktionen,<br>an ses og<br>se "Fastlæg<br>, Side 319 |
|          |                                                                                                    |                                                                             |                                                      |
|          | Funktionen overfør Aktposi<br>aktivt transformeret bearbejo<br>Når De anvender <b>PLANE</b> -fun<br>ophæver TNC´en automatisk<br>dermed også funktionen <b>M1</b> | tion er ikke<br>dningsplan.<br>ktion med a<br>c radius-korre<br><b>20</b> . | mulig med<br>ktiv <b>M120</b> , så<br>ekturen og     |
|          | <b>PLANE</b> -funktioner tilbagestill<br>med <b>PLANE RESET</b> . Indlæsn<br>parametre tilbagestiller funk                                                        | es grundlæg<br>ingen af 0 i<br>tionen ikke f                                | ggende altid<br>alle <b>PLANE</b> -<br>fuldstændigt. |
|          | Hvis De med funktionen <b>M138</b> begrænser<br>antallet af drejeakser, kan de dermed begrænse<br>drejemulighederne på Deres maskine .                            |                                                                             | er<br>grænse                                         |
|          | De kan kun avende PLAN-Fu<br>værktøjs-akse Z.                                                                                                    | inktion i fork                                                              | oindelse med                                         |
|          | TNC´en understøtter kun svingningen af<br>bearbejdningsplanet med spindelaksen Z.                                                                                 |                                                                             |                                                      |

### **Definere PLANE-funktion**

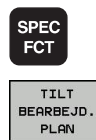

- Vis softkey-funktionsmenu med specialfunktioner
- Vælg PLANE-funktion: Tryk softkey TRANSFORMERE BEARB.-PLAN: TNC´en viser i softkey-liste de til rådighed stående definitionsmuligheder

| Program Plan fr                                                                                                    | mering<br>a rumvinkel         |
|----------------------------------------------------------------------------------------------------|-------------------------------|
| 1222 071 +<br>1422 071 +<br>142 073 072 40 +40 2-25<br>142 073 073 1455 4100 244<br>145 076 073 075 15<br>145 076 075 075 075<br>145 076 075 075<br>145 076 075 075<br>145 076 075 075<br>145 076 075<br>145 075 075<br>145 075<br>145 075<br>145 075 |                               |
| SPATIAL PROJECTED EULER                                                                                                    | VECTOR POINTS REL. SPA. RESET |

### Vælg funktion

 Vælg den ønskede funktion pr. softkey: TNC´en fortsætter dialogen og spørger efter de nødvendige parametre

### **Positions-visning**

Såsnart en vilkårlige **PLANE**-funktion er aktiv, viser TNC´en i det yderligere status-display den beregnede rumvinkel (se billedet). Grundlæggende regner TNC´en internt – uafhængig af den anvendte **PLANE**-funktion – altid tilbage til rumvinklen.

I funktion restvej (**RESTV**) viser TNC´en ved indsvingning (funktion **MOVE** eller **TURN**) i drejeaksen vejen til den definerede (hhv. beregnede) slutposition for drejeaksen.

| MANUEI  | DRIF           | т                     |                                  | Program                          | mering    |
|---------|----------------|-----------------------|----------------------------------|----------------------------------|-----------|
|         |                |                       |                                  |                                  | M         |
|         | X              | +50.100               | Übersicht PGM LBL                | CYC M POS TOOL TT                |           |
|         | Y              | +71.221               | RFSOLL X +50.                    | 100 A +0.000                     | s 🗆       |
|         | 7              | -10 000               | Z -150.                          | 221 B +0.000                     | L 4       |
|         | 2              | 10.000                | T : 5 D10                        |                                  |           |
|         | в              | +0.000                | L +50.0000                       | R +5.0000                        |           |
|         | C              | +0.000                | DL-TAB +0.0000<br>DL-PEM +0.0000 | DR-TAB +0.0000<br>DR-PGM +0.0000 | ÷         |
|         |                |                       | 00                               | M5 M50                           | N 1       |
|         |                |                       | P                                | <mark>ም።</mark><br>ቁ<br>ፉ        |           |
|         |                |                       | LBL                              |                                  |           |
|         |                |                       | LBL                              | REP                              | \$100x    |
| VOLV 11 | T              | 5 7 5 2580            | PGM CALL                         | ⊕ 80:00:00                       | · 7       |
|         |                | 4000 0 5 2000         | Aktives PGM:                     |                                  | OFF OF    |
| r 0111/ | an our         | 196% 1 2/8            |                                  |                                  | F100% 444 |
|         |                | 0%                    | XENMJ P1                         | -T1                              | @ WW      |
|         |                | 0%                    | YENm] 13:2                       | 1                                | OFF OF    |
| STATUS  | STATUS<br>POS. | STATUS S<br>VÆRKTØJ O | TATUS STATUS AF                  |                                  |           |

11

11.2 PLANE-funktionen: Transformering af bearbejdningsplan (software-option 1)

### **Tilbagestil PLAN-Funktion**

| SPEC<br>FCT                | <ul> <li>Indblænde softkey-liste med specialfunktioner</li> </ul>                                                                                                    |
|----------------------------|----------------------------------------------------------------------------------------------------|
| SPECIELLE<br>TNC<br>FUNKT. | <ul> <li>Vælg TNC specialfunktioner: Tryk softkey<br/>SPECIELLE TNC FUNKT.</li> </ul>                                                                                  |
| TILT<br>BEARBEJD.<br>PLAN  | <ul> <li>Vælg PLANE-funktion: Tryk softkey<br/>TRANSFORMERE BEARBPLAN: TNC´en<br/>viser i softkey-listen de til rådighed stående<br/>definitionsmuligheder</li> </ul>  |
| RESET                      | <ul> <li>Vælg funktion for tilbagestilling: Hermed er PLANE-<br/>funktionen tilbagestillet internt, på den aktuelle<br/>akseposition ændrer sig herved ikke</li> </ul> |
| MOVE                       | <ul> <li>Fastlæg, om TNC´en skal køre svingaksen<br/>automatisk til grundstillingen (MOVE eller TURN)<br/>eller ikke (STAY), se "Automatisk indsvingning:</li> </ul>   |

NC-blok 25 PLANE RESET MOVE ABST50 F1000

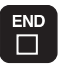

► Afslutte indlæsning: Tryk tasten END

nødvendig)", Side 319

MOVE/TURN/STAY (indlæsning tvingende

 $\Rightarrow$ 

Funktionen **PLANE RESET** sætter den aktive **PLANE**funktion – eller en aktiv cyklus **G80** – fuldstændig tilbage (vinkel = 0 funktion inaktiv). En multidefinition er ikke nødvendig.

### Definer bearbejdningsplanet via rumvinkel: PLAN SPATIAL

### Anvendelse

Rumvinklen definerer et bearbejdningsplan ved op til tre drejninger om et koordinatsystem, til hvilket formål to perspektiver eksisterer der altid fører til det samme resultat.

- Drejning om det maskinfaste koordinatsystem: Rækkefølgen af drejningen udføres først om maskinakse C, så om maskinakse B, og så om maskinakse A.
- Drejning om det drejede koordinatsystem: Rækkefølgen af drejningen udføres først om maskinakse C, så om maskinakse B, og så om maskinakse A. Dette synspunkt er normalt let at forstå, da rotation af koordinatsystemet ved en faststående drejeakse kan rekonstrueres.

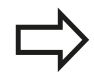

### Pas på før programmeringen

De skal altid definere alle tre rumvinkler **SPA**, **SPB** og **SPC**, også hvis en af vinklerne er 0.

Funktionen svarer til den for Cyklus 19, såfremt indlæsningen i Cyklus 19 er indstillet til rumvinkelindlæsning.

Parameterbeskrivelse for positioneringsforholdene: se "Fastlæg positionerforhold for PLAN-Funktion", Side 319.

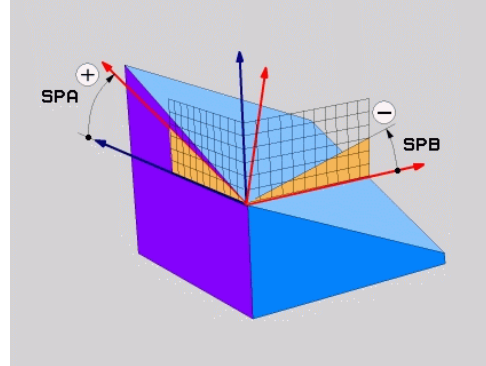

# 11.2 PLANE-funktionen: Transformering af bearbejdningsplan (software-option 1)

### Indlæseparameter

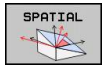

- Rumvinkel A?: Drejevinkel SPA om den maskinfaste akse X (se billedet øverst til højre). Indlæseområde fra -359.9999° til +359.9999°
- Rumvinkel B?: Drejevinkel SPB om den maskinfaste akse Y (se billedet øverst til højre). Indlæseområde fra -359.9999° til +359.9999°
- Rumvinkel C?: Drejevinkel SPC om den maskinfaste akse Z (se billedet i midten til højre). Indlæseområde fra -359.9999° til +359.9999°
- Videre med positioneringsegenskaberne se "Fastlæg positionerforhold for PLAN-Funktion", Side 319

#### Anvendte forkortelser

\_

- -

| Forkortelse | Betydning                                      |  |
|-------------|------------------------------------------------|--|
| SPATIAL     | Eng. <b>spatial</b> = rumlig                   |  |
| SPA         | <b>sp</b> atial <b>A</b> : Drejning om X-aksen |  |
| SPB         | <b>sp</b> atial <b>A</b> : Drejning om Y-aksen |  |
| SPC         | <b>sp</b> atial <b>A</b> : Drejning om Z-aksen |  |
|             |                                                |  |

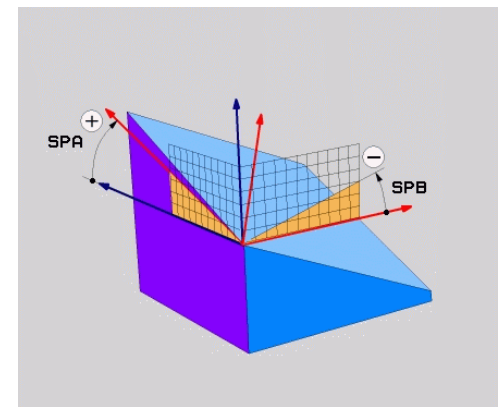

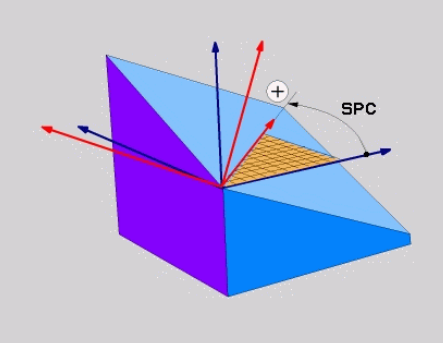

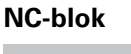

5 PLANE SPATIAL SPA+27 SPB+0 SPC +45 .....

### Definer bearbejdningsplanet via rumvinkel: PLAN PROJECTED

### Anvendelse

Projektionsvinklen definerer et bearbejdningsplan med angivelsen af to vinkler, som De med projektion af 1. koordinat-plan (Z/X med værktøjsakse Z) og det 2. koordinatplan (Y/Z med værktøjsakse Z) i hvilket bearbejdningsplanet som skal defineres kan fremskaffes.

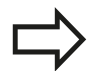

### Pas på før programmeringen

Projektionsvinklen kan De så kun anvende, hvis vinkeldefinitionen henfører sig til en retvinklet kasse. Ellers opstår forvridninger på emnet.

Parameterbeskrivelse for positioneringsforholdene: se "Fastlæg positionerforhold for PLAN-Funktion", Side 319.

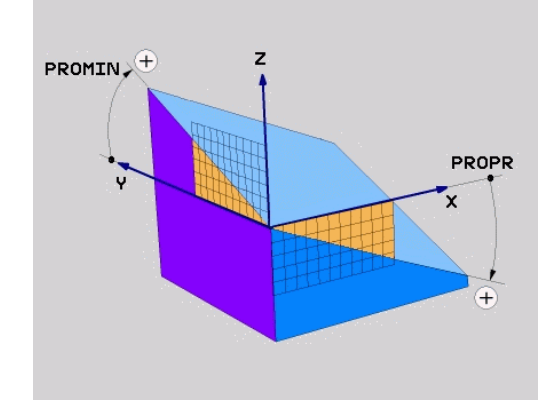

### Indlæseparameter

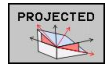

- Proj.-vinkel 1. Koordinatplan?: Projicerede vinkel for det transformerede bearbejdningsplan i det 1. koordinatplan for det maskinfaste koordinatsystem (Z/X med værktøjsakse Z, se billedet øverst til højre). Indlæseområde fra -89.9999° til +89.9999°. 0°-aksen er hovedaksen for det aktive bearbejdningsplan (X med værktøjsakse Z, positiv retning se billedet øverst til højre)
- Proj.-vinkel 2. Koordinatplan?: Projicerede vinkel i det 2. koordinatplan i det maskinfaste koordinatsystem (Y/Z med værktøjsakse Z, se billedet øverst til højre). Indlæseområde fra -89.9999° til +89.9999°. 0°-aksen er sideaksen for det aktive bearbejdningsplan (Y med værktøjsakse Z)
- ROT-vinkel det transf. plan?: Drejning af det transformerede koordinatsystem om den svingede værktøjs-akse (svarer efter meningen til en rotation med cyklus 10 DREJNING). Med rotations-vinklen kan De på en enkel måde bestemme retningen af hovedaksen for bearbejdningsplanet (X med værktøjs-akse Z, Z med værktøjs-akse Y, se billedet i midten til højre). Indlæseområde fra -360° til +360°
- Videre med positioneringsegenskaberne se "Fastlæg positionerforhold for PLAN-Funktion", Side 319

### NC-blok

### 5 PLANE PROJECTED PROPR+24 PROMIN+24 PROROT+30 .....

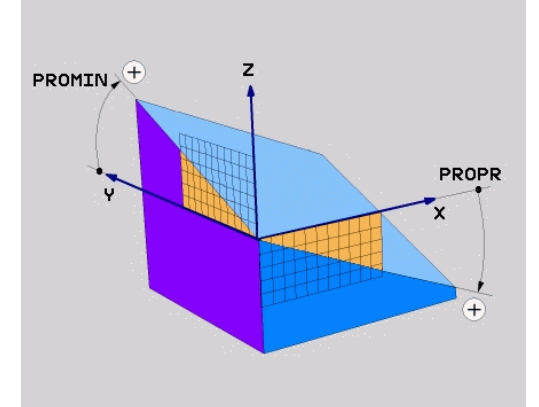

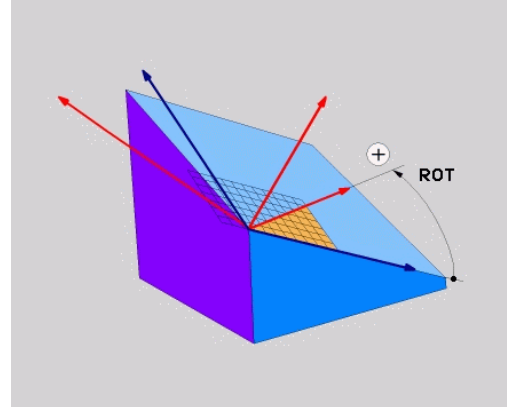

# 11.2 PLANE-funktionen: Transformering af bearbejdningsplan (software-option 1)

Anvendte forkortelser:

| PROJECTED | Eng. projected = projiceret |
|-----------|-----------------------------|
| PROPR     | princip plan: Hovedplan     |
| PROMIN    | minor plan: Sideplan        |
| PROMIN    | Eng. rotation: Rotation     |

## Definer bearbejdningsplanet via Eulervinkel: PLAN EULER

### Anvendelse

En eulervinkel definerer et bearbejdningsplan med indtil tre **drejninger om det altid transformerede koordinatsystem**. De tre eulervinkler blev defineret af schweiziske matematiker Euler. Overført til maskin-koordinatsystemet kommer følgende betydninger:

| Præcessionsvinkel<br>EULPR      | Drejning af koordinatsystemet om Z-<br>aksen                                        |
|---------------------------------|-------------------------------------------------------------------------------------|
| Nutationsvinkel<br><b>EULNU</b> | Drejning af koordinatsystemet om den med præcessionsvinklen drejede X-akse          |
| Rotationsvinkel<br>EULROT       | Drejning af det transformerede<br>bearbejdningsplan om den<br>transformerede Z-akse |

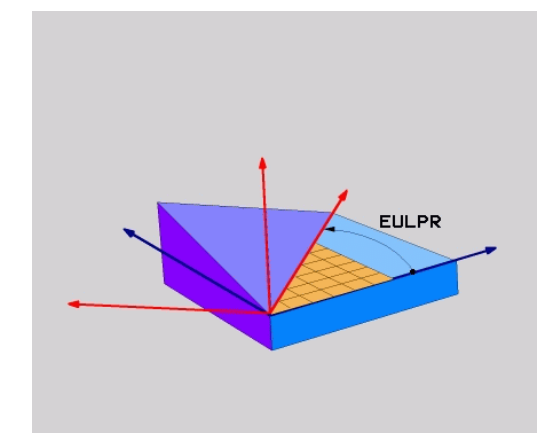

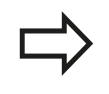

### Pas på før programmeringen

Parameterbeskrivelse for positioneringsforholdene: se "Fastlæg positionerforhold for PLAN-Funktion", Side 319.

### Indlæseparameter

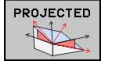

 Drejev. Hoved-koordinatplan?: Drejevinkel
 EULPR om Z-aksen (se billedet øverst til højre). Pas på:

- Indlæseområdet er -180.0000° til 180.0000°
- 0°-aksen er X-aksen
- Svingvinkel værktøjs-akse?: Svingvinkel EULNUT for koordinatsystemet om den med præcessionsvinklen drejede X-akse (se billedet til højre i midten). Pas på:
  - Indlæseområdet er 0° til 180.0000°
  - 0°-aksen er Z-aksen
- ROT-vinkel det transf. plan?: Drejning EULROT af det transformerede koordinatsystem om den svingede Z-akse (svarer efter meningen til en rotation med cyklus 10 DREJNING). Med rotations-vinklen kan De på en enkel måde bestemme retningen af X-aksen i det transformerede bearbejdningsplan (se billedet nederst til højre). Pas på:
  - Indlæseområdet er 0° til 360.0000°
  - 0°-aksen er X-aksen
- Videre med positioneringsegenskaberne se "Fastlæg positionerforhold for PLAN-Funktion", Side 319

### NC-blok

5 PLANE EULER EULPR45 EULNU20 EULROT22 .....

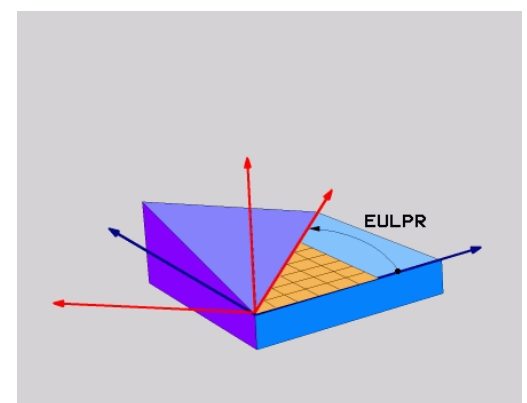

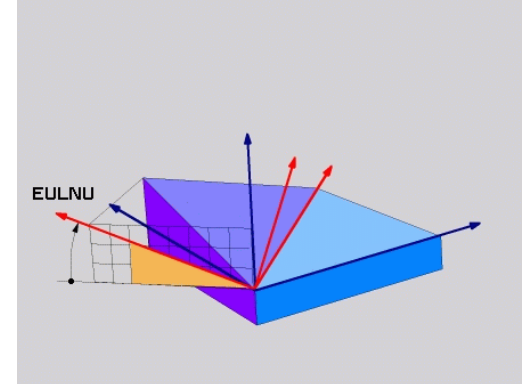

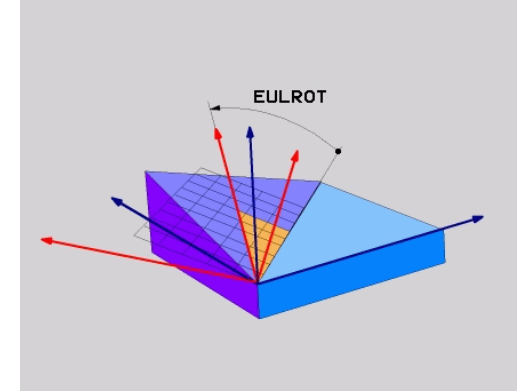

# 11.2 PLANE-funktionen: Transformering af bearbejdningsplan (software-option 1)

### Anvendte forkortelser

| Forkortelse | Betydning                                                                                                    |
|-------------|----------------------------------------------------------------------------------------------------|
| EULER       | Schweizisk matematiker, der definerede den<br>såkaldte Euler-vinkel                                                                |
| EULPR       | <b>Pr</b> æcessions-vinkel: Vinklen, der beskriver drejningen af koordinatsystemet om Z-aksen                                      |
| EULNU       | <b>Nu</b> tationsvinkel: Vinklen, der beskriver<br>drejningen af koordinatsystemet om den med<br>præcessionsvinklen drejede X-akse |
| EULROT      | <b>Rot</b> ations-vinkel: Vinklen, der beskriver<br>drejningen af det transformerede<br>bearbejdningsplan om den svingede Z-akse   |

## Definer bearbejdningsplan via to vektorer: PLAN VECTOR

### Anvendelse

Definitionen af et bearbejdningsplan med **to vektorer** kan De så anvende, hvis Deres CAD-system kan beregne basisvektoren og normalvektoren for det transformerede bearbejdningsplan. En normeret indlæsning er ikke nødvendig. TNC en beregner normeringen internt, så De kan indlæse værdier mellem -9.999999 og +9.999999.

Den for definitionen af bearbejdningsplanet nødvendige basisvektor er defineret med komponenterne **BX**, **BY** og **BZ** (se billedet øverst til højre). Normalvektorer er defineret med komponenterne **NX**, **NY** og **NZ**.

### Pas på før programmeringen

Basisvektoren definerer retningen af hovedaksen i det transformerede bearbejdningsplan, normalvektoren skal stå vinkelret på det transformerede bearbjdningsplan og bestemmer hermed dets orientering.

TNC´en beregner internt fra de af Dem til enhver tid indlæste værdier normerede vektorer.

Parameterbeskrivelse for positioneringsforholdene: se "Fastlæg positionerforhold for PLAN-Funktion", Side 319.

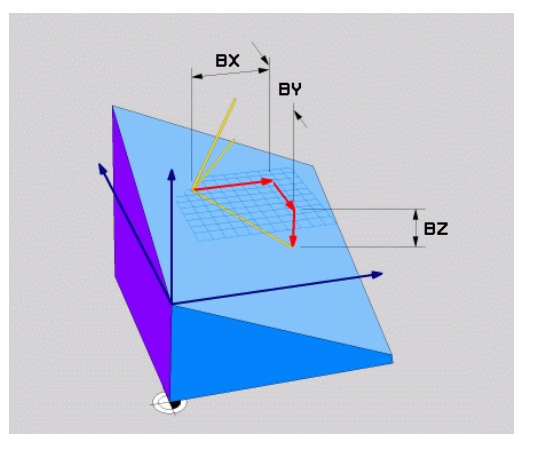

#### Indlæseparameter

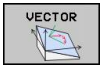

- X-komponent basisvektor?: X-komponent BX for basisvektoren B (se billedet øverst til højre). Indlæseområde: -9.9999999 til +9.99999999
- Y-komponent basisvektor?: Y-komponent BY for basisvektoren B (se billedet øverst til højre). Indlæseområde: -9.9999999 til +9.9999999
- Z-komponent basisvektor?: Z-komponent BZ for basisvektoren B (se billedet øverst til højre). Indlæseområde: -9.9999999 til +9.9999999
- X-komponent normalvektor?: X-komponent NX for normalenvektoren N (se billedet i midten til højre). Indlæseområde: -9.9999999 til +9.9999999
- Y-komponent normalvektor?: Y-komponenten NY for normalenvektoren N (se billedet i midten til højre). Indlæseområde: -9.9999999 til +9.9999999
- Z-komponent normalvektor?: Z-komponent NZ for normalenvektoren N (se billedet nederst til højre). Indlæseområde: -9.99999999 til +9.99999999
- Videre med positioneringsegenskaberne se "Fastlæg positionerforhold for PLAN-Funktion", Side 319

### NC-blok

#### 5 PLANE VECTOR BX0.8 BY-0.4 BZ-0.42 NX0.2 NY0.2 NZ0.92 ...

### Anvendte forkortelser

| Forkortelse | Betydning                             |
|-------------|---------------------------------------|
| VECTOR      | Englisch vector = Vektor              |
| BX, BY, BZ  | Basisvektor: X-, Y- og Z-komponenter  |
| NX, NY, NZ  | Normalvektor: X-, Y- og Z-komponenter |

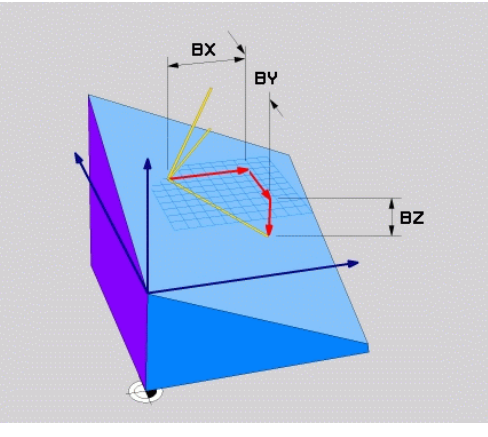

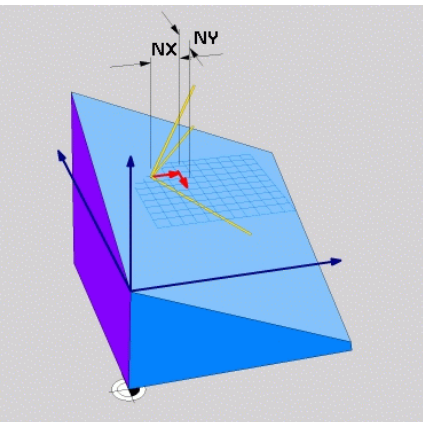

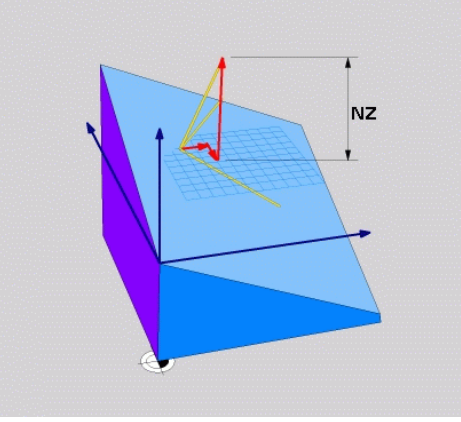

11.2 PLANE-funktionen: Transformering af bearbejdningsplan (software-option 1)

## Definer bearbejdningsplanet via tre punkter: PLAN POINT

### Anvendelse

Et bearbejdningsplan lader sig entydigt definere med angivelsen af **tre vilkårlige punkter P1 til P3 i dette plan**. Denne mulighed er realiseret i funktionen **PLANE POINTS**.

### Pas på før programmeringen

Forbindelsen fra punkt 1 til punkt 2 fastlægger retningen af den svingede hovedakse (X ved værktøjsakse Z).

Retningen af den svingede værktøjsakse bestemmer De med stedet for det 3. punkt henført til forbindelseslinien mellem punkt 1 og punkt 2. Ved hjælp af højre-hånds-regelen (Tommelfinger = X-akse, pegefinger = Y-akse, langfinger = Z-akse, se billedet øverst til højre), gælder: Tommelfinger (X-akse) peger fra punkt 1 til punkt 2, pegefinger (Y-akse) peger parallelt med den svingede Y-akse i retning punkt 3. Så peger langfingeren i retning af den svinfede værktøjs-akse.

De tre punkter definerer nedbøjningen af planet. Stedet for det aktive nulpunkt bliver ikke ændret af TNC´en.

Parameterbeskrivelse for positioneringsforholdene: se "Fastlæg positionerforhold for PLAN-Funktion", Side 319.

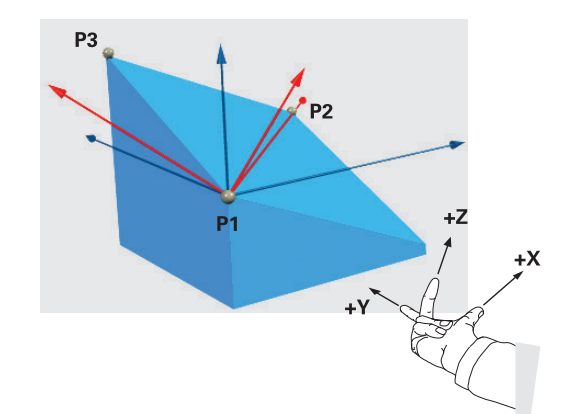

#### Indlæseparameter

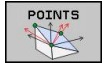

- X-koordinat 1. Planpunkt?: X-koordinat P1X for 1. planpunkt (se billedet øverst til højre)
- Y-koordinat 1. Planpunkt?: Y-koordinat P1Y for 1. planpunkt (se billedet øverst til højre)
- Z-koordinat 1. Planpunkt?: Z-koordinat P1Z for 1. planpunkt (se billedet øverst til højre)
- X-koordinat 2. Planpunkt?: X-koordinat P2X for 2. Planpunkter (se billedet til højre i midten)
- Y-koordinat 2. Planpunkt?: Y-koordinat P2Y for 2. Planpunkter (se billedet til højre i midten)
- Z-koordinat 2. Planpunkt?: Z-koordinat P2Z for 2. Planpunkter (se billedet til højre i midten)
- X-koordinat 3. Planpunkt?: X-koordinat P3X for 3. Planpunktet (se billedet for neden til højre)
- Y-koordinat 3. Planpunkt?: Y-koordinat P3Y for 3. Planpunktet (se billedet for neden til højre)
- Z-koordinat 3. Planpunkt?: Z-koordinat P3Z for
   Blanpunktet (se billedet for neden til højre)
- Videre med positioneringsegenskaberne se "Positionierverhalten der PLANE-Funktion festlegen"

#### NC-blok

## 5 PLANE POINTS P1X+0 P1Y+0 P1Z+20 P2X+30 P2Y+31 P2Z+20 P3X +0 P3Y+41 P3Z+32.5 .....

#### Anvendte forkortelser

| Forkortelse Betydning |
|-----------------------|
|-----------------------|

**POINTS** Engelsk **points** = punkter

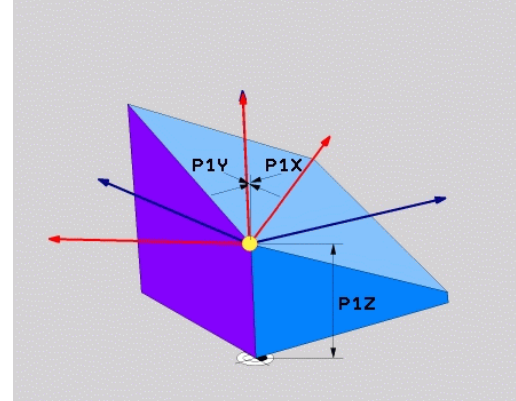

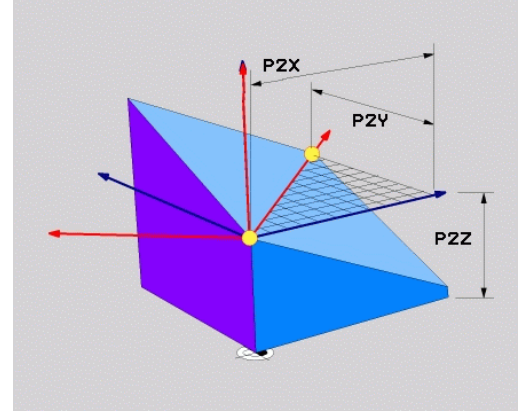

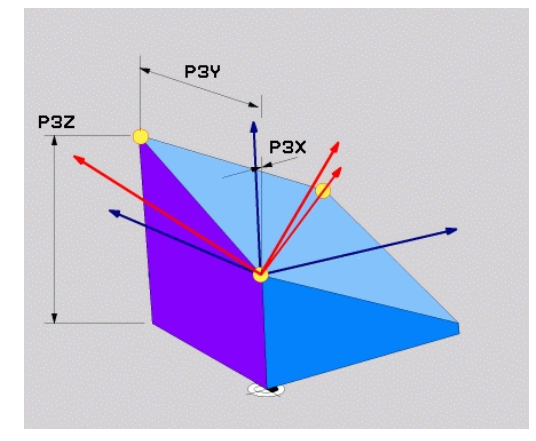

11.2 PLANE-funktionen: Transformering af bearbejdningsplan (software-option 1)

## Definer bearbejdningsplanet via en enkelt inkremental rumvinkel: PLAN RELATIV

### Anvendelse

Den inkrementale rumvinkel anvender De så, når et allerede aktivt transformeret bearbejdningsplan skal svinges med **en yderligere drejning**. Eksempel anbringe en 45° fase på et transformeret plan.

### Pas på før programmeringen

Den definerede vinkel virker altid henført til det aktive bearbejdningsplan, helt lig med hvilken funktion De har aktiveret denne.

De kan vilkårligt mange **PLAN RELATIVE**-funktioner programmere efter hinanden.

Vil De tilbage igen til bearbejdningsplanet, som var aktiv før **PLANE RELATIVE** funktionen, så definerer De **PLANE RELATIVE** med den samme vinkel, dog med det modsatte fortegn.

### Når De anvender PLAN RELATIVE på et

utransformeret bearbejdningsplan, så drejer De det utransformerede plan simpelt hen om den i **PLAN**funktionen definerede rumvinkel.

Parameterbeskrivelse for positioneringsforholdene: se "Fastlæg positionerforhold for PLAN-Funktion", Side 319.

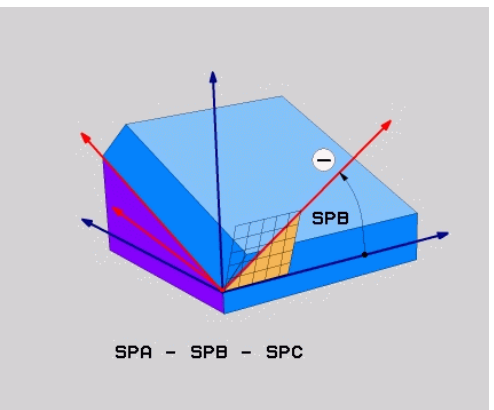

### Indlæseparameter

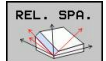

- Inkremental vinkel?: Rumvinklen, med hvilken det aktive bearbejdningsplan skal transformeree videre (se billedet øverst til højre). Vælg aksen om hvilken der skal transformeres pr. softkey Indlæseområde: -359.9999° til +359.9999°
- Videre med positioneringsegenskaberne se "Fastlæg positionerforhold for PLAN-Funktion", Side 319

### Anvendte forkortelser

| Forkortelse | Betydning                             |
|-------------|---------------------------------------|
| RELATIV     | Engelsk <b>relative</b> = henført til |

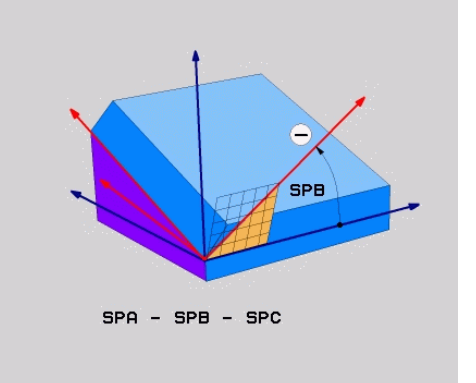

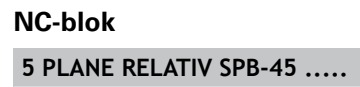

### Definer bearbejdningsplanet via Aksevinkel: PLAN AXIAL (FCL 3-Funktion)

### Anvendelse

Funktionen **PLANE AXIAL** definerer såvel stedet for bearbejdningsplanet som også Soll-koordinaterne til drejeaksen. Specielt ved maskiner med retvinklet kinematik og med kinematik i hvilken kun én drejeakse er aktiv, lader denne funktion sig let benytte.

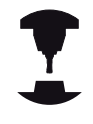

Funktionen **PLANE AXIAL** kan De så også benytte, når De kun har én drejeakse aktiv på Deres maskine.

Funktionen **PLANE RELATIV** kan De anvende efter **PLANE AXIAL**, hvis Deres maskine tillader rumvinkeldefinitioner. Vær opmærksom på Deres maskinhåndbog.

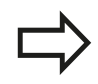

### Pas på før programmeringen

Indlæs kun en aksevinkel, der virkelig er til rådighed på Deres maskine, ellers afgiver TNC`en en fejlmelding.

Med **PLANE AXIAL** definerede drejeakse-koordinater er modalt virksomme. Multidefinitioner opbygges altså på hinanden, inkrementale indlæsninger er tilladt.

For tilbagestilling af funktionen **PLANE AXIAL** anvendes funktionen **PLANE RESET**. Tilbagestilling ved indlæsning af 0 deaktiverer ikke **PLANE AXIAL**.

Funktionenen **SEQ, TABLE ROT** og **COORD ROT** har i forbindelse med **PLANE AXIAL** ingen funktion.

Parameterbeskrivelse for positioneringsforholdene: se "Fastlæg positionerforhold for PLAN-Funktion", Side 319.

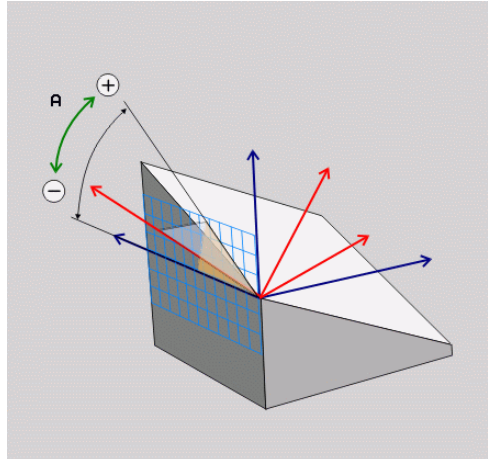

# 11.2 PLANE-funktionen: Transformering af bearbejdningsplan (software-option 1)

#### Indlæseparameter

- AXIAL
- Aksevinkel A?: Aksevinklen, til hvilken A-aksen skal indsvinges. Hvis inkremental indlæsning, så ud fra vinklen, med hvilken A-aksen skal videresvinges fra den aktuelle position. Indlæseområde: -99999,9999° til +99999,9999°
- Aksevinkel B?: Aksevinklen, til hvilken b-aksen skal indsvinges. Hvis inkremental indlæsning, så ud fra vinklen, med hvilken B-aksen skal videresvinges fra den aktuelle position. Indlæseområde: -99999,9999° til +99999,9999°
- Aksevinkel C?: Aksevinklen, til hvilken C-aksen skal indsvinges. Hvis inkremental indlæsning, så ud fra vinklen, med hvilken C-aksen skal videresvinges fra den aktuelle position. Indlæseområde: -99999,9999° til +99999,9999°
- Videre med positioneringsegenskaberne se "Fastlæg positionerforhold for PLAN-Funktion", Side 319

### Anvendte forkortelser

| Forkortelse | Betydning                         |
|-------------|-----------------------------------|
| AXIAL       | Engelsk <b>axial</b> = akseformet |

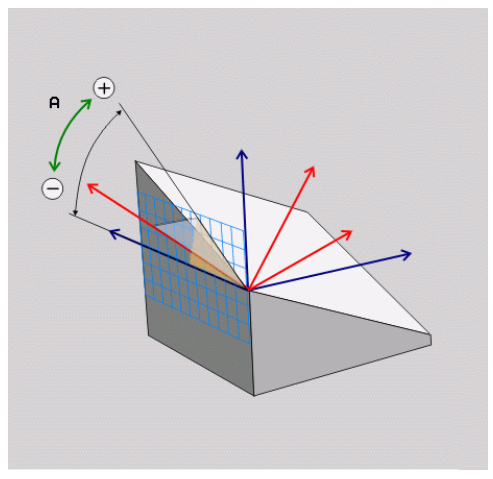

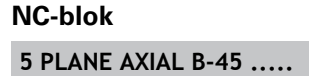

### Fastlæg positionerforhold for PLAN-Funktion

### Oversigt

Uafhængig af, hvilken PLANE-funktion De anvender for at definere det transformerede bearbejdningsplan, står følgende funktion for positioneringsforhold altid til rådighed:

- Automatisk indsvingning
- Udvalg af alternative svingmuligheder (ikke ved PLANE AXIAL)
- Udvalg af alternative svingmuligheder (ikke ved PLAN AXIAL)

## Automatisk indsvingning: MOVE/TURN/STAY (indlæsning tvingende nødvendig)

Efter at De har indlæst alle parametre for plandefinition, skal De fastlægge, hvorledes drejeaksen skal indsvinges på de beregnede akseværdier:

| MOVE | • | PLANE-funktionen skal indsvinge drejeaksen<br>automatisk til de beregnede akseværdier, hvorved<br>relativpositionen mellem emne og værktøj ikke<br>ændres. TNC´en udfører en udligningsbevægelse i<br>liniæraksen |
|------|---|----------------------------------------------------------------------------------------------------|
| TURN | • | PLANE-funktionen skal indsvinge drejeaksen<br>automatisk til de beregnede akseværdier, hvorved<br>kun drejeaksen bliver positioneret. TNC´en udfører<br><b>ingen</b> udligningsbevægelse i -liniæraksen           |
| STAY |   | De svinger drejeaksen ind i en efterfølgende,<br>separat positioneringsblok                                                                                                    |

Når De har valgt optionen **MOVE** (**PLAN**-funktion skal automatisk indsvinges med udligningsbevægelse), er endnu de to efterfølgende erklærede parametre **afstand drejepunkt fra VRK-spids** og **tilspænding? F=** at definere.

Når De har valgt option **TURN** (**PLAN**-funktion skal indsvinges automatisk uden udligningsbevægelse), er endnu den efterfølgende erklærede parameter **tilspænding? F=** at definere.

Alternativt til en direkte pr. talværdi defineret tilspænding **F**, kan De lade indsvingningsbevægelsen udføre også med **FMAX** (ilgang) eller **FAUTO** (tilspænding fra **TOOL CALLT**-blokken).

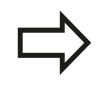

Når De anvender funktionen **PLANE AXIAL** i forbindelse med **STAY**, så skal De indsvinge drejeaksen i en separat positioneringsblok efter **PLANE**-funktionen.

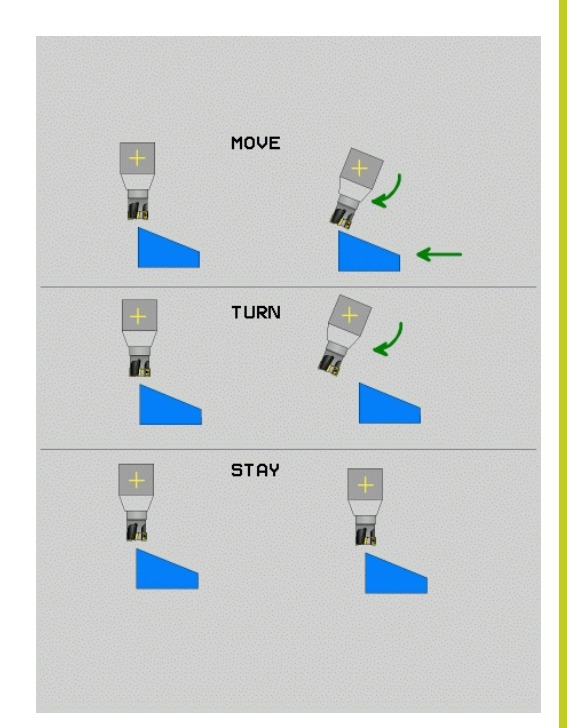

11

# 11.2 PLANE-funktionen: Transformering af bearbejdningsplan (software-option 1)

### Pas på!

- Når værktøjet før indsvingningen står på den angivne afstand til emnet, så står værktøjet også efter indsvingningen relativ set på den samme position (se billedet i midten til højre, 1 = AFST)
  - Når værktøjet før indsvingningen ikke står på den angivne afstand til emnet, så står værktøjet efter indsvingningen relativt set forskudt til den oprindelige position (se billedet nederst til højre, 1 = AFST)
- Tilspænding? F=: Banehastighed, med hvilken værktøjet skal indsvinge med
- Udkørselslængde i Vrkt.-akse?: Udkørselsvej MB,virker inkrementalt fra den aktuelle værktøjs-position i den aktive værktøjs-akseretning), som TNC´en tilkører før indsvingningsforløbet. MB MAX kører værktøjet indtil kort før software-endekontakten

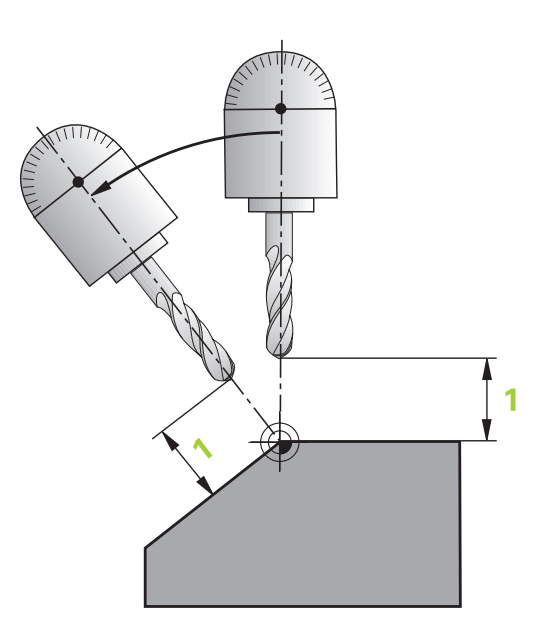

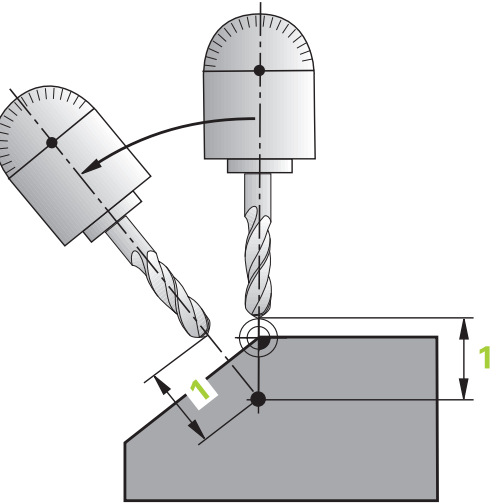

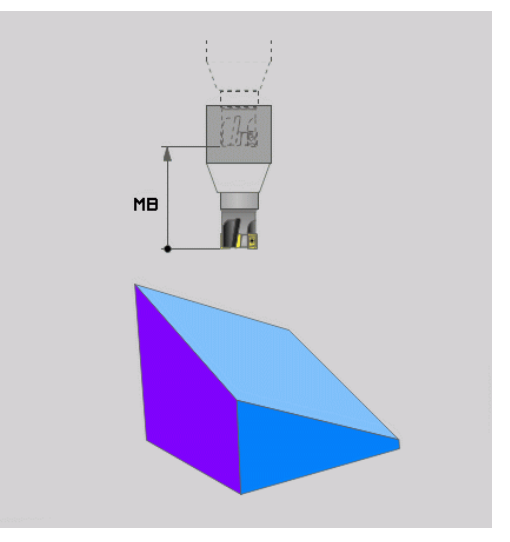

### Indsvinge drejeaksen i en separat blok

Hvis De vil indsvinge drejeaksen i en separat positioneringsblok (option **STAY** er valgt), går De frem som følger:

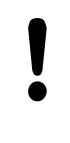

### Pas på kollisionsfare!

Værktøjet forpositioneres således, at der ved indsvingning ingen kollision kan ske mellem værktøj og emne (spændejern).

- Vælg en vilkårlig PLANE-funkion, definér automatisk indsvingning med STAY. Ved afviklingen beregner TNC´en positionsværdierne for de drejeakser der er tilstede på Deres maskine og gemmer disse i systemparametrene Q120 (A-akse), Q121 (B-akse) og Q122 (C-akse)
- Definere positioneringsblok med de af TNC´en beregnede vinkelværdier

### NC-blokeksempel: Maskine med C-rundbord og A-svingbord indsvinge på en rumvinkel B+45°.

| •••                                      |                                                               |
|------------------------------------------|---------------------------------------------------------------|
| 12 L Z+250 R0 FMAX                       | Positionér til sikker højde                                   |
| 13 PLANE SPATIAL SPA+0 SPB+45 SPC+0 STAY | Definer og aktiver PLANE-funktion                             |
| 14 L A+Q120 C+Q122 F2000                 | Drejeaksen positioneres med de af TNC´en beregnede<br>værdier |
|                                          | Definere bearbejdning i det transformerede plan               |

# 11.2 PLANE-funktionen: Transformering af bearbejdningsplan (software-option 1)

## Valg af alternative sving-muligheder: SEQ +/- (indlæsning optional)

Fra det af Dem definerede sted for bearbejdningsplanet skal TNC´en beregne den dertil passende stilling for de på Deres maskine værende drejeakser. I regelen fremkommer der altid to løsningsmuligheder.

Med kontakten **SEQ** indstiller De, hvilken løsningsmulighed TNC´en skal anvende:

- SEQ+ positionerer masteraksen således, at den indtager en positiv vinkel. Masteraksen er den 1. drejeakse gående ud fra værktøjet eller den sidste drejeakse gående ud fra bordet (afhængig af maskinkonfigurationen, se også billedet øverst til højre)
- SEQ- positionerer masteraksem således, at den indtager en negativ vinkel

Ligger den af Dem med **SEQ** valgte løsning ikke i kørselsområdet for maskinen, afgiver TNC en fejlmeldingen **vinkel ikke tilladt**.

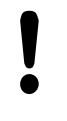

Ved anvendelse af funktionen **PLANE AXIS** har kontakten **SEQ** ingen funktion.

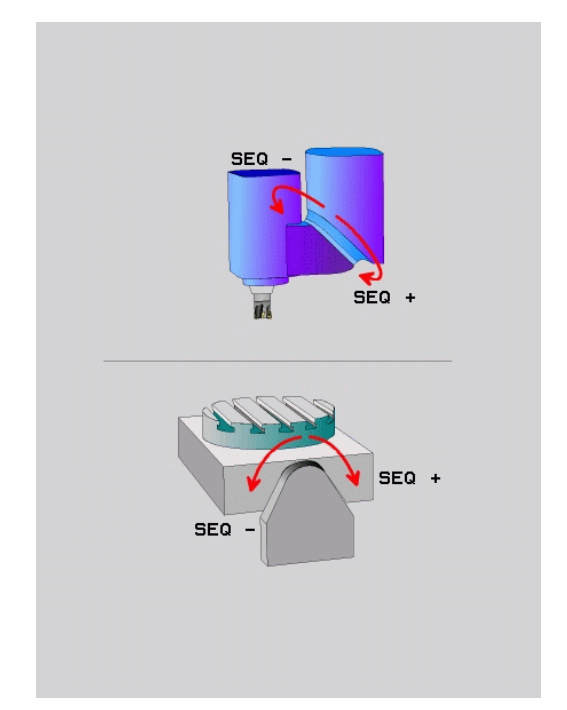

- 1 TNC´en prøver til at begynde med, om begge løsningsmuligheder ligger i kørselsområdet for drejeaksen
- 2 Er dette tilfældet, vælger TNC´en løsningen, som kan nås på den korteste vej
- 3 Ligger kun en løsning i kørselsområdet, så bruger TNC´en denne løsning
- 4 Ligger ingen løsning i kørselsområdet, så afgiver TNC´en fejlmeldingen **Vinkel ikke tilladt**

Hvis De ikke definerer **SEQ**, fremskaffer TNC´en løsningen som følger:

| Programmerede funktion: PLANE SPATIAL SPA+0 SPB+45 SPC+0 |               |              |                       |
|----------------------------------------------------------|---------------|--------------|-----------------------|
| Endekontakt                                              | Startposition | SEQ          | Resultat aksestilling |
| Ingen                                                    | A+0, C+0      | ikke progrm. | A+45, C+90            |
| Ingen                                                    | A+0, C+0      | +            | A+45, C+90            |
| Ingen                                                    | A+0, C+0      | _            | A–45, C–90            |
| Ingen                                                    | A+0, C-105    | ikke progrm. | A–45, C–90            |
| Ingen                                                    | A+0, C-105    | +            | A+45, C+90            |
| Ingen                                                    | A+0, C-105    | _            | A–45, C–90            |
| -90 < A < +10                                            | A+0, C+0      | ikke progrm. | A–45, C–90            |
| -90 < A < +10                                            | A+0, C+0      | +            | Feilmeldina           |

+

### Eksempel på en maskine med C-rundbord og A-svingbord. Pre

### Valg af transformationsart (indlæsning optional)

definerede vinkel.

For maskiner der har et rundbord, står en funktion til rådighed, med hvilken De kan fastlægge arten af transformation:

A+0, C-135

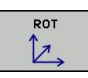

ROT  $\mathbb{D}$ 

Ingen

- **COORD ROT** fastlægger, at PLAN-funktionen kun skal dreje koordinatsystemet til den definerede svingvinkel. Rundbordet bliver ikke bevæget, kompenseringen af drejningen sker regnemæssigt
- ► TABLE ROT fastlægger, at PLAN-funktionen for rundbordet skal positionere til den definerede svingvinkel. Kompensationen sker med en emnedreining

Ved anvendelse af funktionen PLANE AXIAL har funktionen COORD ROT og TABLE ROT ingen funktion. Hvis De anvender funktionen TABLE ROT i forbindelse med en grunddrejning og svingvinkel 0, så svinger TNC´en bordet til den i grunddrejningen

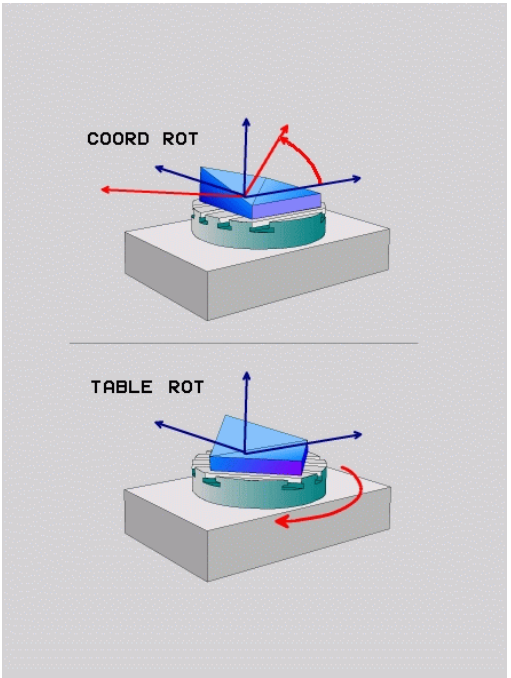

A+45, C+90

11.3 Yderlig-funktion for drejeakser

## 11.3 Yderlig-funktion for drejeakser

### Tilspænding i mm/min ved drejeakserne A, B, C: M116 (Software-Option1)

### Standardforhold

TNC`en fortolker den programmerede tilspænding ved en drejeakse i grad/min (i mm-programmer og også i tomme-programmer). Banetilspændingen er altså afhængig af afstanden af værktøjsmidtpunktet til drejeakse-centrum.

Jo større denne afstand bliver, desto større bliver banetilspændingen.

### Tilspænding i mm/min ved rundakser m. M116

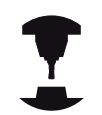

Maskingeometrien skal være fastlagt af maskinfabrikanten i kinematikbeskrivelsen.

M116 virker kun ved rund- og drejeborde. Ved svinghoveder kan M116 ikke anvendes. Skulle Deres maskine være udrustet med et bord/hovedkombination, ignorerer TNC'en svinghoveddrejeaksen.

**M116** virker også med aktivt transformeret bearbejdningsplan og i kombination med M128, når De med funktionen **M138** har udvalgt drejeaksen se "Valg af svingakse: M138", Side 327. **M116** virker så kun på de ikke med **M138** udvalgte drejeakser.

TNC`en fortolker den programmerede tilspænding ved en drejeakse i mm/min (hhv. 1/10 tomme/min). Hermed beregner TNC`en altid ved blok-start tilspændingen for denne blok. Tilspændingen for en drejeakse ændrer sig ikke, medens blokken bliver afviklet, også når værktøjet bevæger sig mod drejeaksens centrum.

### Virkemåde

M116 virker i bearbejdningsplanet. Med M117 tilbagestiller De M116; Ved program-enden bliver M116 altid tilbagestillet. M116 bliver virksom ved blok-start.

324
### Kør vejoptimering drejeakse: M126

#### Standardforhold

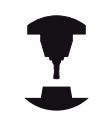

Forholdene for TNC´en ved positionering af drejeaksen er en maskinafhængig funktion. Vær opmærksom på Deres maskinhåndbog.

Standardforholdene for TNC en ved positionering af drejeakser, hvis visning af værdier er reduceret til under 360°, er afhængig af maskin-parameter **shortestDistance** (300401). Der er det fastlagt, om TNC en forskellen Soll-position - Akt.-position, eller om TNC en grundlæggende altid (også uden M126) skal køre den korteste vej til den programmerede position. Eksempler:

| Aktposition | Soll-position | Kørselsvej |
|-------------|---------------|------------|
| 350°        | 10°           | –340°      |
| 10°         | 340°          | +330°      |

#### Forhold omkring M126

Med M126 kører TNC'en en drejeakse den korteste vej, hvis visning er reduceret til værdier under 360°. Eksempler:

| Aktposition | Soll-position | Kørselsvej |
|-------------|---------------|------------|
| 350°        | 10°           | +20°       |
| 10°         | 340°          | –30°       |

#### Virkemåde

M126 bliver virksom ved blok-start.

M126 tilbagestiller De med M127; ved program-slut bliver M126 under alle omstændigheder uvirksom.

# 11 Programmerin: Flerakse bearbejdning

## 11.3 Yderlig-funktion for drejeakser

### Reducer visning af drejeakser til en værdi under 360°: M94

#### Standardforhold

TNC'en kører værktøjet fra den aktuelle vinkelværdi til den programmerede vinkelværdi.

#### Eksempel:

| Aktuelle vinkelværdi:     | 538°  |
|---------------------------|-------|
| Programmeret vinkelværdi: | 180°  |
| Virkelige kørselsvej:     | -358° |

#### Forhold med M94

TNC'en reducerer ved blokstart den aktuelle vinkelværdi til en værdi under 360° og kører i tilslutning hertil til den programmerede værdi. Er flere rundakser aktive, reducerer M94 visningen af alle rundakser. Alternativt kan De efter M94 indlæse en rundakse. TNC'en reducerer så kun visningen af denne akse.

#### NC-blok eksempel

Reducer displayværdier i alle aktive rundakser:

#### N50 M94 \*

Reducér kun displayværdier for C-aksen:

#### N50 M94 C \*

Visning af alle aktive rundakser reduceres og i tilslutning hertil køres C-aksen til den programmerede værdi:

#### N50 G00 C+180 M94 \*

#### Virkemåde

M94 virker kun i den programblok, i hvilken M94 er programmeret. M94 bliver virksom ved blok-start.

11

### Valg af svingakse: M138

#### Standardforhold

TNC´en tilgodeser ved funktionerne M128, TCPM og transformering af bearbejdningsplan drejeaksen, som er fastlagt af maskinfabrikanten i maskin-parametrene.

#### Forhold omkring M138

TNC´en ved de ovennævnte funktioner kun hensyn til svingaksen, som De har defineret med M138.

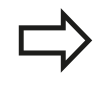

Hvis De med funktionen **M138** begrænser antallet af drejeakser, kan de dermed begrænse drejemulighederne på Deres maskine .

#### Virkemåde

M138 bliver virksom ved blok-start.

M138 tilbagestiller De, idet De påny programmerer M138 uden angivelse af svingaksen.

#### NC-blok eksempel

For ovennævnte funktioner tages kun hensyn til svingakse C:

N50 G00 Z+100 R0 M138 C \*

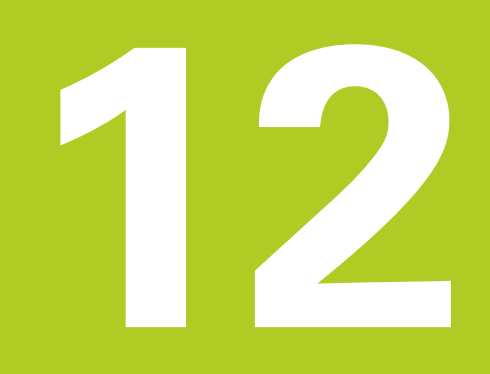

12.1 Indkobl, Udkoble

# 12.1 Indkobl, Udkoble

### Indkobling

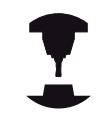

Indkoblingen og kørsel til referencepunkterne er maskinafhængige funktioner.

Vær opmærksom på Deres maskinhåndbog.

Tænd for forsyningsspændingen til TNC og maskine. Herefter viser TNC en følgende dialog an:

#### SYSTEM STARTUP

TNC´en bliver startet

#### NETUDFALD

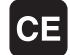

 TNC-melding, at der var en strømafbrydelse - slet meldingen

#### OVERSÆTTE PLC-PROGRAM

TNC'ens PLC-program bliver automatisk oversat

#### STYRERSPÆNDING TIL RELÆ MANGLER

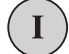

 Indkoble styrespænding. TNC´en kontrollerer NØD-STOP funktionen

#### MANUEL DRIFT OVERKØR REFERENCEPUNKT

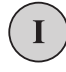

 Overkør referencepunkter i en forudgiven rækkefølge: For hver akse trykkes extern STARTtaste, eller

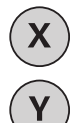

 Overkør referencepunkter i vilkårlig række-følge: For hver akse trykkes og holdes den externe retningstaste, indtil reference-punktet er overkørt

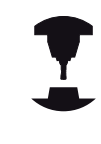

Hvis Deres maskine er udrustet med absolutte målesystemer, bortfalder overkørslen af referencemærker. TNC`en er så straks efter indkobling af styrespændingen funktionsklar.

TNC'en er nu funktionsklar og befinder sig i driftsarten manuel drift.

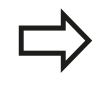

Referencepunkterne skal De så kun overkøre, hvis De vil køre med maskin-akserne. Hvis De kun vil editere eller teste programmer, så vælger De efter indkoblingen af styrespændingen straks driftsart program-indlagring/editering eller program-test. Referencepunkterne kan De så overkøre senere. Herfor trykke De i driftsart manuel drift softkey TILKØRE REF.-PKT

# Overkørsel af referencepunkter med transformeret bearbejdningsplan

Pas på kollisionsfare!

Vær opmærksom på, at de i menuen indførte vinkelværdier stemmer overens med den virkelige vinkel i svingaksen.

De skal deaktivere funktionen "transformere bearbejdningsplan" før overkørslen af referencepunktet. Vær opmærksom på, at at ingen kollision kan ske. Kør evt. værktøjet fri forud.

TNC´en aktiverer automatisk det transformerede bearbejdningsplan, hvis denne funktion var aktiv ved udkoblingen af styringen. Så kører TNC`en akserne ved tryk på en akseretningstaste, i det transformerede koordinatsystem. De positionerer værktøjet således, at der ved senere overkørsel af referencepunktet ingen kollision kan ske. For overkørsel af referencepunkterne skal De deaktivere funktionen "transformere bearbejdningsplan", se "Aktivering af manuel transformation", Side 380.

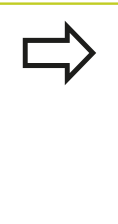

Hvis De bruger denne funktion, så skal De ved ikke absolutte måleudstyr bekræfte positionen for drejeaksen, som TNC`en viser i et overblændingsvindue. Den viste position svarer til den sidste, før udkoblingen af den aktive position af drejeaksen.

Såfremt en af begge forud aktive funktioner er aktiv, har NC-STARTtasten ingen funktion. TNC´en afgiver en tilsvarende fejlmelding.

12.1 Indkobl, Udkoble

### Udkoble

For at undgå datatab ved udkobling, skal De afslutte TNC´ens driftssystem målrettet:

Vælg driftsart manuel

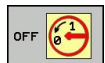

- Vælg funktion for afslutning, bekræft endnu en gang med softkey JA
- Når TNC´en i et overblændings-vindue viser teksten NOW IT IS SAFE TO TURN POWER OFF, må De afbryde forsyningsspændingen til TNC´en

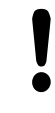

#### Pas på, tab af data mulig!

Vilkårlig udkobling af TNC´en kan føre til tab af data!

Vær opmærksom på, at et tryk på END-tasten efter lukning af styringen kan føre til en nystart af styringen Også udkobling under nystarten kan føre til tab af data!

#### 12.2 Kør maskinaksen

## Anvisning

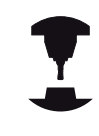

Kørsel med de externe retningstaster er maskinafhængig. Vær opmærksom på Deres maskinhåndbog.

## Kør akse med ekstern retningstast

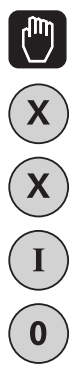

- Vælg driftsart manuel drift
- Tryk og hold den eksterne retningstaste, sålænge aksen skal køres, eller
- Køre aksen kontinuerlig: Hold den eksterne retningstaste trykket og tryk den eksterne STARTtaste kort
- Standse: Tryk den eksterne STOP-taste

Med begge metoder kan De også køre flere akser samtidig. Tilspændingen, med hvilken akserne køres, ændrer De med softkey F, se "Spindelomdreiningstal S, tilspænding F og hjælpefunktion M", Side 344.

### **Positioner skridtvis**

Ved skridtvis positionering kører TNC'en en maskinakse med et skridtmål fastlagt af Dem.

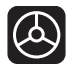

- Vælg driftsart MANUEL el. El.HÅNDHJUL Vælg håndhjul
- $\triangleleft$
- Omskifte softkey-liste
- SKRIDT
- Vælg skridtvis positionering: Sæt softkey ► SKRIDTMÅL på INDE

#### FREMRYKNING =

- Indlæs fremrykning i mm, bekræft med tasten ENT

ENT

Tryk externe retningstaste: Positionér så ofte det ønskes.

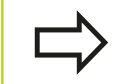

Den maximalt indlæsbare værdi for en fremrykning andrager 10 mm.

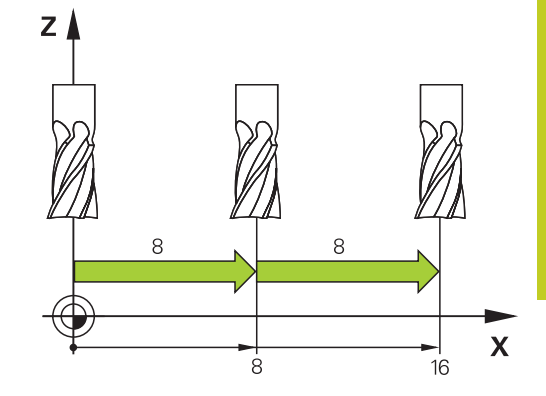

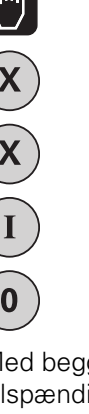

12.2 Kør maskinaksen

### Kør med elektronisk håndhjul

TNC´en understøtter kørslen med følgende nye elektroniske håndhjul:

- HR 520: Tilslutningskompatibelt håndhjul for HR 420 med display, dataoverførsel pr. kabel
- HR 550 FS: Håndhjul med display, trådløs dataoverførsel

Herudover understøtter TNC´en fortsat kabelhåndhjulene HR 410 (uden display) og HR 420 (med display).

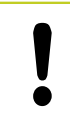

#### Pas på, fare for maskine og håndhjul!

Alle forbindelsesstik for håndhjulet må kun fjernes af autoriseret service-personale, også når det er muligt uden brug af værktøj!

Grundlæggende må maskinen kun indkobles med isatte håndhjul!

Hvis De vil køre Deres maskine uden tilsluttede håndhjul, så tages kablet ud af maskinen og det åbne stik sikkres med en hætte!

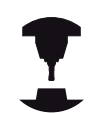

Maskinfabrikanten kan stille yderligere funktioner for håndhjulene HR 5xx til rådighed. Vær opmærksom på Deres maskinhåndbog.

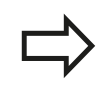

Et håndhjul HR5 er anbefalelsesværdig, når De vil anvende funktionen håndhjulsoverlejring i den virtuelle akse se "Virtuel værktøjsakse VT".

De bærbare håndhjul HR 5xx er udstyret med et display, på hvilket TNC´en viser forskellige informationer. Herudover kan De med håndhjuls-softkey udføre vigtige indretnings-funktioner, f.eks fastlægge henføringspunkter eller indlæse og advikle M-funktioner.

Såsnart De har aktiveret håndhjulet med håndhjulsaktiveringstasten, er ingen betjening mere mulig med betjeningspulten. TNC`en viser denne tilstand på TNCbilledskærmen med overblændingsvindue.

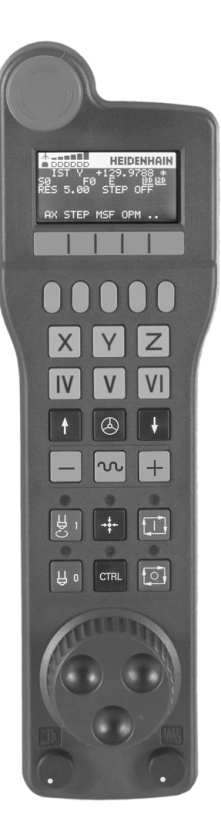

- 1 NØDSTOP-taste
- 2 Håndhjuls-display for status-visning og valg af funktioner, yderligere informationer hertil: ""
- 3 Softkeys
- **4** Aksevalgstaster, kan af maskinfabrikanten tilsvarende aksekonfigurationen blive ombyttet
- 5 Dødmandstaster
- 6 Piltaster for definition af håndhjuls-følsomhed
- 7 Håndhjuls-aktiveringstaste
- 8 Retningstaste, i hvilken TNC'en kører den valgte akse
- 9 Ilgangsoverlejring for retningstaste
- **10** Indkobling af spindel (maskinafhængig funktion, tasten kan ombyttes af maskinfabrikanten)
- **11** Tasten "generere NC-blok" (maskinafhængig funktion, taste kan udskiftes af maskinfabrikanten)
- **12** Udkoble spindel (maskinafhængig funktion, tasten kan udskiftes af maskinfabrikanten)
- **13** CTRL-taste for specialfunktioner (maskinafhængig funktion, taste kan udskiftes af maskinfabrikanten)
- **14** NC-start (maskinafhængig funktion, tasten kan udskiftes af maskinfabrikanten)
- **15** NC-stop (maskinafhængig funktion, tasten kan udskiftes af maskinfabrikanten)
- 16 Håndhjul
- **17** Spindelomdr.tal-potentiometer.
- **18** Tilspændings-potentiometer.
- 19 Kabeltilslutning, bortfalder ved det trådløse håndhjul HR 550 FS

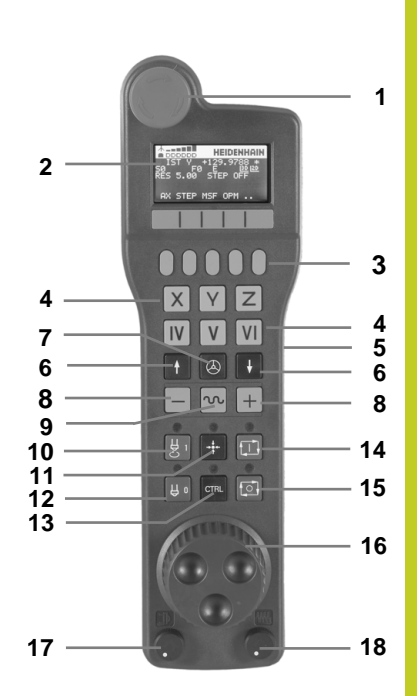

12.2 Kør maskinaksen

#### Håndhjuls-display

- **1 Kun ved trødløs håndhjul HR 550 FS** Viser, om håndhjulet ligger i Docking-Station eller om trådløs drift er aktiv
- 2 Kun ved håndhjul HR 550 FS: Viser feltstyrken, 6 bjælker = maksimal feltstyrke
- **3 Kun ved håndhjul HR 550 FS**: Viser feltstyrken, 6 bjælker = maksimal ladestyrke Under opladningsforløbet løber en bjælke fra venstre mod højre
- 4 IST: Arten af positionsvisningen
- 5 Y+129.9788: Positionen for den valgte akse
- 6 \*: STIB (Styring i drift); programafvikling er startet eller aksen er i bevægelse
- 7 SO: Aktuelle spindelomdr.tal
- 8 F0: Aktuelle tilspænding, med hvilken den valgte akse momentant bliver kørt
- 9 E: Fejlmelding står på
- 10 3D: Funktion transformere bearbejdningsplan er aktiv
- **11 2D**: Funktion grunddrejning er aktiv
- **12 RES 5.0**: Aktive håndhjuls-opløsning. Vejen i mm/omdr. (°/ omdrejning ved drejeakser), som den valgte akse kører ved en omdrejning af håndhjulet
- **13 STEP ON** hhv. **OFF**: Skridtvis positionering aktiv hhv. inaktiv. Med aktiv funktion viser TNC´en yderligere de aktive kørselsskridt
- **14** Softkey-liste: Valg af forskellige funktioner, beskrivelse i de efterfølgende afsnit

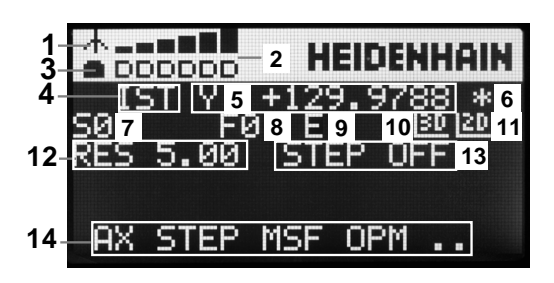

### Specielle forhold ved det trådløse håndhjul HR 550 FS

En trådløs forbindelse har på grund af mange mulige støjpåvirkninger ikke den samme disponibelhed som en ledningsforbundet forbindelse Før De bruger det trådløse håndhjul skal det kontrolleres, om der består forstyrrelser mit andre, i omegnen af maskinen, trådløse enheder. Denne kontrol med hensyn til eksisterende radiofrekvenser, hhv -kanaler, anbefales for alle industrielle radiosystemer.

Når De ikke anvender HR 550, sættes den altid i den dertil forudsete håndhjuls-holder. Hermed sikrer De dem, at med kontaktlisten på bagsiden af det trådløse håndhjul et konstant brugsklart håndhjuls-batteri med en ladestyring og en direkte kontaktforbindelse til NØD-STOP kredsløbet.

Det trådløse håndhjul reagerer i fejltilfælde (radioafbrydelse, dårlig modtagekvalitet, en defekt håndhjuls-komponent) altid med en NØD-STOPreaktion.

Vær opmærksom på anvisningerne for konfigurationen af det trådløse håndhjul HR 550 FS se "Konfigurer trådløs håndhjul HR 550 FS", Side 434

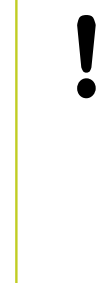

#### Pas på, fare for bruger og maskine!

Af sikkerhedsårsager skal De udkoble det trådløse håndhjul og håndhjulsholderen senest efter en driftstid på 120 timer, for at TNC´en ved genindkobling kan udføre en funktionstest !

Hvis De i Deres værksted har flere maskiner med trådløse håndhjul, skal De markere de sammenhørende håndhjul og håndhjulsholdere således, at disse éntydigt kan genkendes som sammenhørende (f.eks. med påklæbede farvebånd eller nummerering). Markeringer skal være anbragt på det trådløse håndhjul og på håndhjulsholderen éntydigt synligt for brugeren !

Kontrollér før hver anvendelse, om det rigtige trådløse håndhjul for Deres maskine er aktiv!

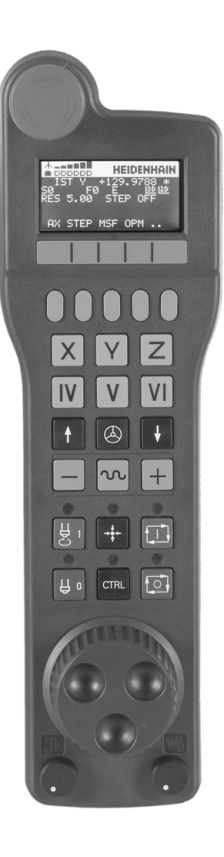

### 12.2 Kør maskinaksen

Det trådløse håndhjul HR 550 FS er udstyret med genopladeligt batteri. Batteriet bliver opladet, så snart De har sat håndhjulet i håndhjuls-holderen (se billedet).

De kan bruge HR 550 FS med batteriet op til 8 timer, før De skal oplade det igen. Det anbefales dog grundlæggende at sætte håndhjulet i håndhjuls-holderen, når De ikke bruger det.

Så snart håndhjulet er i håndhjuls-holderen, kobler det internt om til kabeldrift. Herved kan De også anvende håndhjulet, når det er fuldstændigt afladet. Funktionaliteten er hermed identisk med trådløs drift.

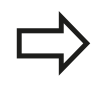

Hvis håndhjulet fuldstændig afladet, varer det ca. 3 timer, før det i håndhjuls-holderen igen er fuldt opladet.

De skal rengøre kontakterne **1** i håndhjuls-holderen og håndhjulet regelmæssigt, for at sikre dets funktion.

Overførselsområdet for den trådløse strækning er stort afpasset. Skulle det alligevel forekomme, at De – f.eks. ved meget store maskiner – er kommet til kanten overførselsstrækningen, advares De af HR550FS rettidigt med en sikker vibrationsalarm. I dette tilfælde skal De igen formindske afstanden til håndhjuls-holderen, i hvilken modtageren er integreret.

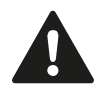

#### Pas på, fare for maskine og emne!

Når overførselsområdet ikke mere tillader en drift fri for afbrydelser, udløser TNC`en automatisk et NØD-STOP. Dette kan også ske under bearbejdningen. Afstanden til håndhjuls-holderen skal holdes så lille som muligt og håndhjulet lægges i håndhjulsholderen, når De ikke bruger det!

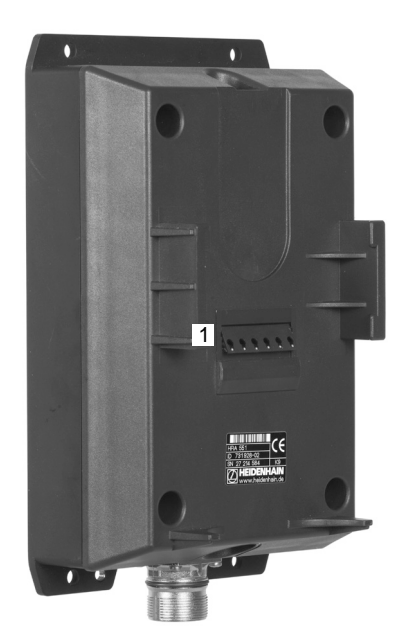

Hvis TNC`en har udløst et NØD-STOP, skal De påny aktivere håndhjulet. Gå frem som følger:

- ► Vælg driftsart program-indlagring/editering
- ► Vælg MOD-funktion: Tryk taste MOD
- Videreskift softkey-liste

- Vælg konfigurationsmenuen for trådløst håndhjul: Tryk softkey INDRETTE TRÅDLØST HÅNDHJUL
  - Med kontakten Start håndhjul aktiveres det trådløse håndhjul igen
  - Gem konfigureringen og forlad konfigurationsmenuen: Tryk knappen SLUT

For idriftsættels og konfigurering af håndhjulet står i driftsart MOD en tilsvarende funktion til rådighed se "Konfigurer trådløs håndhjul HR 550 FS", Side 434.

#### Vælg aksen der skal køres

Hovedakserne X, Y og Z, såvel som tre yderligere, af maskinfabrikanten definerbare akser, kan De direkte aktivere med aksevalgstasten. Også den virtuelle akse VT kan maskinfabrikanten lægge direkte på en af de frie aksetaster. Ligger den virtuelle akse VT ikke på en aksevalgstaste, går De frem som følger:

- Tryk håndhjuls-softkey F1 (AX): TNC´en viser på håndhjulsdisplayet alle aktive akser. Den momentant aktive akse blinker
- Vælg den ønskede akse med håndhjuls-softkeys F1 (->) eller F2 (<-) og bekræft med håndhjuls-softkey F3 (OK)</li>

#### Indstille håndhjuls-følsomheden

Håndhjuls-følsomheden fastlægger, hvilken strækning en akse skal køre pr. håndhjuls-omdrejning. De definerbare følsomheder er fast indstillet og valgbare med Håndhjuls-piltasten direkte (kun når skridtmålet ikke er aktivt).

Indstillelige følsomheder: 0.01/0.02/0.05/0.1/0.2/0.5/1/2/5/10/20 [mm/omdr. hhv. Grader/omdr.]

INDSTILLE ELEKTR. HANDHJUL

### 12.2 Kør maskinaksen

#### Kørsel med akser

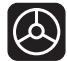

X

 Aktivere håndhjul: Tryk håndhjuls-tasten på HR 5xx: De kan endnu betjene TNC'en med HR 5xx, TNC'en viser et overblændingsvindue med anvisnings tekst på TNC-billedskærmen

- Vælg evt. med softkey OPM den ønskede driftsart
- ▶ Evt. Hold dødmandstasterne nedtrykket
- På håndhjulet vælges aksen De vil køre. Vælg evt. hjælpe-akser med softkeys
- ► Køre den aktiv akse i retning +, eller
- Køre den aktive akse i retning -
- Deaktivere håndhjul: Tryk håndhjuls-tasten på HR 5xx: De kan nu igen betjene TNC´en med betjeningsfeltet

#### Potentiometer-indstillinger

Efter at De har aktiveret håndhjulet, er som hidtil potentiometeret på maskin-betjeningsfeltet aktiv. Hvis De vil bruge potentiometeret på håndhjulet, går De frem som følger:

- Tryk tasten CTRL og håndhjulet på HR 5xx, TNC´en viser i håndhjuls-displayet softkey-menuen for valg af potentiometer
- > Tryk softkey HW, for at skifte håndhjuls-potentiometeret til aktiv

Såsnart De har aktiveret håndhjuls-potentiometeret, skal De før fravalget af håndhjulet igen aktivere potentiometeret på maskinbetjeningsfeltet. Gå frem som følger:

- Tryk tasten CTRL og håndhjulet på HR 5xx, TNC en viser i håndhjuls-displayet softkey-menuen for valg af potentiometer
- Tryk softkey KBD, for at skifte potentiometeret på maskinbetjeningsfeltet til aktiv

#### Skridtvis positionering

Ved skridtvis positionering kører TNC´en den mpmentant aktive håndhjulsakse med et skridtmål fastlagt af Dem:

- ► Tryk håndhjuls-softkey F2 (STEP)
- ► Aktivere skridtvis positionering: Tryk håndhjuls-softkey 3 (ON)
- Vælg det ønskede skridtmål ved tryk på tasten F1 eller F2. Når De holder de pågældende taster drykket, forhøjer TNC`en tælleskridtet ved et tierskiftaltid med faktoren 10 Ved yderligere tryk på tasten CTRL forhøjes tælleskridtet til 1. Mindstmulige skridtmål er 0.0001 mm, størstemulige skridtmål er 10 mm
- Overfør det valgte skridtmål med softkey 4 (OK)
- Med håndhjuls-tasten + hhv. den aktive håndhjuls-akse køres i den tilsvarende retning

#### Indlæsning af hjælpe-funktioner M

- ► Tryk håndhjuls-softkey F3 (MSF)
- ► Tryk håndhjuls-softkey F1 (M)
- Vælg det ønskede M-funktionsnummer ved tryk på tasten F1 eller F2
- Udføre hjælpe-funktion M med tasten NC-start

#### Indlæs spindelomdr.tal S

- ► Tryk håndhjuls-softkey F3 (MSF)
- ► Tryk håndhjuls-softkey F2 (S)
- Vælg det ønskede omdr.tal ved tryk på tasten F1 eller F2. Når De holder de pågældende taster drykket, forhøjer TNC`en tælleskridtet ved et tierskiftaltid med faktoren 10 Ved yderligere tryk på tasten CTRL forhøjes tælleskridtet til 1000.
- Aktiver omdr.tallet S med tasten NC-start

12.2 Kør maskinaksen

#### Indlæs tilspænding F

- ► Tryk håndhjuls-softkey F3 (MSF)
- ► Tryk håndhjuls-softkey F3 (F)
- Vælg den ønskede tilspænding ved tryk på tasten F1 eller F2. Når De holder de pågældende taster drykket, forhøjer TNC`en tælleskridtet ved et tierskiftaltid med faktoren 10 Ved yderligere tryk på tasten CTRL forhøjes tælleskridtet til 1000.
- Overfør den nye tilspænding F med håndhjuls-softkey F3 (OK)

#### Fastlægge henføringspunkt

- ► Tryk håndhjuls-softkey F3 (MSF)
- ► Tryk håndhjuls-softkey F4 (PRS)
- Evt. vælg aksen, i hvilken henføringspunktet skal fastlægges
- Nulling af akse med håndhjuls-softkey F3 (OK), eller indstil med håndhjul-softkeys F1 og F2 den ønskede værdi og så overfør med håndhjuls-softkey F3 (OK). Ved yderligere tryk på tasten CTRL forhøjes tælleskridtet til 10.

#### Skifte driftsarter

Med håndhjuls-softkey F4 (**OPM**) kan De fra håndhjulet skifte driftsart, såvidt den aktuelle tilstand af styringen tillader en omskiftning.

- ► Tryk håndhjuks-softkey F4 (**OPM**)
- ▶ Vælg med håndhjuls-softkeys den ønskede driftsart
  - MAN: Manuel Betjening MDI: Positioner med håndhjul SGL: Programafvikling enkelt blok RUN: Programafvikling blokfølge

#### Generere en komplet L-blok

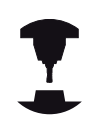

Maskinfabrikanten kan belægge håndhjulstasten "generere NC-blok" med en vilkårlig funktion. Vær opmærksom på Deres maskinhåndbog.

- ► Vælg driftsart **positionering med manuel indlæsning**
- Vælg evt. med piltasten på TNC-tastaturet NC-blokken, efter hvilken De vil indføje den nye L-blok
- Aktivere håndhjul
- Tryk håndhjuls-tasten "generere NC-blok": TNC`en indføjer en komplet L-blok, der indeholder alle med MOD-funktionen valgte aksepositioner

#### Funktioner i programafviklings-driftsarter

I programafviklings-driftsarten kan De udføre følgende funktioner:

- NC-start (håndhjuls-taste NC-start)
- NC-stop (håndhjuls-taste NC-stop)
- Hvis De har trykket NC-stop: Internt stop (håndhjuls-softkey MOP og så STOP)
- Hvis De har trykket NC-stop: Køre akserne manuelt (håndhjulssoftkey MOP og så MAN)
- Gentilkørsel til kontur, efter at aksen under en programafbrydelse blev kørt manuelt (Håndhjuls-softkeys MOP og så REPO). Betjeningen sker pr. håndhjuls-softkeys, som med billedskærms-softkeys se "Gentilkørsel til konturen", Side 410
- Ind-/udkobling af funktionen transformere bearbejdningsplan (håndhjuls-softkeys MOP og så 3D)

12.3 Spindelomdrejningstal S, tilspænding F og hjælpefunktion M

# 12.3 Spindelomdrejningstal S, tilspænding F og hjælpefunktion M

### Anvendelse

I driftsarten manuel drift og el. indlæser De spindelomdrejningstal S, tilspænding F og hjælpefunktion M med softkeys. Hjælpefunktionerne er beskrevet i "7. programmering: Hjælpefunktioner".

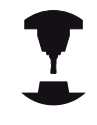

Maskinfabrikanten fastlægger, hvilke hjælpefunktioner M De kan udnytte og hvilken funktion de har.

### Indlæsning af værdier

#### Spindelomdr.tal S, hjælpefunktion M

S

► Vælg indlæsning af spindelomdr.tal : Softkey S

#### SPINDELOMDR.TAL S=

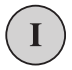

 1000 (Spindelomdrejning) Indlæs og overfør med den eksterne START-taste

Spindelomdrejningen med det indlæste omdrejningstal S starter De med en hjælpefunktion M. En hjælpefunktion M indlæser De på samme måde.

#### Tilspænding F

Indlæsningen af en tilspænding F skal De istedet for med den eksterne START-taste bekræfte med tasten ENT.

For tilspænding F gælder:

- Hvis F=0 indlæses, så virker den mindste tilspænding fra maskin-parameter manualFeed
- Overskrider den indlæste tilspændingden den i maskinparameter maxFeed definerede værdi, så virker den i maskinparameter indførte værdi
- F bliver også efter en strømafbrydelse bibeholdt

### Spindelomdr- og tilspænding ændre

Med override-drejeknapperne for spindelomdrejningstal S og tilspænding F lader de indstillede værdier sig ændre fra 0% til 150%.

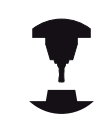

Override-drejeknappen for spindelomdr.tallet virker kun ved maskiner med trinløst spindeldrev.

| 50 0 150<br>0 5%    | PGM<br>MGT ERR<br>CALC MOD HELP |  |
|---------------------|---------------------------------|--|
| 50 0 100<br>0 WM F% |                                 |  |

12.4 Henføringspunkt sættes uden 3D-tastesystem

## 12.4 Henføringspunkt sættes uden 3Dtastesystem

### Anvisning

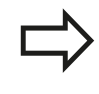

Sæt henføringsp. med 3D-Tastesystem: se "Sæt henføringspunkt med 3D-tastesystem", Side 368.

Ved henføringspunkt-fastlæggelse bliver TNC'ens display sat på koordinaterne til en kendt emne-position.

### Forberedelse

Emnet opspændes og oprettes

større.

- Nulværktøj med kendt radius indveksles
- ► Vær sikker på, at TNC´en viser Akt.-positionen

### Fastlæg henføringspunkt med aksetaster

Beskyttelsesforanstaltninger

 $\mathbf{X}$   $\mathbf{Y}$   $\mathbf{Y}$   $\mathbf{Z}$ 

Ζ

- ► Vælg driftsart MANUEL DRIFT
- Kør værktøjet forsigtigt, indtil det berører emnet

Hvis emne-overfladen ikke må berøres, lægges på emnet et stykke blik med kendt tykkelse d. For henføringspunktet indlæser De så en værdi der er d

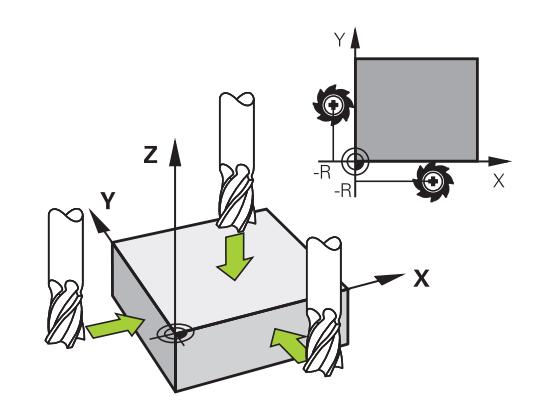

Vælg akse

#### HENFØRINGSP. SÆTTES Z=

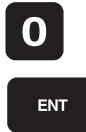

 Nulværktøj, spindelakse: Display sættes på en kendt emne-position (f.eks. 0) setzen eller tykkelsen d fra blikket indlæses. I bearbejdningsplanet: Tag hensyn til værktøjs-radius

Henføringspunkterne for de resterende akser fastlægger De på samme måde.

Hvis De i fremrykningsaksen anvender et forindstillet værktøj, så sætter De displayet for fremrykaksen på længden L for værktøjet hhv. på summen Z=L+d.

 $\Rightarrow$ 

Det med aksetasterne fastlagte henføringspunkt gemmer TNC`en automatisk i linien 0 i presettabellen.

### Henføringsp.-forvaltning med Preset-Tabel

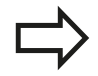

Preset-tabellen skal De ubetinget anvende, når

- Deres maskine er udrustet med drejeakser (rundbord eller svinghoved) og De arbejder med funktionen transformere bearbejdningsplan
- Deres maskine er udrustet med et system for skift af hoved
- De har tidligere arbejdet med en ældre TNCstyring med REF-henført nulpunkt-tabel
- De vil bearbejde flere ens emner, som er opspændt med forskellige skråflader

Preset-tabellen må indeholde vilkårligt mange linier (henf.punkter). For at optimere filstørrelsen og forarbejdnings-hastigheden, skal De kun anvende så mange linier, som De også behøver for Deres henføringspunkt-styring.

Nye linier kan De af sikkerhedsgrunde kun indføje ved enden af preset-tabellen.

| MANUEL<br>Kommen | . DRIFT    |         |        |            |               | EDITERER | 1                                                                                                    |
|------------------|------------|---------|--------|------------|---------------|----------|----------------------------------------------------------------------------------------------------|
| NO .             | DOC        | x       | Ŷ      |            | Z             | SPC      |                                                                                                    |
| 0                |            |         | 8      | 0          | 0             | 8        | M                                                                                                    |
| 1                |            |         | 8      | 0          | 300           | 8        | The second second secon |
| 2                |            |         | 0      | 0          | 0             | 9        |                                                                                                    |
| 3                |            |         | 8      | 0          | 0             | 8        |                                                                                                    |
| 4                |            |         | 0      | 0          |               | 8        | s 🗌                                                                                                    |
| 6                |            |         | 8      | 8          | 8             | 8        | 4                                                                                                    |
| 7                |            |         | 8      | 8          | 8             | 8        | 1                                                                                                    |
| 8                |            |         | 8      | 0          | 0             | 9        | 1                                                                                                    |
| 9                |            |         | 8      | 0          | 0             | 8        | т                                                                                                    |
| ooc              | Tekstbrede | 16      |        | TNC:N      | table\preset. | pr A     |                                                                                                    |
|                  |            | 0 Y     | XΓNm   | 1 P1       | -T1           |          |                                                                                                    |
|                  |            | 0%      | YENm   | ] 13:      | 29            |          | \$100× [                                                                                                    |
| B                | +50.200    | C Y     | +71.   | 221<br>000 | Z -1          | 0.000    | OFF                                                                                                    |
| кацк. 🖸 🏶        | 1 🔛 T      | 5 Z S : | 2500 F | 0nn/nir    | n Our 186     | X M 5/9  | F100× W                                                                                                    |
| 200 B 200 B      |            |         |        |            |               |          |                                                                                                    |

### 12.4 Henføringspunkt sættes uden 3D-tastesystem

#### Gemme henføringspunkter i preset-tabellen

Preset-tabellen har navnet **PRESET.PR** og er gemt i biblioteket **TNC:\table**. **PRESET.PR** kan kun editeres i driftsart **manuel** og **EI. håndhjul**, når softkey en **ÆNDRE PRESET** blev trykket.

Kopiering af preset-tabellen til et andet bibliotek (for datasikring) er tilladt. Linier, som af maskinfabrikanten er blevet skrivebeskyttet, er grundlæggende også skrivebeskyttet i den kopierede tabel, kan altså ikke ændres af Dem.

Grundlæggende ændrer De i den kopierede tabel ikke antallet af linier! Dette kunne føre til problemer, når De igen vil aktivere tabellen.

For at aktivere den i et andet bibliotek kopieret preset-tabel, skal De denne igen tilbagekopiere i biblioteket **TNC:**\table\.

De har flere muligheder, for at gemme henf.punkter/ grunddrejninger i preset-tabellen:

- Med tast-cykler i driftsart Manuel hhv. El. håndhjul (se kapitel 14)
- Med tast-cyklerne 400 til 402 og 410 til 419 i automatik-drift (se bruger-håndbogen cykler, kapitel 14 og 15)
- Manuel indføring (se efterfølgende beskrivelse)

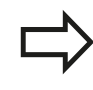

Grunddrejninger fra preset-tabellen drejer koordinatsystemet med den preset, der står i den samme linie som grunddrejningen.

Pas på ved fastlæggelse af henf.punktet, at positionen af svingaksen stemmer overens med de tilsvarende værdier for 3D ROT-menuen. Heraf følger:

- Ved inaktiv funktion transformering af bearbejdningsplan skal positionsvisningen af være drejeaksen = 0° (evt. nulles drejesen)
- Ved aktiv funktion transformering af bearbejdningsplan skal positionsvisningen af drejeaksen og den indførte vinkel stemme overens i 3D ROT-menuen

Linien 0 i preset-tabellen er grundlæggende skrivebeskyttet. TNC`en gemmer i linien 0 altid henføringspunktet, som De sidst har sat manuelt med aksetasterne eller pr. softkey. Er det manuelt fastlagte henføringspunkt aktivt, viser TNC´en i status-displayet teksten **PR MAN(0)** 

#### Gemme henføringspunkter manuelt i preset-tabellen

For at kunne gemme henføringspunkter i preset-tabellen, går De frem som følger

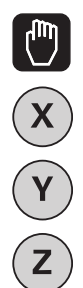

PRESET TABEL

- Vælg driftsart MANUEL DRIFT
- Kør værktøjet forsigtigt, indtil det berører emnet, eller positionér et måleur tilsvarende

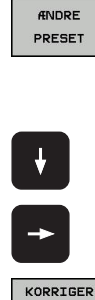

- Lade preset-tabellen vise: TNC`en åbner presettabellen og sætter curseren på den aktive tabellinie
- Vælge funktionen for preset-indlæsning: TNC`en viser i softkey-listen de disponible indlæsemuligheder. Beskrivelse af indlæsemulighederne: Se efterfølgende tabel
- Vælg linien i preset-tabellen, som De vil ændre (linienummeret svarer til preset-nummeret)
- Evt. Vælg spalte (akse) i preset-tabellen, som De vil ændre
- Vælg pr. softkey en af de disponible indlæsemuligheder (se efterfølgende tabel)

#### Funktion

PRESET

#### Softkey

Akt.-værdi positionen for værktøjet (måleuret) overtages direkte som nyt henføringspunkt: Funktionen gemmer kun henføringspunktet i aksen, på hvilket det lyse felt netop står

Akt.-værdi positionen for værktøjet (måleuret) anvises en vilkårlig værdi: Funktionen gemmer kun henføringspunktet i aksen, på hvilket det lyse felt netop står Indlæs den ønskede værdi i overblændingsvinduet

Et i tabellen allerede gemt henføringspunkt forskydes inkrementalt: Funktionen gemmer kun henføringspunktet i aksen, på hvilket det lyse felt netop står Indlæs den ønskede korrekturværdi fortegnsrigtig i overblændingsvinduet Med aktiv tommevisning: Indlæs værdien i tommer, TNC`en regner internt værdien om til mm

| KOF | RIGER |
|-----|-------|
| PF  | RESET |
|     |       |

INDLÆS NY PRESET

# 12.4 Henføringspunkt sættes uden 3D-tastesystem

| Funktion                                                                                                    | Softkey                        |
|----------------------------------------------------------------------------------------------------|--------------------------------|
| Indlæse et nyt henføringspunkt direkte uden<br>omregning af kinematikken (aksespecifikt).<br>Anvend så kun denne funktion, hvis Deres<br>maskine er udrustet med et rundbord og<br>De med direkte indlæsning af 0 vil lægge<br>henføringspunktet i midten af rundbordet.<br>Funktionen gemmer kun værdient i aksen,<br>på hvilket det lyse felt netop står Indlæs<br>den ønskede værdi i overblændingsvinduet<br>Med aktiv tomme-visning: Indlæs værdien i<br>tommer, TNC`en regner internt værdien om til<br>mm | EDITER<br>AKTUELLE<br>FELT     |
| Vælg billedet BASISTRANSFORMATION/<br>AKSEOFFSET. I standardbilledet<br>BASISTRANSFORMATION bliver spalterne X,<br>Y og Z vist. Maskinafhængig bliver yderligere<br>spalterne SPA, SPB og SPC vist. Her gemmer<br>TNC en grunddrejningen (med værktøjsaksen<br>Z anvender TNC en spalten SPC). I billedet<br>OFFSET bliver offset-værdier vist for preset.                                                                                                    | BASIS-<br>TRANSFORM.<br>OFFSET |
| Skrive det i øjeblikket aktive henføringspunkt<br>i en valgbar tabel-linie: Funktionen gemmer<br>henføringspunktet i alle akser og aktiverer<br>så den pågældende tabellinie automatisk<br>Med aktiv tomme-visning: Indlæs værdien i<br>tommer, TNC`en regner internt værdien om til<br>mm                                                                                                    | GEM<br>PRESET                  |

#### Editere preset-tabel

| Editerings-funktion i tabelmodus                                                               | Softkey                        |
|------------------------------------------------------------------------------------------------|--------------------------------|
| Vælg tabel-start                                                                               | BEGYND                         |
| Vælg tabel-slut                                                                                | SLUT                           |
| Vælg forrige tabel-side                                                                        | SIDE                           |
| Vælg næste tabel-side                                                                          | SIDE                           |
| Vælg funktionen for preset-indlæsning:                                                         | RNDRE<br>PRESET                |
| Vis udvalg basistransformation/akseoffset                                                      | BASIS-<br>TRANSFORM.<br>OFFSET |
| Aktivere henf.punktet i den aktuelt valgte linie i preset-tabellen                             | AKTIVER<br>PRESET              |
| Tilføj det antal linier der kan indlæses ved<br>enden af tabellen (2. softkey-liste)           | TILFØJ<br>N LINIER             |
| Kopiere feltet med lys baggrund 2. softkey-<br>liste)                                          | KOPIER<br>V#RDI                |
| Indføje det kopierede felt (2. softkey-liste)                                                  | OVERFØR<br>KOPIERET<br>VÆRDI   |
| Tilbagestille den aktuelt valgte linie: TNC´en indfører i alle spalter - en (2. softkey-liste) | RESET<br>LINIE                 |
| Indføje enkelte linier ved tabellen-enden<br>(2.softkey-liste)                                 | INDS#T<br>LINIE                |
| Slette enkelte linier ved tabel-enden (2.softkey-<br>liste)                                    | SLET<br>LINIE                  |

### 12.4 Henføringspunkt sættes uden 3D-tastesystem

#### Aktivere henf.punkt fra preset-tabellen i driftsart manuel

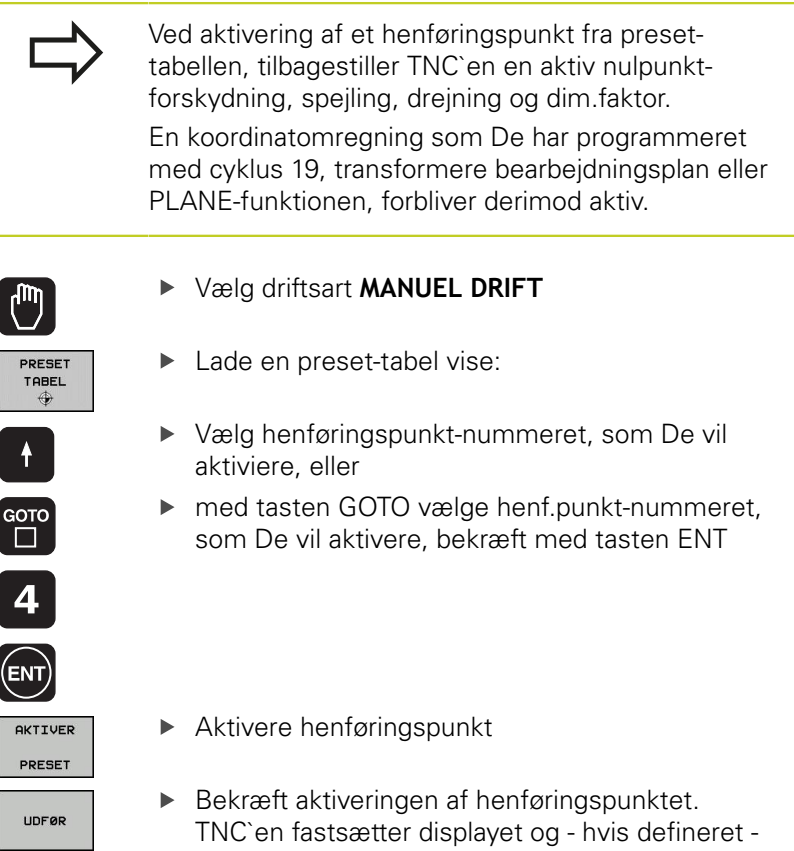

grunddrejningen Forlade preset-tabel

#### Aktivere henf.punkt fra Preset-tabel i et NC-program

For at aktivere henf.punkt fra Preset-tabellen under programafviklingen, bruger De cyklus 247. I cyklus 247 definerer De udelukkende nummeret på henføringspunktet som De vil aktivere (se bruger-håndbogen cykler, cyklus 247 HENF.PUNKT-FASTLÆGGELSE).

# 12.5 Anvend 3D-tastesystem

### Oversigt

I driftsart manuel drift står følgende tastsystem-cykler til rådighed:

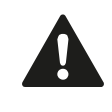

HEIDENHAIN overtager så kun ansvaret for funktionen for tastcykler, når der bruges HEIDENHAIN-tastsystemer.

1

TNC'en skal af maskinfabrikanten være forberedt for brug af 3D-tastsystemer. Vær opmærksom på Deres maskinhåndbog.

| Funktion                                          | Softkey            | Side                              |
|---------------------------------------------------|--------------------|-----------------------------------|
| Kalibrering af virksom længde                     | KAL. L             | 361                               |
| Kalibrering af virksom radius                     | KAL. R             | 362                               |
| Fremskaffe en grunddrejning med<br>en retlinie    |                    | 366                               |
| Henføringspunkt-fastlæggelse i en<br>valgbar akse | TASTNING<br>POS    | 368                               |
| Fastlæg hjørne som henf.punkt                     | P                  | 369                               |
| Fastlæg cirkelmidtpunkt som<br>henføringspunkt    |                    | 370                               |
| Styring af tastsystemdata                         | TASTSYST.<br>TABEL | Se bruger-<br>håndbogen<br>cykler |

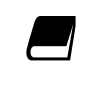

Yderligere informationer om tastsystem-tabeller finder De i bruger-håndbogen cyklusprogrammering.

12.5 Anvend 3D-tastesystem

### Funktoner i Tastsystem-cykler

I den manuelle Tastesystem- Cyklus vises Softkeys, hvor de kan vælge tasteretningen eller tasterutine. Hvilke Softkeys der vises, er afhængig af de forskellige Cykluser:

| Softkey | Funktion                             |
|---------|--------------------------------------|
| X +     | Vælg tastretning                     |
| +-      | Overtage aktuelle værdier            |
|         | Tast boringen (indvendig) automatisk |
|         | Tast Tappen (udvendig) automatisk    |

#### Automatisk tasterutine Boring og tap

Når De vil anvende en funktion til automatisk tastning af cirkel, positionerer TNC´en automatisk tastesystemer i den ønskede tasteposition Vær opmærksom på, at positionen kan tilkøres kollisionsfrit.

Hvis de anvender en tasterutine, for automatisk tastning af en boring eller tap, åbner TNC´en en formular med tilhørende indgivelsesfelter.

#### Indtastningsfelter i formularen Mål Tap og Mål boring

| Indlæsefelt                            | Funktion                                                                                                    |
|----------------------------------------|----------------------------------------------------------------------------------------------------|
| Tapdiameter?eller<br>Borings diameter? | Diameter af tasteelementet<br>(Option ved boring)                                                                                                    |
| Sikkerhedsafstand?                     | Afstand til taste element i planet                                                                                                    |
| Sikker højde inkr.?                    | Positionering af taster i<br>spindelakseretning (udgående fra<br>den aktuelle position)                                                                                                |
| Startvinkel?                           | Vinkel for den første tastning ((0°<br>= positiv retning af hovedakse,<br>d.v.s. ved Spindelakse Z i X+). Alle<br>efterfølgende tastevinkler hidrører<br>fra antallet af tastepunkter. |
| Antal tastepunkter?                    | Antallet af tastninger (3 - 8)                                                                                                    |
| Åbningsvinkel?                         | Tast helcirkel (360°) eller delcirkel<br>(åbningsvinkel<360°)                                                                                                    |

Positioner tastesystemet cirke i midten af boringen (indvendig) f.eks. i nærheden af det første tastepunkt ved tap (udvendig) og vælg Softkey for den første tasteretning. Når de starter tastesystem-Cyklus med ekstren START-tast, udfører TNC en automatisk alle forpositioneringer og tasteindstillinger.

TNC´en positionerer tastesystemet til det enkelte tastepunkt og tager hensyn til sikkerhedsafstand. Hvis De har defineret en sikkerhedshøjde, positionerer TNC´en tastesystemet først spindelaksen i sikkerhedshøjden.

For tilkørsel til positionen anvender TNC´en den i Tastesystem-Tabellen definerede tilspænding **FMAX**. Den egentlige tastning bliver udføret med den definerede tastetilspænding **F**.

Før De starter den automatiske tasteroutine, skal De forpositionerer tastesystemer i nærheden af det første tastepunkt Forskyd tastesystemet med ca. sikkerhedsafstanden (værdi fra tastesystemtabellen + værdi fra indlæsningen) modsatrettet tasteretningen.

Ved indvendig måling med stor diameter, kan TNC'en også på en cirkelbane, forpositionerer med tilspændingen FMAX. Hertil indfører De i indlæseformularen en sikkerhedsafstand for forpositionering og huldiameteren. Positioner tastesystemet i boringen med ca. sikkerhedsafstanden ud til vægen. Vær opmærksom startvinklen ved forpositioneringen på den første tastning (ved 0° taster TNC'en i positiv hovedakseretning).

12.5 Anvend 3D-tastesystem

### Vælg tastsystem-cyklus

▶ Vælg driftsart manuel drift eller el. håndhjul Vælg håndhjul

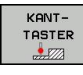

 Vælg tastfunktioner: Tryk softkey TAST-FUNKTIONER. TNC´en viser yderligere softkeys: Se oversigtstabellen

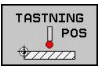

 Vælg tastsystem-cyklus: f.eks. tryk softkey TASTE POS, TNC´en viser på billedskærmen den relevante menu

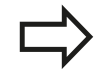

Når De vælger en manuel tastefunktion, åbner TNC 'en en formular, hvori alle de relevante informationer vises. Indholdet af formularen er afhængig af de forskellige funktioner.

I nogle felter kan De også indgive værdier. Anvend piltasterne for at veksle mellem indlæsningsfelterne. De kan kun positionerer piltasten i felter som kan editeres. Felter som ikke kan editeres, er gråtonet.

### Protokollering af måleværdier fra tastsystem-cykler

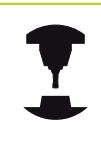

TNC'en skal være forberedt for disse funktioner af maskinfabrikanten. Vær opmærksom på Deres maskinhåndbog.

Efter at TNC'en har udført en vilkårlig tastsystem-cyklus, viser TNC'en softkey SKRIV PROTOKOL TIL FIL. Når De bekræfter denne softkey, noterer TNC'en de aktuelle værdier for den aktive tastcyklus.

Når De gemmer måleresultater, anlægger TNC´en tekst-filen i TCHPRMAN.TXT. Hvis De i maskin-parameter **fn16DefaultPath** ikke har angivet en sti, lagrer TNC´en filen TCHPRMAN.TXT i hoved-biblioteket **TNC:**\.

> Hvis De trykker softkey SKRIV PROTOKOL I FIL, må filen TCHPRMAN.TXT i driftsart **programmer** ikke være valgt. Ellers afgiver TNC'en en fejlmelding.

TNC en skriver måleværdierne udelukkende i filen TCHPRMAN.TXT. Hvis De udfører flere tastsystem-cykler efter hinanden og vil gemme disse måleværdier, skal De sikre indholdet af filen TCHPRMAN.TXT mellem tastsystem-cyklerne, idet De kopierer eller omdøber dem.

Format og indhold i filen TCHPRMAN.TXT fastlægger maskinfabrikanten.

12.5 Anvend 3D-tastesystem

# Skriv måleværdien fra tastesystemet-Cyklus i en Nulpunkt-Tabel

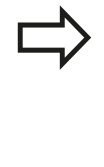

De anvender denne funktion, når De vil gemme måleværdierne i emne koordinatsystemet. Når De vil gemme måleværdier i det maskinfaste koordinatsystem (REF-koordinater), bruger De softkey´en INDFØR PRESET TABEL,se "Skriv måleværdien fra tastesystemet-Cyklus i en Preset-Tabel", Side 359.

Med softkey INDFØR NULPUNKT TABEL kan TNC´en, efter at en vilkårlig tastcyklus er blevet udført, skrive måleværdier i en nulpunkt-tabel:

- Gennemføre vilkårlige tastfunktioner
- Indfør de ønskede koordinater for henføringspunktet i det tilbudte indlæsefelt (afhængig af den udførte tastsystem-cyklus)
- Indlæs nulpunkt-nummeret i indlæsefeltet Nummer i tabel =
- Tryk softkey INDFØR NULPUNKT TABEL, TNC´en gemmer nulpunktet under det indlæste nummer i den angivne nulpunkttabel

# Skriv måleværdien fra tastesystemet-Cyklus i en Preset-Tabel

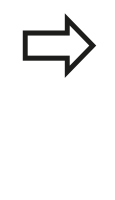

De anvender denne funktion, når De vil gemme måleværdier i det maskinfaste koordinatsystem (REF-koordinater). Når De vil gemme måleværdier i emne-koordinatsystemet, bruger De softkey INDFØR NULPUNKT TABEL,se "Skriv måleværdien fra tastesystemet-Cyklus i en Nulpunkt-Tabel", Side 358.

Med softkey INDFØR NULPUNKT TABEL kan TNC´en, efter at en vilkårlig tastcyklus er blevet udført, skrive måleværdierne i presettabellen: Måleværdierne bliver så gemt henført til det maskinfaste koordinatsystem (REF-koordinater). Preset-tabellen har navnet PRESET.PR og er gemt i biblioteket TNC:\table\.

- Gennemføre vilkårlige tastfunktioner
- Indfør de ønskede koordinater for henføringspunktet i det tilbudte indlæsefelt (afhængig af den udførte tastsystem-cyklus)
- Indlæs preset-nummeret i indlæsefeltet Nummer i tabel:
- Tryk softkey INDFØR NULPUNKT TABEL, TNC'en gemmer nulpunktet under det indlæste nummer i preset-tabellen

12.6 3D-Tastsystem kalibrer

# 12.6 3D-Tastsystem kalibrer

#### Introduktion

For at kunne bestemme det faktiske kontaktpunkt for et 3Dtastsystem, skal De kalibrere tastsystemet, ellers kan TNC´en ikke fremskaffe nøjagtige måleresultater.

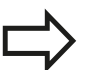

Tastsystemet skal altid kalibreres ved:

- Idriftsættelse
- Taststift-brud
- Taststift-skift
- Ændring af tasttilspænding
- Uregelmæssigheder, eksempelvis ved opvarmning af maskinen
- Ændring af den aktive værktøjsakse

Når De efter kalibrering taster Softkey knappen OK, bliver den kalibrerede værdi overført for det aktive tastesystem. De aktualiserede værktøjsdata bliver omgående virksomme, et fornyet værktøjskald er ikke nødvendigt

Ved kalibrering fremskaffer TNC'en den "aktive" længde af taststiften og den "aktive" radius for tastkuglen. For kalibrering af 3D-tastsystemet opspænder De en indstillingsring eller en tap med kendt højde og kendt indvendig. radius på maskinbordet.

TNC´en udfører via kalibrerings-Cyklus en længde- og radius-kalibrering:

► Vælg SoftkeyTASTEFUNKTION.

- TS KALIBR.
- ► Kalibrerings-Cyklus viser: tast TS KALIBR.
- Vælges Kalibrer-Cyklus

#### **TNCéns Kalibrerings-Cyklus**

| Softkey       | Funktion                                                                   | Side |
|---------------|----------------------------------------------------------------------------|------|
| TS<br>KALIBR. | Længde kalibrering                                                         | 361  |
| KAL. R        | Radius og midtforskydning overføres med en kalibreringsring                | 362  |
| KAL. R        | Radius og forskydning overføres med<br>en Tap og overføre kalibreringsdorn | 362  |
| KAL.          | Radius og midtforskydning overføres<br>med en kalibreringskugle            | 362  |
## Kalibrering af den aktive længde

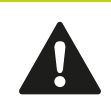

HEIDENHAIN overtager så kun ansvaret for funktionen for tastcykler, når der bruges HEIDENHAIN-tastsystemer.

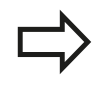

Den virksomme længde af tastsystemet henfører sig altid til værktøjs-henføringspunktet I regelen lægger maskinfabrikanten værktøjs-henføringspunktet på spindelaksen.

 Fastlæg henføringspunktet i spindel-aksen således, at det gælder for maskinbordet: Z=0.

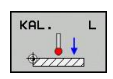

- Vælg kalibrerings-funktion for tastsystem-længen: Softkey KAL. TAST L TNC'en åbner et menuvindue med indlæsefelter
- Henføring for længde: Indlæs højden af indstillingsringen
- Ny kal. Spindel vinkel: Spindel vinkel fra den gennemførte kalibrering. TNC´en anvender Wert CAL\_ANG fra Tastesystem-Tabel som standard. Hvis De ændre værdien, gemmer TNC´en værdien ved kalibrering i Tastesystem-Tabel.
- Kør tastsystemet tæt over overfladen af indstillingsringen
- Om nødvendigt ændres kørselsretning: Vælg med softkey eller piltaste
- ► Tast overflade: Tryk extern START-taste
- Kontroller resultat (hvis nødvendigt at ændre værdi)
- ► Tast Softkey OK for at overfører værdien
- Tast Softkey ENDE for at afslutte kalibreringsfunktionen

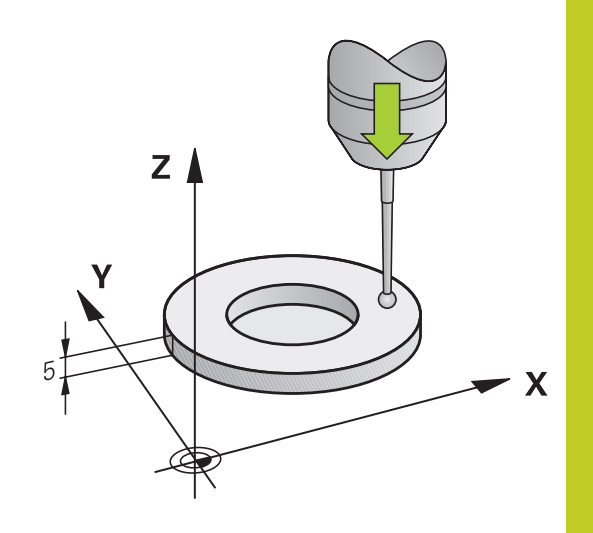

12.6 3D-Tastsystem kalibrer

## Kalibrer aktiv radius og udjævn tastsystemcenterforskydningen

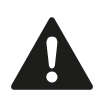

HEIDENHAIN overtager så kun ansvaret for funktionen for tastcykler, når der bruges HEIDENHAIN-tastsystemer.

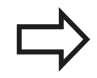

De kan kun ovefører midtforskydning med et dertil egnet tastesystem.

Hvis De skal udfører en udvendig-kalibrering, skal De forpositionerer tastesystemet over kalibreringskuglen eller kalibreringsdornen. Vær opmærksom på, at taste-positionen kan tilkøres kollisionsfrit.

Ved kalibrering med tastkugle-radius, gennemfører TNC ´en tasterutinen automatisk. I første forløb overfører TNC ´en midten af kalibreringsring hhv Tap (grovmåling) og og positionerer tastesystemet i centrum. Til slut bliver den egentlige kalibreringsroutine (fin-måling) af tastekugle.radius overført. Hvis det er muligt at der er et vendespring med tastesystemet, bliver der ved det videre forløg overført et middelforskydning.

Egenskaberne om hvordan Deres Tastesystem kan orinteres, er fordefineret ved HEIDENHAIN-TASTESYSTEM. Andre tastesystemer kan være konfigureret fra maskinproducenten.

Tastsystem-aksen falder normalt ikke helt sammen med spindelaksen. Kalibrerings-funktionen registrerer forskydningen mellem tastsystem-aksen og spindelaksen og udjævner den regnemæssigt vendespringet (drejning på 180°).

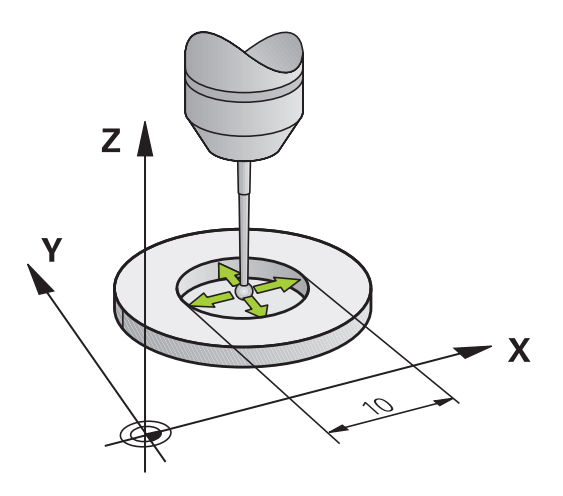

Afhængig heraf, hvordan Deres tastesystem er orienteret, afvikles kalibrerings-routinen forskelligt:

- Ingen orintering muligt og Orientering kun muligt i én retning: TNC'en udfører en grov- og en fin-måling og overfører den virksomme tastekugle-radius (kolonne R i tool.t)
- Orientering muligt i to retninger (f.eks. kabel-tastesystem fra HEIDENHAIN): TNC'en udfører en grov- og fin-måling, drejer tastesystemet 180° og udfører yderlig fire tasteroutiner. Via vendespringmåling bliver udover radius også midtforskydning (CAL\_OF i tchprobe.tp) overført.
- Vilkorlig orientering muligt (f.eks. Infrarød-tastesystem fra HEIDENHAIN): Tasteroutine: se "Orientering i to retninger muligt"

Ved manuel kalibrering med en kalibreringsring går De frem som følger:

Positioner tastkuglen i manuel drift i indstillingsringens hul

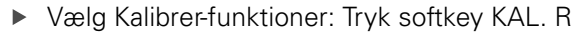

- Indlæs diameteren for Indstillingsringen
- Indgiv sikkerhedsafstand
- Ny kal. Spindel vinkel: Spindel vinkel fra den gennemførte kalibrering. TNC'en anvender Wert CAL\_ANG fra Tastesystem-Tabel som standard. Hvis De ændre værdien, gemmer TNC'en værdien ved kalibrering i Tastesystem-Tabel.
- Tastning: Tryk den eksterne START-taste. 3Dtastsystemet taster i en automatisk tasteroutine alle krevede punkter og omregner den aktive tastkugle-radius Når et vendespringmåling er muligt, beregner TNC´en midtforskydningen.
- Kontroller resultat (hvis nødvendigt at ændre værdi)
- Tast Softkey OK for at overfører værdien
- Tast Softkey ENDE for at afslutte kalibreringsfunktionen

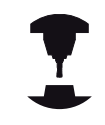

 $\bigcirc$ 

For at bestemme tastkugle-midtforskydningen, skal TNC´en være forberedt af maskinfabrikanten. Vær opmærksom på Deres maskinhåndbog.

# 12.6 3D-Tastsystem kalibrer

Gå ved manuel kalibrering med en kalibrerings med en Tap og Kalibreringsdorn som følger:

Positioner tastekuglen i manuel drift midt over kalibreringsdorn

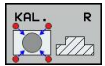

- Vælg Kalibrer-funktioner: Tryk softkey KAL. R
- Indlæs diameteren for tappen
- Indgiv sikkerhedsafstand
- Ny kal. Spindel vinkel: Spindel vinkel fra den gennemførte kalibrering. TNC'en anvender Wert CAL\_ANG fra Tastesystem-Tabel som standard. Hvis De ændre værdien, gemmer TNC'en værdien ved kalibrering i Tastesystem-Tabel.
- Tastning: Tryk den eksterne START-taste. 3Dtastsystemet taster i en automatisk tasteroutine alle krevede punkter og omregner den aktive tastkugle-radius Når et vendespringmåling er muligt, beregner TNC'en midtforskydningen.
- ► Kontroller resultat (hvis nødvendigt at ændre værdi)
- Tast Softkey OK for at overfører værdien
- Tast Softkey ENDE for at afslutte kalibreringsfunktionen

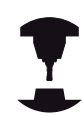

For at bestemme tastkugle-midtforskydningen, skal TNC'en være forberedt af maskinfabrikanten.

Vær opmærksom på Deres maskinhåndbog.

## Vise kalibrerings-værdier

TNC`en gemmer den aktive længde og aktive radius for tastsystemet i værktøjstabellen. Tastsystem-centerforskydningen gemmer TNC'en i tastsystem-tabellen, i spalten CAL\_OF1 (hovedakse) og CAL\_OF2 (sideakse). For at vise de gemte værdier, trykker De softkey'en tastsystem-tabel.

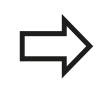

Vær opmærksom på, at De har det rigtige værktøjsnummer aktiv, når De anvender tastsystemet, uafhængig af, om De vil afvikle en tastsystem-cyklus i automatik-drift eller i manuel drift.

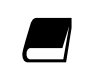

Yderligere informationer om tastsystem-tabeller finder De i bruger-håndbogen cyklusprogrammering.

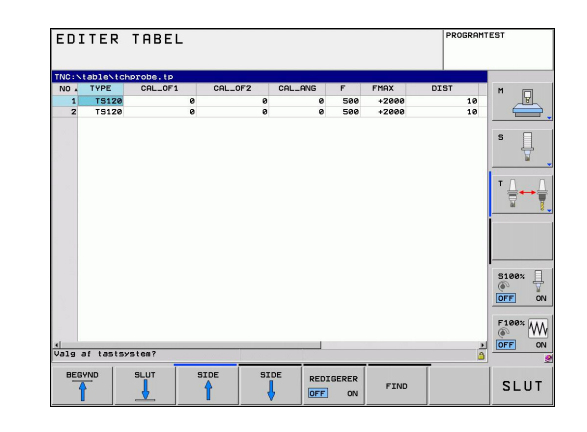

# 12.7 Kompenser slidtage med 3Dtastesystem

## Introduktion

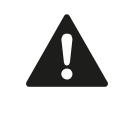

HEIDENHAIN overtager så kun ansvaret for funktionen for tastcykler, når der bruges HEIDENHAIN-tastsystemer.

Et skævt opspændt emne kompenserer TNC'en for ved en regnemæssig "grunddrejning".

Hertil sætter TNC´en drejevinklen på den vinkel, som en emneflade skal indeslutte med vinkelhenføringsaksen for bearbejdningsplanet. Se billedet til højre.

TNC´en gemmer grunddrejningen, afhængig af værktøjs-aksen, i spalterne SPA, SPB eller SPC i preset-tabellen.

For at overfører grunddrejning, skal de taste to punkter på en skråflade på emnet. Rækkefølgen af disse to punkter spiller ingen rolle. De kan også overfører grunddrejningen ved boringer eller Tappe.

Tastretningen for måling af emne-skråfladen vælges altid vinkelret på vinkelhenføringsaksen.

For at grunddrejningen bliver rigtigt udregnet i program- afviklingen, skal De i første kørselsblok programmere begge koordinater for bearbejdningsplanet.

En gunddrejning kan De også anvende i kombination med PLANE-funktionen, De skal i dette tilfælde først aktivere grunddrejningen og s PLANE-funktionen.

De kan også aktiverer grunddrejningen uden at taste emnet. Indgiv her en værdi i Grunddejningsmenu og tryk på Softkey SÆT GRUNDDREJNING.

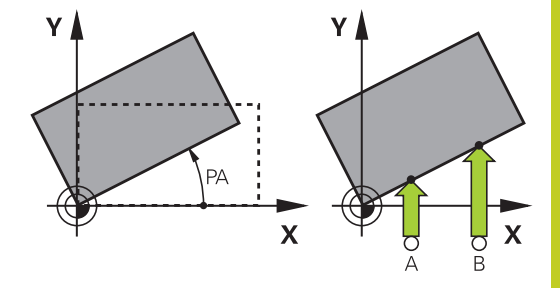

## 12.7 Kompenser slidtage med 3D-tastesystem

## Overfør grunddrejning

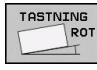

- Vælge tastfunktion: Tryk softkey TAST ROT
  - Positionér tastsystemet i nærheden af det første tastpunkt.
  - Vælg tastretning vinkelret på vinkelhenføringsaksen: Vælg akse med pil-taste.
  - ► Tastning: Tryk extern START-taste.
  - Positionér tastsystemet i nærheden af det andet tastpunkt.
  - Tastning: Tryk den eksterne START-taste. TNC en fremskaffer grunddrejningen og viser vinklen efter dialogen Drejevinkel
  - Aktivere grunddrejning: Tryk softkey FASTLÆG GRUNDDREJNING
  - Afslutte tastfunktion: Tryk softkey SLUT

## Gemme en grunddrejning i preset-tabellen

- Efter tast-forløbet indlæses preset-nummeret i indlæsefeltet
  Nummer i tabel:, i hvilket TNC´en skal gemme den aktive grunddrejning
- Softkey GRUNDDR. IN PRESETTAB.tryk, for at gemme grunddrejningen i preset-tabellen

# Skråt liggende emne, kompensering med en borddrejning

 For at overfører udlignen skråfladen ved en positionering af drejebordet, taster de after for-tastning Softkey DREHTISCH AUSRICHTEN

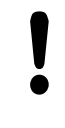

Før borddrejningen, positionerer De alle akserne sådan at der ikke kan opstå kollision. TNC´en giver før borddrejningen en yderlig advarsel.

- I tilfældet af at De skal sætte et henføringspunkt i drejebordaksen, taster De Softkey SÆT BORDDREJNING.
- De kan også gemme drejebordets skråflade i en linie i Preset-Tabellen. De indgiv her et linienummer og taster Softkey BORDDR. IN PRESETTAB. TNC en gemmer vinklen i drejebordets Offset-kolonne f.eks. i kolonne C\_OFFS ved en C-akse. De skal måske sætte visninge i Preset-Tabellen med Softkey BASIS-TRANSFORM./OFFSET, for at denne kolonne vises.

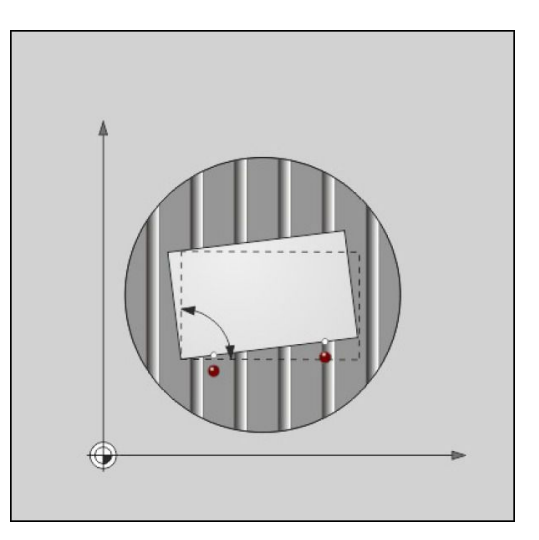

## Vise grunddrejning

Når De vælger funktion TASTE ROT, viser TNC´en den aktive vinkel af grunddrejningen i dialog **Drejevinkel**. TNC'en viser også drejevinklen i den efter-følgende statusvisning (STATUS POS.).

l status-visningen bliver et symbol for grunddrejningen indblændet, når TNC'en kører maskin-aksen svarende til grunddrejningen.

| MANUEI                                 | DRIF                       | г                     |        |              |         | PROGRAMT          | EST       |
|----------------------------------------|----------------------------|-----------------------|--------|--------------|---------|-------------------|-----------|
| Taste drei<br>Navn for d<br>Tool numbe | ning<br>et aktive ∪≵<br>r  | rkt [D10              |        |              |         |                   | M         |
| Drejevinke<br>Nummer i t               | l<br>abellen               | 0.087                 | _      |              |         |                   | ,<br>s [] |
|                                        |                            |                       |        | 1            |         | 1                 | ¥         |
|                                        |                            |                       |        |              |         |                   |           |
|                                        |                            |                       |        |              |         | 1                 |           |
|                                        | 0% XINn                    | 1 P1 -T1              |        | <b>.</b>     |         |                   |           |
| X<br>B                                 | 0× VINn<br>+50.20<br>+0.00 | 1 13:24<br>0 Y<br>0 C | +71.   | 221 Z<br>000 | - 1     | 0.250             | S100%     |
| ацк. 🔞 🤃                               | 1 🔯                        | T 5 2 5               | 2500 F | 0na∕ain      | 00r 100 | x M 5/9           | F100%     |
| X+                                     | x -                        | Y +                   | Y –    | Z+           | z-      | FASTLAG<br>GRUND- | SLUT      |

## Ophævelse af grunddrejning

- ► Vælge tastfunktion: Tryk softkey TAST ROT
- Indlæs drejevinkel "0", overfør med softkey FASTLÆG GRUNDDREJNING
- Afslut tastfunktion: Tryk tasten softkey

12.8 Sæt henføringspunkt med 3D-tastesystem

# 12.8 Sæt henføringspunkt med 3Dtastesystem

## Oversigt

Funktionerne for henføringspunkt-fastlæggelse på et oprettet emne bliver valgt med følgende softkeys:

| Softkey         | Funktion                                                | Side |
|-----------------|---------------------------------------------------------|------|
| TASTNING<br>POS | Henføringspunkt-fastlæggelse i en<br>vilkårlig akse med | 368  |
|                 | Fastlæg hjørne som henf.punkt                           | 369  |
|                 | Fastlæg cirkelmidtpunkt som<br>henføringspunkt          | 370  |
|                 | Midterakse som henføringspunkt                          | 370  |

## Fastlæg henføringspunkt i en vilkårlig akse.

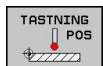

- Vælg tastfunktio: Tryk softkey TAST POS
- Positioner tastsystemet i nærheden af tastpunktet
- Vælg tastretning og samtidig akse, hvori henf.punktet skal fastlægges, f.eks. Tast Z i retning Z-: Vælg med softkey
- ► Tastning: Tryk extern START-taste.
- Henføringspunkt: Indlæs Soll-koordinater, overfør med softkey FASTLÆG HENF.PKT., se "Skriv måleværdien fra tastesystemet-Cyklus i en Nulpunkt-Tabel", Side 358
- Afslut tast-funktion: Tryk softkey END

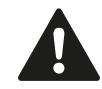

HEIDENHAIN overtager så kun ansvaret for funktionen for tastcykler, når der bruges HEIDENHAIN-tastsystemer.

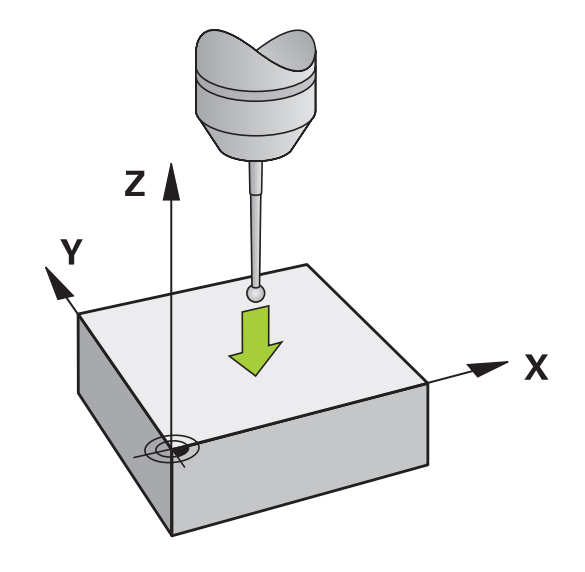

### Hjørne som henføringspunkt

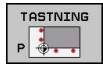

- Vælg tastfunktion: Tryk softkey TAST P
- Positioner tastsystemet i nærheden af det første tastpunkt på den første emne-kant
- Vælg tastretning: Vælg med softkey
- ► Tastning: Tryk extern START-taste.
- Positioner tastsystemet i nærheden af det andet tastpunkt på den samme kant
- ► Tastning: Tryk extern START-taste.
- Positioner tastsystemet i nærheden af det første tastpunkt på den anden emne-kant
- ► Vælg tastretning: Vælg med softkey
- ► Tastning: Tryk extern START-taste.
- Positioner tastsystemet i nærheden af det andet tastpunkt på den samme kant
- ► Tastning: Tryk extern START-taste.
- Henføringspunkt: Indlæs begge koordinater til henføringspunktet i menuvinduet, overfør med softkey FASTLÆG HENF.PKT., ellerse "Skriv måleværdien fra tastesystemet-Cyklus i en Preset-Tabel", Side 359
- Afslutte tast-funktion: Tryk taste SLUT

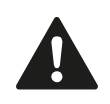

HEIDENHAIN overtager så kun ansvaret for funktionen for tastcykler, når der bruges HEIDENHAIN-tastsystemer.

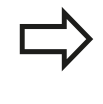

De kan overfører skæringspunktet af to linier også via boring eller tap, sætte som henføringspunkt. Per linie bør kun med to af samme tastefunktioner (f.eks to boringer) tastes.

TasteCyklusen "Hjørne som henføringspunkt" overfører vinklen og skæringspunktet mellem to linier. Udover at sætte henføringspunk, kan De også med Cyklusen aktiverer en grunddrejning. Hertil giver TNC en to Softkey, med hvilken De kan bestemme, hvilken linie De vil anvende hertil. Med Softkey ROT 1 kan De aktiverer vinklen af den første linie som grunddrejning, med Softkey ROT 2 vinklen af den anden linie.

Hvis De vil aktiverer en grunddrejning i en Cyklus, skal De altid først udfører dette før De sætter et henføringspunkt. Efter De har sat et henføringspunkt, i en Nulpunkt- eller Preset-Tabel, bliver Softkeys ROT 1 og ROT 2 ikke mere vist.

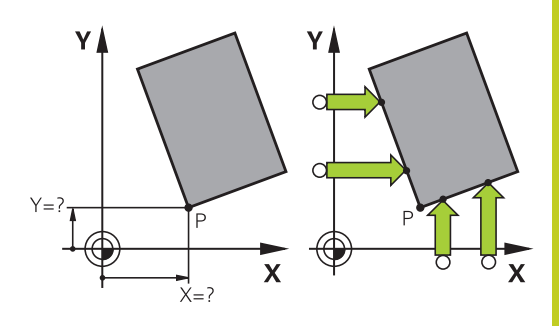

12

## 12.8 Sæt henføringspunkt med 3D-tastesystem

## Cirkelcentrum som henføringspunkt

Midtpunkter af huller, cirkulære lommer, helcylindre, tappe, cirkelformede øer osv. kan De fastlægge som henføringspunkter.

#### Indvendig cirkel:

TNC'en taster cirklens indervæg i alle fire koordinat-akse-retninger. Ved afbrudte cirkler (cirkelbuer) kan De vælge tastretningen vilkårligt.

Positionér tastkuglen cirka i midten af cirklen

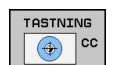

- ► Vælg tastfunktion: Vælg softkey TASTE CC
- Vælg tasteretning eller Softkey for automatisk tasterutine
- Tastning: Tryk den eksterne START-taste. Tastesystemet taster cirkel-indervægen i den valgte retning. Hvis De ikke har valgt automatisk tasterutine, skal De gentage denne funktion. Efter den tredje tastning, kan De beregne midtpunktet (det anbefales fire tastepunkter).
- Afslut tastningen i udførselsvinduet skiftes: Tast Softkey RESULTAT
- Henføringspunkt: I menuvinduet indlæses begge koordinater cirkelcentrum, overtag med softkey FASTLÆG HENF.P., eller skriv værdierne i en tabel (se "Skriv måleværdien fra tastesystemet-Cyklus i en Nulpunkt-Tabel", Side 358, eller se "Skriv måleværdien fra tastesystemet-Cyklus i en Preset-Tabel", Side 359)
- Afslutte tastfunktion: Tryk softkey END

TNC´en kan beregne ydre- eller indrecirklen allerede med tre tastninger, f.eks. ved del-cirkel. De opnår større nøjagtighed, hvis De vælger fire tastepunkter på cirklen. Når muligt, skal De altid for-positionerer tastesystemet så tæt på midten som muligt.

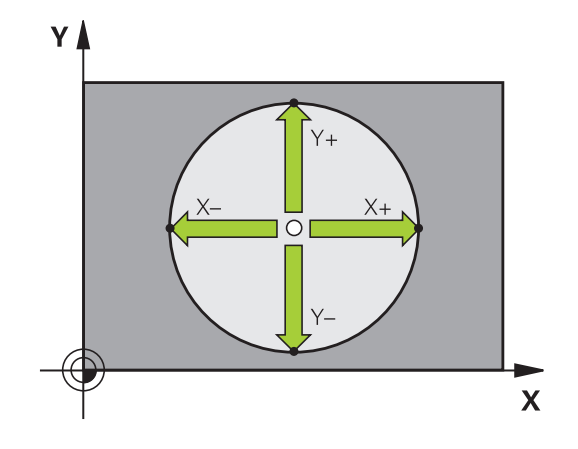

#### Udvendig cirkel:

- Positioner tastkuglen i nærheden af det første tastpunkt udvendig på cirklen
- Vælg tastretning: Vælg med softkey
- Tastning: Tryk den eksterne START-taste. Hvis De ikke har valgt automatisk tasterutine, skal De gentage denne funktion. Efter den tredje tastning, kan De beregne midtpunktet (det anbefales fire tastepunkter).
- Afslut tastningen i udførselsvinduet skiftes: Tast Softkey RESULTAT
- Henføringspunkt: Indlæs koordinater til henføringspunktet, overfør med softkey FASTLÆG HENF.P., eller skriv værdierne i en tabel (se "Skriv måleværdien fra tastesystemet-Cyklus i en Nulpunkt-Tabel", Side 358, eller se "Skriv måleværdien fra tastesystemet-Cyklus i en Preset-Tabel", Side 359)
- Afslut tast-funktion: Tryk softkey END

Efter tastningen viser TNC'en de aktuelle koordinater til cirklens midtpunkt og cirkelradius PR.

#### Fastlæg henføringspunkt med flere boringer/runde tappe

På den anden Softkey-liste er en Softkey, med hvilken De kan sætte henføringspunkter via anordningen flere Boringer eller cirkeltappe. De kan sætte skæringspunktet fra to eller flere elementer som henføringspunt.

Vælg tastefunktionen for skæringspunkt mellem Boringer/ cirkeltappe:

| TASTN | ING |
|-------|-----|
|       | cc  |
|       | _   |
|       |     |

- ► Vælg tastfunktion: Vælg softkey TASTE CC
- Boringer skal tastes automatisk: Fastlæg med softkey
- Cirkeltappe skal tastes automatisk: Fastlæg med softkey

For-positioner tastesystemet cirka i midten af boringen hhv. i nærheden af første tastepunkt på cirkeltappen. Efter at De har trykket NC-Start-tasten, taster TNC'en automatisk cirkelpunkterne.

Efterfølgende kører De tastsystemet til næste hul og taster dette på samme måde. TNC'en gentager dette forløb, indtil alle boringerne er tastet for henføringspunkt-bestemmelse.

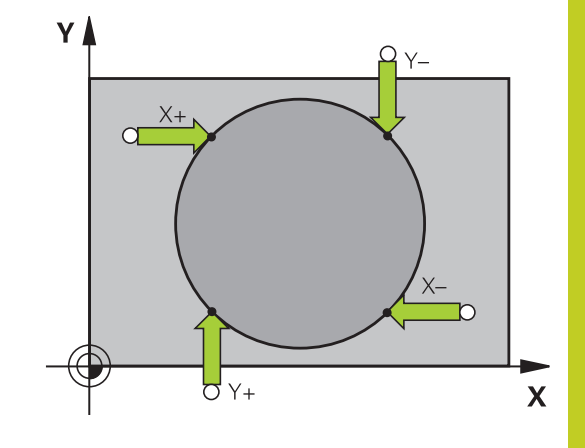

## 12.8 Sæt henføringspunkt med 3D-tastesystem

Sæt henføringspunkt i skæringspunktet af flere boringer:

| 200 | -              | 10000 |
|-----|----------------|-------|
|     |                |       |
|     | <b>i</b> ● → i |       |
| 225 | VI/            |       |
|     |                |       |

- Forpositionér tastsystemet cirka i midten af boringen.
- Boringer skal tastes automatisk: Fastlæg med softkey
- Tastning: Tryk den eksterne START-taste. Tastesystemet taster cirklen automatisk
- Gentag forløbet for de øvrige elementer
- Afslut tastningen i udførselsvinduet skiftes: Tast Softkey RESULTAT
- Henføringspunkt: I menuvinduet indlæses begge koordinater cirkelcentrum, overtag med softkey FASTLÆG HENF.P., eller skriv værdierne i en tabel (se "Skriv måleværdien fra tastesystemet-Cyklus i en Nulpunkt-Tabel", Side 358, eller se "Skriv måleværdien fra tastesystemet-Cyklus i en Preset-Tabel", Side 359)
- Afslutte tastfunktion: Tryk softkey END

### Midterakse som henføringspunkt

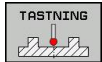

- Vælg tastfunktion: Tryk softkey TAST
- Positionér tastsystemet i nærheden af det første tastpunkt.
- Vælg tastretning med softkey
- Tastning: Tryk NC-Start-tasten
- Positionér tastsystemet i nærheden af det andet tastpunkt.
- ► Tastning: Tryk NC-Start-tasten
- Henføringspunkt: Indlæs henføringspunktet i menuvinduet, overfør med softkey HENF.PKT. SÆTTESeller skriv værdi i Tabel (se "Skriv måleværdien fra tastesystemet-Cyklus i en Nulpunkt-Tabel", Side 358, eller se "Skriv måleværdien fra tastesystemet-Cyklus i en Preset-Tabel", Side 359.
- Afslutte tast-funktion: Tryk tasten END

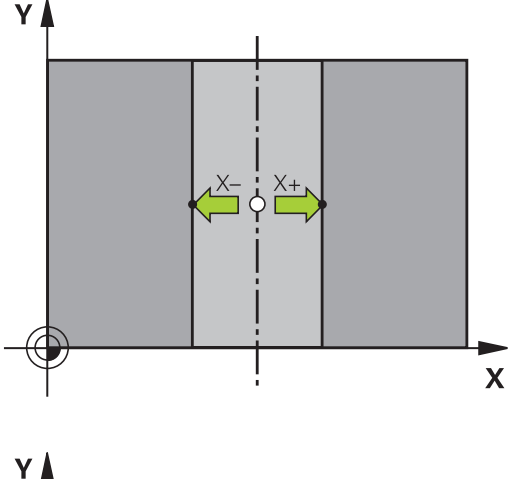

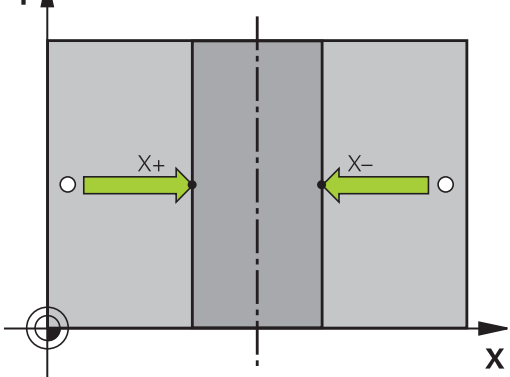

## Opmåle emner med 3D-tastsystem

De kan også anvende tastsystemet i driftsart manuel og el. håndhjul, for at gennemføre enkle målinger på et emne. For mere komplekse måleopgaver står talrige programmérbare tast-cykler til rådighed (se Bruger-håndbog cykler, kapitel 16, kontrollere emner automatisk). Med 3D-tastsystemet bestemmer De:

- positions-koordinater og ud fra disse
- mål og vinkler på emnet

#### Bestemmelse af koordinater til en position på et oprettet emne

- ► Vælg tastfunktio: Tryk softkey TAST POS
- Positioner tastsystemet i nærheden af tastpunktet
- Vælg tastretning og samtidig akse, til hvilke koordinaterne skal henføre sig: Vælg tilhørende softkey.
- Start tastforløb: Tryk extern START-taste

TNC'en viser koordinaterne til tastpunktet som henføringspunkt.

# Bestemmelse af koordinaterne til et hjørnepunkt i bearbejdningsplanet

Bestemme koordinater til hjørnepunktet: se "Hjørne som henføringspunkt ", Side 369. TNC'en viser koordinaterne til det tastede hjørne som henføringspunkt .

## 12.8 Sæt henføringspunkt med 3D-tastesystem

#### Bestemmelse af emnemål

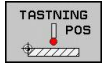

- ▶ Vælg tastfunktio: Tryk softkey TAST POS
- Positionér tastsystemet i nærheden af det første tastpunkt A
- Vælg tastretning med softkey
- ► Tastning: Tryk extern START-taste.
- Notér den viste værdi for henføringspunktet (kun, hvis tidligere fastlagt henføringspunkt forbliver virksomt)
- ► Henføringspunkt: Indlæs "0".
- Afbryde dialog: Tryk tasten END
- ► Vælg tastfunktion påny: Tryk softkey TAST POS
- Positionér tastsystemet i nærheden af det andet tastpunkt B
- Vælg tastretning med softkey: Samme akse, dog modsatte retning af den ved første tastning.
- Tastning: Tryk extern START-taste.

l displayet henføringspunkt står afstanden mellem begge punkter på koordinataksen.

#### Sæt positionsvisningen på værdier for længdemåling igen

- Vælg tastfunktio: Tryk softkey TAST POS
- Tast første tastpunkt påny
- Sæt henføringspunkt på den noterede værdi
- Afbryde dialog: Tryk tasten END

#### Vinkel måling

Med et 3D-tastsystem kan De bestemme en vinkel i bearbejdningsplanet. Det der bliver målt er

- vinklen mellem vinkelhenføringsaksen og en emne-kant eller
- vinklen mellem to kanter

Den målte vinkel bliver vist som en værdi på maximal 90°.

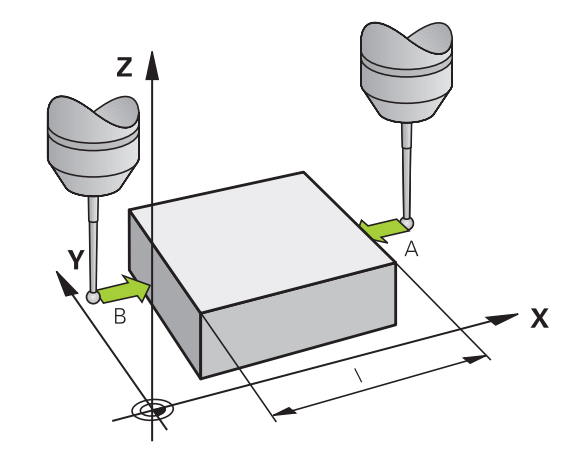

# Bestemmelse af vinklen mellem vinkelhenføringsakse og en emne-kant

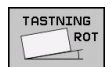

- ► Vælge tastfunktion: Tryk softkey TAST ROT
- Drejevinkel: Notér den viste drejevinkel, hvis De senere skal fremstille den gennemførte grunddrejning
- Gennemføre grunddrejning med den side som skal sammenlignes se "Kompenser slidtage med 3Dtastesystem ", Side 365
- Med softkey TASTE ROT at lade vise vinklen mellem vinkelhenføringsakse og emnekant som drejevinkel.
- Ophævelse af grunddrejning eller genfremstille den oprindelige grunddrejning:
- Sæt drejevinkel på den noterede værdi.

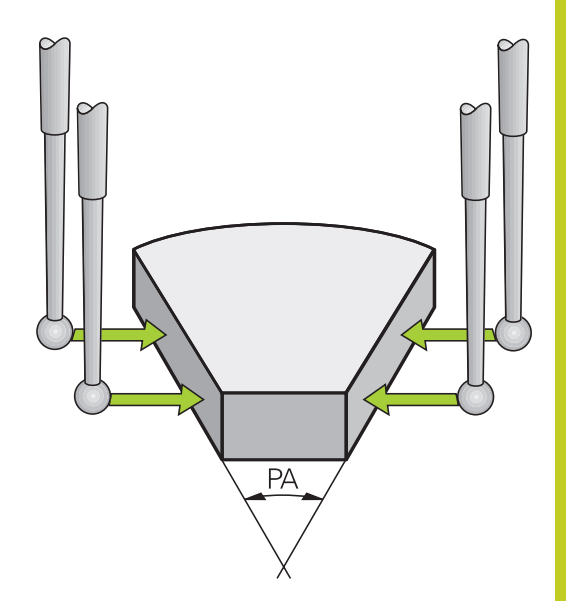

#### Bestemmelse af vinkel mellem to emne-kanter

- Vælge tastfunktion: Tryk softkey TAST ROT
- Drejevinkel: Noter den viste drejevinkel, hvis de senere skal fremstille den gennemførte grunddrejning igen.
- Gennemføre grunddrejning for den første side se "Kompenser slidtage med 3D-tastesystem ", Side 365
- Tast den anden side ligesom ved en grunddrejning, drejevinkel må ikke sættes på 0 !
- Med softkey TASTE ROT kan De få vist vinklen PA mellem emne-kanter som drejningsvinkel.
- Ophæv grunddrejningen eller indlæs oprindelig grunddrejning: Indlæs den noterede drejevinkel

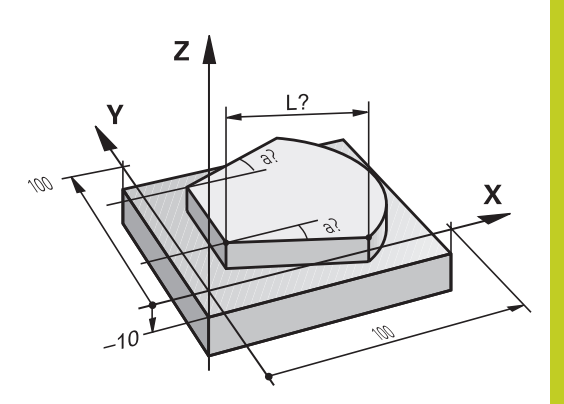

12.8 Sæt henføringspunkt med 3D-tastesystem

## Tastefunktion med mekanisk taster eller måleur

Har De på Deres maskine ingen elektronisk 3D-tastsystem til rådighed, så kan De bruge alle tidligere beskrevne manuelle tast-funktioner (undtagelse: Kalibreringsfunktioner) også med mekaniske tastere eller også med en simpel berøring

lstedet for et elektronisk signal, som automatisk bliver genereret af et 3D-tastsystem under tast-funktionen, udløser De kontaktsignalet for overførsel af **tast-positionen** manuelt med en taster. Gå frem som følger:

| TAST | NING |
|------|------|
|      | POS  |
| \$77 |      |

- ► Vælg pr. softkey vilkårlige tastfunktioner
- Kør den mekaniske taster til den første position, som skal overtages af TNC`en
- Overtage en position: Tryk softkey Akt.-positionsovertagelse, TNC'en gemmer den aktuelle position
- Køre mekanisk taster til den næste position, som skal overtages af TNC`en
- Overtage en position: Tryk softkey Akt.-positionsovertagelse, TNC`en gemmer den aktuelle position
- Køre til evt. yderligere positioner og overføre som tidligere beskrevet
- Henføringspunkt: I menuvinduet indlæses koordinaterne til det nye henføringspunkt, overtag med softkey FASTLÆG HENF.P., eller skriv værdierne i en tabel (se "Skriv måleværdien fra tastesystemet-Cyklus i en Nulpunkt-Tabel", Side 358, eller se "Skriv måleværdien fra tastesystemet-Cyklus i en Preset-Tabel", Side 359)
- Afslutte tastfunktion: Tryk tasten END

# 12.9 Drejning af bearbejdningsplan (software-option 1)

## Anvendelse, arbejdsmåde

Funktionerne for transformering af bearbejdningsplanet bliver tilpasset af maskinfabrikanten til TNC og maskine. Ved bestemte svinghoveder (rundborde) fastlægger maskinfabrikanten, om den i cyklus programmerede vinkel bliver tolket af TNC en som koordinater til drejeaksen eller som vinkelkomponent til en skråt plan. Vær opmærksom på Deres maskinhåndbog.

TNC´en understøtter transformationen af bearbejdningsplaner på værktøjsmaskiner med svinghoveder såvel som rundborde. Typiske anvendelser er f.eks skrå boringer eller skråt liggende konturer i rummet. Bearbejdningsplanet bliver herved altid drejet om det aktive nulpunkt. Som sædvaneligt, bliver bearbejdningen programmeret i et hovedplan (f.eks. X/Y-planet), dog udført i det plan, som hovedplanet blev transformeret til.

For transformation af bearbejdningsplanet står to funktioner til rådighed:

- Manuel transformation med softkey 3D ROT i driftsarten manuel drift og El. Håndhjul, se "Aktivering af manuel transformation", Side 380
- Styret transformering, cyklus G80 i bearbejdnings-programmet (se Bruger-håndbog Cykler, cyklus 19 BEARBEJDNINGSPLAN)
- Styret svingning, PLAN-funktion i bearbejdnings-program se "PLANE-funktionen: Transformering af bearbejdningsplan (software-option 1)", Side 303

TNC-funktionen for "Transformering af bearbejdningsplan" er koordinat-transformationer. Herved står bearbejdnings-planet altid vinkelret på retningen af værktøjsaksen.

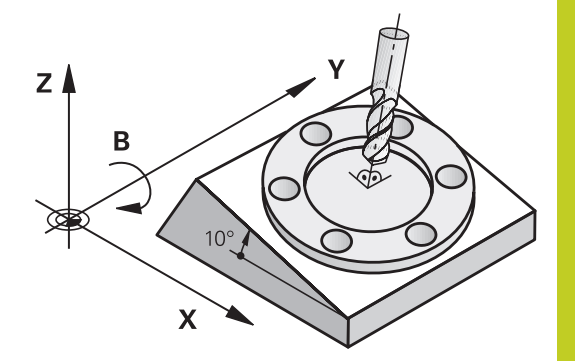

# **12.9** Drejning af bearbejdningsplan (software-option 1)

Grundlæggende skelner TNC`en ved transformering af bearbejdningsplanet mellem to maskintyper:

#### Maskine med rundbord

- De skal bringe emnet med en tilsvarende positionering af rundbordet, f.eks med en L-blok, til det ønskede bearbejdningssted
- Stedet for den transformerede værktøjsakse ændrer sig i forhold til det maskinfaste koordinatsystem ikke. Når De drejer Deres bord – altså emnet – f.eks. med 90°, drejer koordinatsystemet sig ikke med. Hvis De i driftsart manuel drift trykker akseretnings-tasten Z+, kører værktøjet i retningen Z+.
- TNC`en tilgodeser ved beregningen af det transformerede koordinatsystem kun mekanisk betingede forskydninger af det pågældende rundbords - såkaldte "translatoriske" andele.

#### Maskine med svinghoved

- De skal bringe værktøjet med en tilsvarende positionering af svinghovedet, f.eks. med en L-blok, i den ønskede bearbejdningsposition.
- Positionen for den svingede (transformerede) værktøjsakse ændrer sig i forhold til det maskinfaste koordinatsystem: Drejer De svinghovedet på Deres maskine – altså værktøjet – f.eks. i B-aksen med +90°, drejer koordinatsystem med. Hvis De i driftsart manuel drift trykker akseretningstasten Z+, kører værktøjet i retning X+ i det maskinfaste koordinatsystem
- TNC'en tager hensyn ved beregningen af det transformerede koordinatsystem til mekanisk betingede forskydninger af svinghovedet ("translatoriske" andele) og forskydninger, som opstår ved drejning af værktøjet (3D værktøjslængdekorrektur)

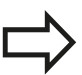

TNC'en understøtter kun svingningen af bearbejdningsplanet med spindelaksen Z.

## Kørsel til referencepunkter med transformerede akser

TNC´en aktiverer automatisk det transformerede bearbejdningsplan, hvis denne funktion var aktiv ved udkoblingen af styringen. Så kører TNC`en akserne ved tryk på en akseretningstaste, i det transformerede koordinatsystem. De positionerer værktøjet således, at der ved senere overkørsel af referencepunktet ingen kollision kan ske. For overkørsel af referencepunkterne skal De deaktivere funktionen "transformere bearbejdningsplan", se "Aktivering af manuel transformation", Side 380.

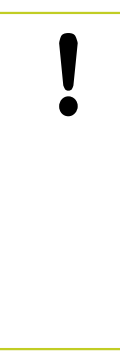

#### Pas på kollisionsfare!

Vær opmærksom på, at funktionen "transformere bearbejdningsplan" er aktiv i driftsart manuel drift og de i menuen indførte vinkelværdier stemmer overens med de faktiske vinkler til svingaksen.

De skal deaktivere funktionen "transformere bearbejdningsplan" før overkørslen af referencepunktet. Vær opmærksom på, at at ingen kollision kan ske. Kør evt. værktøjet fri forud.

## Positionsvisning i et transformeret system

De i status-feltet viste positioner (SOLL og AKT) henfører sig til det transformerede koordinatsystem.

# Begrænsninger ved transformation af bearbejdningsplan

- Tastfunktionen grunddrejning står ikke til rådighed, hvis De i driftsart manuel har aktiveret funktionen transformere bearbejdningsplan
- Funktionen "overtage Akt.-Position" er ikke tilladt, når funktionen transformere bearbejdningsplan er aktiveret
- PLC-positioneringer (fastlagt af maskinfabrikanten) er ikke tilladt.

12

# 12.9 Drejning af bearbejdningsplan (software-option 1)

### Aktivering af manuel transformation

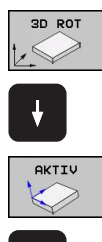

- Vælg manuel svingning: Tryk softkey 3D ROT
- Positionér det lyse felt pr. piltaste til menupunkt
  Manuel drift
- Aktivere manuel svingning: Tryk softkey AKTIV
- Positioner det lyse felt pr. piltaste til den ønskede drejeakse
- Indlæs drejevinkel

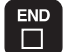

Afslut indlæsning: Tryk tasten END

For deaktivering sætter De i menuen **svingning af bearbejdningsplan** de ønskede driftsarter på inaktiv.

Når funktionen svingende bearbejdningsplan er aktiv og TNC´en kører maskinakserne tilsvarende de svingende akser, indblænder

status-displayet symbolet k.

Hvis De sætter funktionen transformere bearbejdningsplan for driftsart programafvikling på aktiv, gælder den i menuen indførte svingvinkel fra og med den første blok i bearbejdnings-programmet der skal afvikles. Anvender De i bearbejdnings-programmet cyklus **G80** eller **PLANE**-funktionen, er de der definerede vinkelværdier virksomme. De i menuen indførte vinkelværdier bliver overskrevet med de kaldte værdier.

|              | × +50.100                                                                                          | M     |
|--------------|----------------------------------------------------------------------------------------------------|-------|
|              | Y +71.221<br>EEGREE/XVINGELACE CARACES<br>PRODUCT.00: INNEXTU -<br>HONUEL DRIFT INNEXTU -<br>0 0 • | 5 U   |
| ⊕t<br>KRLK-⊡ | C 0 * *                                                                                            | S100× |
|              | 0% XENm] P1 -T1<br>0% YENm] 13:21                                                                  | F108% |

# Fastlæg den aktuelle værktøjsakse-retning som aktiv bearbejdningsretning

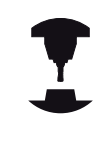

Denne funktion skal frigives af maskinfabrikanten Vær opmærksom på Deres maskinhåndbog.

Med denne funktion kan De i driftsarterne manuel og El. håndhjul køre værktøjet pr. eksterne retningstaster eller med håndhjulet i den retning, i hvilken værktøjsaksen momentant peger. Brug denne funktion, når

- De under en program-afbrydelse i et 5-akse-programvil vil frikøre værktøjet i værktøjs-akseretningen
- De med håndhjulet eller de eksterne retningstaster i manuel drift vil gennemføre en bearbejdning med det isatte værktøj

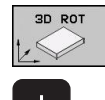

- Vælg manuel svingning: Tryk softkey 3D ROT
- Positionér det lyse felt pr. piltaste til menupunkt
  Manuel drift
- Aktivere den aktive værktøjsakse-retning som aktiv bearbejdningsretning: Tryk softkey VRKT-AKSE
- Afslut indlæsning: Tryk tasten END

For deaktivering sætter De i menuen transformere bearbejdningsplan menupunktet **Manuel drift** på inaktiv. Når funktionen **kørsel i værktøjsakse-retning** er aktiv, indblænder

status-statusdisplayet symbolet 上.

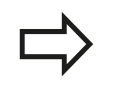

Denne funktion står så også til rådighed, når De afbryder programafviklingen og vil køre akserne manuelt.

| PROGRAMLØB BLOKFØLGE                                                                                                    | ERER     |
|----------------------------------------------------------------------------------------------------|----------|
| 113.H                                                                                                    |          |
| 9 CYCL DEF 4.3 UDSP10 F333<br>10 CYCL DEF 4.4 X+30<br>11 CYCL DEF 4.5 Y+90<br>12 CYCL DEF 4.6 F888 DR- RADIUS8                                                                                                    | M        |
| 13 L Z+2 R0 FMAX M99<br>14 CYCL DEF 5.0 RUND LOMMEFRAESNING<br>15 CYCL DEF 5.1 AFST2<br>15 CYCL DEF 5.1 AFST2<br>15 CYCL D | s 🗍      |
| 17 CYCL DEF 5.2 DYBDE-10<br>17 CYCL DEF 5.3 UDSP10 F333<br>18 CYCL DEF 5.4 RADIUS15<br>19 CYCL DEF 5.5 F888 DR-                                                                                                    | <b>™</b> |
| 20 L Z-8 R0 FMAX M99<br>0% XENmJ P1 -T1                                                                                                    | _        |
| 0% YENm] 13:30                                                                                                    | \$100%   |
| X +50.000 Y +51.329 Z -10.00<br>B +0.000 C +0.000                                                                                                    |          |
| KRLK. 🗃 🕀 1 🏠 T 5 Z 5 2000 F Onermin Our 100% H 5/3                                                                                                    |          |
|                                                                                                    | SLUT     |

12.9 Drejning af bearbejdningsplan (software-option 1)

# Henføringspunkt-fastlæggelse i et transformeret system

Efter at De har positioneretdrejeaksen, fastlægger De henføringspunktet som ved et utransformeret system. Forholdene omkring TNC'en ved henføringspunkt-fastlæggelse er herved afhængig af indstillingen maskin-parameteren **CfgPresetSettings/ chkTiltingAxes**:

- chkTiltingAxes: OnTNC`en tester med aktivt svingede bearbejdningsplan, om ved fastlæggelsen af henf.punktet i akserne X, Y og Z stemmer overens med de aktuelle koordinater for drejeaksen med den af Dem definerede svingvinkel (3D-ROT-menu). Er funktionen transformere bearbejdningsplan inaktiv, så kontrollerer TNC´en, om drejeaksen står på 0° (Akt.position). Stemmer positionerne ikke overens, afgiver TNC´en en fejlmelding.
- chkTiltingAxes: Off TNC´en tester ikke, om de aktuelle koordinater for drejeaksen (Akt.-positionen) stemmer overens med den af Dem definerede svingvinkel.

#### Pas på kollisionsfare!

Henføringspunktet fastlægges grundlæggende altid i alle tre hovedakser.

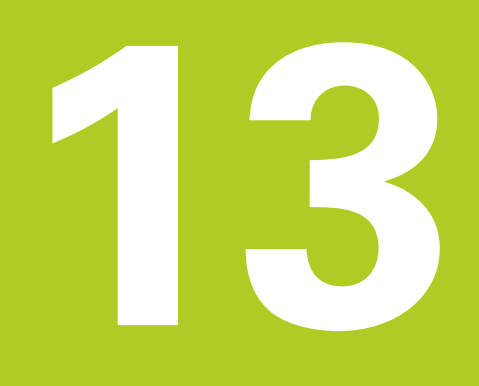

Positionering med manuel indlæsning

# 13 Positionering med manuel indlæsning

13.1 Simpel programmering af emne og afvikling

# 13.1 Simpel programmering af emne og afvikling

For enkle bearbejdninger eller ved forpositionering af værktøjet er driftsart positionering med manuel indlæsning velegnet. Her kan De indlæse et kort program i HEIDENHAIN-klartext-format eller i DIN/ ISO og lade det udføre direkte. Også cyklerne i TNC'en lader sig kalde. Programmet bliver gemt i filen \$MDI . Ved positionering med manuel indlæsning er det muligt at aktivere de yderligere statusdisplay.

## Anvende positionering med manuel indlæsning

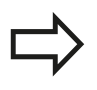

Ι

#### Begrænsning

Følgende funktioner står i driftsart MDI ikke til rådighed:

- Den fri kontur-programmering FK
- Programdel-gentagelser
- Underprogram-teknik
- Banekorrekturer
- Programmerings-grafikken
- Program-kald %
- Programafviklings-grafikken
- Vælg driftsart positionering med manuel indlæsning. Filen \$MDI programmeres vilkårligt
- ► Start programafvikling: Extern START-taste

# Simpel programmering af emne og afvikling 13.1

#### Eksempel 1

Et enkelt emne skal forsynes med en 20 mm dyb boring. Efter opspænding af emnet, opretning og henføringsgspunktfastlæggelse lader boringen sig med få programlinier programmere og udføre.

Først bliver værktøjet forpositioneret med retlinie-blokke over emnet og positioneret på en sikkerhedsafstand på 5 mm over borestedet. Herefter bliver boringen udført med cyklus **G200**.

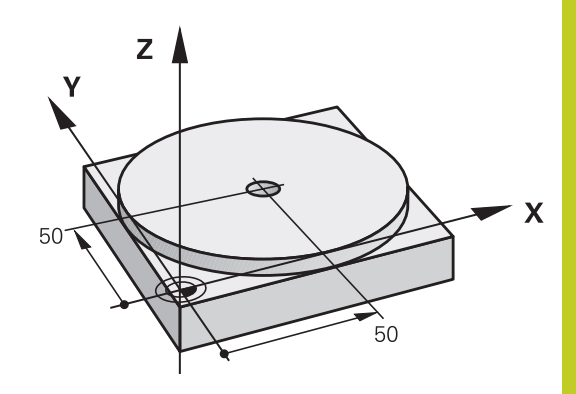

| %\$MDI G71 *            |                   |                                                           |  |
|-------------------------|-------------------|-----------------------------------------------------------|--|
| N10 T1 G17 S2000 *      |                   | Værktøjs kald: Værktøjsakse Z,                            |  |
|                         |                   | Spindelomdr.tal 2000 omdr./min.                           |  |
| N20 G00 G40 G90 Z+200 * |                   | Værktøj frikøres (ilgang)                                 |  |
| N30 X+50 Y+50 M3 *      |                   | Værkt. positioneres i ilgang over borestedet, spindel ind |  |
| N40 G01 Z+2 F2000 *     |                   | Værktøj positioneres 2 mm over boring                     |  |
| N50 G200 BORING *       |                   | Cyklus G200 boring defineres                              |  |
| Q200=2                  | ;SIKKERHEDS-AFST. | Sikkerhedsafstand af værkt. over boring                   |  |
| Q201=-20                | ;DYBDE            | Dybde af boringen (fortegn=arbejdsretning)                |  |
| Q206=250                | ;F DYBDEFREMR.    | Boretilspænding                                           |  |
| Q202=10                 | ;FREMRYK-DYBDE    | Dybden af den pågældende fremrykning før udkørsel         |  |
| Q210=0                  | ;FTID OPPE        | Dvæletid oppe ved afspåning i sekunder                    |  |
| Q203=-+0                | ;KOOR. OVERFL.    | Koordinater til emne overkante                            |  |
| Q204=20                 | ;2. SAFSTAND      | Positionen efter cklus, henført til Q203                  |  |
| Q211=0.5                | ;DVÆLETID NEDE    | Dvæletid på bunden af boringen i sekunder                 |  |
| N60 G79 *               |                   | Cyklus G200 kald af dybdeboring                           |  |
| N70 G00 G40 Z+200 M2 *  |                   | Værktøj frikøres                                          |  |
| N9999999 %\$MDI G71 *   |                   | Program-slut                                              |  |
|                         |                   |                                                           |  |

Retlinet-funktion: se "Ligelinie i Ilgang G00 ligelinie med tilspænding G01 F", Side 167, Cuklus BORING: Se brugerhåndbog Cyklus, Cuklus 200 BORING

# **13** Positionering med manuel indlæsning

# 13.1 Simpel programmering af emne og afvikling

#### Eksempel 2: Fjerne emne-skråflade ved maskiner med rundbord

- Gennemfør grunddrejning med 3D-tastesystem, Se brugerhåndbogen tastsystem-cykler, "Tastsystem-cykler i driftsarten manuel drift og el. håndhjul", afsnit "kompensering for skævt liggende emne".
- Notér drejevinkel og ophæv grunddrejning igen

Ð

LP

IV

- Vælg driftsart: Positionering med manuel indlæsning
- Vælg rundbordsakse, indlæs den noterede drejevinkelinkel og tilspænding f.eks. L C+2.561 F50
- Afslut indlæsning
- Tryk extern START-taste: Skråfladen bliver fjernet ved drejning af rundbordet

## Sikre eller slette programmer fra \$MDI

Filen \$MDI bliver normalt anvendt til korte og midlertidigt nødvendige programmer. Skal et program trods det gemmes, går De frem som følger:

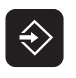

- ► Vælg driftsart: Program- indlagring/editering
- PGM MGT
- Kald fil-styring: Taste PGM MGT (Program styring)
- Markér filen \$MDI

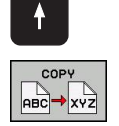

▶ "Kopiér filen" vælg: Softkey KOPIERING

## MÅL-FIL =

 De Indlæser et navn, under hvilket det aktuelle indhold af filen \$MDI skal gemmes BORING:

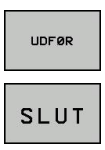

- Udfør kopiering
- ► Forlade fil-styring: Tryk softkey SLUT

Yderligere informationer: se "Kopier enkelte Filer", Side 95.

13

Program-test og programafvikling

# 14 Program-test og programafvikling

14.1 Grafik

# 14.1 Grafik

## Anvendelse

l programafviklngs-driftsarter og driftsart program-test simulerer TNC´en en bearbejdning grafisk. Med softkeys vælger De, om det skal være

- Set ovenfra
- Fremstilling i 3 planer
- 3D-fremstilling
- 3D-liniegrafik

TNC-grafikken svarer til fremstillingen af et emne, som bliver bearbejdet med et cylinderformet værktøj. Med aktiv værktøjs-tabel kan De lade en bearbejdning fremstille med en radiusfræser. De skal så i værktøjs-tabellen indlæse R2 = R.

TNC'en viser ingen grafik, hvis

- det aktuelle program ikke har en gyldig råemne-definition.
- der ikke er valgt et program

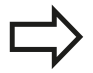

TNC´en fremstiller ikke i grafiken et i **T**-blok programmeret radius-overmål **DR**.

Den grafiske simulering kan De kun bruge betinget til programdele hhv. programmer med drejeaksebevægelser. Evt. fremstiller TNC´en grafikken ikke rigtigt.

## Hastighed af Indstil Programm-Test

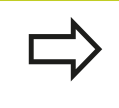

Den sidst indstillede hastighed forbliver aktiv sålænge (også efter en strømafbrydelse), indtil De påny omstiller den

Efter at De har startet et program, viser TNC`en følgende softkeys, med hvilke De kan indstille simulerings-hastigheden.

| Funktioner                                                                                                    | Softkey |
|----------------------------------------------------------------------------------------------------|---------|
| Teste program med hastigheden, med hvilken<br>der også bliver bearbejdet (programmerede<br>tilspændinger bliver tilgodeset) | 1:1     |
| forhøje testhastigheden skridtvis                                                                                           |         |
| Formindske testhastigheden skridtvis                                                                                        |         |
| Teste et program med maksimalt mulig hastighed<br>(grundindstilling)                                                        |         |

De kan også indstille simulerings-hastigheden, før De starter et program:

| $\triangleright$ |
|------------------|
|------------------|

- Viderekoble softkeyliste
- ► Vælg simule
  - Vælg funktionen for indstilling af simuleringshastighed
  - Vælg den ønskede funktion pr. softkey direkte, f.eks. forhøje testhastigheden skridtvis

# 14 Program-test og programafvikling

14.1 Grafik

### **Oversigt: Visning**

l programafviklings-driftsarter og i driftsart program-test viser TNC'en følgende softkeys:

| Billede                 | Softkey |
|-------------------------|---------|
| Set ovenfra             |         |
| Fremstilling i 3 planer |         |
| 3D-fremstilling         | •       |

#### Begrænsninger under en programafvikling

Bearbejdningen lader sig ikke samtidig fremstille grafisk, hvis TNC`ens regner er belastet med komplicerede bearbejdningsopgaver eller bearbejdning af store flader. Eksempel: Fræsning over hele råemnet med et stort værktøj. TNC´en fortsætter ikke mere grafikken og indblænder teksten **ERROR** i grafik-vinduet. Bearbejdningen bliver dog udført videre.

TNC en fremstiller i programafviklingsgrafikken fleraksebearbejdninger under afviklingen ikke grafisk. I grafikvinduet vises i sådanne tilfælde fejlmeldingen **akse kan ikke fremstilles**.

## Set fra oven

Den grafiske simulering i dette billede forløber hurtigst mulig.

- Vælg set fra oven med softkey
- For dybdefremstilling i denne grafik gælder: Jo dybere, desto mørkere

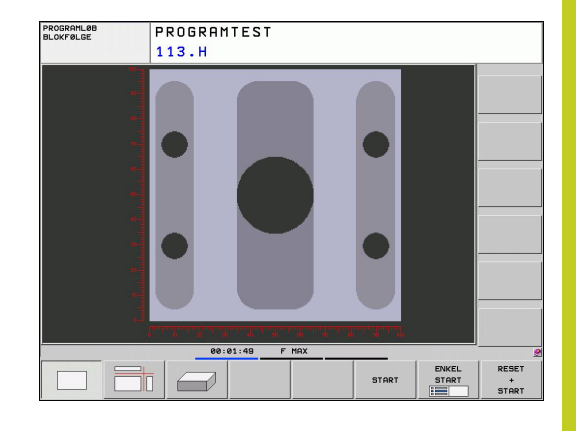

## Fremstilling i 3 planer

Fremstillingen viser et billede fra oven med 2 snit, ligesom en teknisk tegning. Et symbol til venstre under grafikken viser, om fremstillingen er projektionsmetode 1 eller projektionsmetode 2 iflg. DIN 6, del 1 (valgbar over MP7310).

Ved fremstilingen i 3 planer står funktionen for udsnits-forstørrelse til rådighed, se "Udsnits-forstørrelse".

Herudover kan De forskyde snitplanet med softkeys:

- De vælger softkey´en for fremstilling af emnet i 3 planer
- Softkey-liste omskiftes, til udvalgs-softkey´en for funktionerne for forskydning af snitplanet vises

| Funktion                                               | Softkeys |
|--------------------------------------------------------|----------|
| Forskyd det lodrette snitplan til højre eller venstre  |          |
| Forskyde det lodrette snitplan fremad<br>eller tilbage |          |
| Forskyd det vandrette snitplan opad eller nedad        |          |

Positionen af snitplanet kan ses på billedskærmen under forskydningen.

Grundindstillingen af snitplanet er valgt således, at den ligger i bearbejdningsplanet i midten af emnet og i værktøjs-aksen på emne-overkanten.

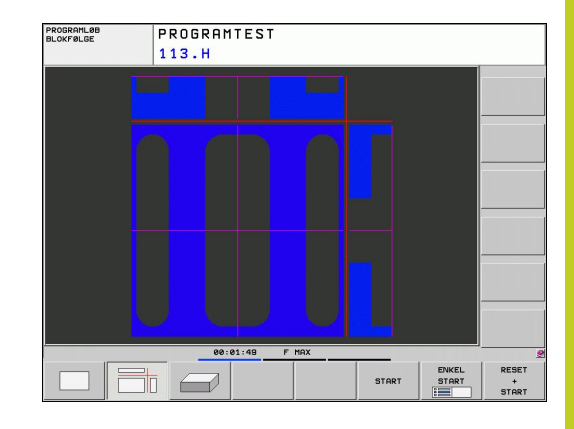

# 14 Program-test og programafvikling

14.1 Grafik

## **3D-fremstilling**

TNC'en viser emnet rumligt.

3D-fremstillingen kan De pr. softkey dreje om den lodrette akse og vippe om vandrette akse. Såfremt De har tilsluttet en mus til Deres TNC, kan De ved at holde højre muse-tastetrykket ligeledes udføre denne funktion

Omridset af råemnet ved begyndelsen af den grafiske simulation kan De lade vise som en ramme.

l driftsart program-test står funktionen for udsnits-forstørrelse til rådighed, se "Udsnits-forstørrelse".

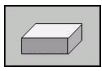

Vælg 3D-fremstilling med softkey.

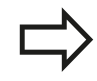

Hastigheden af 3D-grafik en afhænger af skærlængden (kolonne **LCUTS** i værktøjs-tabellen). Er **LCUTS** defineret med 0 (grundindstilling), så regner simuleringen med en uendelig lang skærlængde, hvad der fører til lange regnetider.

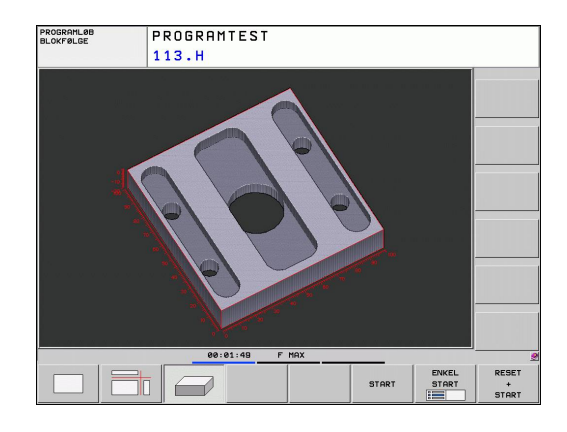

14

#### 3D-fremstilling dreje og forstørre/formindske

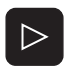

 Softkey-liste omskiftes, indtil udvalgs-softkey'en for funktionerne dreje og forstørre/formindske vises

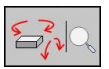

Vælg funktion for drejning og forstørre/formindske:

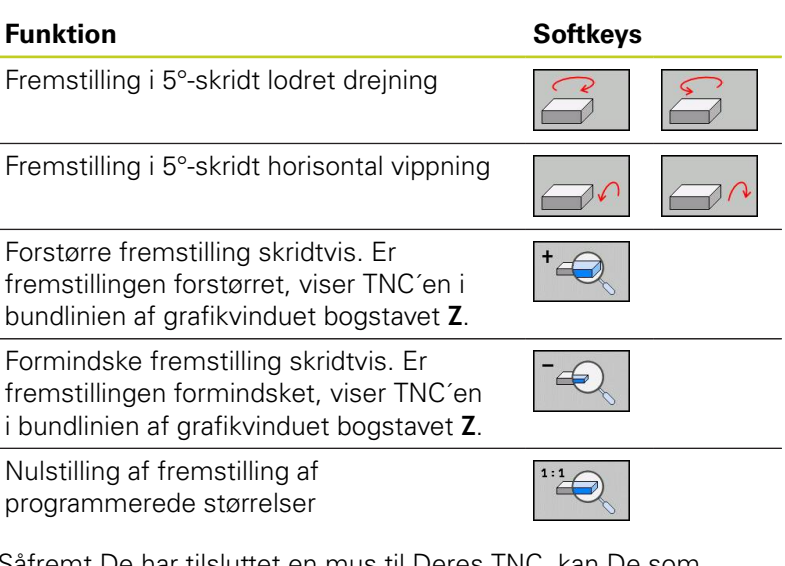

Såfremt De har tilsluttet en mus til Deres TNC, kan De som tidligere beskrevne funktioner også gennemføre med musen:

- For at dreje den fremstillede grafik tredimensionalt: Hold højre muse-taste trykket og flyt musen. Efter at De har sluppet den højre musetaste, orienterer TNC`en emnet i den definerede opretning
- For at forskyde den fremstillede grafik: Hold den midterste muse-taste, hhv. muse-hjulet trykket og flyt musen. TNC'en forskyder emnet i den pågældende retning. Efter at De har sluppet den midterste musetaste, forskyder TNC'en emnet til den definerede position
- For at zoome et bestemt område med musen: Med trykket venstre muse-taste markeres det firkantede zoom-område. Efter at De har sluppet den venstre musetaste, forstørrer TNC`en emnet på den definerede område
- For hurtigt at zoome ud- og ind med musen: Drej musehjulet frem hhv. tilbage

# 14 Program-test og programafvikling

14.1 Grafik

## Gentage en grafisk simulering

Et bearbejdnings-program kan simuleres så ofte det ønskes. Hertil kan De igen tilbagestille grafikken til råemnet eller et forstørret udsnit af råemnet.

| Funktion                                                                                                    | Softkey                 |
|----------------------------------------------------------------------------------------------------|-------------------------|
| Visning af det ubearbejdede råemne i den sidst<br>valgte udsnit-forstørrelse                                                                  | RESET<br>BLK<br>FORM    |
| Tilbagestille udsnits-forstørrelsen, så at TNC´en<br>viser det bearbejdede eller ubearbejdede emne<br>svarende til den programmerede BLK-form | EMNE<br>SOM<br>BLOKFORM |

| _> |
|----|
|    |

Med softkey´en RÅEMNEL SOM BLK FORM viser TNC´en – også efter et udsnit uden UDSNIT OVERFØR. - råemnet igen i den programmerede størrelse.

## Vis værktøj

I set fra oven og i fremstillingen i 3 planer kan De lade værktøjet vise under simuleringen. TNC`en fremstiller værktøjet med den diameter, der er defineret i værktøjs-tabellen.

| Funktion                             | Softkey                         |
|--------------------------------------|---------------------------------|
| lkke vise værktøjet ved simuleringen | VÆRKTØJER<br>DISPLAY<br>UDBLÆND |
| Vise værktøjet ved simuleringen      | VÆRKTØJER<br>DISPLAY<br>UDBLÆND |
### Bestemme bearbejdningstid

#### Programafviklings-driftsarter

Visning af tiden fra program-start til program-slut. ved afbrydelser bliver tiden standset.

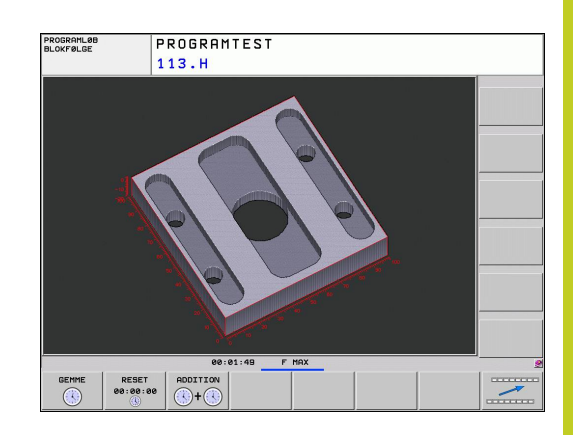

#### **Program-test**

Visning af tiden, som TNC'en beregner for varigheden af værktøjsbevægelsen, som bliver udført med tilspænding, dvæletiden bliver af TNC'en med indregnet. Den af TNC'en fremskaffede tid egner sig kunbetinget til kalkulationen af fremstillingstiden, da TNC'en ikke tager hensyn til maskinafhængige tider (f.eks. til værktøjsskift).

#### Valg af stopur-funktion

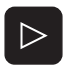

- Softkey-liste omskiftes, indtil udvalgs-softkey´en for stopur-funktionen vises
- GEMME
- Valg af stopur-funktioner
- Vælg den ønskede funktion pr. softkey, f.eks. gemme den viste tid

| Stopur-funktioner                                       | Softkey                 |
|---------------------------------------------------------|-------------------------|
| Indlagring af den viste tid                             | GEMME                   |
| Visning af summen af den indlagrede og<br>den viste tid |                         |
| Sletning af den viste tid                               | RESET<br>00:00:00<br>() |
| TNC nulstiller under program-testen                     |                         |

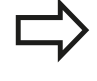

TNC nulstiller under program-testen bearbejdningstiden, såsnart et nyt Råemne **G30/G31** bliver afviklet.

14.2 Fremstille råemne i arbejdsrummet

# 14.2 Fremstille råemne i arbejdsrummet

#### Anvendelse

I driftsarten program-test kan De grafisk kontrollere stedet for råemnet hhv. henføringspunktet i arbejdsrummet for maskinen og aktivere arbejdrum-overvågning i driftsarten program-test: Tryk herfor softkey **RÅEMNE I ARBEJSRUM**. Med softkey **SW-slutkon. overvåge.** (anden softkey-liste) kan de funktionen aktivere hhv. deaktivere.

En yderligere transparent kasse fremstiller råemnet, hvis størrelse er opført i tabellen **BLK FORM**. Størrelsen overtager TNC en fra råemne-definitionen for det valgte program. Råemne-kassen definerer indlæse-koordinatsystemet, hvis nulpunkt ligger indenfor kørselsområde-kassen.

Hvor råemnet befinder sig indenfor arbejdsrummet er normalt uvigtigt for program-testen. Hvis De imidlertid aktiverer arbejdsrumovervågningen, skal De forskyde råemnet "grafisk" således, at råemnet ligger indenfor arbejdsrummet. Hertil benytter De de i tabellen opførte softkeys.

Herudover kan De aktivere det aktuelle henføringspunkt for driftsarten program-test (se efterfølgende tabel, sidste linie).

| Funktion                                            | Softkeys              |
|-----------------------------------------------------|-----------------------|
| Forskyde råemnet i positiv/negativ X-<br>retning    | X + X -               |
| Forskyde råemnet i positiv/negativ Y-<br>retning    | Y + Y -               |
| Forskyde råemnet i positiv/negativ Z-<br>retning    | Z+ Z-                 |
| Vis råemnet henført til det fastlagte<br>henf.punkt |                       |
| Ind- hhv udkobling af<br>overvågningsfunktion       | SW-endek.<br>overväg. |

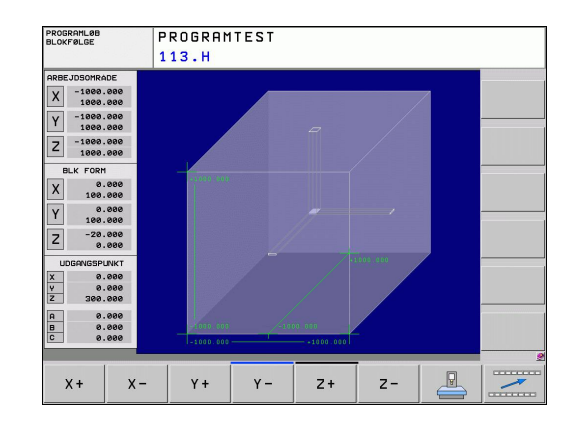

# 14.3 Funktion til programvisning

### Oversigt

I programafviklings-driftsarten og driftsart program-test viser TNC´en softkeys, med hvilke De sidevis kan lade bearbejdningsprogrammet vise:

| Funktioner                                     | Softkey |
|------------------------------------------------|---------|
| Blade en billedskærm-side tilbage i programmet | SIDE    |
| Blade en billedskærm side frem i programmet    | SIDE    |
| Vælg program-begyndelse                        |         |
| Vælg program-afslutning                        | SLUT    |

14.4 Program-test

### 14.4 Program-test

#### Anvendelse

I driftsart program-test simulerer De afviklingen af programmer og programdele, for at reducere programmeringsfejl i programafviklingen. TNC´en hjælper Dem ved at finde

- Geometriske uforeneligheder
- Fejlagtige angivelser
- Spring der ikke kan udføres
- Beskadigelser af arbejdsrummet

Yderligere kan De udnytte følgende funktioner:

- Program-test blokvis
- Testafbrydelse ved vilkårlig blok
- Overspringe blokke
- Funktioner for den grafiske fremstilling
- Fremskaffelse af bearbejdningstid
- Status-visning

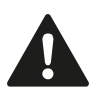

#### Pas på kollisionsfare!

TNC`en kan ved den grafiske simulering ikke simulere alle virkelige kørselsbevægelser udført af maskinen, f.eks.

- Kørselsbevægelser ved værktøjsveksel, som maskinfabrikanten har defineret i en værktøjsveksel-makro eller med PLC`en
- Positioneringer, som maskinfabrikanten har defineret i en M-funktions-makro
- Positioneringer, som maskinfabrikanten har udført over PLC'en

HEIDENHAIN anbefaler derfor at indkøre hvert program med tilsvarende forsigtighed, også når program-testen ikke har ført til fejlmelding og til ingen synlige beskadigelser af emnet.

TNC'en starter en program-test efter et værktøjs-kald grundlæggende altid på følgende position:

- I bearbejdningsplanet på positionen X=0, Y=0
- I værktøjsaksen 1 mm ovenover det i BLK FORM definerede MAX-punkt

Når De kalder det samme værktøj, så simulerer TNC`en programmet videre fra den sidste, før værktøjs-kaldet programmerede position.

For også ved afvikling at have et entydigt forhold, skal De efter en værktøjsveksel grundlæggende køre til en position, fra hvilken TNC`en kan positionere bearbejdningen kollisionsfrit.

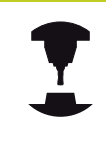

Maskinfabrikanten kan også for driftsart programtest definere en værktøjs-vekselmakro, der simulerer forholdene på maskinen eksakt, vær opmærksom på maskinhåndbogen. Vær opmærksom på Deres maskinhåndbog.

14.4 Program-test

#### **Udfør Program-test**

Med et aktivt central værktøjs-lager skal De for en program-test have aktiveret en værktøjs-tabel (Status S). Udvælg herfor i driftsart program-test med fil-styring (PGM MGT) en værktøjs-tabel.

Med funktionen RÅEMNE I ARB.-RUM aktiverer De for programtesten en arbejdsrum-overvågning, se "Fremstille råemne i arbejdsrummet ", Side 398.

->

- ► Vælg driftsart program-test
- Vis fil-styring med tasten PGM MGT vis og vælg filen, som De skal teste eller
- Vælg program-start: Vælg med tasten GOTO linie
   "0" og indlæs bekræft med tasten ENT

#### TNC'en viser følgende softkeys:

| Funktioner                                                                         | Softkey             |
|------------------------------------------------------------------------------------|---------------------|
| Nulstille råemne og teste det totale program                                       | RESET<br>+<br>START |
| Test hele programmet                                                               | START               |
| Test hver program-blok enkeltvis                                                   | ENKEL<br>START      |
| Standse program-test (en softkey vises kun, hvis<br>De har startet program-testen) | STOP                |

De kan til enhver tid program-testen - også indenfor bearbejdningscykler - afbryde og fortsætte igen. For at kunne fortsætte testen igen, må De ikke gennemføre følgende aktioner:

- Med piltasten eller tasten GOTO vælge en anden blok
- Gennemføre ændringer i programmet
- Skifte driftsart
- Vælge et nyt program

# 14.5 Programafvikling

### Anvendelse

l driftsart programafvikling blokfølge udfører TNC'en et bearbejdnings-program kontinuerligt indtil program-slut eller indtil en afbrydelse.

I driftsarten programafvikling enkeltblok udfører TNC´en hver blok efter tryk på den eksterne START-taste.

Følgende TNC-funktioner kan De udnytte i programafviklingsdriftsarterne:

- Afbryde en programafvikling
- Programafvikling fra en bestemt blok
- Overspringe blokke
- Editere værktøjs-tabel TOOL.T
- Kontrollere og ændre Q-parametre
- Overlejre håndhjuls-positionering
- Funktioner for den grafiske fremstilling
- Status-visning

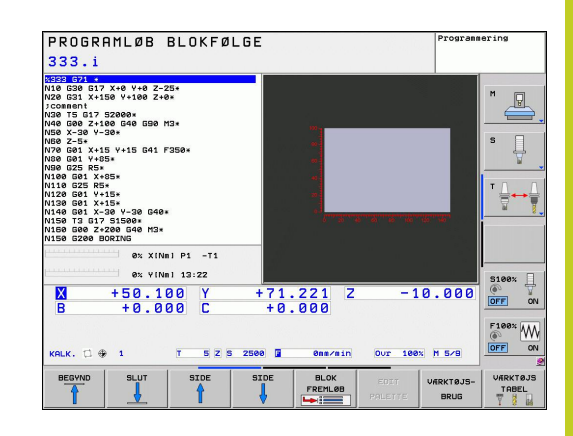

14.5 Programafvikling

#### Udføre et bearbejdnings-program

#### Forberedelse

- 1 Opspænding af emne på maskinbordet
- 2 Fastlægge henføringspunkt
- 3 Vælg nødvendige tabeller og paletter-filer (Status M)
- 4 Vælg bearbejdnings-program (Status M)

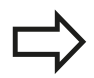

Tilspænding og spindelomdrejningstal kan De ændre med Override-drejeknappen.

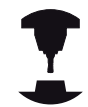

Med softkey FMAX kan De reducere tilspændingshastigheden, når De vil tilkøre NC-programet. Reduceringen gælder for alle ilgangs- og tilspændingsbevægelser. Den af Dem indlæste værdi er efter ud-/indkobling af maskinen ikke mere aktiv. For at genfremstille den altid fastlagte maksimale tilspændings-hastighed efter indkoblingen, skal De påny indlæse den tilsvarende talværdi.

Forholdene for denne funktion er maskinafhængig. Vær opmærksom på Deres maskinhåndbog.

#### Programafvikling blokfølge

Starte bearbejdnings-programmet med ekstern START-taste

#### Programafvikling enkeltblok

 Starte hver blok i bearbejdnings-programmet med den eksterne START-taste

## Afbryd bearbejdning

De har forskellige muligheder for at afbryde en programafvikling:

- Programmerede afbrydelser
- Ekstern STOP-taste
- Skift til programafvikling enkeltblok

Registrerer TNC'en under en programafvikling en fejl, så afbryder den automatisk bearbejdningen.

### Programmerede afbrydelser

Afbrydelser kan De direkte fastlægge i bearbejdnings-programmet. TNC'en afbryder programafviklingen, så snart bearbejdningsprogrammet har udført den blok, der inde-holder en af følgende indlæsninger:

- **G38** (med og uden hjælpefunktion)
- Hjælpefunktion M0, M2 oder M30
- Hjælpefunktion **M6** (bliver fastlagt af maskin-fabrikanten)

### Afbrydelse med ekstern STOP-taste

- Tryk den eksterne STOP-taste: Blokken, som TNC'en afvikler på tidspunktet for tastetrykket, bliver ikke udført komplet; i statusdisplayet blinker NC-stop-symbolet (se tabellen)
- Hvis De ikke vil fortsætte bearbejdningen, så tilbagestilles TNC 'en med softkey INTERNT STOP: NC-stop-symbolet i statusdisplayet slukker. Programmet skal i dette tilfælde påny startes fra program-start

### Symbol Betydning

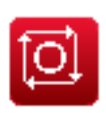

Programmet er standset

# Afbrydelse af bearbejdning ved skift til driftsart programafvikling enkeltblok

Medens et bearbejdnings-program bliver afviklet i driftsart programafvikling blokfølge, vælges programafvikling enkeltblok. TNC'en afbryder bearbejdningen, efter at have udført det aktuelle bearbejdningstrin.

14.5 Programafvikling

#### Kørsel med maskinakserne under en afbrydelse

De kan køre med maskinakserne under en afbrydelse som i driftsart manuel drift.

#### Anvendelseseksempel: Frikørsel af spindelen efter værktøjsbrud

- Afbryde en bearbejdning
- Frigive eksterne retningstaster: Tryk softkey MANUEL KØRSEL.
- Kør maskinakserne med extern retningstaster

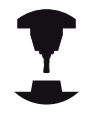

Ved nogle maskiner skal De efter softkey'en MANUEL KØRSEL trykke den eksterne STARTtaste for frigivelse af de eksterne retningstaster. Vær opmærksom på Deres maskinhåndbog.

#### Forsæt en programafvikling efter en afbrydelse

Hvis De afbryder et program med INTERNT STOP, skal De starte programmet med funktionen FREMLØB TIL BLOK N eller med GOTO "0".

Hvis De afbryder programafviklingen under en bearbejdnigscyklus, skal De ved genstart fortsætte med cyklusstart. Allerede udførte bearbejdningsskridt skal TNC´en så påny køre.

Hvis De afbryder programafviklingen indenfor en programdelgentagelse eller indenfor et underprogram, skal De med funktionen FREMLØB TIL BLOK N igen køre til afbrydelsesstedet. TNC'en gemmer ved en programafvikling-afbrydelse

- dataerne for det sidst kaldte værktøj
- aktiv koordinat-omregninger (f.eks. nulpunkt-forskydning, drejning, spejling)
- koordinaterne til det sidst definerede cirkelmidtpunkt

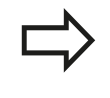

Vær opmærksom på, at de gemte data forbliver aktive, indtil De tilbagestiller dem (f.eks. idet De vælger et nyt program).

De gemte data bliver brugt til gentilkørslen til konturen efter manuel kørsel af maskinakserne under en afbrydelse (softkey KØR TIL POSITION).

#### Fortsættelse af programafvikling med START-taste

Efter en afbrydelse kan De fortsætte programafviklingen med den eksterne START-taste, hvis De har standset programmet på følgende måde:

- Trykket extern STOP-tasten
- Programmeret afbrydelse

#### Fortsættelse af programafvikling efter en fejl

- Ved ikke blinkende fejlmelding:
- Ret fejlårsagen
- Sletning af fejlmelding på billedskærmen: Tryk tasten CE
- Genstart el. fortsæt programafvikling på det sted, hvor afbrydelsen skete

#### Ved blinkende fejlmelding:

- Hold tasten END trykket i to sekunder, TNC´en udfører en varmstart
- Ret fejlårsagen
- Nystart

Ved gentagen optræden af fejlen noter venligst fejlmeldingen og kontakt kundeservice.

14.5 Programafvikling

### Indtræd tilfældig i program (Blokafvikling)

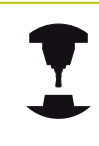

Funktionen FREMLØB TIL BLOK N skal være frigivet og tilpasset af maskinfabrikanten. Vær opmærksom på Deres maskinhåndbog.

Med funktionen FREMLØB TIL BLOK N (blokfremløb) kan De afvikle et bearbejdnings-program fra en frit valgbar blok N. Emnebearbejdningen indtil denne blok bliver tilgodeset regnemæssigt af TNC`en. De kan af TNC'en fremstilles grafisk.

Hvis De har afbrudt et program med et INTERNT STOP, så tilbyder TNC´en automatisk blokken N for indgang, i hvilken De har afbrudt programmet.

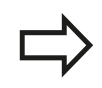

Blokforløbet må aldrig begynde i et underprogram.

Alle nødvendige programmer, tabeller og palette-filer skal være valgt i en programafviklings-driftsart (Status M).

Indeholder programmet indtil slutningen af blokfremløbet en programmeret afbrydelse, bliver blokfremløbet afbrudt der. For at fortsætte blokfremløbet, trykkes den eksterne START-taste.

Efter et blokfremløb bliver værktøjet med funktionen KØR TIL POSITION kørt til den fremskaffede position.

Værktøjs-længdekorrekturen bliver først med værktøjs-kaldet og en efterfølgende positioneringsblok virksom. Dette gælder også, hvis De kun har ændret værktøjslængden.

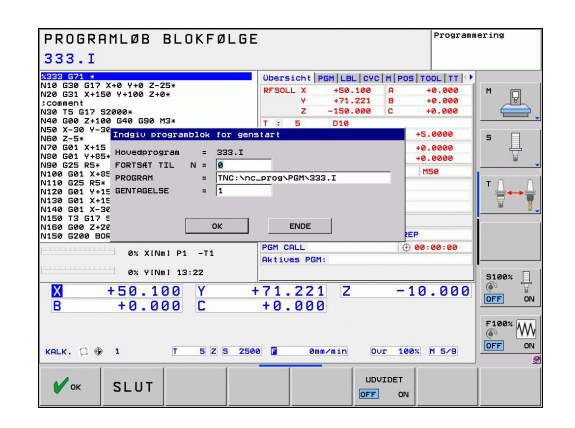

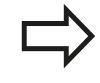

Alle tastsystemcykler bliver oversprunget ved et blokforløb af TNC'en. Resultatparametre, som bliver beskrevet af disse cykler, indeholder så eventuelt ingen værdier.

De må ikke anvende blokforløbet, hvis De efter en værktøjsveksel i bearbejdnings-programmet:

- Starter programmet i en FK-sekvens
- Stretch-filteret er aktiv
- Brug af palette-bearbejdning
- Starte programmet ved en gevind-cyklus (cyklus 17, 18, 19, 206, 207 og 209) eller den efterfølgende program-blok
- Anvende tastsystem-cyklerne 0, 1 og 3 før program-starten
- Første blok i det aktuelle program vælges som start for fremløbet: Indlæs GOTO "0".

| BLOK    |
|---------|
| FREMLØB |
|         |

- ▶ Vælg blokfremløb: Tryk softkey BLOKFREMLØB
- Fremløb til N: Nummeret N for blokken indlæses, der hvor fremløbet skal ende
- Program: Indlæs navnet på programmet, i hvilket blokken N står
- Gentagelser: Indlæs antal gentagelser, som skal tilgodeses i blok-fremløbet, ifald blok N står indenfor en programdel-gentagelse eller i et flere gange kaldt underprogram.
- Start blokforløb: Tryk eksterne START-taste
- Tilkøre kontur (se følgende afsnit)

#### Indgang med tasten GOTO

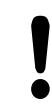

Ved indgang med tasten GOTO bloknummer, udfører hverken TNC'en eller PLC'en nogen funktioner, der garanterer en sikker indgang.

Når De går ind i et underprogram med tasten GOTO:

- overlæser TNC´en underprogram-enden (G98 L0)
- tilbagestiller TNC`en funktionen M126 (kør drejeakse vejoptimeret)

l sådanne tilfælde går De grundlæggende ind mrf funktionen blokfremløb!

14.5 Programafvikling

### Gentilkørsel til konturen

Med funktionen KØR TIL POSITION kører TNC´en værktøjet i følgende situationer til emne-konturen:

- Gentilkørsel efter kørsel med maskinakserne under en afbrydelse, der blev udført uden INTERNT STOP
- Gentilkørsel efter et forløb med FREMLØB TIL BLOK N, f.eks. efter en afbrydelse med INTERNT STOP
- Hvis positionen for en akse har ændret sig efter åbningen af styrekredsen under en program-afbrydelse (maskinafhængig)
- ► Vælg gentilkørsel til konturen: Vælg softkey KØR TIL POSITION
- Evt. genfremstil maskistatus
- Kørsel med akserne i rækkefølgen, som TNC'en foreslår på billedskærmen: Tryk extern START-taste eller
- Køre akser i vilkårlig rækkefølge: Tryk softkeys KØR TIL X, KØR TIL Z osv. og aktiveres altid med den eksterne START-taste
- ► Fortsæte bearbejdning: Tryk den eksterne START-taste

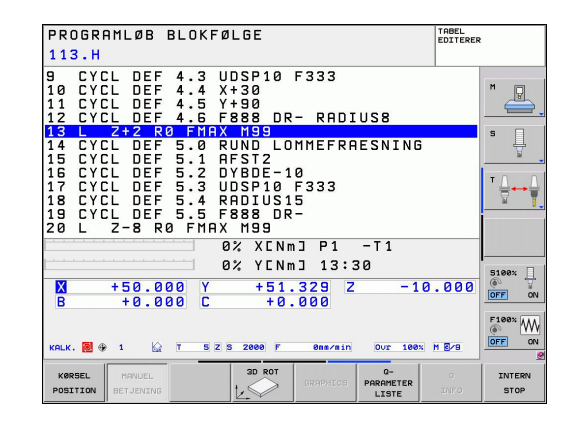

# 14.6 Automatisk programstart

### Anvendelse

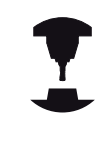

For at kunne gennemføre en automatisk programstart, skal TNC´en af maskinfabrikanten være forberedt til det. Vær opmærksom på maskin-håndbogen. Vær opmærksom på Deres maskinhåndbog.

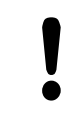

#### Pas på, fare for brugeren!

Funktionen autostart må ikke anvendes på maskiner, som ikke har et lukket arbejdsrum.

Med softkey AUTOSTART (se billedet øverst til højre), kan De i en programafviklings-driftsart til et indlæsbart tidspunkt starte det i den pågældende driftsart aktive program:

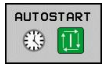

- Indblænd vinduet for fastlæggelse af starttidspunktet (se billedet til højre i midten)
- Tiden (Timer:Min:Sek): Klokkeslættettil hvilket programmet skal startes
- Dato (DD.MM.ÅÅÅÅ): Dato, på hvilken programmet skal startes
- ► For at aktivere starten: Tryk softkey OK

| PROGRAM                                                             | _ØB BLOKFØLGE                                                                                        | TABEL<br>EDITERER |
|---------------------------------------------------------------------|----------------------------------------------------------------------------------------------------|-------------------|
| 0 BEGIN<br>1 BLK F<br>2 BLK F<br>3 TOOL<br>4 L Z-                   | N PGM 113 MM<br>FORM 0.1 Z X+0 Y+0 Z-20<br>FORM 0.2 X+100 Y+100 Z<br>CALL 5 Z S2000<br>10 R0 FMAX M3 | +0                |
| 5 L X<br>6 CYCL<br>7 CYCL<br>8 CYCL<br>9 CYCL<br>10 CYCL<br>11 CYCL | ANIONALISE PEOPLES ISET<br>SALUABLE ALS 1 = 1 = 1 = 1 = 1 = 1 = 1 = 1 = 1 = 1                        |                   |
| X +5<br>B -                                                         | OK         AFSLUT         AFBRVD           0.000         C         +0.000         0                  | -10.000           |
| KALK. 🗆 🏶 1                                                         | 🔯 T 5 Z 5 2000 🖉 0ms/min Our                                                                         | 180% M 5/8        |

14.7 Overspringe blokke

# 14.7 Overspringe blokke

#### Anvendelse

Blokke, som De har kendetegnet ved programmeringen med et "/"-tegn, kan De lade overspringe ved en program-test eller programafvikling:

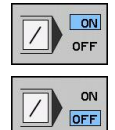

- Program-blokke med "/"-tegn udføres eller testes ikke: Stil softkey på IND
- Udføre eller teste program-blokke med "/"-tegn: Stil softkey på UD

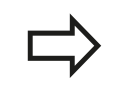

Denne funktion virker ikke for **TOOL DEF**-blokke. Den sidst valgte indstilling bliver bibeholdt også efter en strømafbrydelse.

### Indføj "/"-tegn

 Vælg i driftsart programmering blokken, ved hvilken udblændetegnet skal indføjes

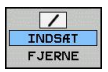

► Vælg softkey INDFØJE

### Slet "/"-tegnet

 Vælg i driftsart programmering blokken, ved hvilken udblændetegnet skal slettes

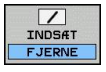

Vælg softkey FJERN

# 14.8 Valgfrit programafviklings-stop

### Anvendelse

TNC´en afbryder valgfrit programafviklingen ved blokke i hvilke M1 er programmeret. Hvis De anvender M1 i driftsart programafvikling, så udkobler TNC´en ikke spindel og kølemiddel.

- Ikke afbryde programafvikling eller program-test ved blokke med M1: Stil softkey på UD
- Afbryde programafvikling eller program-test ved blokke med M1: Stil softkey på IND

**MOD-funktioner** 

15.1 MOD-Funktion

### 15.1 MOD-Funktion

Med MOD-funktionerne kan De vælge yderligere displays og indlæsemuligheder. Tilmed kan De indlæse nøgletallene for at få frigivet adgangen til beskyttede områder.

### Vælg MOD-Funktionen

Åbne overblændingsvindue med MOD-funktionerne:

MOD

Vælge MOD-funktion: Tryk tasten MOD TNC´en åbner et overblændingsvindue i hvilket de MOD funktioner der er tilrådighed bliver vist.

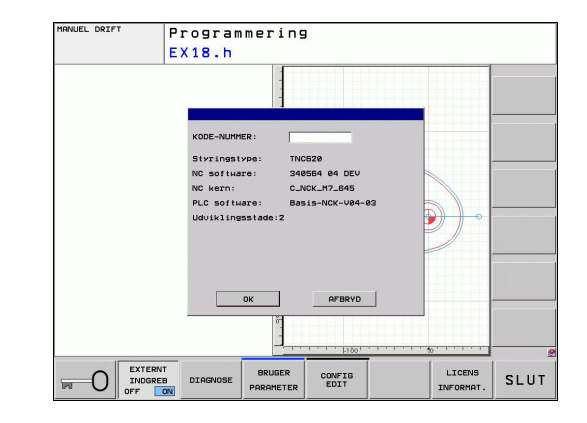

### Ændring af indstillinger

I MOD-funktionerne er det udover betjeningen med musen, også muligt at navigere med tastaturet:

- Med Tab-tasten fra indlæseområdet i højre vindue, at skifte til valget af MOD-funktioner i venstre vindue
- Vælg MOD-funktion
- Med Tab-tasten eller tasten ENT skiftes til indlæsefeltet
- Indlæs alt efter funktions værdi og bekræft med OK eller træffe et valg og bekræfte med overføre

Hvis flere indstillingsmuligheder står til rådighed, kan De ved tryk på tasten GOTO indblænde et vindue, i hvilket alle indstillingsmuligheder er synlige på én gang. Med tasten vælger ENT vælger De indstillingen Hvis De ikke vil ændre en indstilling, lukker De vinduet med tasten END.

### Forlad MOD-Funktionen

Afslutte MOD-funktion: Tryk softkey AFBRYD eller tasten END

### **Oversigt MOD-Funktioner**

Uafhængig af den valgte driftsart står følgende funktioner til rådighed:

Nøgletal-indlæsning

Indlæse nøgletal

Display-indstillinger

- Vælg positions-visning
- Fastlægge måle-enhed (mm/tomme) for positions-display
- Fastlægge programmerings-sprog for MDI
- Vise klokken
- Vis info-linie

Maskin-indstillinger

Valg af maskin-kinematikken

Diagnose funktioner

- Profibus-diagnose
- Netværks informationer
- HeROS-information

Generel information

- Software-udgave
- FCL-information
- Licens-information
- Maskintider

| MANUE        | L DRIFT                                                                                                    | Programmering |
|--------------|----------------------------------------------------------------------------------------------------|---------------|
|              | X +50.100<br>HOD: Postion / Program-Indizaning                                                                                                    |               |
|              | POSITIONSWARDI 1 KALK<br>POSITIONSWARDI 2 POSUL -<br>SKLTF HWYTOWER -<br>PROGRAM-INUT HITOFWAIN -<br>Styringstwe: INCE26<br>No software: 1946516 44 DEV<br>NC kern : C.JKKLM7.845<br>PLC software: 34951-04C-94-93 | <br>T ⊕↔(     |
| 🕀 1<br>KALK. | OK AFBRYD                                                                                                    | 5100x         |
|              | 0% XENmJ P1 -T1<br>0% YENmJ 13:21                                                                                                    |               |
| ок           | AFBRVD POSITION/ MASKINE                                                                                                    |               |

15.2 Vælg positions-visning

# 15.2 Vælg positions-visning

### Anvendelse

Ved manuel drift og programafviklings-driftsarter kan De påvirke visningen af koordinater:

Billedet til højre viser forskellige positioner af værktøjet

- Udgangs-position
- Mål-position af værktøjet
- Emne-nulpunkt
- Maskin-nulpunkt

For positions-visningen på TNC'en kan De vælge følgende koordinater:

| Funktion                                                                           | Vise    |
|------------------------------------------------------------------------------------|---------|
| Soll-Position; den af TNC'en aktuelle<br>forudgivne værdi                          | SOLL    |
| Aktposition; den øjeblikkelige værktøjs-<br>position                               | AKT.    |
| Reference-position; Aktposition henført til maskin-nulpunktet                      | REFIST  |
| Reference-position; Soll-position henført til maskin-nulpunktet                    | REFSOLL |
| Slæbefejl; forskellen mellem Soll og Akt<br>position                               | SLÆBF   |
| Restvejen til den programmerede position;<br>Forskellen mellem Akt og mål-position | RESTVEJ |

Med MOD-funktion **positions-visning 1** vælger De positionsvisning i status-displayet.

Med MOD-funktionen **positions-visning 2** vælger De positionsvisning i det yderligere status-display.

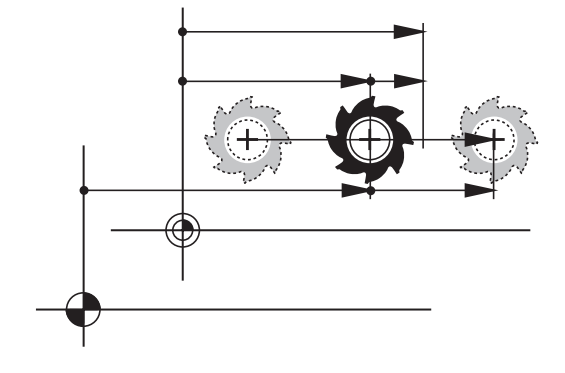

# 15.3 Vælg målesystem

## Anvendelse

Med denne MOD-funktion fastlægger De, om TNC'en skal vise koordinaterne i mm eller tommer.

- Metrisk målesystem: f.eks. X = 15.789 (mm) MOD-funktion skift mm/tomme = mm. Visning med 3 cifre efter kommaet
- Tomme-system: f.eks. X = 0,6216 (tomme) MOD-funktion skift mm/tomme = tomme. Visning med 4 cifre efter kommaet.

Hvis De har Tomme-visning aktiv, viser TNC'en også tilspændingen i tomme/min. I et tomme-program skal De indlæse tilspændingen med en faktor 10 større.

# 15.4 Vis driftstider

### Anvendelse

Med softkey MASKIN TID kan De få vist forskellige driftstider:

| Driftstid     | Betydning                                               |
|---------------|---------------------------------------------------------|
| Styring inde  | Styringens driftstid siden idriftssættelsen             |
| Maskine inde  | Driftstiden af maskinen siden<br>idriftsættelsen        |
| Programafvik. | Driftstiden for den styrede drift siden idriftsættelsen |

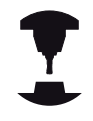

Maskinfabrikanten kan lade yderligere tider vise. Vær opmærksom på Deres maskinhåndbog.

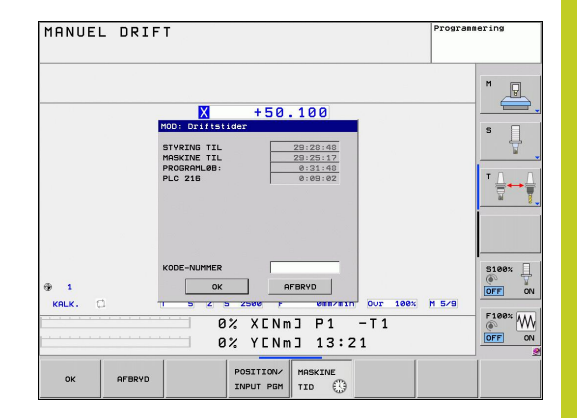

15.5 Software-Nummer

### 15.5 Software-Nummer

#### Anvendelse

Følgende software-numre bliver efter valg af MOD-funktion "Software udgave" vist på TNC-billedskærmen:

- Styringstype: Betegnelse af styringen (bliver styret af HEIDENHAIN)
- NC software: Nummeret på NC-software (bliver styret af HEIDENHAIN)
- NCK: Nummeret på NC-softwaren (bliver styret af HEIDENHAIN)
- PLC software: Nummeret eller navnet på PLC-softwaren (bliver styret af maskinfabrikanten)

I MOD-funktionen "FCL-information" viser TNC´en følgende informationer:

 Udviklingsstand (FCL=Feature Content Level): af styringens installeret udviklingsstand, se "Udviklingsstand (Upgradefunktioner)", Side 9

### 15.6 Indgiv password

#### Anvendelse

TNC'en kræver for følgende funktioner et nøgle-tal:

| Funktion                                                     | Nøgletal |
|--------------------------------------------------------------|----------|
| Vælg bruger-parametre                                        | 123      |
| Konfigurering af ethernet-kort                               | NET123   |
| Frigive special-funktioner ved Q-parameter-<br>programmering | 555343   |

# 15.7 Opsæt datainterface

### Serielle interface på TNC 320

TNC 320 bruger automatisk overførselsprotokollen LSV2 for den serielle dataoverførsel. LSV2-protokollen er fast forudgivet og kan med undtagelse af indstillingen af Baud-Rate (maskinparameter **baudRateLsv2**), ikke ændres. De kan også fastlægge en anden overførselsart (interface). De efterfølgende beskrevne indstillingsmuligheder er så kun virksomme for det altid nydefinerede interface.

### Anvendelse

For indretning af et datainterface vælger De fil-styring (PGM MGT) og trykker tasten MOD. De trykker fornyet tasten MOD og indlæser nøgletallet 123. TNC en viser bruger-parameteren **GfgSerialInterface**, i hvilken De kan indlæse følgende indstillinger:

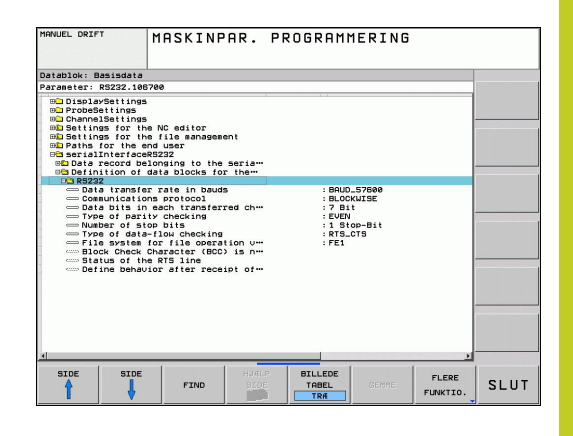

### Indrette RS-232-interface

De åbner mappen RS232. TNC'en viser følgende indstillingsmuligheder:

### Indstilling af BAUD-RATE (baudRate)

BAUD-RATE (dataoverførings-hastighed) kan vælges mellem 110 og 115.200 Baud.

### 15.7 Opsæt datainterface

### Indstilling af protokol (protocol)

Dataoverførselsprotokollen styrer data-flowet ved en seriel overførsel (kan sammenlignes med MP5030 i TNC 530).

Indstillingen BLOKVIS betegner her en form for dataoverførsel, med hvilken dataerne bliver overført sammenfattet i blokke. Ikke at forveksle med den blokvise datamodtagelse og samtidige blokvis afvikling på ældre TNC-banestyringer. Den blokvise motagelse og samtidige afvikling af det samme NCprogram bliver ikke understøttet af styringen!

| Dataoverførselsprotokol                          | Vælg     |
|--------------------------------------------------|----------|
| Standard dataoverførsel (blokvis overførsel)     | STANDARD |
| Pakkevis dataoverførsel                          | BLOKVIS  |
| Overførsel uden protokol (ren<br>tegnoverførsel) | RAW_DATA |

### Indstilling af databits (dataBits)

Med indstillingen dataBits definerer De, om et tegn skal overføres med 7 eller 8 databits.

### Kontrollere paritet (parity)

Med paritetsbit bliver overførselsfejl opdaget. Paritetsbit kan opbygges på tre forskellige måder:

- Ingen paritetsdannelse (NONE): Der bliver givet afkald på en fejlidentificering
- Lige paritet (EVEN): Her foreligger en fejl, hvis modtageren ved sin udnyttelse har faststillet et ulige antal af fastlagte bits
- Ulige paritet (ODD): Her foreligger en fejl, hvis modtageren ved sin udnyttelse har faststillet et lige antal af fastlagte bits

### **Stop-Bits indstilles (stopBits)**

Med start- og een eller to stop-bits bliver ved den serielle dataoverførsel til modtageren en synkronisering gjordt mulig for hvert overført tegn.

### Handshake indstilles (flowControl)

Med en Handshake udviser to udstyr en kontrol med dataoverførslen Man skelner mellem Software-Handshake og Hardware-Handshake.

- Ingen dataflowkontrol (NONE): Handshake er ikke aktiv
- Hardware-Handshake (RTS\_CTS): Overførselsstop med RTS aktiv
- Software-Handshake (XON\_XOFF): Overførselsstop med DC3 (XOFF) aktiv

#### Filsystem for Filoperation (fileSystem)

Med **fileSystem** fastlægger De Filsystemet for datainterface. Disse maskin-parameter er ikke nødvendig, hvis De ikke benytter specielle Filsystemer.

- EXT.: Minimal Filsystem for printer eller HEIDENHAIN-fremmet overførselssoftware. Svarende til EXT1 og EXT2 for ældre TNCstyringer
- FE1: Kommunikation med PC-software TNCserver eller en ekstren diskette enhed.

# Indstillinger for dataoverførsel med PC-software TNCserver

De skal foretage følgende indstillinger i bruger-paratmetrene (serielt interface RS232 / definition af datablokke for den serielle port / RS232):

| Parametre                        | Vælg                                                      |
|----------------------------------|-----------------------------------------------------------|
| Dataoverføringshastighed i baud: | Skal stemme overens<br>med indstillingen i<br>TNCserveren |
| Dataoverførselsprotokol          | BLOKVIS                                                   |
| Databits i hvert overført tegn:  | 7 Bit                                                     |
| Arten af paritetskontrol:        | EVEN                                                      |
| Antal stop-bits                  | 1 stop-bit                                                |
| Fastlægge arten af Handshake:    | RTS_CTS                                                   |
| Filsystem for filoperation       | FE1                                                       |

### 15.7 Opsæt datainterface

### Vælg driftsart for det eksterne udstyr (fileSystem)

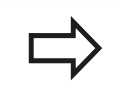

I driftsarterne FE2 og FEX kan De ikke bruge funktionerne "indlæsning af alle programmer", "indlæse tilbudt program" og "indlæse bibliotek"

| Eksternt udstyr                                                      | Driftsart | Symbol |
|----------------------------------------------------------------------|-----------|--------|
| PC med HEIDENHAIN<br>overførings-software<br>TNCremoNT               | LSV2      |        |
| HEIDENHAIN diskette-enhed                                            | FE1       |        |
| Fremmed udstyr, som printer,<br>læser, stanser, PC uden<br>TNCremoNT | FEX       | Ð      |

### Software for dataoverførsel

For overførsel af filer fra TNC'en og til TNC'en, skal De bruge HEIDENHAIN-software TNCremo for dataoverførsel. Med TNCremoNT kan De over det serielle interface eller over Ethernetinterface'et styre alle HEIDENHAIN-styringer.

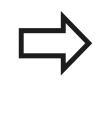

Den aktuelle udgave af TNCremo kan De gratis downloade fra HEIDENHAIN filbase (www.heidenhain.de, <service og dokumentation>, <Software>, <PC-Software>, <TNCremoNT>).

System-forudsætninger for TNCremo:

- PC med 486 processor eller bedre
- Styresystem Windows 95, Windows 98, Windows NT 4.0, Windows 2000, Windows XP, Windows Vista
- 16 MByte arbejdslager
- 5 MByte fri plads på Deres harddisk
- Et frit serielt interface eller opbinding til TCP/IP-netværk

#### Installation under Windows

- Start installations-programmet SETUP.EXE med fil-manager (Explorer)
- ► Følg anvisningerne for setup-programmet

#### Start af TNCremoNT med Windows

Klik på <Start>, <Program>, <HEIDENHAIN anvendelser>, <TNCremo>

Når De starter TNCremo første gang, forsøger TNCremo automatisk at fremstille en forbindelse til TNC´en.

### 15.7 Opsæt datainterface

#### Dataoverføring mellem TNC og TNCremoNT

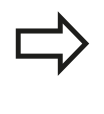

De skal før overførsel af et program fra TNC'en til PC'en være ubetinget sikker på, at De også i TNC'en har gemt det i øjeblikket valgte program. TNC'en gemmer automatisk ændringer, når De skifter driftsarten på TNC'en eller hvis De med tasten PGM MGT vælger fil-styringen

Kontrollér, om TNC`en er tilsluttet til det rigtige serielle interface på Deres computer, hhv. til netværket.

Efter at De har startet TNCremoNT, ser De i den øverste del af hovedvinduet 1 alle filer, som er gemt i det aktive bibliotek. Med <fil>, skifte mappe kan De vælge et vilkårligt drev hhv. et andet bibliotek på Deres computer.

Når De vil styre dataoverføringen fra PC´en, så laver De forbindelsen på PC´en som følger:

- De vælger <fil>, <opret forbindelse>. TNCremoNT modtager nu fil- og biblioteks-strukturen fra TNC´en og viser disse i den nederste del af hovedvinduet 2
- For at overføre en fil fra TNC'en til PC'en, vælger De filen i TNCvinduet med et museklik og trækker den markerede fil med nedtrykket musetaste til PC-vinduet 1
- For at overføre en fil fra PC'en til TNC'en, vælger De filen i PCvinduet med et museklik og trækker den markerede fil med nedtrykket musetaste til TNC-vinduet 2

Når De vil styre dataoverføringen fra TNC´en, så laver De forbindelsen på PC´en som følger:

- De vælger <Extras>, <TNCserver>. TNCremoNT starter så serverdriften og kan fra TNC´en modtage data, hhv. sende data til TNC´en
- De vælger på TNC´en funktionen for fil-styring med tasten PGM MGT, se "Dataoverførsel til/fra en ekstren Disk", Side 103 og overfører de ønskede filer

#### Afslutte TNCremoNT

De vælger menupunktet <fil>, <afslutte>

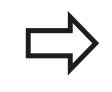

Vær også opmærksom på den kontextsensitive hjælpefunktion i TNCremoNT, i hvilken alle funktioner bliver forklaret. Kaldet sker med tasten F1.

| 🗟 🖻 🖻 🗙 🗌                                                                            |                                                      | <i>a</i>                                                                                              |                                                                                | 🔳 Steuerung                                                           |
|--------------------------------------------------------------------------------------|------------------------------------------------------|----------------------------------------------------------------------------------------------------|--------------------------------------------------------------------------------|-----------------------------------------------------------------------|
| Name                                                                                 | Große                                                | Attribute Datum                                                                                       | imst - 1                                                                       | TNC 400                                                               |
| ■<br>27CHPRNTA<br>1.H<br>1E.H<br>1F.H<br>1GB.H<br>11.H                               | 79<br>813<br>379<br>360<br>412<br>384                | 04.03.97 11<br>04.03.97 11<br>02.09.97 14<br>02.09.97 14<br>02.09.97 14<br>02.09.97 14                | :34:06<br>:34:08<br>:51:30<br>:51:30<br>:51:30<br>:51:30                       | Dateistatus<br>Frei: [899 MByte<br>Insgesamt: [8<br>Maskiert: [8      |
|                                                                                      | TNC:\NK\                                             | SCRDUMP[*.*]                                                                                          |                                                                                | Verbindung                                                            |
| Name                                                                                 | Große                                                | Attribute Datum                                                                                       |                                                                                | Protokoll:                                                            |
| ■ 200.H<br>■ 201.H<br>■ 201.H<br>■ 202.H<br>■ 203.H<br>■ 210.H<br>■ 211.H<br>■ 212.H | 1596<br>1004<br>1892<br>2340<br>3974<br>3604<br>3352 | 06.04.99 15<br>06.04.99 15<br>06.04.99 15<br>06.04.99 15<br>06.04.99 15<br>06.04.99 15<br>06.04.99 15 | (39:42<br>(39:44<br>(39:44<br>(39:46<br>(39:46<br>(39:40<br>(39:40)<br>(39:40) | JLSV-2<br>Schnittstelle:<br>[CDM2<br>Baudrate (Auto Detect<br>[115200 |

# 15.8 Ethernet-Interface

### Introduktion

TNC´en er standardmæssigt udrustet med et Ethernet-kort, for at integrere styringen som klient i Deres netværk. TNC´en overfører data over ethernet-kortet med

- smb-protokollen (server message block) for Windowsdriftssystem, eller
- TCP/IP-protokol-familien (Transmission Control Protocol/Internet Protocol) og ved hjælp af NFS (Network File System)

## Tilslutnings muligheder

De kan integrere Ethernet-kortet i TNC´en med RJ45-tilslutningen (X26,100BaseTX hhv. 10BaseT) til Deres netværk eller forbinde direkte med en PC. Tilslutningen er galvanisk adskilt fra styringselektronikken.

Ved 100BaseTX hhv. 10BaseT-tilslutning anvender De tvistede parkabler, for at tilslutte TNC`en til Deres netværk.

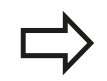

Den maximale kabellængde mellem TNC og et knudepunkt er afhængig af kablets godhedsklasse, af kappen og af arten af netværket (100BaseTX eller 10BaseT).

De kan også forbinde TNC`en uden større besvær direkte til en PC, der er udrustet med et Ethernet-kort. De forbinder herfor TNC´en (stikket X26) og PC´en med et krydset ethernet-kabel (handelsbetegnelse: Krydset patchkabel eller krydset STP-kabel)

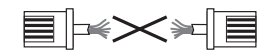

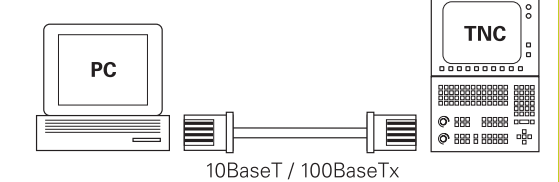

### 15.8 Ethernet-Interface

### Tilslutte styring til netværket

#### Funktionsoversigt over netværk-konfiguration

De vælger i filstyringen (PGM MGT) softkey Netværk

| Funktion                                                                                                    | Softkey                         |
|----------------------------------------------------------------------------------------------------|---------------------------------|
| Fremstille forbindelse til det valgte netdrev. Efter<br>forbindelsen ses under Mount et lille hak for<br>bekræftelse.                                                                                                    | OPRET<br>FORBIND.               |
| Adskille forbindelsen til et netdrev.                                                                                                    | AFBRYD<br>Forbind.              |
| Aktivere hhv. deaktivere automount-funktionen (=<br>automatisk opbinding af netdrevet ved styrings-<br>højløb). Status for funktionen bliver med et lille hak<br>vist under Auto i netdrevs-tabellen.                       | AUTOM.<br>FORBIND.              |
| Med Ping-funktionen kontrollerer De, om en<br>forbindelse til en bestemt deltager i netværket er til<br>rådighed. Indlæsningen af adressen sker som fire<br>med et punkt adskilte decimaltal (Dotted-Dezimal-<br>Notation). | PING                            |
| TNC`en indblænder et oversigtsvindue med informationer om dent aktive netværks-forbindelse.                                                                                                    | NETVÆRKS<br>INFO                |
| Konfigurerer adgangen til netdrevet. (kan først<br>vælges efter indlæsning af MOD-nøgletallet<br>NET123)                                                                                                    | DEFINÈR<br>NETVÆRK<br>FORBIND.  |
| Åbner dialogvinduet for editering af dataerne i en<br>bestående netværksforbindelse. (kan først vælges<br>efter indlæsning af MOD-nøgletallet NET123)                                                                       | EDITERE<br>NETVÆRKS<br>FORBIND. |
| Konfigurerer netværks-adressen for styringen. (kan<br>først vælges efter indlæsning af MOD-nøgletallet<br>NET123)                                                                                                    | KONFIGURE<br>NETVÆRK            |
| Sletter en bestående netværksforbindelse. (kan<br>først vælges efter indlæsning af MOD-nøgletallet<br>NET123)                                                                                                    | SLET<br>NETVÆRK<br>FORBIND.     |

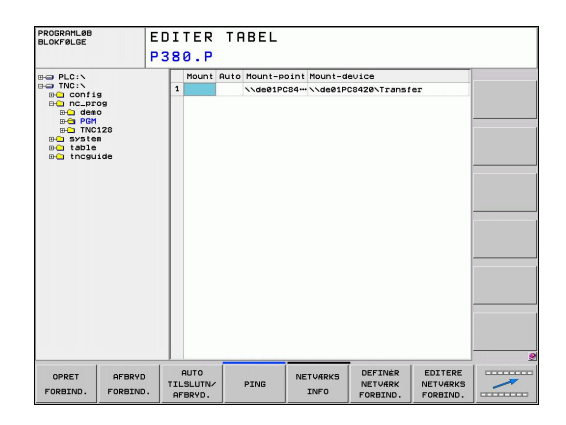

#### Konfigurere styringens netværks-adresse

- De forbinder TNC`en (tilslutning X26) med netværket eller en PC
- De vælger i filstyring (PGM MGT) softkey **netværk**.
- ► Tryk MOD-tasten. Derefter indlæser De nøgletallet **NET123**.
- De trykker softkey KONFIGURERE NETVÆRK for indlæsning af de generelle netværk-indstillinger (se billedet til højre i midten)
- Det åbner dialogvinduet for netværks-konfiguration

| Indstilling     | Betydning                                                                                                    |
|-----------------|----------------------------------------------------------------------------------------------------|
| HOSTNAME        | Med dette navn melder styringen sig i<br>netværket. Når De anvender en Hostname-<br>Server, skal De her indføre det Fully<br>Qualified Hostnamen. Hvis De ingen navn<br>indfører, bliver af styringen anvendt det<br>såkaldte NULL-authentifikation.                                                                                                    |
| DHCP            | DHCP = Dynamic Host Konfiguration<br>Protokol indstiller De i Drop-Down-Menuen<br>JA, så henfører styringen automatisk<br>dens netværksadresse (IP-adresse),<br>Subnet-Masken, Default-Router og e evt.<br>nødvendig Broadcast-Adresse fra en i<br>netværket befindende DHCP-Server. DHCP-<br>serveren identificerer styringen ved hjælp af<br>Hostnavnet. Deres firma-netværk skal være<br>forberedt for denne funktion. Tal med Deres<br>netværk-administrator. |
| IP-ADRESSE      | Netværksadresse for styringen: I hvert<br>af de fire ved siden af hinanden liggende<br>indlæsefelter kan IP-adressen altid blive<br>indlæst tre steder. Med ENT-tasten springer<br>De til det næste felt. Netværksadressen for<br>styringen tildeler Deres netværksspecialist.                                                                                                    |
| SUBNET-<br>MASK | Bruges til at skelne mellem net- og host-ID<br>for netværket: Subnet-masken for styringen<br>tildeler Deres netværksspecialist.                                                                                                    |

### 15.8 Ethernet-Interface

| Indstilling | Betydning                                                                                                    |
|-------------|----------------------------------------------------------------------------------------------------|
| BROADCAS    | ST Broadcast-adressen for styringen<br>behøves kun, hvis den afviger fra<br>standardindstillingen. Standardindstillingen<br>bliver dannet ud fra Net- og Host-ID, hvor<br>alle Bits er sat på 1                      |
| ROUTER      | Netværksadresse defaultrouter: Angivelsen<br>må kun ske, når Deres netværk består af<br>flere delnet, som med Router er forbundet<br>med hinanden.                                                                   |
|             | Den indlæste netværks-konfiguration bliver først aktiv<br>efter en nystart af styringen. Efter afslutningen af<br>netværks-konfigurationen med knappen hhv. softkey<br>OK gennemfører styringen efter bekræftelse en |

#### Konfigurere netværks-adgang til andre udstyr (mount)

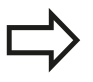

nystart.

Lad konfigureringen af Deres TNC til et netværk udføre af specialister.

Parameteren **username**, **workgroup** og **password** behøver ikke at være angivet i alle Windows driftssystemer.

- ▶ De forbinder TNC`en (tilslutning X26) med netværket eller en PC
- > De vælger i filstyring (PGM MGT) softkey netværk.
- ► Tryk MOD-tasten. Derefter indlæser De nøgletallet **NET123**.
- ► De trykker softkey NETVÆRK FORBIND. DEFINER.
- Det åbner dialogvinduet for netværks-konfiguration

| PROGRAMLØB<br>BLOKFØLGE                                                                                                    | EDITER<br>P380, P                                                                                     | TABEL                                       |                                   |                 |                              |
|----------------------------------------------------------------------------------------------------|----------------------------------------------------------------------------------------------------|---------------------------------------------|-----------------------------------|-----------------|------------------------------|
| BUT PLC:N<br>BUT TRCSN155<br>BUT RC=PF08<br>BUT RC=PF08<br>BUT RC | Mount                                                                                                 | Ruto Hount-point H                          | ount-device<br>\de01PC8420\Transi | er              |                              |
|                                                                                                    | Mount-device<br>Mount-point<br>Brugernavn<br>Arbeidsgruppe / A<br>Password<br>Automatisk forbin<br>OK | Nxdee1PC642exTr<br>a<br>osain J<br>delse Ni | 13808<br>4<br>5.3 V<br>AFBRVD     |                 |                              |
| ок А                                                                                                    | FBRYD                                                                                                 |                                             |                                   | KOPIER<br>VÆRDI | OVERFØR<br>KOPIERET<br>VÆRDI |

| Indstilling  | Betydning                                                                                                    |
|--------------|----------------------------------------------------------------------------------------------------|
| Mount-Device | <ul> <li>Binding med NFS: Biblioteksnavn, der<br/>skal blive gemountet. Dette bliver dannet<br/>ud fra netværksadressen for apparatet,<br/>et kolon, Slash og navnet på biblioteket.<br/>Indlæsningen af adressen sker som fire<br/>med et punkt adskilte decimaltal (Dotted-<br/>Dezimal-Notation), f.eks. 160.1.180.4:/PC.<br/>Pas på med store og små bogstaver ved<br/>stiangivelsen</li> </ul> |
|              | <ul> <li>Binding af enkelte Windows-PC<br/>med SMB: Indlæs netværksnavn og<br/>frigivelsesnavn fo PC<sup>\cent</sup> en, f.eks. \<br/>\PC1791NT\PC</li> </ul>                                                                                                    |
| Mount-Point  | Apparatnavn: Det her angivne apparatnavn<br>bliver på styringen vist i program-<br>management for det gemountete netværk,<br>f.eks WORLD: (navnet skal ende med et<br>kolon!)                                                                                                    |
| Fil-system   | Filsystemtype:                                                                                                    |
|              | NFS: Network File System                                                                                                    |
|              | SMB: Windows-netværk                                                                                                    |
| NFS-Option   | <b>rsize</b> : Pakkestørrelse for datamodtagelse i<br>Byte                                                                                                    |
|              | <b>wsize</b> : Pakkestørrelse for dataafsendelse i<br>Byte                                                                                                    |
|              | <b>time0</b> : Tiden i tiendedele-sekunden, efter<br>at styringen gentager en af serveren ikke<br>besvaret Remote Procedure Call                                                                                                    |
|              | <b>soft</b> : Ved <b>JA</b> bliver Remote Procedure Call<br>gentaget, indtil NFS-serveren svarer. Er <b>NEJ</b><br>indført, bliver den ikke gentaget                                                                                                    |

# 15.8 Ethernet-Interface

| Indstilling               | Betydning                                                                                                    |
|---------------------------|----------------------------------------------------------------------------------------------------|
| SMB-Optio                 | n Optioner, angående filsystemtype SMB:<br>Optioner bliver angivet uden mellemrum,<br>kun adskilt med et komma. Vær opmærksom<br>på skrivningen med store/små bogstaver                                                  |
|                           | Optioner:                                                                                                    |
|                           | <b>ip</b> : IP-adresse for Windows-PC'en, med hvilken styringen skal forbindes                                                                                                    |
|                           | <b>username</b> : Brugernavn med hvilket<br>styringen skal melde sig                                                                                                    |
|                           | <b>workgroup</b> : Arbejdsgruppe, under hvilken<br>styringen skal melde sig                                                                                                    |
|                           | <b>password</b> : Password, med hvilket styringen skal melde sig (maksimalt 80 tegn)                                                                                                    |
|                           | Yderligere SMB-optioner Indlæsemulighed<br>for yderligere optioner for Windows-netværk                                                                                                    |
| Automatisk<br>forbindelse | Automount (JA eller NEJ): Her fastlægger<br>De, om ved højløb af styringen at netværket<br>bliver gemountet automatisk. Ikke<br>automatisk gemountete udstyr kan til enhver<br>tid i program-management blive gemountet. |
|                           | Angivelsen over protokollen bortfalder ved TNC 320,<br>der bliver anvendt overførselsprotokollen svarende til<br>RFC 894.                                                                                                |
#### Indstillinger på en PC med Windows 2000

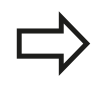

#### Forudsætning:

Netværkskortet skal allerede være installeret i PC´en og funktionsklar.

Hvis PC'en, med hvilken De vil forbinde iTNC'en, allerede er opbundet med firmanetværket, skal De bibeholde PC-netværk-adressen og tilpasse netværkadressen for TNC'en.

- De vælger netværkindstillingerne med <Start>, <Indstillinger>, <Netværk- og DFÜ-forbindelser>
- Klik med den højre musetaste på symbolet <LAN-forbindelse> og herefter i den viste menu på <egenskaber>
- Dobbeltklik på <Internetprotokol (TCP/IP)> for at ændre på IPindstillingerne (se billedet øverste til højre)
- Hvis endnu ikke aktiv, vælger De optionen <Anvend følgende IPadresse>
- Indlæs i indlæsefeltet IP-adresse den samme IP-adresse, som De har fastlagt i iTNC´en under de PC-specifikke netværkindstillinger, f.eks. 160.1.180.1
- ▶ Indlæs i indlæsefeltet <Subnet Mask> 255.255.0.0
- Overfør indstillingerne med <OK>
- De gemmer netværks-konfigurationen med <OK>, evt. skal De genstarte Windows

| ternet Protocol (TCP/IP) Prope                                                                             | erties ?                                                                         |
|----------------------------------------------------------------------------------------------------|----------------------------------------------------------------------------------|
| General                                                                                                    |                                                                                  |
| You can get IP settings assigned a<br>this capability. Otherwise, you need<br>the appropriate IP settings. | utomatically if your network supports<br>d to ask your network administrator for |
| C Obtain an IP address automa                                                                              | atically                                                                         |
| ☐ Use the following IP address:                                                                            |                                                                                  |
| IP address:                                                                                                | 160 . 1 . 180 . 1                                                                |
| Sybnet mask:                                                                                               | 255 . 255 . 0 . 0                                                                |
| Default gateway:                                                                                           | · · · ·                                                                          |
| C Obtain DNS server address a                                                                              | automatically                                                                    |
| ─● Use the following DNS serve                                                                             | r addresses:                                                                     |
| Preferred DNS server:                                                                                      |                                                                                  |
| Alternate DNS server:                                                                                      |                                                                                  |
|                                                                                                    | Ad <u>v</u> anced                                                                |
|                                                                                                    | OK Cancel                                                                        |

### 15 MOD-funktioner

15.9 Konfigurer trådløs håndhjul HR 550 FS

### 15.9 Konfigurer trådløs håndhjul HR 550 FS

#### Anvendelse

Med softkey INDRETTE TRÅDLØST HÅNDHJUL kan De konfigurere det trådløse håndhjul HR 550 FS. Følgende funktioner står til rådighed:

- Tilordne håndhjul til en bestemt håndhjulsholder
- Indstille radiokanalen
- Analyse af frekvens-spektret for bestemmelse den bedst mulige radiokanal
- Indstille sendestyrken
- Statistiske informationer om overførselskvaliteten

#### Tilordne håndhjul til en bestemt håndhjulsholder

- Vær sikker på, at håndhjulsholderen er forbundet med styringshardwaren
- Læg det trådløse håndhjul, som De vil tilordne håndhjulsholderen, i håndhjulsholderen
- Vælg MOD-funktion: Tryk taste MOD
- Videreskift softkey-liste
  - Vælg konfigurationsmenuen for trådløst håndhjul: Tryk softkey INDRETTE TRÅDLØST HÅNDHJUL
  - Klik på knappen Tilslut HR: TNC´en gemmer serienummeret på indlagte trådløse håndhjul og viser dette i konfigureringsvinduet til venstre for knappen Tilslut HR
  - Gem konfigureringen og forlad konfigurationsmenuen: Tryk knappen SLUT

| Configuration        |            |                | Statistics           |      |       |
|----------------------|------------|----------------|----------------------|------|-------|
| handwheel serial no. | 0037478964 | Connect HW     | Data packets         | 5228 |       |
| Channel setting      | 16         | Select channel | Lost packets         | 0    | 0.009 |
| Channel in use       | 16         |                | CRC error            | 0    | 0.009 |
| Transmitter power    | Full power | Set power      | Max. successive lost | 0    |       |
| HW in charger        | <b>a</b>   |                |                      |      |       |
| Status               |            |                |                      |      |       |

#### Indstil trådløs kanal

Ved automatisk start af det trådløse håndhjul forsøger TNC'en at vælge radiokanalen, der giver det bedste radiosignal. Hvis De selv vil indstille radiokanalen, går De frem som følger:

- Vælg MOD-funktion: Tryk taste MOD
- Videreskift softkey-liste
  - ► Vælg konfigurationsmenuen for trådløst håndhjul: Tryk softkey INDRETTE TRÅDLØST HÅNDHJUL
  - Vælg med muse-klik fanen Frekvens-spektrum
  - Klik på knappen stands HR: TNC'en standser forbindelsen til det trådløse håndhjul og fremskaffer det aktuelle frekvens-spektrum for alle 16 kanaler der er til rådighed
  - Mærk kanalnummeret på kanalen, der udviser den mindste radiotrafik (mindste bjælker)
  - Med kontakten Start håndhjul aktiveres det trådløse håndhjul igen
  - ▶ Vælg med muse-klik fanen egenskaber
  - Klik på knappen vælg kanal: TNC´en indblænder alle kanalnumre der er til rådighed. De vælger med musen kanalnummeret, der for TNC'en har vist den mindste radiotrafik
  - Gem konfigureringen og forlad konfigurationsmenuen: Tryk knappen SLUT

#### Indstil sendestyrke

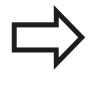

Vær opmærksom på, at ved en reducering af sendestyrken aftager også rækkevidden af det trådløse håndhjul.

- Vælg MOD-funktion: Tryk taste MOD
- Videreskift softkey-liste
  - Vælg konfigurationsmenuen for trådløst håndhjul: Tryk softkey INDRETTE TRÅDLØST HÅNDHJUL
  - Klik på knappen indstil sendestyrke: TNC'en indblænder de tre sendestyrker der er til rådighed. De vælger den ønskede indstilling med musen
  - Gem konfigureringen og forlad konfigurationsmenuen: Tryk knappen SLUT

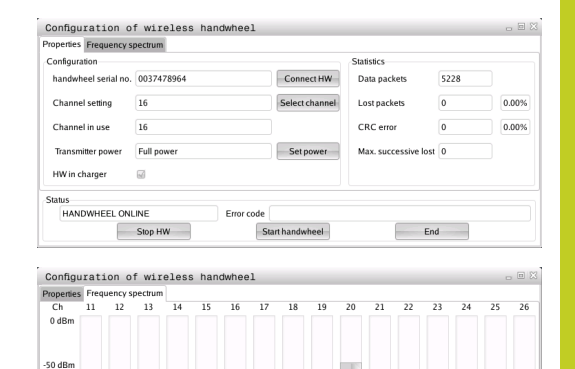

Act -89 -89 -85 -85 -89 -89 -89 -74 -89 -53 -85 -83 -89 -89 -74

Start handwheel

End

100 dBm

HANDWHEEL OFFLINE Stop HW

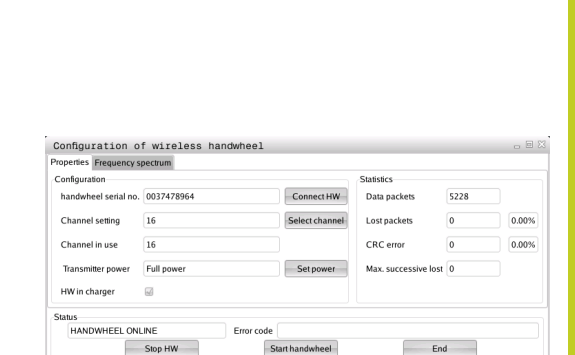

### 15 MOD-funktioner

### 15.9 Konfigurer trådløs håndhjul HR 550 FS

#### Statistik

Under **statistik** viser TNC´en informationer om overførselskvaliteten.

Det trådløse håndhjul reagerer ved en begrænset modtagekvalitet, som en problemfri, sikker stop af aksen ikke mere kan garanteres, med en NØD-STOP-reaktion.

Henvisning til en begrænset modtagekvalitet giver den viste værdi **Max. følge tab**. Viser TNC´en ved normal drift af det trådløse håndhjul, indenfor den ønskede anvendelsesradius her gentaget værdier større end 2, så består den forhøjede fare for en uønsket forbindelsesafbrud. Afhjælpning kan her være forhøjelse af sendestyrken, men også et kanalskift til en mindre frekventeret kanal.

De forsøger i sådanne tilfælde at forbedre overførselskvaliteten med valg af en anden kanal (se "Indstil trådløs kanal", Side 435) eller at forhøje sendestyrken (se "Indstil sendestyrke", Side 435).

Statistik-dataerne kan De lade vise som følger:

- ► Vælg MOD-funktion: Tryk taste MOD
- Videreskift softkey-liste
  - Vælg konfigurationsmenuen for trådløst håndhjul: Tryk softkey INDRETTE TRÅDLØST HÅNDHJUL: TNC´en viser konfigurationsmenuen med statistik dataerne

| Properties Frequency s | pectrum        |                |                      |      |       |
|------------------------|----------------|----------------|----------------------|------|-------|
| Configuration          |                |                | Statistics           |      |       |
| handwheel serial no.   | 0037478964     | Connect HW     | Data packets         | 5228 |       |
| Channel setting        | 16             | Select channel | Lost packets         | 0    | 0.009 |
| Channel in use         | 16             |                | CRC error            | 0    | 0.009 |
| Transmitter power      | Full power     | Set power      | Max. successive lost | 0    |       |
| HW in charger          | 6              |                |                      |      |       |
| Status                 |                |                |                      |      |       |
| HANDWHEEL ONL          | INE Error code |                |                      |      |       |

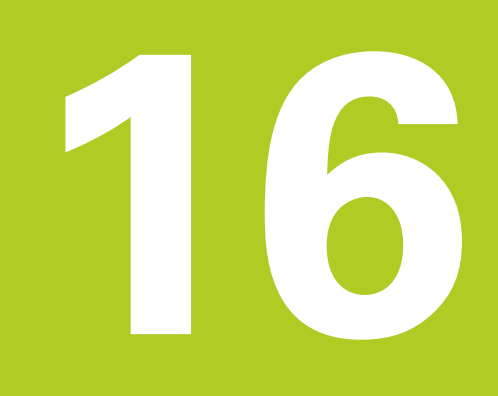

16.1 Maskinspecifikke brugerparameter

### 16.1 Maskinspecifikke brugerparameter

#### Anvendelse

Indlæsningen af parameter-værdier sker med den såkaldte **konfigurations-editor**.

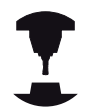

For at muliggøre indstillingen af maskinspecifikke funktioner for brugeren, kan maskinfabrikanten definere, hvilke maskin-parametre der skal stå til rådighed som bruger-parametre. Herudover kan maskinfabrikanten også indpasse yderligere, i det efterfølgende ikke beskrevne maskin-parametre i TNC'en.

Vær opmærksom på Deres maskinhåndbog.

I konfigurations-editoren er maskin-parametrene sammenfattet i en træstruktur til parameter-objekter Hvert parameter-objekt har et navn (f.eks. **CfgDisplayLanguage**), der lader sig slutte til funktionen for den underliggende parameter. Et parameterobjekt bliver også kaldet entitet bliver i træstrukturen gendetegnet med "E" i mappesymbolet. Nogle maskin-parametre besidder for entydig identificering et keynavn, der er tilordnet parameteren i en gruppe (f.eks. X for X-aksen) Den pågældende gruppe-mappe har keynavnet og bliver kendetegnet med et "K" i mappesymbolet.

> Når De befinder Dem i konfigurations-editoren for bruger-parametre, kan De ændre fremstillingen af den eksisterende parameter. Med standardindstillingen bliver parameteren vist med korte, forklarende tekster. For at lade det faktiske systemnavn for parameteren vise, trykker De tasten for billedskærm-opdeling og herefter softkey'en VIS SYSTEMNAVN. De går frem på samme måde, for igen at komme til standard-billedet.

> Ikke aktive parameter og objekter, bliver fremstillet med en grå Ikon. Med softkey SYSTEM-INFORM. og INDFØRING kan De aktivere disse.

TNC en udfører løbende ændringslisten, i den op til 20 gemte ændringer af Konfig-Data. For at tilbagefører ændringer, vælger De de ønskede linier og taster Softkey YDERLLINE. FJERN FUNKT: og ÆNDRINGER

#### Kald konfigurerings-editor og ændre Parameter

- ► Vælg driftsart **programmering**
- Tryk tasten MOD
- Indlæs nøgletal123
- Ændre parameter
- Med Softkey SLUT forlader De konfigurations-editoren
- Overtag med softkey GEMændringer

Ved starten af hver linie i parameter-træet viser TNC`en en Icon, som giver supplerende informationer om denne linie. Iconet har følgende betydning:

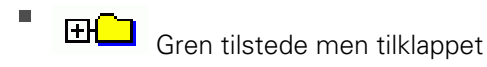

Gren opklappet

- tomt objekt, kan ikke opklappes
  - initialiserede maskin-parametre
- ikke initialiserede (optional) maskin-parameter
- kan læses men ikke editeres
- 🔀 ikke læsbar og ikke editerbar

På mappe- symbolet af typen for konfig.objektet kan genkendes:

- Key (gruppenavn)
- Liste
  - Entitet (hhv. Parameter-objekt

#### Vis hjælpetekst

Med tasten **HELP** kan til alle parameterobjekter hhv. attributter blive vist en hjælpetekst.

Har hjælpeteksten ikke plads på en side (øverst til højre står så f.eks. 1/2), så kan med softkey en **HJÆLPE BLADNING** blive skiftet til den anden side.

Et fornyet tryk på tasten **HELP** udkobler igen hjælpeteksten.

Yderligere til hjælpetekst bliver yderligere informationer vist, som f.eks. måleenheden, en initialværdi, et valg osv. Hvis den valgte maskin-parameter svarer til en parameter i TNC`en, så bliver også det tilsvarende MP-nummer vist.

16.1 Maskinspecifikke brugerparameter

#### Parameterliste

#### Parameterindstillinger

#### DisplaySettings

Indstilling for billedeskærmsvisning

rækkefølge af viste akser

[0] til [5]

#### Afhængig af tilrådigværende akser

Type af positionsvisning i positionsdvindue

NOM. ER REFER REFNOM SCHPF RESTW

Type af positionsvisning i Status-vindue

NOM ER REFER REFNOM SCHPF RESTW

Definition Decimal-delvisning for Positions-visning

Visning af tilspændingen i BA Manuel driftart

ved akse key: vis kun tilspænding, når akseretningstasten er trykket Altid minimum: vis altid tilspænding

visning af Spindel-Position i Positions-visning

under closed loop: Vis kun Spindelposition, når Spindel i regulering under closed loop og M5: Vis Spindelpositon, når Spindel i regulering og ved M5

Vis Softkey Preset Tabel anzeigen eller udblenden

True: Softkey Preset-Tabelle bliver ikke vist False: Softkey Preset-Tabelle vises

#### Parameterindstillinger

DisplaySettings

positionsvisning for de enkelte akser

Liste over alle tilrådige akser

positionering for Positionsvisning i mm hhv. Grad

| 0.1                                    |
|----------------------------------------|
| 0.05                                   |
| 0.01                                   |
| 0.005                                  |
| 0.001                                  |
| 0.0005                                 |
| 0.0001                                 |
| 0.00005 (Software-Option Display step) |
| 0.00001 (Software-Option Display step) |
|                                        |

positionsskridt for positionsvisning i tommer

0.005 0.001 0.0005 0.0001 0.00005 (Software-Option Display step) 0.00001 (Software-Option Display step)

#### DisplaySettings

Definition for visning i den gyldige måleenhed

## metrisk: Anvend Metrisk System tomme: ancend tomme-System

#### DisplaySettings

Format af NC-Programmer og Cyklusvisning

Programinsgivelse i HEIDENHAIN Klartekstt eller i DIN/ISO

HEIDENHAIN: Program-indgivelse i BA MDI i Klartekst-Dialog ISO: Program-indgivelse i BA MDI i DIN/ISO

Fremstilling af Cyklus

TNC\_STD: Vis Cyklus med kommentarfelt TNC\_PARAM: Vis Cyklus uden kommentarfelt

16.1 Maskinspecifikke brugerparameter

#### Parameterindstillinger

#### DisplaySettings

Forvaltning ved aktivstyring

True: Vis meldingen strømafbrydelse False: Vis ikke meldingen strømafbrydelse

#### DisplaySettings

Indstilling af NC- og PLC-Dialogsprog

NC-Dialogsprog

**ENGELSK** TYSK TJEK **FRANSK ITALIENSK SPANSK** PORTUGISISK **SVENSK** DANSK **FINSK** HOLLANSK POLSK **UNGARSK** RUSSISK **KINESISK** KINESISK\_TRAD **SLOVENSK ESTONSK KOREANSK** LATVISK NORSK ROMANSK **SLOVAKISK** TURKISK **LITAUSK** 

#### PLC-Dialogsprog

Se NC-Dialogsprog

PLC-Fejlmeldingsprog

#### Se NC-Dialogsprog

Hjælpe-Sprog

Se NC-Dialogsprog

#### Parameterindstillinger

**DisplaySettings** 

Forvaltning ved styringskørsel

Melding 'Strøm-afbrydelse' kvitering

TRUE: Styringskørsel kan først forsættes efter kvitering af meldingen FALSE: Melding 'Strøm-afbrydelse' vises ikke

Fremstilling af Cyklus

TNC\_STD: Vis Cyklus med kommentarfelt TNC\_PARAM: Vis Cyklus uden kommentarfelt

#### DisplaySettings

Indstilling for programafvikling-Grafik

Type af Grafikvisning

Høj (procesintensiv): Positionen af lineære og roterende akser er taget i betragtning i program-afvikling grafik (3D) Lav: Kun placeringen af de lineære akser er taget i betragtning i program-afvikling grafik

(2,5D)

Disabled: Programafvikling grafik er deaktiveret

#### ProbeSettings

Konfiguration af taste-forhold

Manuel betjening: Tag hensyn til grunddejning

TRUE: Tag hensyn til en aktiv grunddrejning, når tastning FALSE: Kør altid akseparallel ved tastning

Automatik-betjening: Flere målinger med tastefunktion

#### 1 til 3: Antal tastninger per tasteproces

Automatik-Betjening: Konfidensinterval for multipel måling

0,002 til 0,999 [mm]: Område, hvor målingerne skal ligge indenfor ved flermålinger

#### Konfiguration af en rund tastespids

Koordinater på tastespids-midtpunkt

[0]: X-Koordinat som tastespids-midtpunktet henfører til maskin-nulpunkt

[1]: Y-Koordinat som tastespids-midtpunktet henfører til maskin-nulpunkt

[2]: Z-Koordinat som tastespids-midtpunktet henfører til maskin-nulpunkt

Sikkerhedsafstand ovenfor tastespids ved forpositionering

0.001 til 99 999.9999 [mm]: Sikkerhedsafstand i værktøjsakseretning

Sikkerheds-zone for tastespids ved forpositionering

0.001 til 99 999.9999 [mm]: Sihherhedsafstand i planet vinkelret på værktøjsaksen

16

16.1 Maskinspecifikke brugerparameter

#### Parameterindstillinger

CfgToolMeasurement

M-Funktion for Spindel-Orientering

-1: Spindel-Orientering direkte via NC
0: Funktion inaktiv
1 til 999: Nummer af M-Funktion for Spindel-Orientering

Taste-Retning for Værktøjs-Radius-Måling

X\_Positiv, Y\_Positiv, X\_Negativ, Y\_Negativ (afhængig af værktøjsakse)

Afstand fra Værktøjs-Underkant til tastespids-Overkant

0.001 til 99.9999 [mm]: Offset Tastespids til værktøj

Ilgang i Taste-Cyklus

#### 10 til 300 000 [mm/min]: Ilgang i Taste-Cyklus

Taste-tilspænding ved værktøjs-opmåling

1 til 3 000 [mm/min]: Taste-tilspænding ved værktøjs-opmåling

#### Beregning af taste-tilspænding

ConstantTolerance: Beregning af Taste-tilspænding med konstant Tolerance VariableTolerance: Beregning af Taste-tilspænding med variabel Tolerance ConstantFeed: Konstant Taste-tilspænding

Max. zul Omløbshastighed ved værktøjsskæret

1 til 129 [m/min]: Tilladt omløbshastighed ved fræseromfang

Maksimal tilladte omdrejninger ved værktøjs-opmåling

#### 0 til 1 000 [1/min]: Maksimal tilladte omdrejninger

Maksimal tilladte målefejl ved værktøjs-opmåling

#### 0.001 til 0.999 [mm]: Første maksimale tilladte målefejl

Maksimale tilladte målefejl ved værktøjs-opmåling

0.001 til 0.999 [mm]: Anden maksimale tilladte målefejl

#### Tasterutine

MultiDirections: Tastning i flere retninger SingleDirection: Tastning i én retning

#### Parameterindstillinger

ChannelSettings

CH\_NC

Aktive Kinematik

Til aktiverede Kinematik

#### Liste af Maskin-Kinematik

Geometrie-Tolerance

Tilladt afvigelse af Cirkelradius

0.0001 til 0.016 [mm]: Tilladte afvigelse af cirkelradius ved cirkel slutpunkt sammenlignet med cirkel-startpunkt

Konfiguration af BearbejdningsCyklus

Overlapningsfaktor ved lommefræsning

0.001 til 1.414: Overlapningsfaktor for Cyklus 4 LOMMEFRÆSNING og Cyklus 5 CIRKELLOMME

Fejlmelding "Spindel ?" visning ingen M3/M4 er aktiv

on: Vis fejlmelding off: Vis ingen fejlmelding

Vis fejlmelding "Indgiv dybde negativ"

on: Vis fejlmelding off: Vis ingen fejlmelding

Start-forhold ved væg i en Not i cylinderhus

LinieNormal: Tilkør med en lige linie CirckelTangential: Tilkør med en cirkelbevægelse

M-Funktion for Spindel-Orientering

-1: Spindel-Orientering direkte via NC
0: Funktion inaktiv
1 til 999: Nummer af M-Funktion til Spindel-Orientering

Fastlæg NC-Program forhold

Nulsæt bearbejdningstid ved programstart

True: Bearbejdningstiden bliver nulsat False: Bearbejdningstiden bliver ikke nulsat

16.1 Maskinspecifikke brugerparameter

#### Parameterindstillinger

Geometri-Filter til udfiltre lineær Elementer

Type af Stretch-Filtre

- Off: Ingen Filtre aktiv
- ShortCut: Udeladelse af enkelte punkter til polygon
- Average: Geometri-Filter glatter hjørner

Maksimale afstand fra filteret til ikke-filteret Kontur

0 til 10 [mm]: De filtrerede punkter ligger inden for denne tolerance til den resulterende afstand

Den maksimale længde af den resulterende afstand ved filtrering

0 til 1000 [mm]: Længden over hvilken den geometriske-filtrering virker

#### Indstilling af NC-Editor

Opret Backup-Filer

TRUE: Opret Backup-Filer efter editering af NC-program FALSE: Opret ikke Backup-Filer efter editerinf af NC-program

Cursers opførsel efter sletning af linier

TRUE: Cursor står efter sletningen på forrige linie (iTNC-Forhold) FALSE: Cursor står efter sletning på den efterfølgende linie

Opførslen af markøren på den første eller sidste linje

TRUE: All-markør tilladt ved PGM-start/slut FALSE: All-makør ikke tilladt ved PGM-start/slut

Linieskift ved fler-linie blokke

ALL: Linier skal altid fuldstændiggøres ACT: Kun linier i aktive blokke skla fuldstændiggøres NO: Vis kun linier fuldstændig, når blok bliver editeret

#### Aktiver hjælp

TRUE: Vis grundlæggende altid hjælpebillede ved indgivelse FALSE: Hjælpebilldede vis kun, når Softkey CYKLUS HJÆLP er sat til TIL. Softkey CYKLUS-HJÆLP UDE/INDE bliver vist i driftsart programmering, efter tasten "Billedeskærmsopdeling" er tastet

Opførsel af softkeylisten efter en Cyklus-input

TRUE: Cyklus-Softkeyliste efter en Cyklus-definition er gjort aktiv FALSE: Udblend Cyklus-Softkey efter en Cyklus definition

Sikkerhedsspørgsmål efter sletnings af en blok

TRUE: Ved sletnings af en NC-blok, vises et sikkerhedsspørgsmål FALSE: Ved sletnings af en NC-blok vises ikke et sikkerhedsspørgsmål

#### Parameterindstillinger

Linienummer, til at starte udførelse af en test af NC-programmet

100 til 9999: Programlængde, som den skal kontrollerer geometrien over

DIN/ISO-Programmering: Bloknummer skridtvis

0 til 250: Skridvis, med DIN/ISO-blokke genereres i Program

Linienummer, til det samme Syntac-element er fundet

500 til 9999: Søg elementer, op / eller ned, med pilstasten

Stiangivelse for slutbruger

Liste med drev og/eller fortegnelse

Her indgivede drev og fortegnelser vises i TNC´ens Filforvaltning

FN 16-udlæsesti for bearbejdning

Sti for FN 16-udlæsning, når der ikke er defineret en sti i programmet

FN 16-Udlæsesti for BA Programmering og Program-Test

#### Sti for FN 16-Udlæsning, når ingen sti er efineret i program

Indstilling for Fil-forvaltning

Visning af afhængige filer

MANUEL: Afhængige filer bliver vist AUTOMATISK: Afhængige filer bliver ikke vist

Verdenstid (Greenwich Time)

Tidsforskydelse til verdenstid [t]

-12 til 13: Tidsforskydelse i timer i forhold til Greenwich-tid

serial interface: se "Opsæt datainterface", Side 421

16.2 Stikforbindelse og tilslutningskabler for Data Interface

### 16.2 Stikforbindelse og tilslutningskabler for Data Interface

#### Interface V.24/RS-232-C HEIDENHAIN-apparater

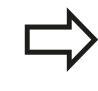

Interfacet opfylder kravene i EN 50 178 sikker adskillelse fra nettet.

Ved anvendelse af den 25-polede adapterblok:

| TNC |               | VB 365 | 725-xx    |     | Adapterblock VB 274<br>310085-01 |     |     | 4545-xx   |     |     |
|-----|---------------|--------|-----------|-----|----------------------------------|-----|-----|-----------|-----|-----|
| Han | Belægning     | Hun    | Farve     | Hun | Han                              | Hun | Han | Farve     | Hun |     |
| 1   | lkke i brug   | 1      |           | 1   | 1                                | 1   | 1   | hvid/brun | 1   |     |
| 2   | RXD           | 2      | gul       | 3   | 3                                | 3   | 3   | gul       | 2   |     |
| 3   | TXD           | 3      | grøn      | 2   | 2                                | 2   | 2   | grøn      | 3   |     |
| 4   | DTR           | 4      | brun      | 20  | 20                               | 20  | 20  | brun      | 8   | 7   |
| 5   | Signal<br>GND | 5      | rød       | 7   | 7                                | 7   | 7   | rød       | 7   | _ ] |
| 6   | DSR           | 6      | blå       | 6   | 6                                | 6   | 6   |           | 6   | _   |
| 7   | RTS           | 7      | grå       | 4   | 4                                | 4   | 4   | grå       | 5   |     |
| 8   | CTR           | 8      | rosa      | 5   | 5                                | 5   | 5   | rosa      | 4   |     |
| 9   | lkke i brug   | 9      |           |     |                                  |     | 8   | violet    | 20  |     |
| Hus | Udv.skærm     | Hus    | Udv.skærm | Hus | Hus                              | Hus | Hus | Udv.skærm | Hus |     |

| TNC |               | VB 355484-xx |           |     | Adapterblok<br>363987-02 |     | VB 366964-xx |           |     |  |
|-----|---------------|--------------|-----------|-----|--------------------------|-----|--------------|-----------|-----|--|
| Han | Belægning     | Hun          | Farve     | Han | Hun                      | Han | Hun          | Farve     | Hun |  |
| 1   | lkke i brug   | 1            | rød       | 1   | 1                        | 1   | 1            | rød       | 1   |  |
| 2   | RXD           | 2            | gul       | 2   | 2                        | 2   | 2            | gul       | 3   |  |
| 3   | TXD           | 3            | hvid      | 3   | 3                        | 3   | 3            | hvid      | 2   |  |
| 4   | DTR           | 4            | brun      | 4   | 4                        | 4   | 4            | brun      | 6   |  |
| 5   | Signal<br>GND | 5            | sort      | 5   | 5                        | 5   | 5            | sort      | 5   |  |
| 6   | DSR           | 6            | violet    | 6   | 6                        | 6   | 6            | violet    | 4   |  |
| 7   | RTS           | 7            | grå       | 7   | 7                        | 7   | 7            | grå       | 8   |  |
| 8   | CTR           | 8            | hvid/grøn | 8   | 8                        | 8   | 8            | hvid/grøn | 7   |  |
| 9   | lkke i brug   | 9            | grøn      | 9   | 9                        | 9   | 9            | grøn      | 9   |  |
| Hus | Udv.skærm     | Hus          | Udv.skærm | Hus | Hus                      | Hus | Hus          | Udv.skærm | Hus |  |

Ved anvendelse af den 9-polede adapterblok:

16

## 16.2 Stikforbindelse og tilslutningskabler for Data Interface

#### Fremmed udstyr

Stikforbindelserne på fremmed udstyr kan i høj grad afvige fra stikforbindelserne på et HEIDENHAIN-udstyr.

De er afhængig af udstyr og overførselsmåde. Tag venligst stikforbindelserne fra adapter-blokken i nedenstående tabel.

| Adapterblok | 363987-02 | VB 366964-xx |               |     |  |  |
|-------------|-----------|--------------|---------------|-----|--|--|
| Hun         | Han       | Hun          | Farve         | Hun |  |  |
| 1           | 1         | 1            | rød           | 1   |  |  |
| 2           | 2         | 2            | gul           | 3   |  |  |
| 3           | 3         | 3            | hvid          | 2   |  |  |
| 4           | 4         | 4            | brun          | 6   |  |  |
| 5           | 5         | 5            | sort          | 5   |  |  |
| 6           | 6         | 6            | violet        | 4   |  |  |
| 7           | 7         | 7            | grå           | 8   |  |  |
| 8           | 8         | 8            | hvid/<br>grøn | 7   |  |  |
| 9           | 9         | 9            | grøn          | 9   |  |  |
| Hus         | Hus       | Hus          | Udv.<br>skærm | Hus |  |  |

#### Ethernet-interface RJ45-hunstik

Maximal kabellængde:

- Uskærmet: 100 m
- Skærmet: 400 m

| Ben | Signal | Beskrivelse   |
|-----|--------|---------------|
| 1   | TX+    | Transmit Data |
| 2   | TX-    | Transmit Data |
| 3   | REC+   | Receive Data  |
| 4   | fri    |               |
| 5   | fri    |               |
| 6   | REC-   | Receive Data  |
| 7   | fri    |               |
| 8   | fri    |               |

## 16.3 Tekniske informationer

#### Symbolforklaring

- Standard
- □ Akse-option
- 1 Software-option 1
- 2 Software-option 2

#### **Bruger-funktioner**

| Kort beskrivelse <ul> <li>Grundudførelse: 3 akser plus styret spindel</li> <li>Fjerde NC-akse plus hjælpeakse</li> <li>eller</li> <li>Ekstra akse for 4 akser og ikke styret spindel</li> </ul> <li>Program-indlæsning</li> <li>I HEIDENHAIN-klartekst-dialog og DIN/ISO</li> <li>Positions-angivelser</li> <li>Soll-positioner for retlinier og cirkler i retvinklede koordinater eller polarkoordinater</li> <li>Målangivelse absolut eller inkremental</li> <li>Visning og indlæsning i mm eller tommer</li> <li>Værktøjs-korrekturer</li> <li>Værktøjs-tabeller</li> <li>Flere værktøjs-tabeller med vilkårligt mange værktøjs-længde</li> <li>Radiuskorrigeret kontur indtil 99 blokke forudberegnet (M120)</li> <li>Værktøjs-tabeller</li> <li>Flere værktøjs-tabeller med vilkårligt mange værktøjer</li> <li>Konstant banehastighed</li> <li>Henført til værktøjs-kæret</li> <li>Paralleldrift</li> <li>Fremstille et program med grafisk understøttelse, medens et andet program bliver afviklet</li> <li>Rundbords-bearbejdning (software-option1)</li> <li>Tilspænding i mm/min</li> <li>Konturelementer</li> <li>Retinie</li> <li>Fase</li> <li>Cirkelbane</li> <li>Cirkelbane</li> <li>Cirkelbane</li> <li>Cirkelbane</li> <li>Cirkelbane</li> <li>Cirkelbane</li> <li>Girkelbane</li> <li>Hjørne-runding</li> <li>Tilkørsel og frakørsel af konturprogrammering FK i HEIDENHAIN-klartekst med grafisk understøttelse mener</li> <li>Programspring</li> <li>Underprogrammer</li> <li>Programspring</li> <li>Videriger forgram som underprogram</li>                                                                                                    |                                              |               |                                                                                                    |
|----------------------------------------------------------------------------------------------------|----------------------------------------------|---------------|----------------------------------------------------------------------------------------------------|
| #       Fjerde NC-akse plus hjælpeakse         #       eller         Ekstra akse for 4 akser og ikke styret spindel         Ekstra akse for 5 akser og ikke styret spindel         Program-indlæsning       I HEIDENHAIN-klartekst-dialog og DIN/ISO         Positions-angivelser       Soll-positioner for retlinier og cirkler i retvinklede koordinater eller polarkoordinater         Værktøjs-korrekturer       Soll-positioner for retlinier og cirkler i retvinklede koordinater eller polarkoordinater         Værktøjs-korrekturer       Værktøjs-radius i bearbejdningsplanet og værktøjs-længde         Radiuskorrigeret kontur indtil 99 blokke forudberegnet (M120)       Værktøjs-tabeller         Værktøjs-tabeller       Flere værktøjs-tabeller med vilkårligt mange værktøjs-længde         Ronstant banehastighed       Henført til værktøjsskæret         Paralleldrift       Fremstille et program med grafisk understøttelse, medens et andet program bliver afviklet         Rundbords-bearbejdning solf innn/min       Tilspænding i mm/min         Konturelementer       Retlinie         Fase       Cirkelrädius         Cirkelrädius       Tinspænding i mm/min         Tilkørsel og frakørsel af konturprogrammering FK i HEIDENHAIN-klartekst med grafisk understøtelsen       Hjørne-runding         Tilkørsel og frakørsel af konturprogrammering FK i Mel DenHalveklartekst med grafisk understøttelsen       Hjørne-runding                                                                                                    | Kort beskrivelse                             |               | Grundudførelse: 3 akser plus styret spindel                                                                        |
| Image: state of the state of the state  |                                              |               | Fjerde NC-akse plus hjælpeakse                                                                                     |
| Image: Soli-positioner for retinier og cirkle styret spindel         Program-indlæsning       IHEIDENHAIN-klartekst-dialog og DIN/ISO         Positions-angivelser       Soli-positioner for retinier og cirkler i retvinklede koordinater eller polarkoordinater         Image: Soli-positioner for retinier og cirkler i retvinklede koordinater eller polarkoordinater       Målangivelse absolut eller inkremental         Image: Soli-positioner for retinier og cirkler i retvinklede koordinater eller       Målangivelse absolut eller inkremental         Image: Soli-positioner for retinier og cirkler i retvinklede koordinater eller       Målangivelse absolut eller inkremental         Image: Soli-positioner for retinier og cirkler i retvinklede koordinater eller       Målangivelse absolut eller inkremental         Image: Soli-positioner for retinier og cirkler i retvinklede koordinater eller       Målangivelse absolut eller inkremental         Image: Soli-positioner for retinier og cirkler i retvinklede koordinater eller       Målangivelse absolut eller inkremental         Image: Soli-positioner for retinier og cirklips-hangde       Rediuskorrigeret kontur indtil 99 blokke foruberegnet (M120)         Værktøjs-tabeller       Fremstille et program med grafisk understottelse, medens et andet program         Boliver afviklet       Fremstille et program med grafisk understottelse, medens et andet program         Rundbords-bearbejdning       1       Tispæending i mm/min         Konturelementer       Retlinie       Fase                                                                                                    |                                              |               | eller                                                                                                    |
| c       Ekstra akse for 5 akser og ikke styret spindel         Program-indlæsning       I HEIDENHAIN-klartekst-dialog og DIN/ISO         Positions-angivelser          Soll-positioner for retlinier og cirkler i retvinklede koordinater eller<br>polarkoordinater         Soll positioner for retlinier og cirkler i retvinklede koordinater eller<br>polarkoordinater          Værktøjs-korrekturer          Soll-positioner for retlinier og cirkler i retvinklede koordinater eller<br>polarkoordinater          Værktøjs-tabeller          Soll-positioner for retlinier og cirkler i retvinklede koordinater eller<br>polarkoordinater          Værktøjs-tabeller          Soll-positioner for retlinier og cirkler i retvinklede koordinater eller<br>polarkoordinater          Værktøjs-tabeller          Salduskorrigeret kontur indtil 99 blokke forudberegnet (M120)         Værktøjs-tabeller          Flere værktøjs-radius i bearbejdningsplanet og værktøjer         Konstant banehastighed          Selfort til værktøjs-midtpunktbanen          Bralleldrift          Fremstille et program med grafisk understøttelse, medens et andet program          Rundbords-bearbejdning           Fremstille af programmering af konturer på afviklingen af en cylinder          Konturelementer          Retlinie             Se fase           Cirkelbane             Cirkelbane           Cirkelbane                                                                                                    |                                              |               | Ekstra akse for 4 akser og ikke styret spindel                                                                     |
| Program-indlæsning       I HEIDENHAIN-klartekst-dialog og DIN/ISO         Positions-angivelser       Soll-positioner for retlinier og cirkler i retvinklede koordinater eller polarkoordinater         Image: Malangivelse absolut eller inkremental       Målangivelse absolut eller inkremental         Image: Malangivelse absolut eller inkremental       Visning og indlæsning i mm eller tommer         Værktøjs-korrekturer       Image: Værktøjs-radius i bearbejdningsplanet og værktøjs-længde         Radiuskorrigeret kontur indti 99 blokke forudberegnet (M120)         Værktøjs-tabeller       Flere værktøjs-tabeller med vilkårligt mange værktøjer         Konstant banehastighed       Henført til værktøjs-nidtpunktbanen         Image: Henført til værktøjsskæret       Paralleldrift         Fremstille et program med grafisk understøttelse, medens et andet program bliver afviklet         Rundbords-bearbejdning (software-option1)       1         1       Programmering af konturer på afviklingen af en cylinder (software-option1)         1       Tilspænding i mm/min         Konturelementer       Image: Radius i usluttende cirkelbane         Image: Cirkelmadtpunkt       Cirkelmadtpunkt         Image: Cirkelradius       Tangential tilsluttende cirkelbane         Image: Cirkelradius       Tangential eller vinkelret         Image: Cirkelradius       Med cirkel         Image: Cirkelradius                                                                                                    |                                              |               | Ekstra akse for 5 akser og ikke styret spindel                                                                     |
| Positions-angivelser       =       Soll-positioner for retlinier og cirkler i retvinklede koordinater eller polarkoordinater         =       Målangivelse absolut eller inkremental         =       Värktøjs-korrekturer       =         =       Værktøjs-radius i bearbejdningsplanet og værktøjs-længde         =       Radiuskorrigeret kontur indtil 99 blokke forudbøregnet (M120)         Værktøjs-tabeller       Flere værktøjs-tabeller med vilkårligt mange værktøjer         Konstant banehastighed       =         #enført til værktøjs-smidtpunktbanen       Henført til værktøjsskæret         Paralleldrift       Fremstille et program med grafisk understøttelse, medens et andet program bliver afviklet         Rundbords-bearbejdning (software-option1)       1       Tilspænding i mm/min         Konturelementer       =       Retlinie         =       Fase       Cirkelnaius         =       Cirkelanae       Cirkelradius         =       Tangentialt tilsluttende cirkelbane       Hjørne-runding         Tilkørsel og frakørsel af konturprogrammering FK i HEIDENHAIN-klartekst med grafisk understøttelse for ikke NC-opfyldt målsatte emner       Programdel-gentagelse         Fri konturprogrammering FK       =       Fri konturprogrammering FK i HEIDENHAIN-klartekst med grafisk understøttelse for ikke NC-opfyldt målsatte emner                                                                                                    | Program-indlæsning                           | I HE          | IDENHAIN-klartekst-dialog og DIN/ISO                                                                               |
| <ul> <li>Målangivelse absolut eller inkremental         <ul> <li>Visning og indlæsning i mm eller tommer</li> </ul> </li> <li>Værktøjs-kørrekturer         <ul> <li>Værktøjs-radius i bearbejdningsplanet og værktøjs-længde</li> <li>Radiuskorrigeret kontur indtil 99 blokke forudberegnet (M120)</li> </ul> </li> <li>Værktøjs-tabeller         <ul> <li>Fløre værktøjs-tabeller med vilkårligt mange værktøjs-længde</li> <li>Henført til værktøjs-midtpunktbanen</li> <li>Henført til værktøjsskæret</li> </ul> </li> <li>Paralleldrift         <ul> <li>Fløre stille et program med grafisk understøttelse, medens et andet program bliver afviklet</li> </ul> </li> <li>Rundbords-bearbejdning (software-option1)         <ul> <li>Tilspænding i mm/min</li> </ul> </li> <li>Konturelementer         <ul> <li>Retlinie</li> <li>Fase</li> <li>Cirkelbane</li> <li>Cirkelbane</li> <li>Cirkelradius             <ul> <li>Tangentialt tilsluttende cirkelbane</li> <li>Tingentialt tilsluttende cirkelbane</li> <li>Hijørne-runding</li> </ul> </li> <li>Tilkørsel og frakørsel af konturer porgrammering FK i HEIDENHAIN-klartekst med grafisk understøttelse mener</li> <li>Programspring Midde cirkel</li> <li>Vilkårligt programmering FK i HEIDENHAIN-klartekst med grafisk understøttelse for ikke NC-opfyldt målsatte emner</li> </ul> </li> </ul>                                                                                                    | Positions-angivelser                         |               | Soll-positioner for retlinier og cirkler i retvinklede koordinater eller polarkoordinater                          |
| Image: series of the series of the series |                                              |               | Målangivelse absolut eller inkremental                                                                             |
| Værktøjs-radius i bearbejdningsplanet og værktøjs-længde         Radiuskorrigeret kontur indtil 99 blokke forudberegnet (M120)         Værktøjs-tabeller       Flere værktøjs-tabeller med vilkårligt mange værktøjer         Konstant banehastighed       I Henført til værktøjs-midtpunktbanen         Image: State State                                                                                                    |                                              |               | Visning og indlæsning i mm eller tommer                                                                            |
| Image: Programspring       Image: Programspring         Image: Programspring       Image: Program set (M120)         Image: Program set (M120)       Flere værktøjs-tabeller med vilkårligt mange værktøjer         Konstant banehastighed       Image: Henført til værktøjs-midtpunktbanen         Image: Program med grafisk understøttelse, medens et andet program med grafisk understøttelse, medens et andet program med grafisk understøttelse for ikke NC-opfyldt målsatte emner         Rundbords-bearbejdning (software-option1)       1       Flipsemding i mm/min         Konturelementer       Image: Retlinie       Retlinie         Image: Fase       Image: Cirkelbane       Image: Cirkelbane         Image: Cirkelize for ikke NC-opfyldt målsatte emner       Image: Cirkelbane       Image: Cirkelbane         Image: Cirkelize for ikke NC-opfyldt målsatte emner       Image: Cirkelbane       Image: Cirkelbane         Image: Cirkelize for ikke NC-opfyldt målsa                                                                                                    | Værktøjs-korrekturer                         |               | Værktøjs-radius i bearbejdningsplanet og værktøjs-længde                                                           |
| Værktøjs-tabeller       Flere værktøjs-tabeller med vilkårligt mange værktøjer         Konstant banehastighed       Henført til værktøjs-midtpunktbanen         Paralleldrift       Fremstille et program med grafisk understøttelse, medens et andet program bliver afviklet         Rundbords-bearbejdning (software-option1)       1       Programmering af konturer på afviklingen af en cylinder         Konturelementer       I       Retlinie         E       Fase       I         I       Cirkelbane       I         I       Cirkelbane       I         I       Cirkelbane       I         I       Cirkelbane       I         I       Cirkelbane       I         I       Cirkelbane       I         I       Cirkelbane       I         I       Cirkelbane       I         I       Cirkelradius       I         I       Tangential tilsluttende cirkelbane       I         I       Med cirkel       I         Fri konturprogrammering FK       I EIDENHAIN-klartekst med grafisk understøttelse for ikke NC-opfyldt målsatte emner         I       Programdel-gentagelse       Vilkårligt program som underprogram                                                                                                    |                                              |               | Radiuskorrigeret kontur indtil 99 blokke forudberegnet (M120)                                                      |
| Konstant banehastighed       Image: Henført til værktøjs-midtpunktbanen         Paralleldrift       Fremstille et program med grafisk understøttelse, medens et andet program bliver afviklet         Rundbords-bearbejdning (software-option1)       1       Programmering af konturer på afviklingen af en cylinder         I       Tilspænding i mm/min         Konturelementer       Image: Retlinie         I       Fase         I       Cirkelbane         I       Cirkelbane         I       Cirkelradius         I       Tangentialt tilsluttende cirkelbane         I       Hørd cirkel         Fikonturenogrammering FK       Imagentialt eller vinkelret         I       Fristonturprogrammering FK         I       Vilkårligt programmering FK i HEIDENHAIN-klartekst med grafisk understøttelse for ikke NC-opfyldt målsatte emner                                                                                                    | Værktøjs-tabeller                            | Fler          | e værktøjs-tabeller med vilkårligt mange værktøjer                                                                 |
| Image: Henført til værktøjsskæret         Paralleldrift       Fremstille et program med grafisk understøttelse, medens et andet program bliver afviklet         Rundbords-bearbejdning (software-option1)       1       Programmering af konturer på afviklingen af en cylinder         I       Tilspænding i mm/min         Konturelementer       Image: Retlinie         Image: Fase       Cirkelbane         Image: Cirkelmidtpunkt       Cirkelradius         Image: Talkørsel og frakørsel af konturer og frakørsel af konturer og frakørsel af konturprogrammering FK       Image: Cirkelnie: Tangential eller vinkelret         Fri konturprogrammering FK       Image: Fri konturprogrammering FK i HEIDENHAIN-klartekst med grafisk understøttelse for ikke NC-opfyldt målsatte emner         Programspring       Image: Underprogrammering FK i Heidel-gentagelse         Image: Vikkårligt program som underprogram       Programsen som underprogram                                                                                                    | Konstant banehastighed                       |               | Henført til værktøjs-midtpunktbanen                                                                                |
| Paralleldrift       Fremstille et program med grafisk understøttelse, medens et andet program bliver afviklet         Rundbords-bearbejdning (software-option1)       1       Programmering af konturer på afviklingen af en cylinder         1       Tilspænding i mm/min         Konturelementer       1       Retlinie         1       Fase         2       Cirkelbane         2       Cirkelmidtpunkt         3       Tangentialt tilsluttende cirkelbane         3       Over retlinie: Tangential eller vinkelret         4       Med cirkel         Fri konturprogrammering FK       Fri konturprogrammering FK i HEIDENHAIN-klartekst med grafisk understøttelse for ikke NC-opfyldt målsatte emner         Programspring       1       Underprogrammering FK i Vikårligt program som underprogram                                                                                                    |                                              |               | Henført til værktøjsskæret                                                                                         |
| Rundbords-bearbejdning<br>(software-option1)       1       Programmering af konturer på afviklingen af en cylinder         I       Tilspænding i mm/min         Konturelementer       I       Retlinie         I       Fase       I         I       Fase       I         I       Cirkelbane       I         I       Cirkelmidtpunkt       I         I       Tangentialt tilsluttende cirkelbane       III         I       Hjørne-runding       III         Fikørsel og frakørsel af<br>konturen       Over retlinie: Tangential eller vinkelret       IIII         I       Med cirkel       Med cirkel         Fri konturprogrammering FK       I HEIDENHAIN-klartekst med grafisk<br>understøttelse for ikke NC-opfyldt målsatte emner         Programspring       IIIII Underprogrammering FK i HEIDENHAIN-klartekst med grafisk         IIII Kårligt program som underprogram       Vilkårligt program som underprogram                                                                                                    | Paralleldrift                                | Frer<br>blive | nstille et program med grafisk understøttelse, medens et andet program<br>er afviklet                              |
| 1       Tilspænding i mm/min         Konturelementer       I         I       Retlinie         I       Fase         I       Cirkelbane         I       Cirkelmidtpunkt         I       Tangentialt tilsluttende cirkelbane         I       Hjørne-runding         Tilkørsel og frakørsel af konturen       Over retlinie: Tangential eller vinkelret         I       Med cirkel         Fri konturprogrammering FK       Fri konturprogrammering FK i HEIDENHAIN-klartekst med grafisk understøttelse for ikke NC-opfyldt målsatte emner         Programspring       Underprogrammer         IV       Programdel-gentagelse         IV       Vilkårligt program som underprogram                                                                                                    | Rundbords-bearbejdning<br>(software-option1) | 1             | Programmering af konturer på afviklingen af en cylinder                                                            |
| Konturelementer       Image: Retlinie         Fase       Fase         Image: Cirkelbane       Cirkelbane         Image: Cirkelradius       Cirkelradius         Image: Cirkelradius       Tangentialt tilsluttende cirkelbane         Image: Talkørsel og frakørsel af konturen       Over retlinie: Tangential eller vinkelret         Image: Cirkel       Image: Cirkel         Image: Cirkel       Image: Cirkel         Image: Cirkel<                                                                                                    |                                              | 1             | Tilspænding i mm/min                                                                                               |
| <ul> <li>Fase</li> <li>Cirkelbane</li> <li>Cirkelmidtpunkt</li> <li>Cirkelradius</li> <li>Tangentialt tilsluttende cirkelbane</li> <li>Hjørne-runding</li> <li>Over retlinie: Tangential eller vinkelret</li> <li>Med cirkel</li> <li>Fri konturprogrammering FK</li> <li>Fri konturprogrammering FK i HEIDENHAIN-klartekst med grafisk understøttelse for ikke NC-opfyldt målsatte emner</li> <li>Programspring</li> <li>Underprogrammer</li> <li>Programdel-gentagelse</li> <li>Vilkårligt program som underprogram</li> </ul>                                                                                                    | Konturelementer                              |               | Retlinie                                                                                                    |
| <ul> <li>Cirkelbane</li> <li>Cirkelmidtpunkt</li> <li>Cirkelradius</li> <li>Tangentialt tilsluttende cirkelbane</li> <li>Hjørne-runding</li> <li>Over retlinie: Tangential eller vinkelret</li> <li>Med cirkel</li> <li>Fri konturprogrammering FK</li> <li>Fri konturprogrammering FK i HEIDENHAIN-klartekst med grafisk understøttelse for ikke NC-opfyldt målsatte emner</li> <li>Programspring</li> <li>Underprogrammer</li> <li>Programdel-gentagelse</li> <li>Vilkårligt program som underprogram</li> </ul>                                                                                                    |                                              |               | Fase                                                                                                    |
| <ul> <li>Cirkelmidtpunkt</li> <li>Cirkelradius</li> <li>Tangentialt tilsluttende cirkelbane</li> <li>Hjørne-runding</li> <li>Over retlinie: Tangential eller vinkelret</li> <li>Med cirkel</li> <li>Med cirkel</li> <li>Fri konturprogrammering FK</li> <li>Fri konturprogrammering FK i HEIDENHAIN-klartekst med grafisk<br/>understøttelse for ikke NC-opfyldt målsatte emner</li> <li>Programspring</li> <li>Underprogrammer</li> <li>Programdel-gentagelse</li> <li>Vilkårligt program som underprogram</li> </ul>                                                                                                    |                                              |               | Cirkelbane                                                                                                    |
| <ul> <li>Cirkelradius         <ul> <li>Cirkelradius</li> <li>Tangentialt tilsluttende cirkelbane</li> <li>Hjørne-runding</li> </ul> </li> <li>Tilkørsel og frakørsel af konturen</li> <li>Over retlinie: Tangential eller vinkelret</li> <li>Med cirkel</li> <li>Med cirkel</li> <li>Fri konturprogrammering FK</li> <li>Fri konturprogrammering FK i HEIDENHAIN-klartekst med grafisk understøttelse for ikke NC-opfyldt målsatte emner</li> <li>Programspring</li> <li>Underprogrammer</li> <li>Programdel-gentagelse</li> <li>Vilkårligt program som underprogram</li> </ul>                                                                                                    |                                              |               | Cirkelmidtpunkt                                                                                                    |
| <ul> <li>Tangentialt tilsluttende cirkelbane</li> <li>Hjørne-runding</li> <li>Tilkørsel og frakørsel af konturen</li> <li>Over retlinie: Tangential eller vinkelret</li> <li>Med cirkel</li> <li>Med cirkel</li> <li>Fri konturprogrammering FK</li> <li>Fri konturprogrammering FK</li> <li>Understøttelse for ikke NC-opfyldt målsatte emner</li> <li>Programspring</li> <li>Underprogrammer</li> <li>Programdel-gentagelse</li> <li>Vilkårligt program som underprogram</li> </ul>                                                                                                    |                                              |               | Cirkelradius                                                                                                    |
| IIIkørsel og frakørsel af<br>konturenHjørne-rundingDver retlinie: Tangential eller vinkelretMed cirkelFri konturprogrammering FKFri konturprogrammering FKProgramspringProgramspringVilkårligt program som underprogram                                                                                                    |                                              |               | Tangentialt tilsluttende cirkelbane                                                                                |
| Tilkørsel og frakørsel af konturen       •       Over retlinie: Tangential eller vinkelret         •       Med cirkel         •       Med cirkel         •       Fri konturprogrammering FK         •       Fri konturprogrammering FK i HEIDENHAIN-klartekst med grafisk understøttelse for ikke NC-opfyldt målsatte emner         •       Underprogrammer         •       Programdel-gentagelse         •       Vilkårligt program som underprogram                                                                                                    |                                              |               | Hjørne-runding                                                                                                    |
| <ul> <li>Med cirkel</li> <li>Fri konturprogrammering FK</li> <li>Fri konturprogrammering FK i HEIDENHAIN-klartekst med grafisk understøttelse for ikke NC-opfyldt målsatte emner</li> <li>Programspring</li> <li>Underprogrammer</li> <li>Programdel-gentagelse</li> <li>Vilkårligt program som underprogram</li> </ul>                                                                                                    | Tilkørsel og frakørsel af<br>konturen        | -             | Over retlinie: Tangential eller vinkelret                                                                          |
| Fri konturprogrammering FK       Fri konturprogrammering FK i HEIDENHAIN-klartekst med grafisk understøttelse for ikke NC-opfyldt målsatte emner         Programspring       Underprogrammer         Programdel-gentagelse       Vilkårligt program som underprogram                                                                                                    |                                              |               | Med cirkel                                                                                                    |
| Programspring       Image: Underprogrammer         Image: Programdel-gentagelse       Image: Vilkårligt program som underprogram                                                                                                    | Fri konturprogrammering FK                   |               | Fri konturprogrammering FK i HEIDENHAIN-klartekst med grafisk<br>understøttelse for ikke NC-opfyldt målsatte emner |
| <ul><li>Programdel-gentagelse</li><li>Vilkårligt program som underprogram</li></ul>                                                                                                    | Programspring                                |               | Underprogrammer                                                                                                    |
| <ul> <li>Vilkårligt program som underprogram</li> </ul>                                                                                                    |                                              |               | Programdel-gentagelse                                                                                              |
|                                                                                                    |                                              |               | Vilkårligt program som underprogram                                                                                |

## 16.3 Tekniske informationer

#### Bruger-funktioner

| Bearbejdnings-cykler                              | - | Borecykler for boring, gevindboring med og uden kompenserende patron                                                                                 |
|---------------------------------------------------|---|----------------------------------------------------------------------------------------------------|
|                                                   |   | Firkant- og cirkel-lommer skrubning                                                                                                    |
|                                                   |   | Borecykler for dybdeboring, reifningn, uddrejning, og undersænkning                                                                                  |
|                                                   |   | Cykler for fræsning af indv. og udv.gevind                                                                                                    |
|                                                   |   | Firkant- og cirkel-lommer sletfræse                                                                                                    |
|                                                   |   | Cykler for nedfræsning af plane og skråtliggende flader                                                                                              |
|                                                   |   | Cykler for fræsning af lige og cirkelformede noter                                                                                                   |
|                                                   |   | Punktmønster på cirkler og linier                                                                                                    |
|                                                   |   | Konturlomme konturparallelt                                                                                                    |
|                                                   |   | Konturkæde                                                                                                    |
|                                                   | • | Yderligere kan fabrikantcykler - specielt fremstillede<br>bearbejdningscykler af maskinfabrikanten - blive integreret                                |
|                                                   |   | Cykler for drejebearbejdning                                                                                                    |
| Koordinat-omregning                               |   | Forskydning, drejning, spejlning                                                                                                    |
|                                                   |   | Dim.faktor (aksespecifikt)                                                                                                    |
|                                                   | 1 | Transformere bearbejdningsplanet (software-option 1)                                                                                                 |
| Q-parametre                                       |   | Matematiske funktioner =, +, –, *, /, sin $\alpha$ , cos $\alpha$ , rod udregning                                                                    |
| Programmering med variable                        |   | Logiske forbindelser (=, ≠, <, >)                                                                                                    |
|                                                   |   | Parentesregning                                                                                                    |
|                                                   | • | tan <b>α</b> , arcus sin, arcus cos, arcus tan, aª, eª, In, log, absolutværdi af et<br>tal, konstant π, benægte, afskære cifre efter eller før komma |
|                                                   |   | Funktioner for cirkelberegning                                                                                                    |
|                                                   |   | String-parameter                                                                                                    |
| Programmeringshjælp                               |   | Lommeregner                                                                                                    |
|                                                   |   | Fuldstændig liste over alle opstående fejlmeldinger                                                                                                  |
|                                                   |   | Kontextsensitive hjælpe-funktion ved fejlmeldinger                                                                                                   |
|                                                   |   | Grafisk understøttelse ved programmering af cykler                                                                                                   |
|                                                   |   | Kommentar-blokke i et NC-program                                                                                                    |
| Teach In                                          |   | Aktpostitioner bliver overtaget direkte i NC-programmet                                                                                              |
| <b>Test-grafik</b><br>Fremstillingsmåder          |   | Grafisk simulering af bearbejdningsafviklingen også hvis et andet<br>program bliver afviklet                                                         |
|                                                   |   | Set ovenfra / fremstilling i 3 planer / 3D-fremstilling / 3D-linigrafik                                                                              |
|                                                   |   | Udsnits-forstørrelse                                                                                                    |
| Programmerings-grafik                             | • | l driftsarten programmering bliver de indlæste NC-blokke tegnet med<br>(2D-streg-grafik) også når et andet program bliver afviklet                   |
| <b>Bearbejdnings-grafik</b><br>Fremstillingsmåder |   | Grafisk fremstilling af programmet der afvikles set ovenfra /<br>fremstilling i 3 planer / 3D-fremstilling                                           |
| Bearbejdningstid                                  |   | Beregning af bearbejdningstiden i driftsarten "program-test"                                                                                         |
|                                                   |   | Vise den aktuelle bearbejdningstid i programafviklings-driftsarten                                                                                   |
| Gentilkørsel til kontur                           |   | Blokafvikling til en vilkårlig blok i programmet og tilkørsel til den udregnede Soll-position for fortsættelse af bearbejdningen                     |

16

#### Bruger-funktioner

|                   |   | Afbryde program, forlade kontur og tilkørsel igen              |
|-------------------|---|----------------------------------------------------------------|
| Nulpunkt-tabeller |   | Flere nulpunkt-tabeller for lagring af emnehenførte nulpunkter |
| Tastsystem-cykler |   | Kalibrere tastsystem                                           |
|                   | • | Kompensere emne-skråflader manuelt og automatisk               |
|                   | • | Fastlægge henføringspunkt manuel og automatisk                 |
|                   | • | Automatisk emne opmåling                                       |
|                   | • | Cykler for automatisk værktøjsopmåling                         |
|                   | • | Cykler for automatisk værktøjsopmåling                         |
|                   | • | Cykler for automatisk kinematik-opmåling                       |
|                   |   |                                                                |

## 16.3 Tekniske informationer

#### Tekniske-data

| Komponenter                         |   | Betjeningsfelt                                                                                                    |
|-------------------------------------|---|----------------------------------------------------------------------------------------------------|
|                                     |   | TFT-farve-fladbilledskærm med softkeys                                                                                          |
| Program-lager                       |   | 2 GByte                                                                                                    |
| Indlæsefinhed og måleskridt         |   | til 0.1 µm ved lineærakser                                                                                                    |
|                                     |   | til 0,000 1° ved vinkelakser                                                                                                    |
| Indlæseområde                       |   | Maksimum 999 999 999 mm hhv. 999 999 999°                                                                                       |
| Interpolation                       |   | Retlinie i 4 akser                                                                                                    |
|                                     |   | Cirkel i 2 akser                                                                                                    |
|                                     |   | Skruelinie: Overlapning af cirkelbane og retlinie                                                                               |
|                                     | - | Skruelinie: Overlapning af cirkelbane og retlinie                                                                               |
| Blokbearbejdningstid                | - | 6 ms                                                                                                    |
| 3D-retlinie uden<br>radiuskorrektur |   |                                                                                                    |
| Aksestyring                         | - | Indstillingsfinhed: Signalperiode for positionsmåleudstyret/1024                                                                |
|                                     |   | Cyklustid indstilling:3 ms                                                                                                    |
|                                     |   | Cyklustid omdr.tal-indstilling: 200 µs                                                                                          |
| Kørselsvej                          | - | Maximal 100 m (3,937 tommer)                                                                                                    |
| Spindelomdrejningstal               | - | Maksimal 100 000 omdr./min (analog omdr.talsollværdi)                                                                           |
| Fejl-kompensering                   | - | Lineære og ikke-lineære aksefejl, vendeslør, vendespids ved<br>cirkelbevægelser, varmeudvidelse                                 |
|                                     |   | Statisk friktion                                                                                                    |
| Datainterface                       |   | hver et V.24 / RS-232-C max. 115 kBaud                                                                                          |
|                                     | • | Udvidet datainterface med LSV-2-protokol for ekstern betjening af TNC<br>´en over datainterface med HEIDENHAIN-software TNCremo |
|                                     | • | Ethernet-interface 100 Base T ca. 40 til 80 MBit/s (afhængig af filtype og netbelastning)                                       |
|                                     |   | 3 x USB 2.0                                                                                                    |
| Omgivelsestemperatur                |   | Drift: 0°C til +45°C                                                                                                    |
|                                     |   | Lagring: -30°C til +70°C                                                                                                    |

| Tilbehør                     |          |                                                                                 |
|------------------------------|----------|---------------------------------------------------------------------------------|
| Elektroniske håndhjul        |          | et bærbart trådløst håndhjul HR 550 FS med display eller                        |
|                              |          | et HR 520 bærbart håndhjul med display eller                                    |
|                              |          | et HR 420 bærbart håndhjul med display eller                                    |
|                              |          | et HR 410 bærbart håndhjul eller                                                |
|                              |          | et HR 130 indbygnings-håndhjul eller                                            |
|                              |          | indtil tre HR 150 indbygnings-håndhjul via håndhjuls-adapter HRA 110            |
| Tastsystemer                 |          | TS 220: Kontakt 3D-tastsystem med kabeltilslutning eller                        |
|                              |          | TS 440: Kontakt 3D-tastsystem med infrarød-overførsel                           |
|                              |          | TS 444: Batteriløst kontakt 3D-tastsystem med infrarød-overførsel               |
|                              |          | TS 640: Kontakt 3D-tastsystem med infrarød-overførsel                           |
|                              |          | TS 740: Højpræcist kontakt 3D-tastsystem med infrarød-overførsel                |
|                              |          | TT 140: Kontakt 3D-Tastsystem for værktøjs-opmåling                             |
|                              |          | TT 449: Kontakt 3D-Tastsystem for værktøjs-opmåling med infrarød-<br>overførsel |
| Hardware optioner            |          |                                                                                 |
|                              |          | 1. Hjælpeakse for 4 akser og spindel                                            |
|                              |          | 2. Hjælpeakse for 5 akser og spindel                                            |
| Software Option 1 (Optionsn  | numme    | r #08)                                                                          |
| Rundbords-bearbejdning       |          | Programmering af konturer på afviklingen af en cylinder                         |
|                              |          | Tilspænding i mm/min                                                            |
| Koordinat-omregninger        |          | Transformering af bearbejdningsplan                                             |
| Interpolation                |          | Cirkel i 3 akser med drejet bearbejdningsplan (rumcirkel)                       |
| HEIDENHAIN DNC (optionsn     | ummer    | · #18)                                                                          |
|                              |          | Kommunikation med ekstern PC-anvendelse med COM-komponenter                     |
| Software-option yderligere d | lialogsp | orog (optionsnummer #41)                                                        |
| Yderligere dialogsprog       |          | Slovensk                                                                        |
|                              |          |                                                                                 |
|                              |          | Norsk                                                                           |
|                              |          | Norsk<br>Slovakisk                                                              |
|                              |          | Norsk<br>Slovakisk<br>Lettisk                                                   |
|                              | į        | Norsk<br>Slovakisk<br>Lettisk<br>Koreansk                                       |
|                              | -        | Norsk<br>Slovakisk<br>Lettisk<br>Koreansk<br>Estisk                             |
|                              |          | Norsk<br>Slovakisk<br>Lettisk<br>Koreansk<br>Estisk<br>Tyrkisk                  |
|                              |          | Norsk<br>Slovakisk<br>Lettisk<br>Koreansk<br>Estisk<br>Tyrkisk<br>Rumænsk       |

## 16.3 Tekniske informationer

| Indlæse-formater og enheder for TNC-funktioner              |                                                                                          |  |  |  |
|-------------------------------------------------------------|------------------------------------------------------------------------------------------|--|--|--|
| Positioner, koordinater, cirkelradier,<br>faselængder       | -99 999.9999 bis +99 999.9999<br>(5,4: Førkommaspladser, efterkommapladser) [mm]         |  |  |  |
| Værktøjs-nummre                                             | 0 bis 32 767,9 (5,1)                                                                     |  |  |  |
| Værktøjs-navne                                              | 16 tegn, ved <b>TOOL CALL</b> skrevet mellem "". Tilladte<br>specialtegn: #, \$, %, &, - |  |  |  |
| Delta-værdier for værktøjs-korrekturer                      | -99,9999 til +99,9999 (2,4) [mm]                                                         |  |  |  |
| Spindelomdr.tal                                             | 0 til 99 999,999 (5,3) [omdr./min]                                                       |  |  |  |
| Tilspænding                                                 | 0 til 99 999,999 (5,3) [mm/min] eller [mm/tand] eller<br>[mm/omdr.]                      |  |  |  |
| Dvæletid i cyklus 9                                         | 0 til 3 600,000 (4,3) [s]                                                                |  |  |  |
| Gevindstigning i diverse cykler                             | -99.9999 til +99.9999 (2.4) [mm]                                                         |  |  |  |
| Vinkel for spindel-orientering                              | 0 til 360.0000 (3.4) [°]                                                                 |  |  |  |
| Vinkel for polar-koordinater, rotation, transformere planer | -360.0000 til 360.0000 (3.4) [°]                                                         |  |  |  |
| Polarkoordinat-vinkel for skruelinie-<br>interpolation (CP) | -5 400.0000 til 5 400.0000 (4.4) [°]                                                     |  |  |  |
| Nulpunkt-numre i cyklus 7                                   | 0 til 2,999 (4.0)                                                                        |  |  |  |
| Dim.faktor i cyklus 11 og 26                                | 0.000001 til 99.999999 (2.6)                                                             |  |  |  |
| Hjælpe-funktioner M                                         | 0 bis 999 (4,0)                                                                          |  |  |  |
| Q-parameter-numre                                           | 0 til 1999 (4.0)                                                                         |  |  |  |
| Q-parameter værdier                                         | -99 999.9999 bis +99 999.9999 (9.6)                                                      |  |  |  |
| Normalvektorerne N og T ved 3D-korrektur                    | -9.99999999 bis +9.99999999 (1.8)                                                        |  |  |  |
| Mærker (LBL) for program-spring                             | 0 bis 999 (5.0)                                                                          |  |  |  |
| Mærker (LBL) for program-spring                             | Vilkårlig tekst-string mellem anførselstegn ("")                                         |  |  |  |
| Antal programdel-gentagelser REP                            | 1 til 65,534 (5.0)                                                                       |  |  |  |
| Fejl-nummer ved Q-parameter-funktion FN14                   | 0 bis 1 199 (4,0)                                                                        |  |  |  |

## 16.4 Oversigtstabeller

## Bearbejdningscykler

| Cyklus-<br>nummer | Cyklus-betegnelse                          | DEF-<br>aktiv | CALL-<br>aktiv |
|-------------------|--------------------------------------------|---------------|----------------|
| 7                 | Nulpunkt-forskydning                       |               |                |
| 8                 | Spejling                                   |               |                |
| 9                 | Dvæletid                                   |               |                |
| 10                | Drejning                                   |               |                |
| 11                | Dim.faktor                                 |               |                |
| 12                | Program-kald                               |               |                |
| 13                | Spindel-orientering                        |               |                |
| 14                | Konturdefinition                           |               |                |
| 19                | Transformation af bearbejdningsplan        |               |                |
| 20                | Kontur-data SL II                          |               |                |
| 21                | Forboring SL II                            |               |                |
| 22                | Rømme SL II                                |               |                |
| 23                | Sletfræs dybde SL II                       |               |                |
| 24                | Sletfræs side SL II                        |               |                |
| 25                | Konturkæde                                 |               |                |
| 26                | Dim.faktor aksespecifik                    |               |                |
| 27                | Cylinder-flade                             |               |                |
| 28                | Cylinder-flade notfræsning                 |               |                |
| 29                | Cylinder-flade trin                        |               |                |
| 32                | Tolerance                                  |               |                |
| 200               | Boring                                     |               |                |
| 201               | Reifning                                   |               |                |
| 202               | Uddrejning                                 |               |                |
| 203               | Universal-boring                           |               |                |
| 204               | Undersænkning bagfra                       |               |                |
| 205               | Universal-dybdeboring                      |               |                |
| 206               | Gevindboring med kompenserende patron, ny  |               |                |
| 207               | Gevindboring uden kompenserende patron, ny |               |                |
| 208               | Borefræsning                               |               |                |
| 209               | Gevindboring med spånbrud                  |               |                |
| 220               | Punktmønster på cirkel                     |               |                |
| 221               | Punktmønster på linier                     |               |                |
| 230               | Planfræsning                               |               |                |
| 231               | Skråflade                                  |               |                |
| 232               | Planfræsning                               |               |                |
| 240               | Centrering                                 |               |                |

## 16.4 Oversigtstabeller

| Cyklus-<br>nummer | Cyklus-betegnelse                 | DEF-<br>aktiv | CALL-<br>aktiv |
|-------------------|-----------------------------------|---------------|----------------|
| 241               | Kanonbor-boring                   |               |                |
| 247               | Henføringspunkt fastlæggelse      |               |                |
| 251               | Firkantlomme komplet bearbejdning |               |                |
| 252               | Rund lomme komplet bearbejdning   |               |                |
| 253               | Notfræsning                       |               |                |
| 254               | Rund not                          |               |                |
| 256               | Firkantlomme komplet bearbejdning |               |                |
| 257               | Rund tap komplet bearbejdning     |               |                |
| 262               | Gevindfræsning                    |               |                |
| 263               | Undersænknings-gevindfræsning     |               |                |
| 264               | Borgevindfræsning                 |               |                |
| 265               | Helix-borgevindfræsning           |               |                |
| 267               | Udv. gevindfræsning               |               |                |

### Hjælpe-funktioner

| Μ                     | Virkemåde Virk                                                                                                    | ning på blok -       | Start | Ende | Side              |
|-----------------------|----------------------------------------------------------------------------------------------------|----------------------|-------|------|-------------------|
| M0                    | Programafvikling STOP/spindel STOP/kølemiddel UDE                                                                     |                      |       |      | 267               |
| M1                    | Valgfrit programafviklings STOP/spindel STOP/kølemiddel                                                               | UD                   |       |      | 413               |
| M2                    | Programafvikling STOP/spindel STOP/kølemiddel UDE/evt.<br>visning (afhængig af maskin-parameter)/tilbagespring til bl | Slet status-<br>ok 1 |       |      | 267               |
| <b>M3</b><br>M4<br>M5 | Spindel INDE i medurs<br>Spindel INDE i modurs<br>Spindel HOLD                                                        |                      | :     |      | 267               |
| M6                    | Værktøjsveksel/programafviklings STOP (afhængig af mas parameter)/spindel STOP                                        | kin-                 |       |      | 267               |
| <b>M8</b><br>M9       | Kølemiddel INDE<br>kølemiddel UDE                                                                                     |                      | -     |      | 267               |
| <b>M13</b><br>M14     | Spindel INDE i medurs /kølemiddel INDE<br>Spindel INDE i modurs/kølemiddel inde                                       |                      |       |      | 267               |
| M30                   | Samme funktion som M2                                                                                                 |                      |       |      | 267               |
| M89                   | Fri hjælpe-funktion <b>eller</b><br>cyklus-kald, modal virksom (afhængig af maskin-paramete                           | r)                   |       |      | Cykel-<br>håndbog |
| M91                   | I en positioneringsblok: Koordinater henfører sig til maskir                                                          | n-nulpunktet         |       |      | 268               |
| M92                   | l positioneringsblok: Koordinater henfører sig til en af mas defineret position, f.eks. til værktøjsveksel-positionen | kinfabrikanten       |       |      | 268               |
| M94                   | Reducere visning af drejeakse til en værdi under 360°                                                                 |                      |       |      | 326               |
| M97                   | Bearbejdning af små konturtrin                                                                                        |                      |       |      | 271               |
| M98                   | Fuldstændig bearbejdning af åbne konturer                                                                             |                      |       |      | 272               |
| M99                   | Blokvis cyklus-kald                                                                                                   |                      |       |      | Cykel-<br>håndbog |

| Μ                   | Virkemåde Vi                                                                   | irkning på blok - | Start | Ende | Side |
|---------------------|--------------------------------------------------------------------------------|-------------------|-------|------|------|
| M101                | Automatisk værktøjsveksel med tvillingværktøj, nulstille<br>brugstid           | s ved udløbet     |       | -    | 152  |
| M102                | M101                                                                           |                   |       |      |      |
| <b>M107</b><br>M108 | Nulstil Fejlmelding ved tvillingværktøjer med undertrykk<br>M107               | else af sletspån  |       |      | 152  |
| M109                | Konstant værktøjshastighed ved værktøjs-skær (tilspæn reduceres)               | ding øges eller   |       |      | 275  |
| M110                | Konstant banehastighed ved værktøjs-skær (kun tilspær reducering)              | ndings-           | -     |      |      |
| M111                | M109/M110 nulsættes                                                            |                   |       |      |      |
| <b>M116</b><br>M117 | Tilspænding ved drejeakser i mm/min<br>M116 nulsættes                          |                   |       |      | 324  |
| M118                | Overlejre håndhjul-positionering under programafvikling                        | en                |       |      | 278  |
| M120                | Forudberegning af radiuskorrigeret kontur (LOOK AHEA                           | D)                |       |      | 276  |
| <b>M126</b><br>M127 | Drejeakse vejoptimeret kørsel<br>M126 nulsættes                                |                   |       |      | 325  |
| M130                | I positioneringsblok: Punkter henfører sig til det utransfo<br>koordinatsystem | ormerede          |       |      | 270  |
| M138                | Valg af svingakse                                                              |                   |       |      | 327  |
| M140                | Kørsel fra konturen i værktøjsakse-retning                                     |                   |       |      | 280  |
| M143                | Slette grunddrejning                                                           |                   |       |      | 282  |
| M141                | Undertrykke tastsystem-overvågning                                             |                   |       |      | 281  |
| <b>M148</b><br>M149 | Løfte værktøjet automatisk op fra konturen ved et NC-s<br>M148 nulsættes       | top               | -     |      | 283  |

16.5 Sammenligning af funktioner TNC 320 og iTNC 530

# 16.5 Sammenligning af funktioner TNC 320 og iTNC 530

### Sammenligning: Tekniske-data

| Funktion                                                   | TNC 320                                      | iTNC 530                                                                  |
|------------------------------------------------------------|----------------------------------------------|---------------------------------------------------------------------------|
| akser                                                      | Maksimal 6                                   | Maksimal 18                                                               |
| Indlæsefinhed og måleskridt:                               |                                              |                                                                           |
| ■ Lineærakser                                              | ■ 0,1µm                                      | ■ 0.1 µm                                                                  |
| Drejeakse                                                  | ■ 0,001°                                     | ■ 0,0001°                                                                 |
| Display                                                    | 15.1 tommer-TFT-<br>farve<br>fladbilledskærm | 15,1 tommer-TFT-<br>farve-<br>fladbilledskærm,<br>option 19 tommer<br>TFT |
| Hukommelses-medium for NC-, PLC-programmer og system-filer | CompactFlash<br>hukommelskort                | Harddisk                                                                  |
| Program-hukommelse for NC-programmer                       | 2 GByte                                      | >21 GByte                                                                 |
| Blokbearbejdningstid                                       | 6 ms                                         | 0.5 ms                                                                    |
| Driftssystem HeROS                                         | Ja                                           | Ja                                                                        |
| Driftssystem Windows XP                                    | Nej                                          | Option                                                                    |
| Interpolation:                                             |                                              |                                                                           |
| <ul> <li>Retlinie</li> </ul>                               | 5 akser                                      | ■ 5 akser                                                                 |
| Cirkel                                                     | <ul> <li>3 akser</li> </ul>                  | <ul> <li>3 akser</li> </ul>                                               |
| Skruelinie                                                 | ■ Ja                                         | ■ Ja                                                                      |
| Spline                                                     | Nej                                          | Ja med option 9                                                           |
| Hardware                                                   | Kompakt i<br>betjeningspult                  | Modular i<br>fordelingsskab                                               |

### Sammenligning: Datainterface

| Funktion                   | TNC 320     | iTNC 530    |
|----------------------------|-------------|-------------|
| Gigabit-Ethernet 1000BaseT | Х           | Х           |
| Serielt interface RS-232-C | Х           | Х           |
| Serielt interface RS-422   | -           | Х           |
| USB-interface              | X (USB 2.0) | X (USB 2.0) |

## Sammenligning: Tilbehør

| Funktion              | TNC 320    | iTNC 530 |
|-----------------------|------------|----------|
| Elektroniske håndhjul |            |          |
| HR 410                | ■ X        | ■ X      |
| HR 420                | <b>•</b> X | • X      |
| HR 520/530/550        | <b>•</b> X | ■ X      |
| HR 130                | • X        | • X      |
| HR 150 med HRA 110    | • X        | • X      |
| Tastsystemer          |            |          |
| TS 220                | ■ X        | ■ X      |
| TS 440                | ■ X        | X        |
| TS 444                | <b>•</b> X | • X      |
| TS 449 / TT 449       | ■ X        | X        |
| TS 640                | ■ X        | X        |
| TS 740                | ■ X        | • X      |
| TT 130 / TT 140       | <b>•</b> X | ■ X      |
| Industri-PC IPC 61xx  | _          | Х        |

## Sammenligning: PC-software

| Funktion                                                                                                    | TNC 320              | iTNC 530        |
|----------------------------------------------------------------------------------------------------|----------------------|-----------------|
| Programmeringsplads-software                                                                                                    | Disponibel           | Disponibel      |
| <b>TNCremoNT</b> for dataoverførsel med<br><b>TNCbackup</b> for datasikring                                                         | Disponibel           | Disponibel      |
| TNCremoPlus Dataoverførsels-software med Live Screen                                                                                | Disponibel           | Disponibel      |
| <b>RemoTools SDK 1.2</b> :<br>Funktionsbibliotek for udvikling af egne<br>anvendelser for kommunikation med<br>HEIDENHAIN-styringer | Begrænset disponibel | Disponibel      |
| virtualTNC: Styringskomponenter for virtuelle maskiner                                                                              | Ikke disponibel      | Disponibel      |
| <b>ConfigDesign</b> : Software for konfiguration af styringen                                                                       | Disponibel           | lkke disponibel |
| <b>TeleService</b> : Software for fjerndiagnose og service                                                                          | Disponibel           | Disponibel      |

## 16.5 Sammenligning af funktioner TNC 320 og iTNC 530

### Sammenligning: Maskinspecifikke funktioner

| Funktion                                    | TNC 320                               | iTNC 530              |
|---------------------------------------------|---------------------------------------|-----------------------|
| Kørselsområdeomskiftning                    | Funktion ikke til rådighed            | Funktion til rådighed |
| Centraldrev (1 motor til flere maskinakser) | Funktion til rådighed                 | Funktion til rådighed |
| C-akse-drift (spindelmotor driver rundakse) | Funktion til rådighed                 | Funktion til rådighed |
| Automatisk fræsehoved veksel                | Funktion ikke til rådighed            | Funktion til rådighed |
| Understøttelse af vinkelhoveder             | Funktion ikke til rådighed            | Funktion til rådighed |
| Værktøjs-identifikation Balluf              | Funktion til rådighed (med<br>python) | Funktion til rådighed |
| Styring af flere værktøjs-magasiner         | Funktion til rådighed                 | Funktion til rådighed |
| Udvidet værktøjs-styring med python         | Funktion til rådighed                 | Funktion til rådighed |

#### Sammenligning: Bruger-funktioner

| Funktion                                                                                | TNC 320                                                                          | iTNC 530                                                 |
|-----------------------------------------------------------------------------------------|----------------------------------------------------------------------------------|----------------------------------------------------------|
| Program-indlæsning                                                                      |                                                                                  |                                                          |
| I HEIDENHAIN-klartext dialog                                                            | ■ X                                                                              | X                                                        |
| I DIN/ISO                                                                               | ■ X                                                                              | X                                                        |
| Med smarT.NC                                                                            |                                                                                  | • X                                                      |
| <ul> <li>Med ASCII-Editor</li> </ul>                                                    | <ul> <li>X, kan editeres<br/>direkte</li> </ul>                                  | <ul> <li>X, kan editeres efter<br/>omdannelse</li> </ul> |
| Positionsangivelse                                                                      |                                                                                  |                                                          |
| <ul> <li>Soll-position for retlinier og cirkel i retvinklede<br/>koordinater</li> </ul> | • X                                                                              | ■ X                                                      |
| Soll-position for retlinier og cirkel i polare koordinater                              | ■ X                                                                              | • X                                                      |
| <ul> <li>Målangivelse absolut eller inkremental</li> </ul>                              | • X                                                                              | • X                                                      |
| <ul> <li>Visning og indlæsning i mm eller tommer</li> </ul>                             | • X                                                                              | X                                                        |
| <ul> <li>Fastlæg sidste værktøjs-position som pol (tom CC-<br/>blok)</li> </ul>         | <ul> <li>X (fejlmelding, når<br/>pol-overtagelse ikke<br/>er entydig)</li> </ul> | • X                                                      |
| Flade-normalvektorer (LN)                                                               | ■ X                                                                              | ■ X                                                      |
| Spline-blokke (SPL)                                                                     |                                                                                  | <ul> <li>X, med option 09</li> </ul>                     |

## Sammenligning af funktioner TNC 320 og iTNC 530 16.5

| Funktion                                                                                                    | TNC 320                                                               | iTNC 530                                                        |
|----------------------------------------------------------------------------------------------------|-----------------------------------------------------------------------|-----------------------------------------------------------------|
| Værktøjs-korrektur                                                                                                    |                                                                       |                                                                 |
| I bearbejdningsplanet og værktøjs-længde                                                                                                  | • X                                                                   | ■ X                                                             |
| Radiuskorrigeret kontur indtil 99 blokke forudberegnet                                                                                    | • X                                                                   | • X                                                             |
| <ul> <li>tredimensional værktøjs-radiuskorrektur</li> </ul>                                                                               |                                                                       | <ul> <li>X, med option 09</li> </ul>                            |
| Værktøjs-tabel                                                                                                    |                                                                       |                                                                 |
| <ul> <li>Gemme værktøjsdata centralt</li> </ul>                                                                                           | • X                                                                   | X                                                               |
| Flere værktøjs-tabeller med vilkårligt mange værktøjer                                                                                    | • X                                                                   | ■ X                                                             |
| <ul> <li>Styre værktøjs-typer fleksibelt</li> </ul>                                                                                       | • X                                                                   | <b>I</b> -                                                      |
| <ul> <li>Filtreret visning af valgbare værktøjer</li> </ul>                                                                               | • X                                                                   |                                                                 |
| Sorteringsfunktioner                                                                                                    | • X                                                                   |                                                                 |
| <ul> <li>Kolonnenavn</li> </ul>                                                                                                    | Delvis med _                                                          | Delvis med -                                                    |
| <ul> <li>Kopieringsfunktion: Direkte overskrivning af<br/>værktøjsdata</li> </ul>                                                         | • X                                                                   | ■ X                                                             |
| Formularbillede                                                                                                    | <ul> <li>Omskifte<br/>billedskærms-<br/>opdeling pr. taste</li> </ul> | <ul> <li>Omskiftning pr.<br/>softkey</li> </ul>                 |
| <ul> <li>Udskiftning af værktøjs-tabel mellem TNC 320 og<br/>iTNC 530</li> </ul>                                                          | • X                                                                   | Ikke mulig                                                      |
| Tastsystem-tabel for styring af forskellige 3D-<br>tastsystemer                                                                           | Х                                                                     | -                                                               |
| Fremstille værktøjsindsatsfil, kontrollér om til<br>rådighed                                                                              | Х                                                                     | Х                                                               |
| <b>Snitdata-tabeller</b> : Automatisk beregning af spindel-<br>omdr.tal og tilspænding ved hjælp af bagved liggende<br>teknologi-tabeller | -                                                                     | Х                                                               |
| Definere vilkårlige tabeller                                                                                                    | <ul> <li>Frit definerbare<br/>tabeller (.TAB- filer)</li> </ul>       | <ul> <li>Frit definerbare<br/>tabeller (.TAB- filer)</li> </ul> |
|                                                                                                    | <ul> <li>Læse og skrive med<br/>FN-funktioner</li> </ul>              | <ul> <li>Læse og skrive med<br/>FN-funktioner</li> </ul>        |
|                                                                                                    | <ul> <li>Definerbar med<br/>konfig-data</li> </ul>                    |                                                                 |
|                                                                                                    | <ul> <li>Tabelnavnet skal<br/>begynde med et<br/>bogstav</li> </ul>   |                                                                 |
|                                                                                                    | <ul> <li>Læse og skrive med<br/>SQL-funktioner</li> </ul>             |                                                                 |

## 16.5 Sammenligning af funktioner TNC 320 og iTNC 530

| Funktion                                                                                      | TNC 320                           | iTNC 530                             |
|-----------------------------------------------------------------------------------------------|-----------------------------------|--------------------------------------|
| <b>Konstant banehastighed</b> på værktøjs-midtpunktsbanen eller på henført til værktøjsskæret | Х                                 | Х                                    |
| <b>Paralleldrift</b> fremstille et program, medens et andet program bliver afviklet           | Х                                 | Х                                    |
| Programmering af tællerakser                                                                  | Х                                 | Х                                    |
| Transformere bearbejdningsplan (cyklus 19, PLANE-<br>funktion)                                | X, option #08                     | X, option #08                        |
| Rundbords-bearbejdning:                                                                       |                                   |                                      |
| <ul> <li>Programmering af konturer på afviklingen af en<br/>cylinder</li> </ul>               |                                   |                                      |
| <ul> <li>Cylinder-overflade (cyklus 27)</li> </ul>                                            | <ul><li>X, option #08</li></ul>   | <ul><li>X, option #08</li></ul>      |
| <ul> <li>Cylinder-overflade not (cyklus 28)</li> </ul>                                        | <ul> <li>X, option #08</li> </ul> | <ul> <li>X, option #08</li> </ul>    |
| <ul> <li>Cylinder-overflade trin (cyklus 29)</li> </ul>                                       | <ul><li>X, option #08</li></ul>   | <ul><li>X, option #08</li></ul>      |
| <ul> <li>Cylinder-overflade udv.kontur (cyklus 39)</li> </ul>                                 |                                   | <ul><li>X, option #08</li></ul>      |
| <ul> <li>Tilspænding i mm/min eller omdr./min)</li> </ul>                                     | <ul> <li>X, option #08</li> </ul> | <ul> <li>X, option #08</li> </ul>    |
| Kørsel i værktøjs-akseretning                                                                 |                                   |                                      |
| <ul> <li>Manuel drift (3D-ROT-menu)</li> </ul>                                                | X                                 | <ul> <li>X, FCL2-funktion</li> </ul> |
| <ul> <li>Under programafbrydelse</li> </ul>                                                   | X                                 | • X                                  |
| <ul> <li>Håndhjulsoverlejret</li> </ul>                                                       | • X                               | <ul><li>X, option #44</li></ul>      |
| Tilkørsel og frakørsel af konturen med en retlinie eller<br>cirkel                            | Х                                 | Х                                    |
| Tilspændingsindlæsning:                                                                       |                                   |                                      |
| F (mm/min), ilgang FMAX                                                                       | • X                               | • X                                  |
| <ul> <li>FU (omdrejningstilspænding mm/omdr.)</li> </ul>                                      | • X                               | • X                                  |
| <b>FZ</b> (tandtilspænding)                                                                   | • X                               | • X                                  |
| <b>FT</b> (tiden i sekunder for vejen)                                                        |                                   | • X                                  |
| <ul> <li>FMAXT (med aktiv ilgang-poti: Tiden i sekunder for vejen)</li> </ul>                 | -                                 | ■ X                                  |
| Fri konturprogrammering FK                                                                    |                                   |                                      |
| <ul> <li>Programmere ikke NC-korrekt målsat emne</li> </ul>                                   | • X                               | • X                                  |
| <ul> <li>Konvertering af FK-program efter klartext-dialog</li> </ul>                          | <b>—</b>                          | • X                                  |
| Programspring:                                                                                |                                   |                                      |
| <ul> <li>Maksimale antal labelnumre</li> </ul>                                                | ■ 9999                            | <b>1000</b>                          |
| <ul> <li>Underprogrammer</li> </ul>                                                           | • X                               | • X                                  |
| Indlejringsdybde ved underprogrammer                                                          | 20                                | ■ 6                                  |
| Programdel-gentagelser                                                                        | • X                               | • X                                  |
| <ul> <li>Vilkårligt program som underprogram</li> </ul>                                       | • X                               | • X                                  |

| Funktion                                                                     | TNC 320 | iTNC 530              |  |
|------------------------------------------------------------------------------|---------|-----------------------|--|
| Q-parameter-programmering:                                                   |         |                       |  |
| <ul> <li>Matematiske standard-funktioner</li> </ul>                          | ■ X     | ■ X                   |  |
| Formelindlæsning                                                             | ■ X     | <ul> <li>X</li> </ul> |  |
| <ul> <li>String-forarbejdning</li> </ul>                                     | ■ X     | ■ X                   |  |
| Lokale Q-parametreQL                                                         | • X     | ■ X                   |  |
| Remanente Q-parametre <b>QR</b>                                              | • X     | ■ X                   |  |
| <ul> <li>Ændre parametre ved program-afbrydelse</li> </ul>                   | ■ X     | ■ X                   |  |
| FN15:PRINT                                                                   |         | ■ X                   |  |
| ■ FN25:PRESET                                                                |         | ■ X                   |  |
| FN26:TABOPEN                                                                 | • X     | X                     |  |
| FN27:TABWRITE                                                                | • X     | X                     |  |
| FN28:TABREAD                                                                 | ■ X     | • X                   |  |
| FN29: PLC LIST                                                               | ■ X     |                       |  |
| FN31: RANGE SELECT                                                           |         | X                     |  |
| FN32: PLC PRESET                                                             |         | X                     |  |
| ■ FN37:EXPORT                                                                | ■ X     | <b>—</b>              |  |
| FN38: SEND                                                                   |         | X                     |  |
| Med FN16 gemme fil eksternt                                                  |         | X                     |  |
| <ul> <li>FN16-formateringer: venstreplan, højreplan, stringlængde</li> </ul> |         | ■ X                   |  |
| Skrive med FN16 i LOG-File                                                   | ■ X     |                       |  |
| • Vise parameterindhold i det yderligere status-display                      | • X     |                       |  |
| <ul> <li>Vise parameterindhold ved programmering (Q-INFO)</li> </ul>         | ■ X     | ■ X                   |  |
| SQL-funktioner for læsning og skrivning af tabeller                          | X       |                       |  |

16

## **16.5** Sammenligning af funktioner TNC 320 og iTNC 530

| Funktion                                                                                             | TNC 320 | iTNC 530 |  |
|----------------------------------------------------------------------------------------------------|---------|----------|--|
| Grafik-understøttelse                                                                                |         |          |  |
| <ul> <li>Programmeringsgrafik 2D</li> </ul>                                                          | • X     | • X      |  |
| REDRAW-funktion                                                                                      | • -     | • X      |  |
| <ul> <li>Vis gitterlinier som baggrund</li> </ul>                                                    | • X     |          |  |
| ■ 3D-liniegrafik                                                                                     | -       | X        |  |
| <ul> <li>Test-grafik (set ovenfra, fremstilling i 3 planer, 3D-<br/>fremstilling)</li> </ul>         | ■ X     | ■ X      |  |
| <ul> <li>Højopløsende fremstilling</li> </ul>                                                        | -       | • X      |  |
| <ul> <li>Vise værktøj</li> </ul>                                                                     | • X     | X        |  |
| Indstille simulerings-hastighed                                                                      | • X     | X        |  |
| <ul> <li>Koordinater ved snitlinie 3 planer</li> </ul>                                               | -       | • X      |  |
| <ul> <li>Udvidede zoom-funktioner (musebetjening)</li> </ul>                                         | • X     | ■ X      |  |
| <ul> <li>Vis rammer for råemne</li> </ul>                                                            | ■ X     | ■ X      |  |
| <ul> <li>Fremstilling af dybdeværdi i set ovenfra med<br/>mouseover</li> </ul>                       | • -     | X        |  |
| <ul> <li>Standse program-test målrettet (STOP VED N)</li> </ul>                                      | -       | • X      |  |
| <ul> <li>Tilgodese værktøjs-vekselmakro</li> </ul>                                                   |         | X        |  |
| <ul> <li>Bearbejdnings-grafik (set ovenfra, fremstilling i 3<br/>planer, 3D-fremstilling)</li> </ul> | • X     | ■ X      |  |
| <ul> <li>Højopløsende fremstilling</li> </ul>                                                        |         | ■ X      |  |

| Funktion                                                                                | TNC 320                                                 | iTNC 530                          |
|-----------------------------------------------------------------------------------------|---------------------------------------------------------|-----------------------------------|
| Nulpunkt-tabeller: Gemme emnehenførte nulpunkter                                        | Х                                                       | Х                                 |
| Preset-tabel: Styre henføringspunkter                                                   | Х                                                       | Х                                 |
| Palette-styring                                                                         |                                                         |                                   |
| <ul> <li>Understøttelse af palettefiler</li> </ul>                                      | <b>—</b>                                                | • X                               |
| <ul> <li>Værktøjsorienteret bearbejdning</li> </ul>                                     | <b>—</b>                                                | • X                               |
| <ul> <li>Palette-preset-tabel: Styre henføringspunkter for<br/>paletter</li> </ul>      |                                                         | ■ X                               |
| Gentilkørsel til kontur                                                                 |                                                         |                                   |
| <ul> <li>Med blokfremløb</li> </ul>                                                     | • X                                                     | • X                               |
| <ul> <li>Efter programafbrydelse</li> </ul>                                             | • X                                                     | • X                               |
| Autostart-funktion                                                                      | Х                                                       | Х                                 |
| Teach-In overtage Aktpositioner i et NC-program                                         | Х                                                       | Х                                 |
| Udvidet filstyring                                                                      |                                                         |                                   |
| <ul> <li>Anlægge flere biblioteker og underbiblioteker</li> </ul>                       | • X                                                     | • X                               |
| <ul> <li>Sorteringsfunktioner</li> </ul>                                                | • X                                                     | • X                               |
| <ul> <li>Musebetjening</li> </ul>                                                       | • X                                                     | • X                               |
| <ul> <li>Vælg målbibliotek pr. softkey.</li> </ul>                                      | • X                                                     | • X                               |
| Programmeringshjælp:                                                                    |                                                         |                                   |
| <ul> <li>Hjælpebilleder ved cyklus-programmering</li> </ul>                             | <ul> <li>X, kan udkobles med<br/>konfig-dato</li> </ul> | ■ X                               |
| <ul> <li>Animerede hjælpebilleder ved valg af<br/>PLANE/PATTERN DEF-funktion</li> </ul> |                                                         | ■ X                               |
| Hjælpebilleder ved PLANE/PATTERN DEF                                                    | • X                                                     | • X                               |
| <ul> <li>Kontextsensitive hjælpe-funktion ved fejlmeldinger</li> </ul>                  | • X                                                     | • X                               |
| <ul> <li>TNCguide, browserbaseret hjælpesystem</li> </ul>                               | • X                                                     | • X                               |
| <ul> <li>Kontextsenitivt kald af hjælpesystemet</li> </ul>                              | • X                                                     | • X                               |
| Lommeregner                                                                             | <ul> <li>X (videnskabelig)</li> </ul>                   | <ul> <li>X (standard)</li> </ul>  |
| <ul> <li>Kommentarblokke i et NC-program</li> </ul>                                     | • X                                                     | • X                               |
| <ul> <li>Struktureringsblokke i et NC-program</li> </ul>                                | • X                                                     | • X                               |
| <ul> <li>Struktureringsbillede i program-test</li> </ul>                                |                                                         | • X                               |
| Dynamisk kollisionsovervågning DCM:                                                     |                                                         |                                   |
| <ul> <li>Kollisionsovervågning i automatikdrift</li> </ul>                              | -                                                       | <ul> <li>X, option #40</li> </ul> |
| <ul> <li>Kollisionsovervågning i manuel drift</li> </ul>                                | -                                                       | <ul><li>X, option #40</li></ul>   |
| • Grafisk fremstilling af det definerede kollisionslegeme                               | -                                                       | <ul> <li>X, option #40</li> </ul> |
| <ul> <li>Kollisionstest i program-test</li> </ul>                                       | • -                                                     | <ul> <li>X, option #40</li> </ul> |
| <ul> <li>Spændejernsovervågning</li> </ul>                                              |                                                         | X, option #40                     |
| <ul> <li>Værktøjsholder-styring</li> </ul>                                              |                                                         | <ul> <li>X, option #40</li> </ul> |

## 16.5 Sammenligning af funktioner TNC 320 og iTNC 530

| Funktion                                                                                     | TNC 320                         | iTNC 530                           |
|----------------------------------------------------------------------------------------------|---------------------------------|------------------------------------|
| CAM-understøttelse:                                                                          |                                 |                                    |
| <ul> <li>Overtage konturer fra DXF-data</li> </ul>                                           |                                 | <ul> <li>X, option #42</li> </ul>  |
| <ul> <li>Overtage bearbejdningspositioner fra DXF-data</li> </ul>                            |                                 | <ul><li>X, option #42</li></ul>    |
| <ul> <li>Offline-filter for CAM-filer</li> </ul>                                             |                                 | ■ X                                |
| Strech-filter                                                                                | • X                             | <b>—</b>                           |
| MOD-funktioner:                                                                              |                                 |                                    |
| Bruger-parametre                                                                             | <ul> <li>Konfig-data</li> </ul> | <ul> <li>Nummerstruktur</li> </ul> |
| <ul> <li>OEM-hjælpefiler med servicefunktioner</li> </ul>                                    | <b>I</b> -                      | • X                                |
| Datamedietest                                                                                |                                 | • X                                |
| <ul> <li>Indlæsning af service-pakker</li> </ul>                                             | <b>I</b> -                      | ×                                  |
| <ul> <li>Indstilling af systemtid</li> </ul>                                                 | • X                             | • X                                |
| <ul> <li>Fastlægge akser for Aktpositions-overtagelse</li> </ul>                             |                                 | • X                                |
| <ul> <li>Fastlægge kørselsområdegrænser</li> </ul>                                           |                                 | • X                                |
| Spærre ekstern adgang                                                                        | • X                             | • X                                |
| Omskifte kinematik                                                                           | • X                             | • X                                |
| Kalde bearbejdningscykler:                                                                   |                                 |                                    |
| Med M99 eller M89                                                                            | • X                             | • X                                |
| Med CYCL CALL:                                                                               | • X                             | • X                                |
| Med CYCL CALL PAT:                                                                           | • X                             | • X                                |
| Med CYCL CALL POS:                                                                           | • X                             | • X                                |
| Specialfunktioner:                                                                           |                                 |                                    |
| <ul> <li>Fremstille et baglæns-program</li> </ul>                                            |                                 | • X                                |
| Nulpunkt-forskydning med TRANS DATUM                                                         | • X                             | • X                                |
| <ul> <li>Adaptiv tilspændingsregulering AFC</li> </ul>                                       |                                 | <ul><li>X, option #45</li></ul>    |
| Definere cyklusparametre globalt: GLOBAL DEF                                                 | • X                             | • X                                |
| Mønsterdefinition med PATTERN DEF                                                            | • X                             | • X                                |
| <ul> <li>Definition og afvikling af punkt-tabeller</li> </ul>                                | • X                             | • X                                |
| Simpel konturformel CONTOUR DEF                                                              | • X                             | • X                                |
| Storudformningsfunktioner:                                                                   |                                 |                                    |
| <ul> <li>Globale programindstillinger GS</li> </ul>                                          | <b>—</b>                        | <ul><li>X, option #44</li></ul>    |
| Udvidet M128: FUNCTIOM TCPM                                                                  | <b>—</b>                        | • X                                |
| Status-visning:                                                                              |                                 |                                    |
| <ul> <li>Positioner, spindelomdr.tal, tilspænding</li> </ul>                                 | • X                             | • X                                |
| <ul> <li>Større fremstilling af posistions-visning, manuel drift</li> </ul>                  | ■ X                             | • X                                |
| <ul> <li>Yderligere status-visning, formularvisning</li> </ul>                               | ■ X                             | • X                                |
| <ul> <li>Visning af håndhjuls-veje ved bearbejdning med<br/>håndhjuls-overlejring</li> </ul> | ■ X                             | • X                                |
| <ul> <li>Visning af restvejene i transformeret system</li> </ul>                             |                                 | X                                  |
| <ul> <li>Dynamisk visning af Q-parameter-indhold, definerbare<br/>nummernkredse</li> </ul>   | ■ X                             | • -                                |
| <ul> <li>OEM specifikke yderligere status-display via Python</li> </ul>                      | • X                             | • X                                |
| Funktion                                             | TNC 320 | iTNC 530 |  |
|------------------------------------------------------|---------|----------|--|
| <ul> <li>Grafisk visning af restkøretid</li> </ul>   | . –     | X        |  |
| Individuelle farveindstillinger af bruger-overfladen | -       | Х        |  |

## Sammenligning: Cykler

| Cyklus                                                 | <b>TNC 320</b> | iTNC 530      |
|--------------------------------------------------------|----------------|---------------|
| 1, Dybdeboring                                         | Х              | Х             |
| 2. Gevindboring                                        | Х              | Х             |
| 3, Notfræsning                                         | Х              | Х             |
| 4, Lommefræsning                                       | Х              | Х             |
| 5 Cirkulær lomme                                       | Х              | Х             |
| 6, Udskrubning (SL I) anbefales: SL II, Zyklus 22)     | _              | Х             |
| 7, Nulpunkt-forskydning                                | Х              | Х             |
| 8, Spejling                                            | Х              | Х             |
| 9, Dvæletid                                            | Х              | Х             |
| 10, Drejning                                           | Х              | Х             |
| 11, Dim.faktor                                         | Х              | Х             |
| 12, Program-kald                                       | Х              | Х             |
| 13, Spindel-orientering                                | Х              | Х             |
| 14, Konturdefinition                                   | Х              | Х             |
| 15, Udskrubning (SL I) anbefales: SL II, Zyklus 21)    | _              | Х             |
| 16, Udskrubning (SL I) anbefales: SL II, Zyklus 24)    | _              | Х             |
| 17, Gevindboring GS                                    | Х              | Х             |
| 18, Gevindskæring                                      | Х              | Х             |
| 19, Bearbejdningsplan                                  | X, option #08  | X, option #08 |
| 20, Kontur-data                                        | Х              | Х             |
| 21, Forboring                                          | Х              | Х             |
| 22, Udrømning:                                         | Х              | Х             |
| <ul> <li>Parameter Q401, tilspændingsfaktor</li> </ul> |                | X             |
| <ul> <li>Parameter Q404, efterømmestrategi</li> </ul>  |                | • X           |
| 23, Sletfræse dybde                                    | Х              | Х             |
| 24, Sletfræse side                                     | Х              | Х             |
| 25, Konturkæde                                         | Х              | Х             |
| 26, Dim.aktor aksespecifik                             | Х              | Х             |
| 27, Kontur-cylinderflade                               | X, option #08  | X, option #08 |
| 28, Cylinder-overflade                                 | X, option #08  | X, option #08 |
| 29, Cylinder-overflade trin                            | X, option #08  | X, option #08 |
| 30, Afvikle 3D-data                                    | -              | Х             |
| 32, Tolerance med HSC-mode og TA                       | Х              | Х             |
| 39, Cylinder-overflade udvendig kontur                 | _              | X, option #08 |
| 200, Boring                                            | Х              | Х             |

16

| Cyklus                                                           | <b>TNC 320</b> | iTNC 530      |
|------------------------------------------------------------------|----------------|---------------|
| 201, Reifning                                                    | Х              | Х             |
| 202, Uddrejning                                                  | Х              | Х             |
| 203, Universal-boring                                            | Х              | Х             |
| 204, Undersænkning bagfra                                        | Х              | Х             |
| 205, Universal-dybdeboring                                       | Х              | Х             |
| 206, Gevboring m. A. ny                                          | Х              | Х             |
| 207, Gevboring o. A. ny                                          | Х              | Х             |
| 208, Borefræsning                                                | Х              | Х             |
| 209, Gewv-boring spånbr.                                         | Х              | Х             |
| 210, Not pendlende                                               | Х              | Х             |
| 211, Rund not                                                    | Х              | Х             |
| 212, Sletfræse firkantet lomme                                   | Х              | Х             |
| 213, Sletfræse firkantet tap                                     | Х              | Х             |
| 214, Sletfræse cirkulær lomme                                    | Х              | Х             |
| 215, Sletfræse cirkulær tap                                      | Х              | Х             |
| 220, Punktmønster cirkel                                         | Х              | Х             |
| 221, Punktmønster linier                                         | Х              | Х             |
| 225, gravering                                                   | Х              | Х             |
| 230, Nedfræsning                                                 | Х              | Х             |
| 231, Skrå flade                                                  | Х              | Х             |
| 232, Planfræsning                                                | Х              | Х             |
| 240, Centrering                                                  | Х              | Х             |
| 241, kanonbor-dybdeboring                                        | Х              | Х             |
| 247, Henf.punkt fastl.                                           | Х              | Х             |
| 251, Firkantlomme kompl.                                         | Х              | Х             |
| 252, Cirkulær lomme kompl.                                       | Х              | Х             |
| 253, Not komplet                                                 | Х              | Х             |
| 254, Cirkulær not komplet                                        | Х              | Х             |
| 256, Firkanttap kompl.                                           | Х              | Х             |
| 257, rund tap kompl.                                             | Х              | Х             |
| 262, Gevindfræsning                                              | Х              | Х             |
| 263, Undersænk.gev.fræsning                                      | Х              | Х             |
| 264, Borgevindfræsning                                           | Х              | Х             |
| 265, Helix-borgevindfr.                                          | Х              | Х             |
| 267, Udv.gevindfræsning                                          | X              | X             |
| 270, konturkæde-data for indstilling af forholdene fra cyklus 25 | _              | Х             |
| 275, virvelfræsning                                              |                | Х             |
| 276, konturmål 3D                                                | _              | X             |
| 290, Interpolationsdrejning                                      | _              | X, option #96 |

## Sammenligning: Hjælpe-funktioner

| Μ                        | Virkemåde                                                                                                    | TNC 320                     | iTNC 530 |
|--------------------------|----------------------------------------------------------------------------------------------------|-----------------------------|----------|
| M00                      | Programafvikling STOP /spindel STOP/kølemiddel UDE                                                                                         | Х                           | Х        |
| M01                      | Valgfri programafviklings STOP                                                                                                    | Х                           | Х        |
| M02                      | Programafvikling STOP/spindel STOP/kølemiddel UDE/evt. Slet<br>status-visning (afhængig af maskin-parameter)/tilbagespring til<br>blok 1   | Х                           | Х        |
| <b>M03</b><br>M04<br>M05 | Spindel INDE i medurs<br>Spindel INDE i modurs<br>Spindel HOLD                                                                             | Х                           | Х        |
| M06                      | Værktøjsveksel/programafvikling STOP (maskin afhængig funktion)/spindel STOP                                                               | Х                           | Х        |
| <b>M08</b><br>M09        | Kølemiddel INDE<br>kølemiddel UDE                                                                                                    | Х                           | Х        |
| <b>M13</b><br>M14        | Spindel INDE i medurs /kølemiddel INDE<br>Spindel INDE i modurs/kølemiddel inde                                                            | Х                           | Х        |
| M30                      | Samme funktion som M02                                                                                                    | Х                           | Х        |
| M89                      | Fri hjælpe-funktion <b>eller</b><br>cyklus-kald, modal virksom (afhængig af maskin-parameter)                                              | Х                           | Х        |
| M90                      | Konstant banehastighed på hjørner (ved TNC 320 ikke anbefalet)                                                                             | -                           | Х        |
| M91                      | I en positioneringsblok: Koordinater henfører sig til maskin-<br>nulpunktet                                                                | Х                           | Х        |
| M92                      | l positioneringsblok: Koordinater henfører sig til en af<br>maskinfabrikanten defineret position, f.eks. til værktøjsveksel-<br>positionen | Х                           | Х        |
| M94                      | Reducere visning af drejeakse til en værdi under 360°                                                                                      | Х                           | Х        |
| M97                      | Bearbejdning af små konturtrin                                                                                                    | Х                           | Х        |
| M98                      | Fuldstændig bearbejdning af åbne konturhjørner                                                                                             | Х                           | Х        |
| M99                      | Blokvis cyklus-kald                                                                                                    | Х                           | Х        |
| <b>M101</b>              | Automatisk værktøjsveksel med tvillingværktøj, nulstilles ved<br>udløbet brugstid<br>M101 nulsættes                                        | Х                           | Х        |
| M102                     | Tilspænding ved indstikning reduceres med faktor F (procentuel værdi)                                                                      | Х                           | Х        |
| M104                     | Aktivere sidst fastlagte henf.punkt igen                                                                                                   | _                           | Х        |
| <b>M105</b><br>M106      | Gennemføre bearbejdning med anden k <sub>v</sub> -faktor Gennemfør<br>Bearbejdning med første k <sub>v</sub> -Faktor                       | -                           | Х        |
| <b>M107</b><br>M108      | Nulstil Fejlmelding ved tvillingværktøjer med undertrykkelse af<br>sletspån M107                                                           | Х                           | Х        |
| M109                     | Konstant værktøjshastighed ved værktøjs-skær (tilspænding                                                                                  | Х                           | Х        |
| M110                     | øges eller reduceres)<br>Konstant banehastighed ved værktøjs-skær (kun tilspændings-<br>reducering)<br>M109/M110 pulsættes                 |                             |          |
| M110                     |                                                                                                    | (onbofolati                 | V        |
| M113                     | Muløje konturovergange mellem vilkanige konturovergange<br>M112 nulsættes                                                                  | – (anderalet:<br>Cyklus 32) | ^        |

| М                   | Virkemåde                                                                                        | TNC 320                                | iTNC 530      |
|---------------------|--------------------------------------------------------------------------------------------------|----------------------------------------|---------------|
| M114                | Automatisk korrektur af maskingeometri ved arbejde med<br>svingakser                             | _                                      | X, option #08 |
| M115                | M114 nulsættes                                                                                   |                                        |               |
| <b>M116</b><br>M117 | Tilspænding ved rundbord i mm/min<br>M116 nulsættes                                              | X, option #08                          | X, option #08 |
| M118                | Overlejre håndhjul-positionering under programafviklingen                                        | Х                                      | Х             |
| M120                | Forudberegning af radiuskorrigeret kontur (LOOK AHEAD)                                           | Х                                      | Х             |
| M124                | Konturfilter                                                                                     | - (muligt<br>via bruger-<br>parametre) | Х             |
| <b>M126</b><br>M127 | Drejeakse vejoptimeret kørsel<br>M126 nulsættes                                                  | Х                                      | Х             |
| M128                | Position af værktøjsspids ved positionering af svingakser<br>bibeholdes (TCPM)<br>M128 pulsættes | _                                      | X, option #09 |
| M120                | I positioneringsblok: Punkter henfører sig til det<br>utransformerede koordinatsystem            | Х                                      | Х             |
| <b>M134</b><br>M135 | Præc.stop ved ikke tangentiale overgange ved positioneringer<br>med rundakser<br>M134 nulsættes  | -                                      | Х             |
| <b>M136</b><br>M137 | Tilspænding F i millimeter pr. spindel-omdrejning<br>M136 nulsættes                              | Х                                      | Х             |
| M138                | Valg af svingakse                                                                                | Х                                      | Х             |
| M140                | Kørsel fra konturen i værktøjsakse-retning                                                       | Х                                      | Х             |
| M141                | Undertrykke tastsystem-overvågning                                                               | Х                                      | Х             |
| M142                | Slette modale programinformationer                                                               | _                                      | Х             |
| M143                | Slette grunddrejning                                                                             | Х                                      | Х             |
| M144                | Hensyntagen til maskinkinematik i AKT./SOLL-positioner ved blokende                              | X, option #09                          | X, option #09 |
| M145                | M144 nulsættes                                                                                   |                                        |               |
| <b>M148</b><br>M149 | Løfte værktøjet automatisk op fra konturen ved et NC-stop<br>M148 nulsættes                      | Х                                      | Х             |
| M150                | Undertrykke endekontaktmelding                                                                   | - (muligt via<br>FN 17)                | Х             |
| M197                | Hjørne-runding                                                                                   | Х                                      | _             |
| M200<br>-M204       | Laserskæringsfunktioner                                                                          | _                                      | Х             |

# Sammenligning: Tastsystem-cykler i driftsart manuel og el. håndhjul

| Cyklus                                                                                | TNC 320     | iTNC 530    |
|---------------------------------------------------------------------------------------|-------------|-------------|
| Tastsystem-tabel for styring af 3D-tastsystemer                                       | Х           | -           |
| Kalibrering af virksom længde                                                         | Х           | Х           |
| Kalibrering af virksom radius                                                         | Х           | Х           |
| Fremskaffe en grunddrejning med en retlinie                                           | Х           | Х           |
| Henføringspunkt-fastlæggelse i en valgbar akse                                        | Х           | Х           |
| Fastlæg hjørne som henf.punkt                                                         | Х           | Х           |
| Fastlæg cirkelmidtpunkt som henføringspunkt                                           | Х           | Х           |
| Fastlæg midteraksen som henføringspunkt                                               | Х           | Х           |
| Fremskaffelse af en grunddrjning med to boringer/runde tappe                          | Х           | Х           |
| Fastlæg henføringspunkt med fire boringer/runde tappe                                 | Х           | Х           |
| Fastlægge cirkelcentrum med tre boringer/tappe                                        | Х           | Х           |
| Understøttelse af mekanisk tastsystem ved manuel overtagelse af den aktuelle position | Pr. softkey | Pr. hardkey |
| Skrive måleværdier i preset-tabel                                                     | Х           | Х           |
| Skrive måleværdier i en nulpunkt-tabel                                                | Х           | Х           |

# Sammenligning: Tastsystem-cykler for automatisk emne-kontrol

| Cyklus                                             | TNC 320 | iTNC 530 |
|----------------------------------------------------|---------|----------|
| 0, Henføringsplan                                  | Х       | Х        |
| 1, Henføringspunkt polar                           | Х       | Х        |
| 2, TS kalibrere                                    | -       | Х        |
| 3, Måle                                            | Х       | Х        |
| 4, måle 3D                                         | _       | Х        |
| 9, TS kalibrere længde                             | _       | Х        |
| 30, TT kalibrere                                   | Х       | Х        |
| 31, Opmåling af værktøjs-længde                    | Х       | Х        |
| 32, Opmåling af værktøjs-radius                    | Х       | Х        |
| 33, Opmåling af værktøjs-længde og -radius         | Х       | Х        |
| 400, Grunddrejning                                 | Х       | Х        |
| 401, Grunddrejning over to boringer                | Х       | Х        |
| 402, Grunddrejning over to tappen                  | Х       | Х        |
| 403, Kompensere en grunddrejning over en drejeakse | Х       | Х        |
| 404, Fastlægge grunddrejning                       | Х       | Х        |
| 405, Oprette skæv flade for et emne med C-aksen    | Х       | Х        |
| 408, henføringspunkt midt i not                    | Х       | Х        |
| 409, henføringspunkt midt i trin                   | Х       | Х        |
| 410, Henføringspunkt indv. firkant                 | Х       | Х        |

| Cyklus                                                                     | <b>TNC 320</b> | iTNC 530      |
|----------------------------------------------------------------------------|----------------|---------------|
| 411, Henføringspunkt udv. firkant                                          | Х              | Х             |
| 412, Henføringspunkt indv. cirkel                                          | Х              | Х             |
| 413, Henføringspunkt udv. cirkel                                           | Х              | Х             |
| 414, Henføringspunkt udv. hjørne                                           | Х              | Х             |
| 415, Henføringspunkt indv. hjørne                                          | Х              | Х             |
| 416, Henføringspunkt hulkreds-midte                                        | Х              | Х             |
| 417, Henføringspunkt tastsystem-akse                                       | Х              | Х             |
| 418, Henføringspunkt i midten af 4 boringer                                | Х              | Х             |
| 419, Henføringspunkt enkelt akse                                           | Х              | Х             |
| 420, Måle vinkel                                                           | Х              | Х             |
| 421, Måle boring                                                           | Х              | Х             |
| 422, Måle udv. cirkel                                                      | Х              | Х             |
| 423, Måling af firkant indv.                                               | Х              | Х             |
| 424, Måling af firkant udv.                                                | Х              | Х             |
| 425, Måling bredde indv.                                                   | Х              | Х             |
| 426, Måling trin udv.                                                      | Х              | Х             |
| 427, Uddrejning                                                            | Х              | Х             |
| 430, Måling hulkreds                                                       | Х              | Х             |
| 431, Måling plan                                                           | Х              | Х             |
| 440, Måle akseforskydning                                                  | _              | Х             |
| 441, Hurtig tastning (ved TNC 320 delvis muligt via Tastesystem-<br>Tabel) | _              | Х             |
| 450, sikre kinematik                                                       | _              | X, option #48 |
| 451, opmåle kinematik                                                      | _              | X, option #48 |
| 452, Preset-kompensation                                                   | _              | X, option #48 |
| 460, TS kalibrer på kugle                                                  | Х              | Х             |
| 461, TS kalibrere længde                                                   | Х              | Х             |
| 462, Kalibrering i ring                                                    | Х              | Х             |
| 463, Kalibreres på tappen                                                  | Х              | Х             |
| 480, TT kalibrere                                                          | Х              | Х             |
| 481, Måle/kontrollere værktøjs-længde                                      | Х              | Х             |
| 482, måle/kontrollere værktøjs-radius                                      | Х              | Х             |
| 483, måle/kontrollere værktøjs-længde og -radius                           | Х              | Х             |
| 484, Kalibrere infrarød-TT                                                 | Х              | Х             |

#### Sammenligning: Forskelle ved programmering

| Funktion                                                                                | TNC 320                                                                                                    | iTNC 530                                                                                                    |
|-----------------------------------------------------------------------------------------|----------------------------------------------------------------------------------------------------|----------------------------------------------------------------------------------------------------|
| Driftsartskift, når en blok netop<br>bliver editeret                                    | ikke tilladt                                                                                                    | Tilladt                                                                                                    |
| Fil handling:                                                                           |                                                                                                    |                                                                                                    |
| Funktion gem fil                                                                        | <ul> <li>Disponibel</li> </ul>                                                                                                    | <ul> <li>Disponibel</li> </ul>                                                                                                    |
| Funktion gem fil som                                                                    | <ul> <li>Disponibel</li> </ul>                                                                                                    | <ul> <li>Disponibel</li> </ul>                                                                                                    |
| <ul> <li>Forkaste ændringer</li> </ul>                                                  | <ul> <li>Disponibel</li> </ul>                                                                                                    | <ul> <li>Disponibel</li> </ul>                                                                                                    |
| Filstyring:                                                                             |                                                                                                    |                                                                                                    |
| <ul> <li>Musebetjening</li> </ul>                                                       | <ul> <li>Disponibel</li> </ul>                                                                                                    | <ul> <li>Disponibel</li> </ul>                                                                                                    |
| <ul> <li>Sorteringsfunktioner</li> </ul>                                                | <ul> <li>Disponibel</li> </ul>                                                                                                    | <ul> <li>Disponibel</li> </ul>                                                                                                    |
| <ul> <li>Indlæsning af navn</li> </ul>                                                  | <ul> <li>Åbnet overblændingsvindue</li> <li>Vælg fil</li> </ul>                                                                                                  | <ul> <li>Synkroniseret cursor</li> </ul>                                                                                                    |
| <ul> <li>Understøttelse af Shortcuts</li> </ul>                                         | Ikke disponibel                                                                                                    | <ul> <li>Disponibel</li> </ul>                                                                                                    |
| <ul> <li>Favorit-styring</li> </ul>                                                     | Ikke disponibel                                                                                                    | <ul> <li>Disponibel</li> </ul>                                                                                                    |
| <ul> <li>Konfigurere kolonnebillede</li> </ul>                                          | Ikke disponibel                                                                                                    | <ul> <li>Disponibel</li> </ul>                                                                                                    |
| <ul> <li>Ordning af softkeys</li> </ul>                                                 | <ul> <li>Lidt forskellig</li> </ul>                                                                                                    | Lidt forskellig                                                                                                    |
| Udblænde funktion blok                                                                  | Disponibel                                                                                                    | Disponibel                                                                                                    |
| Vælge værktøj fra tabel                                                                 | Valget sker med Split-Screen-<br>menu                                                                                                    | Valget sker i et<br>overblændingsvindue                                                                                                    |
| Programmering af<br>specialfunktioner med tasten<br>SPEC FCT                            | Softkey-liste bliver åbnet ved<br>tryk på tasten som undermenu.<br>Forlade undermenen: Tryk påny<br>tasten SPEC FCT, TNC´en viser<br>igen den sidst aktive liste | Softkey-liste bliver ved tryk på<br>tasten vedhængt som sidste liste.<br>Forlade menuen: Tryk påny tasten<br>SPEC FCT, TNC´en viser igen den<br>sidst aktive liste |
| Programmering af til- og<br>frakørselsbevægelser med tasten<br>APPR DEP                 | Softkey-liste bliver åbnet ved<br>tryk på tasten som undermenu.<br>Forlade undermenen: Tryk påny<br>tasten APPR DEP, TNC´en viser<br>igen den sidst aktive liste | Softkey-liste bliver ved tryk på<br>tasten vedhængt som sidste liste.<br>Forlade menuen: Tryk påny tasten<br>APPR DEP, TNC´en viser igen den<br>sidst aktive liste |
| Tryk hardkey´en END med aktive<br>menu <b>CYCLE DEF</b> og <b>TOUCH</b><br><b>PROBE</b> | Afslutter editeringsforløb og<br>kalder fil-styringen                                                                                                    | Afslutter den pågældende menu                                                                                                    |
| Kald af fil-styring ved aktiv menu<br>CYCLE DEF og TOUCH PROBE                          | Afslutter editeringsforløb<br>og kalder fil-styringen. Den<br>pågældende softkey-liste bliver<br>valgt, når fil-styring bliver afsluttet                         | Fejlmelding Taste uden funktion                                                                                                    |
| Kald af fil-styring ved aktiv<br>menuer CYCL CALL, SPEC FCT,<br>PGM CALL und APPR/DEP   | Afslutter editeringsforløb<br>og kalder fil-styringen. Den<br>pågældende softkey-liste bliver<br>valgt, når fil-styring bliver afsluttet                         | Afslutter editeringsforløb<br>og kalder fil-styringen. Den<br>pågældende softkey-liste bliver<br>valgt, når fil-styring bliver afsluttet                           |

| Funktion                                                                                                   | TNC 320                                                                                                    | iTNC 530                                                                                                   |
|----------------------------------------------------------------------------------------------------|----------------------------------------------------------------------------------------------------|----------------------------------------------------------------------------------------------------|
| Nulpunkt-tabel:                                                                                            |                                                                                                    |                                                                                                    |
| <ul> <li>Sorteringsfunktion efter<br/>værdier indenfor en akse</li> </ul>                                  | <ul> <li>Disponibel</li> </ul>                                                                                                    | Ikke disponibel                                                                                            |
| <ul> <li>Tilbagestille tabel</li> </ul>                                                                    | <ul> <li>Disponibel</li> </ul>                                                                                                    | Ikke disponibel                                                                                            |
| <ul> <li>Udblænde akser der ikke er<br/>tilstede</li> </ul>                                                | <ul> <li>Disponibel</li> </ul>                                                                                                    | <ul> <li>Disponibel</li> </ul>                                                                             |
| <ul> <li>Omskift billedet liste/formular</li> </ul>                                                        | <ul> <li>Omskiftning med Split-Screen-<br/>taste</li> </ul>                                                                                                    | <ul> <li>Omskiftning med skifte-softkey</li> </ul>                                                         |
| <ul> <li>Indføj enkelte linier</li> </ul>                                                                  | <ul> <li>Tilladt overalt, ny-nummerering<br/>efter forespørgsel mulig. Tom<br/>linie bliver indføjet, udfyldes<br/>med 0 manuelt for at gøres<br/>færdig</li> </ul> | <ul> <li>Kun tilladt ved tabel-ende. Linie<br/>med værdien 0 bliver indføjet i<br/>alle spalter</li> </ul> |
| <ul> <li>Positions-Aktværdi i enkelte<br/>akser overtages pr. taste i<br/>nulpunkt-tabellen</li> </ul>     | <ul> <li>Ikke disponibel</li> </ul>                                                                                                    | <ul> <li>Disponibel</li> </ul>                                                                             |
| <ul> <li>Positions-Aktværdi i alle aktive<br/>akser overtages pr. taste i<br/>nulpunkt-tabellen</li> </ul> | <ul> <li>Ikke disponibel</li> </ul>                                                                                                    | <ul> <li>Disponibel</li> </ul>                                                                             |
| <ul> <li>Overtage sidste med TS målte<br/>positoner pr. taste</li> </ul>                                   | <ul> <li>Ikke disponibel</li> </ul>                                                                                                    | <ul> <li>Disponibel</li> </ul>                                                                             |
| Fri konturprogrammering FK:                                                                                |                                                                                                    |                                                                                                    |
| <ul> <li>Programmering af parallelakser</li> </ul>                                                         | <ul> <li>Neutral med X/Y-koordinater,<br/>omskiftning med FUNCTION<br/>PARAXMODE</li> </ul>                                                                         | <ul> <li>Maskinafhængig med<br/>eksisterende parallelakser</li> </ul>                                      |
| <ul> <li>Automatisk korrigering af relativ<br/>henførsler</li> </ul>                                       | <ul> <li>Relative henførsler i kontur-<br/>underprogrammer bliver ikke<br/>korrigeret automatisk</li> </ul>                                                         | <ul> <li>Alle relative henførsler bliver<br/>automatisk korrigeret</li> </ul>                              |
| Handling ved fejlmeldinger:                                                                                |                                                                                                    |                                                                                                    |
| <ul> <li>Hjælp ved fejlmeldinger</li> </ul>                                                                | Kald med tasten ERR                                                                                                    | <ul> <li>Kald med tasten HELP</li> </ul>                                                                   |
| <ul> <li>Driftsartskift, når hjælpe-menu<br/>er aktiv</li> </ul>                                           | <ul> <li>Hjælpe-menu bliver lukket ved<br/>driftsartskift</li> </ul>                                                                                                | <ul> <li>Driftsartskift er ikke tilladt (taste<br/>uden funktion)</li> </ul>                               |
| <ul> <li>Vælg baggrunds-driftsart, når<br/>hjælpe-menuen er aktiv</li> </ul>                               | <ul> <li>Hjælpe-menu bliver ved<br/>omskiftning lukket med F12</li> </ul>                                                                                           | <ul> <li>Hjælpe-menu bliver ved<br/>omskiftning åbnet med F12</li> </ul>                                   |
| <ul> <li>Identiske fejlmeldinger</li> </ul>                                                                | <ul> <li>Bliver opsamlet i en liste</li> </ul>                                                                                                    | <ul> <li>Bliver kun vist én gang</li> </ul>                                                                |
| <ul> <li>Kvittering af fejlmeldinger</li> </ul>                                                            | <ul> <li>Hver fejlmelding (også hvis<br/>vist flere gange) skal kvitteres,<br/>funktionen slet alle tilrådighed</li> </ul>                                          | <ul> <li>Fejlmelding skal kun kvitteres<br/>én gang</li> </ul>                                             |
| <ul> <li>Adgang til protokolfunktioner</li> </ul>                                                          | <ul> <li>Logbog og ydedygtige<br/>filterfunktioner til rådighed (fejl,<br/>tastetryk)</li> </ul>                                                                    | <ul> <li>Komplet logbog til rådighed<br/>uden filterfunktioner</li> </ul>                                  |
| <ul> <li>Gemme servicefiler</li> </ul>                                                                     | <ul> <li>Disponibel. Ved systemnedbrud<br/>bliver ingen servicefil<br/>fremstillet</li> </ul>                                                                       | <ul> <li>Disponibel. Ved systemnedbrud<br/>bliver automatisk fremstillet en<br/>servicefil</li> </ul>      |

# Sammenligning af funktioner TNC 320 og iTNC 530 16.5

| Funktion                                                                                                    | TNC 320                                                                                                | iTNC 530                                                                                                    |
|----------------------------------------------------------------------------------------------------|----------------------------------------------------------------------------------------------------|----------------------------------------------------------------------------------------------------|
| Søgefunktion                                                                                                    |                                                                                                    |                                                                                                    |
| <ul> <li>Liste over de sidst søgte ord</li> </ul>                                                                 | Ikke disponibel                                                                                        | <ul> <li>Disponibel</li> </ul>                                                                                              |
| <ul> <li>Vise elementer for de sidste<br/>aktive blokke</li> </ul>                                                | <ul> <li>Ikke disponibel</li> </ul>                                                                    | <ul> <li>Disponibel</li> </ul>                                                                                              |
| <ul> <li>Vis liste over alle disponible<br/>NC-blokke</li> </ul>                                                  | Ikke disponibel                                                                                        | <ul> <li>Disponibel</li> </ul>                                                                                              |
| Søgefunktion starter i ind cursor<br>tilstand med piltaster til/fra                                               | Funktionerer til maksimalt 9999<br>blokke, kan indstilles med konfig-<br>dato                          | Ingen begrænsning med hensyn<br>til program-længde                                                                          |
| Programmeringsgrafik:                                                                                             |                                                                                                    |                                                                                                    |
| <ul> <li>Målestokstro<br/>gitternetfremstilling</li> </ul>                                                        | <ul> <li>Disponibel</li> </ul>                                                                         | Ikke disponibel                                                                                                    |
| <ul> <li>Editering af kontur-<br/>underprogrammer i SLII-cykler<br/>med AUTO DRAW ON</li> </ul>                   | <ul> <li>Ved fejlmeldinger står cursoren<br/>i hoved-programmet på blokken<br/>CYCL CALL</li> </ul>    | <ul> <li>Ved fejlmeldinger står<br/>cursoren på blokken der<br/>forårsagede fejlen i kontur-<br/>underprogrammet</li> </ul> |
| <ul> <li>Forskydning af zoom-vinduet</li> </ul>                                                                   | <ul> <li>Repeatfunktion ikke til rådighed</li> </ul>                                                   | <ul> <li>Repeatfunktion til rådighed</li> </ul>                                                                             |
| Programmering af sideakser:                                                                                       |                                                                                                    |                                                                                                    |
| <ul> <li>Syntax FUNCTION<br/>PARAXCOMP: Definere<br/>forholdene for visning og<br/>kørselsbevægelser</li> </ul>   | <ul> <li>Disponibel</li> </ul>                                                                         | Ikke disponibel                                                                                                    |
| <ul> <li>Syntax FUNCTION<br/>PARAXCOMP: Definere<br/>tilordning for parallelakserne<br/>der skal køres</li> </ul> | <ul> <li>Disponibel</li> </ul>                                                                         | <ul> <li>Ikke disponibel</li> </ul>                                                                                         |
| Programmering af fabrikant-<br>cykler                                                                             |                                                                                                    |                                                                                                    |
| <ul> <li>Adgang til tabeldata</li> </ul>                                                                          | <ul> <li>Via SQL-Befaling og<br/>via FN17-/FN18- eller<br/>TABREAD-TABWRITE-<br/>Funktioner</li> </ul> | <ul> <li>Via FN17-/FN18- eller<br/>TABREAD-TABWRITE-funktioner</li> </ul>                                                   |
| <ul> <li>Adgang til maskin-parametre</li> </ul>                                                                   | Med CFGREAD-funktion                                                                                   | Via FN18-funktioner                                                                                                    |
| <ul> <li>Fremstilling af interaktve cykler<br/>med CYCLE QUERY, f.eks.</li> </ul>                                 | <ul> <li>Disponibel</li> </ul>                                                                         | Ikke disponibel                                                                                                    |

Tastsystem-cykler i manuel drift

# Sammenligning: Forskelle ved program-test, funktionalitet

| Funktion                        | TNC 320                                                                                             | iTNC 530                                                                                   |
|---------------------------------|----------------------------------------------------------------------------------------------------|--------------------------------------------------------------------------------------------|
| Test indtil blok N              | Funktion ikke til rådighed                                                                          | Funktion til rådighed                                                                      |
| Beregning af bearbejdningstiden | Ved hver gentagelse af<br>simuleringen med softkey<br>START bliver bearbejdningstiden<br>opsummeret | Ved hver gentagelse af<br>simuleringen med softkey START<br>begynder tidsberegningen ved 0 |

#### Sammenligning: Forskelle ved program-test, betjening

| Funktion                                             | TNC 320                                                                                               | iTNC 530                                     |
|------------------------------------------------------|----------------------------------------------------------------------------------------------------|----------------------------------------------|
| Ordning af softkeylisten og softkeys indenfor listen | Ordning af softkeylisten og softkeys er i afhængighed af den aktive billedskærm-opdeling forskellige. |                                              |
| Zoom-funktion                                        | Hvert snitplan kan vælges med en<br>enkelt softkey                                                    | Snitplanet kan vælges med<br>Toggle-softkeys |
| Maskinspecifikke hjælpe-<br>funktioner M             | Fører til fejlmeldinger, hvis ikke<br>integreret i PLC`en                                             | Bliver ignoreret ved program-test            |
| Vise/ editere værktøjs-tabel                         | Funktion til rådighed pr. softkey                                                                     | Funktion ikke til rådighed                   |

# Sammenligning: Forskelle ved manuel drift, funktionalitet

| Funktion                                                                         | TNC 320                                                                                                    | iTNC 530                                                                                                    |
|----------------------------------------------------------------------------------|----------------------------------------------------------------------------------------------------|----------------------------------------------------------------------------------------------------|
| Manuelle tast-cykler i det<br>transformerede bearbejdningsplan<br>(3DROT: Aktiv) | Manuelle tast-cykler kankun<br>anvendes i det transformerede<br>bearbejdningsplan, når 3D-<br>ROT for driftsarten <b>manuel</b> og<br><b>automatik</b> bliver sat på "aktiv". | Manuelle tast-cykler kan<br>anvendes i det transformerede<br>bearbejdningsplan, når 3D-ROT<br>for driftsarten <b>manuel</b> bliver sat<br>på "aktiv". |
| Funktion skridtmål                                                               | Et skridtmål kan defineres adskilt<br>for lineær- og drejeakser.                                                                                                    | Et skridtmål gælder fælles for<br>lineær- og drejeakser.                                                                                              |

# Sammenligning af funktioner TNC 320 og iTNC 530 16.5

| Funktion                                                                    | TNC 320                                                                                                    | iTNC 530                                                                                                    |
|-----------------------------------------------------------------------------|----------------------------------------------------------------------------------------------------|----------------------------------------------------------------------------------------------------|
| Preset-tabel                                                                | Basis-transformering<br>(translation og rotation) af<br>maskinbordsystemet til<br>emnesystem med spalterne X, Y<br>og Z, såvel som rumvinkel SPA,<br>SPB og SPC.                                                                                                    | Basis-transformation (translation)<br>af maskinbordssystem i<br>emnesystemet med spalterne X,<br>Y og Z, såvel en grunddrejning<br>ROT i bearbejdningsplanet<br>(rotation).                                                                                                    |
|                                                                             | Yderligere kan med spalterne<br><b>X_OFFS</b> til <b>W_OFFS</b> akseoffsets<br>blive defineret i hver enkelt akse.<br>Deres funktion kan konfigureres.                                                                                                    | Yderligere kan med spalterne<br><b>A</b> til <b>W</b> blive defineret<br>henføringspunkter i dreje- og<br>parallelakser.                                                                                                    |
| Forhold ved preset-fastlæggelse                                             | <ul> <li>Fastlæggelsen af en preset <ul> <li>i en drejeakse virker i</li> <li>overensstemmelse med en</li> <li>akseoffset. Denne offset virker</li> <li>også ved kinematikberegninger</li> <li>og ved transformering af</li> <li>bearbejdningsplanet.</li> </ul> </li> <li>Med maskin-parametrene <ul> <li>CfgAxisPropKin-</li> <li>&gt;presetToAlignAxis bliver</li> <li>fastlagt, om aksesoffset efter</li> <li>nulstillingen skal omregnes</li> <li>internt eller ej.</li> </ul> </li> <li>Uafhængig heraf har en <ul> <li>akseoffset altid følgende</li> <li>virkninger:</li> </ul> </li> <li>En akseoffset påvirker altid <ul> <li>Sollpositions-visningen for den <ul> <li>pågældende akse (akseoffset</li> <li>bliver fratrukket den aktuelle</li> <li>akseværdi).</li> </ul> </li> <li>Bliver en drejeaksekoordinat <ul> <li>programmeret i en L-blok, så</li> <li>bliver akseoffset adderet til den </li></ul> </li> </ul></li></ul> | Den med maskin-parameter<br>definerede akseoffset i<br>drejeaksen har ingen indflydelse<br>på aksestillingen, som<br>blev defineret i en funktion<br>transformere plan.<br>Med MP7500 Bit 3 bliver fastlagt,<br>om den aktuelle drejeaksestilling<br>bliver henført til maskin-<br>nulpunktet, eller bliver gået ud<br>fra en 0°-stilling for den første<br>drejeakse (i regelen C-aksen). |
| Handling preset-tabel:                                                      |                                                                                                    |                                                                                                    |
| <ul> <li>Editering af preset-tabel i<br/>driftsart programmering</li> </ul> | <ul> <li>Mulig</li> </ul>                                                                                                    | Ikke mulig                                                                                                    |
| <ul> <li>Kørselsområdeafhængig<br/>preset-tabel</li> </ul>                  | Ikke disponibel                                                                                                    | <ul> <li>Disponibel</li> </ul>                                                                                                    |
| Definere<br>Tilspændingsbegrænsning                                         | Tilspændingsbegrænsning for<br>lineær- og drejeakse kan defineres<br>separat                                                                                                    | Kun en tilspændingsbegrænsning<br>for lineær- og drejeakse kan<br>defineres                                                                                                    |

# 16.5 Sammenligning af funktioner TNC 320 og iTNC 530

## Sammenligning: Forskelle ved manuel drift, betjening

| Funktion                                                                                  | TNC 320                                                         | iTNC 530                                                      |
|-------------------------------------------------------------------------------------------|-----------------------------------------------------------------|---------------------------------------------------------------|
| Overtage positionsværdier fra<br>mekaniske taster                                         | Overtage Aktposition pr. softkey                                | Overtage Aktposition pr. hardkey                              |
| Forlade menuen tast-funktioner                                                            | Kun mulig med softkey END                                       | Mulig med softkey ENDE og med<br>Hardkey END                  |
| Forlade preset-tabel                                                                      | Kun med softkey BACK/ENDE                                       | Til enhver tid med hardkey END                                |
| Editering flere gange af værktøjs-<br>tabellen TOOL.T, hhv. plads-<br>tabellen tool_p.tch | Softkey-listen er aktiv, som var<br>valgt ved sidste forladning | Fast defineret softkey-liste<br>(softkey-liste 1) bliver vist |

#### Sammenligning: Forskelle ved afvikling, betjening

| Funktion                                                                                                    | TNC 320                                                                                                    | iTNC 530                                                                                                    |
|----------------------------------------------------------------------------------------------------|----------------------------------------------------------------------------------------------------|----------------------------------------------------------------------------------------------------|
| Ordning af softkeylisten og softkeys indenfor listen                                                                                                    | Ordning af softkeylisten og softkeys<br>billedskærm-opdeling ikke identiske.                                                                                    | er i afhængighed af den aktive                                                                                        |
| Driftsartskift, efter at<br>bearbejdningen blev afbrudt ved<br>omskiftning til driftsart enkeltblok<br>og blev afsluttet med <b>INTERNT</b><br><b>STOP</b> | Ved tilbageskift til afviklings-<br>driftsarten: Fejlmelding <b>aktuelle</b><br><b>blok ikke valgt</b> . Valg af<br>afbrydelsessted skal ske med<br>blokfremløb | Driftsartskift tilladt, modale<br>informationer bliver gemt,<br>bearbejdningen kan fortsættes<br>direkte med NC-start |
| Indgang i FK-sekvensen med<br>GOTO, efter at der før et<br>driftartsskift blev afviklet dertil                                                             | Fejlmelding <b>FK-programmering:</b><br>Udefineret startposition                                                                                                | Indgang tilladt                                                                                                    |
| Blokfremløb:                                                                                                    |                                                                                                    |                                                                                                    |
| <ul> <li>Forholdene efter<br/>genfremstillingen af<br/>maskinstatus</li> </ul>                                                                             | <ul> <li>Gentilkørselsmenu skal være<br/>valgt med softkey KØRSEL TIL<br/>POSITION</li> </ul>                                                                   | <ul> <li>Gentilkørselsmenu bliver<br/>automatisk valgt</li> </ul>                                                     |
| <ul> <li>Afslut tilpositioneringen ved<br/>genindstigning</li> </ul>                                                                                       | <ul> <li>Tilpositioneringsfunktion skal<br/>efter ankonmst til positionen<br/>være afsluttet med softkey<br/>KØR TIL POSITION</li> </ul>                        | <ul> <li>Tilpositioneringsfunktion bliver<br/>automatisk afsluttet efter at<br/>have nået positionen</li> </ul>       |
| <ul> <li>Omskiftning af billedskærms-<br/>opdeling ved genindstigning</li> </ul>                                                                           | <ul> <li>Kun mulig, når genindstignings-<br/>positionen allered blev tilkørt</li> </ul>                                                                         | <ul> <li>Mulig i alle driftstilstande</li> </ul>                                                                      |
| Fejlmeldinger                                                                                                    | Fejlmeldingen står også efter<br>fejlophævelse og skal kvitteres<br>separat                                                                                     | Fejlmeldinger bliver efter<br>fejlophævelse kvitteret delvis<br>automatisk                                            |

# Sammenligning: Forskelle ved afvikling, kørselsbevægelser

•

**Pas på, kontrollér kørselsbevægelser!** NC-programmer, der blev fremstillet på ældre TNC-styringer, kan på en TNC 320 føre til andre kørselsbevægelser eller til fejlmeldinger! Programmer indkøres ubetinget med nødvendig omhu og forsigtighed!

|                            | 1. 1. 1. 6             |                          |                               |
|----------------------------|------------------------|--------------------------|-------------------------------|
| I dat talganda tindar I la | an lista maa kanata ta | nekalla i istan tornalai | r inden krav tilldstændidhedt |
|                            |                        |                          |                               |
|                            |                        | 1                        |                               |

| Funktion                                                                                            | TNC 320                                                                                                    | iTNC 530                                                                                                    |
|----------------------------------------------------------------------------------------------------|----------------------------------------------------------------------------------------------------|----------------------------------------------------------------------------------------------------|
| Håndhjulsoverlejret kørsel med<br>M118                                                              | Virker i aktivt koordinatsystem,<br>altså evt. drejet eller<br>transformeret, eller i et<br>maskinfast koordinatsystem,<br>afhængig af indstillingen i 3DROT-<br>menuen for den manuelle drift | Virker i det maskinfaste<br>koordinatsystem                                                                                                    |
| Tilkørsel/frakørsel med <b>APPR/DEP</b> ,<br><b>R0</b> aktiv, elemnetplan ulig<br>Bearbejdningsplan | Hvis muligt bliver blokkene kørt<br>i det definerede <b>elementplan</b> ,<br>fejlmelding ved <b>APPRLN, DEPLN</b> ,<br><b>APPRCT</b> , <b>DEPCT</b>                                            | Hvis muligt bliver blokkene<br>kørt i det definerede<br><b>bearbejdningsplan</b> , fejlmelding<br>ved <b>APPRLN</b> , <b>APPRLT</b> , <b>APPRCT</b> ,<br><b>APPRLCT</b>                                                    |
| Skalering af tilkørsels-/<br>frakørselsbevægelser<br>( <b>APPR/DEP/RND</b> )                        | Aksespecifik dimfaktor tilladt,<br>radius bliver ikke skaleret                                                                                                    | Fejlmelding                                                                                                    |
| Tilkørsel/frakørsel med <b>APPR/DEP</b>                                                             | Fejlmelding, når med <b>APPR/DEP</b><br><b>LN</b> eller <b>APPR/DEP CT</b> en <b>R0</b> er<br>programmeret                                                                                     | Accept af en VRK-radius på 0 og<br>korrekturretning <b>RR</b>                                                                                                    |
| Tilkørsel/frakørsel med <b>APPR/DEP</b> ,<br>når konturelementer er defineret<br>med længden 0      | Konturelementer med længden<br>0 bliver ignoreret. Til- og<br>frakørselsbevægelser bliver<br>beregnet for det til enhver<br>tid første, hhv. sidst gyldige<br>konturelement                    | Der bliver afgivet en fejlmelding,<br>når efter <b>APPR</b> -blokken er<br>programmeret et konturelement<br>med længden 0 (henført til det i<br>APPR-blokken programmerede<br>første konturpunkt).<br>Med et konturelement |
|                                                                                                    |                                                                                                    | med længden 0 før en<br>DEP -blok afgiver iTNC´en<br>ingen fejl, derimod regner<br>frakørselsbevægelsen med det<br>sidst gyldige konturelement                                                                             |

| Funktion                                                                                                    | TNC 320                                                                                                    | iTNC 530                                                                                                    |
|----------------------------------------------------------------------------------------------------|----------------------------------------------------------------------------------------------------|----------------------------------------------------------------------------------------------------|
| Virkning af Q-parametre                                                                                              | <b>Q60</b> til <b>Q99</b> (hhv. <b>QS60</b> til <b>QS99</b> )<br>virker grundlæggende altid lokalt.                                                                                                    | <b>Q60</b> til <b>Q99</b> (hhv. <b>QS60</b> til<br><b>QS99</b> ) virker i afhængighed<br>af MP7251 i konverterede<br>cyklusprogrammer (.cyc) lokalt<br>eller globalt. Indviklede kald kan<br>føre til problemer                                                         |
| Automatisk ophævelse af<br>værktøjs-radiuskorrektur                                                                  | <ul> <li>Blok med R0</li> <li>DEP-blok</li> <li>END PGM</li> </ul>                                                                                                    | <ul> <li>Blok med R0</li> <li>DEP-blok</li> <li>PGM CALL</li> <li>Programmering cyklus 10<br/>DREJNING</li> <li>Program-valg</li> </ul>                                                                                                    |
| NC-blokke med M91                                                                                                    | Ingen omregning af værktøjs-<br>radiuskorrektur                                                                                                    | Omregning af værktøjs-<br>radiuskorrektur                                                                                                    |
| Værktøjs-formkorrektur                                                                                               | Værktøjsformkorrektur<br>bliver ikke understøttet, da<br>denne art af programmering<br>bliver betragtet strikt som<br>akseværdiprogrammering og<br>principielt gås der ud fra, at<br>aksen ikke danner et retvinklet<br>koordinatsystem | Værktøjsformkorrektur bliver<br>understøttet                                                                                                    |
| Blokfremløb i punkt-tabeller                                                                                         | Værktøj bliver positioneret over<br>den næste position der skal<br>bearbejdes                                                                                                    | Værktøj bliver positioneret over<br>den sidste færdig bearbejdede<br>position                                                                                                    |
| Tom <b>CC</b> -blok (pol-overtagelse fra<br>sidste værktøjs-position) i NC-<br>programmet                            | Sidste positioneringsblok<br>i bearbejdningsplanet skal<br>indeholde begge koordinater til<br>bearbejdningsplanet                                                                                                    | Sidste positioneringsblok<br>i bearbejdningsplanet skal<br>ikke tvingende indeholde<br>begge koordinater til<br>bearbejdningsplanet. Kan ved<br><b>RND</b> eller <b>CHF</b> -blokke være<br>problematisk                                                                |
| Aksespecifik skaleret <b>RND</b> -blok                                                                               | <b>RND</b> -blok bliver skaleret, resultatet er en ellipse                                                                                                    | Fejlmelding bliver afgivet                                                                                                    |
| Reaktion, når der før eller efter en <b>RND</b> - eller <b>CHF</b> -blok er defineret et konturelement med længden 0 | Fejlmelding bliver afgivet                                                                                                    | En fejlmelding bliver afgivet, når<br>et konturelement med længden 0<br>ligger før <b>RND</b> - eller <b>CHF</b> -blok<br>Et konturelement med længden<br>0 bliver ignoreret, når et<br>konturelement med længden 0<br>ligger efter <b>RND</b> - eller <b>CHF</b> -blok |

# Sammenligning af funktioner TNC 320 og iTNC 530 16.5

| Funktion                                                                    | TNC 320                                                                                                    | iTNC 530                                                                                                    |
|-----------------------------------------------------------------------------|----------------------------------------------------------------------------------------------------|----------------------------------------------------------------------------------------------------|
| Cirkelprogrammering med<br>polarkoordinater                                 | Den inkrementale drejevinkel <b>IPA</b><br>og drejeretningen <b>DR</b> skal have<br>samme fortegn. Ellers bliver en<br>fejlmelding afgivet                                                                                                    | Fortegnet for drejeretningen bliver<br>anvendt, når <b>DR</b> og <b>IPA</b> bliver<br>defineret med forskellige fortegn                                              |
| Værktøjs-radiuskorrektur på<br>cirkelbuer hhv. helix med<br>åbningsvinkel=0 | Overgangen mellem de<br>tilgrænsende elementer til buens/<br>helix bliver fremstillet. Yderligere<br>bliver værktøjs-akse-bevægelsen<br>udført umiddelbart før denne<br>overgang. Skulle elementet<br>være det første hhv. sidste<br>element der skal korrigeres,<br>bliver dets efterfølger- hhv.<br>forgængerelement behandlet som<br>det første hhv. sidste element der<br>skal korrigeres | De ækvidistante til buen/helix<br>bliver anvendt til konstruktionen af<br>værktøjsbanen                                                                              |
| Omregning af værktøjslængden i<br>positionsvisningen                        | l positions-visningen bliver<br>værdierne <b>L</b> og <b>DL</b> fra værktøjs-<br>tabellen og værdien <b>DL</b> fra <b>TOOL</b><br><b>CALL</b> omregnet                                                                                                    | l positions-visningen bliver<br>værdierne <b>L</b> og <b>DL</b> værktøjs-<br>tabellen omregnet                                                                       |
| Kørselsbevægelse i en rumcirkel                                             | Fejlmelding bliver afgivet                                                                                                    | Ingen begrænsning                                                                                                    |
| SLII-cyklerne 20 til 24:                                                    |                                                                                                    |                                                                                                    |
| <ul> <li>Antal defierbare<br/>konturelementer</li> </ul>                    | <ul> <li>Maksimalt 16384 blokke i indtil<br/>12 delkonturer</li> </ul>                                                                                                    | <ul> <li>Maksimalt 8192<br/>konturelementer i indtil 12<br/>delkonturer, ingen begrænsning<br/>på delkontur</li> </ul>                                               |
| <ul> <li>Fastlægge bearbejdningsplaner</li> </ul>                           | <ul> <li>Værktøjsakse i en TOOL<br/>CALL-blok fastlægger<br/>bearbejdningsplanet</li> </ul>                                                                                                    | <ul> <li>Aksen til de første<br/>kørselsblokke i den første<br/>delkontur fastlægger<br/>bearbejdningsplanet</li> </ul>                                              |
| <ul> <li>Position ved enden af en SL-<br/>cyklus</li> </ul>                 | <ul> <li>Slutposition = sikker højde<br/>over sidste, før cyklus-kaldet<br/>definerede position</li> </ul>                                                                                                    | <ul> <li>Kan konfigureres med MP7420,<br/>hvis slutpositionen med sidste<br/>programmerede position eller<br/>hvis kun der bliver kørt i sikker<br/>højde</li> </ul> |

| Funktion                                                                                   | TNC 320                                                                                                    | iTNC 530                                                                             |
|--------------------------------------------------------------------------------------------|----------------------------------------------------------------------------------------------------|--------------------------------------------------------------------------------------|
| SLII-cyklerne 20 til 24:                                                                   |                                                                                                    |                                                                                      |
| <ul> <li>Forhold ved Ø´er, som ikke er<br/>indeholdt i lommer</li> </ul>                   | <ul> <li>Kan ikke defineres med<br/>kompleks konturformel</li> </ul>                                                                                    | <ul> <li>Kan blive defineret begrænset<br/>med kompleks konturformel</li> </ul>      |
| <ul> <li>Blandede operationer ved<br/>SL-cykler med komplekse<br/>konturformler</li> </ul> | <ul> <li>Ægte blandede operationer kan<br/>gennemføres</li> </ul>                                                                                       | <ul> <li>Ægte blandede operationer kan<br/>kun gennemføres begrænset</li> </ul>      |
| <ul> <li>Radiuskorrektur aktiv ved CYCL</li> <li>CALL:</li> </ul>                          | <ul> <li>Fejlmelding bliver afgivet</li> </ul>                                                                                                    | <ul> <li>Radiuskorrektur bliver ophævet,<br/>programmet bliver afviklet</li> </ul>   |
| <ul> <li>Akseparallelle kørselsblokke i<br/>kontur-underprogram</li> </ul>                 | <ul> <li>Fejlmelding bliver afgivet</li> </ul>                                                                                                    | <ul> <li>Programmet bliver afviklet</li> </ul>                                       |
| <ul> <li>Hjælpe-funktioner M i kontur-<br/>underprogram</li> </ul>                         | <ul> <li>Fejlmelding bliver afgivet</li> </ul>                                                                                                    | <ul> <li>M-funktioner bliver ignorerert</li> </ul>                                   |
| <ul> <li>M110 (tilspændingsreducering<br/>indv.hjørne)</li> </ul>                          | <ul> <li>Funktionen virker ikke indenfor<br/>SL-cyklerne</li> </ul>                                                                                     | <ul> <li>Funktionen virker også indenfor<br/>SL-cyklerne</li> </ul>                  |
| SLII konturkæde-cyklus<br>25: <b>APPR-/DEP</b> -blokke ved<br>konturdefinition             | lkke tilladt, følgerigtig<br>bearbejdning af lukkede konturer<br>mulig                                                                                  | <b>APPR-/DEP-</b> blokke tilladt som konturelement                                   |
| Cylinderfladebearbejdning generel:                                                         |                                                                                                    |                                                                                      |
| <ul> <li>Konturbeskrivelse</li> </ul>                                                      | <ul> <li>Neutral med X/Y-koordinater</li> </ul>                                                                                                    | <ul> <li>Maskinafhængig med fysisk<br/>eksisterende drejeakser</li> </ul>            |
| <ul> <li>Forskydningsdefinition på<br/>cylinderfladen</li> </ul>                           | <ul> <li>Neutral med nulpunkt-<br/>forskydning i X/Y</li> </ul>                                                                                         | <ul> <li>Maskinafhængig nulpunkt-<br/>forskydning i drejeakser</li> </ul>            |
| <ul> <li>Forskydningsdefinition med<br/>grunddrejning</li> </ul>                           | <ul> <li>Funktion til rådighed</li> </ul>                                                                                                    | <ul> <li>Funktion ikke til rådighed</li> </ul>                                       |
| <ul> <li>Cirkelprogrammering med C/<br/>CC</li> </ul>                                      | <ul> <li>Funktion til rådighed</li> </ul>                                                                                                    | <ul> <li>Funktion ikke til rådighed</li> </ul>                                       |
| APPR-/DEP-blokke ved<br>konturdefinition                                                   | <ul> <li>Funktion ikke til rådighed</li> </ul>                                                                                                    | <ul> <li>Funktion til rådighed</li> </ul>                                            |
| <b>Cylinderfladebearbejdning</b> med Cyklus28:                                             |                                                                                                    |                                                                                      |
| <ul> <li>Komplet udrømning af noten</li> </ul>                                             | <ul> <li>Funktion til rådighed</li> </ul>                                                                                                    | <ul> <li>Funktion ikke til rådighed</li> </ul>                                       |
| <ul> <li>Tolerance kan defineres</li> </ul>                                                | <ul> <li>Funktion til rådighed</li> </ul>                                                                                                    | <ul> <li>Funktion til rådighed</li> </ul>                                            |
| <b>Cylinderfladebearbejdning</b> med<br>Cyklus 29                                          | Indstikning direkte på konturen af<br>trinnet                                                                                                    | Cirkelformet tilkørselsbevægelse<br>til konturen af trinnet                          |
| Lommer-, tappe- og notcykler<br>25x:                                                       |                                                                                                    |                                                                                      |
| <ul> <li>Indstiksbevægelser</li> </ul>                                                     | l grænseområder<br>(geometriforhold værktøj/kontur)<br>bliver fejlmeldinger udløst, når<br>indstiksbevægelser fører til<br>meningsløse/kritiske forhold | l grænseområder<br>(geometriforhold værktøj/kontur)<br>bliver evt. indstukket lodret |

# Sammenligning af funktioner TNC 320 og iTNC 530 16.5

| Funktion                                                                                                    | TNC 320                                                                                                    | iTNC 530                                                                                         |
|----------------------------------------------------------------------------------------------------|----------------------------------------------------------------------------------------------------|--------------------------------------------------------------------------------------------------|
| PLANE-funktion:                                                                                                    |                                                                                                    |                                                                                                  |
| TABLE ROT/COORD ROT ikke<br>defineret                                                                                                    | <ul> <li>Konfigurerede indstilling bliver<br/>anvendt</li> </ul>                                                                 | <ul> <li>COORD ROT bliver anvendt</li> </ul>                                                     |
| <ul> <li>Maskinen er konfigureret til<br/>aksevinkel</li> </ul>                                                                                  | <ul> <li>Alle PLANE-funktioner kan<br/>anvendes</li> </ul>                                                                       | Kun PLANE AXIAL bliver udført                                                                    |
| <ul> <li>Programmering af en<br/>inkremental rumvinkel efter</li> <li>PLANE AXIAL</li> </ul>                                                     | <ul> <li>Fejlmelding bliver afgivet</li> </ul>                                                                                   | <ul> <li>Inkremental rumvinkel bliver<br/>fortolket som absolutværdi</li> </ul>                  |
| <ul> <li>Programmering af en<br/>inkremental aksevinkel efter</li> <li>PLANE SPATIAL, hvis maskinen<br/>er konfigureret til rumvinkel</li> </ul> | <ul> <li>Fejlmelding bliver afgivet</li> </ul>                                                                                   | <ul> <li>Inkremental aksevinkel bliver<br/>fortolket som absolutværdi</li> </ul>                 |
| Specialfunktioner for cyklusprogrammering:                                                                                                    |                                                                                                    |                                                                                                  |
| ■ FN17                                                                                                    | <ul> <li>Funktion til rådighed, forskellen<br/>ligger i detaljerne</li> </ul>                                                    | <ul> <li>Funktion til rådighed, forskellen<br/>ligger i detaljerne</li> </ul>                    |
| ■ FN18                                                                                                    | <ul> <li>Funktion til rådighed, forskellen<br/>ligger i detaljerne</li> </ul>                                                    | <ul> <li>Funktion til rådighed, forskellen<br/>ligger i detaljerne</li> </ul>                    |
| Omregning af værktøjslængden i positionsvisningen                                                                                                | l Positionsvisning bliver <b>DL</b> fra<br><b>TOOL CALL</b> , værktøjslængde <b>L</b> og<br><b>DL</b> fra værktøjs-tabellen vist | l positions-visningen bliver<br>værktøjslængde <b>L</b> og <b>DL</b> vist i<br>værktøjs-tabellen |

#### Sammenligning: Forskelle i MDI-drift

| Funktion                                  | TNC 320                      | iTNC 530              |
|-------------------------------------------|------------------------------|-----------------------|
| Afvikling af sammenhængende sekvenser     | Funktion delvis til rådighed | Funktion til rådighed |
| Lagring af modalt virksomme<br>funktioner | Funktion delvis til rådighed | Funktion til rådighed |

#### Sammenligning: Forskelle ved programmeringsplads

| Funktion                          | TNC 320                                                                                                    | iTNC 530                                                                                                    |
|-----------------------------------|----------------------------------------------------------------------------------------------------|----------------------------------------------------------------------------------------------------|
| Demo-udgave                       | Programmer med mere end<br>100 NC-blokke kan ikke vælges,<br>fejlmelding bliver afgivet.                                                            | Programmer kan vælges, der<br>bliver fremstillet maksimalt 100<br>NC-blokke, yderligere blokke<br>bliver afskåret for fremstillingen |
| Demo-udgave                       | Bliver ved indlejring med PGM<br>CALL flere end 100 NC-blokke<br>nået, viser testgrafikken ingen<br>billede, en fejlmelding bliver ikke<br>afgivet. | Indlejrede programmer kan blive<br>simuleret.                                                                                        |
| Kopiering af NC-programmer        | Kopiering med Windows-Explorer til og fra bibliotek <b>TNC:\</b> mulig.                                                                             | Kopieringsforløbet skal ske<br>med TNCremo eller filstyring af<br>programmeringspladsen.                                             |
| Omskifte horisontal softkey-liste | Klik på bjælken skifter en liste<br>mod højre, hhv. en liste mod<br>venstre                                                                         | Ved klik på en vilkårlig bjælke<br>bliver denne aktiv                                                                                |

16.6 Funktionsoversigt DIN/ISO

# 16.6 Funktionsoversigt DIN/ISO

#### Funktionsoversigt DIN/ISO TNC 320

| M-funktioner         |                                                                                                    |
|----------------------|----------------------------------------------------------------------------------------------------|
| M00<br>M01<br>M02    | Programafvikling HOLD/Spindel HOLD/Kølemiddel UDE<br>valbart programafvikling HOLD<br>Programafvikling HOLD/Spindel HOLD/Kølemiddel UDE/hhv. Slet status-visning (afhængig af<br>maskin-parameter)/tilbagespring til blok 1 |
| M03<br>M04<br>M05    | Spindel INDE i medurs<br>Spindel INDE i modurs<br>Spindel HOLD                                                                                                    |
| M06                  | Værktøjsveksel/programafviklings STOP (afhængig af maskin-parameter)/spindel STOP                                                                                                    |
| M08<br>M09           | Kølemiddel INDE<br>kølemiddel UDE                                                                                                    |
| M13<br>M14           | Spindel INDE i medurs /kølemiddel INDE<br>Spindel INDE i modurs/kølemiddel inde                                                                                                    |
| M30                  | Samme funktion som M02                                                                                                    |
| M89                  | Fri hjælpe-funktion eller cyklus-kald, modal virksom (afhængig af maskin-parameter)                                                                                                    |
| M99                  | Blokvis cyklus-kald                                                                                                    |
| M91<br>M92           | l en positioneringsblok: Koordinater henfører sig til en af maskin-nulpunkt<br>i positionsblok, koordinater henholder sig til en af maskinproducenten definerede position<br>f.eks. til værktøjsveksel-positionen           |
| M94                  | Reducere visning af drejeakse til en værdi under 360°                                                                                                    |
| M97<br>M98           | Bearbejd små konturstrin<br>Fuldstændig bearbejdning af åbne konturer                                                                                                    |
| M109<br>M110<br>M111 | Konstant værktøjshastighed ved værktøjs-skær (tilspænding øges eller reduceres Konstant<br>banehastighed ved værktøjs-skær (kun tilspændings-reducering<br>M109/M110 nulsættes                                              |
| M116<br>M117         | Tilspænding ved vinkelakse i mm/min<br>M116 nulsættes                                                                                                    |
| M118                 | Overlejre håndhjul-positionering under programafviklingen                                                                                                    |
| M120                 | Forudberegning af radiuskorrigeret kontur (LOOK AHEAD)                                                                                                    |
| M126<br>M127         | Drejeakse vejoptimeret kørsel<br>M126 nulsættes                                                                                                    |
| M128<br>M129         | Position af værktøjsspids ved positionering af svingakser bibeholdes (TCPM)<br>M128 nulsættes                                                                                                    |
| M130                 | l positioneringsblok: Punkter henfører sig til det utransformerede koordinatsystem                                                                                                    |
| M140                 | Kørsel fra konturen i værktøjsakse-retning                                                                                                    |
| M141                 | Undertrykke tastsystem-overvågning                                                                                                    |
| M143                 | Slette grunddrejning                                                                                                    |
| M148<br>M149         | Løfte værktøjet automatisk op fra konturen ved et NC-stop<br>M148 nulsættes                                                                                                    |

#### G-funktioner

| Værktøjs-bevægelser                           |                                                               |  |
|-----------------------------------------------|---------------------------------------------------------------|--|
| G00                                           | Ligelinie-Interpolation, kartesisk, i Ilgang                  |  |
| G01                                           | ligelinie-Interpolation, kartesisk                            |  |
| G02                                           | Cirkel-Interpolation, kartesisk, i medurs                     |  |
| G03                                           | Cirkel-Interpolation, kartesisk, i modurs                     |  |
| G05                                           | Cirkel-Interpolation, kartesisk, uden drejeretningsangivelse  |  |
| G06                                           | Cirkel-Interpolation, kartesisk, tangential Konturtilslutning |  |
| G07*                                          | Akseparallel Positionier-blok                                 |  |
| G10                                           | Ligelinie-Interpolation, polar, i Ilgang                      |  |
| G11                                           | Ligelinie-Interpolation, polar                                |  |
| G12                                           | Cirkel-Interpolation, polar, i medurs                         |  |
| G13                                           | Cirkel-Interpolation, polar, i modurs                         |  |
| G15                                           | Cirkel-Interpolation, polar, uden drejeretningsangivelse      |  |
| G16                                           | Cirkel-Interpolation, polar, tangential Konturtilslutning     |  |
| Fase/runding/                                 | kontur tilkørsel hhv. frakørsel                               |  |
| G24*                                          | Fase med Faselængde R                                         |  |
| G25*                                          | Hjørne-runding med radius R                                   |  |
| G26*                                          | Blød (tangential) tilkørsel af en kontur med radius R         |  |
| G27*                                          | Blød (tangential) forlade en kontur med radius R              |  |
| Værktøjs-defi                                 | nition                                                        |  |
| G99*                                          | Med værktøjs-nummerT, længde L, radius R                      |  |
| Værktøjs-radiuskorrektur                      |                                                               |  |
| G40                                           | Ingen værktøjs-radiuskorrektur                                |  |
| G41                                           | Værktøjs-banekorrektur, til venstre for konturen              |  |
| G42                                           | Værktøjs-banekorrektur, til højre for konturen                |  |
| G43                                           | Akseparallel korrektur for G07, Forlængelse                   |  |
| G44                                           | Akseparallel korrektur for G07, forkortning                   |  |
| Råemne-definition for grafik                  |                                                               |  |
| G30                                           | (G17/G18/G19) Minimal-Punkt                                   |  |
| G31                                           | (G90/G91) Maksimal-Punkt                                      |  |
| Cykler for fremstilling af boringer og gevind |                                                               |  |
| G240                                          | Centrering                                                    |  |
| G200                                          | Bore                                                          |  |
| G201                                          | Rivning                                                       |  |
| G202                                          | Uddreje                                                       |  |
| G203                                          | Universal-Boring                                              |  |
| G204                                          | Tilbage-sænkning                                              |  |
| G205                                          | Universal-dybdeboring                                         |  |
| G206                                          | Gevindboring med kompenserende spændepatron                   |  |
| G207                                          | Gevindboring uden kompenserende spændepatron                  |  |
| G208                                          | Boretræse                                                     |  |
| G209                                          | Gevindboring med spånbrud                                     |  |
| G241                                          | Kanonbor-dybdeboring                                          |  |

# 16.6 Funktionsoversigt DIN/ISO

#### **G**-funktioner

| Cykler for fremstilling af boringer og gevind      |                                                     |  |
|----------------------------------------------------|-----------------------------------------------------|--|
| G262                                               | Gevindfræsning                                      |  |
| G263                                               | Undersænkgevindfræsning                             |  |
| G264                                               | Boregevindfræsning                                  |  |
| G265                                               | Helix-Boregevindfræsning                            |  |
| G267                                               | Udvendig gevindfræsning                             |  |
| Cykler for fræs                                    | sning af Lommer, Tappe og Noter                     |  |
| G251                                               | Konplet firkantlomme                                |  |
| G252                                               | Komplet cirkellomme                                 |  |
| G253                                               | Komplet Not                                         |  |
| G254                                               | Komplet rund Not                                    |  |
| G256                                               | Firkanttap                                          |  |
| G257                                               | Cirkeltap                                           |  |
| Cykler for frem                                    | nstilling af punktemønster                          |  |
| G220                                               | Punktmønster på cirkler                             |  |
| G221                                               | Punktmønster på linier                              |  |
| SL-cykler grupp                                    | e 2                                                 |  |
| G37                                                | Kontur, Definition af delkontur-Underprogram-Nummer |  |
| G120                                               | fastlæg Kontur-Data (gyltig for G121 til G124)      |  |
| G121                                               | Forboren                                            |  |
| G122                                               | Konturparallel udrømning (Skruppe)                  |  |
| G123                                               | Dybde-Sletning                                      |  |
| G124                                               | Side-Sletning                                       |  |
| G125                                               | Kontur-tog (åben Kontur bearbejdning)               |  |
| G127                                               | Cylinder-kappe                                      |  |
| G128                                               | Cylinder-kappe Notfræsning                          |  |
| Koordinat-om                                       |                                                     |  |
| G53                                                | Nulpunkt-forskydning fra Nulpunkts-Tabel            |  |
| G54                                                | Nulpunkt-forskydning i Program                      |  |
| G28                                                | Spegling af Kontur                                  |  |
| G73                                                | Drejning af Koordinatsystem                         |  |
| G72                                                | Målfaktor, Kontur formindskning/forstørrelse        |  |
| G80                                                | Drej Bearbejningsplan                               |  |
| G247                                               | Sæt henføringspunkt                                 |  |
| Cykler for nedfræsning                             |                                                     |  |
| G230                                               | Nedfræsning af plane flader                         |  |
| G231                                               | Planfræsning af vilkårlige skrånende flader         |  |
| G232                                               | Planfræsning                                        |  |
| *) blokvis virksom funktion                        |                                                     |  |
| Tastsystem-cykler for registrering af en skråflade |                                                     |  |
| G400                                               | Grunddrejning via to punkter                        |  |
| G401                                               | Grunddrejning via to boringer                       |  |
| G402                                               | Grunddrejning via to tappe                          |  |
| G403                                               | Grunddrejning via en kompenserende drejeakse        |  |
| G404                                               | Sæt grunddrejning                                   |  |
| G405                                               | Kompenser skråflade via C-aksen                     |  |

| G-funktioner                 | G-funktioner                                          |  |  |
|------------------------------|-------------------------------------------------------|--|--|
| Tastsystem-cy                | kler for henf.punkt fastlæggelse                      |  |  |
| G408                         | Henføringspunkt i midten af Not                       |  |  |
| G409                         | Henføringspunkt i midten af Rod                       |  |  |
| G410                         | Henførinhgspunkt indvendig firkant                    |  |  |
| G411                         | Henføringspunkt udvendig firkant                      |  |  |
| G412                         | Henføringspunkt indvendig cirkel                      |  |  |
| G413                         | Henføringspunkt udvendig cirkel                       |  |  |
| G414                         | Hebføringspunkt udvendig hjørne                       |  |  |
| G415                         | Henføringspunkt indvendig hjørne                      |  |  |
| G416                         | Hebføringspunkt midten af hulkreds                    |  |  |
| G417                         | Hentøringspunkt i tastesystem-akse                    |  |  |
| G418                         | Henføringspunkt i midten af 4 boringer                |  |  |
|                              | Hebføringspunkt i valgbar akse                        |  |  |
| Tastsystem-cy                | kler for emne-opmåling                                |  |  |
| G55                          | Måling i vilkårlige akser                             |  |  |
| G420                         | Måling i vilkrlig vinkel                              |  |  |
| G421                         | Måling boring                                         |  |  |
| G422                         | Måling cirkeltap                                      |  |  |
| G423                         | Måling firkantlomme                                   |  |  |
| G424                         | Måling firkanttap                                     |  |  |
| G425                         | Måling Not                                            |  |  |
| G426                         | Måling Rodbrede                                       |  |  |
| G427                         | Måling i vilkårlig koordinat                          |  |  |
| G430                         | Måling hulkredsmidte                                  |  |  |
|                              | Måling vilkårlig plan                                 |  |  |
| Tastsystem-cy                | kler for værktøjs-opmåling                            |  |  |
| G480                         | TT kalibrering                                        |  |  |
| G481                         | Mål værktøjslængde                                    |  |  |
| G482                         | Mål værktøjs-radius                                   |  |  |
| G483                         | Mål værktøjs-længde og -radius                        |  |  |
| Special-cykler               |                                                       |  |  |
| G04*                         | Dvæletid med F sekunder                               |  |  |
| G36                          | Spindel-orientering                                   |  |  |
| G39*                         | Program-kald                                          |  |  |
| G62                          | Toleranceafvigelse for hurtig konturfræsning          |  |  |
| G440                         | Mål akseforskydning                                   |  |  |
| G441                         | Hurtig tastning                                       |  |  |
| Fastlægge bearbejdnings-plan |                                                       |  |  |
| G17                          | Plan X/Y, Værktøjs-akse Z                             |  |  |
| G18                          | Plan Z/X, Værktøjs.akse Y                             |  |  |
| G19                          | Plan Y/Z, Værktøjs-akse X                             |  |  |
| G20                          | Værktøjsakse IV                                       |  |  |
| Målangivlse                  |                                                       |  |  |
| G90                          | Målangivelse absolut                                  |  |  |
| G91                          | Målangivelse inkremental                              |  |  |
| Måleenhed                    |                                                       |  |  |
| G70                          | Måleenhed tomme (fastlæg ved program-start            |  |  |
| G71                          | Måleenhed millimeter (fastlæg ved program-begyndelse) |  |  |

# 16.6 Funktionsoversigt DIN/ISO

#### **G**-funktioner

| Specielle G-funktioner |                                                   |  |
|------------------------|---------------------------------------------------|--|
| G29                    | Sidste position-aktuel som Pol (Cirkelmidtpunkt)  |  |
| G38                    | Programafvikling STOP                             |  |
| G51*                   | Værktøj-forvalg (ved central værktøjs-hukommelse) |  |
| G79*                   | Cyklus-kald                                       |  |
| G98*                   | Sæt Label-nummer                                  |  |

\*) blokvis virksom funktion

#### Adresser

| / (0)00001       |                                                                                                    |
|------------------|----------------------------------------------------------------------------------------------------|
| %<br>%           | Program-start<br>Program-kald                                                                                         |
| #                | Nulpunkt-nummer med G53                                                                                               |
| A<br>B<br>C      | Drejebevægelse om X-aksen<br>drejebevægelse om Y-aksen<br>Drejebevægelse om Z-aksen                                   |
| D                | Q-parameter-definitioner                                                                                              |
| DL<br>DR         | Slid-korrektur længde med T<br>Slid-korrektur radius med T                                                            |
| E                | Tolerance med M112 og M124                                                                                            |
| F<br>F<br>F<br>F | Tilspænding<br>Dvæletid med G04<br>Målfaktor med G72<br>Faktor F-reducering med M103                                  |
| G                | G-funktioner                                                                                                    |
| H<br>H<br>H      | Polarkoordinater-Vinkel<br>Drejevinkel med G73<br>Grænsevinkel med M112                                               |
| I                | X-koordinat for cirkelmidtpunkt/pol                                                                                   |
| J                | Y-koordinat for cirkelmidtpunkt/pol                                                                                   |
| К                | Z-koordinat for cirkelmidtpunkt/Pol                                                                                   |
| L<br>L<br>L      | Sæt et Label nummer med G98<br>Spring til et Label-nr.<br>Værktøjs-længde med G99                                     |
| М                | M-funktioner                                                                                                    |
| Ν                | Bloknummer                                                                                                    |
| P<br>P           | Cyklus-parameter i bearbejdningscyklus<br>Værdi eller Q-parameter i Q-parameter-definition                            |
| Q                | Parameter Q                                                                                                    |
| R<br>R<br>R<br>R | Polarkoordinater-Radius<br>Cirkel-radius med G02/G03/G05<br>Rundings-Radius medG25/G26/G27<br>Værktøjs-Radius med G99 |
| S<br>S           | Spindelomdrejning<br>Spindel-orientering med G36                                                                      |
| T<br>T<br>T      | Værktøjs-definition med G99<br>Værktøjs-kald<br>næste værktøj med G51                                                 |

| Adresser |                           |
|----------|---------------------------|
| U        | Akse paralel til X-aksen  |
| V        | Akse parallel til Yaksen  |
| W        | Akse parallel til Z-aksen |
| Х        | X-akse                    |
| Υ        | Y-akse                    |
| Z        | Z-akse                    |
| *        | blokende                  |

#### Konturcykler

#### Program-opbygning ved bearbejdning med flere værktøjer

| Liste for kontur-underprogram                                                    | G37 P01       |
|----------------------------------------------------------------------------------|---------------|
| Kontur-data definere                                                             | G120 Q1       |
| <b>Boring</b> definier/kald<br>KonturCyklus: forboring<br>Cyklus-kald            | G121 Q10      |
| <b>Skrubfræsning</b> definier/kald<br>KonturCyklus: udrømning<br>Cyklus-kald     | G122 Q10      |
| <b>Sletfræsning</b> definier/kald<br>KonturCyklus: sletning dybde<br>Cyklus-kald | G123 Q11      |
| <b>Sletfræsning</b> definier/kald<br>KonturCyklus: sletning side<br>Cyklus-kald  | G124 Q11      |
| Slut på hoved-program, tilbagespring                                             | M02           |
| Kontur-underprogram                                                              | G98<br>G98 L0 |

#### Radiuskorrektur for kontur-underprogram

| Kontur               | Programmeringsrækkefølgen for konturelementer | Radius-korrektur     |
|----------------------|-----------------------------------------------|----------------------|
| Indvendig<br>(lomme) | medurs (CW)<br>modurs (CCW)                   | G42 (RR)<br>G41 (RL) |
| Udvendig (Ø)         | medurs (CW)<br>modurs (CCW)                   | G41 (RL)<br>G42 (RR) |

# 16.6 Funktionsoversigt DIN/ISO

#### Koordinat-omregninger

| Koordinat-omregning  | Aktivering         | Ophæve       |
|----------------------|--------------------|--------------|
| Nulpunkt-forskydning | G54 X+20 Y+30 Z+10 | G54 X0 Y0 Z0 |
| Spejling             | G28 X              | G28          |
| Drejning             | G73 H+45           | G73 H+0      |
| Dim.faktor           | G72 F 0,8          | G72 F1       |
| Bearbejdningsplan    | G80 A+10 B+10 C+15 | G80          |
| Bearbejdningsplan    | PLANE              | PLANE RESET  |

#### Q-parameter-definitioner

| D  | Funktion                                    |
|----|---------------------------------------------|
| 00 | Tildeling                                   |
| 01 | Addition                                    |
| 02 | Subtraktion                                 |
| 03 | Multiplikation                              |
| 04 | Division                                    |
| 05 | Rod                                         |
| 06 | Sinus                                       |
| 07 | Cosinus                                     |
| 08 | Rod af kvadratsummen c = $\sqrt{(a^2+b^2)}$ |
| 09 | Hvis lig med, spring til label-nummer       |
| 10 | Hvis ulig, spring til label-nummer          |
| 11 | Hvis større, sprring til label-nummer       |
| 12 | Hvis mindre, spring til Laben-nummer        |
| 13 | Vinkel (vinkel af c sin a og c cos a)       |
| 14 | Fejl-nummer                                 |
| 15 | Print                                       |
| 19 | Tildeling PLC                               |
|    |                                             |

### Index

| 394 |
|-----|
|     |
| 360 |
| 360 |
|     |

Å

Åben korturhjørne M98..... 272

#### Α

| Afbryd bearbejdning           | 405 |
|-------------------------------|-----|
| Arbejdsrum overvågning 398,   | 402 |
| ASCII-Filer                   | 290 |
| Automatisk programstart       | 411 |
| Automatisk værktøjs-opmåling. | 141 |

#### B

| Banbevægelser               |      |
|-----------------------------|------|
| Polarkoordinater            |      |
| Oversigt                    | 178  |
| Banebevægelse               | 166  |
| Polarkoordinater            | 178  |
| PolarKoordinater            |      |
| Cirkelbane med tangential   |      |
| tilkørsel                   | 180  |
| Polarkoordinater            |      |
| Cirkelbane om Pol CC        | 180  |
| Polarkoordineter            |      |
| ligelinie                   | 179  |
| retvinklet Koordinat        |      |
| ligelinie                   | 167  |
| retvinklet Koordinater      | 166  |
| Ciekelbane om               |      |
| Cirkelmidtpunkt CC          | 171  |
| Cirkelbane med fastlagt     |      |
| Radius                      | 172  |
| Cirkelbane med tangential   |      |
| tilkørsel                   | 174  |
| Banebevægelser              |      |
| Retvinklede koordinater     |      |
| Oversigt                    | 166  |
| Banefunktion                |      |
| Grundlæggende               | 162  |
| Banefunktionen              | 162  |
| Banefunktioner              |      |
| Grundlaget                  |      |
| Cirkler og cirkelbuer       | 164  |
| Forpositionering            | 165  |
| BAUD-Rate indstilles        |      |
| 422, 422, 423,              | 423  |
| Bestemme bearbejdningstiden | 397  |
| Betjeningsfelt              | . 60 |
| Bibliotek 91                | , 95 |
| fremstil                    | . 95 |
| kopier                      | . 97 |
| slette                      | . 99 |

| Billedeskærm                 | . 59 |
|------------------------------|------|
| Billedeskærm-opdeling        | . 60 |
| Billedskærm-tastatur         | 110  |
| Blok                         | . 84 |
| indfør, ændre                | . 84 |
| slet                         | . 84 |
| Blokafvikling                | 408  |
| efter strønudfald            | 408  |
| Brugerparametre              |      |
| Maskinspecifikke             | 438  |
| Brug Tastefunktion med mekan | isk  |
| taster eller måleur          | 376  |
|                              |      |

С

Cirkelbane. 171, 172, 174, 180, 180 Cirkelmidtpunkt...... 170 D

| D14: Udiæs fejimelding<br>D18: Læs Systemdata<br>D19: overfør værdi til PLC<br>D20: NC og PLC synkronisering | 213<br>217<br>226 |
|----------------------------------------------------------------------------------------------------|-------------------|
| D26: TABOPEN: Åbne fri<br>definierbar Tabel<br>D27: TABWRITE: Beskriv en frit                                | 297               |
| definerbare Tabel<br>D27: TABWRITE: Læs frit                                                                 | 298               |
| definerbare Tabel                                                                                            | 299               |
| D29: overfør værdi til PLC                                                                                   | 228               |
| D37 EXPORT                                                                                                   | 228               |
| Datainterface                                                                                                | 421               |
| opsæt<br>Data Interface                                                                                      | 421               |
| Stikforbindelse                                                                                              | 448               |
| Dataoverførsels-hastifged                                                                                    | 423               |
| Dataoverrørsels-nastigned 42                                                                                 | ∠∠,<br>⊿วว        |
| 422,<br>Dataoverførsels-software                                                                             | 423               |
| Datasikring                                                                                                  | 90                |
| Definer lokale Q-Parameter                                                                                   | 204               |
| definer råemne                                                                                               | . 80              |
| Definer remanente Q-Paramete<br>204                                                                          | r                 |
| Delfamilie                                                                                                   | 205               |
| Dialog                                                                                                    | . 81              |
| Downloade hjælpefiler                                                                                        | 130               |
| Drej bearbejdsningsplan<br>manuelt                                                                           | 377               |
| Køre vejoptimeret:.M126                                                                                      | 325               |
| Reducere visning M94                                                                                         | 326               |
| Dreiping of boorboidpingeolog                                                                                | 324<br>277        |
| Drejning at beatbejuningsplan                                                                                | ം//<br>പെ         |
| Driftstider                                                                                                  | 419               |
| F                                                                                                    |                   |

Ekstern dataoverførsel

| iTNC 530 103                          |
|---------------------------------------|
| Ekstraakse75, 75                      |
| Emnde-Positionen77                    |
| Ethernet-Interfacde 427               |
| Ethernet-Interface                    |
| Indtroduktion 427                     |
| Ethernet-interface                    |
| Netværksdrev forbinde og              |
| løsne 105                             |
| Ethernet-Interface                    |
| Tilslutnings muligheder 427           |
| F                                     |
| Easo 168                              |
| Fastland honfaringspunkt manualt      |
|                                       |
| bonfaringenunkt 270                   |
| Higrno com honfaringenunkt 260        |
|                                       |
| Aidtorokoo oom bonfaringanunkt        |
|                                       |
| 372<br>FCL 420                        |
| FCL 420                               |
| FCE-FUNKLION                          |
| Fejimelaing 119, 119                  |
|                                       |
| FII DE                                |
| Fil farvaltaina                       |
| Fil-forvaltning                       |
| Funktions-oversigt                    |
| FII-Status                            |
| FII-styring                           |
| Deskyt Flier 102                      |
| BIDIIOTEK                             |
| FII-Styring<br>Bibliotok              |
| BIDIIOTEK                             |
| Fremsul                               |
| FII-SLYING                            |
| BIDIIOLEK                             |
| KOPIEI                                |
| El Sturio e                           |
| FII-Styring                           |
| FII Fromotil 05                       |
| Filenisui                             |
| Fil Type 99                           |
| Konjora tabal                         |
| Kopiere tabel                         |
| Noplet Filer 100                      |
| overfar Fil 101 101                   |
| Overskriv Eiler                       |
| Slot Eil                              |
| Slet 1 11                             |
| Fil-styringng                         |
| kald 02                               |
| ENIA: EBBOR: Liding foilmoiding       |
|                                       |
| ZIJ<br>FN18: SYSBEAD:   ze Svetemdata |
| 217                                   |

TNC 320 | Bruger-håndbog DIN-ISO-programmering | 8/2014

| FN19: PLC: overfør værdi til  |     |
|-------------------------------|-----|
| PLC                           | 226 |
| FN27: TABWRITE: Beskriv en fr | it  |
| definerbare Tabel             | 298 |
| FN27: TABWRITE: Læs frit      |     |
| definerbare Tabel             | 299 |
| Formularvisning               | 296 |
| Fremstilling i 3 planer       | 393 |
| Funftionssammenligning        | 460 |
|                               |     |

#### G

| Gentilkørsel til konturen       | 410  |
|---------------------------------|------|
| Grafik                          | 390  |
| Ved programmering               | 116  |
| Udsnitsforstørrelse             | 118  |
| Visninger                       | 392  |
| Grafisk Simulation              |      |
| Vis værktøj                     | 396  |
| Grafisk simulering              | 396  |
| Grunddrejning                   | 366  |
| Registrering i driftsart manuel | 366  |
| Grundlaget                      | . 74 |
| Håndhiul                        | 334  |

#### н

| 88 |
|----|
| '1 |
| 31 |
| -7 |
| '5 |
|    |
| '1 |
| 6  |
|    |
| 8  |
| 25 |
| 9  |
| 59 |
| 34 |
| '5 |
|    |

#### L

| llgang              | 134  |
|---------------------|------|
| Indexseret Værktøj  | 145  |
| Indføje kommentarer | 111  |
| Indgiv spindelomdr  | 150  |
| Indkoble            | 330  |
| iTNC 530            | . 58 |

#### K

| Klartext-Dial                  | . 81 |
|--------------------------------|------|
| Kompenser værktøjsslidtage     |      |
| ved måling af to punkter på en | l    |
| linie                          | 365  |
| Kontekstafhængig hjælp         | 125  |
| Kopier fra Programdel          | . 85 |
| Kopier programdel              | . 85 |
| Kør maskinakser                | 333  |
| med håndhjul                   | 334  |
|                                |      |

#### Kør maskinakserne

| skridtvis 33          | 3 |
|-----------------------|---|
| Kørsel væk fra kontur | 0 |

#### 11

| ligelinie     | 179 |
|---------------|-----|
| Lommeregneren | 114 |
| Look ahead    | 276 |

000

#### M M01 M02

| IVI91, IVI92          | 268 |
|-----------------------|-----|
| M-Funktioner          |     |
| Se Yderlig-Funktioner | 266 |
| MOD-Funktion          | 416 |
| forlad                | 416 |
| Oversigt              | 417 |
| vælg                  | 416 |
|                       |     |

#### 

| NC-Fejlmelding                  | 119 |
|---------------------------------|-----|
| NC og PLC synkronisering 226, 2 | 226 |
| Netværks-tilslutning            | 105 |
| Nulpunkt-Tabel                  | 358 |
| Overfør tasteresultat           | 358 |

#### 0

| Opmål emne                 | 373  |
|----------------------------|------|
| Options-Nummer             | 420  |
| Overflade-Normalvektor     | 312  |
| Overfør aktuel-position    | . 82 |
| Overkør referencepunkt     | 330  |
| Overlejring med håndhjuls- |      |
| positionering M118         | 278  |

| Parameter-Programmering:Se C | <u>)</u> - |
|------------------------------|------------|
| Parameter-Programmering      | 243        |
| Parameter-Programmierung:Se  | Q-         |
| Parameter-Programmierung     | 202        |
| Paranteser                   | 239        |
| Password                     | 420        |
| Plads-Tabel                  | 147        |
| PLAN-Funktion                | 303        |
| Aksevinkel-Definition        | 317        |
| PLAN-funktion                |            |
| Automatisk indsvingning      | 319        |
| PLAN-Funktion                |            |
| Eulervinkel-Definition       | 310        |
| Inkremental-Definition       | 316        |
| PLAN-funktion                |            |
| Positionsforhold             | 319        |
| PLAN-Funktion                |            |
| Rumvinkel-Definition 307, 3  | 09,        |
| 314                          |            |
| PLAN-funktion                |            |
| Tilbagestille                | 306        |
| PLAN-Funktion                |            |
| Udvalg af mulige løsninger   | 322        |

#### Polarkoordinaten......76 Polarkoordinater Grundlæggende......76 Programmer..... 178 Positioner ved transformeret bearbejdningsplan..... 270 med manuel indlæsning....... 384 Overfør tasteresultat...... 359 Program......79 åben ny..... 80 editering...... 83 -opbygning...... 79 Struktur..... 113 Programafvikling...... 403 afbryd..... 405 Blokafvikling..... 408 fortsæt efter en afbrydelse..... 406 Oversigt..... 403 Overspringe blokke..... 412 udfør..... 404 Programdel-gentagelser...... 189 Program-kald Vilkårligt program som underprogram...... 191 Programmer værktøjs-bevægelse.... 81 Programm-Verwaltung:SieheDatei-Program test...... 399 Program-Test Indstil hastighed...... 391 Program-test udføre..... 402

#### Q

| Q-Paramete-Programmering        |
|---------------------------------|
| Vinkelfunktioner                |
| Q-Parameter 202, 243            |
| Export 228                      |
| kontroller 210                  |
| lokale Parameter QL 202         |
| overfør værdi til PLC 226, 228  |
| remanente Parameter QR 202      |
| Q-Parameter-Programmering 243   |
| Q-parameter-programmering       |
| Hvis/så-beslutning 209          |
| Matematiske grundfunktioner 206 |
| Programmereringsanvisninger     |
| 203, 244, 245, 246, 248, 250    |
| Øvrige funktioner 212           |
| Q-Parameter-Programmierung 202  |
| Q-parametre                     |

| forbelagte                                                                          | 254                      |
|-------------------------------------------------------------------------------------|--------------------------|
| R                                                                                   |                          |
| Radiuskorrektur<br>indlæs<br>udvendig hjørne. Indvendig                             | 158<br>159               |
| hjørne<br>Sæt henføringspunkt<br>uden 3D-Tastesystem<br>Sæt henføringspunkt manuelt | 160<br>346<br>346<br>368 |
| S                                                                                   |                          |
| Sammenkædninger                                                                     | 193                      |

|                                     | 50             |
|-------------------------------------|----------------|
| Set fra oven 39                     | 93             |
| Skriv tasteværdi i Nulpunkts-       |                |
| Tabel                               | 58             |
| Skriv tasteværdi i Preset-Tabel. 35 | 9              |
| Skruelinie 18                       | 31             |
| Software- nummer 42                 | 20             |
| SPEC FCT 28                         | 36             |
| Specialfunktioner 28                | 36             |
| Spindelomdr. ændre 34               | 15             |
| SQL-Instruktioner 22                | 29             |
| Status-visning                      | 33             |
| generel6                            | 33             |
| yderlig6                            | 64             |
| Stier                               | <del>)</del> 1 |
| Stikforbindelse Data Interface 44   | 8              |
| String-Parameter 24                 | 13             |
| Struktur af program 11              | 13             |
| Søgefunktion                        | 36             |
|                                     |                |

#### T T

| Tabel adgang                     | 229  |
|----------------------------------|------|
| TasteCyklus                      |      |
| se brugerhåndbog Tastesyster     | n-   |
| Cyklus                           |      |
| TasteCylus                       | 353  |
| Driftart Manuel                  | 353  |
| Tastesystem-overvågning          | 281  |
| Teach In                         | 167  |
| Teks Fil                         |      |
| Åbne og forlade                  | 290  |
| Tekst Fil                        | 290  |
| Tekst-fil                        |      |
| Finde tekstdele                  | 293  |
| Tekst-Fil                        |      |
| Slet-funktion                    | 291  |
| Tekst-Variabel                   | 243  |
| Tilbehør                         | . 70 |
| Tilsp.                           |      |
| ændre                            | 345  |
| Tilspænding                      | 344  |
| ved drejeakse, M16               | 324  |
| Tilspænding i millimeter/spindel | -    |
| omdreining M136                  | 274  |
| Tilspændingsfaktor for           |      |
| indstiksbevægelse M103           | 273  |
| TNCquide                         | 125  |

| TNCremo<br>TNCremoNT<br>Trådløs håndhjul<br>Indstil Kanal<br>Indstil sendestyrke<br>konfigurer<br>Statistik-data<br>Tilorden håndhjulsholder<br>Transformation af<br>bearbejdningsplan<br>Trigonometri.                                                                      | 425<br>425<br>337<br>435<br>435<br>434<br>436<br>434<br>303<br>208                                     |
|----------------------------------------------------------------------------------------------------|----------------------------------------------------------------------------------------------------|
| U                                                                                                    | 330                                                                                                    |
| Udkoble<br>Udkoble<br>Udkoble<br>Udviklingsstand<br>Underprogrammer<br>USB-udstyr tilslut/fjern<br>Vælg henføringspunkt<br>Vælg måleenhed<br>Værktøjs-brugs-test<br>Værktøjs-brugs-test<br>Værktøjs-data<br>Delta-værdi<br>indexser<br>indgiv i tabellen<br>indlæs i program | 332<br>251<br>. 87<br>9<br>187<br>106<br>. 78<br>. 80<br>155<br>136<br>137<br>145<br>138<br>137<br>150 |
| kald<br>Værktøjs-indsats-filer<br>Værktøjs korrektur                                                                                                    | 150<br>155<br>157                                                                                      |
| Værktøjs-korrektur<br>Længde<br>Radius<br>Værktøjs-længde<br>Værktøjs-navn<br>Værktøjs-nummer<br>Værktøjs-opmåling<br>Værktøjs-Radius<br>Værktøjs-Tabel<br>Værktøjs-tabel                                                                                                    | 157<br>157<br>158<br>136<br>136<br>136<br>141<br>136<br>138                                            |
| editere, forlade<br>Editerfunktion                                                                                                    | 142<br>145                                                                                             |
| Værktøjs-Tabel<br>Indlæsningsmuligheder<br>Værktøjsveksler                                                                                                    | 138<br>152                                                                                             |
| V                                                                                                    |                                                                                                    |
| Versionsnummer<br>Vinkelfunktioner<br>Virtuel værktøjsakse                                                                                                    | 420<br>208<br>279                                                                                      |
| Y<br>Velovije Eveltioner                                                                                                    | 200                                                                                                    |
| for Programafvikling-kontrol<br>for Spindel og kølemiddel                                                                                                    | 200<br>324<br>267<br>267                                                                               |

TNC 320 | Bruger-håndbog DIN-ISO-programmering | 8/2014

# HEIDENHAIN

**DR. JOHANNES HEIDENHAIN GmbH** 

Dr.-Johannes-Heidenhain-Straße 5 83301 Traunreut, Germany 2 +49 8669 31-0 EX +49 8669 5061 E-mail: info@heidenhain.de

 Technical support
 Fax1
 +49 8669 32-1000

 Measuring systems
 +49 8669 31-3104

 E-mail: service.ms-support@heidenhain.de

 TNC support
 +49 8669 31-3101

 E-mail: service.nc-support@heidenhain.de

 NC programming
 +49 8669 31-3103

 E-mail: service.nc-pgm@heidenhain.de

 PLC programming
 +49 8669 31-3102

 E-mail: service.plc@heidenhain.de

 PLC programming
 +49 8669 31-3102

 E-mail: service.plc@heidenhain.de

 Lathe controls
 +49 8669 31-3105

 E-mail: service.lathe-support@heidenhain.de

www.heidenhain.de

# Tastesystemer fra HEIDENHAIN

hjælper dem, til at reducerer nedetid, og forbedre dimensioneringen af det færdigbearbejdede emne.

#### Værktøjs-tastesystem

| TT | 220         |
|----|-------------|
| TS | 440, TS 444 |
| ΤS | 640, TS 740 |

signaloverførsel ved kabel Infrarød overførsel Infrarød overførsel

- Værktøjsopretning
- Fastlæg henføringspunkter
- Emne opmåling

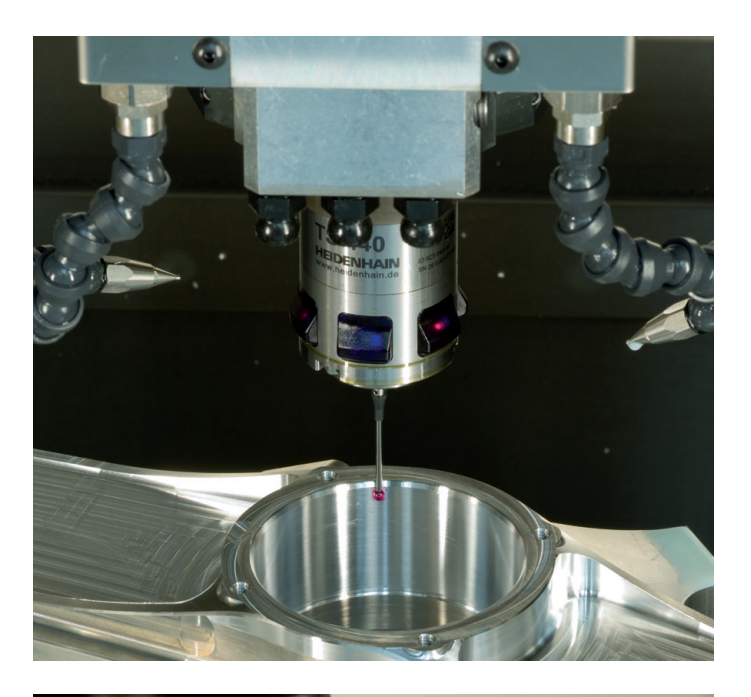

#### Værktøjs-tastesystem

| TT 140 | signaloverførsel ved kabel |
|--------|----------------------------|
| TT 449 | Infrarød-overførsel        |
| TL     | berøringsløs Lasersystem   |

- Opmåling af værktøj
- Brug Overvågning
- Værktøjsbrud konstateret

##